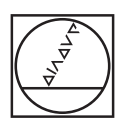

# HEIDENHAIN

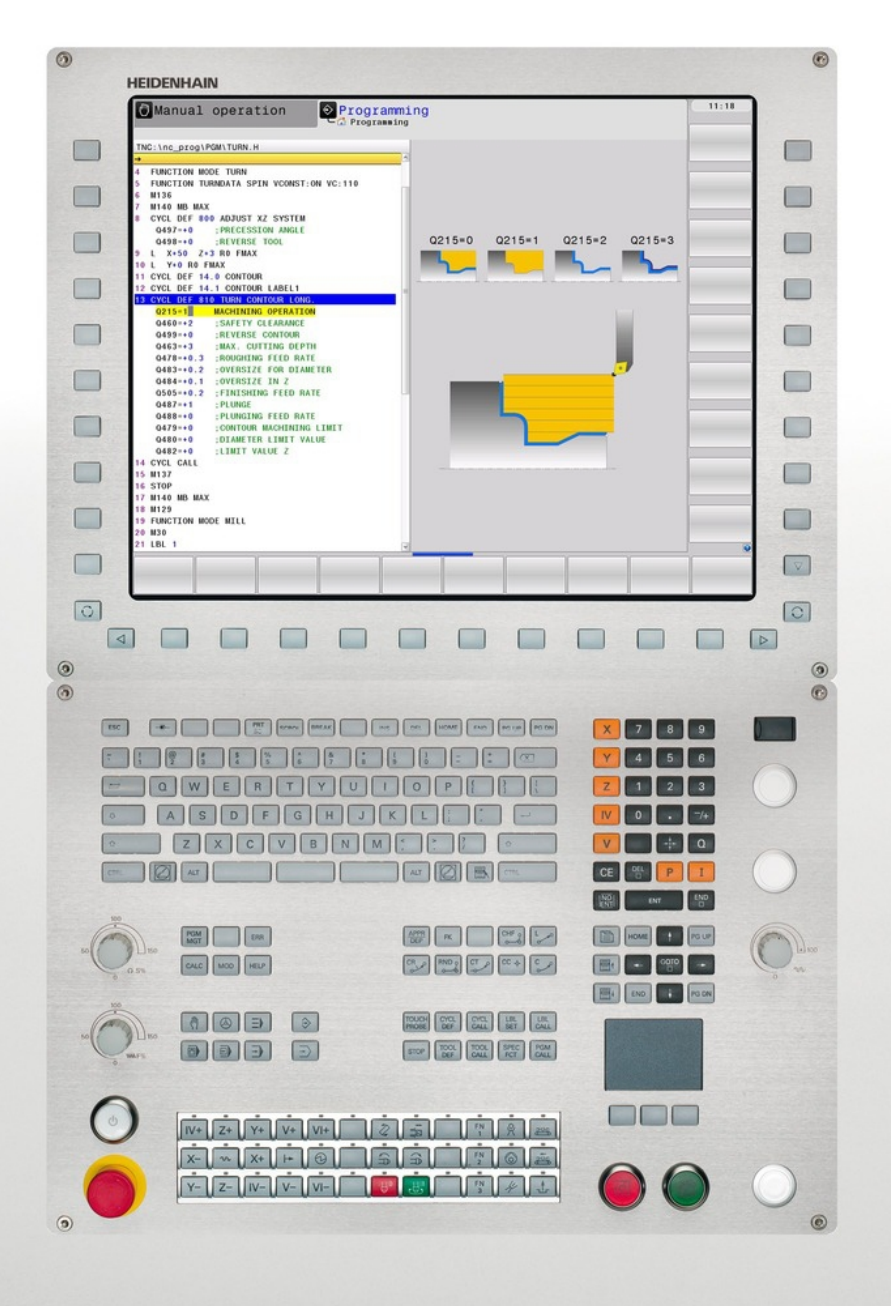

## **TNC 640**

Kullanıcı El Kitabı HEIDENHAIN Açık Metin-Diyalogu

NC Yazılımı 340590-02 340591-02 340594-02

Türkçe (tr) 4/2014

**Temel bilgiler** 

Bu el kitabı hakkında

#### Bu el kitabı hakkında

Müteakip olarak bu el kitabında kullanılan açıklama sembollerinin bir listesini bulacaksınız

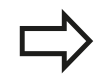

Bu sembol size tanımlanan fonksiyonla ilgili özel açıklamalara dikkat etmeniz gerektiğini gösterir.

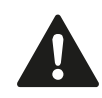

**UYARI!** Bu sembol, önlenmediği takdirde küçük veya hafif yaralanmalara yol açabilecek muhtemelen tehlikeli durumları belirtir.

Bu sembol tanımlanan fonksiyonun kullanımında aşağıdaki tehlikelerden bir ya da daha fazlasının bulunduğunu belirtir:

- İşleme parçası için tehlikeler
- Tespit ekipmanı için tehlikeler
- Alet için tehlikeler
- Makine için tehlikeler
- Kullanıcı için tehlikeler

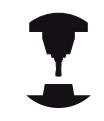

Bu sembol tanımlanan fonksiyonun, makine üreticiniz tarafından uygun hale getirilmesi gerektiğini belirtir. Tanımlanan fonksiyon buna göre makineden makineye farklı etki edebilir.

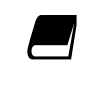

Bu sembol, bir fonksiyonun detaylı tanımlamasını başka bir kullanıcı el kitabında bulabileceğinizi belirtir.

## Değişiklikler isteniyor mu ya da hata kaynağı mı bulundu?

Bizler dokümantasyon alanında kendimizi sizin için sürekli iyileştirme gayreti içindeyiz. Bize yardımcı olun ve istediğiniz değişiklikleri bizimle paylaşın. E-Posta adresi: **tncuserdoc@heidenhain.de**.

#### TNC Tip, Yazılım ve Fonksiyonlar

Bu kullanıcı el kitabı, aşağıdaki NC yazılım numaralarından itibaren yer alan TNC'lerde kullanıma sunulan fonksiyonları tarif eder.

| TNC Tipi                 | NC Yazılım No. |
|--------------------------|----------------|
| TNC 640                  | 340590-02      |
| TNC 640 E                | 340591-02      |
| TNC 640 Programlama veri | 340594-02      |

E seri kodu, TNC eksport versiyonunu tanımlar. TNC eksport versiyonu için aşağıdaki sınırlama geçerlidir:

Aynı zamanda 4 eksene kadar doğru hareketleri

Makine üreticisi, faydalanılır şekildeki TNC hizmet kapsamını, makine parametreleri üzerinden ilgili makineye uyarlar. Bu sebeple bu kullanıcı el kitabında, her TNC'de kullanıma sunulmayan fonksiyonlar da tanımlanmıştır.

Her makinede kullanıma sunulmayan TNC fonksiyonları örnekleri şunlardır:

TT ile alet ölçümü

Geçerli olan fonksiyon kapsamını öğrenmek için makine üreticisi ile bağlantı kurunuz.

Birçok makine üreticisi ve HEIDENHAIN sizlere TNC programlama kursu sunar. TNC fonksiyonları konusunda daha fazla bilgi sahibi olmak için bu kurslara katılmanız önerilir.

> Kullanıcı El Kitabı:
>  Döngülerle bağlantısı olmayan tüm TNC fonksiyonları, TNC 640 Kullanıcı El Kitabı'nda anlatılmıştır. Kullanıcı el kitabını kullanırken gerekirse HEIDENHAIN'a başvurabilirsiniz.
>  Şifresiz metin diyaloğu kullanıcı el kitabı kimliği:

892903-xx.

DIN/ISO kullanıcı el kitabı kimliği: 892909-xx.

#### Yazılım Seçenekleri

TNC 640, makine üreticiniz tarafından onaylanabilen, farklı yazılım seçeneklerine sahiptir. Her seçenek ayrı olarak onaylanır ve aşağıdaki fonksiyonları içerir:

| Donanım Seçenekleri            |                                           |                                                                            |  |  |  |
|--------------------------------|-------------------------------------------|----------------------------------------------------------------------------|--|--|--|
|                                | -                                         | 1. 4 eksen ve mil için ilave eksen                                         |  |  |  |
|                                | •                                         | 2. 5 eksen ve mil için ilave eksen                                         |  |  |  |
| Yazılım seçeneği 1 (Seçenek nu | Yazılım seçeneği 1 (Seçenek numarası #08) |                                                                            |  |  |  |
| Yuvarlak tezgah işlemesi       | -                                         | Kontur programların silindir üzerinden işlenmesi                           |  |  |  |
|                                |                                           | mm/dak cinsinden besleme                                                   |  |  |  |
| Koordinat hesap<br>dönüşümleri |                                           | Çalışma düzleminin döndürülmesi                                            |  |  |  |
| İnterpolasyon:                 |                                           | Döndürülmüş çalışma düzlemindeki 3 eksende yer alan daire (hacimsel daire) |  |  |  |

## TNC Tip, Yazılım ve Fonksiyonlar

| 3D Çalışmalar:                                  |        | Özelikle darbesiz hareket şekli                                                                                                    |
|-------------------------------------------------|--------|----------------------------------------------------------------------------------------------------|
|                                                 |        | 3D-Aletleri yüzey normalleri üzerinden-Vektöre                                                                                                    |
|                                                 | •      | Hareketli başlık konumun elektronik el çarkıyla program akışı sırasında<br>değiştirilmesi; alet ucu konumu değişmez (TCPM = Tool Center Point<br>Management) |
|                                                 |        | Aleti kontura dik tutun                                                                                                    |
|                                                 |        | Alet yarıçap düzeltmesi harekete ve alet yönüne dik                                                                                                    |
| İnterpolasyon:                                  |        | 5 eksendeki doğrultu (Export izin alma zorunluluğu)                                                                                                    |
| HEIDENHAIN DNC (Seçenek nı                      | umara  | ası #18)                                                                                                    |
|                                                 |        | Harici PC uygulamalarıyla iletişim COM bileşenleri üzerinden                                                                                                 |
| Display step (Seçenek numara                    | sı #2  | 3)                                                                                                    |
| Giriş hassasiyeti ve                            |        | 0,01 mikrona kadar doğrusal eksenler                                                                                                    |
| gösterge adımları                               |        | 0,00001°'ye kadar açı eksenleri                                                                                                    |
| Dinamik çarpışma denetimi (D                    | CM) y  | azılım seçeneği (Seçenek numarası #40)                                                                                                    |
| Tüm makine işletim                              |        | Makine üreticisi denetlenecek objeleri tanımlar                                                                                                    |
| tiplerinde çarpışma denetimi                    |        | Manuel işletimde, üç kademeli uyarı                                                                                                    |
|                                                 |        | Otomatik işletimde program iptali                                                                                                    |
|                                                 |        | 5- eksen hareketinde de denetleme                                                                                                    |
| Ek diyalog dilleri yazılım seçen                | eği (  | Seçenek numarası #41)                                                                                                    |
| ek diyaloglar                                   |        | Slovence                                                                                                    |
|                                                 |        | Norveççe                                                                                                    |
|                                                 |        | Slovakça                                                                                                    |
|                                                 |        | Letonca                                                                                                    |
|                                                 |        | Korece                                                                                                    |
|                                                 |        | Estonca                                                                                                    |
|                                                 |        | Türkçe                                                                                                    |
|                                                 |        | Romence                                                                                                    |
|                                                 |        | Litvanca                                                                                                    |
| DXF dönüştürücü yazılım seçe                    | neği   | (Seçenek numarası #42)                                                                                                    |
| DFX verilerinden kontur                         |        | Desteklenen DXF formati: AC1009 (AutoCAD R12)                                                                                                    |
| programını ve çalışma<br>konumlarını alma Açık  |        | Kontur ve nokta örnekleri için                                                                                                    |
| metin diyalog programları                       |        | Konforlu referans noktasını belirleme                                                                                                    |
| kontur kesitleri çıkartılabilir.                | -      | Açık metin diyalog programlarındaki kontur kesitlerinden grafik seçim                                                                                        |
| Adaptif besleme ayarı AFC yaz                   | ulim s | seçeneği (Seçenek numarası #45)                                                                                                    |
| Seri üretimlerdeki kesim                        |        | Eğitim adımıyla gerçek mil performansının tespit edilmesi                                                                                                    |
| koşullarının optimum<br>duruma gotirilmosi için |        | Otomatik besleme ayarının yapıldığı sınırların tanımlanması                                                                                                  |
| adaptif besleme avarlama                        |        | İşleme sırasında tam otomatik besleme ayarı                                                                                                    |

#### TNC Tip, Yazılım ve Fonksiyonlar

| KinematicsOpt yazılım seçeneği (Seçenek numarası #48)                     |        |                                                                                                    |  |  |  |
|---------------------------------------------------------------------------|--------|----------------------------------------------------------------------------------------------------|--|--|--|
| Makine kinematiğin                                                        |        | Etkin kinematiği emniyete alın/yeniden oluşturun                                                                       |  |  |  |
| otomatik kontrol edilmesi                                                 |        | Etkin kinematik kontrolü                                                                                               |  |  |  |
| tarama sistem döngüsü                                                     | •      | Etkin kinematiği optimize edin                                                                                         |  |  |  |
| Mill-Turning yazılım seçeneği (S                                          | Seçen  | ek numarası #50)                                                                                                    |  |  |  |
| Frezeleme/dönme işletimi                                                  | -      | Frezeleme/dönme işletimine geçiş                                                                                       |  |  |  |
| için fonksiyonlar                                                         |        | Sabit kesim hızı                                                                                                    |  |  |  |
|                                                                           | -      | Kesme yarıçap kompanzasyonu                                                                                            |  |  |  |
|                                                                           |        | Dönme devreleri                                                                                                    |  |  |  |
| Extended Tool Managment yazı                                              | lım se | eçeneği (Seçenek numarası #93)                                                                                         |  |  |  |
|                                                                           |        | Geliştirilmiş alet yönetimi, python bazlı                                                                              |  |  |  |
| Uzak masaüstü yöneticisi yazılı                                           | m seg  | çeneği (Seçenek numarası #133)                                                                                         |  |  |  |
| Harici bilgisayar birimi                                                  | -      | Ek bilgisayar biriminde Windows                                                                                        |  |  |  |
| (örn. Windows bilgisayarı)<br>TNC kullanıcı ara yüzü<br>üzerinden kumanda | 1      | TNC ara yüzüyle bağlantılı                                                                                             |  |  |  |
| Cross Talk Compensation CTC                                               | yazılı | m seçeneği(Seçenek numarası #141)                                                                                      |  |  |  |
| Aks bağlantıları<br>denkleştirme                                          |        | Eksen ivmelenmesiyle dinamik şartlı konum değişimlerinin tespiti                                                       |  |  |  |
|                                                                           | •      | TCP'lerin denkleştirilmesi                                                                                             |  |  |  |
| Position Adaptive Control PAC                                             | yazılı | m seçeneği (Seçenek numarası #142)                                                                                     |  |  |  |
| Ayar parametrelerin uygun<br>hale getirilmesi                             | -      | Çalışma mekanındaki eksenlerin konumlarına bağlı olarak ayar parametrelerinin uygun hale getirilmesi                   |  |  |  |
|                                                                           | •      | Eksenin hızına veya ivmelenmesine bağlı olarak ayar parametrelerinin<br>uygun hale getirilmesi                         |  |  |  |
| Load Adaptive Control LAC yaz                                             | ulım s | eçeneği (Seçenek numarası #143)                                                                                        |  |  |  |
| Ayar parametrelerin                                                       | -      | Malzeme kütlesi ve sürtünme gücünün otomatik olarak tespit edilmesi                                                    |  |  |  |
| dinamik olarak uygun hale<br>getirilmesi                                  | -      | İşleme sırasında adaptif kumanda parametresinin sürekli olarak malzemenin güncel kütlesine göre uygun hale getirilmesi |  |  |  |
| Active Chatter Control ACC yazılım seçeneği (Seçenek numarası #145)       |        |                                                                                                    |  |  |  |

İşleme sırasında tam otomatik gürültü önleme fonksiyonu

#### **Temel bilgiler**

TNC Tip, Yazılım ve Fonksiyonlar

#### Gelişim durumu (yükseltme fonksiyonları)

Yazılım seçeneklerinin yanı sıra, TNC yazılımına ait önemli diğer gelişmeler, güncelleme fonksiyonları üzerinden, yani Feature Content Level (Gelişim durumu teriminin İngilizce karşılığı) ile yönetilir. Eğer TNC'nizde bir yazılım güncellemesine sahipseniz, FCL'ye tabi olan fonksiyonlar kullanıma sunulmamıştır.

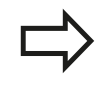

Makinenizi yeni aldıysanız, tüm güncelleme fonksiyonları ücretsiz olarak kullanıma sunulur.

Güncelleme fonksiyonları kullanıcı el kitabında FCL n ile gösterilmiştir, burada n gelişim durumunun devam eden numarasını tanımlanmıştır.

Satın alma ile birlikte size verilen bir anahtar numarası ile FCL fonksiyonlarını sürekli serbest bırakabilirsiniz. Bunun için makine üreticisi veya HEIDENHAIN ile bağlantı kurun.

#### Öngörülen kullanım yeri

TNC, Sınıf A EN55022'ye uygundur ve özellikle endüstri alanında kullanımı için öngörülmüştür.

#### Yasal Uyarı

Bu ürün "Open Source" yazılımı kullanır. Diğer bilgileri kumandadaki şu bölümler altında bulabilirsiniz

- İşletim türü kaydetme/düzenleme
- MOD Fonksiyonu
- LİSANS UYARISI yazılım tuşu

#### 34059x-02 yazılımının yeni döngü fonksiyonları

- Yeni işleme döngüsü 225 kazıma bkz. "KAZIMA (döngü 225, DIN/ISO: G225)", Sayfa 268
- Şimdi döngü 256 dikdörtgen tıpadaki başlatma konumlandırmasını belirleyebileceğiniz bir parametre mevcutturbkz. "DİKDÖRTGEN TIPA (döngü 256, DIN/ISO: G256)", Sayfa 151
- Şimdi döngü 257 dairesel tıpayı frezelemede tıpadaki başlatma konumlandırmasını belirleyebileceğiniz bir parametre mevcutturbkz. "DAİRESEL TIPA (döngü 257, DIN/ISO: G257)", Sayfa 155
- Yiv açma işlemesi için yeni döngüler (radyal/eksenel) bkz.
  "RADYAL YİV AÇMA (döngü 841, DIN/ISO: G841)", Sayfa 321
- Yeni fonksiyon olan ham parça izlemesiyle TNC döndürerek işleme sırasında artık materyal alanlarını algılar ve bunları hedefli olarak işleyebilir bkz. "Ham parça izlemesi (TURNDATA FONKSİYONU)", Sayfa 276
- 402 nolu döngü, malzemenin eğim konumunu yuvarlak tezgah devri ile dengeleyebilir bkz. "İki tıpa üzerinden TEMEL DEVİR (döngü 402, DIN/ISO: G402)", Sayfa 393
- TT 449 kablosuz tarama sisteminin kalibrasyonu için yeni tarama sistemi döngüsü 484 bkz. "Kablosuz TT 449 kalibrasyonu (döngü 484, DIN/ISO: G484)", Sayfa 557
- Yeni manuel tarama döngüsü "Referans noktası olarak orta eksen" (bkz. Kullanıcı El Kitabı)
- Döngülerde PREDEF fonksiyonuyla artık önceden tanımlanmış değerler de döngü parametresine uygulanabilir bkz. "Döngüler için program bilgileri", Sayfa 54
- KinematicsOpt döngülerinde aşağıdaki iyileştirmeler yapılmıştır:
  - Yeni, hızlı uygunlaştırma algoritması
  - Açı optimizasyonu sonrasında konum optimizasyonu için ayrı bir ölçüm sırasına ihtiyaç duyulmaz bkz. "Çeşitli modlar (Q406)", Sayfa 536
  - Ofset hatasının (makine sıfır noktasının değiştirilmesi) Q147-149 parametrelerine geri döndürülmesibkz. "Döngü akışı", Sayfa 524
  - Bilye ölçümünde 8 seviyeli ölçüm noktası bkz. "Döngü parametresi", Sayfa 533
- Etkin alet yönü şimdi manuel işletimde ve el çarkı bindirme sırasında sanal alet ekseni olarak etkinleştirilebilir (bkz. Kullanıcı El Kitabı)

| 1  | Esaslar/ Genel bakış                                                    | 45    |
|----|-------------------------------------------------------------------------|-------|
| 2  | İşlem döngülerini kullanın                                              | 49    |
| 3  | İşlem döngüsü: Delme                                                    | 69    |
| 4  | İşlem döngüleri: Dişli delik/ dişli frezeleme                           | 99    |
| 5  | İşlem döngüleri: Cep frezeleme/ pim frezeleme/ yiv frezeleme            | . 133 |
| 6  | İşlem döngüleri: Örnek tanımlamalar                                     | . 161 |
| 7  | İşlem döngüleri: Kontur cebi                                            | .169  |
| 8  | İşlem döngüleri: Silindir kılıfı                                        | . 195 |
| 9  | İşlem döngüleri: Kontur formülü ile kontur cebi                         | .209  |
| 10 | İşlem döngüleri: Satır oluşturma                                        | . 223 |
| 11 | Döngüler: Koordinat hesap dönüşümleri                                   | 235   |
| 12 | Döngüler: Özel Fonksiyonlar                                             | .259  |
| 13 | Döngüler: Dönme                                                         | .271  |
| 14 | Tarama sistem döngüleriyle çalışma                                      | .375  |
| 15 | Tarama sistem döngüleri: İşleme parçası eğim konumunun otomatik tespiti | . 385 |
| 16 | Tarama sistemi döngüleri: Referans noktalarının otomatik tespiti        | . 405 |
| 17 | Tarama sistem döngüleri: İşleme parçalarının otomatik kontrolü          | .459  |
| 18 | Tarama sitemi döngüleri: Özel fonksiyonlar                              | .503  |
| 19 | Tuş sistemi döngüsü: Kinematiğin otomatik ölçümü                        | .517  |
| 20 | Tarama sistemi döngüleri: Aletlerin otomatik ölçümü                     | . 549 |
| 21 | Döngü genel bakış tabloları                                             | . 565 |

| 1 | Esas | slar/ Genel bakış                      | 45   |
|---|------|----------------------------------------|------|
|   |      |                                        |      |
|   | 1.1  | Giriş                                  | 46   |
|   |      |                                        |      |
|   | 1.2  | Mevcut döngü gurupları                 | 47   |
|   |      |                                        |      |
|   |      | İşlem döngülerine genel bakış          | . 47 |
|   |      | Tarama sistemi döngülərinə gənəl bakıs | 10   |
|   |      | Talama sistemi uongulenne gener bakiş  | 40   |

| 2 | İşleı | m döngülerini kullanın                                     |    |
|---|-------|------------------------------------------------------------|----|
|   | 2.1   | İşleme döngülerle çalışma                                  | 50 |
|   |       | Makineye özel döngüler                                     |    |
|   |       | Yazılım tuşları üzerinden döngü tanımlama                  | 51 |
|   |       | GOTO işlevi üzerinden döngü tanımlama                      | 51 |
|   |       | Döngüleri çağırın                                          |    |
|   | 2.2   | Döngüler için program bilgileri                            | 54 |
|   |       | Genel bakis                                                | 54 |
|   |       | GLOBAL TAN girin                                           |    |
|   |       | GLOBAL TAN bilgilerinden favdalanın                        |    |
|   |       | Genel geçerli global veriler                               |    |
|   |       | Delme işlemeleri için global veriler                       |    |
|   |       | Cep döngüleri 25x ile freze işlemeleri için global veriler |    |
|   |       | Kontur döngüleri ile freze işlemeleri için global veriler  |    |
|   |       | Pozisyonlama davranışı için global veriler                 | 57 |
|   |       | Tarama işlevleri için global veriler                       | 57 |
|   | 2.3   | Örnek tanımlama PATTERN DEF                                | 58 |
|   |       | Uygulama                                                   |    |
|   |       | PATTERN DEF girin                                          | 59 |
|   |       | PATTERN DEF kullanma                                       |    |
|   |       | Münferit işleme pozisyonlarının tanımlanması               |    |
|   |       | Münferit sıraların tanımlanması                            | 60 |
|   |       | Münferit örnek tanımlama                                   | 61 |
|   |       | Münferit çerçeveyi tanımlama                               |    |
|   |       | Tam daire tanımlayın                                       | 63 |
|   |       | Kısmi daire tanımlama                                      | 64 |
|   | 2.4   | Nokta tabloları                                            | 65 |
|   |       | Uygulama                                                   | 65 |
|   |       | Nokta tablosunu girme                                      |    |
|   |       | Columna join noktolarun tak tak kanatulmaau                | 66 |
|   |       | çalışına için noklalanın lek lek kapalılınası              |    |
|   |       | Programda nokta tablosunu seçin                            | 66 |

| 3 | İşler | m döngüsü: Delme                                 | 69 |
|---|-------|--------------------------------------------------|----|
|   | 3.1   | Temel bilgiler                                   | 70 |
|   |       | Genel bakış                                      | 70 |
|   | 3.2   | MERKEZLEME (döngü 240, DIN/ISO: G240)            | 71 |
|   |       | Devre akışı                                      | 71 |
|   |       | Programlamada bazı hususlara dikkat edin!        | 71 |
|   |       | Döngü parametresi                                | 72 |
|   | 3.3   | DELME (döngü 200)                                | 73 |
|   |       | Döngü akışı                                      | 73 |
|   |       | Programlama esnasında dikkatli olun!             | 73 |
|   |       | Döngü parametresi                                | 74 |
|   | 3.4   | RAYBA (döngü 201, DIN/ISO: G201)                 | 75 |
|   |       | Döngü akışı                                      | 75 |
|   |       | Programlama esnasında dikkatli olun!             | 75 |
|   |       | Döngü parametresi                                | 76 |
|   | 3.5   | TORNALAMA (döngü 202, DIN/ISO: G202)             | 77 |
|   |       | Döngü akışı                                      | 77 |
|   |       | Programlama esnasında dikkatli olun!             |    |
|   |       | Döngü parametresi                                | 79 |
|   | 3.6   | UNIVERSAL DELME (döngü 203, DIN/ISO: G203)       | 80 |
|   |       | Döngü akışı                                      | 80 |
|   |       | Programlama esnasında dikkatli olun!             | 80 |
|   |       | Döngü parametresi                                | 81 |
|   | 3.7   | GERİ HAVŞALAMA (döngü 204, DIN/ISO: G204)        | 82 |
|   |       | Döngü akışı                                      | 82 |
|   |       | Programlama esnasında dikkatli olun!             | 83 |
|   |       | Döngü parametresi                                | 84 |
|   | 3.8   | UNIVERSAL DERİN DELME (döngü 205, DIN/ISO: G205) | 85 |
|   |       | Döngü akışı                                      | 85 |
|   |       | Programlama esnasında dikkatli olun!             | 86 |
|   |       | Döngü parametresi                                | 87 |

| 3.9  | DELME FREZELEME (döngü 208)                                           | 89 |
|------|-----------------------------------------------------------------------|----|
|      | Döngü akışı                                                           | 89 |
|      | Programlama esnasında dikkatli olun!                                  | 90 |
|      | Döngü parametresi                                                     | 91 |
| 3.10 | TEK DUDAK DELME (döngü 241, DIN/ISO: G241)                            | 92 |
|      | Döngü akışı                                                           | 92 |
|      | Programlama esnasında dikkatli olun!                                  | 92 |
|      | Döngü parametresi                                                     | 93 |
| 3.11 | Programlama örnekleri                                                 | 95 |
|      | Örnek: Delme döngüleri                                                | 95 |
|      | Örnek: PATTERN DEF ile bağlantılı olarak delme döngülerinin kullanımı | 96 |

| 4 | İşler | m döngüleri: Dişli delik/ dişli frezeleme                      | 99         |
|---|-------|----------------------------------------------------------------|------------|
|   | 4.1   | Temel bilgiler                                                 | 100        |
|   |       | Genl bakış                                                     | 100        |
|   | 4.2   | Dengeleme dolgulu YENİ DİŞLİ DELME (Döngü 206, DIN/ISO: G206)  | 101        |
|   |       | Devre akışı                                                    | 101        |
|   |       | Programlama esnasında dikkatli olun!                           | 102        |
|   |       | Döngü parametresi                                              | 103        |
|   | 4.3   | Dengeleme dolgusuz YENİ DİŞLİ DELME (döngü 207, DIN/ISO: G207) | 104        |
|   |       | Döngü akısı                                                    |            |
|   |       | Programlama esnasında dikkatli olun!                           | 105        |
|   |       | Döngü parametresi                                              | 106        |
|   | 4.4   | TALAS KIRILMASI İLE DİSLİ DELME (döngü 209. DIN/ISO: G209)     | 107        |
|   |       |                                                                | 407        |
|   |       | Dongu akışı                                                    | 107        |
|   |       | Programiama esnasinua ukkatii oluni                            | 100        |
|   |       |                                                                |            |
|   | 4.5   | Diş frezeleme ile ilgili temel bilgiler                        | 110        |
|   |       | Ön koşullar                                                    | 110        |
|   | 4.6   | DİŞLİ FREZESİ (döngü 262, DIN/ISO: G262)                       | 112        |
|   |       | Döngü akışı                                                    | 112        |
|   |       | Programlama esnasında dikkatli olun!                           | 113        |
|   |       | Döngü parametresi                                              | 114        |
|   | 4.7   | HAVŞA DİŞ FREZELEME (döngü 263, DIN/ISO: G263)                 | 115        |
|   |       | Döngü akısı                                                    | 115        |
|   |       | Programlama esnasında dikkatli olun!                           |            |
|   |       | Döngü parametresi                                              | 117        |
|   | 4.8   | DELME DİS FREZELEME (döngü 264. DIN/ISO: G264)                 |            |
|   |       |                                                                | 110        |
|   |       | Dongu akişi<br>Programlama esnasında dikkatli olunl            | ۲۱۹<br>120 |
|   |       | Döngü parametresi                                              |            |
|   |       |                                                                |            |

| 4.9  | HELİSEL DELME DİŞ FREZELEME (döngü 265, DIN/ISO: G265)                             | 123      |
|------|------------------------------------------------------------------------------------|----------|
|      | Döngü akışı                                                                        |          |
|      | Programlama esnasında dikkatli olun!                                               |          |
|      | Döngü parametresi                                                                  | 125      |
| 4.10 | DIŞTAN DİŞ FREZELEME (Döngü 267, DIN/ISO: G267)                                    | 127      |
|      | Döngü akısı                                                                        | 127      |
|      |                                                                                    | <b>—</b> |
|      | Programlama esnasında dikkatli olun!                                               |          |
|      | Programlama esnasında dikkatli olun!<br>Döngü parametresi                          |          |
| 4.11 | Programlama esnasında dikkatli olun!<br>Döngü parametresi<br>Programlama örnekleri |          |

| 5 | İşler | n döngüleri: Cep frezeleme/ pim frezeleme/ yiv frezeleme | 133 |
|---|-------|----------------------------------------------------------|-----|
|   | 5.1   | Temel bilgiler                                           | 134 |
|   |       | Genel bakış                                              | 134 |
|   | 5.2   | DİKDÖRTGEN CEP (döngü 251, DIN/ISO: G251)                | 135 |
|   |       | Devre akışı                                              | 135 |
|   |       | Programlamada bazı hususlara dikkat edin                 | 136 |
|   |       | Döngü parametresi                                        | 137 |
|   | 5.3   | DAİRE CEBİ (döngü 252, DIN/ISO: G252)                    | 139 |
|   |       | Döngü akısı                                              | 139 |
|   |       | Programlamada bazı hususlara dikkat edin!                | 140 |
|   |       | Döngü parametresi                                        | 141 |
|   | 5.4   | YİV FREZESİ (döngü 253, DIN/ISO: G253)                   | 143 |
|   |       | Döngü akısı                                              | 143 |
|   |       | Programlama esnasında dikkatli olun!                     | 144 |
|   |       | Döngü parametresi                                        | 145 |
|   | 5.5   | YUVARLAK YİV (döngü 254, DIN/ISO: G254)                  | 147 |
|   |       | Döngü akışı                                              | 147 |
|   |       | Programlama esnasında dikkatli olun!                     | 148 |
|   |       | Döngü parametresi                                        | 149 |
|   | 5.6   | DİKDÖRTGEN TIPA (döngü 256, DIN/ISO: G256)               | 151 |
|   |       | Döngü akışı                                              | 151 |
|   |       | Programlama esnasında dikkatli olun!                     | 151 |
|   |       | Döngü parametresi                                        | 153 |
|   | 5.7   | DAİRESEL TIPA (döngü 257, DIN/ISO: G257)                 | 155 |
|   |       | Döngü akışı                                              | 155 |
|   |       | Programlama esnasında dikkatli olun!                     | 155 |
|   |       | Döngü parametresi                                        | 157 |
|   | 5.8   | Programlama örnekleri                                    | 159 |
|   |       | Örnek: Cep, tıpa ve yiv frezeleme                        | 159 |

| 6 | İşlen | n döngüleri: Örnek tanımlamalar                          | 161   |
|---|-------|----------------------------------------------------------|-------|
|   | 6.1   | Temel bilgiler                                           | .162  |
|   |       | Genel bakış                                              | .162  |
|   | 6.2   | DAİRE ÜZERİNDE NOKTA NUMUNESİ (Döngü 220, DIN/ISO: G220) | 163   |
|   |       | Devre akışı                                              | .163  |
|   |       | Programlamada bazı hususlara dikkat edin!                | . 163 |
|   |       | Döngü parametresi                                        | . 164 |
|   | 6.3   | HAT ÜZERİNDE NOKTA NUMUNESİ (Döngü 221, DIN/ISO: G221, ) | . 165 |
|   |       | Döngü akışı                                              | .165  |
|   |       | Programlama esnasında dikkatli olun!                     | . 165 |
|   |       | Döngü parametresi                                        | . 166 |
|   | 6.4   | Programlama örnekleri                                    | .167  |
|   |       | Örnek: Çember                                            | . 167 |

| 7 İş | şler | n döngüleri: Kontur cebi                               | 169        |
|------|------|--------------------------------------------------------|------------|
| 7    | .1   | SL döngüleri                                           | 170        |
|      |      | Temel bilgiler                                         | 170        |
|      |      | Genel bakış                                            | 171        |
| 7    | .2   | KONTUR (döngü 14, DIN/ISO: G37)                        | 172        |
|      |      | Programlama sırasında lütfen bu hususlara dikkat edin! |            |
|      |      | Döngü parametresi                                      |            |
| 7    | .3   | Üste alınan konturlar.                                 |            |
|      |      | Tomal bileilar                                         | 170        |
|      |      | Alt program: Üst üste bindirilmis center               |            |
|      |      | "Toplam" vüzev.                                        |            |
|      |      | "Fark" yüzey                                           | 175        |
|      |      | "Kesit" yüzey                                          |            |
| 7    | .4   | KONTUR VERİLERİ (döngü 20, DIN/ISO: G120)              | 177        |
|      |      | Programlama espasinda dikkatli olun!                   | 177        |
|      |      | Döngü parametresi                                      |            |
| 7    | 5    | ÖN DELME (döngü 21 DIN/ISO: G121)                      | 179        |
|      |      |                                                        | 470        |
|      |      | Devre akışı                                            | 179<br>170 |
|      |      | Döngü parametresi                                      |            |
| -    | •    |                                                        | 404        |
| 1    | .6   | BOŞALTMA (döngu 22, DIN/ISO: G122)                     | 181        |
|      |      | Döngü akışı                                            |            |
|      |      | Programlama esnasında dikkatli olun!                   |            |
|      |      | Dongu parametresi                                      |            |
| 7    | .7   | PERDAHLAMA DERİNLİĞİ (döngü 23, DIN/ISO: G123)         | 184        |
|      |      | Döngü akışı                                            | 184        |
|      |      | Programlama esnasında dikkatli olun!                   | 184        |
|      |      | Döngü parametresi                                      | 184        |
| 7    | .8   | YAN PERDAHLAMA (döngü 24, DIN/ISO: G124)               | 185        |
|      |      | Döngü akışı                                            |            |
|      |      | Programlama esnasında dikkatli olun!                   | 185        |
|      |      | Döngü parametresi                                      | 186        |

| 7.9  | KONTUR ÇEKME (döngü 25, DIN/ISO: G125)                    |  |
|------|-----------------------------------------------------------|--|
|      | Döngü akışı                                               |  |
|      | Programlamada dikkat edin!                                |  |
|      | Döngü parametresi                                         |  |
| 7.10 | Programlama örnekleri                                     |  |
|      | Örnek: Cebin boşaltılması ve ardıl boşaltılması           |  |
|      | Örnek: Bindirilen konturları delin, kumlayın, perdahlayın |  |
|      |                                                           |  |

| 8 | İşler | m döngüleri: Silindir kılıfı                                                  | 195 |
|---|-------|-------------------------------------------------------------------------------|-----|
|   | 8.1   | Temel bilgiler                                                                | 196 |
|   |       | Silindir kılıfı döngülerine genel bakış                                       | 196 |
|   | 8.2   | SİLİNDİR KILIFI (döngü 27, DIN/ISO: G127, yazılım seçeneği 1)                 | 197 |
|   |       | Döngü akışı                                                                   | 197 |
|   |       | Programlama esnasında dikkatli olun!                                          | 198 |
|   |       | Döngü parametresi                                                             | 199 |
|   | 8.3   | SİLİNDİR KILIFI yiv frezeleme (Döngü 28, DIN/ISO: G128, Yazılım seçeneği 1)   | 200 |
|   |       | Devre akışı                                                                   | 200 |
|   |       | Programlama esnasında dikkatli olun!                                          | 201 |
|   |       | Döngü parametresi                                                             | 202 |
|   | 8.4   | SİLİNDİR KILIFI çubuk frezeleme (döngü 29, DIN/ISO: G129, yazılım seçeneği 1) | 203 |
|   |       | Döngü akışı                                                                   | 203 |
|   |       | Programlama esnasında dikkatli olun!                                          | 204 |
|   |       | Döngü parametresi                                                             | 205 |
|   | 8.5   | Programlama örnekleri                                                         | 206 |
|   |       | Örnek: 27 döngülü silindir kılıfı                                             | 206 |
|   |       | Örnek: 28 döngülü silindir kılıfı                                             | 208 |

| 9 | İşleı | m döngüleri: Kontur formülü ile kontur cebi                             | 209 |
|---|-------|-------------------------------------------------------------------------|-----|
|   | 9.1   | SL-Döngüleri karmaşık kontur formülüyle                                 | 210 |
|   |       | Temel bilgiler                                                          | 210 |
|   |       | Kontur tanımlamalı programı seçin                                       |     |
|   |       | Kontur açıklamalarını tanımlayın                                        | 212 |
|   |       | Karmaşık kontür formülü girilmesi                                       | 213 |
|   |       | Üste alınan konturlar                                                   |     |
|   |       | SL döngüleriyle kontur işleme                                           | 216 |
|   |       | Örnek: Kontur formülü ile bindirilen konturları kumlayın ve perdahlayın | 217 |
|   | 9.2   | SL-Döngüleri basit kontur formülüyle                                    | 220 |
|   |       | Temel bilgiler                                                          | 220 |
|   |       | Basit kontür formülü girilmesi                                          |     |
|   |       | SL döngüleriyle kontur işleme                                           |     |

| 10 | İşlen | n döngüleri: Satır oluşturma               | . 223 |
|----|-------|--------------------------------------------|-------|
|    | 10.1  | Temel bilgiler                             | 224   |
|    |       | Genel bakış                                | 224   |
|    | 10.2  | FREZELEME (döngü 230, DIN/ISO:G230)        | 225   |
|    |       | Devre akışı                                | 225   |
|    |       | Programlama esnasında dikkatli olun!       | . 225 |
|    |       | Döngü parametresi                          | . 226 |
|    | 10.3  | AYAR YÜZEYİ (döngü 231, DIN/ISO: G231)     | 227   |
|    |       | Döngü akışı                                | 227   |
|    |       | Programlama esnasında dikkatli olun!       | . 228 |
|    |       | Döngü parametresi                          | . 229 |
|    | 10.4  | SATIH FREZELEME (döngü 232, DIN/ISO: G232) | 230   |
|    |       | Döngü akışı                                | 230   |
|    |       | Programlama esnasında dikkatli olun!       | . 231 |
|    |       | Döngü parametresi                          | . 232 |
|    | 10.5  | Programlama örnekleri                      | 234   |
|    |       | Örnek: satır oluşturma                     | 234   |

| 11 | Döng | güler: Koordinat hesap dönüşümleri                                            | 235        |
|----|------|-------------------------------------------------------------------------------|------------|
|    | 11.1 | Temel prensipler                                                              | 236        |
|    |      | Genel bakıs                                                                   | 236        |
|    |      | Koordinat hesap dönüşümlerinin etkinliği                                      | 236        |
|    | 11.2 | SIFIR NOKTASI kavdırması (döngü 7. DIN/ISO: G54)                              |            |
|    |      |                                                                               | 007        |
|    |      | EIKI                                                                          | 237        |
| _  |      |                                                                               |            |
|    | 11.3 | Sıfır noktası tabloları ile SIFIR NOKTASI kaydırması (Döngü 7, DIN/ISO: G53)) | 238        |
|    |      | Etki                                                                          | 238        |
|    |      | Programlamada bazı hususlara dikkat edin!                                     | 239        |
|    |      | Döngü parametresi.                                                            |            |
|    |      | NC programında sifir nokta tablosunu seçin.                                   |            |
|    |      | Sıfır noktası tablosunun konfigüre edilmesi                                   | 240<br>242 |
|    |      | Sıfır noktası tablosundan çıkılması                                           |            |
|    |      | Durum göstergeleri                                                            |            |
|    | 11.4 | REFERANS NOKTASINI KOYMA (döngü 247, DIN/ISO: G247)                           | 243        |
|    |      | Etki                                                                          |            |
|    |      | Programlamadan önce dikkat edin!                                              |            |
|    |      | Döngü parametresi                                                             |            |
|    |      | Durum göstergeleri                                                            |            |
|    | 11.5 | YANSITMA (Döngü 8, DIN/ISO: G28)                                              |            |
|    |      | Etki                                                                          | 244        |
|    |      | Programlama esnasında dikkatli olun!                                          |            |
|    |      | Döngü parametresi                                                             |            |
|    | 11.6 | DÖNDÜRME (döngü 10, DIN/ISO: G73)                                             |            |
|    |      | Etki                                                                          | 246        |
|    |      | Programlama esnasında dikkatli olun!                                          |            |
|    |      | Döngü parametresi                                                             |            |
|    | 11 7 | ÖL CÜM FAKTÖRÜ (döngü 11. DIN/ISO: G72)                                       | 248        |
|    | 11.7 |                                                                               |            |
|    |      |                                                                               |            |
|    |      | Dongu parametresi                                                             |            |

| 11.8  | ÖLÇÜ FAKTÖRÜ EKSEN SP. (döngü 26)                           | 249 |
|-------|-------------------------------------------------------------|-----|
|       | Etki                                                        |     |
|       | Programlama esnasında dikkatli olun!                        |     |
|       | Döngü parametresi                                           |     |
| 11.9  | ÇALIŞMA DÜZLEMİ (döngü19, DIN/ISO: G80, yazılım seçeneği 1) | 251 |
|       | Etki                                                        | 251 |
|       | Programlama esnasında dikkatli olun!                        |     |
|       | Döngü parametresi                                           |     |
|       | Geri alma                                                   |     |
|       | Devir ekseni pozisyonlandırma                               | 253 |
|       | Çevrilen sistemde pozisyon göstergesi                       | 254 |
|       | Çalışma mekanının denetimi                                  | 254 |
|       | Çevrilen sistemde pozisyonlandırma                          | 255 |
|       | Başka koordinat dönüştürme döngüleri ile kombinasyon        | 255 |
|       | Döngü 19 ÇALIŞMA DÜZLEMİ ile çalışma için kılavuz           | 256 |
| 11.10 | ) Programlama örnekleri                                     | 257 |
|       | Örnek: Koordinat hesap dönüşüm döngüleri                    | 257 |

| 12 | Dön  | güler: Özel Fonksiyonlar                         | 259 |
|----|------|--------------------------------------------------|-----|
|    | 12.1 | Temel bilgiler                                   |     |
|    |      | Genel bakış                                      | 260 |
|    | 12.2 | BEKLEME SÜRESİ (döngü 9, DIN/ISO: G04)           |     |
|    |      | Fonksiyon                                        |     |
|    |      | Döngü parametresi                                |     |
|    | 12.3 | PROGRAM ÇAĞRISI (döngü 12, DIN/ISO: G39)         |     |
|    |      | Döngü fonksiyonu                                 |     |
|    |      | Programlama esnasında dikkatli olun!             |     |
|    |      | Döngü parametresi                                |     |
|    | 12.4 | MİL ORYANTASYONU (döngü 13, DIN/ISO: G36)        |     |
|    |      | Döngü fonksiyonu                                 |     |
|    |      | Programlama esnasında dikkatli olun!             |     |
|    |      | Döngü parametresi                                |     |
|    | 12.5 | TOLERANS (döngü 32, DIN/ISO: G62)                |     |
|    |      | Döngü fonksiyonu                                 |     |
|    |      | CAM sistemindeki geometri tanımlamasında etkiler |     |
|    |      | Programlama esnasında dikkatli olun!             |     |
|    |      | Döngü parametresi                                |     |
|    | 12.6 | KAZIMA (döngü 225, DIN/ISO: G225)                |     |
|    |      | Döngü akışı                                      |     |
|    |      | Programlama esnasında dikkatli olun!             |     |
|    |      | Döngü parametresi                                |     |
|    |      | Kazınabilecek karakterler                        |     |
|    |      | Basılamayacak karakterler                        |     |
|    |      | Sistem değişkenlerini kumlama                    | 270 |

| 13 | Döng  | güler: Dönme                                                                  | 271        |
|----|-------|-------------------------------------------------------------------------------|------------|
|    | 13.1  | Dönme döngüleri (Yazılım Seçeneği 50)                                         | 272        |
|    |       | Genel bakıs                                                                   | 272        |
|    |       | Dönme döngüleriyle çalışmak                                                   | 275        |
|    |       | Ham parça izlemesi (TURNDATA FONKSİYONU)                                      | 276        |
|    | 13.2  | DÖNER SİSTEMİ UYARLAMA (döngü 800, DIN/ISO: G800)                             | 278        |
|    |       |                                                                               | 270        |
|    |       |                                                                               | 270        |
|    |       | Döngi parametresi                                                             | 279        |
| _  |       |                                                                               |            |
|    | 13.3  | DONER SISTEMI GERI ALMA (döngü 801, DIN/ISO: G801)                            | 280        |
|    |       | Uygulama                                                                      | 280        |
|    |       | Etki                                                                          | 280        |
|    |       | Döngü parametresi                                                             | 280        |
|    | 13.4  | Talaş kaldırma döngüleri için temel prensipler                                | 281        |
|    | 13.5  | GİRİNTİNİN UZUNLAMASINA DÖNDÜRÜLMESİ (döngü 811, DIN/ISO: G811)               | 282        |
|    |       | Uvqulama                                                                      | 282        |
|    |       | Kazıma döngü akışı                                                            |            |
|    |       | Perdahlama devre akışı                                                        | 282        |
|    |       | Programlama sırasında lütfen bu hususlara dikkat edin!                        | 283        |
|    |       | Döngü parametresi                                                             | 283        |
|    | 13.6  | GİRİNTİNİN UZUNLAMASINA DÖNDÜRÜLMESİ GENİSLETİLDİ (döngü 812, DIN/ISO: G812). | 284        |
|    |       | Liveulame                                                                     | 204        |
|    |       |                                                                               | 284        |
|    |       | Perdahlama döngü akışı                                                        | 285        |
|    |       | Programlama esnasında dikkatli olun!                                          | 285        |
|    |       | Döngü parametresi                                                             | 286        |
|    | 13.7  | UZUNLAMASINA DÖNDÜRME DALDIRMA (döngü 813, DIN/ISO: G813)                     |            |
|    | 10.17 |                                                                               | 200        |
|    |       | Uygulama                                                                      | 288        |
|    |       | Kumiama döngü akışı                                                           | 288        |
|    |       | Peruaniama dongu akişi                                                        | 289        |
|    |       | riogramiania esnasinua uikkaui olun!<br>Döngü parametresi                     | 289<br>200 |
|    |       | Donyu parametrea                                                              | 290        |

| 13.8  | UZUNLAMASINA DÖNDÜRME DALDIRMA GENİŞLETİLDİ (döngü 814, DIN/ISO: G814) | 291 |
|-------|------------------------------------------------------------------------|-----|
|       | Uygulama                                                               |     |
|       | Kumlama döngü akışı                                                    | 291 |
|       | Perdahlama döngü akışı                                                 | 292 |
|       | Programlama esnasında dikkatli olun!                                   | 292 |
|       | Döngü parametresi                                                      | 293 |
| 13.9  | UZUNLAMASINA KONTUR DÖNDÜRME (döngü 810, DIN/ISO: G810)                | 295 |
|       | Uvqulama                                                               |     |
|       | Kumlama döngü akışı                                                    | 295 |
|       | Perdahlama döngü akışı                                                 | 296 |
|       | Programlama esnasında dikkatli olun!                                   | 296 |
|       | Döngü parametresi                                                      | 297 |
| 13.10 | KONTURA PARALEL OLARAK DÖNDÜRME (döngü 815, DIN/ISO: G815)             |     |
|       | Uygulama                                                               | 299 |
|       | Kumlama döngü akışı                                                    | 299 |
|       | Perdahlama döngü akışı                                                 | 300 |
|       | Programlama esnasında dikkatli olun!                                   | 300 |
|       | Döngü parametresi                                                      | 301 |
| 13.11 | GİRİNTİNİN DÜZ DÖNDÜRÜLMESİ (döngü 821, DIN/ISO: G821)                 | 303 |
|       | Uygulama                                                               | 303 |
|       | Kumlama döngü akışı                                                    | 303 |
|       | Perdahlama döngü akışı                                                 | 304 |
|       | Programlama esnasında dikkatli olun!                                   | 304 |
|       | Döngü parametresi                                                      | 305 |
| 13.12 | R GİRİNTİNİN DÜZ DÖNDÜRÜLMESİ GENİŞLETİLDİ (döngü 822, DIN/ISO: G822)  | 306 |
|       | Uygulama                                                               | 306 |
|       | Kumlama döngü akışı                                                    | 306 |
|       | Perdahlama döngü akışı                                                 | 307 |
|       | Programlama esnasında dikkatli olun!                                   | 307 |
|       | Döngü parametresi                                                      | 308 |
|       |                                                                        |     |

| 13.13 DÜZ DÖNDÜRME DALDIRMA (döngü 823, DIN/ISO: G823)              | 310 |
|---------------------------------------------------------------------|-----|
| Uygulama                                                            |     |
| Kumlama döngü akışı                                                 | 310 |
| Perdahlama döngü akışı                                              |     |
| Programlama esnasında dikkatli olun!                                |     |
| Döngü parametresi                                                   |     |
| 13.14 DÜZ DÖNDÜRME DALDIRMA GENİŞLETİLDİ (döngü 824, DIN/ISO: G824) |     |
| Uygulama                                                            |     |
| Kumlama döngü akışı                                                 |     |
| Perdahlama döngü akışı                                              |     |
| Programlama esnasında dikkatli olun!                                |     |
| Döngü parametresi                                                   |     |
| 13.15 DÜZ KONTUR DÖNDÜRME (döngü 820, DIN/ISO: G820)                |     |
| Uygulama                                                            |     |
| Kumlama döngü akışı                                                 | 317 |
| Perdahlama döngü akışı                                              | 318 |
| Programlama esnasında dikkatli olun!                                |     |
| Döngü parametresi                                                   |     |
| 13.16 RADYAL YİV AÇMA (döngü 841, DIN/ISO: G841)                    |     |
| Uygulama                                                            |     |
| Kumlama döngü akışı                                                 | 321 |
| Perdahlama döngü akışı                                              |     |
| Programlama esnasında dikkatli olun!                                |     |
| Döngü parametresi                                                   |     |
| 13.17 RADYAL YİV AÇMA GENİŞLETİLDİ (döngü 842, DIN/ISO: G842)       |     |
| Uygulama                                                            |     |
| Kumlama döngü akışı                                                 |     |
| Perdahlama döngü akışı                                              | 325 |
| Programlama esnasında dikkatli olun!                                |     |
| Döngü parametresi                                                   |     |

| 13.18 RADYAL YİV AÇMA (döngü 840, DIN/ISO: G840)               | 328 |
|----------------------------------------------------------------|-----|
| Uygulama                                                       |     |
| Kumlama döngü akışı                                            |     |
| Perdahlama döngü akışı                                         | 329 |
| Programlama esnasında dikkatli olun!                           | 329 |
| Döngü parametresi                                              | 330 |
| 13.19 EKSENEL YİV AÇMA (döngü 851, DIN/ISO: G851)              | 332 |
| Uygulama                                                       |     |
| Kumlama döngü akışı                                            |     |
| Perdahlama döngü akışı                                         | 333 |
| Programlama esnasında dikkatli olun!                           |     |
| Döngü parametresi                                              |     |
| 13.20 EKSENEL YİV AÇMA GENİŞLETİLDİ (döngü 852, DIN/ISO: G852) | 335 |
| Uygulama                                                       |     |
| Kumlama döngü akışı                                            |     |
| Perdahlama döngü akışı                                         | 336 |
| Programlama esnasında dikkatli olun!                           | 336 |
| Döngü parametresi                                              | 337 |
| 13.21 EKSENEL YİV AÇMA (döngü 850, DIN/ISO: G850)              | 339 |
| Uygulama                                                       |     |
| Kumlama döngü akışı                                            |     |
| Perdahlama döngü akışı                                         | 340 |
| Programlama esnasında dikkatli olun!                           |     |
| Döngü parametresi                                              | 341 |
| 13.22 RADYAL BATIRMA (döngü 861, DIN/ISO: G861)                |     |
| Uygulama                                                       |     |
| Kumlama döngü akışı                                            |     |
| Perdahlama döngü akışı                                         | 344 |
| Programlama esnasında dikkatli olun!                           |     |
| Döngü parametresi                                              |     |

| 13.23 RADYAL BATIRMA GENİŞLETİLDİ (döngü 862, DIN/ISO: G862)  |     |
|---------------------------------------------------------------|-----|
| Uygulama                                                      |     |
| Kumlama döngü akışı                                           | 346 |
| Perdahlama döngü akışı                                        |     |
| Programlama esnasında dikkatli olun!                          |     |
| Döngü parametresi                                             |     |
| 13.24 RADYAL KONTUR BATIRMA (döngü 860, DIN/ISO: G860)        |     |
| Uygulama                                                      |     |
| Kumlama döngü akışı                                           |     |
| Perdahlama döngü akışı                                        |     |
| Programlama esnasında dikkatli olun!                          |     |
| Döngü parametresi                                             |     |
| 13.25 EKSENEL BATIRMA (döngü 871, DIN/ISO: G871)              | 353 |
| Uygulama                                                      |     |
| Kumlama döngü akışı                                           |     |
| Perdahlama döngü akışı                                        | 353 |
| Programlama esnasında dikkatli olun!                          |     |
| Döngü parametresi                                             |     |
| 13.26 EKSENEL BATIRMA GENİŞLETİLDİ (döngü 872, DIN/ISO: G872) |     |
| Uygulama                                                      |     |
| Kumlama döngü akışı                                           | 355 |
| Perdahlama döngü akışı                                        | 356 |
| Programlama esnasında dikkatli olun!                          |     |
| Döngü parametresi                                             |     |
| 13.27 EKSENEL KONTUR BATIRMA (döngü 870, DIN/ISO: G870)       |     |
| Uygulama                                                      |     |
| Kumlama döngü akışı                                           | 358 |
| Perdahlama döngü akışı                                        |     |
| Programlama esnasında dikkatli olun!                          |     |
| Döngü parametresi                                             |     |

| 13.28 UZUNLAMASINA DİŞ (döngü 831, DIN/ISO: G831)    | 361 |
|------------------------------------------------------|-----|
| Uygulama                                             |     |
| Devre akışı                                          | 361 |
| Programlama esnasında dikkatli olun!                 |     |
| Döngü parametresi                                    | 363 |
| 13.29 DİŞ GENİŞLETİLMİŞ (döngü 832, DIN/ISO: G832)   | 364 |
| Uygulama                                             |     |
| Döngü akışı                                          | 364 |
| Programlama esnasında dikkatli olun!                 | 365 |
| Döngü parametresi                                    |     |
| 13.30 KONTURA PARALEL DİŞ (döngü 830, DIN/ISO: G830) |     |
| Uygulama                                             |     |
| Döngü akışı                                          | 368 |
| Programlama esnasında dikkatli olun!                 | 369 |
| Döngü parametresi                                    |     |
| 13.31 Programlama örneği                             |     |
| Örnek: Oyuklu girinti                                |     |

| 14 | Tarama sistem döngüleriyle çalışma         |                                                                                                    | 375                                        |
|----|--------------------------------------------|----------------------------------------------------------------------------------------------------|--------------------------------------------|
|    | 14.1                                       | Genel olarak tarama sistemi döngüleri hakkında                                                                | 376                                        |
|    |                                            | Fonksiyon biçimi                                                                                              | 376                                        |
|    |                                            | Manuel işletimde temel devri dikkate alma                                                                     | 376                                        |
|    |                                            | Manuel ve el. el çarkı işletim türlerinde tarama sistemi döngüleri                                            | 376                                        |
|    |                                            | Otomatik işletim için tarama sistemi döngüleri                                                                | 377                                        |
|    | 14.2                                       | Tarama sistemi döngüleriyle çalışmadan önce!                                                                  | 379                                        |
|    |                                            | Tarama noktasına maksimum hareket yolu: Tarama sistemi tablosunda DIST                                        | 379                                        |
|    |                                            | Tarama noktasına güvenlik mesafesi: Tarama sistemi tablosunda SET_UP                                          | 379                                        |
|    |                                            | Enfraruj tarama sisteminin programlanmış tarama yönüne doğru yönlendirilmesi: Tarama sistemi tablosunda TRACK | 379                                        |
|    |                                            | Kumanda eden tarama sistemi, tarama beslemesi: Tarama sistemi tablosunda F                                    | 380                                        |
|    |                                            | Kumanda eden tarama sistemi, konumlandırma hareketleri için besleme: FMAX                                     | 380                                        |
|    |                                            | Kumanda eden tarama sistemi, konumlandırma hareketleri için hızlı hareket: F_PREPOS tarama si tablosunda      | istemi<br>380                              |
|    |                                            | Çoklu ölçüm                                                                                                   | 381                                        |
|    |                                            | Çoklu ölçüm için güvenilir bölge                                                                              | 381                                        |
|    | Tarama sistemi döngülerine işlem yapılması |                                                                                                    | Tarama sistemi döngülerine işlem yapılması |
|    | 14.3                                       | Tarama sistemi tablosu                                                                                        | 383                                        |
|    |                                            | Genel                                                                                                    | 383                                        |
|    |                                            | Tarama sistemi tablosu düzenleme                                                                              | 383                                        |
|    |                                            | Tarama sistemi verileri                                                                                       | 384                                        |

| 15 | Tara | ma sistem döngüleri: İşleme parçası eğim konumunun otomatik tespiti            | 385 |
|----|------|--------------------------------------------------------------------------------|-----|
|    | 15.1 | Temel prensipler                                                               |     |
|    |      | Genel bakış                                                                    |     |
|    |      | Malzeme dengesizliğini belirlemek için tarama sistemi döngüsü                  |     |
|    | 15.2 | TEMEL DEVİR (döngü 400, DIN/ISO: G400)                                         |     |
|    |      | Döngü akışı                                                                    |     |
|    |      | Programlama esnasında dikkatli olun!                                           | 388 |
|    |      | Döngü parametresi                                                              |     |
|    | 15.3 | İki delik üzerinden TEMEL DEVİR (döngü 401, DIN/ISO: G401)                     |     |
|    |      | Döngü akışı                                                                    |     |
|    |      | Programlama esnasında dikkatli olun!                                           |     |
|    |      | Döngü parametresi                                                              | 392 |
|    | 15.4 | İki tıpa üzerinden TEMEL DEVİR (döngü 402, DIN/ISO: G402)                      |     |
|    |      | Döngü akışı                                                                    |     |
|    |      | Programlama esnasında dikkatli olun!                                           | 393 |
|    |      | Döngü parametresi                                                              | 394 |
|    | 15.5 | TEMEL DEVRİ bir devir ekseni ile dengeleyin (döngü 403, DIN/ISO: G403)         |     |
|    |      | Döngü akışı                                                                    |     |
|    |      | Programlama esnasında dikkatli olun!                                           | 396 |
|    |      | Döngü parametresi                                                              | 397 |
|    | 15.6 | TEMEL DEVRİ AYARLA (döngü 404, DIN/ISO: G404)                                  |     |
|    |      | Döngü akışı                                                                    |     |
|    |      | Döngü parametresi                                                              | 399 |
|    | 15.7 | Bir malzeme dengesizliğini C ekseni ile düzenleyin (döngü 405, DIN/ISO: G405)) |     |
|    |      | Döngü akışı                                                                    | 400 |
|    |      | Programlama esnasında dikkatli olun!                                           | 401 |
|    |      | Döngü parametresi                                                              | 402 |
|    | 15.8 | Örnek: İki delik üzerinden temel devri belirleyin                              | 403 |
| 16 | Tara | ma sistemi döngüleri: Referans noktalarının otomatik tespiti                        | 405 |
|----|------|-------------------------------------------------------------------------------------|-----|
|    | 16.1 | Temel prensipler                                                                    |     |
|    |      | Genel bakış                                                                         | 406 |
|    |      | Tüm tarama sistemi döngülerinin ortak noktalarını referans noktası olarak ayarlayın |     |
|    | 16.2 | YİV ORTASI REFERANS NOKTASI (döngü 408, DIN/ISO: G408)                              |     |
|    |      | Devre akışı                                                                         | 410 |
|    |      | Programlama esnasında dikkatli olun!                                                | 411 |
|    |      | Döngü parametresi                                                                   | 412 |
|    | 16.3 | ÇUBUK ORTASI REFERANS NOKTASI (döngü 409, DIN/ISO: G409)                            | 414 |
|    |      | Döngü akışı                                                                         | 414 |
|    |      | Programlama esnasında dikkatli olun!                                                | 414 |
|    |      | Döngü parametresi                                                                   | 415 |
|    | 16.4 | İÇ DİKDÖRTGEN REFERANS NOKTASI (döngü 410, DIN/ISO: G410)                           | 417 |
|    |      | Döngü akışı                                                                         | 417 |
|    |      | Programlama esnasında dikkatli olun!                                                | 418 |
|    |      | Döngü parametresi                                                                   | 419 |
|    | 16.5 | DIŞ DİKDÖRTGEN REFERANS NOKTASI (döngü 411, DIN/ISO: G411)                          | 421 |
|    |      | Döngü akışı                                                                         | 421 |
|    |      | Programlama esnasında dikkatli olun!                                                | 422 |
|    |      | Döngü parametresi                                                                   | 423 |
|    | 16.6 | İÇ DAİRE REFERANS NOKTASI (döngü 412, DIN/ISO: G412)                                | 425 |
|    |      | Döngü akısı                                                                         |     |
|    |      | Programlama esnasında dikkatli olun!                                                | 426 |
|    |      | Döngü parametresi                                                                   | 427 |
|    | 16.7 | DIŞ DAİRE REFERANS NOKTASI (döngü 413, DIN/ISO: G413)                               |     |
|    |      | Döngü akışı                                                                         | 430 |
|    |      | Programlama esnasında dikkatli olun!                                                | 431 |
|    |      | Döngü parametresi                                                                   |     |
|    | 16.8 | DIŞ KENAR REFERANS NOKTASI (döngü 414, DIN/ISO: G414)                               | 435 |
|    |      | Döngü akışı                                                                         | 435 |
|    |      | Programlama esnasında dikkatli olun!                                                | 436 |
|    |      | Döngü parametresi                                                                   | 437 |

## İçindekiler

| 16.9  | İÇ KENAR REFERANS NOKTASI (döngü 415, DIN/ISO: G415)                                   | 439 |
|-------|----------------------------------------------------------------------------------------|-----|
|       | Döngü akışı                                                                            | 439 |
|       | Programlama esnasında dikkatli olun!                                                   | 440 |
|       | Döngü parametresi                                                                      | 441 |
| 16.10 | ) DAİRE ÇEMBERİ ORTASI REFERANS NOKTASI (döngü 416, DIN/ISO: G416)                     | 443 |
|       | Döngü akışı                                                                            | 443 |
|       | Programlama esnasında dikkatli olun!                                                   | 444 |
|       | Döngü parametresi                                                                      | 445 |
| 16.11 | TARAMA SİSTEMİ EKSENİ REFERANS NOKTASI (döngü 417, DIN/ISO: G417)                      | 447 |
|       | Döngü akışı                                                                            | 447 |
|       | Programlama esnasında dikkatli olun!                                                   | 447 |
|       | Döngü parametresi                                                                      | 448 |
| 16.12 | 2 4 DELİK ORTASI REFERANS NOKTASI (döngü 418, DIN/ISO: G418)                           | 449 |
|       | Döngü akışı                                                                            | 449 |
|       | Programlama esnasında dikkatli olun!                                                   | 450 |
|       | Döngü parametresi                                                                      | 451 |
| 16.13 | B TEKİL EKSEN REFERANS NOKTASI (döngü 419, DIN/ISO: G419)                              | 453 |
|       | Döngü akışı                                                                            | 453 |
|       | Programlama esnasında dikkatli olun!                                                   | 453 |
|       | Döngü parametresi                                                                      | 454 |
| 16.14 | Örnek: Daire segmenti ortasına ve malzeme üst kenarına referans noktası ayarlama       | 456 |
| 16.15 | ö Örnek: Çalışma parçası üst kenarı ve daire çemberi ortası referans noktası belirleme | 457 |

| 17 | Tara | ma sistem döngüleri: İşleme parçalarının otomatik kontrolü | 459   |
|----|------|------------------------------------------------------------|-------|
|    | 17.1 | Temel prensipler                                           |       |
|    |      | Genel bakis                                                | 460   |
|    |      | Ölcüm sonuclarını protokollendirin                         |       |
|    |      | Q parametrelerinde ölçüm sonuçları                         |       |
|    |      | Ölçüm durumu                                               |       |
|    |      | TTolerans denetimi                                         |       |
|    |      | Alet denetimi                                              |       |
|    |      | Ölçüm sonuçları için referans sistemi                      |       |
|    | 17.2 | REFERANS DÜZLEMİ (döngü 0, DIN/ISO: G55)                   |       |
|    |      | Devre akışı                                                |       |
|    |      | Programlama sırasında lütfen bu hususlara dikkat edin!     |       |
|    |      | Döngü parametresi                                          |       |
|    | 17.3 | REFERANS DÜZLEMİ kutup (döngü 1)                           |       |
|    |      | Döngü akışı                                                |       |
|    |      | Programlama esnasında dikkatli olun!                       |       |
|    |      | Döngü parametresi                                          |       |
|    | 17.4 | AÇI ÖLÇÜMÜ (döngü 420, DIN/ISO: G420)                      |       |
|    |      | Döngü akışı                                                |       |
|    |      | Programlama esnasında dikkatli olun!                       |       |
|    |      | Döngü parametresi                                          |       |
|    | 17.5 | DELİK ÖLÇÜMÜ (döngü 421, DIN/ISO: G421)                    |       |
|    |      |                                                            | 471   |
|    |      | Programlama esnasında dikkatli olun!                       |       |
|    |      | Döngü parametresi                                          |       |
|    | 17.6 | DIŞ DAİRE ÖLÇÜMÜ (döngü 422, DIN/ISO: G422)                |       |
|    |      |                                                            | 474   |
|    |      | Programlama esnasında dikkatli olun!                       | 474 - |
|    |      | Döngü parametresi                                          |       |
|    | 47.7 |                                                            |       |
|    | 17.7 | IÇ DIKDORTGEN OLÇUMU (dongu 423, DIN/ISO: G423)            |       |
|    |      | Döngü akışı                                                |       |
|    |      | Programlama esnasında dikkatli olun!                       |       |
|    |      | Döngü parametresi                                          |       |

## İçindekiler

| 17.8  | DIŞ DİKDÖRTGEN ÖLÇÜMÜ (döngü 424, DIN/ISO: G424)               | 480   |
|-------|----------------------------------------------------------------|-------|
|       | Döngü akışı                                                    | 480   |
|       | Programlama esnasında dikkatli olun!                           | 480   |
|       | Döngü parametresi                                              | 481   |
| 17.9  | İC GENİSLİK ÖLCÜMÜ (döngü 425. DIN/ISO: G425)                  | 483   |
|       |                                                                |       |
|       | Döngü akışı                                                    | 483   |
|       | Programlama esnasında dikkatlı olun!                           | . 483 |
|       | Dongu parametresi                                              | 484   |
| 17.10 | ) DIŞ ÇUBUK ÖLÇÜMÜ (döngü 426, DIN/ISO: G426)                  | . 486 |
|       | Döngü akışı                                                    | 486   |
|       | Programlama esnasında dikkatli olun!                           | 486   |
|       | Döngü parametresi                                              | 487   |
| 17 11 |                                                                | 180   |
| 17.11 |                                                                | 403   |
|       | Döngü akışı                                                    | 489   |
|       | Programlama esnasında dikkatli olun!                           | . 489 |
|       | Döngü parametresi                                              | . 490 |
| 17.12 | 2 ÖLÇÜM DAİRE ÇEMBERİ (döngü 430, DIN/ISO: G430)               | 492   |
|       | Döngü akışı                                                    | 492   |
|       | Programlama esnasında dikkatli olun!                           | 493   |
|       | Döngü parametresi                                              | 494   |
| 17.13 | 3 DÜZLEM ÖLÇÜMÜ (döngü 431, DIN/ISO: G431)                     | . 496 |
|       | Döngü akısı                                                    | 496   |
|       | Programlama esnasında dikkatli olun!                           | 497   |
|       | Döngü parametresi                                              | 497   |
| 17.14 | Programlama örnekleri                                          | 499   |
|       | Örnek: Dikdörtgen tingur ölgün ve jelgvin                      | 400   |
|       | Örnek. Dikuongen upayi olçun ve işleyin                        | . 499 |
|       | Omek. Dikuongen cebi olçun, olçum sonuçlarını protokollendirin | 501   |

| 18 | Tara | ma sitemi döngüleri: Özel fonksiyonlar                  | .503  |
|----|------|---------------------------------------------------------|-------|
|    | 18.1 | Temel bilgiler                                          | 504   |
|    |      | Genel bakış                                             | 504   |
|    | 18.2 | ÖLÇÜM (döngü 3)                                         | 505   |
|    |      | Döngü akışı                                             | 505   |
|    |      | Programlama esnasında dikkatli olun!                    | . 505 |
|    |      | Döngü parametresi                                       | . 506 |
|    | 18.3 | Kumanda eden tarama sisteminin kalibre edilmesi         | 507   |
|    | 18.4 | Kalibrasyon değerlerini göstermek                       | . 508 |
|    | 18.5 | TS KALİBRE ETME (döngü 460, DIN/ISO: G460)              | . 509 |
|    | 18.6 | TS UZUNLAMASINA KALİBRE ETME (döngü 461, DIN/ISO: G461) | 511   |
|    | 18.7 | TS İÇ YARIÇAPI KALİBRE ETME (döngü 462, DIN/ISO: G462)  | 512   |
|    | 18.8 | TS DIŞ YARIÇAPI KALİBRE ETME (döngü 463, DIN/ISO: G463) | . 514 |

## İçindekiler

| 19.1 TS tarama sistemleri ile kinematik ölçüm (Option KinematicsOpt) | <b>518</b><br>518<br>519 |
|----------------------------------------------------------------------|--------------------------|
| Tomol hildilor                                                       |                          |
|                                                                      |                          |
| Genel bakış                                                          |                          |
| 19.2 Ön koşullar                                                     |                          |
| Programlamada bazı hususlara dikkat edin!                            | 520                      |
| 19.3 KİNEMATİK KAYIT (döngü 450, DIN/ISO: G450, opsiyonel)           |                          |
| Devre akışı                                                          | 521                      |
| Programlama esnasında dikkatli olun!                                 | 521                      |
| Döngü parametresi                                                    |                          |
| Protokol işlevi                                                      |                          |
| Veri depolama bilgileri                                              |                          |
| 19.4 KİNEMATİK ÖLÇÜM (döngü 451, DIN/ISO: G451, opsiyonel)           | 524                      |
| Döngü akışı                                                          |                          |
| Konumlandırma yönü                                                   | 526                      |
| Hirth disleri eksenlerine sahip makineler                            | 527                      |
| Ölçüm nokta sayısı seçimi                                            | 528                      |
| Makine tezgahı üzerinde kalibrasyon bilyesi konumunun seçilmesi      |                          |
| Kesinlik                                                             |                          |
| Çeşitli kalibrasyon yöntemleri bilgileri                             | 530                      |
| Gevseklik                                                            | 531                      |
| Programlama esnasında dikkatli olun!                                 | 532                      |
| Döngü parametresi                                                    | 533                      |
| Cesitli modlar (Q406)                                                | 536                      |
| Protokol işlevi                                                      | 537                      |
| 19.5 PRESET KOMPENZASYONU (döngü 452, DIN/ISO: G452, seçenek)        | 538                      |
| Döngü akısı                                                          | 538                      |
| Programlama esnasında dikkatli olunl                                 | 540                      |
| Döngü parametresi                                                    |                          |
| Gecis kafalarının denklestirilmesi                                   | 543                      |
| Sapma kompanzasvonu                                                  | 545                      |
| Protokol islevi                                                      |                          |

| 20 | Tarama sistemi döngüleri: Aletlerin otomatik ölçümü |                                                                     |       |
|----|-----------------------------------------------------|---------------------------------------------------------------------|-------|
|    | 20.1                                                | Temel prensipler                                                    | . 550 |
|    |                                                     | Genel bakış                                                         | 550   |
|    |                                                     | 31'den 33'e ve 481'den 483'e kadar olan döngüler arasındaki farklar | 551   |
|    |                                                     | Makine parametrelerini ayarlayın                                    | . 552 |
|    |                                                     | TOOL.T alet tablosundaki girişler                                   | 554   |
|    | 20.2                                                | TT kalibrasyonu (döngü 30 veya 480, DIN/ISO: G480)                  | . 556 |
|    |                                                     | Devre akışı                                                         | 556   |
|    |                                                     | Programlamada bazı hususlara dikkat edin!                           | 556   |
|    |                                                     | Döngü parametresi                                                   | . 556 |
|    | 20.3                                                | Kablosuz TT 449 kalibrasyonu (döngü 484, DIN/ISO: G484)             | 557   |
|    |                                                     | Temel bilgiler                                                      | . 557 |
|    |                                                     | Döngü akışı                                                         | 557   |
|    |                                                     | Programlama esnasında dikkatli olun!                                | . 557 |
|    |                                                     | Döngü parametresi                                                   | . 557 |
|    | 20.4                                                | Alet uzunluğunu ölçme (döngü 31 veya 481, DIN/ISO: G481)            | 558   |
|    |                                                     | Döngü akışı                                                         | 558   |
|    |                                                     | Programlama esnasında dikkatli olun!                                | . 559 |
|    |                                                     | Döngü parametresi                                                   | . 559 |
|    | 20.5                                                | Alet yarıçapını ölçme (döngü 32 veya 482, DIN/ISO: G482)            | 560   |
|    |                                                     | Döngü akışı                                                         | 560   |
|    |                                                     | Programlama esnasında dikkatli olun!                                | . 560 |
|    |                                                     | Döngü parametresi                                                   | . 561 |
|    | 20.6                                                | Aleti tamamen ölçme (döngü 33 veya 483, DIN/ISO: G483)              | . 562 |
|    |                                                     | Döngü akışı                                                         | 562   |
|    |                                                     | Programlama esnasında dikkatli olun!                                | . 562 |
|    |                                                     | Döngü parametresi                                                   | . 563 |

| 21 | Döng | gü genel bakış tabloları | 565 |
|----|------|--------------------------|-----|
|    | 21.1 | Genel bakış tablosu      | 566 |
|    |      | İşlem döngüleri          | 566 |
|    |      | Dönme döngüleri          | 568 |
|    |      | Tarama sistemi döngüleri | 569 |

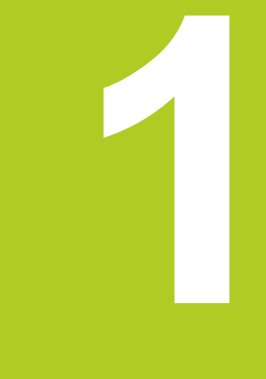

Esaslar/ Genel bakış 1.1 Giriş

#### 1.1 Giris

Sürekli tekrar eden ve birçok çalışma adımını kapsayan işlemeler, TNC'de döngü olarak kaydedilmiştir. Koordinat dönüşüm hesaplamaları ve bazı özel fonksiyonlarda döngü olarak kullanıma sunulur.

Çoğu döngüler geçiş parametresi olarak Q parametreleri kullanır. TNC'nin çeşitli döngülerde kullandığı aynı fonksiyona sahip parametreler, daima aynı numaraya sahiptir: Örn. Q200 daima güvenlik mesafesidir, Q202 daima sevk derinliğidir vs.

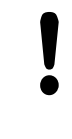

#### Dikkat carpışma tehlikesi!

Döngüler gerekiyorsa kapsamlı çalışmaları uygulamaktadır. Güvenlik gerekçesiyle isleme koymadan önce bir grafik program testi uygulayın!

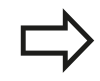

200'ün üzerindeki numaralarla döngülerde dolaylı parametre tahsisleri (örn. Q210 = Q1) kullanırsanız, yönlendirilen parametrenin (örn. Q1) döngü tanımlamasından sonra bir değişikliği etkili olmayacaktır. Bu gibi durumlarda döngü parametresini (örn. Q210) doğrudan tanımlayın.

Eğer çalışma döngülerinde 200'ün üzerindeki numaralarla bir besleme parametresini tanımlarsanız, bu durumda yazılım tuşu vasıtasıyla bir rakam değerinin yerine TOOL CALL önermesinde tanımlanmış beslemesini de (FAUTO yazılım tuşu) tahsis edebilirsiniz. Söz konusu döngüye ve besleme parametresinin söz konusu işlevine bağlı olarak, ayrıca besleme alternatifleri FMAX (hızlı hareket), FZ (dişli besleme) ve FU (devir beslemesi) kullanıma sunulmuştur.

Bir FAUTO beslemesi değişikliğinin bir döngü tanımlamasından sonra etkisi olmadığını dikkate alın, çünkü TNC, döngü tanımlamasının işlenmesi sırasında, TOOL CALL önermesinden gelen beslemeyi dahili olarak kesin düzenlemektedir.

Eğer bircok kısmi tümceye sahip bir döngüyü silmek istiyorsanız, TNC, döngünün tamamının silinip silinmeyeceği konusunda bir bilgi verir.

## 1.2 Mevcut döngü gurupları

## İşlem döngülerine genel bakış

CYCL DEF

 $\triangleright$ 

 Yazılım tuşu çubuğu, çeşitli döngü gruplarını gösterir

| Döngü gurubu                                                                                                    | Yazılım<br>tuşu               | Sayfa |
|----------------------------------------------------------------------------------------------------|-------------------------------|-------|
| Derin delme, sürtünme, döndürme ve indirme döngüleri                                                                                                    | DELME/<br>Dișlisi             | 70    |
| Dişli delme, dişli kesme ve dişli frezeleme döngüleri                                                                                                    | DELME/<br>Dișlisi             | 100   |
| Ceplerin, pimlerin ve yivlerin frezelenmesi için döngüler                                                                                                    | CEPLER/<br>TIPALAR/<br>YİVLER | 134   |
| Nokta numunelerin, örneğin daire çemberi veya delikli yüzey üretilmesi için döngüler                                                                                                    | NOKT.<br>NUMUNE               | 162   |
| SL döngüleri (Subcontur-List), öyle ki bunlarla, birçok üst üste binmiş kısmi konturlardan oluşan daha külfetli konturlar, konturları paralel olacak bir şekilde işlenmektedir, silindir muhafazası enterpolasyonu | SL II                         | 196   |
| Düz veya kendi içinde kıvrılan yüzeylerin işlenmesi için döngüler                                                                                                    | SATIR DŞ                      | 224   |
| Koordinat dönüşüm hesapları için döngüler, öyle ki bunlarla istenilen konturlar kaydırılır, tornalanır, yansıtılır, büyütülür veya küçültülür                                                                      | KOORD<br>HESAP DÖN            | 236   |
| Özel döngüler, bekleme süresi, program çağrısı, mil oryantasyonu, tolerans                                                                                                    | ÖZEL<br>DÖNGÜLER              | 260   |
| Dönme işlemleri için döngüler                                                                                                    | Döndür                        | 272   |
| Corokli durumda makinava özal jalam döngülarina                                                                                                    |                               |       |

 Gerekli durumda makineye özel işlem döngülerine geçiş yapın. Bu türlü işlem döngüleri makine üreticiniz tarafından entegre edilebilir 1.2 Mevcut döngü gurupları

#### Tarama sistemi döngülerine genel bakış

- TOUCH PROBE
- Yazılım tuşu çubuğu, çeşitli döngü gruplarını gösterir

| Döngü gurubu                                                                                                    | Yazılım<br>tuşu  | Sayfa |
|----------------------------------------------------------------------------------------------------|------------------|-------|
| Malzeme eğim konumunun otomatik olarak belirlenmesi ve dengelenmesini sağlayan<br>döngüler                            |                  | 386   |
| Otomatik referans noktası belirlemek için döngüler                                                                    |                  | 406   |
| Otomatik çalışma parçası kontrolü için döngüler                                                                       |                  | 460   |
| Özel döngüler                                                                                                    | ÖZEL<br>DÖNGÜLER | 504   |
| Otomatik kinematik ölçümleri için döngüler                                                                            | KİNEMATİK        | 386   |
| Otomatik alet ölçümü için döngüler (makine üreticisi tarafından onaylanır)                                            |                  | 550   |
| <ul> <li>Gerekli durumda makineye özel tarama sistemi<br/>döngülerine geçis yapın. Bu türlü tarama sistemi</li> </ul> |                  |       |

döngülerine geçiş yapın. Bu türlü tarama sistemi döngüleri makine üreticiniz tarafından entegre edilebilir

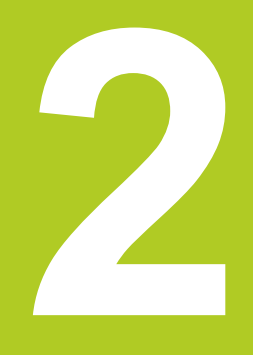

2

2.1 İşleme döngülerle çalışma

### 2.1 İşleme döngülerle çalışma

#### Makineye özel döngüler

Bir çok makinede, makine üreticiniz tarafından HEIDENHAIN döngülerine ilaveten TNC'ye yerleştirilen döngüler kullanıma sunulmaktadır. Bunun için ayrı bir döngü numara çemberi kullanıma sunulmuştur:

- Döngü 300 ile 399 arası Makineye özel döngüler CYCLE DEF tuşu üzerinden tanımlanmalıdır
- Döngü 500 ile 599 arası Makineye özel döngüler TOUCH PROBE tuşu üzerinden tanımlanmalıdır

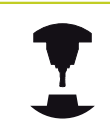

Bunun için makine el kitabındaki söz konusu işlev açıklamasını dikkate alın.

Belirli koşullar altında spesifik makine döngülerinde HEIDENHAIN'ın halihazırda standart döngülerde kullanmış olduğu aktarma parametreleri de kullanılmaktadır. DEF etkin döngülerin (TNC'nin, döngü tanımlamasında otomatik olarak işlediği döngüler, bkz. "Döngüleri çağırın", Sayfa 52) ve CALL etkin döngülerin (uygulamak için başlatmanız gereken döngüler, bkz. "Döngüleri çağırın", Sayfa 52) aynı anda kullanılması sırasında, çoklu kullanılan aktarma parametrelerinin üzerine yazma problemlerini engellemek için aşağıdaki işleyişleri dikkate alın:

- Temel olarak DEF aktif döngülerini CALL aktif döngülerinden önce programlayın
- Bir CALL aktif döngüsünün tanımlanması ve söz konusu döngü çağrısı arasında bir DEF aktif döngüyü, sadece bu iki döngünün aktarma parametrelerinde kesişmelerin ortaya çıkmaması durumunda programlayın

2

#### Yazılım tuşları üzerinden döngü tanımlama

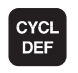

- Yazılım tuşu çubuğu, çeşitli döngü gruplarını gösterir
- DELME/ Dişlisi
- 262
- Döngü gruplarını seçme, örn. delme döngüleri
- Döngü seçme, örn. DİŞLİ FREZESİ. TNC bir diyalog açar ve tüm giriş değerlerini sorgular; aynı zamanda TNC sağ ekran yarısında bir grafik ekrana getirir, burada girilecek parametreler parlak yansıtılmıştır
- TNC tarafından talep edilen bütün parametreleri girin ve her girişi ENT tuşu ile kapatın
- Siz gerekli bütün verileri girdikten sonra TNC diyalogu sona erdirir

#### GOTO işlevi üzerinden döngü tanımlama

- Yazılım tuşu çubuğu, çeşitli döngü gruplarını gösterir
- TNC, döngülerin özetini içeren smartSelect seçim penceresini açar
- Ok tuşlarıyla ya da fare ile istenilen döngüyü seçin. TNC bu durumda döngü diyaloğunu yukarıda açıklandığı gibi açar

#### NC örnek tümceleri

| 7 CYCL DEF 200 DELME |                       |  |  |  |
|----------------------|-----------------------|--|--|--|
| Q200=2               | ;GÜVENLIK MESAFESI    |  |  |  |
| Q201=3               | ;DERINLIK             |  |  |  |
| Q206=150             | ;DERIN KESME BESLEME  |  |  |  |
| Q202=5               | ;SEVK DERINLIĞI       |  |  |  |
| Q210=0               | ;BEKLEME SÜRESI ÜSTTE |  |  |  |
| Q203=+0              | ;YÜZEY KOOR.          |  |  |  |
| Q204=50              | ;2. GÜVENLIK MESAFESI |  |  |  |
| Q211=0,25            | ;BEKLEME SÜRESI ALTTA |  |  |  |

2.1 İşleme döngülerle çalışma

#### Döngüleri çağırın

2

#### Ön koşullar

Bir döngü çağrısından önce her halükarda programlayın:

- BLK FORM grafik tasvir için (sadece test grafiği için gerekli)
- Alet çağırma
- Milin dönüş yönü (M3/M4 ek fonksiyonu)
- Döngü tanımlaması (CYCL DEF).

Aşağıdaki döngü açıklamalarında sunulmuş olan diğer önkoşulları da dikkate alın.

Aşağıdaki döngüler tanımlandıktan itibaren çalışma programında etkide bulunur. Bu döngüleri çağıramazsınız ve çağırmamalısınız:

- Döngüler 220 daire üzerinde nokta numunesi ve 221 çizgiler üzerinde nokta numunesi
- SL döngüsü 14 KONTUR
- SL döngüsü 20 KONTUR-VERİLERİ
- Döngü 32 Tolerans:
- Koordinat hesap dönüşümü ile ilgili döngüler
- Döngü 9 BEKLEME SÜRESİ
- tüm tarama sistemi döngüleri

Tüm diğer döngüleri aşağıdaki tanımlanmış işlevlerle çağırabilirsiniz.

#### CYCL CALL ile döngü çağrısı

**CYCL CALL** işlevi son tanımlanmış çalışma döngüsünü bir defa çağırır. Döngünün başlangıç noktası, son olarak CYCL CALL tümcesi tarafından programlanmış pozisyondur.

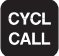

- Döngü çağırmayı programlama: CYCL CALL tuşuna basın
- Döngü çağırmayı girme: CYCL CALL M yazılım tuşuna basın
- Gerekiyorsa M ek fonksiyonunu girin (örn. mili devreye sokmak için M3), veya END tuşu ile diyaloğu sona erdirin

#### CYCL CALL PAT ile döngü çağrısı

**CYCL CALL PAT** işlevi tüm konumlarda, bir PATTERN DEF (bkz. "Örnek tanımlama PATTERN DEF", Sayfa 58) örnek tanımlamasında veya bir nokta tablosunda (bkz. "Nokta tabloları", Sayfa 65) tanımlamış olduğunuz son tanımlanmış işleme döngüsünü başlatır.

#### CYCL CALL POS ile döngü çağrısı

CYCL CALL POS işlevi son tanımlanmış çalışma döngüsünü bir defa çağırır. Döngünün başlangıç noktası, son olarak CYCL CALL POS önermesinde tanımladığınız konumdur.

TNC, **CYCL CALL POS** önermesinde verilmiş konuma konumlama mantığıyla yaklaşır:

- Alet eksenindeki geçerli alet pozisyonu malzemesinin (Q203) üst kenarından daha büyükse, bu durumda TNC önce çalışma düzleminde programlanmış pozisyona ve ardından alet eksenine pozisyonlanır
- Alet eksenindeki geçerli alet pozisyonu malzemesinin (Q203) üst kenarının altında ise, bu durumda TNC önce alet ekseninde güvenli yüksekliğe konumlanır ve ardından çalışma düzleminde programlanmış pozisyona konumlanır

CYCL CALL POS önermesinde daima üç koordinat ekseni programlanmış olmalıdır. Alet ekseninde koordinatlar üzerinden basit bir şekilde başlatma pozisyonunu değiştirebilirsiniz. Bu ilave bir sıfır noktası kaydırması gibi etkide bulunur.

CYCL CALL POS önermesinde tanımlanmış besleme sadece bu önermede programlanmış başlatma konumuna sürüş için geçerlidir.

TNC, **CYCL CALL POS** önermesinde tanımlanmış konuma temel olarak aktif olmayan yarıçap düzeltmesi (R0) ile gider.

Eğer CYCL CALL POS ile içinde bir başlatma konumunun tanımlanmış olduğu bir döngüyü çağırırsanız (örn. döngü 212), bu durumda döngünün içinde tanımlanmış konum aynen CYCL CALL POS önermesinde tanımlanmış bir konuma ilave bir kaydırma gibi etki eder. Bundan dolayı döngüde tespit edilecek başlatma pozisyonunu daima 0 ile tanımlamalısınız.

#### M99/M89 ile döngü çağrısı

Önerme şeklinde etkili **M99** işlevi son tanımlanmış çalışma döngüsünü bir defa çağırır. **M99** bir konumlama önermesinin sonunda programlayabilirsiniz, bu durumda TNC bu konumun üzerine gider ve ardından son tanımlanmış çalışma döngüsünü çağırır.

Eğer TNC döngüyü her konumlama önermesinden sonra otomatik olarak uygulayacaksa, ilk döngü çağrısını **M89** ile programlayın.

M89 etkisini kaldırmak için şöyle programlayın

- M99 son başlangıç noktasına gittiğiniz konumlama tümcesine veya
- CYCL DEF ile yeni bir çalışma döngüsü tanımlayın

2.2 Döngüler için program bilgileri

## 2.2 Döngüler için program bilgileri

#### Genel bakış

20 ila 25 arasındaki ve 200'den büyük rakamlara sahip tüm döngüler, her defasında aynı döngü parametresi olurlar, örn. her döngü tanımlamasında belirtmeniz gereken emniyet mesafesi **Q200. GLOBAL DEF** fonksiyonu üzerinden, bu döngü parametrelerini program başlangıcında merkezi olarak tanımlama imkanına sahipsiniz, bu sayede programda kullanılan işleme döngüleri için etkili olurlar. Bu durumda söz konusu çalışma döngüsünde sadece program başlangıcında tanımlamış olduğunuz değere atıfta bulunursunuz.

Aşağıdaki GLOBAL DEF fonksiyonları kullanıma sunulur:

| İşleme örneği                                                                       | Yazılım<br>tuşu                 | Sayfa |
|-------------------------------------------------------------------------------------|---------------------------------|-------|
| GLOBAL DEF GENEL<br>Genel geçerli döngü parametrelerinin<br>tanımlaması             | 100<br>GLOBAL DEF<br>GENEL      | 56    |
| GLOBAL DEF DELME<br>Özel delme döngü parametresinin<br>tanımlaması                  | 105<br>GLOBAL DEF<br>DELİK      | 56    |
| GLOBAL DEF CEP FREZELEME<br>Özel cep freze döngü parametresinin<br>tanımlaması      | 110<br>GLOBAL DEF<br>CEP FREZE. | 56    |
| GLOBAL DEF KONTUR FREZELEME<br>Özel kontur freze parametresinin<br>tanımlaması      | 111<br>GLOBAL DEF<br>KNT. FREZ. | 57    |
| GLOBAL DEF KONUMLANDIRMA<br>CYCL CALL PAT'ta konumlama<br>davranışının tanımlanması | 125<br>GLOBAL DEF<br>POZİSYON   | 57    |
| GLOBAL DEF TARAMA<br>Özel tarama döngü parametresinin<br>tanımlaması                | 120<br>GLOBAL DEF<br>TARAMA     | 57    |

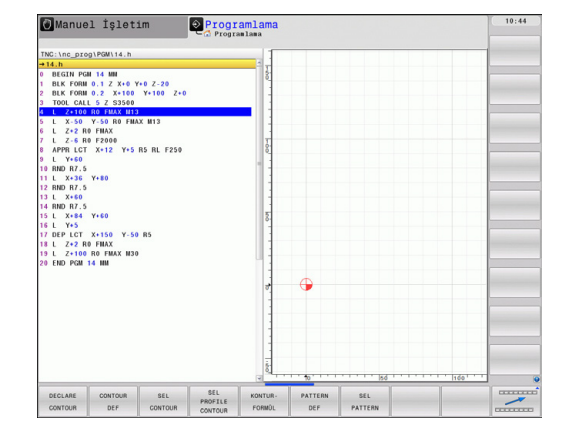

#### **GLOBAL TAN girin**

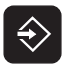

Kaydetme/düzenleme işletim türünü seçin

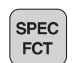

Özel fonksiyonları seçin

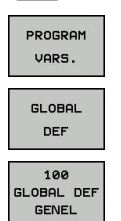

- e zer termelyernant eeşm
- Program bilgileri için işlevlerin seçilmesi
- GLOBAL DEF işlevlerini seçin
- İstenilen GLOBAL-TAN işlevinin seçin, örn.
   GLOBAL TAN GENEL
- Gerekli tanımlamaların girilmesi, her defasında ENT tuşu ile onaylama

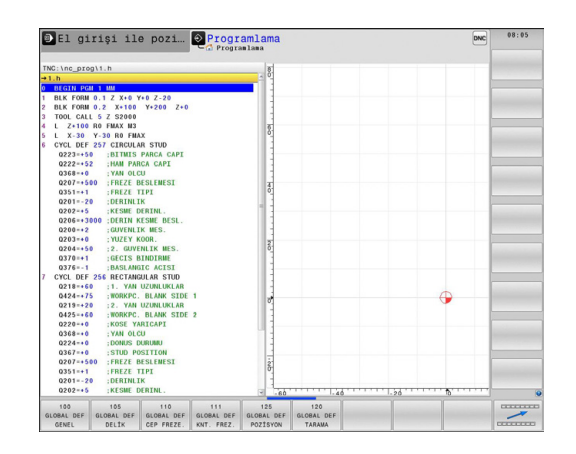

#### GLOBAL TAN bilgilerinden faydalanın

Eğer program başlangıcında söz konusu GLOBAL TAN işlevlerini girdiyseniz, o zaman herhangi bir çalışma döngüsünün tanımlanması sırasında bu global geçerli değerleri referans alabilirsiniz.

Aşağıdaki işlemleri yapın:

Kaydetme/düzenleme işletim türünü seçin

| $[\mathbf{V}]$ |  |
|----------------|--|
|                |  |
| CYCL           |  |
| DEF            |  |

Çalışma döngülerini seçin

| DELME/ | , |
|--------|---|
| Dişlis | İ |
| 200    |   |

- İstenilen döngü grubunu seçin, örn. delme döngüleri
- İstenilen döngüyü seçin, örn. DELME
- TNC eğer global bir parametresi bulunuyorsa STANDART DEĞER VERME yazılım tuşu ekrana gelir

| STANDART  |
|-----------|
| DEĠER     |
| BELIRLEME |

STANDART DEĞER VERME yazılım tuşuna basın: TNC PREDEF kelimesini (İngilizce: önceden tanımlanmış) döngü tanımlamasına ekler. Bu sayede, program başlangıcında tanımlamış olduğunuz söz konusu GLOBAL TAN-Parametresine bir bağlantı uyguladınız

| ۲ |
|---|
|   |
|   |

#### Dikkat çarpışma tehlikesi!

Program ayarlarında sonradan yapılan değişikliklerin, işleme programının tamamına etkide bulunduğunu ve böylelikle işleme akışını önemli ölçüde değiştirebileceğini unutmayın.

Eğer bir işleme döngüsünde sabit bir değer kaydederseniz, o zaman bu değer **GLOBAL DEF** işlevleri tarafından değiştirilmez.

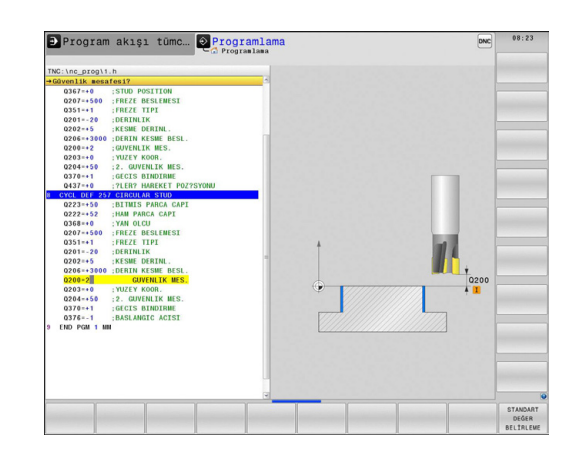

2.2 Döngüler için program bilgileri

#### Genel geçerli global veriler

- Güvenlik mesafesi: Döngü başlangıç konumunun alet eksenine otomatik sürülmesi sırasında alet ön yüzeyi ve işleme parçası yüzeyi arasındaki mesafe
- 2. Güvenlik mesafesi: TNC'nin aleti, bir çalışma adımı sonunda üzerine konumlandırdığı konum. Bu yükseklikte çalışma düzlemindeki sonraki işleme konumuna gidilir
- F konumlama: TNC'nin, aleti bir döngü dahilinde götürdüğü besleme
- F geri çekme: TNC'nin aleti geriye konumlandırdığı besleme

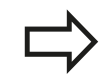

Parametreler bütün işleme döngüleri 2xx için geçerlidir.

#### Delme işlemeleri için global veriler

- Talaş kırılması geri çekme: TNC'nin aleti talaş kırılması sırasında geri çektiği değer
- Bekleme süresi altta: Aletin saniye olarak delik tabanında beklediği süre
- Bekleme süresi üstte: Aletin güvenlik mesafesinde beklediği saniye olarak süre

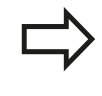

Parametreler 200 ile 209 arası, 240 ve 262 ile 267 arası delme, diş delme ve diş freze döngüleri için geçerlidir.

# Cep döngüleri 25x ile freze işlemeleri için global veriler

- Üst üste binme faktörü: Alet yarıçapı x üst üste binme faktörü yan sevki verir
- Freze tipi: Senkronize/karşılıklı
- Daldırma türü: helisel biçiminde, sallantılı veya dikine materyale dalma

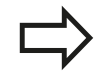

Parametreler 251 ile 257 arası freze döngüleri için geçerlidir.

#### Kontur döngüleri ile freze işlemeleri için global veriler

- Güvenlik mesafesi: Döngü başlangıç konumunun alet eksenine otomatik sürülmesi sırasında alet ön yüzeyi ve işleme parçası yüzeyi arasındaki mesafe
- Güvenli yükseklik: İşleme parçası ile bir çarpışmanın gerçekleşemeyeceği mutlak yükseklik (ara konumlandırmalar ve döngü sonunda geri çekme için)
- Üst üste binme faktörü: Alet yarıçapı x üst üste binme faktörü yan sevki verir
- Freze tipi: Senkronize/karşılıklı

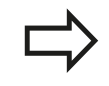

Parametreler 20, 22, 23, 24 ve 25 SL döngüleri için geçerlidir.

#### Pozisyonlama davranışı için global veriler

Konumlama davranışı: Bir çalışma adımının sonunda alet ekseninde geri çekme: 2. Güvenlik mesafesine veya Unit başlangıcındaki konuma geri çekme

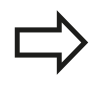

Eğer söz konusu döngüyü **CYCL CALL PAT** işlevi ile çağırırsanız, parametreler bütün işleme döngüleri için geçerlidir.

#### Tarama işlevleri için global veriler

- Güvenlik mesafesi: Tarama konumuna otomatik sürüş sırasında tarama pimi ve işleme parçası yüzeyi arasındaki mesafe
- Güvenli yükseklik: Şayet Güvenli yüksekliğe sürüş seçeneği aktifleştirilmişse, smarT.NC'nin tarama sistemi ölçüm noktaları arasında sürdüğü, tarama sistemi eksenindeki koordinatlar
- Güvenli yüksekliğe hareket edin: TNC'nin ölçme noktaları arasında güvenli mesafeye veya güvenli yüksekliğe sürülüp sürülmeyeceğinin seçilmesi

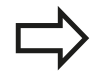

Parametre tüm tarama sistemi döngüleri 4xx için geçerlidir.

2.3 Örnek tanımlama PATTERN DEF

## 2.3 Örnek tanımlama PATTERN DEF

#### Uygulama

**PATTERN DEF** işlevi ile basit bir şekilde düzenli işleme örnekleri tanımlarsınız ve bunları **CYCL CALL PAT** işlevi üzerinden çağırabilirsiniz. Döngü tanımlamalarında da olduğu gibi örnek tanımlamasında da söz konusu giriş parametrelerinin anlaşılmasını sağlayan yardımcı resimler kullanıma sunulmuştur.

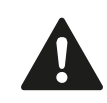

PATTERN DEF sadece alet eksen Z bağlantılı olarak kullanın!

Aşağıdaki işleme örnekleri kullanıma sunulmuştur:

| İşleme örneği                                                                 | Yazılım<br>tuşu | Sayfa |
|-------------------------------------------------------------------------------|-----------------|-------|
| NOKTA<br>9 adede kadar herhangi işleme<br>konumlarının tanımlanması           | NOKTA           | 60    |
| SIRA<br>Tek bir sıranın tanımlanması, düz<br>veya döndürülmüş                 | SIRA            | 60    |
| ÖRNEK<br>Tek bir örneğin tanımlanması, düz,<br>döndürülmüş veya burulmuş      |                 | 61    |
| ÇERÇEVE<br>Tek bir çerçevenin tanımlanması,<br>düz, döndürülmüş veya burulmuş | CERCEVE         | 62    |
| DAİRE<br>Bir tam dairenin tanımlanması                                        | DAİRE           | 63    |
| KISMİ DAİRE<br>Bir kısmi dairenin tanımlanması                                | DAİ KESİT       | 64    |

#### **PATTERN DEF girin**

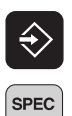

FCT

Özel fonksiyonları seçin

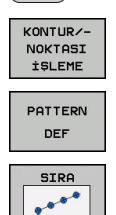

- Kontur ve nokta işlemesi için işlevleri seçin

Kaydetme/düzenleme işletim türünü seçin

- PATTERN DEF önermesini açın
- İstenilen işleme örneğini seçme, örn. tek bir sıra
- Gerekli tanımlamaların girilmesi, her defasında ENT tuşu ile onaylama

#### PATTERN DEF kullanma

Bir örnek tanımlaması girilir girilmez, bunu **CYCL CALL PAT** işlevi üzerinden başlatabilirsiniz "Döngüleri çağırın", Sayfa 52. Bu durumda TNC son tanımlanmış işleme döngüsünü sizin tarafınızdan tanımlanmış işleme örneği üzerinde uygular.

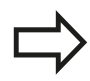

Bir işleme örneği, siz yenisini tanımlayana kadar veya **SEL PATTERN** işlevi üzerinden bir nokta tablosu seçene kadar aktif kalır.

Tümce girişi üzerinden işlemeyi başlatacağınız veya devam ettireceğiniz istediğiniz bir noktayı seçebilirsiniz (bakınız Döngüler Kullanıcı El Kitabı, program test ve program akışı bölümü).

bulunur.

2.3 Örnek tanımlama PATTERN DEF

#### Münferit işleme pozisyonlarının tanımlanması

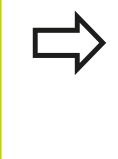

Maksimum 9 işleme konumu girebilirsiniz, girişi her defasında ENT düğmesi ile onaylayın. Bir **işleme yüzeyini Z** eşit değildir 0 olarak tanımlarsanız, bu değer işleme döngüsünde tanımladığınız Q203 işleme yüzeyine ilave etkide

- NOKTA +
- X koordinatı işleme konumu (kesin): X-Koordinatını girin
- Y koordinatı işleme konumu (kesin): Y-Koordinatını ► girin
- Üst yüzey koordinatı (kesin): İşlemenin başlaması ► gereken Z koordinatını girin

#### NC önermeleri

10 L Z+100 R0 FMAX

**11 PATTERN DEF POS1** (X+25 Y+33,5 Z+0) POS2 (X+50 Y+75 Z +0)

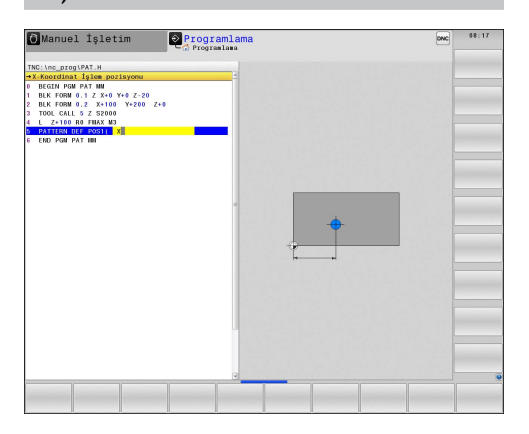

#### Münferit sıraların tanımlanması

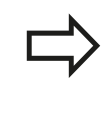

Bir işleme yüzeyini Z eşit değildir 0 olarak tanımlarsanız, bu değer işleme döngüsünde tanımladığınız Q203 işleme yüzeyine ilave etkide bulunur.

| SIRA |  |
|------|--|
|      |  |

- Başlangıç noktası X (kesin): X ekseninde sıra başlama noktasının koordinatı
- Başlangıç noktası Y (kesin): Y ekseninde sıra başlama noktasının koordinatı
- İşleme konumları mesafesi (artan): İşleme konumları arasındaki mesafe. Değer pozitif veya negatif girilebilir
- İşlemlerin sayısı: İşlem konumlarının toplam sayısı
- Tüm örneğin dönme konumu (kesin): Girilen başlama noktası etrafında dönme açısı. Referans eksen: Aktif çalışma düzleminin ana ekseni (örn. Z alet ekseninde X). Değer pozitif veya negatif girilebilir
- Üst yüzey koordinatı (kesin): İşlemenin başlaması gereken Z koordinatını girin

#### NC önermeleri

- 10 L Z+100 R0 FMAX
- **11 PATTERN DEF ROW1** (X+25 Y+33,5 D+8 NUM5 ROT+0 Z+0)

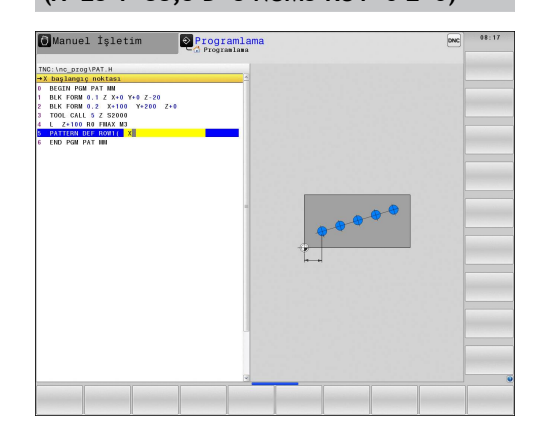

2

#### Münferit örnek tanımlama

Bir **işleme yüzeyini Z** eşit değildir 0 olarak tanımlarsanız, bu değer işleme döngüsünde tanımladığınız **Q203** işleme yüzeyine ilave etkide bulunur.

Ana eksen dönüş konumu ve yan eksen dönme konumu parametreleri daha önceden uygulanmış örneğin tamamının dönüş konumu üzerine eklenerek etki gösterir.

- Başlangıç noktası X (kesin): X ekseninde sıra başlama noktasının koordinatı
- Başlangıç noktası Y (kesin): Y ekseninde sıra başlama noktasının koordinatı
- X işleme konumları mesafesi (artan): X yönünde işleme konumları arasındaki mesafe. Değer pozitif veya negatif girilebilir
- Y işleme konumları mesafesi (artan): Y yönünde işleme konumları arasındaki mesafe. Değer pozitif veya negatif girilebilir
- Sütun sayısı: Örneğin toplam sütun sayısı
- Satır sayısı: Örneğin toplam satır sayısı
- Tüm örneğin dönme konumu (kesin): Örneğin tamamının girilen başlama noktasının etrafında döndürüldüğü dönme açısı. Referans eksen: Aktif çalışma düzleminin ana ekseni (örn. Z alet ekseninde X). Değer pozitif veya negatif girilebilir
- Ana eksen dönüş konumu: Sadece çalışma düzleminin ana ekseninin girilen başlama noktasına göre etrafında burulduğu dönme açısı. Değer pozitif veya negatif girilebilir.
- Yan eksen dönüş konumu: Sadece çalışma düzleminin yan ekseninin girilen başlama noktasına göre etrafında burulduğu dönme açısı. Değer pozitif veya negatif girilebilir.
- Üst yüzey koordinatı (kesin): İşlemenin başlaması gereken Z koordinatını girin

#### NC önermeleri

10 L Z+100 R0 FMAX

#### 11 PATTERN DEF PAT1 (X+25 Y+33,5 DX+8 DY+10 NUMX5 NUMY4 ROT+0 ROTX+0 ROTY+0 Z+0)

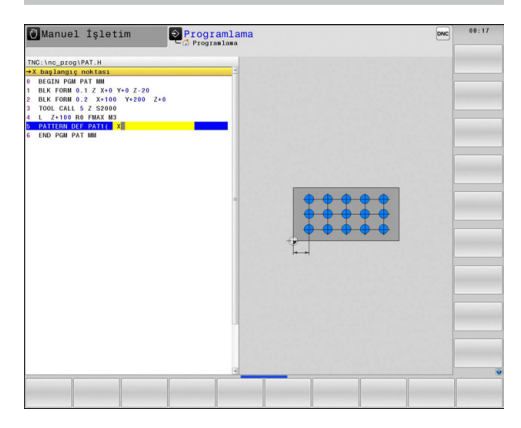

2.3 Örnek tanımlama PATTERN DEF

#### Münferit çerçeveyi tanımlama

Bir **işleme yüzeyini Z** eşit değildir 0 olarak tanımlarsanız, bu değer işleme döngüsünde tanımladığınız **Q203** işleme yüzeyine ilave etkide bulunur.

Ana eksen dönüş konumu ve yan eksen dönme konumu parametreleri daha önceden uygulanmış örneğin tamamının dönüş konumu üzerine eklenerek etki gösterir.

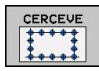

- Başlangıç noktası X (kesin): X ekseninde çerçeve başlama noktasının koordinatı
- Başlangıç noktası Y (kesin): Y ekseninde çerçeve başlama noktasının koordinatı
- X işleme konumları mesafesi (artan): X yönünde işleme konumları arasındaki mesafe. Değer pozitif veya negatif girilebilir
- Y işleme konumları mesafesi (artan): Y yönünde işleme konumları arasındaki mesafe. Değer pozitif veya negatif girilebilir
- Sütun sayısı: Örneğin toplam sütun sayısı
- Satır sayısı: Örneğin toplam satır sayısı
- Tüm örneğin dönme konumu (kesin): Örneğin tamamının girilen başlama noktasının etrafında döndürüldüğü dönme açısı. Referans eksen: Aktif çalışma düzleminin ana ekseni (örn. Z alet ekseninde X). Değer pozitif veya negatif girilebilir
- Ana eksen dönüş konumu: Sadece çalışma düzleminin ana ekseninin girilen başlama noktasına göre etrafında burulduğu dönme açısı. Değer pozitif veya negatif girilebilir.
- Yan eksen dönüş konumu: Sadece çalışma düzleminin yan ekseninin girilen başlama noktasına göre etrafında burulduğu dönme açısı. Değer pozitif veya negatif girilebilir.
- Üst yüzey koordinatı (kesin): İşlemenin başlaması gereken Z koordinatını girin

#### NC önermeleri

10 L Z+100 R0 FMAX

#### 11 PATTERN DEF FRAME1 (X+25 Y+33,5 DX+8 DY+10 NUMX5 NUMY4 ROT+0 ROTX+0 ROTY+0 Z+0)

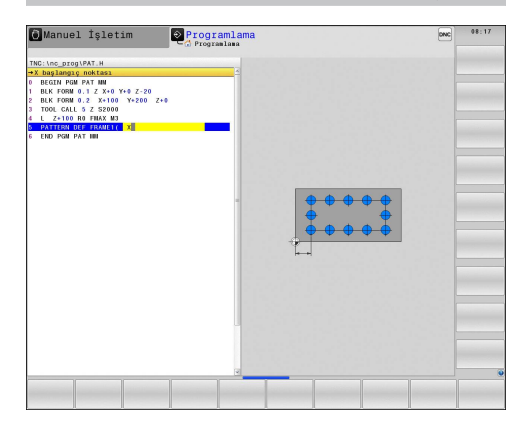

#### Tam daire tanımlayın

Bir **işleme yüzeyini Z** eşit değildir 0 olarak tanımlarsanız, bu değer işleme döngüsünde tanımladığınız **Q203** işleme yüzeyine ilave etkide bulunur.

- DAİRE
- X çember ortasında (kesin): X ekseninde daire orta noktasının koordinatı
- Y çember ortasında (kesin): Y ekseninde daire orta noktasının koordinatı
- Daire çemberi çapı: Daire çemberinin çapı
- Başlangıç açısı: İlk işleme konumunun kutupsal açısı. Referans eksen: Aktif çalışma düzleminin ana ekseni (örn. Z alet ekseninde X). Değer pozitif veya negatif girilebilir
- İşlemlerin sayısı: Daire üzerindeki işleme konumlarının toplam sayısı
- Üst yüzey koordinatı (kesin): İşlemenin başlaması gereken Z koordinatını girin

#### NC önermeleri

10 L Z+100 R0 FMAX

11 PATTERN DEF CIRC1 (X+25 Y+33 D80 START+45 NUM8 Z+0)

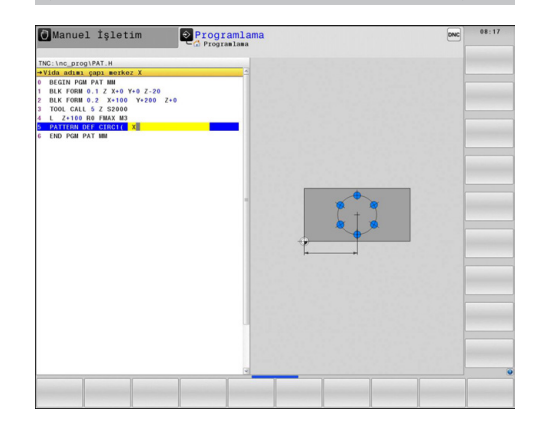

2.3 Örnek tanımlama PATTERN DEF

#### Kısmi daire tanımlama

Bir **işleme yüzeyini Z** eşit değildir 0 olarak tanımlarsanız, bu değer işleme döngüsünde tanımladığınız **Q203** işleme yüzeyine ilave etkide bulunur.

- DAİ KESİT
- X çember ortasında (kesin): X ekseninde daire orta noktasının koordinatı
- Y çember ortasında (kesin): Y ekseninde daire orta noktasının koordinatı
- Daire çemberi çapı: Daire çemberinin çapı
- Başlangıç açısı: İlk işleme konumunun kutupsal açısı. Referans eksen: Aktif çalışma düzleminin ana ekseni (örn. Z alet ekseninde X). Değer pozitif veya negatif girilebilir
- Açı adımı/ bitiş açısı: İki işleme konumları arasında artan kutupsal açısı. Değer pozitif veya negatif girilebilir. Alternatif bitiş açısı girilebilir (yazılım tuşuyla değiştirin)
- İşlemlerin sayısı: Daire üzerindeki işleme konumlarının toplam sayısı
- Üst yüzey koordinatı (kesin): İşlemenin başlaması gereken Z koordinatını girin

#### NC önermeleri

10 L Z+100 R0 FMAX

#### 11 PATTERN DEF PITCHCIRC1 (X+25 Y+33 D80 START+45 STEP30 NUM8 Z+0)

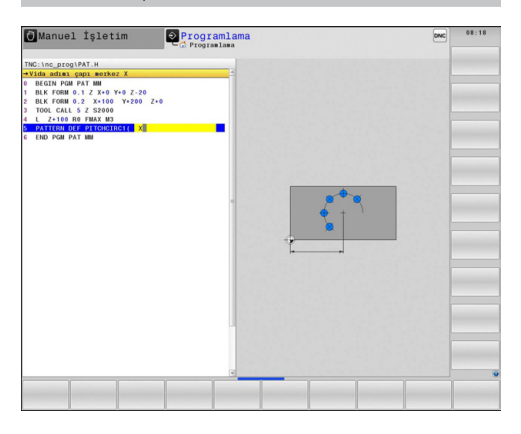

## 2.4 Nokta tabloları

### Uygulama

Eğer bir döngüyü veya birçok döngüyü peş peşe, düzensiz bir nokta örneği üzerinde işlemek istiyorsanız, o zaman nokta tabloları oluşturun.

Eğer delme döngüleri kullanıyorsanız, nokta tablosundaki çalışma düzleminin koordinatları, delik orta noktasının koordinatlarını karşılamaktadır. Nokta tablosundaki çalışma düzleminin koordinatları söz konusu döngünün başlama noktası koordinatlarına uygunsa freze döngüleri uygulayın (örn. bir daire cebinin orta nokta koordinatları). Mil eksenindeki koordinatlar, malzeme yüzeyinin koordinatlarını karşılamaktadır.

### Nokta tablosunu girme

PROGRAM KAYDETME/DÜZENLEME işletim türünü seçin:

- PGM MGT
- Dosya yönetimini çağırın: PGM MGT tuşuna basın.

#### DOSYA İSMİ?

| ENT |  |
|-----|--|
| MM  |  |

- Nokta tablosunun ismini ve dosya tipini girin, ENT tuşu ile onaylayın.
- Ölçü birimi seçin: MM veya INCH yazılım tuşuna basın. TNC program penceresine geçer ve boş bir nokta tablosunu temsil eder.

SATIR EKLE yazılım tuşu ile yeni satır ekleyin ve

- SATIR UYARLA
- istediğiniz çalışma yerinin koordinatlarını girin.

İstenen tüm koordinatlar girilene kadar işlemi tekrarlayın.

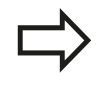

Nokta tablosunun ismi bir harfle başlamalı. X AÇIK/KAPALI, Y AÇIK/KAPALI, Z AÇIK/KAPALI yazılım tuşlarıyla (ikinci yazılım tuşu çubuğu) nokta tablosuna hangi koordinatları girebileceğinizi belirlersiniz. 2.4 Nokta tabloları

#### Çalışma için noktaların tek tek kapatılması

Nokta tablosunda **FADE** sütunu üzerinden, söz konusu satırda tanımlanmış noktayı tanımlayarak, bunun bu çalışma için tercihen kapatılmasını sağlayabilirsiniz.

|           | <ul> <li>Tabloda kapatılması gereken noktayı seçin.</li> </ul> |
|-----------|----------------------------------------------------------------|
|           |                                                                |
| -         | <ul> <li>FADE sütununu seçin.</li> </ul>                       |
| ENT       | <ul> <li>Kapatmayı etkinleştirin veya</li> </ul>               |
| NO<br>ENT | <ul> <li>Kapatmayı devre dışı bırakın.</li> </ul>              |

#### Programda nokta tablosunu seçin

**PROGRAM KAYDETME/DÜZENLEME** işletim türünde, nokta tablosunun aktifleştirileceği programı seçin:

- PGM CALL
- Nokta tablosu seçim fonksiyonunu çağırın: PGM CALL tuşuna basın.
- NOKTALAR TABLOSU
- NOKTA TABLOSU yazılım tuşuna basın.

Nokta tablosunun ismini girin, END tuşu ile onaylayın. Eğer nokta tablosu NC programı ile aynı dizinde kaydedilmemişse, o zaman komple yol ismini girmeniz gerekiyor.

#### NC örnek tümcesi

7 SEL PATTERN "TNC:\DIRKT5\NUST35.PNT"

#### Nokta tablolarıyla döngüyü çağırma

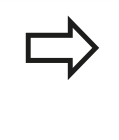

TNC **CYCL CALL PAT** ile birlikte, son olarak tanımladığınız nokta tablosunu işliyor (siz nokta tablosunu **CALL PGM** ile paketlenmiş bir programda tanımlamış olsanız bile).

Eğer TNC, son tanımlanmış işleme döngüsünü, bir nokta tablosunda tanımlanmış noktalardan çağırması gerekiyorsa, döngü çağrısını **CYCL CALL PAT** ile programlayın:

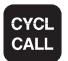

 Döngü çağırmayı programlama: CYCL CALL tuşuna basın

- Nokta tablosu çağırma: CYCL CALL PAT yazılım tuşuna basın
- TNC'nin noktalar arasında hareket etmesi gereken beslemeyi girin (giriş yok: en son programlanan besleme ile hareket, FMAX geçerli değil)
- İhtiyaç halinde M ek fonksiyonunu girin, END tuşu ile onaylayın

TNC aleti başlama noktaları arasında güvenli yüksekliğe çeker. TNC güvenli yükseklik olarak ya döngü çağırma sırasında mil ekseni koordinatlarını veya Q204 döngü parametresinden değeri kullanır, hangisi daha büyükse.

Ön pozisyonlama sırasında mil ekseninde düşürülmüş besleme ile sürmek istiyorsanız, M103 ek fonksiyonunu kullanın .

#### Nokta tablolarının SL-Döngüleri ve döngü 12 ile etki biçimi

TNC, noktaları ilave sıfır noktası kaydırması olarak yorumluyor.

## Nokta tablolarının 200 ile 208 arası ve 262 ile 267 arası döngülerle etki biçimi

TNC, çalışma düzleminin noktalarını delik orta noktasının koordinatları olarak yorumluyor. Nokta tablosunda tanımlanmış koordinatları mil ekseninde başlangıç noktası koordinatları olarak kullanmak istiyorsanız, malzeme üst kenarını (Q203) 0 ile tanımlamanız gerekir.

2.4 Nokta tabloları

#### Nokta tablolarının 210 ile 215 arası döngülerle etki biçimi

TNC, noktaları ilave sıfır noktası kaydırması olarak yorumluyor. Nokta tablosunda tanımlanmış noktaları başlangıç noktası koordinatları olarak kullanmak istiyorsanız, başlangıç noktalarını ve malzeme üst kenarını (Q203) söz konusu freze döngüsünde 0 ile programlamanız gerekir.

#### Nokta tablolarının 251 ile 254 arası döngülerle etki biçimi

TNC, işleme düzleminin noktalarını döngü başlama noktasının koordinatları olarak yorumluyor. Nokta tablosunda tanımlanmış koordinatları mil ekseninde başlangıç noktası koordinatları olarak kullanmak istiyorsanız, malzeme üst kenarını (Q203) 0 ile tanımlamanız gerekir.

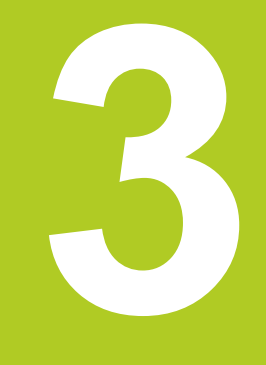

## İşlem döngüsü: Delme

## 3 İşlem döngüsü: Delme

3.1 Temel bilgiler

## 3.1 Temel bilgiler

#### Genel bakış

TNC, çok çeşitli delme çalışmaları için toplamda 9 döngüyü kullanıma sunmaktadır:

| Döngü                                                                                                    | Yazılım<br>tuşu | Sayfa |
|----------------------------------------------------------------------------------------------------|-----------------|-------|
| 240 MERKEZLEME<br>Otomatik ön konumlama, 2. güvenlik<br>mesafesi, tercihen merkezleme çapı/<br>merkezleme derinliği                      | 240<br>[]<br>[] | 71    |
| 200 DELME<br>Otomatik ön konumlama, 2. güvenlik<br>mesafesi                                                                              | 200             | 73    |
| 201 RAYBALAMA<br>Otomatik ön konumlama, 2. güvenlik<br>mesafesi                                                                          | 201             | 75    |
| 202 TORNALAMA<br>Otomatik ön konumlama, 2. güvenlik<br>mesafesi                                                                          | 202             | 77    |
| 203 ÜNİVERSAL DELME<br>Otomatik ön konumlama, 2. güvenlik<br>mesafesi, talaş kırılması, degresyon                                        | 203             | 80    |
| 204 GERİ HAVŞALAMA<br>Otomatik ön konumlama, 2. güvenlik<br>mesafesi                                                                     | 204             | 82    |
| 205 ÜNIVERSAL DERİN DELME<br>Otomatik ön konumlama, 2. güvenlik<br>mesafesi, talaş kırılması, talep edilen<br>mesafe                     | 205 +           | 85    |
| 208 DELME FREZELEME<br>Otomatik ön konumlama, 2. güvenlik<br>mesafesi                                                                    | 208             | 89    |
| 241 TEK DUDAK DELME<br>Otomatik ön konumlandırma<br>ile derinleştirilmiş başlangıç<br>noktasına, devir ve soğutma maddesi<br>tanımlaması | 241             | 92    |

# 3.2 MERKEZLEME (döngü 240, DIN/ISO: G240)

#### Devre akışı

- 1 TNC, aleti mil ekseninde hızlı hareket FMAX ile malzeme yüzeyinin üzerindeki güvenlik mesafesinde konumlandırıyor
- 2 Alet, programlanmış besleme **F** ile girilmiş merkezleme çapına veya girilmiş merkezleme derinliğine kadar merkezliyor
- 3 Şayet tanımlanmışsa alet merkez tabanında bekliyor
- 4 Son olarak alet, **FMAX** ile güvenlik mesafesine gider veya eğer girilmişse 2. güvenlik mesafesine gider

#### Programlamada bazı hususlara dikkat edin!

Konumlama önermesini çalışma düzleminin başlangıç noktasına (delik ortası) **R0** yarıçap düzeltmesi ile programlayın.

Döngü parametresi Q344'ün (çap) veya Q201'in (derinlik) işareti çalışma yönünü belirler. Eğer çapı veya derinliği = 0 programlarsanız, o zaman TNC döngüyü uygulamaz.

#### Dikkat çarpışma tehlikesi!

Makine parametresi **displayDepthErr** ile TNC'nin bir pozitif derinliğin girilmesi sırasında bir hata mesajı verip (on) veya vermeyeceğini (off) ayarlarsınız.

Pozitif girilmiş çapta veya pozitif girilmiş derinlikte TNC'nin ön konumun hesaplamasını ters çevirdiğini dikkate alın. Yani alet, alet ekseninde hızlı hareketle malzeme yüzeyinin altındaki güvenlik mesafesine sürülür!

#### Döngü parametresi

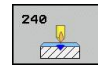

3

- Güvenlik mesafesi Q200 (artan): Alet ucu malzeme yüzeyi mesafesi; Değeri pozitif girin. 0 ile 99999,9999 arası girdi alanı
- Derinlik/ çap seçimi (0/1) Q343: Girilen çapa ya da girilen derinliğe merkezleme seçimi. TNC'nin girilen çapa merkezleme yapması gerekiyorsa, aletin uç açısını TOOL.T alet tablosunun T-ANGLE sütununda tanımlamanız gerekir.
   Verilen derinlikte merkezlevin
  - 1: Verilen çapa merkezleyir
- Derinlik Q201 (artan): Malzeme yüzeyi merkez tabanı (merkez konisinin ucu) mesafesi. Sadece, Q343=0 tanımlanmışsa etkindir. -99999,9999 ila 99999,9999 arası girdi alanı
- Çap (Ön işaret) Q344: Merkezleme çapı. Sadece, Q343=1 tanımlanmışsa etkindir. -99999,9999 ila 99999,9999 arası girdi alanı
- Derin sevk beslemesi Q206: Aletin, mm/dak. bazında merkezleme yaparken hareket hızı. Girdi alanı 0 ila 99999,999 alternatif olarak FAUTO, FU
- Bekleme süresi altta Q211: Aletin saniye olarak delik tabanında beklediği süre. Girdi alanı 0 ila 3600,0000
- Koord. Malzeme yüzeyi Q203 (kesin): Malzeme yüzeyi koordinatı. -99999,9999 ila 99999,9999 arası girdi alanı
- 2. güvenlik mesafesi Q204 (artan): Alet ve malzeme (gergi maddesi) arasında hiçbir çarpışmanın olamayacağı mil ekseni koordinatı. 0 ila 99999,9999 arası girdi alanı

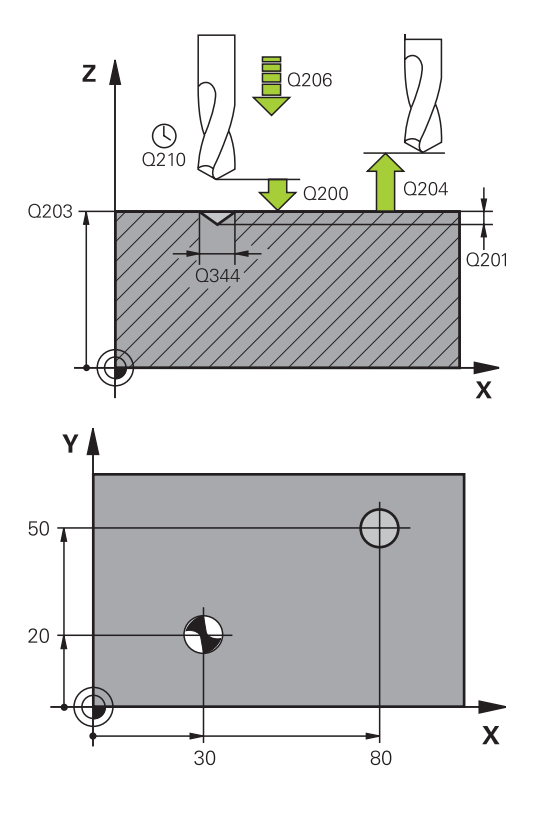

#### NC tümcesi

| 10 L Z+100 R0 FMAX            |                       |  |
|-------------------------------|-----------------------|--|
| 11 CYCL DEF 240 MERKEZLEME    |                       |  |
| Q200=2                        | ;GÜVENLIK MESAFESI    |  |
| Q343=1                        | ;DERINLIK/ÇAP SEÇIMI  |  |
| Q201=+0                       | ;DERINLIK             |  |
| Q344=-9                       | ;ÇAP                  |  |
| Q206=250                      | ;DERIN SEVK BESLEME   |  |
| Q211=0,1                      | ;BEKLEME SÜRESI ALTTA |  |
| Q203=+20                      | ;YÜZEY KOOR.          |  |
| Q204=100                      | ;2. GÜVENLIK MESAFESI |  |
| 12 L X+30 Y+20 R0 FMAX M3 M99 |                       |  |
| 13 L X+80 Y+50 R0 FMAX M99    |                       |  |
## 3.3 DELME (döngü 200)

## Döngü akışı

- 1 TNC, aleti mil ekseninde hızlı hareket **FMAX** ile malzeme yüzeyinin üzerindeki güvenlik mesafesinde konumlandırıyor
- 2 Alet programlanmış F beslemesi ile ilk sevk derinliğine kadar deliyor
- 3 TNC, aleti FMAX ile güvenlik mesafesine geri sürüyor, burada bekliyor - şayet girilmişse - ve daha sonra tekrar FMAX ile ilk ayarlama derinliği üzerinden güvenlik mesafesine geri sürüyor
- 4 Daha sonra alet girilmiş F besleme ile diğer bir sevk derinliğine deliyor
- 5 TNC, girilen delme derinliğine ulaşılana kadar bu akışı (2 ile 4 arası) tekrarlıyor
- 6 Alet FMAX ile delik tabanından güvenlik mesafesine gider veya eğer girilmişse 2. güvenlik mesafesine gider

## Programlama esnasında dikkatli olun!

Konumlama önermesini çalışma düzleminin başlangıç noktasına (delik ortası) **R0** yarıçap düzeltmesi ile programlayın.

Derinlik döngü parametresinin işareti çalışma yönünü tespit eder. Derinlik = 0 olarak programlarsanız, TNC döngüyü uygulamaz.

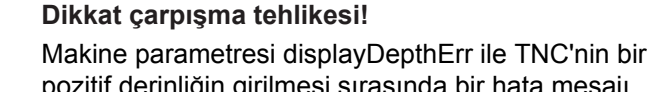

pozitif derinliğin girilmesi sırasında bir hata mesajı verip (on) veya vermeyeceğini (off) ayarlarsınız.

**Pozitif girilmiş derinlikte** TNC'nin ön konumun hesaplamasını tersine çevirdiğini dikkate alın. Yani alet, alet ekseninde hızlı hareketle malzeme yüzeyinin **altındaki** güvenlik mesafesine sürülür! 3.3 DELME (döngü 200)

#### Döngü parametresi

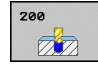

- Güvenlik mesafesi Q200 (artan): Alet ucu malzeme yüzeyi mesafesi; Değeri pozitif girin. 0 ila 99999,9999 arası girdi alanı
- Derinlik Q201 (artan): Malzeme yüzeyi delme tabanı (delme konisinin ucu) mesafesi. -99999,9999 ila 99999,9999 arası girdi alanı
- Derin sevk beslemesi Q206: Aletin, mm/dak. bazında delme işlemi yaparken hareket hızı. Girdi alanı 0 ila 99999,999 alternatif olarak FAUTO, FU
- Sevk derinliği Q202 (artan): Aletin sevk edilmesi gereken ölçü. Girdi alanı 0 ila 99999,9999. Derinlik, kesme derinliğinin katı olmak zorunda değildir. TNC aşağıdaki durumlarda tek çalışma adımında derinliğe iner:
  - Kesme derinliği ve derinlik eşitse
  - Kesme derinliği derinlikten büyükse
- Bekleme süresi üstte Q210: TNC gevşeme için delikten çıktıktan sonra, saniye olarak aletin güvenlik mesafesinde beklediği süre. 0 ila 3600,0000 arası girdi alanı
- Koord. Malzeme yüzeyi Q203 (kesin): Malzeme yüzeyi koordinatı. -99999,9999 ila 99999,9999 arası girdi alanı
- 2. güvenlik mesafesi Q204 (artan): Alet ve malzeme (gergi maddesi) arasında hiçbir çarpışmanın olamayacağı mil ekseni koordinatı. 0 ila 99999,9999 arası girdi alanı
- Bekleme süresi altta Q211: Aletin saniye olarak delik tabanında beklediği süre. 0 ila 3600,0000 arası girdi alanı

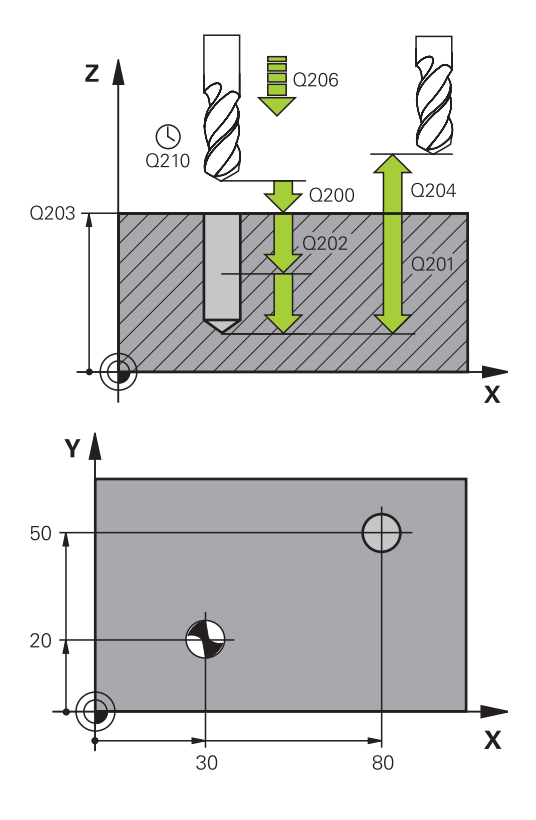

| 11 CYCL DEF 200 DELME   |                          |  |  |
|-------------------------|--------------------------|--|--|
| Q200=2                  | ;GÜVENLIK MESAFESI       |  |  |
| Q201=-15                | ;DERINLIK                |  |  |
| Q206=250                | ;DERIN SEVK BESLEME      |  |  |
| Q202=5                  | ;SEVK DERINLIĞI          |  |  |
| Q210=0                  | ;BEKLEME SÜRESI<br>ÜSTTE |  |  |
| Q203=+20                | ;YÜZEY KOOR.             |  |  |
| Q204=100                | ;2. GÜVENLIK MESAFESI    |  |  |
| Q211=0,1                | ;BEKLEME SÜRESI ALTTA    |  |  |
| 12 L X+30 Y+20 FMAX M3  |                          |  |  |
| 13 CYCL CALL            |                          |  |  |
| 14 L X+80 Y+50 FMAX M99 |                          |  |  |

## 3.4 RAYBA (döngü 201, DIN/ISO: G201)

#### Döngü akışı

- 1 TNC, aleti mil ekseninde hızlı hareket **FMAX** ile malzeme yüzeyinin üzerindeki girilen güvenlik mesafesinde konumlandırıyor
- 2 Alet girilmiş **F** beslemesi ile programlanmış derinliğe kadar raybalıyor
- 3 Şayet girilmişse alet delik tabanında bekliyor
- 4 Son olarak TNC aleti besleme F ile güvenlik mesafesine geri sürüyor ve buradan – şayet girilmişse – FMAX ile 2. güvenlik mesafesine sürüyor

#### Programlama esnasında dikkatli olun!

Konumlama önermesini çalışma düzleminin başlangıç noktasına (delik ortası) **R0** yarıçap düzeltmesi ile programlayın.

Derinlik döngü parametresinin işareti çalışma yönünü tespit eder. Derinlik = 0 olarak programlarsanız, TNC döngüyü uygulamaz.

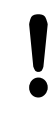

#### Dikkat çarpışma tehlikesi!

Makine parametresi displayDepthErr ile TNC'nin bir pozitif derinliğin girilmesi sırasında bir hata mesajı verip (on) veya vermeyeceğini (off) ayarlarsınız.

**Pozitif girilmiş derinlikte** TNC'nin ön konumun hesaplamasını tersine çevirdiğini dikkate alın. Yani alet, alet ekseninde hızlı hareketle malzeme yüzeyinin **altındaki** güvenlik mesafesine sürülür!

#### Döngü parametresi

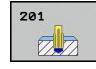

3

- Güvenlik mesafesi Q200 (artan): Alet ucu malzeme yüzeyi mesafesi. 0 ila 99999,9999 arası girdi alanı
- Derinlik Q201 (artan): Malzeme yüzeyi delik tabanı mesafesi. -99999,9999 ila 99999,9999 arası girdi alanı
- Derin sevk beslemesi Q206: Aletin, mm/dak. bazında sürtünürken hareket hızı. Girdi alanı 0 ila 99999,999 alternatif olarak FAUTO, FU
- Bekleme süresi altta Q211: Aletin saniye olarak delik tabanında beklediği süre. 0 ila 3600,0000 arası girdi alanı
- Besleme geri çekme Q208: Aletin, delikten çıkma sırasındaki hareket hızı mm/dak olarak. Q208 = 0 girerseniz, bu durumda rayba beslemesi geçerlidir. 0 ila 99999,999 arası girdi alanı
- Koord. Malzeme yüzeyi Q203 (kesin): Malzeme yüzeyi koordinatı. 0 ila 99999,9999 arası girdi alanı
- 2. güvenlik mesafesi Q204 (artan): Alet ve malzeme (gergi maddesi) arasında hiçbir çarpışmanın olamayacağı mil ekseni koordinatı. 0 ila 99999,9999 arası girdi alanı

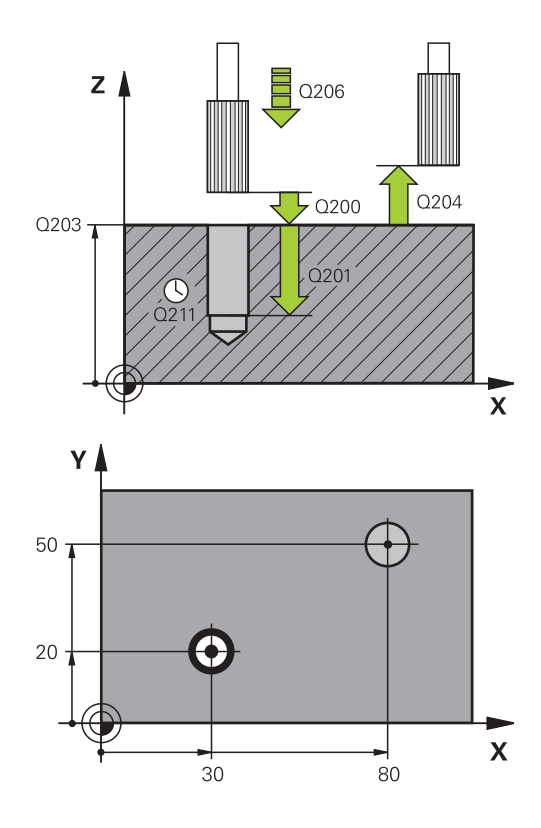

| 11 CYCL DEF 201 RAYBA          |  |  |  |
|--------------------------------|--|--|--|
| Q200=2 ;GÜVENLIK MESAFESI      |  |  |  |
| Q201=-15 ;DERINLIK             |  |  |  |
| Q206=100 ;DERIN SEVK BESLEME   |  |  |  |
| Q211=0,5 ;BEKLEME SÜRESI ALTTA |  |  |  |
| Q208=250 ;GERI ÇEKME BESLEME   |  |  |  |
| Q203=+20 ;YÜZEY KOOR.          |  |  |  |
| Q204=100 ;2. GÜVENLIK MESAFESI |  |  |  |
| 12 L X+30 Y+20 FMAX M3         |  |  |  |
| 13 CYCL CALL                   |  |  |  |
| 14 L X+80 Y+50 FMAX M9         |  |  |  |
| 15 L Z+100 FMAX M2             |  |  |  |

# 3.5 TORNALAMA (döngü 202, DIN/ISO: G202)

#### Döngü akışı

- 1 TNC, aleti mil ekseninde hızlı hareket FMAX ile malzeme yüzeyinin üzerindeki güvenlik mesafesinde konumlandırıyor
- 2 Alet delme beslemesi ile derinliğe kadar deliyor
- 3 Alet delik tabanında bekler girilmişse serbest kesim için çalışan mille
- 4 Daha sonra TNC, Q336 parametresinde tanımlanmış olan konuma bir mil yönlendirmesi uyguluyor
- 5 Şayet serbest sürüş seçildiyse, TNC girilmiş yönde 0,2 mm (sabit değer) serbest sürüş yapar
- 6 Son olarak TNC aleti besleme güvenlik mesafesine geri sürüyor ve buradan – şayet girilmişse – FMAX ile 2. güvenlik mesafesine sürüyor Eğer Q214=0 ise delme duvarına geri çekme gerçekleşir

3.5 TORNALAMA (döngü 202, DIN/ISO: G202)

#### Programlama esnasında dikkatli olun!

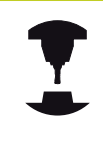

Makine ve TNC makine üreticisi tarafından hazırlanmış olmalıdır.

Döngüler sadece ayarlanmış mile sahip makinelerde kullanılabilir.

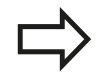

Konumlama önermesini çalışma düzleminin başlangıç noktasına (delik ortası) **R0** yarıçap düzeltmesi ile programlayın.

Derinlik döngü parametresinin işareti çalışma yönünü tespit eder. Derinlik = 0 olarak programlarsanız, TNC döngüyü uygulamaz.

TNC döngü sonunda, döngü çağrılmadan önce aktif olan soğutma maddesini ve mil durumunu tekrar oluşturur.

#### Dikkat çarpışma tehlikesi!

Makine parametresi displayDepthErr ile TNC'nin bir pozitif derinliğin girilmesi sırasında bir hata mesajı verip (on) veya vermeyeceğini (off) ayarlarsınız.

**Pozitif girilmiş derinlikte** TNC'nin ön konumun hesaplamasını tersine çevirdiğini dikkate alın. Yani alet, alet ekseninde hızlı hareketle malzeme yüzeyinin **altındaki** güvenlik mesafesine sürülür!

Serbestleştirme yönünü öyle seçin ki, alet delik kenarından uzağa sürülsün.

Eğer bir mil yönlendirmesini Q336'da girdiğiniz açının üzerine programlarsanız, alet ucunun nerede durduğunu kontrol edin (örn. el giriş ile pozisyonlandırma işletim türünde). Açıyı, alet ucu bir koordinat eksenine paralel duracak şekilde seçin.

TNC serbestleştirme sırasında koordinat sisteminin bir aktif dönüşünü otomatik olarak dikkate alır.

#### Döngü parametresi

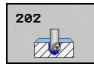

- Güvenlik mesafesi Q200 (artan): Alet ucu malzeme yüzeyi mesafesi. 0 ila 99999,9999 arası girdi alanı
- Derinlik Q201 (artan): Malzeme yüzeyi delik tabanı mesafesi. -99999,9999 ila 99999,9999 arası girdi alanı
- Derin sevk beslemesi Q206: Aletin, mm/dak.
  bazında tornalama yaparken hareket hızı. Girdi alanı
  0 ila 99999,999 alternatif olarak FAUTO, FU
- Bekleme süresi altta Q211: Aletin saniye olarak delik tabanında beklediği süre. 0 ila 3600,0000 arası girdi alanı
- Besleme geri çekme Q208: Aletin, delikten çıkma sırasındaki hareket hızı mm/dak olarak. Q208=0 girerseniz, bu durumda derin sevk beslemesi geçerlidir. Girdi alanı 0 ila 99999,999 alternatif FMAX, FAUTO
- Koord. Malzeme yüzeyi Q203 (kesin): Malzeme yüzeyi koordinatı. -99999,9999 ila 99999,9999 arası girdi alanı
- 2. güvenlik mesafesi Q204 (artan): Alet ve malzeme (gergi maddesi) arasında hiçbir çarpışmanın olamayacağı mil ekseni koordinatı. 0 ila 99999,999 arası girdi alanı
- Serbest hareket yönü (0/1/2/3/4) Q214: TNC'nin, aleti delik tabanında serbest hareket ettirdiği yönü tespit edin (mil oryantasyonundan sonra)
  - **0**: Aleti serbest hareket ettirmeyin
  - 1: Aleti ana eksenin eksi yönünde serbestleştirin
  - 2: Aleti yan eksenin eksi yönünde serbestleştirin
  - 3: Aleti ana eksenin artı yönünde serbestleştirin
  - 4: Aleti yan eksenin artı yönünde serbestleştirin
- Mil oryantasyonu için açı Q336 (kesin): TNC'nin aleti serbest hareket ettirmeden önce konumlandırdığı açı. -360.000 ila 360.000 arası girdi alanı

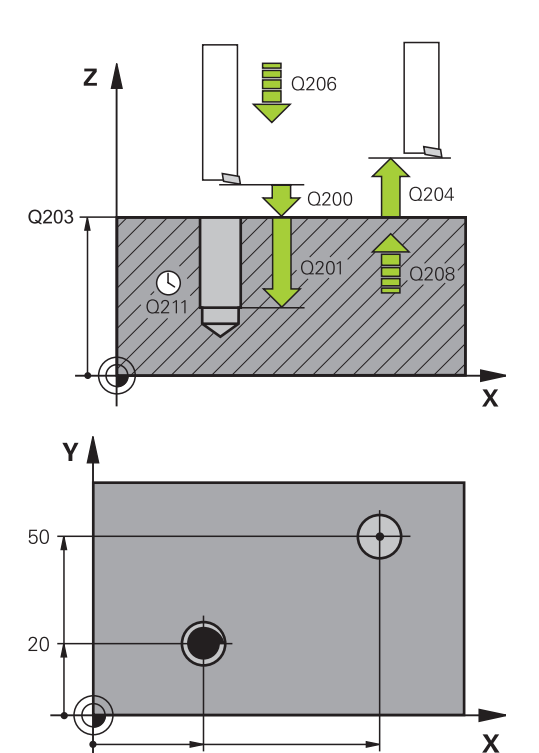

| 10 L Z+100 R0 FMAX        |                       |  |
|---------------------------|-----------------------|--|
| 11 CYCL DEF 202 TORNALAMA |                       |  |
| Q200=2                    | ;GÜVENLIK MESAFESI    |  |
| Q201=-15                  | ;DERINLIK             |  |
| Q206=100                  | ;DERIN SEVK BESLEME   |  |
| Q211=0,5                  | ;BEKLEME SÜRESI ALTTA |  |
| Q208=250                  | ;GERI ÇEKME BESLEME   |  |
| Q203=+20                  | ;YÜZEY KOOR.          |  |
| Q204=100                  | ;2. GÜVENLIK MESAFESI |  |
| Q214=1                    | ;SERBEST SÜRÜŞ YÖNÜ   |  |
| Q336=0                    | ;MIL AÇISI            |  |
| 12 L X+30 Y+20 FMAX M3    |                       |  |
| 13 CYCL CALL              |                       |  |
| 14 L X+80 Y+50 FMAX M99   |                       |  |

30

80

3.6 UNIVERSAL DELME (döngü 203, DIN/ISO: G203)

## 3.6 UNIVERSAL DELME (döngü 203, DIN/ ISO: G203)

#### Döngü akışı

3

- 1 TNC, aleti mil ekseninde hızlı hareket **FMAX** ile malzeme yüzeyinin üzerindeki girilen güvenlik mesafesinde konumlandırıyor
- 2 Alet girilmiş F beslemesi ile ilk sevk derinliğine kadar deliyor
- 3 Şayet talaş kırılması girilmişse, TNC aleti girilen geri çekme değeri kadar geri sürer. Eğer talaş kırılmasız çalışıyorsanız, o zaman TNC, aleti besleme geri çekme ile güvenlik mesafesine geri sürüyor, burada bekliyor - şayet girilmişse - ve ardından tekrar FMAX ile ilk ayarlama derinliği üzerinden güvenlik mesafesine geri sürüyor
- 4 Daha sonra alet besleme ile diğer bir sevk derinliğine deliyor. Sevk derinliği, her sevk ile eksilme tutarı kadar azalır – girilmişse
- 5 TNC, delme derinliğine ulaşılana kadar bu akışı (2-4) tekrarlıyor
- 6 Alet delik tabanında bekler eğer girilmişse serbest kesim için ve bekleme süresinden sonra geri çekme beslemesiyle güvenlik mesafesine geri çekilir. Eğer bir 2. güvenlik mesafesi girdiyseniz, TNC aleti FMAX ile buraya sürer

#### Programlama esnasında dikkatli olun!

Konumlama önermesini çalışma düzleminin başlangıç noktasına (delik ortası) **R0** yarıçap düzeltmesi ile programlayın. Derinlik döngü parametresinin işareti çalışma yönünü tespit eder. Derinlik = 0 olarak programlarsanız, TNC

döngüyü uygulamaz.

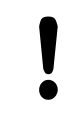

#### Dikkat çarpışma tehlikesi!

Makine parametresi displayDepthErr ile TNC'nin bir pozitif derinliğin girilmesi sırasında bir hata mesajı verip (on) veya vermeyeceğini (off) ayarlarsınız.

**Pozitif girilmiş derinlikte** TNC'nin ön konumun hesaplamasını tersine çevirdiğini dikkate alın. Yani alet, alet ekseninde hızlı hareketle malzeme yüzeyinin **altındaki** güvenlik mesafesine sürülür!

#### Döngü parametresi

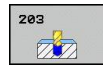

- Güvenlik mesafesi Q200 (artan): Alet ucu malzeme yüzeyi mesafesi. 0 ila 99999,9999 arası girdi alanı
- Derinlik Q201 (artan): Malzeme yüzeyi delme tabanı (delme konisinin ucu) mesafesi. -99999,9999 ila 99999,9999 arası girdi alanı
- Derin sevk beslemesi Q206: Aletin, mm/dak. bazında delme işlemi yaparken hareket hızı. Girdi alanı 0 ila 99999,999 alternatif olarak FAUTO, FU
- Sevk derinliği Q202 (artan): Aletin sevk edilmesi gereken ölçü. Girdi alanı 0 ila 99999,9999. Derinlik, sevk derinliğinin katı olmak zorunda değildir. TNC aşağıdaki durumlarda tek çalışma adımında derinliğe iner:
  - Sevk derinliği ve derinlik eşitse
  - Ayarlama derinliği derinlikten büyükse ve aynı zamanda talaş kırılması tanımlanmamışsa
- Bekleme süresi üstte Q210: TNC gevşeme için delikten çıktıktan sonra, saniye olarak aletin güvenlik mesafesinde beklediği süre. 0 ila 3600,0000 arası girdi alanı
- Koord. Malzeme yüzeyi Q203 (kesin): Malzeme yüzeyi koordinatı. -99999,9999 ila 99999,9999 arası girdi alanı
- 2. güvenlik mesafesi Q204 (artan): Alet ve malzeme (gergi maddesi) arasında hiçbir çarpışmanın olamayacağı mil ekseni koordinatı. 0 ila 99999,9999 arası girdi alanı
- Eksilme tutarı Q212 (artan): TNC'nin her sevkten sonra sevk derinliği Q202'yi küçültme değeri. 0 ila 99999,9999 arası girdi alanı
- Sayı Geri çekmeye kadar talaş kırılması Q213: TNC aleti delikten gerilme için çıkarmadan önceki talaş kırılması sayısı. Germe kırılması için TNC aleti geri çekme değeri Q256 kadar geri çeker. 0 ile 99999 arası girdi alanı
- Minimum sevk derinliği Q205 (artan): Bir eksilme tutarı girdiyseniz, TNC sevki Q205 ile girilen değere göre sınırlar. 0 ila 99999,9999 arası girdi alanı
- Bekleme süresi altta Q211: Aletin saniye olarak delik tabanında beklediği süre. 0 ila 3600,0000 arası girdi alanı
- Geri çekme beslemesi Q208: Aletin, delikten çıkma sırasındaki hareket hızı mm/dak olarak. Q208 = 0 girdiyseniz, TNC Q206 beslemesi ile dışarı hareket eder. Girdi alanı 0 ila 99999,999 alternatif FMAX, FAUTO
- Talaş kırılmasında geri çekme Q256 (artan): TNC'nin aleti talaş kırılmasında geri hareket ettirdiği değer. 0,1000 ile 99999,9999 arası girdi alanı

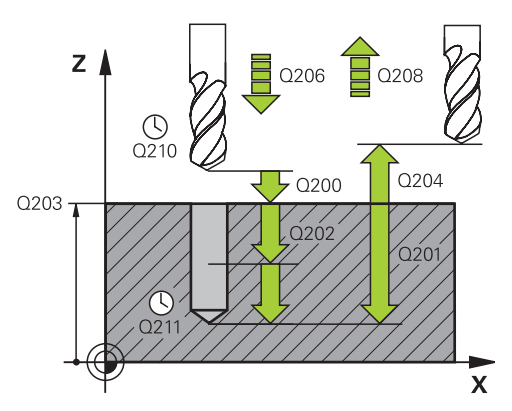

| 4 |
|---|
|   |
|   |
|   |

3.7 GERİ HAVŞALAMA (döngü 204, DIN/ISO: G204)

## 3.7 GERİ HAVŞALAMA (döngü 204, DIN/ ISO: G204)

#### Döngü akışı

Bu döngü ile malzemenin alt tarafında bulunan havşalar oluşturursunuz.

- 1 TNC, aleti mil ekseninde hızlı hareket **FMAX** ile malzeme yüzeyinin üzerindeki güvenlik mesafesinde konumlandırıyor
- 2 TNC burada 0° konumuna bir mil yönlendirmesi uygular ve aleti eksantrik ölçü kadar kaydırır
- 3 Daha sonra alet besleme ön konumlama ile önceden delinmiş deliğin içine dalar, ta ki kesici malzeme alt kenarının altındaki güvenlik mesafesinde bulunana kadar
- 4 TNC şimdi aleti tekrar delik ortasına sürer, mili ve gerekiyorsa soğutucu maddeyi devreye sokar ve daha sonra besleme havşalama ile verilen derinlikteki havşaya sürer
- 5 Şayet girilmişse alet havşalama tabanında bekler ve ardından tekrar delikten dışarı sürülür, bir mil yönlendirmesi uygular ve tekrar eksantrik ölçüsü kadar kayar
- 6 Son olarak TNC aleti besleme güvenlik mesafesine ön konumlandırıyor ve buradan – şayet girilmişse – FMAX ile 2. güvenlik mesafesine sürüyor

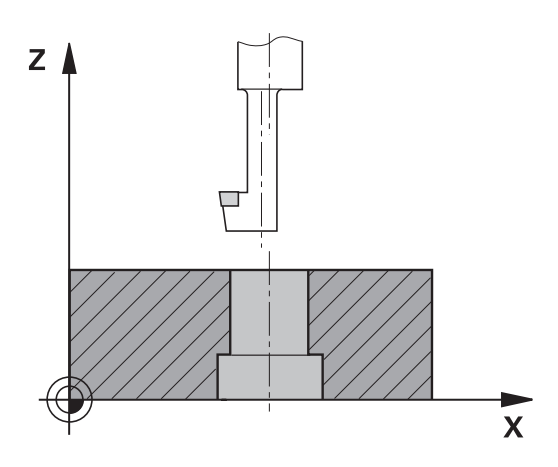

#### Programlama esnasında dikkatli olun!

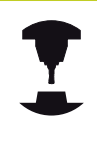

Makine ve TNC makine üreticisi tarafından hazırlanmış olmalıdır.

Döngüler sadece ayarlanmış mile sahip makinelerde kullanılabilir.

Döngü sadece geri delme çubuklarıyla çalışır.

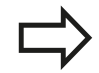

Konumlama önermesini çalışma düzleminin başlangıç noktasına (delik ortası) **R0** yarıçap düzeltmesi ile programlayın.

Derinlik döngü parametresinin ön işareti havşalama sırasında çalışma yönünü tespit eder. Dikkat: Pozitif ön işaret, pozitif mil ekseni yönünde havşalar.

Kesicinin değil, bilakis delme çubuğunun alt kenarının ölçüsü alınana kadar alet uzunluğunu girin.

TNC, havşalama başlangıç noktasının hesaplanması sırasında delme çubuğunun kesici uzunluğunu ve materyal kalınlığını dikkate alır.

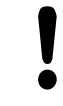

#### Dikkat çarpışma tehlikesi!

Bir mil yönlendirmesini **Q336**'da girdiğiniz açının üzerine programlarsanız, alet ucunun nerede durduğunu kontrol edin (örn. el girişi ile konumlandırma işletim türünde). Açıyı, alet ucu bir koordinat eksenine paralel duracak şekilde seçin. Serbestleştirme yönünü öyle seçin ki, alet delik kenarından uzağa sürülsün.

## 3.7 GERİ HAVŞALAMA (döngü 204, DIN/ISO: G204)

#### Döngü parametresi

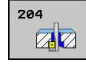

3

- Güvenlik mesafesi Q200 (artan): Alet ucu malzeme yüzeyi mesafesi. 0 ila 99999,9999 arası girdi alanı
- Havşalama derinliği Q249 (artan): Malzeme alt kenarı – havşa tabanı mesafesi. Pozitif işaret, havşalamayı mil ekseninin pozitif yönünde oluşturur. -99999,9999 ila 99999,9999 arası girdi alanı
- Materyal kalınlığı Q250 (artan): Malzeme kalınlığı. Girdi alanı 0,0001 ila 99999,9999
- Eksantrik ölçüsü Q251 (artan): Delme çubuğu eksantrik ölçüsü; alet veri sayfasından alın. 0,0001 ila 99999,9999 arası girdi alanı
- Kesim yüksekliği Q252 (artan): Delme çubuğu alt kenarı - ana kesim arasındaki mesafe; alet veri sayfasından alın. 0,0001 ila 99999,9999 arası girdi alanı
- Ön konumlandırma beslemesi Q253: Aletin işleme parçasına dalmada hareket hızı veya işleme parçasından mm/ dak. ile dışarı sürmede. Girdi alanı 0 ila 99999,999 alternatif FMAX, FAUTO
- Havşalama beslemesi Q254: mm/ dak. ile havşalamada aletin hareket hızı. Girdi alanı 0 ila 99999,999 alternatif FAUTO, FU
- Bekleme süresi Q255: Havşalama düzleminde saniye bazında bekleme süresi. 0 ile 3600,000 arası girdi alanı
- Koord. Malzeme yüzeyi Q203 (kesin): Malzeme yüzeyi koordinatı. -99999,9999 ila 99999,9999 arası girdi alanı
- 2. güvenlik mesafesi Q204 (artan): Alet ve malzeme (gergi maddesi) arasında hiçbir çarpışmanın olamayacağı mil ekseni koordinatı. 0 ila 99999,9999 arası girdi alanı
- Serbest hareket yönü (1/2/3/4) Q214: TNC'nin aleti eksantrik ölçü oranında hareket ettirmesi gereken yönü tespit edin (mil oryantasyonuna göre); 0'ın girişi izinsizdir
  - Aleti ana eksenin eksi yönünde serbestleştirin
    Aleti yan eksenin eksi yönünde serbestleştirin
    Aleti ana eksenin artı yönünde serbestleştirin
    Aleti yan eksenin artı yönünde serbestleştirin
- Mil oryantasyonu için açı Q336 (kesin): TNC'nin aleti daldırmadan önce ve delikten dışarı sürmeden önce konumlandırdığı açı. -360,0000 ile 360,0000 arası girdi alanı

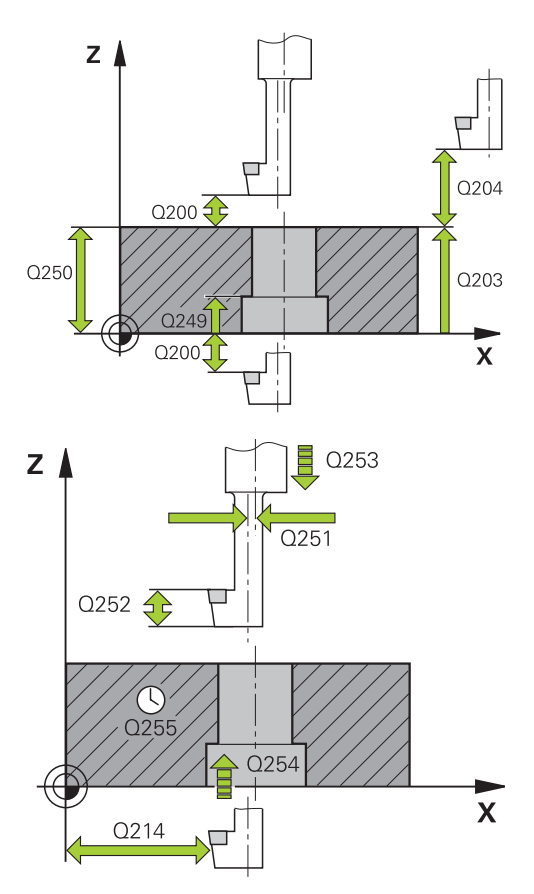

| 11 | CYCL DEF 2 | 04 GERİ HAVŞALAMA     |
|----|------------|-----------------------|
|    | Q200=2     | ;GÜVENLIK MESAFESI    |
|    | Q249=+5    | ;HAVŞALAMA DERINLIĞI  |
|    | Q250=20    | ;MATERYAL KALINLIĞI   |
|    | Q251=3,5   | ;EKSANTRIK ÖLÇÜSÜ     |
|    | Q252=15    | ;KESICI YÜKSEKLIĞI    |
|    | Q253=750   | ;ÖN KONUM. BESLEMESI  |
|    | Q254=200   | ;HAVŞALAMA BESLEMESI  |
|    | Q255=0     | ;BEKLEME SÜRESI       |
|    | Q203=+20   | ;YÜZEY KOOR.          |
|    | Q204=50    | ;2. GÜVENLIK MESAFESI |
|    | Q214=1     | ;SERBEST SÜRÜŞ YÖNÜ   |
|    | Q336=0     | ;MIL AÇISI            |
|    |            |                       |

# 3.8 UNIVERSAL DERİN DELME (döngü 205, DIN/ISO: G205)

#### Döngü akışı

- 1 TNC, aleti mil ekseninde hızlı hareket **FMAX** ile malzeme yüzeyinin üzerindeki girilen güvenlik mesafesinde konumlandırıyor
- 2 Eğer derinleştirilmiş bir başlangıç noktası girilmişse, TNC, tanımlanmış konumlama beslemesi ile derinleştirilmiş başlangıç noktasının üzerindeki güvenlik mesafesine sürülür
- 3 Alet girilmiş F beslemesi ile ilk sevk derinliğine kadar deliyor
- 4 Şayet talaş kırılması girilmişse, TNC aleti girilen geri çekme değeri kadar geri sürer. Eğer talaş kırılmasız çalışıyorsanız, o zaman TNC, aleti hızlı adımda güvenlik mesafesine geri sürer ve daha sonra tekrar FMAX ile ilk ayarlama derinliği üzerinden girilen önde tutma mesafesine kadar sürüyor
- 5 Daha sonra alet besleme ile diğer bir sevk derinliğine deliyor. Sevk derinliği, her sevk ile eksilme tutarı kadar azalır – girilmişse
- 6 TNC, delme derinliğine ulaşılana kadar bu akışı (2-4) tekrarlıyor
- 7 Alet delik tabanında bekler eğer girilmişse serbest kesim için ve bekleme süresinden sonra geri çekme beslemesiyle güvenlik mesafesine geri çekilir. Eğer bir 2. güvenlik mesafesi girdiyseniz, TNC aleti FMAX ile buraya sürer

## 3.8 UNIVERSAL DERİN DELME (döngü 205, DIN/ISO: G205)

#### Programlama esnasında dikkatli olun!

Konumlama önermesini çalışma düzleminin başlangıç noktasına (delik ortası) **R0** yarıçap düzeltmesi ile programlayın.

Derinlik döngü parametresinin işareti çalışma yönünü tespit eder. Derinlik = 0 olarak programlarsanız, TNC döngüyü uygulamaz.

Önde tutma mesafelerini **Q258** ile **Q259** eşit şekilde girmezseniz, TNC ilk ve son sevk arasındaki önde tutma mesafesini eşit şekilde değiştirir.

**Q379** üzerinden derinleştirilmiş bir başlangıç noktası girerseniz, TNC sadece sevk hareketinin başlangıç noktasını değiştirir. Geri çekme hareketi TNC tarafından değiştirilmez, yani malzeme yüzeyinin koordinatları ile ilgilidir.

#### Dikkat çarpışma tehlikesi!

Makine parametresi displayDepthErr ile TNC'nin bir pozitif derinliğin girilmesi sırasında bir hata mesajı verip (on) veya vermeyeceğini (off) ayarlarsınız.

**Pozitif girilmiş derinlikte** TNC'nin ön konumun hesaplamasını tersine çevirdiğini dikkate alın. Yani alet, alet ekseninde hızlı hareketle malzeme yüzeyinin **altındaki** güvenlik mesafesine sürülür!

#### Döngü parametresi

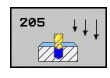

- Güvenlik mesafesi Q200 (artan): Alet ucu malzeme yüzeyi mesafesi. 0 ila 99999,9999 arası girdi alanı
- Derinlik Q201 (artan): Malzeme yüzeyi delme tabanı (delme konisinin ucu) mesafesi. -99999,9999 ila 99999,9999 arası girdi alanı
- Derin sevk beslemesi Q206: Aletin, mm/dak. bazında delme işlemi yaparken hareket hızı. Girdi alanı 0 ila 99999,999 alternatif olarak FAUTO, FU
- Sevk derinliği Q202 (artan): Aletin sevk edilmesi gereken ölçü. Girdi alanı 0 ila 99999,9999. Derinlik, sevk derinliğinin katı olmak zorunda değildir. TNC aşağıdaki durumlarda tek çalışma adımında derinliğe iner:
  - Sevk derinliği ve derinlik eşitse
  - Sevk derinliği derinlikten büyükse
- Koord. Malzeme yüzeyi Q203 (kesin): malzeme yüzeyi koordinatı. -99999,9999 ila 99999,9999 arası girdi alanı
- 2. güvenlik mesafesi Q204 (artan): Alet ve malzeme (gergi maddesi) arasında hiçbir çarpışmanın olamayacağı mil ekseni koordinatı. 0 ila 99999,9999 arası girdi alanı
- Eksilme miktarı Q212 (artan): TNC'nin sevk derinliği Q202'yi küçültme değeri. 0 ila 99999,9999 arası girdi alanı
- Minimum sevk derinliği Q205 (artan): Bir eksilme tutarı girdiyseniz, TNC sevki Q205 ile girilen değere göre sınırlar. 0 ila 99999,9999 arası girdi alanı
- Üstteki talep edilen mesafe Q258 (artan): TNC'nin, aletin delikten geri çekilmesinden sonra, tekrar güncel sevk derinliğine hareket ettirdiğinde söz konusu olan acil geçiş konumlandırma için güvenlik mesafesi; ilk sevkteki değer. 0 ila 99999,9999 arası girdi alanı
- Alttaki talep edilen mesafe Q259 (artan): TNC'nin, aletin delikten geri çekilmesinden sonra, tekrar güncel sevk derinliğine hareket ettirdiğinde söz konusu olan acil geçiş konumlandırma için güvenlik mesafesi; son sevkteki değer. 0 ila 99999,9999 arası girdi alanı
- Talaş kırılmasına kadar delme derinliği Q257 (artan): TNC'nin talaş kırılmasını buna göre uyguladığı sevk. Eğer 0 girilmişse, germe kırılması yoktur. 0 ile 99999,9999 arası girdi alanı
- Talaş kırılmasında geri çekme Q256 (artan): TNC'nin aleti talaş kırılmasında geri hareket ettirdiği değer. TNC, geri çekmeyi 3000 mm/dak. bazında bir beslemeyle sürer. Girdi alanı 0,1000 ila 99999,9999

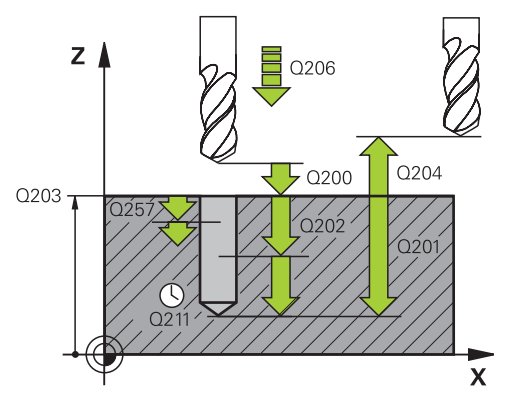

| 11 CYCL DEF 20<br>DELME | 05 UNIVERSAL DERIN                  |
|-------------------------|-------------------------------------|
| Q200=2                  | ;GÜVENLIK MESAFESI                  |
| Q201=-80                | ;DERINLIK                           |
| Q206=150                | ;DERIN SEVK BESLEME                 |
| Q202=15                 | ;SEVK DERINLIĞI                     |
| Q203=+100               | ;YÜZEY KOOR.                        |
| Q204=50                 | ;2. GÜVENLIK MESAFESI               |
| Q212=0,5                | ;EKSILME TUTARI                     |
| Q205=3                  | ;MIN. SEVK DERINLIĞI                |
| Q258=0,5                | ;ÜSTTEKI TALEP EDILEN<br>MESAFE     |
| Q259=1                  | ;ALTTAKI TALEP EDILEN<br>MESAFE     |
| Q257=5                  | ;DELME DERINLIĞI<br>TALAŞ KIRILMASI |
| Q256=0,2                | ;TALAŞ KIRILMASINDA<br>RZ           |
| Q211=0,25               | ;BEKLEME SÜRESI ALTTA               |
| Q379=7,5                | ;BAŞLANGIÇ NOKTASI                  |
| Q253=750                | ;ÖN KONUM. BESLEMESI                |

## 3.8 UNIVERSAL DERİN DELME (döngü 205, DIN/ISO: G205)

- Bekleme süresi altta Q211: Aletin saniye olarak delik tabanında beklediği süre. 0 ila 3600,0000 arası girdi alanı
- Derinleştirilen başlangıç noktası Q379 (malzeme yüzeyine bağlı olarak artan biçimde): Daha kısa bir aletle belirli bir derinliğe kadar ön delme zaten yapıldığında söz konusu olan gerçek delme işleminin başlangıç noktası. TNC besleme ön konumlamada güvenlik mesafesinden derinleştirilmiş başlangıç noktasına sürüyor. 0 ila 99999,9999 arası girdi alanı
- Ön konumlandırma beslemesi Q253: Güvenlik mesafesinden derinleştirilen bir başlangıç noktasına konumlandırmadaki aletin hareket hızı mm/dak olarak. Sadece Q379, 0'a eşit değilse etkili olur. Girdi alanı 0 ila 99999,999 alternatif FMAX, FAUTO

## 3.9 DELME FREZELEME (döngü 208)

#### Döngü akışı

- 1 TNC, aleti mil ekseninde hızlı hareket **FMAX** ile işleme parçası yüzeyinin üzerindeki girilen güvenlik mesafesinde konumlandırıyor ve girilen çapı bir yuvarlatma dairesine sürüyor (şayet yer mevcutsa)
- 2 Alet girilmiş **F** beslemesi ile girilmiş delme derinliğine kadar frezeliyor
- 3 Delme derinliğine ulaşıldığında TNC tekrar bir tam daire sürüşü yapar, böylece dalma sırasında ortada bırakılan materyal temizlenir
- 4 Daha sonra TNC aleti tekrar delik ortasına geri konumlandırır
- 5 Son olarak TNC FMAX ile güvenlik mesafesine geri sürüş yapar. Eğer bir 2. güvenlik mesafesi girdiyseniz, TNC aleti FMAX ile buraya sürer

3

## 3.9 DELME FREZELEME (döngü 208)

#### Programlama esnasında dikkatli olun!

Konumlama önermesini çalışma düzleminin başlangıç noktasına (delik ortası) **R0** yarıçap düzeltmesi ile programlayın.

Derinlik döngü parametresinin işareti çalışma yönünü tespit eder. Derinlik = 0 olarak programlarsanız, TNC döngüyü uygulamaz.

Eğer delik çapı eşittir alet çapı girdiyseniz, TNC, cıvata çizgisi enterpolasyonu olmadan doğrudan verilen derinliğe deler.

Aktif bir yansıtma, döngüde tanımlanmış frezeleme tipini **etkilemez**.

Aletinizin çok büyük kesme durumunda, hem kendisine hem de malzemeye hasar verdiğini dikkate alın.

Çok büyük sevklerin girişini engellemek için TOOL.T alet tablosunda **ANGLE** sütununa aletin mümkün olan en büyük dalma açısını girin. Bu durumda TNC otomatik olarak izin verilen maksimum kesmeyi hesaplar ve gerekiyorsa vermiş olduğunuz değeri değiştirir.

#### Dikkat çarpışma tehlikesi!

Makine parametresi displayDepthErr ile TNC'nin bir pozitif derinliğin girilmesi sırasında bir hata mesajı verip (on) veya vermeyeceğini (off) ayarlarsınız.

**Pozitif girilmiş derinlikte** TNC'nin ön konumun hesaplamasını tersine çevirdiğini dikkate alın. Yani alet, alet ekseninde hızlı hareketle malzeme yüzeyinin **altındaki** güvenlik mesafesine sürülür!

90

#### Döngü parametresi

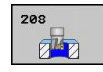

- Güvenlik mesafesi Q200 (artan): Alet alt kenarı malzeme yüzeyi mesafesi. 0 ila 99999,9999 arası girdi alanı
- Derinlik Q201 (artan): Malzeme yüzeyi delik tabanı mesafesi. -99999,9999 ila 99999,9999 arası girdi alanı
- Derin sevk beslemesi Q206: Aletin, mm/dak. bazında cıvata hattında delme işlemi yaparken hareket hızı. Girdi alanı 0 ila 99999,999 alternatif olarak FAUTO, FU, FZ
- Her cıvata hattı için sevk Q334 (artan): Aletin bir cıvata hattı (=360°) üzerinde her biri için sevk yaptığı ölçü. 0 ila 99999,9999 arası girdi alanı
- Koord. Malzeme yüzeyi Q203 (kesin): Malzeme yüzeyi koordinatı. -99999,9999 ila 99999,9999 arası girdi alanı
- 2. güvenlik mesafesi Q204 (artan): Alet ve malzeme (gergi maddesi) arasında hiçbir çarpışmanın olamayacağı mil ekseni koordinatı. 0 ila 99999,9999 arası girdi alanı
- Nominal çap Q335 (kesin): Delik çapı. Eğer nominal çap eşittir alet çapı girdiyseniz, bu durumda TNC, cıvata çizgisi enterpolasyonu olmadan doğrudan verilen derinliğe deler. 0 ile 99999,9999 arası girdi alanı
- Ön delmeli çap Q342 (kesin): Q342'deki değeri O'dan büyük girdiğiniz sürece TNC çap davranışına göre alet çapına hiçbir kontrol uygulamaz. Bu sayede çapları alet çapının yarısından daha büyük olan delikleri frezeleyebilirsiniz. 0 ile 99999,9999 arası girdi alanı
- Freze türü Q351: M3'teki freze çalışması tipi
  +1 = Senkronize frezeleme
  - -1 = Karşılıklı frezeleme

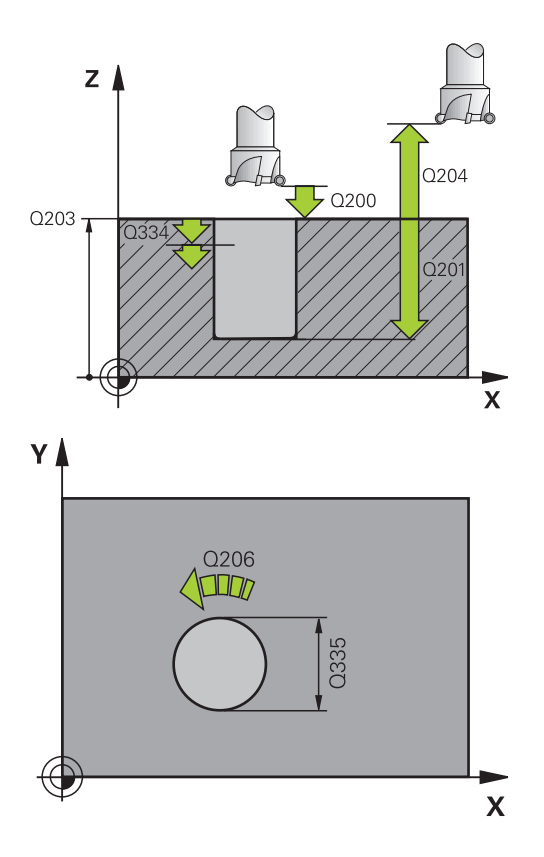

| 08 DELME FREZELEME    |
|-----------------------|
| ;GÜVENLIK MESAFESI    |
| ;DERINLIK             |
| ;DERIN SEVK BESLEME   |
| ;SEVK DERINLIĞI       |
| ;YÜZEY KOOR.          |
| ;2. GÜVENLIK MESAFESI |
| ;NOMINAL ÇAP          |
| ;AYARLI ÇAP           |
| ;FREZE TIPI           |
|                       |

3.10 TEK DUDAK DELME (döngü 241, DIN/ISO: G241)

## 3.10 TEK DUDAK DELME (döngü 241, DIN/ ISO: G241)

#### Döngü akışı

3

- 1 TNC, aleti mil ekseninde hızlı hareket **FMAX** ile malzeme yüzeyinin üzerindeki girilen güvenlik mesafesinde konumlandırıyor
- 2 Daha sonra TNC aleti tanımlanmış konum beslemesiyle, derinleştirilmiş başlangıç noktası üzerinden güvenlik mesafesine sürer ve burada delme devrini M3 ve soğutma maddesini devreye alır. TNC, içeri sürme hareketini döngüde tanımlanan dönüş yönüne göre sağa dönen, sola dönen ya da duran mille uygular
- 3 Alet girilmiş F beslemesi ile girilmiş delme derinliğine kadar deler
- 4 Şayet girilmişse, serbest kesme için alet delik tabanında bekler. Daha sonra TNC soğutma maddesini kapatır ve devri tekrar tanımlanmış çıkış değerine geri getirir
- 5 Delme tabanında bekleme süresinden sonra geri çekme beslemesiyle güvenlik mesafesine geri çekilir. Eğer bir 2. güvenlik mesafesi girdiyseniz, TNC aleti FMAX ile buraya sürer

#### Programlama esnasında dikkatli olun!

Konumlama önermesini çalışma düzleminin başlangıç noktasına (delik ortası) **R0** yarıçap düzeltmesi ile programlayın.

Derinlik döngü parametresinin işareti çalışma yönünü tespit eder. Derinlik = 0 olarak programlarsanız, TNC döngüyü uygulamaz.

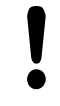

#### Dikkat çarpışma tehlikesi!

Makine parametresi displayDepthErr ile TNC'nin bir pozitif derinliğin girilmesi sırasında bir hata mesajı verip (on) veya vermeyeceğini (off) ayarlarsınız.

**Pozitif girilmiş derinlikte** TNC'nin ön konumun hesaplamasını tersine çevirdiğini dikkate alın. Yani alet, alet ekseninde hızlı hareketle malzeme yüzeyinin **altındaki** güvenlik mesafesine sürülür!

#### Döngü parametresi

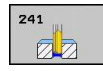

- Güvenlik mesafesi Q200 (artan): Alet ucu malzeme yüzeyi mesafesi. 0 ila 99999,9999 arası girdi alanı
- Derinlik Q201 (artan): Malzeme yüzeyi delik tabanı mesafesi. -99999,9999 ila 99999,9999 arası girdi alanı
- Derin sevk beslemesi Q206: Aletin, mm/dak. bazında delme işlemi yaparken hareket hızı. Girdi alanı 0 ila 99999,999 alternatif olarak FAUTO, FU
- Bekleme süresi altta Q211: Aletin saniye olarak delik tabanında beklediği süre. 0 ila 3600,0000 arası girdi alanı
- Koord. Malzeme yüzeyi Q203 (kesin): Malzeme yüzeyi koordinatı. -99999,9999 ila 99999,9999 arası girdi alanı
- 2. güvenlik mesafesi Q204 (artan): Alet ve malzeme (gergi maddesi) arasında hiçbir çarpışmanın olamayacağı mil ekseni koordinatı. 0 ila 99999,9999 arası girdi alanı
- Derinleştirilen başlangıç noktası Q379 (artan şekilde malzeme yüzeyini baz alır): Gerçek delme işleminin başlangıç noktası. TNC besleme ön konumlamada güvenlik mesafesinden derinleştirilmiş başlangıç noktasına sürüyor. 0 ila 99999,9999 arası girdi alanı
- Ön konumlandırma beslemesi Q253: Güvenlik mesafesinden derinleştirilen başlangıç noktasına konumlandırmadaki aletin hareket hızı mm/dak olarak. Sadece Q379, 0'a eşit değilse etkili olur. Girdi alanı 0 ila 99999,999 alternatif FMAX, FAUTO
- Geri çekme beslemesi Q208: Aletin mm/dak olarak delikten çıkma sırasındaki hareket hızı. Q208 = 0 girerseniz, TNC Q206 delme beslemesi ile dışarı hareket eder. Girdi alanı 0 ila 99999,999 alternatif FMAX, FAUTO
- Dönüş yönünde içeri/ dışarı sürme (3/4/5) Q426: Aletin deliğe girerken ve delikten dışarı sürerken dönmesi gereken dönüş yönü. Giriş:
  - 3: Mili M3 ile çevirin
  - 4: Mili M4 ile çevirin
  - 5: Durmakta olan mille sürün

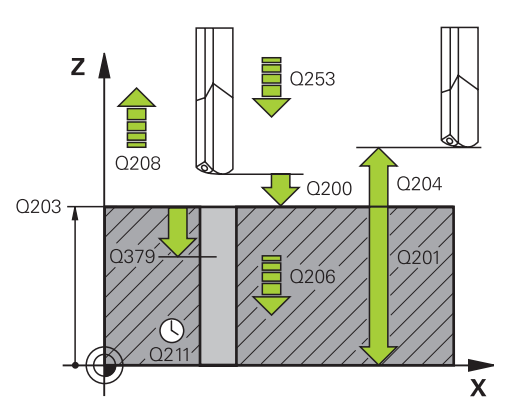

| 11 | CYCL DEF 2 | 41 TEK DUDAK DELME    |
|----|------------|-----------------------|
|    | Q200=2     | ;GÜVENLIK MESAFESI    |
|    | Q201=-80   | ;DERINLIK             |
|    | Q206=150   | ;DERIN SEVK BESLEME   |
|    | Q211=0,25  | ;BEKLEME SÜRESI ALTTA |
|    | Q203=+100  | ;YÜZEY KOOR.          |
|    | Q204=50    | ;2. GÜVENLIK MESAFESI |
|    | Q379=7,5   | ;BAŞLANGIÇ NOKTASI    |
|    | Q253=750   | ;ÖN KONUM. BESLEMESI  |
|    | Q208=1000  | ;GERI ÇEKME BESLEME   |
|    | Q426=3     | ;MIL DÖNÜŞ YÖNÜ       |
|    | Q427=25    | ;DEVR IÇER./ DIŞ.     |
|    | Q428=500   | ;DELME DEVIR SAYISI   |
|    | Q429=8     | ;SOĞUTMA AÇIK         |
|    | Q430=9     | ;SOĞUTMA KAPALI       |
|    |            |                       |

## 3.10 TEK DUDAK DELME (döngü 241, DIN/ISO: G241)

- Mil devrini içeri/ dışarı sürün Q427: Aletin delikten içeri sürerken ve delikten dışarı sürerken dönmesi gereken devir. Girdi alanı 0 ila 99999
- Delme devir sayısı Q428: Aletin delmesi için gereken devir sayısı. 0 ila 99999 arası girdi alanı
- M fonks. Soğutma maddesi AÇIK Q429: Soğutma maddesinin devreye alınması için ilave fonksiyon M. Alet delik içerisinde derinleştirilmiş başlangıç noktasında bulunduğunda TNC soğutma maddesini devreye alır. 0 ile 999 arası girdi alanı
- M fonks. Soğutma maddesi KAPALI Q430: Soğutma maddesinin devreden alınması için ilave fonksiyon M. Alet delme derinliğinde bulunuyorsa TNC soğutma maddesini devreden alır. 0 ile 999 arası girdi alanı

## 3.11 Programlama örnekleri

## Örnek: Delme döngüleri

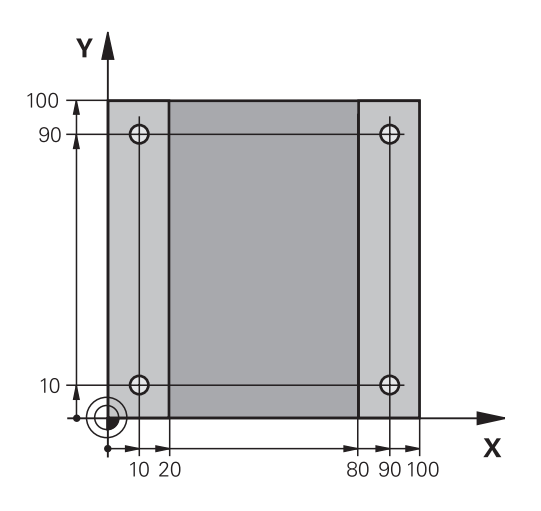

| 0 BEGIN PGM C200 MM           | ٨                     |                                      |
|-------------------------------|-----------------------|--------------------------------------|
| 1 BLK FORM 0.1 Z X+0 Y+0 Z-20 |                       | Ham parça tanımı                     |
| 2 BLK FORM 0.2 X+10           | 0 Y+100 Z+0           |                                      |
| 3 TOOL CALL 1 Z S4500         |                       | Aletin çağırılması (alet yarıçapı 3) |
| 4 L Z+250 R0 FMAX             |                       | Aleti serbest hareket ettirin        |
| 5 CYCL DEF 200 DELM           | NE                    | Döngü tanımı                         |
| Q200=2                        | ;GÜVENLIK MESAFESI    |                                      |
| Q201=-15                      | ;DERINLIK             |                                      |
| Q206=250                      | ;F DERINLIK DURUMU    |                                      |
| Q202=5                        | ;SEVK DERINLIĞI       |                                      |
| Q210=0                        | ;F.ZAMANI ÜSTTE       |                                      |
| Q203=-10                      | ;YÜZEY KOOR.          |                                      |
| Q204=20                       | ;2. G. MESAFESI       |                                      |
| Q211=0,2                      | ;BEKLEME SÜRESI ALTTA |                                      |
| 6 L X+10 Y+10 R0 FMAX M3      |                       | Delik 1'e sürme, mili devreye sokma  |
| 7 CYCL CALL                   |                       | Döngü çağırma                        |
| 8 L Y+90 R0 FMAX M99          |                       | Delik 2'e sürme, döngü çağırma       |
| 9 L X+90 R0 FMAX M99          |                       | Delik 3'e sürme, döngü çağırma       |
| 10 L Y+10 R0 FMAX M99         |                       | Delik 4'e sürme, döngü çağırma       |
| 11 L Z+250 RO FMAX M2         |                       | Aleti içeri sürün, program sonu      |
| 12 END PGM C200 MM            |                       |                                      |

3

3.11 Programlama örnekleri

## Örnek: PATTERN DEF ile bağlantılı olarak delme döngülerinin kullanımı

Delme koordinatları PATTERN DEF POS örnek tanımlamasında kayıtlıdır ve TNC tarafından CYCL CALL PAT ile çağırılırlar.

Alet yarıçapları, tüm çalışma adımları test grafiğinde görülecek şekilde seçilmiştir.

#### Program akışı

- Merkezleme (alet yarıçapı 4)
- Delme (alet yarıçapı 2,4)
- Dişli delme (alet yarıçapı 3)

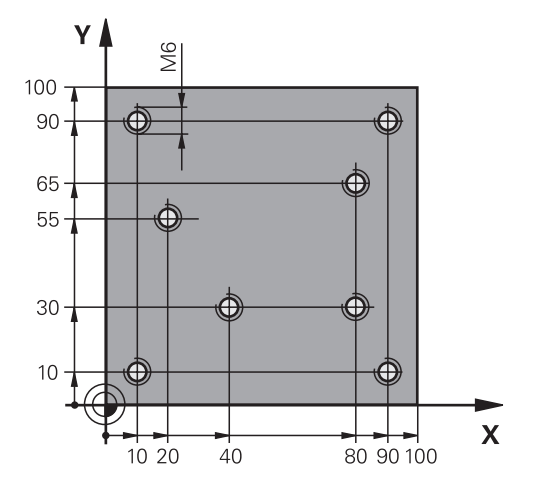

| 0 BEGIN PGM 1 MM               |                       |                                                                                                    |  |
|--------------------------------|-----------------------|----------------------------------------------------------------------------------------------------|--|
| 1 BLK FORM 0.1 Z X+0 Y+0 Z-20  |                       | Ham madde tanımı                                                                                                    |  |
| 2 BLK FORM 0.2 X+100 Y+100 Y+0 |                       |                                                                                                    |  |
| 3 TOOL CALL 1 Z S500           | 00                    | Merkezleme alet çağırısı (yarıçap 4)                                                                                                 |  |
| 4 L Z+10 R0 F5000              |                       | Aleti güvenli yüksekliğe hareket ettirin (F'yi değer ile<br>programlama), TNC her döngüden sonra güvenli yüksekliğe<br>konumlandırır |  |
| 5 PATTERN DEF                  |                       | Bütün delme konumlarını nokta numunesinde tanımlayın                                                                                 |  |
| POS1( X+10 Y+10 Z+0            | )                     |                                                                                                    |  |
| POS2( X+40 Y+30 Z+0 )          |                       |                                                                                                    |  |
| POS3( X+20 Y+55 Z+0 )          |                       |                                                                                                    |  |
| POS4( X+10 Y+90 Z+0 )          |                       |                                                                                                    |  |
| POS5( X+90 Y+90 Z+0 )          |                       |                                                                                                    |  |
| POS6( X+80 Y+65 Z+0 )          |                       |                                                                                                    |  |
| POS7( X+80 Y+30 Z+0 )          |                       |                                                                                                    |  |
| POS8( X+90 Y+10 Z+0 )          |                       |                                                                                                    |  |
| 6 CYCL DEF 240 MERKEZLEME      |                       | Merkezleme döngü tanımı                                                                                                    |  |
| Q200=2                         | ;GÜVENLIK MESAFESI    |                                                                                                    |  |
| Q343=0                         | ;ÇAP/DERINLIK SEÇIMI  |                                                                                                    |  |
| Q201=-2                        | ;DERINLIK             |                                                                                                    |  |
| Q344=-10                       | ;ÇAP                  |                                                                                                    |  |
| Q206=150                       | ;F DERINLIK DURUMU    |                                                                                                    |  |
| Q211=0                         | ;BEKLEME SÜRESI ALTTA |                                                                                                    |  |
| Q203=+0                        | ;YÜZEY KOOR.          |                                                                                                    |  |
| Q204=50                        | ;2. GÜVENLIK MESAFESI |                                                                                                    |  |
| 7 CYCL CALL PAT F5000 M13      |                       | Nokta numunesiyle bağlantılı olarak döngü çağrısı                                                                                    |  |
| 8 L Z+100 R0 FMAX              |                       | Aleti serbest bırakın, alet değişimi                                                                                                 |  |
| 9 TOOL CALL 2 Z S5000          |                       | Delici alet çağırısı (yarıçap 2,4)                                                                                                   |  |
| 10 L Z+10 R0 F5000             |                       | Aleti emniyetli yüksekliğe sürme (F'nin değer ile<br>programlanması)                                                                 |  |

| 11 CYCL DEF 200 DEI   | _ME                   | Delme döngü tanımı                                |
|-----------------------|-----------------------|---------------------------------------------------|
| Q200=2                | ;GÜVENLIK MESAFESI    |                                                   |
| Q201=-25              | ;DERINLIK             |                                                   |
| Q206=150              | ;DERIN SEVK BESLEME   |                                                   |
| Q202=5                | ;SEVK DERINLIĞI       |                                                   |
| Q210=0                | ;BEKLEME SÜRESI ÜSTTE |                                                   |
| Q203=+0               | ;YÜZEY KOOR.          |                                                   |
| Q204=50               | ;2. GÜVENLIK MESAFESI |                                                   |
| Q211=0,2              | ;BEKLEME SÜRESI ALTTA |                                                   |
| 12 CYCL CALL PAT F5   | 000 M13               | Nokta numunesiyle bağlantılı olarak döngü çağrısı |
| 13 L Z+100 R0 FMAX    |                       | Aleti serbest hareket ettirin                     |
| 14 TOOL CALL 3 Z S200 |                       | Dişli matkabı alet çağırısı (yarıçap 3)           |
| 15 L Z+50 R0 FMAX     |                       | Aleti emniyetli yüksekliğe sürme                  |
| 16 CYCL DEF 206 DİŞ   | LÎ DELME YENI         | Vida dişi delme döngü tanımı                      |
| Q200=2                | ;GÜVENLIK MESAFESI    |                                                   |
| Q201=-25              | ;DIŞ DERINLIĞI        |                                                   |
| Q206=150              | ;DERIN SEVK BESLEME   |                                                   |
| Q211=0                | ;BEKLEME SÜRESI ALTTA |                                                   |
| Q203=+0               | ;YÜZEY KOOR.          |                                                   |
| Q204=50               | ;2. GÜVENLIK MESAFESI |                                                   |
| 17 CYCL CALL PAT F5   | 000 M13               | Nokta numunesiyle bağlantılı olarak döngü çağrısı |
| 18 L Z+100 R0 FMAX    | M2                    | Aleti içeri sürün, program sonu                   |
| 19 END PGM 1 MM       |                       |                                                   |

# 

## İşlem döngüleri: Dişli delik/ dişli frezeleme

## 4 İşlem döngüleri: Dişli delik/ dişli frezeleme

4.1 Temel bilgiler

## 4.1 Temel bilgiler

#### Genl bakış

TNC, çok çeşitli dişli çalışmaları için toplamda 8 döngüyü kullanıma sunmaktadır:

| Döngü                                                                                                    | Yazılım<br>tuşu | Sayfa |
|----------------------------------------------------------------------------------------------------|-----------------|-------|
| 206 DİŞ DELME YENİ<br>Dengeleme dolgulu, otomatik ön<br>konumlama ile, 2. güvenlik mesafesi                                        | 206             | 101   |
| 207 DİŞ DELME GS YENİ<br>Dengeleme dolgusuz, otomatik ön<br>konumlama ile, 2. güvenlik mesafesi                                    | 207 RT          | 104   |
| 209 TALAŞ KIRILMASI İLE DİŞ<br>DELME<br>Dengeleme dolgusuz, otomatik ön<br>konumlama ile, 2. güvenlik mesafesi;<br>talaş kırılması | 209 RT          | 107   |
| 262 DİŞ FREZESİ<br>Önceden delinmiş materyale bir dişin<br>frezelenmesi için döngü                                                 | 262             | 112   |
| 263 HAVŞA DİŞ FREZELEME<br>Önceden delinmiş materyale bir<br>havşa şevi oluşturarak bir dişin<br>frezelenmesi için döngü           | 263             | 115   |
| 264 DELME DİŞ FREZELEME<br>Dolu materyale delme ve daha sonra<br>dişin bir aletle frezelenmesi için<br>döngü                       | 254             | 119   |
| 265 HELİKS DELME DİŞ<br>FREZELEME<br>Dolu materyale dişin frezelenmesi için<br>döngü                                               | 265             | 123   |
| 267 DIŞTAN DİŞ FREZELEME<br>Bir dış dişin bir havşa şevi oluşturarak<br>frezelenmesi için döngü                                    | 267             | 127   |

## 4.2 Dengeleme dolgulu YENİ DİŞLİ DELME (Döngü 206, DIN/ISO: G206)

#### Devre akışı

- 1 TNC, aleti mil ekseninde hızlı hareket **FMAX** ile malzeme yüzeyinin üzerindeki girilen güvenlik mesafesinde konumlandırıyor
- 2 Alet tek bir çalışma adımından delme derinliğine gider
- 3 Daha sonra mil dönüş yönü tersine çevrilir ve bekleme süresinden sonra alet güvenlik mesafesine geri çekilir. Eğer bir 2. güvenlik mesafesi girdiyseniz, TNC aleti FMAX ile buraya sürer
- 4 Güvenlik mesafesinde mil dönüş yönü tekrar ters çevrilir

## İşlem döngüleri: Dişli delik/ dişli frezeleme

## 4.2 Dengeleme dolgulu YENİ DİŞLİ DELME (Döngü 206, DIN/ISO: G206)

#### Programlama esnasında dikkatli olun!

Konumlama önermesini çalışma düzleminin başlangıç noktasına (delik ortası) **R0** yarıçap düzeltmesi ile programlayın.

Derinlik döngü parametresinin işareti çalışma yönünü tespit eder. Derinlik = 0 olarak programlarsanız, TNC döngüyü uygulamaz.

Alet, bir uzunlamasına dengeleme aynasına bağlanmış olmalıdır. Uzunlamasına dengeleme dolgusu, çalışma sırasında besleme ve devir toleranslarını kompanse eder.

Döngünün işlenmesi sırasında devir override için çevirmeli düğme etkisizdir. Besleme override için döner düğme halen sınırlı aktiftir (makine üreticisi tarafından tespit edilmiş makine el kitabını dikkate alın).

Sağdan diş için mili **M3** ile, soldan diş için **M4** ile etkinleştirin.

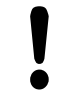

4

#### Dikkat çarpışma tehlikesi!

Makine parametresi displayDepthErr ile TNC'nin bir pozitif derinliğin girilmesi sırasında bir hata mesajı verip (on) veya vermeyeceğini (off) ayarlarsınız.

**Pozitif girilmiş derinlikte** TNC'nin ön konumun hesaplamasını ters çevirdiğini dikkate alın. Yani alet, alet ekseninde hızlı hareketle malzeme yüzeyinin **altındaki** güvenlik mesafesine sürülür!

#### Döngü parametresi

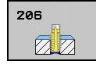

- Güvenlik mesafesi Q200 (artan): Alet ucu ve malzeme yüzeyi arasındaki mesafe. 0 ila 99999,9999 arası girdi alanı Kılavuz değer: 4x diş eğimi.
- Diş derinliği Q201 (artan): Malzeme yüzeyi ve diş tabanı arasındaki mesafe. -99999,9999 ila 99999,9999 arası girdi alanı
- F beslemesi Q206: Diş delmede aletin hareket hızı.
  0 ila 99999,999 arası girdi alanı alternatif FAUTO
- Bekleme süresi altta Q211: Malzemenin geri çekmede aşınmasını önlemek için değeri 0 ve 0,5 saniye arasında girin. 0 ila 3600,0000 arası girdi alanı
- Koord. Malzeme yüzeyi Q203 (kesin): Malzeme yüzeyi koordinatı. -99999,9999 ila 99999,9999 arası girdi alanı
- 2. güvenlik mesafesi Q204 (artan): Alet ve malzeme (gergi maddesi) arasında hiçbir çarpışmanın olamayacağı mil ekseni koordinatı. 0 ila 99999,9999 arası girdi alanı

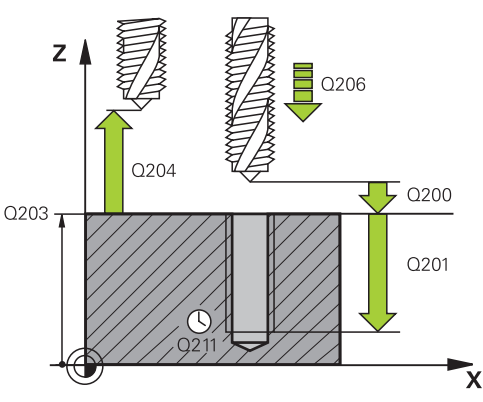

#### NC önermeleri

| 25 CYCL DEF 206 DİŞ DELME YENİ |           |                       |
|--------------------------------|-----------|-----------------------|
|                                | Q200=2    | ;GÜVENLIK MESAFESI    |
|                                | Q201=-20  | ;DERINLIK             |
|                                | Q206=150  | ;DERIN KESME BESLEME  |
|                                | Q211=0,25 | ;BEKLEME SÜRESI ALTTA |
|                                | Q203=+25  | ;YÜZEY KOOR.          |
|                                | Q204=50   | ;2. GÜVENLIK MESAFESI |
|                                |           |                       |

#### Beslemeyi tespit etme: F = S x p

- F: Besleme mm/dak)
- S: Mil devri (dev/dak)
- **p:** Hatve (mm)

#### Program kesintisinde serbestleştirme

Vida dişinin delinmesi sırasında harici stop tuşuna basarsanız, TNC, aleti serbestleştirebileceğiniz bir yazılım tuşunu gösterir.

## İşlem döngüleri: Dişli delik/ dişli frezeleme

4.3 Dengeleme dolgusuz YENİ DİŞLİ DELME (döngü 207, DIN/ISO: G207)

## 4.3 Dengeleme dolgusuz YENİ DİŞLİ DELME (döngü 207, DIN/ISO: G207)

#### Döngü akışı

4

TNC vida dişini ya bir veya birçok iş adımında uzunlamasına dengeleme dolgusu olmadan keser.

- 1 TNC, aleti mil ekseninde hızlı hareket **FMAX** ile malzeme yüzeyinin üzerindeki girilen güvenlik mesafesinde konumlandırıyor
- 2 Alet tek bir çalışma adımından delme derinliğine gider
- 3 Daha sonra mil dönüş yönü tersine çevrilir ve bekleme süresinden sonra alet güvenlik mesafesine geri çekilir. Eğer bir 2. güvenlik mesafesi girdiyseniz, TNC aleti FMAX ile buraya sürer
- 4 Güvenlik mesafesinde TNC mili durdurur

#### Programlama esnasında dikkatli olun!

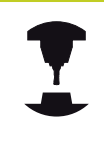

Makine ve TNC makine üreticisi tarafından hazırlanmış olmalıdır.

Döngüler sadece ayarlanmış mile sahip makinelerde kullanılabilir.

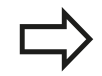

Konumlama önermesini çalışma düzleminin başlangıç noktasına (delik ortası) R0 yarıçap düzeltmesi ile programlayın.

Derinlik döngü parametresinin işareti çalışma yönünü tespit eder. Derinlik = 0 olarak programlarsanız, TNC döngüyü uygulamaz.

TNC beslemeyi devire bağlı olarak hesaplar. Diş delme sırasında besleme override için çevirmeli düğmeye basarsanız, TNC beslemeyi otomatik olarak uyarlar.

Devir override için çevirmeli düğme aktif değil. Döngü sonunda mil duruyor. Sonraki çalışma milinden önce M3 ile (veya M4) tekrar açın.

#### Dikkat çarpışma tehlikesi!

Makine parametresi displayDepthErr ile TNC'nin bir pozitif derinliğin girilmesi sırasında bir hata mesajı verip (on) veya vermeyeceğini (off) ayarlarsınız.

Pozitif girilmiş derinlikte TNC'nin ön konumun hesaplamasını ters çevirdiğini dikkate alın. Yani alet, alet ekseninde hızlı hareketle malzeme yüzeyinin altındaki güvenlik mesafesine sürülür!

## İşlem döngüleri: Dişli delik/ dişli frezeleme

4.3 Dengeleme dolgusuz YENİ DİŞLİ DELME (döngü 207, DIN/ISO: G207)

#### Döngü parametresi

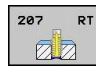

4

- Güvenlik mesafesi Q200 (artan): Alet ucu ve malzeme yüzeyi arasındaki mesafe. 0 ila 99999,9999 arası girdi alanı
- Diş derinliği Q201 (artan): Malzeme yüzeyi ve diş tabanı arasındaki mesafe. -99999,9999 ila 99999,9999 arası girdi alanı
- Diş eğimi Q239: Dişin eğimi. Ön işaret sağdan veya soldan dişi belirler:
  - + = Sağdan diş
  - = Soldan diş -99,9999 ila 99,9999 arası girdi alanı
- Koord. Malzeme yüzeyi Q203 (kesin): Malzeme yüzeyi koordinatı. -99999,9999 ila 99999,9999 arası girdi alanı
- 2. güvenlik mesafesi Q204 (artan): Alet ve malzeme (gergi maddesi) arasında hiçbir çarpışmanın olamayacağı mil ekseni koordinatı. 0 ila 99999,9999 arası girdi alanı

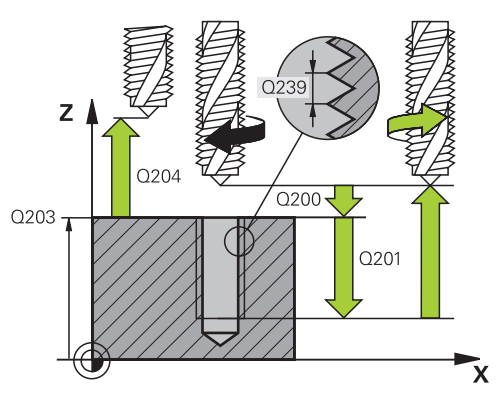

#### NC önermeleri

| 26 CYCL DEF 207 DİŞ. DELME GS YENİ |          |                       |
|------------------------------------|----------|-----------------------|
|                                    | Q200=2   | ;GÜVENLIK MESAFESI    |
|                                    | Q201=-20 | ;DERINLIK             |
|                                    | Q239=+1  | ;DIŞ EĞIMI            |
|                                    | Q203=+25 | ;YÜZEY KOOR.          |
|                                    | Q204=50  | ;2. GÜVENLIK MESAFESI |
|                                    |          |                       |

#### Program kesintisinde serbestleştirme

Dişin kesilmesi işlemi sırasında harici durdurma tuşuna basarsanız, TNC MANUEL HAREKET yazılım tuşunu gösterir. MANUEL HAREKET tuşuna basarsanız aleti yönlendirerek kullanabilirsiniz. Bunun için aktif mil ekseninin pozitif eksen yönüne basın.

## 4.4 TALAŞ KIRILMASI İLE DİŞLİ DELME (döngü 209, DIN/ISO: G209)

#### Döngü akışı

TNC vida dişini birçok kesmede girilmiş derinliğe keser. Bir parametre üzerinden germe kırılması sırasında delikten tamamen dışarı sürülüp sürülmeyeceğini belirleyebilirsiniz.

- 1 TNC, aleti mil ekseninde hızlı hareket FMAX ile işleme parçası yüzeyinin üzerindeki girilen güvenlik mesafesinde konumlandırıyor ve burada bir mil yönlendirmesi uyguluyor
- 2 Alet, girilen sevk derinliğine hareket eder, mil devir yönünü geri çevirir ve – tanıma göre – belirli bir değerde geri getirir veya germe için delikten geri çıkar. Eğer devir artışı için bir faktör tanımladıysanız, TNC uygun yükseklikte mil devriyle delikten dışarı sürüş yapar
- 3 Daha sonra mil dönüş yönü tekrar tersine çevrilir ve bir sonraki sevk derinliğine sürülür
- 4 TNC, girilen diş derinliğine ulaşılana kadar bu akışı (2 ile 3 arası) tekrarlıyor
- 5 Daha sonra alet güvenlik mesafesine geri çekilir. Eğer bir 2. güvenlik mesafesi girdiyseniz, TNC aleti FMAX ile buraya sürer
- 6 Güvenlik mesafesinde TNC mili durdurur

## İşlem döngüleri: Dişli delik/ dişli frezeleme

4.4 TALAŞ KIRILMASI İLE DİŞLİ DELME (döngü 209, DIN/ISO: G209)

#### Programlama esnasında dikkatli olun!

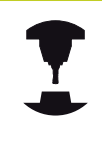

Makine ve TNC makine üreticisi tarafından hazırlanmış olmalıdır.

Döngüler sadece ayarlanmış mile sahip makinelerde kullanılabilir.

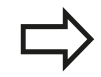

Konumlama önermesini çalışma düzleminin başlangıç noktasına (delik ortası) **R0** yarıçap düzeltmesi ile programlayın.

diş derinliği döngü parametresinin işareti, çalışma yönünü tespit eder.

TNC beslemeyi devire bağlı olarak hesaplar. Diş delme sırasında besleme override için çevirmeli düğmeye basarsanız, TNC beslemeyi otomatik olarak uyarlar.

Devir override için çevirmeli düğme aktif değil.

Döngü parametresi **Q403** üzerinden daha hızlı geri çekme için bir devir sayısı faktörü tanımladıysanız, TNC devri etkin diş kademesinin azami devrine kısıtlar.

Döngü sonunda mil duruyor. Sonraki çalışma milinden önce **M3** ile (veya **M4**) tekrar açın.

#### Dikkat çarpışma tehlikesi!

Makine parametresi displayDepthErr ile TNC'nin bir pozitif derinliğin girilmesi sırasında bir hata mesajı verip (on) veya vermeyeceğini (off) ayarlarsınız. **Pozitif girilmiş derinlikte** TNC'nin ön konumun hesaplamasını ters çevirdiğini dikkate alın. Yani alet, alet ekseninde hızlı hareketle malzeme yüzeyinin **altındaki** güvenlik mesafesine sürülür!
#### Döngü parametresi

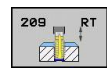

- Güvenlik mesafesi Q200 (artan): Alet ucu ve malzeme yüzeyi arasındaki mesafe. 0 ila 99999,9999 arası girdi alanı
- Diş derinliği Q201 (artan): Malzeme yüzeyi ve diş tabanı arasındaki mesafe. -99999,9999 ila 99999,9999 arası girdi alanı
- Diş eğimi Q239: Dişin eğimi. Ön işaret sağdan veya soldan dişi belirler:
  - + = Sağdan diş
  - = Soldan diş -99,9999 ila 99,9999 arası girdi alanı
- Koord. Malzeme yüzeyi Q203 (kesin): Malzeme yüzeyi koordinatı. -99999,9999 ila 99999,9999 arası girdi alanı
- 2. güvenlik mesafesi Q204 (artan): Alet ve malzeme (gergi maddesi) arasında hiçbir çarpışmanın olamayacağı mil ekseni koordinatı. 0 ila 99999,9999 arası girdi alanı
- Talaş kırılmasına kadar sevk derinliği Q257 (artan): TNC'nin talaş kırılmasını buna göre uyguladığı sevk. Eğer 0 girilmişse, talaş kırılması yoktur. 0 ila 99999,9999 arası girdi alanı
- Talaş kırılmasında geri çekme Q256: TNC Q239 eğimini girilen bir değerle çarpar ve aleti germe kırılmasında hesaplanan bu değere getirir. Eğer Q256 = 0 girerseniz o zaman TNC talaş temizleme için delikten tamamen dışarı sürer (güvenlik mesafesine). 0,1000 ila 99999,9999 arası girdi alanı
- Mil oryantasyonu için açı Q336 (kesin): TNC'nin aleti diş kesme işleminden önce konumlandırdığı açı. Bu sayede dişi gerekiyorsa sonradan kesebilirsiniz. -360,0000 ila 360,0000 arası girdi alanı
- Geri çekmede devir değişikliği faktörü Q403: TNC'nin mil devrini (ve böylece geri çekme beslemesini) delikten çıkarma sırasında artırma faktörü. 0,0001 ila 10 arası girdi alanı En fazla aktif diş kademesinin maksimum devir sayısına yükseltme

#### Program kesintisinde serbestleştirme

Dişin kesilmesi işlemi sırasında harici durdurma tuşuna basarsanız, TNC, MANUEL SERBEST HAREKET yazılım tuşunu gösterir. MANUEL SERBEST HAREKET tuşuna basarsanız aleti yönlendirerek serbest hareket ettirebilirsiniz. Bunun için aktif mil ekseninin pozitif eksen yönüne basın.

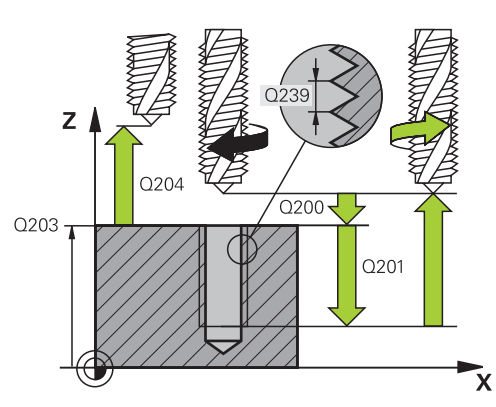

#### NC önermeleril

| 26 CYCL DEF 209 DIŞ DELME TALAŞ<br>KIR. |          |                                     |
|-----------------------------------------|----------|-------------------------------------|
|                                         | Q200=2   | ;GÜVENLIK MESAFESI                  |
|                                         | Q201=-20 | ;DERINLIK                           |
|                                         | Q239=+1  | ;DIŞ EĞIMI                          |
|                                         | Q203=+25 | ;YÜZEY KOOR.                        |
|                                         | Q204=50  | ;2. GÜVENLIK MESAFESI               |
|                                         | Q257=5   | ;DELME DERINLIĞI<br>TALAŞ KIRILMASI |
|                                         | Q256=+25 | ;TALAŞ KIRILMASINDA<br>RZ           |
|                                         | Q336=50  | ;MIL AÇISI                          |
|                                         | Q403=1,5 | ;DEVIR SAYISI FAKTÖRÜ               |
|                                         |          |                                     |

4.5 Diş frezeleme ile ilgili temel bilgiler

### 4.5 Diş frezeleme ile ilgili temel bilgiler

#### Ön koşullar

4

- Makine, bir mil içten soğutması ile (soğutma yağlama maddesi, min. 30 bar, basınçlı hava min. 6 bar) donatılmış olmalıdır
- Diş frezeleme sırasında genellikle diş profilinde burulmalar oluştuğundan, genel itibariyle spesifik alet düzeltmeleri gereklidir, bunları alet kataloğundan veya alet üreticinizden öğrenebilirsiniz. Düzeltme TOOL CALL'da delta yarıçapı DR üzerinden gerçekleşir
- 262, 263, 264 ve 267 döngüleri sadece sağa dönüşlü aletlerle kullanılabilir. Döngü 265 için sağa ve sola dönüşlü aletler kullanabilirsiniz
- Çalışma yönü aşağıdaki giriş parametrelerinden elde edilir: Hatve Q239 ön işareti (+ = sağdan vida dişi /– = Soldan vida dişi) ve freze tipi Q351 (+1 = Senkronize/–1 = Karşılıklı). Aşağıdaki tabloya dayanarak sağa dönen aletlerde giriş parametreleri arasındaki ilişkiyi görüyorsunuz.

| İçten vida dişi                                                     | Eğim                | Freze<br>tipi                               | Çalışma yönü                   |
|---------------------------------------------------------------------|---------------------|---------------------------------------------|--------------------------------|
| sağa dönüşlü                                                        | +                   | +1(RL)                                      | Z+                             |
| sola dönüşlü                                                        | -                   | -1(RR)                                      | Z+                             |
| sağa dönüşlü                                                        | +                   | -1(RR)                                      | Z–                             |
| sola dönüşlü                                                        | -                   | +1(RL)                                      | Z–                             |
|                                                                     |                     |                                             |                                |
| Dıştan vida<br>dişi                                                 | Eğim                | Freze<br>tipi                               | Çalışma yönü                   |
| Dıştan vida<br>dişi<br>sağa dönüşlü                                 | Eğim<br>+           | Freze<br>tipi<br>+1(RL)                     | Çalışma yönü<br>Z–             |
| Dıştan vida<br>dişi<br>sağa dönüşlü<br>sola dönüşlü                 | Eğim<br>+<br>-      | Freze<br>tipi<br>+1(RL)<br>-1(RR)           | Çalışma yönü<br>Z–<br>Z–       |
| Dıştan vida<br>dişi<br>sağa dönüşlü<br>sola dönüşlü<br>sağa dönüşlü | Eğim<br>+<br>-<br>+ | Freze<br>tipi<br>+1(RL)<br>-1(RR)<br>-1(RR) | Çalışma yönü<br>Z–<br>Z–<br>Z+ |

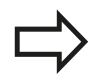

TNC programlanmış beslemeyi vida dişi frezeleme sırasında alet kesicisine atfeder. Ancak TNC beslemeyi orta nokta şeridine atfen gösterdiğinden, gösterilen değer programlanmış değer ile uyuşmamaktadır.

Eğer bir vida dişi frezeleme döngüsünü 8 YANSITMA döngüsü ile bağlantılı olarak sadece tek bir eksende işlerseniz vida dişinin dönüş yönü değişir.

#### Dikkat çarpışma tehlikesi!

Derinlik ayarlamalarında daima aynı ön işaretleri programlayın, çünkü döngüler, birbirinden bağımsız birçok akışı içermektedir. Çalışma yönünü belirleyen sıralama söz konusu döngülerde açıklanmıştır. Örn. bir döngüyü sadece havşa işlemiyle tekrarlamak istiyorsanız, o zaman vida dişi derinliğinde 0 girin, çalışma yönü daha sonra havşa derinliği üzerinden belirlenir.

#### Alet kırılmasında davranış!

Eğer vida dişi kesilmesi sırasında bir alet kırılması gerçekleşirse, o zaman program akışını durdurun, el girişi ile pozisyonlama işletim türüne geçin ve orada aleti bir doğrusal harekette deliğin ortasına sürün. Ardından aleti kesme ekseninde serbestleştirebilir ve değiştirebilirsiniz.

4

4.6 DİŞLİ FREZESİ (döngü 262, DIN/ISO: G262)

# 4.6 DİŞLİ FREZESİ (döngü 262, DIN/ISO: G262)

#### Döngü akışı

- 1 TNC, aleti mil ekseninde hızlı hareket **FMAX** ile malzeme yüzeyinin üzerindeki girilen güvenlik mesafesinde konumlandırıyor
- 2 Alet programlanmış besleme ön konumlama ile başlangıç düzlemine sürer, bu ise diş eğimi, frezeleme tipi ve sonradan yerleştirme için adım sayısından oluşmaktadır
- 3 Daha sonra alet teğetsel olarak bir helisel hareketinde diş nominal çapına sürer. Bu sırada helisel sürüş başlangıcından önce alet ekseninde bir dengeleme hareketi uygulanır, böylece diş şeridi ile programlanmış başlatma düzleminde başlanır
- 4 Sonradan parametre yerleştirmeye bağlı olarak alet dişi tek, birçok kaydırılmış veya bir sürekli cıvata çizgisi hareketinde frezeler.
- 5 Daha sonra alet teğetsel olarak konturdan çalışma düzlemindeki başlangıç noktasına geri sürüş yapar
- 6 Döngü sonunda TNC aleti hızlı hareketle güvenlik mesafesine veya eğer girilmişse 2. güvenlik mesafesine hareket ettirir

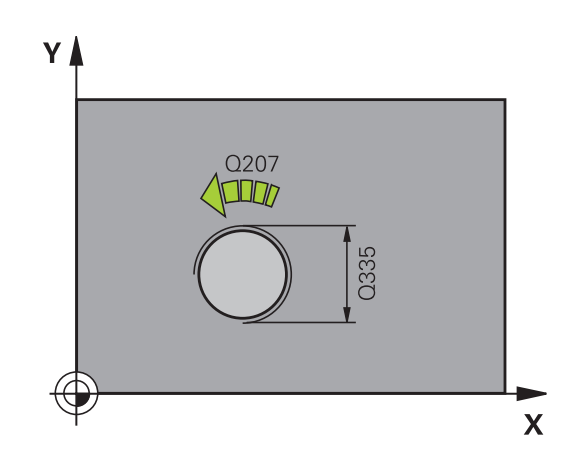

#### Programlama esnasında dikkatli olun!

Konumlama önermesini çalışma düzleminin başlangıç noktasına (delik ortası) **R0** yarıçap düzeltmesi ile programlayın.

diş derinliği döngü parametresinin işareti, çalışma yönünü tespit eder.

Eğer vida dişi derinliği = 0 programlarsanız, o zaman TNC döngüyü uygulamaz.

Vida dişi nominal çapındaki hareket, ortadan itibaren yarım daire şeklinde yapılır. Eğer alet çapı, 4 katı olan eğim vida dişi nominal çapından küçükse, yanal bir konumlandırma uygulanır.

TNC'nin sürüş hareketinden önce alet ekseninde bir dengeleme hareketi uygulamasını dikkate alın. Dengeleme hareketinin büyüklüğü maksimum yarım hatve kadardır. Delikte yeteri kadar yere dikkat edin!

Eğer vida dişi derinliğini değiştirirseniz, TNC otomatik olarak helisel hareketi için başlangıç noktasını değiştirir.

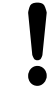

#### Dikkat çarpışma tehlikesi!

Makine parametresi displayDepthErr ile TNC'nin bir pozitif derinliğin girilmesi sırasında bir hata mesajı verip (on) veya vermeyeceğini (off) ayarlarsınız.

Pozitif girilmiş derinlikte TNC'nin ön konumun hesaplamasını ters çevirdiğini dikkate alın. Yani alet, alet ekseninde hızlı hareketle malzeme yüzeyinin altındaki güvenlik mesafesine sürülür!

4.6 DİŞLİ FREZESİ (döngü 262, DIN/ISO: G262)

#### Döngü parametresi

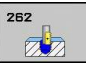

4

- Nominal çap Q335: Diş sonu çapı. 0 ila 99999,9999 arası girdi alanı
- Diş eğimi Q239: Dişin eğimi. Ön işaret sağdan veya soldan dişi belirler:
  - + = Sağdan diş
  - = Soldan diş -99,9999 ila 99,9999 arası girdi alanı
- Diş derinliği Q201 (artan): Malzeme yüzeyi ve diş tabanı arasındaki mesafe. -99999,9999 ila 99999,9999 arası girdi alanı
- Ekleme Q355: Aletin kaydırıldığı diş geçiş sayısı:
  0 = diş derinliğine bir cıvata hattı
  1 = tüm diş uzunluğu üzerinde aralıksız cıvata hattı
  1 = yaklaşma ve uzaklaşma ile birlikte birçok spiral yolu, TNC bunlar arasında aleti Q355 çarpı eğim kadar kaydırır. 0 ila 99999 arası girdi alanı
- Ön konumlama beslemesi Q253: Malzemeye giriş veya malzemeden çıkış sırasındaki alet hareket hızı mm/dak olarak. 0 ila 99999,9999 arası girdi alanı alternatif FMAX, FAUTO
- Freze türü Q351: M3'teki freze çalışması tipi
  +1 = Senkronize frezeleme
  -1 = Karşılıklı frezeleme
- Güvenlik mesafesi Q200 (artan): Alet ucu ve malzeme yüzeyi arasındaki mesafe. 0 ila 99999,9999 arası girdi alanı
- Koord. Malzeme yüzeyi Q203 (kesin): Malzeme yüzeyi koordinatı. -99999,9999 ila 99999,9999 arası girdi alanı
- 2. güvenlik mesafesi Q204 (artan): Alet ve malzeme (gergi maddesi) arasında hiçbir çarpışmanın olamayacağı mil ekseni koordinatı. 0 ila 99999,9999 arası girdi alanı
- Freze beslemesi Q207: Frezeleme esnasında malzemenin hareket beslemesi mm/dak olarak verilir 0 ila 99999,999 arası girdi alanı alternatif FAUTO

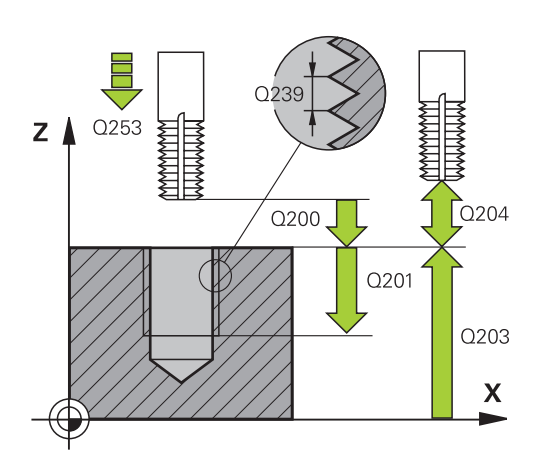

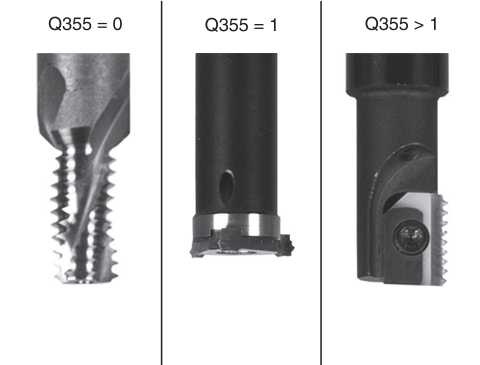

#### NC önermeleri

| 25 | CYCL DEF 2 | 62 DİŞ FREZESİ        |
|----|------------|-----------------------|
|    | Q335=10    | ;NOMINAL ÇAP          |
|    | Q239=+1,5  | ;DIŞ EĞIMI            |
|    | Q201=-20   | ;DIŞ DERINLIĞI        |
|    | Q355=0     | ;SONRADAN EKLEME      |
|    | Q253=750   | ;ÖN KONUM. BESLEMESI  |
|    | Q351=+1    | ;FREZE TIPI           |
|    | Q200=2     | ;GÜVENLIK MESAFESI    |
|    | Q203=+30   | ;YÜZEY KOOR.          |
|    | Q204=50    | ;2. GÜVENLIK MESAFESI |
|    | Q207=500   | ;FREZE BESLEMESI      |
|    |            |                       |

### 4.7 HAVŞA DİŞ FREZELEME (döngü 263, DIN/ISO: G263)

#### Döngü akışı

1 TNC, aleti mil ekseninde hızlı hareket FMAX ile malzeme yüzeyinin üzerindeki girilen güvenlik mesafesinde konumlandırıyor

#### Düşürme

- 2 Alet, besleme ön konumlamada havşa derinliği eksi güvenlik mesafesine ve daha sonra havşalama beslemesinde havşa derinliğine sürüyor
- 3 Şayet bir yan güvenlik mesafesi girildiyse, TNC alet eşittir besleme ön konumlamayı havşa derinliğine konumlandırır.
- 4 Daha sonra TNC yer koşullarına bağlı olarak ortadan dışarı doğru veya yanlamasına ön konumlama ile çekirdek çapına yumuşakça yaklaşır ve bir daire hareketi uygular

#### Ön kısım havşalama

- 5 Alet ön konumlama beslemesinde ön kısımdaki havşalama derinliğine gider
- 6 TNC, aleti düzeltmeden ortadan bir yarım dairenin üzerinden kayma üzerinde ön tarafta konumlandırır ve havşalama beslemesinde bir daire hareketi uygular
- 7 Daha sonra TNC aleti tekrar bir yarım daire üzerinde delik ortasına sürer

#### Dişli frezesi

- 8 TNC programlanmış ön konumlama beslemesi ile aleti, diş eğimi ile frezeleme tipinin işaretinden oluşan diş için başlangıç düzlemine sürer
- 9 Daha sonra alet teğetsel olarak bir helisel hareketinde diş nominal çapına sürer ve 360°'lik bir cıvata hattı hareketi ile dişi frezeler
- 10 Daha sonra alet teğetsel olarak konturdan çalışma düzlemindeki başlangıç noktasına geri sürüş yapar
- 11 Döngü sonunda TNC aleti hızlı hareketle güvenlik mesafesine veya eğer girilmişse 2. güvenlik mesafesine hareket ettirir

4.7 HAVŞA DİŞ FREZELEME (döngü 263, DIN/ISO: G263)

#### Programlama esnasında dikkatli olun!

4

Konumlama önermesini çalışma düzleminin başlangıç noktasına (delik ortası) **R0** yarıçap düzeltmesi ile programlayın.

Diş derinliği, havşa derinliği veya ön taraftaki derinlik döngü parametrelerinin işareti çalışma yönünü belirler. Çalışma yönü aşağıdaki sıralamaya göre belirlenir:

- 1. Diş derinliği
- Havşa derinliği
- Ön taraftaki derinlik

Eğer bir derinlik parametresine 0 verirseniz, TNC bu çalışma adımını uygulamaz.

Eğer ön tarafta havşalama yapmak istiyorsanız, o zaman havşa derinliği parametresini 0 ile tanımlayın.

Vida dişi derinliğini en azından üçte bir çarpı vida dişi adımı küçüktür havşa derinliği olarak programlayın.

#### Dikkat çarpışma tehlikesi!

Makine parametresi displayDepthErr ile TNC'nin bir pozitif derinliğin girilmesi sırasında bir hata mesajı verip (on) veya vermeyeceğini (off) ayarlarsınız.

Pozitif girilmiş derinlikte TNC'nin ön konumun hesaplamasını ters çevirdiğini dikkate alın. Yani alet, alet ekseninde hızlı hareketle malzeme yüzeyinin altındaki güvenlik mesafesine sürülür!

#### Döngü parametresi

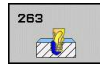

- Nominal çap Q335: Diş sonu çapı. 0 ila 99999,9999 arası girdi alanı
- Diş eğimi Q239: Dişin eğimi. Ön işaret sağdan veya soldan dişi belirler:
  - + = Sağdan diş
  - = Soldan diş -99,9999 ila 99,9999 arası girdi alanı
- Diş derinliği Q201 (artan): Malzeme yüzeyi ve diş tabanı arasındaki mesafe. -99999,9999 ila 99999,9999 arası girdi alanı
- Havşa derinliği Q356 (artan): Malzeme yüzeyi ve alet ucu arasındaki mesafe. -99999,9999 ila 99999,9999 arası girdi alanı
- Ön konumlama beslemesi Q253: Malzemeye giriş veya malzemeden çıkış sırasındaki alet hareket hızı mm/dak olarak. 0 ila 99999,9999 arası girdi alanı alternatif FMAX, FAUTO
- Freze türü Q351: M3'teki freze çalışması tipi
  +1 = Senkronize frezeleme
  -1 = Karşılıklı frezeleme
- Güvenlik mesafesi Q200 (artan): Alet ucu ve malzeme yüzeyi arasındaki mesafe. 0 ila 99999,9999 arası girdi alanı
- Güvenlik mesafesi tarafı Q357 (artan): Alet kesme ve delik duvarı arasındaki mesafe. 0 ila 99999,9999 arası girdi alanı
- Ön taraf derinliği Q358 (artan): Malzeme yüzeyi ve ön taraf havşalama işlemindeki alet ucu arasındaki mesafe. -99999,9999 ila 99999,9999 arası girdi alanı
- Alın tarafında havşa kaydırma Q359 (artan): TNC'nin alet ortasını ortadan kaydırma mesafesi. 0 ila 99999,9999 arası girdi alanı
- Koord. Malzeme yüzeyi Q203 (kesin): Malzeme yüzeyi koordinatı. -99999,9999 ila 99999,9999 arası girdi alanı
- 2. güvenlik mesafesi Q204 (artan): Alet ve malzeme (gergi maddesi) arasında hiçbir çarpışmanın olamayacağı mil ekseni koordinatı. 0 ila 99999,9999 arası girdi alanı

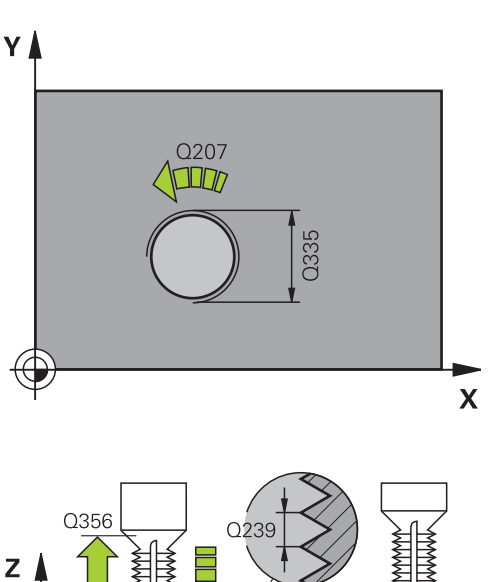

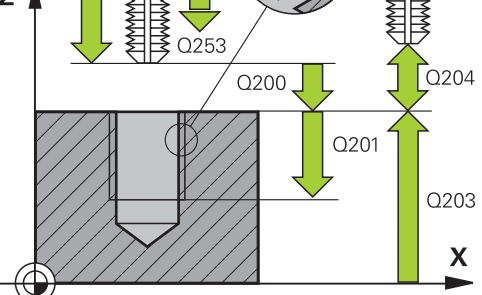

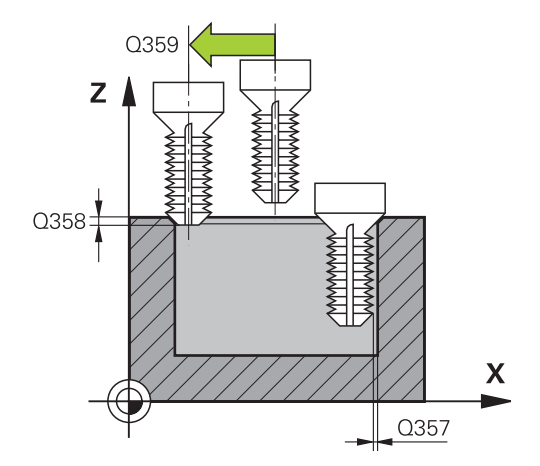

4

4.7 HAVŞA DİŞ FREZELEME (döngü 263, DIN/ISO: G263)

- Havşalama beslemesi Q254: Havşalama esnasında malzemenin hareket beslemesi mm/dak olarak verilir 0 ila 99999,9999 arası girdi alanı alternatif FAUTO, FU
- Freze beslemesi Q207: Frezeleme esnasında malzemenin hareket beslemesi mm/dak olarak verilir 0 ila 99999,999 arası girdi alanı alternatif FAUTO

#### NC önermeleri

| 25 CYCL DEF 263 HAVŞA DİŞ<br>FREZELEME |           |                           |
|----------------------------------------|-----------|---------------------------|
|                                        | Q335=10   | ;NOMINAL ÇAP              |
|                                        | Q239=+1,5 | ;DIŞ EĞIMI                |
|                                        | Q201=-16  | ;DIŞ DERINLIĞI            |
|                                        | Q356=-20  | ;HAVŞA DERINLIĞI          |
|                                        | Q253=750  | ;ÖN KONUM. BESLEMESI      |
|                                        | Q351=+1   | ;FREZE TIPI               |
|                                        | Q200=2    | ;GÜVENLIK MESAFESI        |
|                                        | Q357=0,2  | ;GÜV. MES. TARAFI         |
|                                        | Q358=+0   | ;DERINLIK ÖN TARAF        |
|                                        | Q359=+0   | ; ALIN TARAFI<br>KAYDIRMA |
|                                        | Q203=+30  | ;YÜZEY KOOR.              |
|                                        | Q204=50   | ;2. GÜVENLIK MESAFESI     |
|                                        | Q254=150  | ;HAVŞALAMA BESLEMESI      |
|                                        | Q207=500  | ;FREZE BESLEMESI          |
|                                        |           |                           |

### 4.8 DELME DİŞ FREZELEME (döngü 264, DIN/ISO: G264)

#### Döngü akışı

1 TNC, aleti mil ekseninde hızlı hareket FMAX ile malzeme yüzeyinin üzerindeki girilen güvenlik mesafesinde konumlandırıyor

#### Delik

- 2 Alet girilmiş derinlik sevk beslemesi ile ilk sevk derinliğine kadar deliyor
- 3 Şayet talaş kırılması girilmişse, TNC aleti girilen geri çekme değeri kadar geri sürer. Eğer talaş kırılmasız çalışıyorsanız, o zaman TNC, aleti hızlı adımda güvenlik mesafesine geri sürer ve daha sonra tekrar FMAX ile ilk sevk derinliği üzerinden girilen önde tutma mesafesine kadar sürüyor
- 4 Daha sonra alet besleme ile diğer bir sevk derinliğine deliyor
- 5 TNC, delme derinliğine ulaşılana kadar bu akışı (2-4) tekrarlıyor

#### Ön kısım havşalama

- 6 Alet ön konumlama beslemesinde ön kısımdaki havşalama derinliğine gider
- 7 TNC, aleti düzeltmeden ortadan bir yarım dairenin üzerinden kayma üzerinde ön tarafta konumlandırır ve havşalama beslemesinde bir daire hareketi uygular
- 8 Daha sonra TNC aleti tekrar bir yarım daire üzerinde delik ortasına sürer

#### Diş frezesi

- 9 TNC programlanmış ön konumlama beslemesi ile aleti, diş eğimi ile frezeleme tipinin işaretinden oluşan diş için başlangıç düzlemine sürer
- 10 Daha sonra alet teğetsel olarak bir helisel hareketinde diş nominal çapına sürer ve 360°'lik bir cıvata hattı hareketi ile dişi frezeler
- 11 Daha sonra alet teğetsel olarak konturdan çalışma düzlemindeki başlangıç noktasına geri sürüş yapar
- 12 Döngü sonunda TNC aleti hızlı hareketle güvenlik mesafesine veya eğer girilmişse 2. güvenlik mesafesine hareket ettirir

4.8 DELME DİŞ FREZELEME (döngü 264, DIN/ISO: G264)

#### Programlama esnasında dikkatli olun!

4

Konumlama önermesini çalışma düzleminin başlangıç noktasına (delik ortası) **R0** yarıçap düzeltmesi ile programlayın. Diş derinliği, havşa derinliği veya ön taraftaki derinlik

biş derinliği, navşa derinliği veya on taraftaki derinlir döngü parametrelerinin işareti çalışma yönünü belirler. Çalışma yönü aşağıdaki sıralamaya göre belirlenir:

- 1. Diş derinliği
- Havşa derinliği
- Ön taraftaki derinlik

Eğer bir derinlik parametresine 0 verirseniz, TNC bu çalışma adımını uygulamaz.

Vida dişi derinliğini en azından üçte bir çarpı vida dişi adımı küçüktür delme derinliği olarak programlayın.

#### Dikkat çarpışma tehlikesi!

Makine parametresi displayDepthErr ile TNC'nin bir pozitif derinliğin girilmesi sırasında bir hata mesajı verip (on) veya vermeyeceğini (off) ayarlarsınız.

**Pozitif girilmiş derinlikte** TNC'nin ön konumun hesaplamasını ters çevirdiğini dikkate alın. Yani alet, alet ekseninde hızlı hareketle malzeme yüzeyinin **altındaki** güvenlik mesafesine sürülür!

120

#### Döngü parametresi

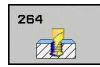

- Nominal çap Q335: Diş sonu çapı. 0 ila 99999,9999 arası girdi alanı
- Diş eğimi Q239: Dişin eğimi. Ön işaret sağdan veya soldan dişi belirler:
  - + = Sağdan diş
  - = Soldan diş -99,9999 ila 99,9999 arası girdi alanı
- Diş derinliği Q201 (artan): Malzeme yüzeyi ve diş tabanı arasındaki mesafe. -99999,9999 ila 99999,9999 arası girdi alanı
- Delme derinliği Q356 (artan): Malzeme yüzeyi ve delik tabanı arasındaki mesafe. -99999,9999 ila 99999,9999 arası girdi alanı
- Ön konumlama beslemesi Q253: Malzemeye giriş veya malzemeden çıkış sırasındaki alet hareket hızı mm/dak olarak. 0 ila 99999,9999 arası girdi alanı alternatif FMAX, FAUTO
- Freze türü Q351: M3'teki freze çalışması tipi
  +1 = Senkronize frezeleme
  -1 = Karşılıklı frezeleme
- Sevk derinliği Q202 (artan): Aletin sevk için gereken ölçüsü. Derinlik, kesme derinliğinin katı olmak zorunda değildir. 0 ila 99999,9999 arası girdi alanı

TNC aşağıdaki durumlarda tek çalışma adımında derinliğe iner:

- Kesme derinliği ve derinlik eşitse
- Kesme derinliği derinlikten büyükse

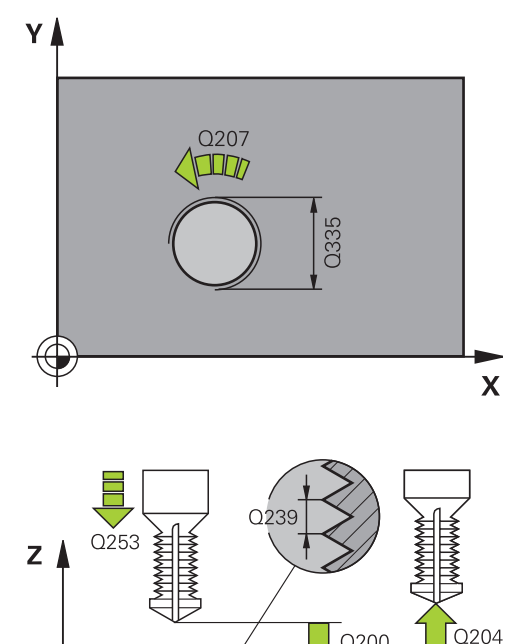

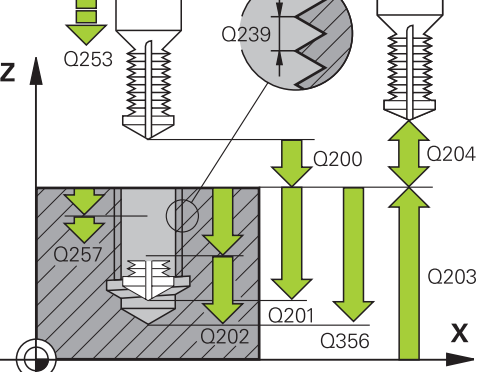

4.8 DELME DİŞ FREZELEME (döngü 264, DIN/ISO: G264)

- Üstteki talep edilen mesafe Q258 (artan): TNC aletinin bir geri çekilmeden sonra, delikten tekrar güncel sevk derinliğine hareket ettiğindeki hızlı hareket konumlandırma güvenlik mesafesi. 0 ila 99999,9999 arası girdi alanı
- Talaş kırılmasına kadar sevk derinliği Q257 (artan): TNC'nin talaş kırılmasını buna göre uyguladığı sevk. Eğer 0 girilmişse, talaş kırılması yoktur. 0 ila 99999,9999 arası girdi alanı
- Talaş kırılmasında geri çekme Q256 (artan): TNC'nin aleti talaş kırılmasında geri sürdüğü değer. 0,1000 ila 99999,9999 arası girdi alanı
- Ön taraf derinliği Q358 (artan): Malzeme yüzeyi ve ön taraf havşalama işlemindeki alet ucu arasındaki mesafe. -99999,9999 ila 99999,9999 arası girdi alanı
- Alın tarafında havşa kaydırma Q359 (artan): TNC'nin alet ortasını ortadan kaydırma mesafesi. 0 ila 99999,9999 arası girdi alanı
- Güvenlik mesafesi Q200 (artan): Alet ucu ve malzeme yüzeyi arasındaki mesafe. 0 ila 99999,9999 arası girdi alanı
- Koord. Malzeme yüzeyi Q203 (kesin): Malzeme yüzeyi koordinatı. -99999,9999 ila 99999,9999 arası girdi alanı
- 2. güvenlik mesafesi Q204 (artan): Alet ve malzeme (gergi maddesi) arasında hiçbir çarpışmanın olamayacağı mil ekseni koordinatı. 0 ila 99999,9999 arası girdi alanı
- Derin sevk beslemesi Q206: Dalma esnasında aletin hareket beslemesi mm/dak olarak verilir 0 ila 99999,999 arası girdi alanı alternatif FAUTO, FU
- Freze beslemesi Q207: Frezeleme esnasında malzemenin hareket beslemesi mm/dak olarak verilir 0 ila 99999,999 arası girdi alanı alternatif FAUTO

#### NC önermeleri

| 25 CYCL DEF 264 DELME DİŞ<br>FREZELEME |           |                                     |
|----------------------------------------|-----------|-------------------------------------|
|                                        | Q335=10   | ;NOMINAL ÇAP                        |
|                                        | Q239=+1,5 | ;DIŞ EĞIMI                          |
|                                        | Q201=-16  | ;DIŞ DERINLIĞI                      |
|                                        | Q356=-20  | ;DELME DERINLIĞI                    |
|                                        | Q253=750  | ;ÖN KONUM. BESLEMESI                |
|                                        | Q351=+1   | ;FREZE TIPI                         |
|                                        | Q202=5    | ;SEVK DERINLIĞI                     |
|                                        | Q258=0,2  | ;TALEP EDILEN MESAFE                |
|                                        | Q257=5    | ;DELME DERINLIĞI<br>TALAŞ KIRILMASI |
|                                        | Q256=0,2  | ;TALAŞ KIRILMASINDA<br>RZ           |
|                                        | Q358=+0   | ;DERINLIK ÖN TARAF                  |
|                                        | Q359=+0   | ; ALIN TARAFI<br>KAYDIRMA           |
|                                        | Q200=2    | ;GÜVENLIK MESAFESI                  |
|                                        | Q203=+30  | ;YÜZEY KOOR.                        |
|                                        | Q204=50   | ;2. GÜVENLIK MESAFESI               |
|                                        | Q206=150  | ;DERIN KESME BESLEME                |
|                                        | Q207=500  | ;FREZE BESLEMESI                    |

### 4.9 HELİSEL DELME DİŞ FREZELEME (döngü 265, DIN/ISO: G265)

#### Döngü akışı

1 TNC, aleti mil ekseninde hızlı hareket **FMAX** ile malzeme yüzeyinin üzerindeki girilen güvenlik mesafesinde konumlandırıyor

#### Ön kısım havşalama

- 2 Diş işlemeden önce havşalama sırasında alet havşalama beslemesinde ön taraftaki havşa derinliğine sürer. Diş işlemesinden sonra TNC, aleti ön konumlama beslemesindeki havşalama derinliğine sürer
- 3 TNC, aleti düzeltmeden ortadan bir yarım dairenin üzerinden kayma üzerinde ön tarafta konumlandırır ve havşalama beslemesinde bir daire hareketi uygular
- 4 Daha sonra TNC aleti tekrar bir yarım daire üzerinde delik ortasına sürer

#### Diş frezesi

- 5 TNC programlanmış ön konumlama beslemesi ile aleti, diş için başlangıç düzlemine sürer
- 6 Daha sonra alet teğetsel olarak bir helisel hareketinde diş nominal çapına sürer
- 7 TNC, diş derinliğine ulaşılana kadar aleti, aralıksız bir cıvata hattı üzerinde aşağıya sürüyor
- 8 Daha sonra alet teğetsel olarak konturdan çalışma düzlemindeki başlangıç noktasına geri sürüş yapar
- 9 Döngü sonunda TNC aleti hızlı hareketle güvenlik mesafesine veya eğer girilmişse 2. güvenlik mesafesine hareket ettirir

4

### 4.9 HELİSEL DELME DİŞ FREZELEME (döngü 265, DIN/ISO: G265)

#### Programlama esnasında dikkatli olun!

4

Konumlama önermesini çalışma düzleminin başlangıç noktasına (delik ortası) **R0** yarıçap düzeltmesi ile programlayın. diş derinliği veya ön taraftaki derinlik döngü

parametrelerinin işareti çalışma yönünü belirler. Çalışma yönü aşağıdaki sıralamaya göre belirlenir: 1. diş derinliği

2. Ön taraftaki derinlik

Eğer bir derinlik parametresine 0 verirseniz, TNC bu çalışma adımını uygulamaz.

Eğer vida dişi derinliğini değiştirirseniz, TNC otomatik olarak helisel hareketi için başlangıç noktasını değiştirir.

Frezeleme tipi (senkronize/karşılıklı çalışma) vida dişi (sağa/sola vida dişi) ve aletin dönüş yönü üzerinden belirlenir, çünkü sadece malzeme yüzeyinden parçanın içine çalışma yönü mümkündür.

#### Dikkat çarpışma tehlikesi!

Makine parametresi displayDepthErr ile TNC'nin bir pozitif derinliğin girilmesi sırasında bir hata mesajı verip (on) veya vermeyeceğini (off) ayarlarsınız.

**Pozitif girilmiş derinlikte** TNC'nin ön konumun hesaplamasını ters çevirdiğini dikkate alın. Yani alet, alet ekseninde hızlı hareketle malzeme yüzeyinin **altındaki** güvenlik mesafesine sürülür!

#### Döngü parametresi

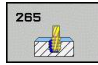

- Nominal çap Q335: Diş sonu çapı. 0 ila 99999,9999 arası girdi alanı
- Diş eğimi Q239: Dişin eğimi. Ön işaret sağdan veya soldan dişi belirler:
  - + = Sağdan diş
  - = Soldan diş -99,9999 ila 99,9999 arası girdi alanı
- Diş derinliği Q201 (artan): Malzeme yüzeyi ve diş tabanı arasındaki mesafe. -99999,9999 ila 99999,9999 arası girdi alanı
- Ön konumlama beslemesi Q253: Malzemeye giriş veya malzemeden çıkış sırasındaki alet hareket hızı mm/dak olarak. 0 ila 99999,9999 arası girdi alanı alternatif FMAX, FAUTO
- Ön taraf derinliği Q358 (artan): Malzeme yüzeyi ve ön taraf havşalama işlemindeki alet ucu arasındaki mesafe. -99999,9999 ila 99999,9999 arası girdi alanı
- Alın tarafında havşa kaydırma Q359 (artan): TNC'nin alet ortasını ortadan kaydırma mesafesi. 0 ila 99999,9999 arası girdi alanı
- Havşalama işlemi Q360: Şev uygulaması
  0 = dişi işlemeden önce
  1 = dişi işlemeden sonra
- Güvenlik mesafesi Q200 (artan): Alet ucu ve malzeme yüzeyi arasındaki mesafe. 0 ila 99999,9999 arası girdi alanı
- Koord. Malzeme yüzeyi Q203 (kesin): Malzeme yüzeyi koordinatı. -99999,9999 ila 99999,9999 arası girdi alanı

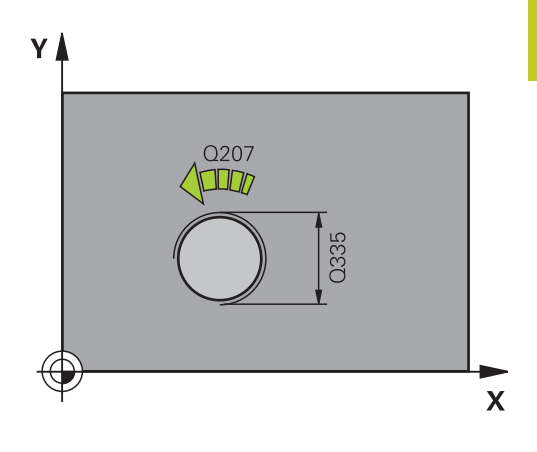

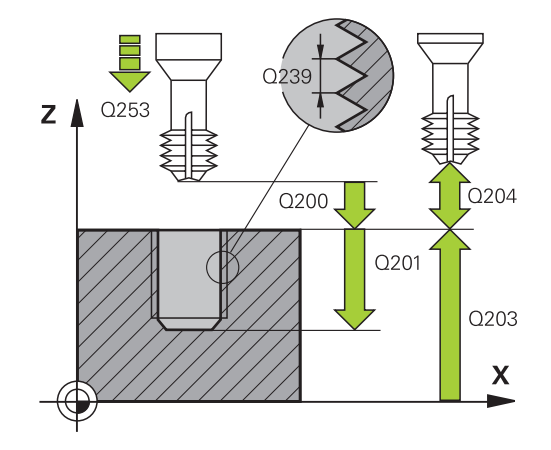

4

### 4.9 HELİSEL DELME DİŞ FREZELEME (döngü 265, DIN/ISO: G265)

- 2. güvenlik mesafesi Q204 (artan): Alet ve malzeme (gergi maddesi) arasında hiçbir çarpışmanın olamayacağı mil ekseni koordinatı. 0 ila 99999,9999 arası girdi alanı
- Havşalama beslemesi Q254: Havşalama esnasında malzemenin hareket beslemesi mm/dak olarak verilir 0 ila 99999,9999 arası girdi alanı alternatif FAUTO, FU
- Freze beslemesi Q207: Frezeleme esnasında malzemenin hareket beslemesi mm/dak olarak verilir 0 ila 99999,999 arası girdi alanı alternatif FAUTO

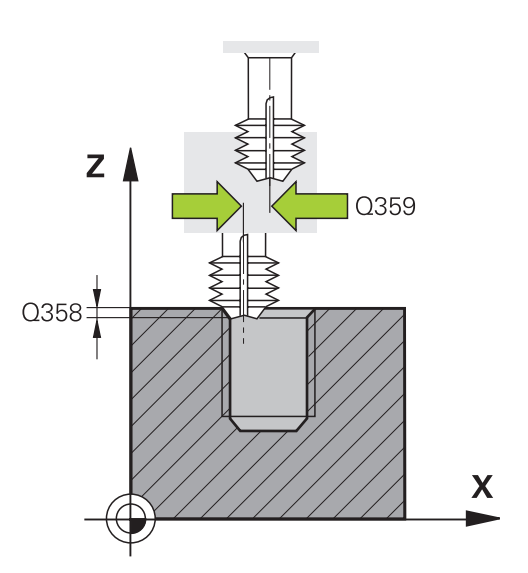

#### NC önermeleri

| 25<br>FR | CYCL DEF 2 | 65 HELİSEL DELME DİŞ      |
|----------|------------|---------------------------|
|          | Q335=10    | ;NOMINAL ÇAP              |
|          | Q239=+1,5  | ;DIŞ EĞIMI                |
|          | Q201=-16   | ;DIŞ DERINLIĞI            |
|          | Q253=750   | ;ÖN KONUM. BESLEMESI      |
|          | Q358=+0    | ;DERINLIK ÖN TARAF        |
|          | Q359=+0    | ; ALIN TARAFI<br>KAYDIRMA |
|          | Q360=0     | ;HAVŞALAMA IŞLEMI         |
|          | Q200=2     | ;GÜVENLIK MESAFESI        |
|          | Q203=+30   | ;YÜZEY KOOR.              |
|          | Q204=50    | ;2. GÜVENLIK MESAFESI     |
|          | Q254=150   | ;HAVŞALAMA BESLEMESI      |
|          | Q207=500   | ;FREZE BESLEMESI          |

### 4.10 DIŞTAN DİŞ FREZELEME (Döngü 267, DIN/ISO: G267)

#### Döngü akışı

1 TNC, aleti mil ekseninde hızlı hareket FMAX ile malzeme yüzeyinin üzerindeki girilen güvenlik mesafesinde konumlandırıyor

#### Ön kısım havşalama

- 2 TNC ön taraftaki havşalama için başlangıç noktasına, çalışma düzleminin ana ekseni üzerindeki tıpa ortasından çıkarak gider. Başlangıç noktasının konumu diş yarıçapı, alet yarıçapı ve eğimden ortaya çıkar
- 3 Alet ön konumlama beslemesinde ön kısımdaki havşalama derinliğine gider
- 4 TNC, aleti düzeltmeden ortadan bir yarım dairenin üzerinden kayma üzerinde ön tarafta konumlandırır ve havşalama beslemesinde bir daire hareketi uygular
- 5 Daha sonra TNC aleti tekrar bir yarım daire üzerinde başlangıç noktasının üzerine sürer

#### Diş frezesi

- 6 Şayet öncesinde ön tarafta havşalama yapılmamışsa, TNC aleti başlangıç noktasına konumlandırır. Diş frezeleme başlangıç noktası = Ön kısım havşalama başlangıç noktası
- 7 Alet programlanmış besleme ön konumlama ile başlangıç düzlemine sürer, bu ise diş eğimi, frezeleme tipi ve sonradan yerleştirme için adım sayısından oluşmaktadır
- 8 Daha sonra alet teğetsel olarak bir helisel hareketinde diş nominal çapına sürer
- 9 Sonradan parametre yerleştirmeye bağlı olarak alet dişi tek, birçok kaydırılmış veya bir sürekli cıvata çizgisi hareketinde frezeler.
- 10 Daha sonra alet teğetsel olarak konturdan çalışma düzlemindeki başlangıç noktasına geri sürüş yapar
- 11 Döngü sonunda TNC aleti hızlı hareketle güvenlik mesafesine veya eğer girilmişse 2. güvenlik mesafesine hareket ettirir

4.10 DIŞTAN DİŞ FREZELEME (Döngü 267, DIN/ISO: G267)

#### Programlama esnasında dikkatli olun!

4

Konumlama önermesini çalışma düzleminin başlangıç noktasına (tıpa ortası) **R0** yarıçap düzeltmesi ile programlayın.

Ön taraf havşalama için gerekli kayma önceden bulunmalıdır. Değeri pim ortasından alet ortasına (düzeltilmemiş değer) kadar vermelisiniz.

diş derinliği veya ön taraftaki derinlik döngü parametrelerinin işareti çalışma yönünü belirler. Çalışma yönü aşağıdaki sıralamaya göre belirlenir: 1. diş derinliği

2. Ön taraftaki derinlik

Eğer bir derinlik parametresine 0 verirseniz, TNC bu çalışma adımını uygulamaz.

diş derinliği döngü parametresinin işareti, çalışma yönünü tespit eder.

#### Dikkat çarpışma tehlikesi!

Makine parametresi displayDepthErr ile TNC'nin bir pozitif derinliğin girilmesi sırasında bir hata mesajı verip (on) veya vermeyeceğini (off) ayarlarsınız.

**Pozitif girilmiş derinlikte** TNC'nin ön konumun hesaplamasını ters çevirdiğini dikkate alın. Yani alet, alet ekseninde hızlı hareketle malzeme yüzeyinin **altındaki** güvenlik mesafesine sürülür!

#### Döngü parametresi

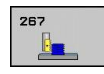

- Nominal çap Q335: Diş sonu çapı. 0 ila 99999,9999 arası girdi alanı
- Diş eğimi Q239: Dişin eğimi. Ön işaret sağdan veya soldan dişi belirler:
  - + = Sağdan diş
  - = Soldan diş -99,9999 ila 99,9999 arası girdi alanı
- Diş derinliği Q201 (artan): Malzeme yüzeyi ve diş tabanı arasındaki mesafe. -99999,9999 ila 99999,9999 arası girdi alanı
- Ekleme Q355: Aletin kaydırıldığı diş geçiş sayısı:
  0 = diş derinliğine bir cıvata hattı
  1 = tüm diş uzunluğu üzerinde aralıksız cıvata hattı
  >1 = yaklaşma ve uzaklaşma ile birlikte birçok spiral yolu, TNC bunlar arasında aleti Q355 çarpı eğim kadar kaydırır. 0 ila 99999 arası girdi alanı
- Ön konumlama beslemesi Q253: Malzemeye giriş veya malzemeden çıkış sırasındaki alet hareket hızı mm/dak olarak. 0 ila 99999,9999 arası girdi alanı alternatif FMAX, FAUTO
- Freze türü Q351: M3'teki freze çalışması tipi
  +1 = Senkronize frezeleme
  -1 = Karşılıklı frezeleme
- Güvenlik mesafesi Q200 (artan): Alet ucu ve malzeme yüzeyi arasındaki mesafe. 0 ila 99999,9999 arası girdi alanı
- Ön taraf derinliği Q358 (artan): Malzeme yüzeyi ve ön taraf havşalama işlemindeki alet ucu arasındaki mesafe. -99999,9999 ila 99999,9999 arası girdi alanı
- Alın tarafında havşa kaydırma Q359 (artan): TNC'nin alet ortasını ortadan kaydırma mesafesi. 0 ila 99999,9999 arası girdi alanı
- Koord. Malzeme yüzeyi Q203 (kesin): Malzeme yüzeyi koordinatı. -99999,9999 ila 99999,9999 arası girdi alanı
- 2. güvenlik mesafesi Q204 (artan): Alet ve malzeme (gergi maddesi) arasında hiçbir çarpışmanın olamayacağı mil ekseni koordinatı. 0 ila 99999,9999 arası girdi alanı

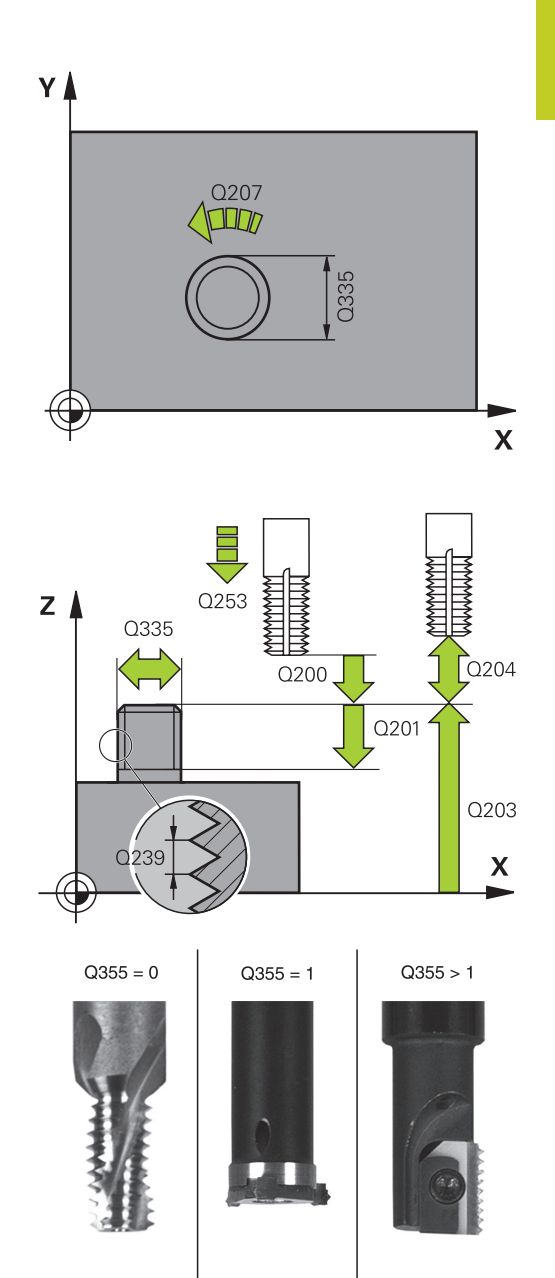

### İşlem döngüleri: Dişli delik/ dişli frezeleme 4.10 DIŞTAN DİŞ FREZELEME (Döngü 267, DIN/ISO: G267)

- Havşalama beslemesi Q254: Havşalama esnasında malzemenin hareket beslemesi mm/dak olarak verilir 0 ila 99999,9999 arası girdi alanı alternatif FAUTO, FU
- Freze beslemesi Q207: Frezeleme esnasında malzemenin hareket beslemesi mm/dak olarak verilir 0 ila 99999,999 arası girdi alanı alternatif FAUTO

#### NC önermeleri

| 25 CYCL DEF 267 DIŞ DİŞ FR. |                           |  |
|-----------------------------|---------------------------|--|
| Q335=10                     | ;NOMINAL ÇAP              |  |
| Q239=+1,5                   | ;DIŞ EĞIMI                |  |
| Q201=-20                    | ;DIŞ DERINLIĞI            |  |
| Q355=0                      | ;SONRADAN EKLEME          |  |
| Q253=750                    | ;ÖN KONUM. BESLEMESI      |  |
| Q351=+1                     | ;FREZE TIPI               |  |
| Q200=2                      | ;GÜVENLIK MESAFESI        |  |
| Q358=+0                     | ;DERINLIK ÖN TARAF        |  |
| Q359=+0                     | ; ALIN TARAFI<br>KAYDIRMA |  |
| Q203=+30                    | ;YÜZEY KOOR.              |  |
| Q204=50                     | ;2. GÜVENLIK MESAFESI     |  |
| Q254=150                    | ;HAVŞALAMA BESLEMESI      |  |
| Q207=500                    | ;FREZE BESLEMESI          |  |

### 4.11 Programlama örnekleri

### Örnek: Dişli delme

Delik koordinatı TAB1.PNT nokta tablosunda kaydedilmiş ve TNC tarafından CYCL CALL PAT ile çağrılmaktadır.

Alet yarıçapları, tüm çalışma adımları test grafiğinde görülecek şekilde seçilmiştir.

#### Program akışı

- Merkezleme
- Delme
- Dişli delme

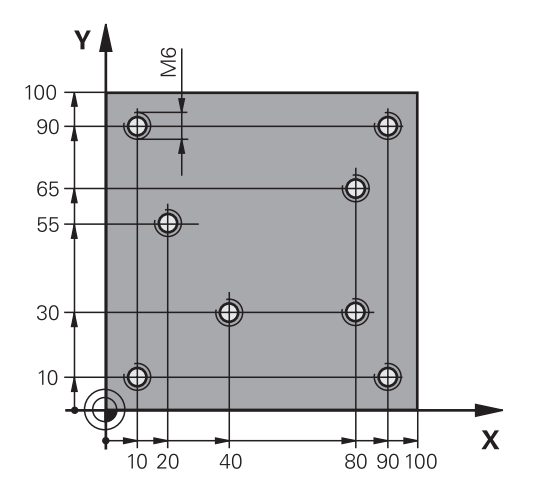

| 0 BEGIN PGM 1 MM              |                       |                                                                                                    |
|-------------------------------|-----------------------|----------------------------------------------------------------------------------------------------|
| 1 BLK FORM 0.1 Z X+0 Y+0 Z-20 |                       | Ham parça tanımı                                                                                                    |
| 2 BLK FORM 0.2 X+             | -100 Y+100 Y+0        |                                                                                                    |
| 3 TOOL CALL 1 Z S             | 5000                  | Merkezleyici alet çağırma                                                                                                    |
| 4 L Z+10 R0 F5000             |                       | Aleti güvenli yüksekliğe hareket ettirin (F'yi değer ile<br>programlama), TNC her döngüden sonra güvenli yüksekliğe<br>konumlandırır |
| 5 SEL PATTERN "TA             | AB1"                  | Nokta tablosu belirleme                                                                                                    |
| 6 CYCL DEF 200 DE             | LME                   | Merkezleme döngü tanımı                                                                                                    |
| Q200=2                        | ;GÜVENLIK MESAFESI    |                                                                                                    |
| Q201=-2                       | ;DERINLIK             |                                                                                                    |
| Q206=150                      | ;F DERINLIK DURUMU    |                                                                                                    |
| Q202=2                        | ;SEVK DERINLIĞI       |                                                                                                    |
| Q210=0                        | ;F.ZAMANI ÜSTTE       |                                                                                                    |
| Q203=+0                       | ;YÜZEY KOOR.          | Zorunlu 0 girilmesi, nokta tablosundan etki ediyor                                                                                   |
| Q204=0                        | ;2. G. MESAFESI       | Zorunlu 0 girilmesi, nokta tablosundan etki ediyor                                                                                   |
| Q211=0,2                      | ;BEKLEME SÜRESI ALTTA |                                                                                                    |
| 10 CYCL CALL PAT F5000 M3     |                       | TAB1.PNT nokta tablosu ile bağlantılı olarak döngü<br>çağırma, noktalar arasında besleme: 5000 mm/dak                                |
| 11 L Z+100 R0 FMA             | X M6                  | Aleti serbest bırakın, alet değişimi                                                                                                 |
| 12 TOOL CALL 2 Z              | \$5000                | Matkap alet çağırma                                                                                                    |
| 13 L Z+10 R0 F5000            |                       | Aleti emniyetli yüksekliğe sürme (F'nin değer ile<br>programlanması)                                                                 |
| 14 CYCL DEF 200 DELME         |                       | Delme döngü tanımı                                                                                                    |
| Q200=2                        | ;GÜVENLIK MESAFESI    |                                                                                                    |
| Q201=-25                      | ;DERINLIK             |                                                                                                    |
| Q206=150                      | ;DERIN KESME BESLEME  |                                                                                                    |
| Q202=5                        | ;SEVK DERINLIĞI       |                                                                                                    |
| Q210=0                        | ;BEKLEME SÜRESI ÜSTTE |                                                                                                    |

### 4.11 Programlama örnekleri

| Q203=+0             | ;YÜZEY KOOR.          | Zorunlu 0 girilmesi, nokta tablosundan etki ediyor        |
|---------------------|-----------------------|-----------------------------------------------------------|
| Q204=0              | ;2. GÜVENLIK MESAFESI | Zorunlu 0 girilmesi, nokta tablosundan etki ediyor        |
| Q211=0,2            | ;BEKLEME SÜRESI ALTTA |                                                           |
| 15 CYCL CALL PAT F5 | 000 M3                | TAB1.PNT nokta tablosuyla bağlantılı olarak döngü çağırma |
| 16 L Z+100 R0 FMAX  | M6                    | Aleti serbest bırakın, alet değişimi                      |
| 17 TOOL CALL 3 Z S2 | 00                    | Vida dişi matkabı alet çağırma                            |
| 18 L Z+50 R0 FMAX   |                       | Aleti emniyetli yüksekliğe sürme                          |
| 19 CYCL DEF 206 DİŞ | DELME YENI            | Vida dişi delme döngü tanımı                              |
| Q200=2              | ;GÜVENLIK MESAFESI    |                                                           |
| Q201=-25            | ;DIŞ DERINLIĞI        |                                                           |
| Q206=150            | ;DERIN KESME BESLEME  |                                                           |
| Q211=0              | ;BEKLEME SÜRESI ALTTA |                                                           |
| Q203=+0             | ;YÜZEY KOOR.          | Zorunlu 0 girilmesi, nokta tablosundan etki ediyor        |
| Q204=0              | ;2. GÜVENLIK MESAFESI | Zorunlu 0 girilmesi, nokta tablosundan etki ediyor        |
| 20 CYCL CALL PAT F5 | 000 M3                | TAB1.PNT nokta tablosuyla bağlantılı olarak döngü çağırma |
| 21 L Z+100 R0 FMAX  | M2                    | Aleti serbestleştirme, program sonu                       |
| 22 END PGM 1 MM     |                       |                                                           |
| TAB1. PNT MM        |                       |                                                           |
| NR X Y Z            |                       |                                                           |
| 0 +10 +10 +0        |                       |                                                           |
| 1 +40 +30 +0        |                       |                                                           |
| 2 +90 +10 +0        |                       |                                                           |
| 3 +80 +30 +0        |                       |                                                           |
| 4 +80 +65 +0        |                       |                                                           |
| 5 +90 +90 +0        |                       |                                                           |
| 6 +10 +90 +0        |                       |                                                           |
| 7 +20 +55 +0        |                       |                                                           |
| [END]               |                       |                                                           |
|                     |                       |                                                           |

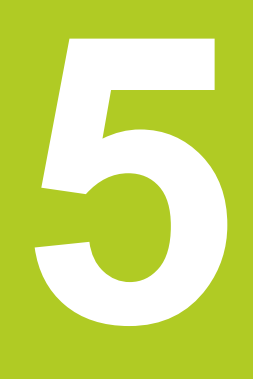

İşlem döngüleri: Cep frezeleme/ pim frezeleme/ yiv frezeleme

### 5 İşlem döngüleri: Cep frezeleme/ pim frezeleme/ yiv frezeleme

5.1 Temel bilgiler

### 5.1 Temel bilgiler

### Genel bakış

TNC toplamda 6 döngüyü cep, pim ve yiv işlemleri için sunar:

| Döngü                                                                                                    | Yazılım<br>tuşu | Sayfa |
|----------------------------------------------------------------------------------------------------|-----------------|-------|
| 251 DİKDÖRTGEN CEP<br>Çalışma kapsamı ile helisel biçiminde<br>daldırmanın seçilmesiyle kumlama/<br>perdahlama döngüsü | 251             | 135   |
| 252 DAİRE CEP<br>Çalışma kapsamı ile helisel biçiminde<br>daldırmanın seçilmesiyle kumlama/<br>perdahlama döngüsü      | 252             | 139   |
| 253 YİV FREZESİ<br>İşleme kapsamı ile sallanan<br>daldırmanın seçilmesiyle kumlama/<br>perdahlama döngüsü              | 253             | 143   |
| 254 YUVARLAK YİV<br>İşleme kapsamı ile sallanan<br>daldırmanın seçilmesiyle kumlama/<br>perdahlama döngüsü             | 254             | 147   |
| 256 DİKDÖRTGEN TIPA<br>Eğer çoklu dönüş gerekiyorsa, yan<br>sevke sahip kumlama/perdahlama<br>döngüsü                  | 256             | 151   |
| 257 DAİRE TIPA<br>Eğer çoklu dönüş gerekiyorsa, yan<br>sevke sahip kumlama/perdahlama<br>döngüsü                       | 257<br>257      | 155   |

### 5.2 DİKDÖRTGEN CEP (döngü 251, DIN/ ISO: G251)

#### Devre akışı

Dikdörtgen cep döngüsü 251 ile bir dikdörtgen cebi tamamen işleyebilirsiniz. Döngü parametrelerine bağlı olarak aşağıdaki çalışma alternatifleri kullanıma sunulur:

- Komple çalışma: Kumlama, derinlik perdahlama, yan perdahlama
- Sadece kumlama
- Sadece derinlik perdahlama ve yan perdahlama
- Sadece derinlik perdahlama
- Sadece yan perdahlama

#### Kumlama

- 1 Alet cebin ortasında malzemenin içine dalıyor ve ilk sevk derinliğine sürüyor. Dalma stratejisini Q366 parametresi ile belirleyin
- 2 TNC cebi, bindirme faktörünün (Parametre Q370) ve perdahlama ölçülerinin (Parametre Q368 ve Q369) dikkate alınması altında, içten dışarıya doğru boşaltır
- 3 Boşaltma işleminin sonunda TNC cep duvarından teğetsel olarak uzaklaşır, güvenlik mesafesi etrafından güncel sevk derinliğinin üzerinden ve buradan hızlı harekette cep ortasına geri sürer
- 4 Programlanan cep derinliğine ulaşılana kadar bu işlem kendini tekrar eder

#### Perdahlama

- 5 Eğer perdahlama ölçüleri tanımlanmışsa, TNC önce cep duvarlarını, girilmişse birçok sevkte perdahlar. Bu sırada cep duvarına teğetsel olarak sürülür
- 6 Ardından TNC cebin tabanını içten dışarı doğru perdahlar. Bu sırada cep tabanına teğetsel olarak sürülür

### İşlem döngüleri: Cep frezeleme/ pim frezeleme/ yiv frezeleme

5.2 DİKDÖRTGEN CEP (döngü 251, DIN/ISO: G251)

#### Programlamada bazı hususlara dikkat edin

Aktif olmayan alet tablosunda daima diklemesine dalma yapmanız gerekir (Q366=0), çünkü bir dalma açısı tanımlayamazsınız.

Aleti çalışma düzleminde başlangıç konumuna, **R0** yarıçap düzeltmesi ile ön konumlandırın. Q367 (konum) parametresini dikkate alın.

TNC aleti alet ekseninde otomatik olarak ileri konumluyor. Parametre Q204 (2. güvenlik mesafesi) dikkate alın.

Derinlik döngü parametresinin işareti çalışma yönünü tespit eder. Derinlik = 0 olarak programlarsanız, TNC döngüyü uygulamaz.

TNC aleti döngü sonunda tekrar başlangıç konumuna geri konumlandırır.

TNC aleti bir boşaltma işleminin sonunda hızlı harekette cep ortasına geri konumlandırıyor. Alet bu sırada güvenlik mesafesi kadar güncel sevk derinliğinin üzerinde bulunuyor. Güvenlik mesafesini, alet sürüş sırasında taşınmış talaşlarla sıkışmayacak şekilde girin.

Helix ile daldırma esnasında, dahili olarak hesaplanan Helix çapı alet çapının iki katından daha küçük ise TNC bir hata mesajı verir. Ortadan kesen bir alet kullanılması durumunda **suppressPlungeErr** makine parametresi ile bu denetleme kapatılabilir.

Sevk uzunluğu döngüde girilen sevk derinliği Q202'den daha kısa olduğunda, TNC alet tablosunda tanımlı LCUTS kesici uzunluğunu kısaltır.

5

#### Dikkat çarpışma tehlikesi!

Makine parametresi displayDepthErr ile TNC'nin bir pozitif derinliğin girilmesi sırasında bir hata mesajı verip (on) veya vermeyeceğini (off) ayarlarsınız.

**Pozitif girilmiş derinlikte** TNC'nin ön konumun hesaplamasını ters çevirdiğini dikkate alın. Yani alet, alet ekseninde hızlı hareketle malzeme yüzeyinin **altındaki** güvenlik mesafesine sürülür!

Döngüyü işlem kapsamı 2 ile (sadece perdahlama) çağırdığınızda TNC aleti hızlı harekette cebin ortasına ilk sevk derinliği üzerine konumlandırır.

#### Döngü parametresi

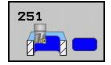

- İşleme kapsamı (0/1/2) Q215: İşleme kapsamını belirleyin:
  - 0: Kumlama ve perdahlama
  - 1: Sadece kumlama
  - 2: Sadece perdahlama

Yan perdahlama ve derinlik perdahlama sadece ilgili perdahlama boyutu (Q368, Q369) tanımlandığında gerçekleştirilir

- 1. yan uzunluk Q218 (artan): Cep uzunluğu, çalışma düzlemi ana eksenine paraleldir. Girdi alanı 0 ila 99999,9999
- 2. yan uzunluk Q219 (artan): Cep uzunluğu, çalışma düzlemi yan eksende paraleldir. 0 ila 99999,9999 arası girdi alanı
- Köşe yarıçapı Q220: Cep köşesi yarıçapı. Eğer 0 ile girilmişse, TNC köşe yarıçapı eşittir alet yarıçapı girer. 0 ile 99999,9999 arası girdi alanı
- Yan perdahlama ölçüsü Q368 (artan): Çalışma düzlemindeki perdahlama ölçüsü. 0 ila 99999,9999 arası girdi alanı
- Dönüş konumuQ224 (kesin): Tüm işlemenin döndürüleceği açı. Dönme merkezi, döngü çağrısı sırasında üzerinde aletin durduğu pozisyondadır.
   -360,0000 ile 360,0000 arası girdi alanı
- Cep konumu Q367: Döngü çağırmadaki alet konumuna bağlı cebin konumu:
  - 0: Alet konumu = Cep ortası
  - 1: Alet konumu = Sol alt köşe
  - 2: Alet konumu = Sağ alt köşe3: Alet konumu = Sağ üst köşe
  - 4: Alet konumu = Sol üst köşe
  - 4: Alet konumu = Sol ust koşe
- Freze beslemesi Q207: Frezeleme esnasında malzemenin hareket beslemesi mm/dak olarak verilir 0 ila 99999,999 arası girdi alanı alternatif FAUTO, FU, FZ
- Freze tipi Q351: M3'teki freze çalışması tipi: +1 = Senkronize frezeleme
   -1 = Karşılıklı frezeleme
   PREDEF: TNC, GLOBAL DEF satırından değeri kullanır
- Derinlik Q201 (artan): Malzeme yüzeyi cep tabanı mesafesi -99999,9999 ila 99999,9999 arası girdi alanı
- Sevk derinliği Q202 (artan): Aletin kesilmesi gereken ölçü; Değeri 0'dan büyük girin. 0 ila 99999,9999 arası girdi alanı
- Derinlik perdahlama ölçüsü Q369 (artan): Derinlik için perdahlama ölçüsü. 0 ila 99999,9999 arası girdi alanı
- Derinlik sevk beslemesi Q206: Aletin, mm/dak. bazında derinliğe sürerken hareket hızı. Girdi alanı 0 ila 99999,999 alternatif olarak FAUTO, FU, FZ

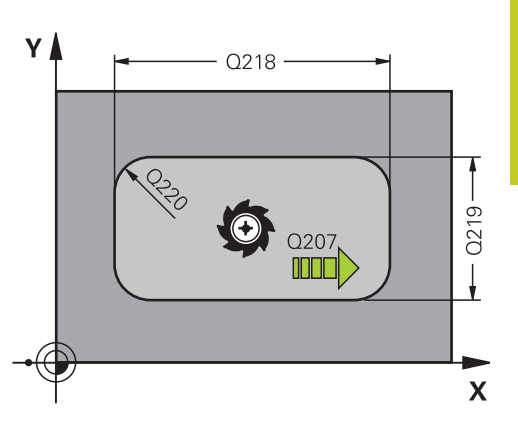

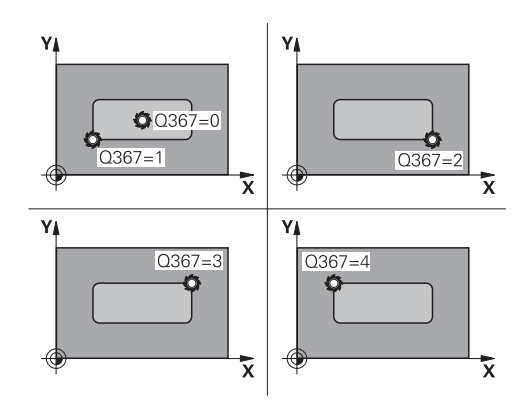

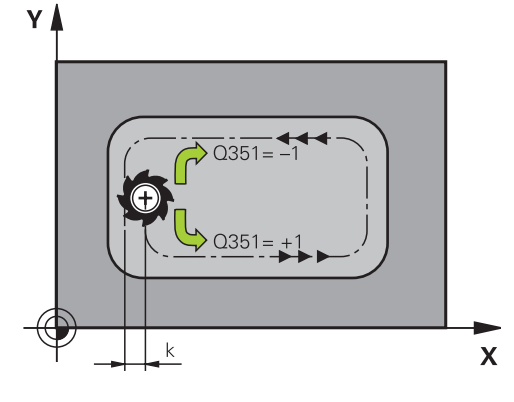

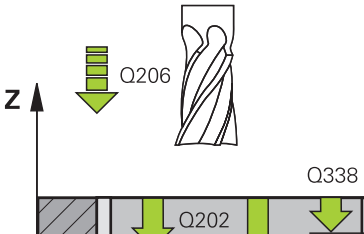

Q201

Х

### İşlem döngüleri: Cep frezeleme/ pim frezeleme/ yiv frezeleme 5.2 DİKDÖRTGEN CEP (döngü 251, DIN/ISO: G251)

- Perdahlama sevki Q338 (artan): Aletin mil ekseninde perdahlama sırasında ayarlanan ölçüsü. Q338=0: İlerlemede perdahlama. 0 ila 99999,9999 arası girdi alanı
- Güvenlik mesafesi Q200 (artan): Alet ucu ve malzeme yüzeyi arasındaki mesafe. Giriş alanı 0 ila 99999,9999 alternatif olarak PREDEF
- Koord. Malzeme yüzeyi Q203 (kesin): Malzeme yüzeyi koordinatı. -99999,9999 ila 99999,9999 arası girdi alanı
- 2. güvenlik mesafesi Q204 (artan): Alet ve malzeme (gergi maddesi) arasında hiçbir çarpışmanın olamayacağı mil ekseni koordinatı. Giriş alanı 0 ila 99999,9999 alternatif olarak PREDEF
- Yol üst üste binme faktörü Q370: Q370 x alet yarı çapı k yan sevk giriş bölgesini verir. Giriş alanı alternatif olarak 0,1 ila 1,9999 arası PREDEF
- Dalma stratejisi Q366: Dalma stratejisinin türü:
  0: dikey daldırma. Alet tablosunda tanımlanmış
  ANGLE daldırma açısından bağımsız olarak TNC diklemesine dalar

1: helisel daldırma. Alet tablosunda aktif alet için ANGLE daldırma açısı 0'a eşit değildir tanımlanmış olmalıdır. Aksi halde TNC bir hata mesajı verir 2: sallanarak daldırma. Alet tablosunda aktif alet için ANGLE daldırma açısı 0'a eşit değildir tanımlanmış olmalıdır. Aksi halde TNC bir hata mesajı verir. Sallanma uzunluğu daldırma açısına bağlıdır, TNC minimum değer olarak alet çapının iki katı kullanır PREDEF: TNC, GLOBAL DEF satırından değeri kullanır

Perdahlama beslemesi Q385: Aletin, mm/dak. bazında yan ve derin perdahlama yaparken hareket hızı. Girdi alanı 0 ila 99999,999 alternatif olarak FAUTO, FU, FZ

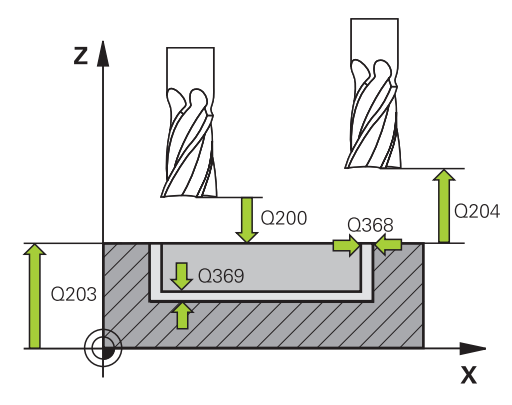

#### NC tümcesi

| 8 CYCL DEF 25 | 1 DIKDÖRTGEN CEP         |
|---------------|--------------------------|
| Q215=0        | ;İŞLEME KAPSAMI          |
| Q218=80       | ;1. YAN UZUNLUK          |
| Q219=60       | ;2. YAN UZUNLUK          |
| Q220=5        | ;KÖŞE YARIÇAPI           |
| Q368=0,2      | ;YAN ÖLÇÜ                |
| Q224=+0       | ;DÖNME KONUMU            |
| Q367=0        | ;CEP KONUMU              |
| Q207=500      | ;FREZE BESLEMESI         |
| Q351=+1       | ;FREZE TIPI              |
| Q201=-20      | ;DERINLIK                |
| Q202=5        | ;SEVK DERINLIĞI          |
| Q369=0,1      | ;ÖLÇÜ DERİNLİĞİ          |
| Q206=150      | ;DERİN SEVK BESLEME      |
| Q338=5        | ;PERDAHLAMA SEVKI        |
| Q200=2        | ;GÜVENLIK MESAFESI       |
| Q203=+0       | ;YÜZEY KOOR.             |
| Q204=50       | ;2. GÜVENLIK MESAFESI    |
| Q370=1        | ;GECİŞ BİNDİRME          |
| Q366=1        | ;DALDIRMA                |
| Q385=500      | ;PERDAHLAMA<br>BESLEMESİ |
| 9 L X+50 Y+50 | RO FMAX M3 M99           |

### 5.3 DAİRE CEBİ (döngü 252, DIN/ISO: G252)

#### Döngü akışı

Dairesel cep döngüsü 252 ile bir dairesel cebi tam olarak işleyebilirsiniz. Döngü parametrelerine bağlı olarak aşağıdaki çalışma alternatifleri kullanıma sunulur:

- Komple çalışma: Kumlama, derinlik perdahlama, yan perdahlama
- Sadece kumlama
- Sadece derinlik perdahlama ve yan perdahlama
- Sadece derinlik perdahlama
- Sadece yan perdahlama

#### Kumlama

- 1 Alet cebin ortasında malzemenin içine dalıyor ve ilk sevk derinliğine sürüyor. Dalma stratejisini Q366 parametresi ile belirleyin
- 2 TNC cebi, bindirme faktörünün (Parametre Q370) ve perdahlama ölçülerinin (Parametre Q368 ve Q369) dikkate alınması altında, içten dışarıya doğru boşaltır
- 3 Boşaltma işleminin sonunda TNC cep duvarından teğetsel olarak uzaklaşır, güvenlik mesafesi etrafından güncel sevk derinliğinin üzerinden ve buradan hızlı harekette cep ortasına geri sürer
- 4 Programlanan cep derinliğine ulaşılana kadar bu işlem kendini tekrar eder

#### Perdahlama

- 1 Eğer perdahlama ölçüleri tanımlanmışsa, TNC önce cep duvarlarını, girilmişse birçok sevkte perdahlar. Bu sırada cep duvarına teğetsel olarak sürülür
- 2 Ardından TNC cebin tabanını içten dışarı doğru perdahlar. Bu sırada cep tabanına teğetsel olarak sürülür

### İşlem döngüleri: Cep frezeleme/ pim frezeleme/ yiv frezeleme

5.3 DAİRE CEBİ (döngü 252, DIN/ISO: G252)

#### Programlamada bazı hususlara dikkat edin!

5

Aktif olmayan alet tablosunda daima diklemesine dalma yapmanız gerekir (Q366=0), çünkü bir dalma açısı tanımlayamazsınız.

Aleti çalışma düzleminde başlangıç konumuna (daire ortası), **R0** yarıçap düzeltmesi ile ön konumlandırın.

TNC aleti alet ekseninde otomatik olarak ileri konumluyor. Parametre Q204 (2. güvenlik mesafesi) dikkate alın.

Derinlik döngü parametresinin işareti çalışma yönünü tespit eder. Derinlik = 0 olarak programlarsanız, TNC döngüyü uygulamaz.

TNC aleti döngü sonunda tekrar başlangıç konumuna geri konumlandırır.

TNC aleti bir boşaltma işleminin sonunda hızlı harekette cep ortasına geri konumlandırıyor. Alet bu sırada güvenlik mesafesi kadar güncel sevk derinliğinin üzerinde bulunuyor. Güvenlik mesafesini, alet sürüş sırasında taşınmış talaşlarla sıkışmayacak şekilde girin.

Helix ile daldırma esnasında, dahili olarak hesaplanan Helix çapı alet çapının iki katından daha küçük ise TNC bir hata mesajı verir. Ortadan kesen bir alet kullanılması durumunda **suppressPlungeErr** makine parametresi ile bu denetleme kapatılabilir.

Sevk uzunluğu döngüde girilen sevk derinliği Q202'den daha kısa olduğunda, TNC alet tablosunda tanımlı LCUTS kesici uzunluğunu kısaltır.

#### Dikkat çarpışma tehlikesi!

Makine parametresi displayDepthErr ile TNC'nin bir pozitif derinliğin girilmesi sırasında bir hata mesajı verip (on) veya vermeyeceğini (off) ayarlarsınız.

**Pozitif girilmiş derinlikte** TNC'nin ön konumun hesaplamasını ters çevirdiğini dikkate alın. Yani alet, alet ekseninde hızlı hareketle malzeme yüzeyinin **altındaki** güvenlik mesafesine sürülür!

Döngüyü işlem kapsamı 2 ile (sadece perdahlama) çağırdığınızda TNC aleti hızlı harekette cebin ortasına ilk sevk derinliği üzerine konumlandırır.

#### Döngü parametresi

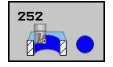

- İşleme kapsamı (0/1/2) Q215: İşleme kapsamını belirleyin:
  - 0: Kumlama ve perdahlama
  - 1: Sadece kumlama
  - 2: Sadece perdahlama

Yan perdahlama ve derinlik perdahlama sadece ilgili perdahlama boyutu (Q368, Q369) tanımlandığında gerçekleştirilir

- Daire çapı Q223: Hazırlanan cebin çapı. 0 ila 99999,9999 arası girdi alanı
- Yan perdahlama ölçüsü Q368 (artan): Çalışma düzlemindeki perdahlama ölçüsü. 0 ila 99999,9999 arası girdi alanı
- Freze beslemesi Q207: Frezeleme esnasında malzemenin hareket beslemesi mm/dak olarak verilir 0 ila 99999,999 arası girdi alanı alternatif FAUTO, FU, FZ
- Freze tipi Q351: M3'teki freze çalışması tipi:
  +1 = Senkronize frezeleme
  -1 = Karşılıklı frezeleme
  PREDEF: TNC, GLOBAL DEF satırından değeri kullanır
- Derinlik Q201 (artan): Malzeme yüzeyi cep tabanı mesafesi -99999,9999 ila 99999,9999 arası girdi alanı
- Sevk derinliği Q202 (artan): Aletin kesilmesi gereken ölçü; Değeri 0'dan büyük girin. 0 ila 99999,9999 arası girdi alanı
- Derinlik perdahlama ölçüsü Q369 (artan): Derinlik için perdahlama ölçüsü. 0 ila 99999,9999 arası girdi alanı
- Derinlik sevk beslemesi Q206: Aletin, mm/dak. bazında derinliğe sürerken hareket hızı. Girdi alanı 0 ila 99999,999 alternatif olarak FAUTO, FU, FZ
- Perdahlama sevki Q338 (artan): Aletin mil ekseninde perdahlama sırasında ayarlanan ölçüsü. Q338=0: İlerlemede perdahlama. 0 ila 99999,9999 arası girdi alanı

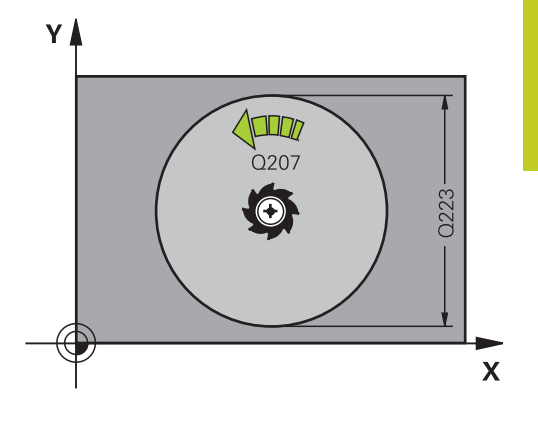

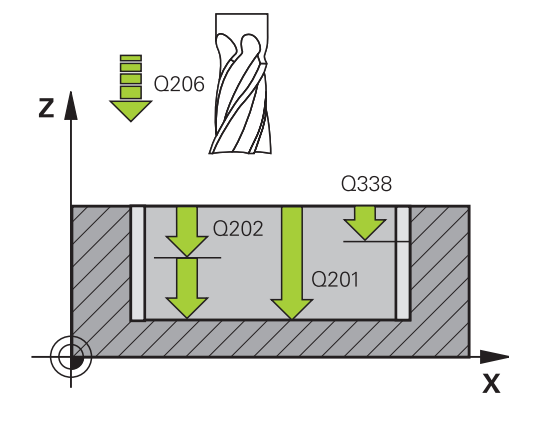

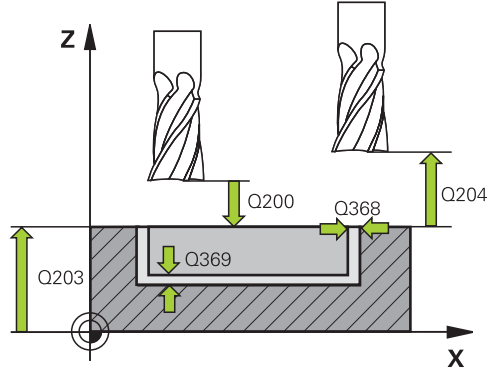

### İşlem döngüleri: Cep frezeleme/ pim frezeleme/ yiv frezeleme

5.3 DAİRE CEBİ (döngü 252, DIN/ISO: G252)

- Güvenlik mesafesi Q200 (artan): Alet ucu ve malzeme yüzeyi arasındaki mesafe. Giriş alanı 0 ila 99999,9999 alternatif olarak PREDEF
- Koord. Malzeme yüzeyi Q203 (kesin): Malzeme yüzeyi koordinatı. -99999,9999 ila 99999,9999 arası girdi alanı
- 2. güvenlik mesafesi Q204 (artan): Alet ve malzeme (gergi maddesi) arasında hiçbir çarpışmanın olamayacağı mil ekseni koordinatı. Giriş alanı 0 ila 99999,9999 alternatif olarak PREDEF
- Yol üst üste binme faktörü Q370: Q370 x alet yarı çapı k yan sevk giriş bölgesini verir. Giriş alanı alternatif olarak 0,1 ila 1,9999 arası PREDEF
- > Dalma stratejisi Q366: Dalma stratejisinin türü:
  - 0 = dikey daldırma. Etkin alet için alet tablosunda ANGLE daldırma açısı 0 veya 90 girilmelidir. Aksi halde TNC bir hata mesajı verir
  - 1 = helisel biçimde daldırma. Alet tablosunda aktif alet için ANGLE daldırma açısı 0'a eşit değildir tanımlanmış olmalıdır. Aksi halde TNC bir hata mesajı verir
  - Alternatif PREDEF
- Perdahlama beslemesi Q385: Aletin, mm/dak. bazında yan ve derin perdahlama yaparken hareket hızı. Girdi alanı 0 ila 99999,999 alternatif olarak FAUTO, FU, FZ

#### NC önermeleri

| 8 CYCL DEF 2  | 52 DAIRESEL CEP          |
|---------------|--------------------------|
| Q215=0        | ;İŞLEME KAPSAMI          |
| Q223=60       | ;DAİRE ÇAPI              |
| Q368=0,2      | ;YAN ÖLÇÜ                |
| Q207=500      | ;FREZE BESLEMESI         |
| Q351=+1       | ;FREZE TIPI              |
| Q201=-20      | ;DERINLIK                |
| Q202=5        | ;SEVK DERINLIĞI          |
| Q369=0,1      | ;ÖLÇÜ DERİNLİĞİ          |
| Q206=150      | ;DERİN SEVK BESLEME      |
| Q338=5        | ;PERDAHLAMA SEVK         |
| Q200=2        | ;GÜVENLIK MESAFESI       |
| Q203=+0       | ;YÜZEY KOOR.             |
| Q204=50       | ;2. GÜVENLIK MESAFESI    |
| Q370=1        | ;GECİŞ BİNDİRME          |
| Q366=1        | ;DALDIRMA                |
| Q385=500      | ;PERDAHLAMA<br>BESLEMESİ |
| 9   X+50 V+50 |                          |

### 5.4 YİV FREZESİ (döngü 253, DIN/ISO: G253)

#### Döngü akışı

Döngü 253 ile bir yivi tam olarak işleyebilirsiniz. Döngü parametrelerine bağlı olarak aşağıdaki çalışma alternatifleri kullanıma sunulur:

- Komple çalışma: Kumlama, derinlik perdahlama, yan perdahlama
- Sadece kumlama
- Sadece derinlik perdahlama ve yan perdahlama
- Sadece derinlik perdahlama
- Sadece yan perdahlama

#### Kumlama

- Alet, sol yiv dairesi orta noktasından çıkarak, alet tablosunda tanımlanmış dalma açısıyla birlikte ilk sevk derinliğine sallanıyor. Dalma stratejisini Q366 parametresi ile belirleyin
- 2 TNC yivi, perdahlama ölçülerinin (Parametre Q368 ve Q369) dikkate alınması altında, içten dışarıya doğru boşaltır
- 3 Programlanan yiv derinliğine ulaşılana kadar bu işlem kendini tekrar eder

#### Perdahlama

- 4 Eğer perdahlama ölçüleri tanımlanmışsa, TNC önce yiv duvarlarını, girilmişse birçok sevkte perdahlar. Bu sırada yiv duvarı, teğetsel olarak sol yiv dairesine hareket eder
- 5 Ardından TNC yivin tabanını içten dışarı doğru perdahlar.

### İşlem döngüleri: Cep frezeleme/ pim frezeleme/ yiv frezeleme

5.4 YİV FREZESİ (döngü 253, DIN/ISO: G253)

#### Programlama esnasında dikkatli olun!

Aktif olmayan alet tablosunda daima diklemesine dalma yapmanız gerekir (Q366=0), çünkü bir dalma açısı tanımlayamazsınız.

Aleti çalışma düzleminde başlangıç konumuna, **R0** yarıçap düzeltmesi ile ön konumlandırın. Q367 (konum) parametresini dikkate alın.

TNC aleti alet ekseninde otomatik olarak ileri konumluyor. Parametre Q204 (2. güvenlik mesafesi) dikkate alın.

Döngü sonunda TNC, aleti çalışma düzleminde ancak yiv merkezine geri konumlandırır, çalışma düzleminin diğer ekseninde TNC bir konumlandırma yapmaz. Eğer bir yiv konumu eşit değildir 0 tanımlarsanız, o zaman TNC aleti sadece alet ekseninde 2. güvenlik mesafesinde konumlandırır. Yeni bir döngü çağrısından önce aleti tekrar başlatma konumuna sürün, veya döngü çağrısının ardından daima kesin işlem hareketleri programlayın.

Derinlik döngü parametresinin işareti çalışma yönünü tespit eder. Derinlik = 0 olarak programlarsanız, TNC döngüyü uygulamaz.

Eğer yiv genişliği alet çapının iki katından büyükse, o zaman TNC yivi içten dışarı doğru uygun şekilde boşaltır. Yani küçük aletlerle de istenildiği kadar yiv frezeleyebilirsiniz.

Sevk uzunluğu döngüde girilen sevk derinliği Q202'den daha kısa olduğunda, TNC alet tablosunda tanımlı LCUTS kesici uzunluğunu kısaltır.

#### Dikkat çarpışma tehlikesi!

Makine parametresi displayDepthErr ile TNC'nin bir pozitif derinliğin girilmesi sırasında bir hata mesajı verip (on) veya vermeyeceğini (off) ayarlarsınız.

**Pozitif girilmiş derinlikte** TNC'nin ön konumun hesaplamasını ters çevirdiğini dikkate alın. Yani alet, alet ekseninde hızlı hareketle malzeme yüzeyinin **altındaki** güvenlik mesafesine sürülür!

Döngüyü işlem kapsamı 2 ile (sadece perdahlama) çağırdığınızda TNC aleti hızlı harekette ilk sevk derinliği üzerine konumlandırır.
### Döngü parametresi

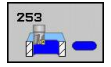

- İşleme kapsamı (0/1/2) Q215: İşleme kapsamını belirleyin:
  - 0: Kumlama ve perdahlama
  - 1: Sadece kumlama
  - 2: Sadece perdahlama

Yan perdahlama ve derinlik perdahlama sadece ilgili perdahlama boyutu (Q368, Q369) tanımlandığında gerçekleştirilir

- Yiv uzunluğu Q218 (değer çalışma düzlemi ana eksenine paralel): Yivin daha uzun olan yanlarını girin. 0 ila 99999,9999 arası girdi alanı
- Yiv genişliği Q219 (çalışma düzleminin yan eksenine paralel değer): Yivin genişliğini girin; eğer yiv genişliği eşittir alet çapı girildiyse, o zaman TNC sadece kazır (uzun delik frezeleme). Kumlamada maksimum yiv genişliği: Alet çapının iki katı. 0 ila 99999,9999 arası girdi alanı
- Yan perdahlama ölçüsü Q368 (artan): Çalışma düzlemindeki perdahlama ölçüsü. 0 ila 99999,9999 arası girdi alanı
- Dönüş konumuQ374 (kesin): Tüm yivin döndürüleceği açı. Dönme merkezi, aletin döngü çağrısı sırasında üzerinde durduğu aletin üzerindeki konumdadır. Girdi alanı -360,000 ila 360,000
- Yivin konumu (0/1/2/3/4) Q367: Döngü çağırmadaki alet konumuna bağlı yivin konumu:
   0: Alet konumu = Yiv ortası
  - 1: Alet konumu = Yivin sol alt köşesi
  - 2: Alet konumu = Sol yiv halkasının ortası
  - 3: Alet konumu = Sağ yiv halkasının ortası
  - 4: Alet konumu = Yivin sağ alt köşesi
- Freze beslemesi Q207: Frezeleme esnasında malzemenin hareket beslemesi mm/dak olarak verilir 0 ila 99999,999 arası girdi alanı alternatif FAUTO, FU, FZ
- Freze tipi Q351: M3'teki freze çalışması tipi:
  +1 = Senkronize frezeleme
  -1 = Karşılıklı frezeleme
  PREDEF: TNC, GLOBAL DEF satırından değeri kullanır
- Derinlik Q201 (artan): Malzeme yüzeyi yiv tabanı mesafesi -99999,9999 ila 99999,9999 arası girdi alanı
- Sevk derinliği Q202 (artan): Aletin kesilmesi gereken ölçü; Değeri 0'dan büyük girin. 0 ila 99999,9999 arası girdi alanı
- Derinlik perdahlama ölçüsü Q369 (artan): Derinlik için perdahlama ölçüsü. 0 ila 99999,9999 arası girdi alanı

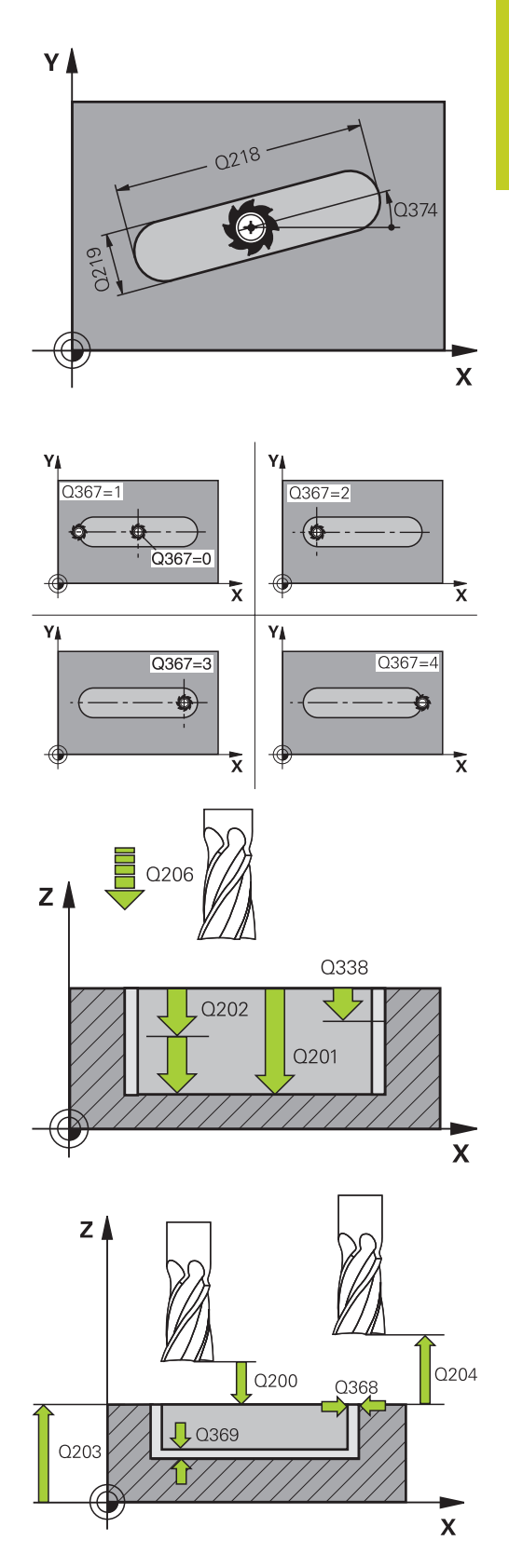

## İşlem döngüleri: Cep frezeleme/ pim frezeleme/ yiv frezeleme 5.4 YİV FREZESİ (döngü 253, DIN/ISO: G253)

Derinlik sevk beslemesi Q206: Aletin, mm/dak. bazında derinliğe sürerken hareket hızı. Girdi alanı 0 ila 99999,999 alternatif olarak FAUTO, FU, FZ

- Perdahlama sevki Q338 (artan): Aletin mil ekseninde perdahlama sırasında ayarlanan ölçüsü. Q338=0: İlerlemede perdahlama. 0 ila 99999,9999 arası girdi alanı
- Güvenlik mesafesi Q200 (artan): Alet ucu ve malzeme yüzeyi arasındaki mesafe. Giriş alanı 0 ila 99999,9999 alternatif olarak PREDEF
- Koord. Malzeme yüzeyi Q203 (kesin): Malzeme yüzeyi koordinatı. -99999,9999 ila 99999,9999 arası girdi alanı
- 2. güvenlik mesafesi Q204 (artan): Alet ve malzeme (gergi maddesi) arasında hiçbir çarpışmanın olamayacağı mil ekseni koordinatı. Giriş alanı 0 ila 99999,9999 alternatif olarak PREDEF
- > Dalma stratejisi Q366: Dalma stratejisinin türü:
  - 0 = dikey daldırma. Alet tablosundaki ANGLE daldırma açısı değerlendirilmez.
  - 1, 2 = sallanarak daldırma. Alet tablosunda aktif alet için ANGLE daldırma açısı 0'a eşit değildir tanımlanmış olmalıdır. Aksi halde TNC bir hata mesajı verir
  - Alternatif PREDEF
- Perdahlama beslemesi Q385: Aletin, mm/dak. bazında yan ve derin perdahlama yaparken hareket hızı. Girdi alanı 0 ila 99999,999 alternatif olarak FAUTO, FU, FZ

#### NC önermeleri

| 8 CYCL DEF 253 YIV FREZELEME |                          |  |
|------------------------------|--------------------------|--|
| Q215=0                       | ;İŞLEME KAPSAMI          |  |
| Q218=80                      | ;YIV UZUNLUĞU            |  |
| Q219=12                      | ;YIV GENIŞLIĞI           |  |
| Q368=0,2                     | ;YAN ÖLÇÜ                |  |
| Q374=+0                      | ;DÖNME POZ.              |  |
| Q367=0                       | ;YIV KONUMU              |  |
| Q207=500                     | ;FREZE BESLEMESI         |  |
| Q351=+1                      | ;FREZE TIPI              |  |
| Q201=-20                     | ;DERINLIK                |  |
| Q202=5                       | ;SEVK DERINLIĞI          |  |
| Q369=0,1                     | ;ÖLÇÜ DERİNLİĞİ          |  |
| Q206=150                     | ;DERİN SEVK BESLEME      |  |
| Q338=5                       | ;PERDAHLAMA SEVKI        |  |
| Q200=2                       | ;GÜVENLIK MESAFESI       |  |
| Q203=+0                      | ;YÜZEY KOOR.             |  |
| Q204=50                      | ;2. GÜVENLIK MESAFESI    |  |
| Q366=1                       | ;DALDIRMA                |  |
| Q385=500                     | ;PERDAHLAMA<br>BESLEMESİ |  |
|                              |                          |  |

9 L X+50 Y+50 R0 FMAX M3 M99

## 5.5 YUVARLAK YİV (döngü 254, DIN/ISO: G254)

### Döngü akışı

Döngü 254 ile bir yuvarlak yivi tam olarak işleyebilirsiniz. Döngü parametrelerine bağlı olarak aşağıdaki çalışma alternatifleri kullanıma sunulur:

- Komple çalışma: Kumlama, derinlik perdahlama, yan perdahlama
- Sadece kumlama
- Sadece derinlik perdahlama ve yan perdahlama
- Sadece derinlik perdahlama
- Sadece yan perdahlama

### Kumlama

- Alet, yiv merkezinde, alet tablosunda tanımlanmış dalma açısıyla birlikte ilk sevk derinliğine sallanıyor. Dalma stratejisini Q366 parametresi ile belirleyin
- 2 TNC yivi, perdahlama ölçülerinin (Parametre Q368 ve Q369) dikkate alınması altında, içten dışarıya doğru boşaltır
- 3 Programlanan yiv derinliğine ulaşılana kadar bu işlem kendini tekrar eder

### Perdahlama

- 4 Eğer perdahlama ölçüleri tanımlanmışsa, TNC önce yiv duvarlarını, girilmişse birçok sevkte perdahlar. Bu sırada yiv duvarına teğetsel olarak sürülür
- 5 Ardından TNC yivin tabanını içten dışarı doğru perdahlar.

### İşlem döngüleri: Cep frezeleme/ pim frezeleme/ yiv frezeleme

5.5 YUVARLAK YİV (döngü 254, DIN/ISO: G254)

### Programlama esnasında dikkatli olun!

5

Aktif olmayan alet tablosunda daima diklemesine dalma yapmanız gerekir (Q366=0), çünkü bir dalma açısı tanımlayamazsınız.

Aleti çalışma düzleminde başlangıç konumuna, **R0** yarıçap düzeltmesi ile ön konumlandırın. Q367 (konum) parametresini dikkate alın.

TNC aleti alet ekseninde otomatik olarak ileri konumluyor. Parametre Q204 (2. güvenlik mesafesi) dikkate alın.

Döngü sonunda TNC aleti işleme düzleminde başlama noktasına geri pozisyonlandırıyor (kısmi daire ortası). İstisna: Eğer bir yiv konumu eşit değildir 0 tanımlarsanız, o zaman TNC aleti sadece alet ekseninde 2.güvenlik mesafesinde pozisyonlandırır. Bu durumlarda daima mutlak sürüş hareketlerini döngü çağrısından sonra programlayın.

Derinlik döngü parametresinin işareti çalışma yönünü tespit eder. Derinlik = 0 olarak programlarsanız, TNC döngüyü uygulamaz.

Eğer yiv genişliği alet çapının iki katından büyükse, o zaman TNC yivi içten dışarı doğru uygun şekilde boşaltır. Yani küçük aletlerle de istenildiği kadar yiv frezeleyebilirsiniz.

Eğer döngü 254 yuvarlak yivi döngü 221 ile bağlantılı kullanırsanız, o zaman 0 yiv konumuna izin verilmez.

Sevk uzunluğu döngüde girilen sevk derinliği Q202'den daha kısa olduğunda, TNC alet tablosunda tanımlı LCUTS kesici uzunluğunu kısaltır.

### Dikkat çarpışma tehlikesi!

Makine parametresi displayDepthErr ile TNC'nin bir pozitif derinliğin girilmesi sırasında bir hata mesajı verip (on) veya vermeyeceğini (off) ayarlarsınız.

**Pozitif girilmiş derinlikte** TNC'nin ön konumun hesaplamasını ters çevirdiğini dikkate alın. Yani alet, alet ekseninde hızlı hareketle malzeme yüzeyinin **altındaki** güvenlik mesafesine sürülür!

Döngüyü işlem kapsamı 2 ile (sadece perdahlama) çağırdığınızda TNC aleti hızlı harekette ilk sevk derinliği üzerine konumlandırır.

### Döngü parametresi

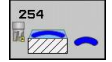

- İşleme kapsamı (0/1/2) Q215: İşleme kapsamını belirlevin:
  - 0: Kumlama ve perdahlama
  - 1: Sadece kumlama
  - 2: Sadece perdahlama

Yan perdahlama ve derinlik perdahlama sadece ilgili perdahlama boyutu (Q368, Q369) tanımlandığında gerçekleştirilir

- Yiv genişliği Q219 (çalışma düzleminin yan eksenine paralel değer): Yivin genişliğini girin; eğer yiv genişliği eşittir alet çapı girildiyse, o zaman TNC sadece kazır (uzun delik frezeleme). Kumlamada maksimum yiv genişliği: Alet çapının iki katı. 0 ila 99999,9999 arası girdi alanı
- Yan perdahlama ölçüsü Q368 (artan): Çalışma düzlemindeki perdahlama ölçüsü. 0 ila 99999,9999 arası girdi alanı
- Daire kesiti çapı Q375: Daire kesitinin çapını girin. 0 ila 99999,9999 arası girdi alanı
- Yiv konumu için referans (0/1/2/3) Q367: Döngü çağırmadaki alet konumuna bağlı yivin konumu: 0: Alet konumu dikkate alınmaz. Yiv konumu girilmiş daire kesiti ortası ve başlangıç açısından oluşur 1: Alet konumu = Sol yiv halkasının ortası. Başlangıç açısı Q376, bu pozisyonu baz alır. Girilen daire kesiti ortası dikkate alınmaz

2: Alet konumu = Orta eksenin ortası. Başlangıç açısı Q376, bu konumu baz alır. Girilen daire kesiti ortası dikkate alınmaz

3: Alet konumu = Sağ yiv halkasının ortası. Başlangıç açısı Q376, bu konumu baz alır. Girilen daire kesiti ortası dikkate alınmaz

- Orta 1. eksen Q216 (kesin): Çalışma düzlemi ana ekseninde daire kesitinin ortası. Sadece Q367 = 0 olduğunda etkili. -99999,9999 ila 99999,9999 arası girdi alanı
- Orta 2. eksen Q217 (kesin): Çalışma düzlemi yan ekseninde daire kesitinin ortası. Sadece Q367 = 0 olduğunda etkili. -99999,9999 ila 99999,9999 arası airdi alanı
- Başlangıç açısı Q376 (absolut): Başlangıç açısının kutupsal açısını girin. -360,000 ila 360,000 arası girdi alanı
- Yivin açılma açısı Q248 (artan): Yivin açılma açısını girin. 0 ile 360.000 arası girdi alanı
- Açı adımıQ378 (artan): Tüm yivin döndürüleceği açı. Dönme merkezi daire kesiti ortasında bulunur -360,000 ila 360,000 arası girdi alanı
- İşleme sayısı Q377: Kısmi dairedeki çalışmaların sayısı. 1 ile 99999 arası girdi alanı

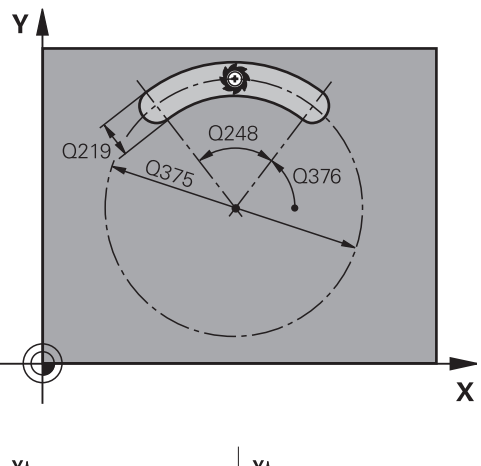

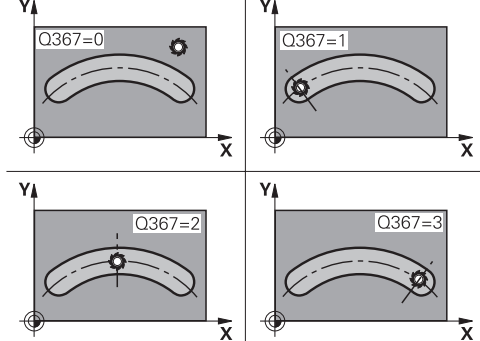

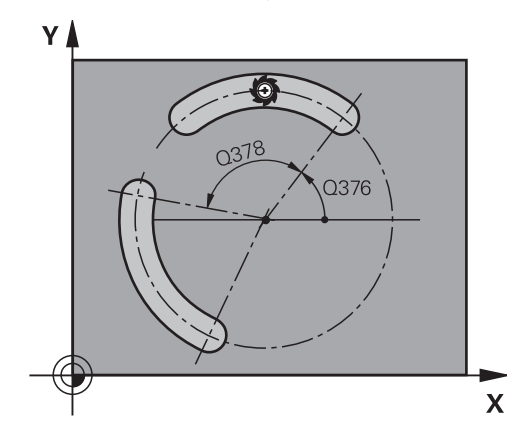

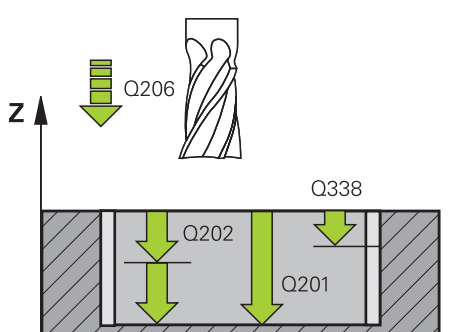

Х

## İşlem döngüleri: Cep frezeleme/ pim frezeleme/ yiv frezeleme

5.5 YUVARLAK YİV (döngü 254, DIN/ISO: G254)

5

- Freze beslemesi Q207: Frezeleme esnasında malzemenin hareket beslemesi mm/dak olarak verilir 0 ila 99999,999 arası girdi alanı alternatif FAUTO, FU, FZ
- Freze tipi Q351: M3'teki freze çalışması tipi: +1 = Senkronize frezeleme
   -1 = Karşılıklı frezeleme
   PREDEF: TNC, GLOBAL DEF satırından değeri kullanır
- Derinlik Q201 (artan): Malzeme yüzeyi yiv tabanı mesafesi -99999,9999 ila 99999,9999 arası girdi alanı
- Sevk derinliği Q202 (artan): Aletin kesilmesi gereken ölçü; Değeri 0'dan büyük girin. 0 ila 99999,9999 arası girdi alanı
- Derinlik perdahlama ölçüsü Q369 (artan): Derinlik için perdahlama ölçüsü. 0 ila 99999,9999 arası girdi alanı
- Derinlik sevk beslemesi Q206: Aletin, mm/dak. bazında derinliğe sürerken hareket hızı. Girdi alanı 0 ila 99999,999 alternatif olarak FAUTO, FU, FZ
- Perdahlama sevki Q338 (artan): Aletin mil ekseninde perdahlama sırasında ayarlanan ölçüsü. Q338=0: İlerlemede perdahlama. 0 ila 99999,9999 arası girdi alanı
- Güvenlik mesafesi Q200 (artan): Alet ucu ve malzeme yüzeyi arasındaki mesafe. Giriş alanı 0 ila 99999,9999 alternatif olarak PREDEF
- Koord. Malzeme yüzeyi Q203 (kesin): Malzeme yüzeyi koordinatı. -99999,9999 ila 99999,9999 arası girdi alanı
- 2. güvenlik mesafesi Q204 (artan): Alet ve malzeme (gergi maddesi) arasında hiçbir çarpışmanın olamayacağı mil ekseni koordinatı. Giriş alanı 0 ila 99999,9999 alternatif olarak PREDEF
- Dalma stratejisi Q366: Dalma stratejisinin türü:
  0: dikey daldırma. Alet tablosundaki ANGLE daldırma açısı değerlendirilmez.
   1, 2: sallanarak daldırma. Alet tablosunda aktif alet için ANGLE daldırma açısı 0'a eşit değildir tanımlanmış olmalıdır. Aksi halde TNC PREDEF'ten bir hata mesajı verir: TNC, GLOBAL DEF satırından değeri kullanır
- Perdahlama beslemesi Q385: Aletin, mm/dak. bazında yan ve derin perdahlama yaparken hareket hızı. Girdi alanı 0 ila 99999,999 alternatif olarak FAUTO, FU, FZ

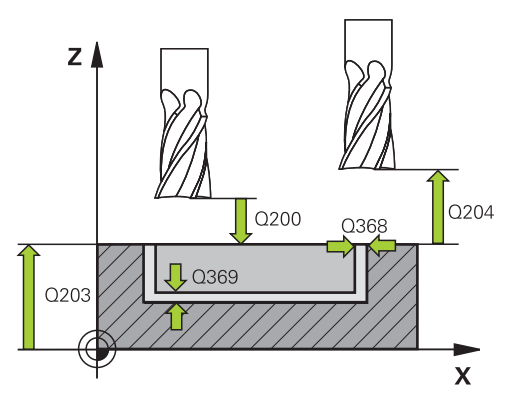

### NC önermeleri

| 8 CYCL DEF 254 YUVARLAK YIV |          |                          |
|-----------------------------|----------|--------------------------|
|                             | Q215=0   | ;İŞLEME KAPSAMI          |
|                             | Q219=12  | ;YIV GENIŞLIĞI           |
|                             | Q368=0,2 | ;YAN ÖLÇÜ                |
|                             | Q375=80  | ;DAIRE KESITI ÇAPI       |
|                             | Q367=0   | ;YIV KONUMU<br>REFERANSI |
|                             | Q216=+50 | ;ORTA 1. EKSEN           |
|                             | Q217=+50 | ;ORTA 2. EKSEN           |
|                             | Q376=+45 | ;BAŞLANGIÇ AÇISI         |
|                             | Q248=90  | ;AÇIKLIK AÇISI           |
|                             | Q378=0   | ;AÇI ADIMI               |
|                             | Q377=1   | ;IŞLEME SAYISI           |
|                             | Q207=500 | ;FREZE BESLEMESI         |
|                             | Q351=+1  | ;FREZE TIPI              |
|                             | Q201=-20 | ;DERINLIK                |
|                             | Q202=5   | ;SEVK DERINLIĞI          |
|                             | Q369=0,1 | ;ÖLÇÜ DERİNLİĞİ          |
|                             | Q206=150 | ;DERİN SEVK BESLEME      |
|                             | Q338=5   | ;PERDAHLAMA SEVK         |
|                             | Q200=2   | ;GÜVENLIK MESAFESI       |
|                             | Q203=+0  | ;YÜZEY KOOR.             |
|                             | Q204=50  | ;2. GÜVENLIK MESAFESI    |
|                             | Q366=1   | ;DALDIRMA                |
|                             | Q385=500 | ;PERDAHLAMA<br>BESLEMESİ |
|                             |          |                          |

9 L X+50 Y+50 R0 FMAX M3 M99

### 5.6 DİKDÖRTGEN TIPA (döngü 256, DIN/ ISO: G256)

### Döngü akışı

Dikdörtgen pim döngüsü 256 ile bir dikdörtgen pimi işleyebilirsiniz. Eğer bir ham parça ölçüsü, olası maksimum yan kesmeden büyükse, TNC, hazır ölçüye ulaşılana kadar birçok yan kesme uygular.

- Alet döngü başlangıç konumundan (tıpa ortası) tıpa çalışmasının başlangıç konumuna sürmektedir. Dalma stratejisini Q437 parametresi ile belirleyin. Standart ayarlama (Q437=0) tıpa ham parçasının 2 mm sağ yanında bulunur
- 2 Şayet alet 2. güvenlik mesafesinde bulunuyorsa, TNC aleti FMAX hızlı hareketle güvenlik mesafesine ve buradan derin sevk beslemesiyle ilk sevk derinliğine sürmektedir
- 3 Ardından alet teğetsel olarak tıpa konturuna sürer ve ardından bir tur frezeler.
- 4 Eğer hazır ölçüye bir turda ulaşılmıyorsa TNC aleti güncel sevk derinliğinde yana ayarlar ve ardından yeniden bir tur frezeler. TNC bu sırada ham parça ölçüsünü, hazır ölçüyü ve izin verilen yan kesmeyi dikkate alır. Tanımlanan hazır ölçüye ulaşılana kadar bu işlem kendini tekrar eder. Başlama noktası bir köşeye ne kadar uzak yerleştirilirse yerleştirilsin (Q437, 0'a eşit değildir), TNC hazır ölçüye ulaşılana kadar başlama noktasından itibaren içten dışa spiral biçiminde frezeleme yapar.
- 5 Daha fazla sevk gerekliyse alet, konturdan tıpa çalışmasının başlangıç noktasına teğetsel olarak geri gider
- 6 Daha sonra TNC aleti bir sonraki sevk derinliğine sürer ve tıpayı bu derinlikte işler
- 7 Programlanan tıpa derinliğine ulaşılana kadar bu işlem kendini tekrar eder
- 8 Döngü sonunda TNC, aleti sadece alet ekseninde, döngüde tanımlı olan güvenli bir yüksekliğe konumlandırır. Bu durumda son konum başlatma konumuyla örtüşmüyor

### Programlama esnasında dikkatli olun!

 Aleti çalışma düzleminde başlangıç konumuna,
 R0 yarıçap düzeltmesi ile ön konumlandırın. Q367 (konum) parametresini dikkate alın.
 TNC aleti alet ekseninde otomatik olarak ileri konumluyor. Parametre Q204 (2. güvenlik mesafesi)

dikkate alın. Derinlik döngü parametresinin işareti çalışma yönünü tespit eder. Derinlik = 0 olarak programlarsanız, TNC döngüyü uygulamaz.

Sevk uzunluğu döngüde girilen sevk derinliği Q202'den daha kısa olduğunda, TNC alet tablosunda tanımlı LCUTS kesici uzunluğunu kısaltır.

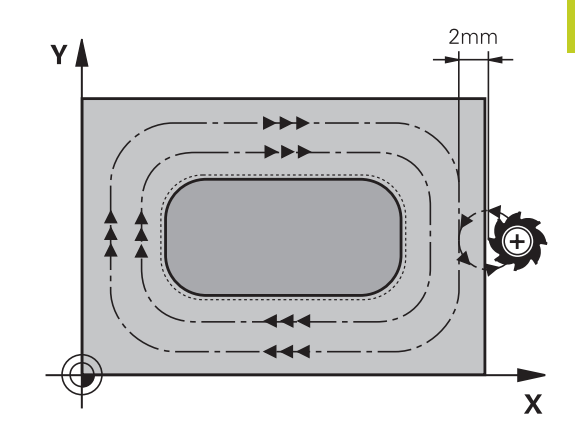

## İşlem döngüleri: Cep frezeleme/ pim frezeleme/ yiv frezeleme

5.6 DİKDÖRTGEN TIPA (döngü 256, DIN/ISO: G256)

### Dikkat çarpışma tehlikesi!

Makine parametresi displayDepthErr ile TNC'nin bir pozitif derinliğin girilmesi sırasında bir hata mesajı verip (on) veya vermeyeceğini (off) ayarlarsınız.

Pozitif girilmiş derinlikte TNC'nin ön konumun hesaplamasını ters çevirdiğini dikkate alın. Yani alet, alet ekseninde hızlı hareketle malzeme yüzeyinin altındaki güvenlik mesafesine sürülür!

Tıpanın sağ yanında ilk hareket için yeterince boşluk bırakın. Minimum: Alet çapı + 2 mm.

2. güvenlik mesafesinde girilmişse, TNC aleti en sonunda güvenlik mesafesine geri programlar. Malzemenin döngüye göre son konumu başlatma konumuyla örtüşmüyor.

### Döngü parametresi

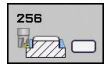

- yan uzunluk Q218: Tıpa uzunluğu, çalışma düzlemi ana eksenine paraleldir 0 ila 99999,9999 arası girdi alanı
- Ham parça ölçüsü yan uzunluğu 1 Q424: Tıpa ham parça uzunluğu, çalışma düzlemi ana eksenine paraleldir. Ham parça ölçüsü yan uzunluğu 1 büyüktür 1. yan uzunluk girin. TNC, ham parça ölçüsü 1 ile hazır ölçü 1 arasındaki fark, izin verilen yan sevkten daha büyükse, birden fazla yan sevk uygular (alet yarıçapı çarpı yol üst üste bindirmesi Q370). TNC daima bir sabit yan kesme hesaplar. 0 ila 99999,9999 arası girdi alanı
- 2. yan uzunluk Q219: Tıpa uzunluğu çalışma düzlemi yan eksenine paraleldir. Ham parça ölçüsü yan uzunluğu 2 büyüktür 2. yan uzunluk girin. TNC, ham parça ölçüsü 2 ile hazır ölçü 2 arasındaki fark, izin verilen yan sevkten daha büyükse, birden fazla yan sevk uygular (alet yarıçapı çarpı yol üst üste bindirmesi Q370). TNC daima bir sabit yan sevk hesaplar. 0 ila 99999,9999 arası girdi alanı
- Ham parça ölçüsü yan uzunluğu 2 Q425: Tıpa ham parça uzunluğu, çalışma düzlemi yan eksenine paraleldir. 0 ila 99999,9999 arası girdi alanı
- Köşe yarıçapı Q220: Tıpa köşesi yarıçapı. 0 ila 99999,9999 arası girdi alanı
- Yan perdahlama ölçüsü Q368 (artan): TNC'nin, çalışma düzlemindeki çalışmada aynı bıraktığı perdahlama ölçüsü 0 ila 99999,9999 arası girdi alanı
- Dönüş konumuQ224 (kesin): Tüm işlemenin döndürüleceği açı. Dönme merkezi, döngü çağrısı sırasında üzerinde aletin durduğu pozisyondadır.
   -360,0000 ile 360,0000 arası girdi alanı
- Tıpa konumu Q367: Döngü çağırmadaki alet konumuna bağlı tıpanın konumu:
   0: Alet konumu = Tıpa ortası
   1: Alet konumu = Sol alt köşe
  - 2: Alet konumu = Sağ alt köşe
  - 3: Alet konumu = Sağ üst köşe
  - 4: Alet konumu = Sol üst köşe
- Freze beslemesi Q207: Frezeleme esnasında malzemenin hareket beslemesi mm/dak olarak verilir 0 ila 99999,999 arası girdi alanı alternatif FAUTO, FU, FZ
- Freze tipi Q351: M3'teki freze çalışması tipi:
  +1 = Senkronize frezeleme
  -1 = Karşılıklı frezeleme
  PREDEF: TNC, GLOBAL DEF satırından değeri kullanır

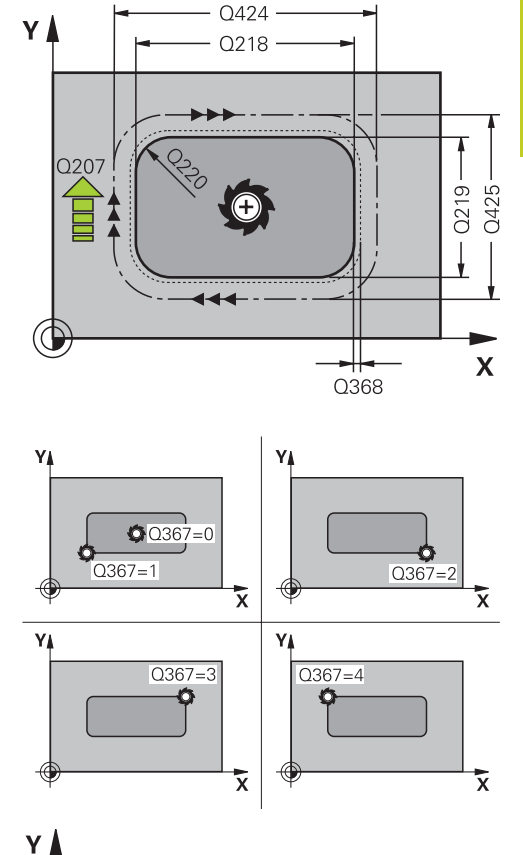

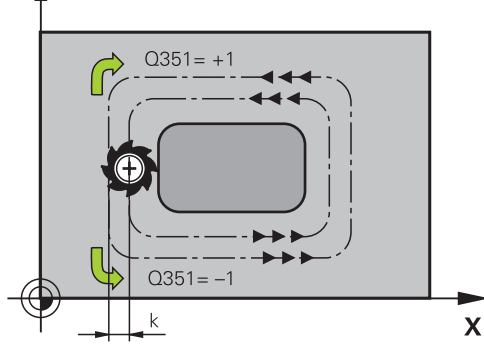

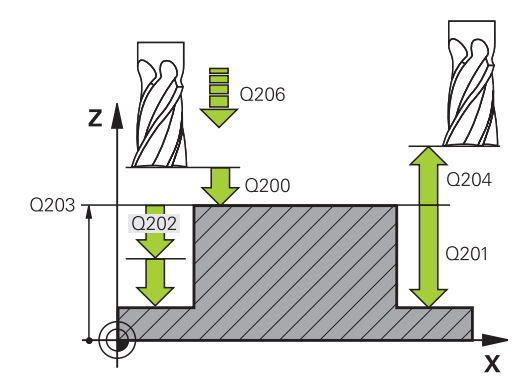

#### 5 Işlem döngüleri: Cep frezeleme/ pim frezeleme/ yiv frezeleme DİKDÖRTGEN TIPA (döngü 256, DIN/ISO: G256) 5.6

- Derinlik Q201 (artan): Malzeme yüzeyi tıpa tabanı mesafesi. -99999,9999 ila 99999,9999 arası girdi alanı
- Sevk derinliği Q202 (artan): Aletin kesilmesi gereken ölçü; Değeri 0'dan büyük girin. 0 ila 99999,9999 arası girdi alanı
- Derinlik ilerleme beslemesi Q206: Aletin, mm/ dak. bazında derinliğe hareket hızı. Girdi alanı 0 ila 99999,999 alternatif olarak FMAX, FAUTO, FU, FZ
- Güvenlik mesafesi Q200 (artan): Alet ucu ve malzeme yüzeyi arasındaki mesafe. Giriş alanı 0 ila 99999,9999 alternatif olarak PREDEF
- Koord. Malzeme yüzeyi Q203 (kesin): Malzeme yüzeyi koordinatı. -99999,9999 ila 99999,9999 arası girdi alanı
- 2. güvenlik mesafesi Q204 (artan): Alet ve malzeme (gergi maddesi) arasında hicbir çarpışmanın olamayacağı mil ekseni koordinatı. Giriş alanı 0 ila 99999,9999 alternatif olarak PREDEF
- Yol üst üste binme faktörü Q370: Q370 x alet yarı çapı k, yan sevk giriş bölgesini verir PREDEF 0,1 ila 1,414 arası
- Yaklaşma konumu (0...4) Q437 aletin yaklaşma stratejisini belirleyin:
  - 0: Tıpanın sağında (temel ayar)
  - 1: Sol üst köşe
  - 2: Sağ alt köşe
  - 3: Sağ üst köşe
  - 4: Sol üst köşe. Q437=0 ayarıyla yaklaşma
  - sırasında tıpa yüzeyinde yaklaşma izleri oluşursa, başka bir yaklaşma konumunu seçin

### NC önermeleri

| 8 CYCL DEF 256 DIKDÖRTGEN TIPA |                       |  |
|--------------------------------|-----------------------|--|
| Q218=60                        | ;1. YAN UZUNLUK       |  |
| Q424=74                        | ;HAM PARÇA KÜTLESI 1  |  |
| Q219=40                        | ;2. YAN UZUNLUK       |  |
| Q425=60                        | ;HAM PARÇA KÜTLESI 2  |  |
| Q220=5                         | ;KÖŞE YARIÇAPI        |  |
| Q368=0,2                       | ;YAN ÖLÇÜ             |  |
| Q224=+0                        | ;DÖNME KONUMU         |  |
| Q367=0                         | ;TIPA KONUMU          |  |
| Q207=500                       | ;FREZE BESLEMESI      |  |
| Q351=+1                        | ;FREZE TIPI           |  |
| Q201=-20                       | ;DERINLIK             |  |
| Q202=5                         | ;SEVK DERINLIĞI       |  |
| Q206=150                       | ;DERİN SEVK BESLEME   |  |
| Q200=2                         | ;GÜVENLIK MESAFESI    |  |
| Q203=+0                        | ;YÜZEY KOOR.          |  |
| Q204=50                        | ;2. GÜVENLIK MESAFESI |  |
| Q370=1                         | ;GECİŞ BİNDİRME       |  |
| Q437=0                         | ;YAKLAŞMA KONUMU      |  |
| 9 L X+50 Y+50                  | RO FMAX M3 M99        |  |

TNC 640 | Kullanıcı El Kitabı HEIDENHAIN Açık Metin-Diyalogu | 4/2014

### 5.7 DAİRESEL TIPA (döngü 257, DIN/ISO: G257)

### Döngü akışı

Dairesel pim döngüsü 257 ile bir dairesel pimi işleyebilirsiniz. Eğer bir ham parça çapı, olası maksimum yan kesmeden büyükse, o zaman TNC, hazır ölçü çapına ulaşılana kadar birçok yan kesme uygular.

- 1 Alet döngü başlangıç konumundan (tıpa ortası) tıpa çalışmasının başlangıç konumuna sürmektedir. Başlatma konumunu Q376 parametresiyle tıpa ortasını temel alan kutup açısında belirleyin
- 2 Şayet alet 2. güvenlik mesafesinde bulunuyorsa, TNC aleti FMAX hızlı hareketle güvenlik mesafesine ve buradan derin sevk beslemesiyle ilk sevk derinliğine sürmektedir
- 3 Daha sonra alet, tıpa konturuna teğet bir helezonik hareket ile hareket eder ve daha sonra bir tur frezeler.
- 4 Eğer hazır ölçü çapına bir turda ulaşılmıyorsa TNC, hazır ölçü çapına ulaşılıncaya dek helezon şeklinde sevk yapar. TNC bu sırada ham parça çapını, hazır parça çapını ve izin verilen yan sevki dikkate alır
- 5 TNC, aleti helezonik bir hat üzerinde konturdan uzaklaştırır
- 6 Eğer birden çok derin sevk gerekirse, böylece yeni derin sevk işlemi uzaklaşma hareketine en yakın noktada gerçekleştirilir
- 7 Programlanan tıpa derinliğine ulaşılana kadar bu işlem kendini tekrar eder
- 8 Döngü sonunda TNC, helezonik uzaklaşmanın ardından, aleti önce alet ekseni boyunca döngüde tanımlı olan 2. güvenlik mesafesine ve daha sonrada tıpa merkezine konumlandırır

### Programlama esnasında dikkatli olun!

Aleti çalışma düzleminde başlangıç konumuna (tıpa ortası), **R0** yarıçap düzeltmesi ile ön konumlandırın. TNC aleti alet ekseninde otomatik olarak ileri

konumluyor. Parametre Q204 (2. güvenlik mesafesi) dikkate alın.

Derinlik döngü parametresinin işareti çalışma yönünü tespit eder. Derinlik = 0 olarak programlarsanız, TNC döngüyü uygulamaz.

TNC aleti döngü sonunda tekrar başlangıç konumuna geri konumlandırır.

Sevk uzunluğu döngüde girilen sevk derinliği Q202'den daha kısa olduğunda, TNC alet tablosunda tanımlı LCUTS kesici uzunluğunu kısaltır.

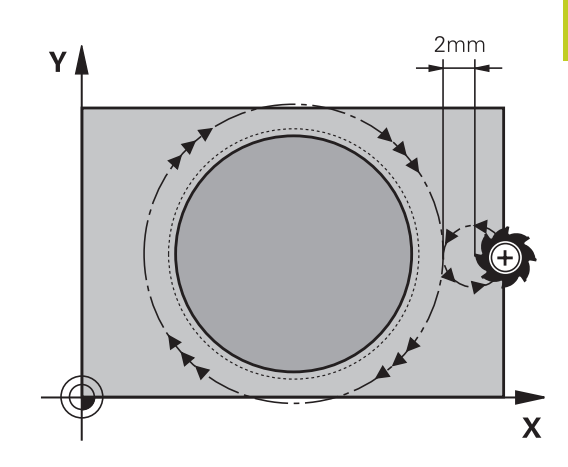

### İşlem döngüleri: Cep frezeleme/ pim frezeleme/ yiv frezeleme

5.7 DAİRESEL TIPA (döngü 257, DIN/ISO: G257)

### Dikkat çarpışma tehlikesi!

Makine parametresi displayDepthErr ile TNC'nin bir pozitif derinliğin girilmesi sırasında bir hata mesajı verip (on) veya vermeyeceğini (off) ayarlarsınız.

Pozitif girilmiş derinlikte TNC'nin ön konumun hesaplamasını ters çevirdiğini dikkate alın. Yani alet, alet ekseninde hızlı hareketle malzeme yüzeyinin altındaki güvenlik mesafesine sürülür!

Tıpanın sağ yanında ilk hareket için yeterince boşluk bırakın. Minimum: Alet çapı + 2 mm.

2. güvenlik mesafesinde girilmişse, TNC aleti en sonunda güvenlik mesafesine geri programlar. Malzemenin döngüye göre son konumu başlatma konumuyla örtüşmüyor.

### Döngü parametresi

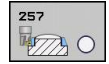

- Biten parça çapı Q223: Tamamlanmış tıpanın çapı.
  0 ila 99999,9999 arası girdi alanı
- Ham parça çapı Q222: Ham parçanın çapı. Ham parça çapını hazır parça çapından büyük girin. TNC, ham parça çapı ve hazır parça çapı arasındaki fark, izin verilen yan sevkten daha büyükse, birden fazla yan sevk uygular (alet yarıçapı çarpı yol üst üste bindirmesi Q370). TNC daima bir sabit yan sevk hesaplar. 0 ila 99999,9999 arası girdi alanı
- Yan perdahlama ölçüsü Q368 (artan): Çalışma düzlemindeki perdahlama ölçüsü. 0 ila 99999,9999 arası girdi alanı
- Freze beslemesi Q207: Frezeleme esnasında malzemenin hareket beslemesi mm/dak olarak verilir 0 ila 99999,999 arası girdi alanı alternatif FAUTO, FU, FZ
- Freze tipi Q351: M3'teki freze çalışması tipi:
  +1 = Senkronize frezeleme
  -1 = Karşılıklı frezeleme
  PREDEF: TNC, GLOBAL DEF satırından değeri kullanır
- Derinlik Q201 (artan): Malzeme yüzeyi tıpa tabanı mesafesi. -99999,9999 ila 99999,9999 arası girdi alanı
- Sevk derinliği Q202 (artan): Aletin kesilmesi gereken ölçü; Değeri 0'dan büyük girin. 0 ila 99999,9999 arası girdi alanı
- Derinlik ilerleme beslemesi Q206: Aletin, mm/ dak. bazında derinliğe hareket hızı. Girdi alanı 0 ila 99999,999 alternatif olarak FMAX, FAUTO, FU, FZ
- Güvenlik mesafesi Q200 (artan): Alet ucu ve malzeme yüzeyi arasındaki mesafe. Giriş alanı 0 ila 99999,9999 alternatif olarak PREDEF
- Koord. Malzeme yüzeyi Q203 (kesin): Malzeme yüzeyi koordinatı. -99999,9999 ila 99999,9999 arası girdi alanı

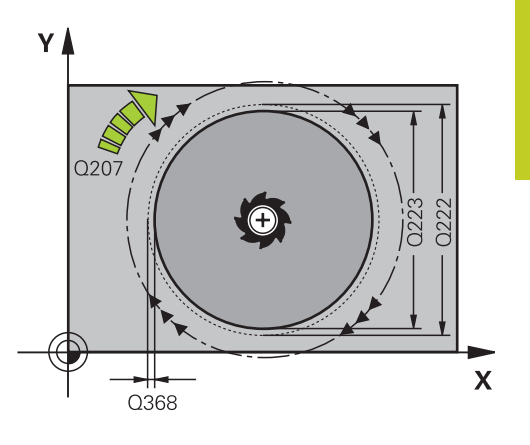

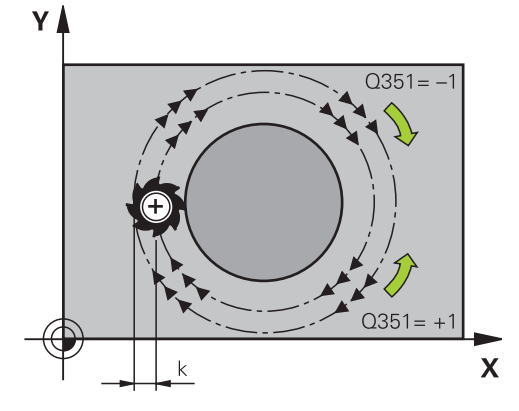

# İşlem döngüleri: Cep frezeleme/ pim frezeleme/ yiv frezeleme

5.7 DAİRESEL TIPA (döngü 257, DIN/ISO: G257)

- 2. güvenlik mesafesi Q204 (artan): Alet ve malzeme (gergi maddesi) arasında hiçbir çarpışmanın olamayacağı mil ekseni koordinatı. Giriş alanı 0 ila 99999,9999 alternatif olarak PREDEF
- Yol üst üste binme faktörü Q370: Q370 x alet yarı çapı k, yan sevk giriş bölgesini verir PREDEF 0,1 ila 1,414 arası
- Başlama açısı Q376: Tıpanın yanındaki malzemenin dışından başlayan tıpanın orta noktasını temel alan kutup açısı. Girdi alanı 0 ila 359°

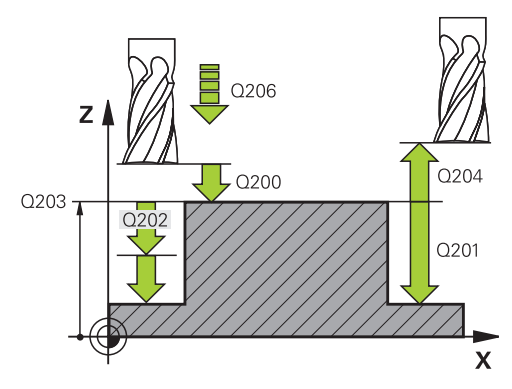

### NC önermeleri

| 8 CYCL DEF 2 | 57 DAIRESEL TIPA      |
|--------------|-----------------------|
| Q223=60      | ;BITEN PARÇA ÇAPI     |
| Q222=60      | ;BITEN PARÇA ÇAPI     |
| Q368=0,2     | ;YAN ÖLÇÜ             |
| Q207=500     | ;FREZE BESLEMESI      |
| Q351=+1      | ;FREZE TIPI           |
| Q201=-20     | ;DERINLIK             |
| Q202=5       | ;SEVK DERINLIĞI       |
| Q206=150     | ;DERİN SEVK BESLEME   |
| Q200=2       | ;GÜVENLIK MESAFESI    |
| Q203=+0      | ;YÜZEY KOOR.          |
| Q204=50      | ;2. GÜVENLIK MESAFESI |
| Q370=1       | ;GECİŞ BİNDİRME       |
| Q376=0       | ;BAŞLANGIÇ AÇISI      |
| 9 L X+50 Y+5 | 0 R0 FMAX M3 M99      |
|              |                       |

## 5.8 Programlama örnekleri

## Örnek: Cep, tıpa ve yiv frezeleme

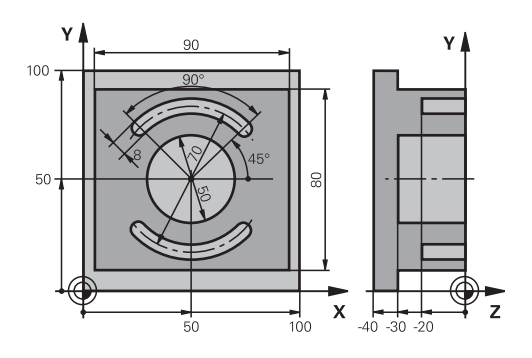

| 0 BEGINN PGM C210              | MM                    |                                 |
|--------------------------------|-----------------------|---------------------------------|
| 1 BLK FORM 0.1 Z X+0 Y+0 Z-40  |                       | Ham parça tanımı                |
| 2 BLK FORM 0.2 X+100 Y+100 Z+0 |                       |                                 |
| 3 TOOL CALL 1 Z S35            | 500                   | Kumlama/perdahlama alet çağırma |
| 4 L Z+250 R0 FMAX              |                       | Aleti serbest hareket ettirin   |
| 5 CYCL DEF 256 DIK             | DÖRTGEN TIPA          | Dış çalışma döngü tanımı        |
| Q218=90                        | ;1. YAN UZUNLUK       |                                 |
| Q424=100                       | ;HAM PARÇA KÜTLESI 1  |                                 |
| Q219=80                        | ;2. YAN UZUNLUK       |                                 |
| Q425=100                       | ;HAM PARÇA KÜTLESI 2  |                                 |
| Q220=0                         | ;KÖŞE YARIÇAPI        |                                 |
| Q368=0                         | ;YAN ÖLÇÜ             |                                 |
| Q224=0                         | ;DÖNME KONUMU         |                                 |
| Q367=0                         | ;TIPA KONUMU          |                                 |
| Q207=250                       | ;FREZE BESLEMESI      |                                 |
| Q351=+1                        | ;FREZE TIPI           |                                 |
| Q201=-30                       | ;DERINLIK             |                                 |
| Q202=5                         | ;SEVK DERINLIĞI       |                                 |
| Q206=250                       | ;DERIN SEVK BESLEMESI |                                 |
| Q200=2                         | ;GÜVENLIK MESAFESI    |                                 |
| Q203=+0                        | ;YÜZEY KOOR.          |                                 |
| Q204=20                        | ;2. GÜVENLIK MESAFESI |                                 |
| Q370=1                         | ;GEÇIŞ BINDIRME       |                                 |
| Q437=0                         | ;YAKLAŞMA KONUMU      |                                 |
| 6 L X+50 Y+50 R0 M3 M99        |                       | Dış çalışma döngü çağırma       |
| 7 CYCL DEF 252 DAII            | RESEL CEP             | Dairesel cep döngü tanımı       |
| Q215=0                         | ;İŞLEME KAPSAMI       |                                 |
| Q223=50                        | ;DAİRE ÇAPI           |                                 |
| Q368=0,2                       | ;YAN ÖLÇÜ             |                                 |
| Q207=500                       | ;FREZE BESLEMESI      |                                 |
| Q351=+1                        | ;FREZE TIPI           |                                 |

## 5 İşlem döngüleri: Cep frezeleme/ pim frezeleme/ yiv frezeleme

## 5.8 Programlama örnekleri

| Q201=-30             | ;DERINLIK                 |                                      |
|----------------------|---------------------------|--------------------------------------|
| Q202=5               | ;SEVK DERINLIĞI           |                                      |
| Q369=0,1             | ;ÖLÇÜ DERİNLİĞİ           |                                      |
| Q206=150             | ;DERİN SEVK BESLEME       |                                      |
| Q338=5               | ;PERDAHLAMA SEVKI         |                                      |
| Q200=2               | ;GÜVENLIK MESAFESI        |                                      |
| Q203=+0              | ;YÜZEY KOOR.              |                                      |
| Q204=50              | ;2. GÜVENLIK MESAFESI     |                                      |
| Q370=1               | ;GECİŞ BİNDİRME           |                                      |
| Q366=1               | ;DALDIRMA                 |                                      |
| Q385=750             | ;PERDAHLAMA BESLEMESI     |                                      |
| 8 L X+50 Y+50 R0 FM  | AX M99                    | Dairesel cep döngü çağırma           |
| 9 L Z+250 R0 FMAX M  | 6                         | Alet değiştirme                      |
| 10 TOLL CALL 2 Z S50 | 000                       | Yiv frezeleyici alet çağırma         |
| 11 CYCL DEF 254 YUV  | /ARLAK YIV                | Yivler döngü tanımı                  |
| Q215=0               | ;İŞLEME KAPSAMI           |                                      |
| Q219=8               | ;YIV GENIŞLIĞI            |                                      |
| Q368=0,2             | ;YAN ÖLÇÜ                 |                                      |
| Q375=70              | ;DAIRE KESITI ÇAPI        |                                      |
| Q367=0               | ;YIV KONUMU REFERANSI     | X/Y'de ön pozisyonlama gerekli değil |
| Q216=+50             | ;ORTA 1. EKSEN            |                                      |
| Q217=+50             | ;ORTA 2. EKSEN            |                                      |
| Q376=+45             | ;BAŞLANGIÇ AÇISI          |                                      |
| Q248=90              | ;AÇIKLIK AÇISI            |                                      |
| Q378=180             | ;AÇI ADIMI                | Başlangıç noktası 2. yiv             |
| Q377=2               | ;IŞLEME SAYISI            |                                      |
| Q207=500             | ;FREZE BESLEMESI          |                                      |
| Q351=+1              | ;FREZE TIPI               |                                      |
| Q201=-20             | ;DERINLIK                 |                                      |
| Q202=5               | ;SEVK DERINLIĞI DERINLIĞI |                                      |
| Q369=0,1             | ;ÖLÇÜ DERİNLİĞİ           |                                      |
| Q206=150             | ;DERİN SEVK BESLEME       |                                      |
| Q338=5               | ;PERDAHLAMA SEVKI         |                                      |
| Q200=2               | ;GÜVENLIK MESAFESI        |                                      |
| Q203=+0              | ;YÜZEY KOOR.              |                                      |
| Q204=50              | ;2. GÜVENLIK MESAFESI     |                                      |
| Q366=1               | ;DALDIRMA                 |                                      |
| 12 CYCL CALL FMAX    | МЗ                        | Yivler döngü çağırma                 |
| 13 L Z+250 R0 FMAX   | M2                        | Aleti serbestleştirme, program sonu  |
| 14 END PGM C210 MM   | 1                         |                                      |

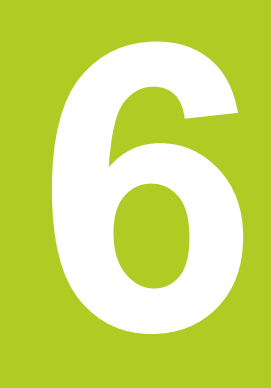

## İşlem döngüleri: Örnek tanımlamalar

## 6 İşlem döngüleri: Örnek tanımlamalar

6.1 Temel bilgiler

## 6.1 Temel bilgiler

### Genel bakış

TNC, nokta numuneleri doğrudan oluşturmanızı sağlayacak 2 döngüyü kullanıma sunar:

| Döngü                              | Yazılım tuşu | Sayfa |
|------------------------------------|--------------|-------|
| 220 NOKTA ÖRNEK DAİRE<br>ÜZERİNDE  | 220          | 163   |
| 221 NOKTA ÖRNEK HATLAR<br>ÜZERİNDE | 221          | 165   |

Aşağıdaki işleme döngülerini, döngüler 220 ve 221 ile kombine edebilirsiniz:

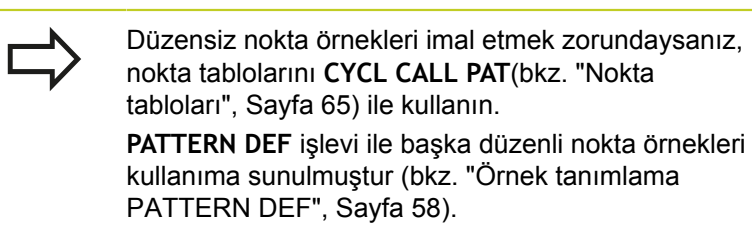

| Döngü 200 | DELIK                                                     |
|-----------|-----------------------------------------------------------|
| Döngü 201 | SURTUNME                                                  |
| Döngü 202 | CEVIRE. KAPATMA                                           |
| Döngü 203 | EVRENSEL DELIK                                            |
| Döngü 204 | GERIYE DUSURULMESI                                        |
| Döngü 205 | EVR. DELME DERINLIGI                                      |
| Döngü 206 | Dengeleme dolgulu YENİ DİŞLİ DELME                        |
| Döngü 207 | Dengeleme dolgusuz GS YENİ DİŞLİ DELME                    |
| Döngü 208 | DELIK FREZESI                                             |
| Döngü 209 | GERME KIRILMASI DİŞLİ DELME                               |
| Döngü 240 | MERKEZLEME                                                |
| Döngü 251 | DİKDÖRTGEN CEP                                            |
| Döngü 252 | DAIRE CEBI                                                |
| Döngü 253 | YIV FREZELEME                                             |
| Döngü 254 | YUVARLAK YİV (sadece döngü 221 ile<br>kombine edilebilir) |
| Döngü 256 | DİKDÖRTGEN SAPLAMA                                        |
| Döngü 257 | DAİRESEL SAPLAMA                                          |
| Döngü 262 | DISLI FREZESI                                             |
| Döngü 263 | GIZLI DISLI FREZESI                                       |
| Döngü 264 | DELME DISLI FREZESI                                       |
| Döngü 265 | HELİSEL DELME VİDA DİŞİ FREZELEME                         |
| Döngü 267 | DIŞ VİDA DİŞİ FREZELEME                                   |

## 6.2 DAİRE ÜZERİNDE NOKTA NUMUNESİ (Döngü 220, DIN/ISO: G220)

### Devre akışı

- TNC, aleti hızlı harekette güncel konumdan ilk çalışmanın başlangıç noktasına konumlandırır. Sıralama:
  - 2. Güvenlik mesafesine hareket (mil ekseni)
  - İşleme düzlemindeki başlama noktasına hareket
  - Malzeme yüzeyi üzerinden güvenlik mesafesine hareket (mil ekseni)
- 2 Bu konumdan itibaren TNC son tanımlanmış çalışma döngüsünü uygular
- 3 Daha sonra TNC aleti bir doğrusal hareketle veya bir dairesel hareketle sonraki işlemenin başlama noktasına konumlandırır; alet bu sırada güvenlik mesafesinde bulunur (veya 2. güvenlik mesafesi)
- 4 Tüm çalışmalar uygulanana kadar bu işlem (1 ile 3 arası) kendini tekrar eder

### Programlamada bazı hususlara dikkat edin!

Döngü 220 DEF-Aktiftir, yani döngü 220 otomatik olarak son tanımlanmış işleme döngüsünü otomatik çağırır.

Eğer 200 ile 209 arası ve 251 ile 267 arası işleme döngülerinden birini döngü 220 ile kombine ederseniz, döngü 220'den güvenlik mesafesi, işleme parçası yüzeyi ve 2. güvenlik mesafesi etki eder.

## İşlem döngüleri: Örnek tanımlamalar

## 6.2 DAİRE ÜZERİNDE NOKTA NUMUNESİ (Döngü 220, DIN/ISO: G220)

### Döngü parametresi

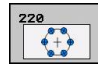

6

- Orta 1. eksen Q216 (kesin): Çalışma düzlemi ana ekseninde daire kesiti ortası. -99999,9999 ila 99999,9999 arası girdi alanı
- Orta 2. eksen Q217 (kesin): Çalışma düzlemi yan ekseninde daire kesiti ortası. -99999,9999 ila 99999,9999 arası girdi alanı
- Daire kesiti çapı Q244: Daire kesitinin çapı. 0 ile 99999,9999 arası girdi alanı
- Başlangıç açısı Q245 (kesin): Çalışma düzlemi ana ekseni ile daire parçasındaki ilk çalışmanın başlangıç noktası arasındaki açı. -360.000 ile 360.000 arası girdi alanı
- Bitiş açısı Q246 (kesin): Çalışma düzlemi ana ekseni ile daire parçasındaki son çalışmanın başlangıç noktası arasındaki açı (tam daireler için geçerli değil); başlangıç açısına eşit olmayan bitiş açısını girin; eğer bitiş açısını başlangıç açısından daha büyük girerseniz, çalışma saat yönü tersine, aksi halde saat yönünde olur. -360,000 ila 360,000 arası girdi alanı
- Açı adımı Q247 (artan): Daire parçasındaki iki çalışma arasındaki açı; eğer açı adımı sıfıra eşitse, TNC açı adımını başlangıç açısı, bitiş açısı ve çalışma sayısından hesaplar; eğer bir açı adımı girilirse, TNC bitiş açısını dikkate almaz; açı adımı ön işareti çalışma yönünü belirler (– = saat yönü). -360,000 ila 360,000 arası girdi alanı
- İşleme sayısı Q241: Bölüm çemberindeki çalışmaların sayısı. 1 ile 99999 arası girdi alanı
- Güvenlik mesafesi Q200 (artan): Alet ucu ve malzeme yüzeyi arasındaki mesafe. 0 ila 99999,9999 arası girdi alanı
- Koord. Malzeme yüzeyi Q203 (kesin): Malzeme yüzeyi koordinatı. -99999,9999 ila 99999,9999 arası girdi alanı
- 2. güvenlik mesafesi Q204 (artan): Alet ve malzeme (gergi maddesi) arasında hiçbir çarpışmanın olamayacağı mil ekseni koordinatı. 0 ila 99999,9999 arası girdi alanı
- Güvenli yüksekliğe hareket Q301: Aletin işlemeler arasında nasıl hareket etmesi gerektiğini tespit edin:
   0: İşlemler arasında güvenlik mesafesine hareket ettirin

1: İşlemeler arasında 2. güvenlik mesafesine sürün

Hareket türü? Düz=0/Daire=1 Q365: İşlemler arasında aletin hangi hat fonksiyonuyla devam edeceğini belirleyin:

**0**: Çalışmalar arasında bir doğrunun üzerinde hareket ettirin

1: İşlemeler arasında bölüm çemberi çapı üzerinde dairesel şekilde hareket ettirin

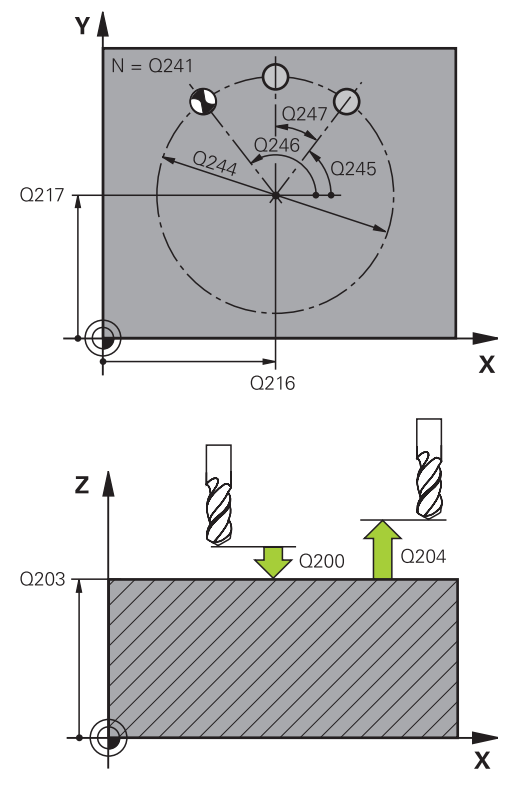

### NC tümcesi

| 53 | CYCL DEF 2 | 20 DAIRESEL ŞABLON             |
|----|------------|--------------------------------|
|    | Q216=+50   | ;ORTA 1. EKSEN                 |
|    | Q217=+50   | ;ORTA 2. EKSEN                 |
|    | Q244=80    | ;DAIRE KESITI ÇAPI             |
|    | Q245=+0    | ;BAŞLANGIÇ AÇISI               |
|    | Q246=+360  | ;BITIŞ AÇISI                   |
|    | Q247=+0    | ;AÇI ADIMI                     |
|    | Q241=8     | ;IŞLEME SAYISI                 |
|    | Q200=2     | ;GÜVENLIK MESAFESI             |
|    | Q203=+30   | ;YÜZEY KOOR.                   |
|    | Q204=50    | ;2. GÜVENLIK MESAFESI          |
|    | Q301=1     | ;GÜVENLI YÜKSEKLIĞE<br>HAREKET |
|    | Q365=0     | ;HAREKET TÜRÜ                  |
|    |            |                                |

164

## 6.3 HAT ÜZERİNDE NOKTA NUMUNESİ (Döngü 221, DIN/ISO: G221, )

### Döngü akışı

- TNC, aleti otomatik olarak güncel konumdan ilk çalışmanın başlangıç noktasına konumlandırır Sıra:
  - 2. Güvenlik mesafesine hareket (mil ekseni)
  - Çalışma düzlemindeki başlama noktasına hareket
  - Malzeme yüzeyi üzerinden güvenlik mesafesine hareket (mil ekseni)
- 2 Bu konumdan itibaren TNC son tanımlanmış çalışma döngüsünü uygular
- 3 Daha sonra TNC aleti ana eksenin pozitif yönünde bir sonraki çalışmanın başlangıç noktasına konumlandırır; alet bu sırada güvenlik mesafesinde bulunur (veya 2. güvenlik mesafesi)
- 4 İlk satırdaki tüm çalışmalar uygulanana kadar bu işlem (1 ile 3 arası) kendini tekrar eder; alet ilk satırın son noktasında bulunuyor
- 5 Ardından TNC aleti ikinci satırın son noktasına kadar sürer ve burada çalışmayı uygular
- 6 TNC aleti buradan ana eksenin negatif yönünde, bir sonraki çalışmanın başlangıç noktasına konumlandırır
- 7 İkinci satırın tüm çalışmaları uygulanana kadar bu işlem (6) kendini tekrar eder
- 8 Daha sonra TNC aleti sonraki satırın başlangıç noktasının üzerine sürer
- 9 Bir sallanma hareketiyle tüm diğer satırlar işlenir

### Programlama esnasında dikkatli olun!

Döngü 221 DEF-Aktiftir, yani döngü 221 otomatik olarak son tanımlanmış işleme döngüsünü otomatik çağırır.

Eğer 200 ile 209 arası ve 251 ile 267 arası işleme döngülerinden birini döngü 221 ile kombine ederseniz, döngü 221'den güvenlik mesafesi, işleme parçası yüzeyi, 2. güvenlik mesafesi etki eder.

Eğer döngü 254 yuvarlak yivi döngü 221 ile bağlantılı kullanırsanız, o zaman 0 yiv konumuna izin verilmez.

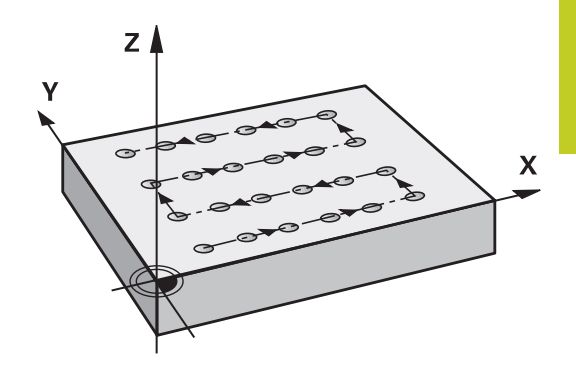

## İşlem döngüleri: Örnek tanımlamalar

## 6.3 HAT ÜZERİNDE NOKTA NUMUNESİ (Döngü 221, DIN/ISO: G221, )

### Döngü parametresi

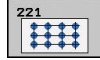

6

- Başlangıç noktası 1. eksen Q225 (kesin): Çalışma düzleminin ana eksenindeki başlangıç noktasının koordinatı
- Başlangıç noktası 2. eksen Q226 (kesin): Çalışma düzleminin yan eksenindeki başlangıç noktasının koordinatı
- Mesafe 1. eksen Q237 (artan): Satırdaki her noktanın mesafesi
- Mesafe 2. eksen Q238 (artan): Her satırın birbirine mesafesi
- Sütun sayısı Q242: Satırdaki çalışmaların sayısı
- Satır sayısı Q243: Satırın sayısı
- Dönüş konumu Q224 (kesin): Tüm düzenleme resminin döndürüldüğü açı; dönme merkezi başlangıç noktasında yer alır
- Güvenlik mesafesi Q200 (artan): Alet ucu ve malzeme yüzeyi arasındaki mesafe. 0 ila 99999,9999 arası girdi alanı
- Koord. Malzeme yüzeyi Q203 (kesin): Malzeme yüzeyi koordinatı. -99999,9999 ila 99999,9999 arası girdi alanı
- 2. güvenlik mesafesi Q204 (artan): Alet ve malzeme (gergi maddesi) arasında hiçbir çarpışmanın olamayacağı mil ekseni koordinatı. 0 ila 99999,9999 arası girdi alanı
- Güvenli yüksekliğe hareket Q301: Aletin işlemeler arasında nasıl hareket etmesi gerektiğini tespit edin:
   0: İşlemler arasında güvenlik mesafesine hareket ettirin
  - 1: İşlemeler arasında 2. güvenlik mesafesine sürün

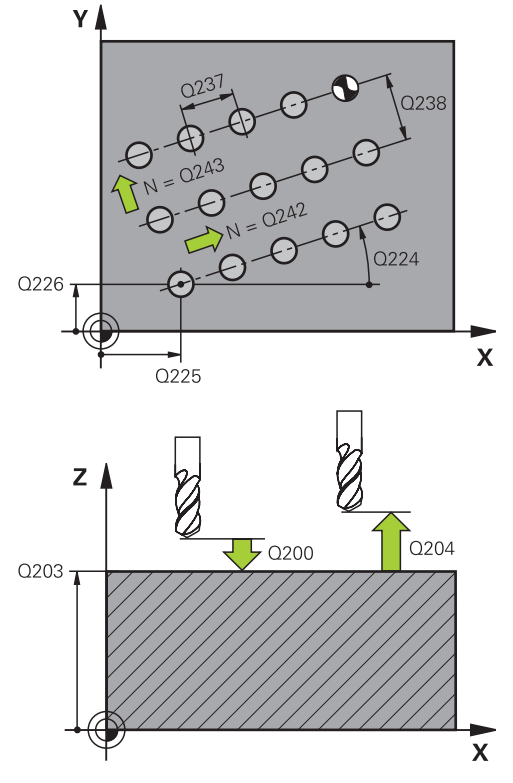

### NC önermeleri

| 54 | CYCL DEF 2 | 21 DOĞRUSAL ŞABLON             |
|----|------------|--------------------------------|
|    | Q225=+15   | ;1. EKSEN BAŞLANGIÇ<br>NOKTASI |
|    | Q226=+15   | ;2. EKSEN BAŞLANGIÇ<br>NOKTASI |
|    | Q237=+10   | ;1. EKSEN MESAFESI             |
|    | Q238=+8    | ;2. EKSEN MESAFESI             |
|    | Q242=6     | ;SÜTUN SAYISI                  |
|    | Q243=4     | ;SATIR SAYISI                  |
|    | Q224=+15   | ;DÖNME KONUMU                  |
|    | Q200=2     | ;GÜVENLIK MESAFESI             |
|    | Q203=+30   | ;YÜZEY KOOR.                   |
|    | Q204=50    | ;2. GÜVENLIK MESAFESI          |
|    | Q301=1     | ;GÜVENLI YÜKSEKLIĞE<br>HAREKET |
|    |            |                                |

## 6.4 Programlama örnekleri

## Örnek: Çember

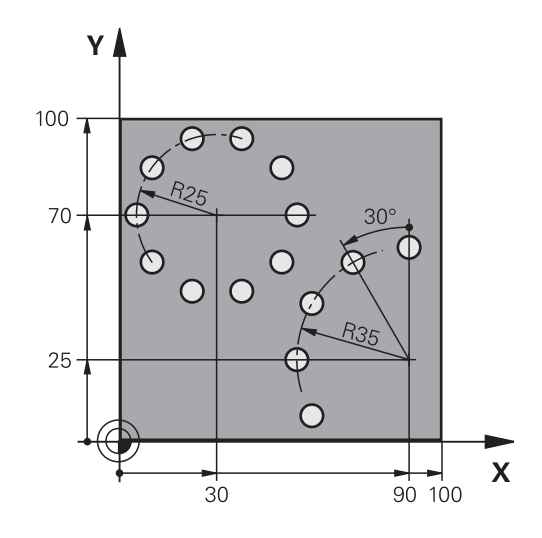

| 0 BEGIN PGM BOHRB              | MM                          |                                                                                                    |
|--------------------------------|-----------------------------|----------------------------------------------------------------------------------------------------|
| 1 BLK FORM 0.1 Z X+0 Y+0 Z-40  |                             | Ham parça tanımı                                                                                     |
| 2 BLK FORM 0.2 Y+100 Y+100 Z+0 |                             |                                                                                                    |
| 3 TOOL CALL 1 Z S35            | 00                          | Alet çağırma                                                                                         |
| 4 L Z+250 R0 FMAX M            | 3                           | Aleti serbest hareket ettirin                                                                        |
| 5 CYCL DEF 200 DELA            | ΛE                          | Delme döngü tanımı                                                                                   |
| Q200=2                         | ;GÜVENLIK MESAFESI          |                                                                                                    |
| Q201=-15                       | ;DERINLIK                   |                                                                                                    |
| Q206=250                       | ;DERIN SEVK BESLEME         |                                                                                                    |
| Q202=4                         | ;SEVK DERINLIĞI             |                                                                                                    |
| Q210=0                         | ;BEKLEME SÜRESI ÜSTTE       |                                                                                                    |
| Q203=+0                        | ;YÜZEY KOOR.                |                                                                                                    |
| Q204=0                         | ;2. GÜVENLIK MESAFESI       |                                                                                                    |
| Q211=0.25                      | ;BEKLEME SÜRESI ALTTA       |                                                                                                    |
| 6 CYCL DEF 220 DAIR            | ESEL ŞABLON                 | Çember döngü tanımı 1, CYCL 200 otomatik olarak çağrılır, Q200, Q203 ve Q204 döngü 220'den etki eder |
| Q216=+30                       | ;ORTA 1. EKSEN              |                                                                                                    |
| Q217=+70                       | ;ORTA 2. EKSEN              |                                                                                                    |
| Q244=50                        | ;DAIRE KESITI ÇAPI          |                                                                                                    |
| Q245=+0                        | ;BAŞLANGIÇ AÇISI            |                                                                                                    |
| Q246=+360                      | ;BITIŞ AÇISI                |                                                                                                    |
| Q247=+0                        | ;AÇI ADIMI                  |                                                                                                    |
| Q241=10                        | ;IŞLEME SAYISI              |                                                                                                    |
| Q200=2                         | ;GÜVENLIK MESAFESI          |                                                                                                    |
| Q203=+0                        | ;YÜZEY KOOR.                |                                                                                                    |
| Q204=100                       | ;2. GÜVENLIK MESAFESI       |                                                                                                    |
| Q301=1                         | ;GÜVENLI YÜKSEKLIĞE HAREKET |                                                                                                    |

## İşlem döngüleri: Örnek tanımlamalar

## 6.4 Programlama örnekleri

| Q365=0              | ;HAREKET TÜRÜ               |                                                                                                    |
|---------------------|-----------------------------|----------------------------------------------------------------------------------------------------|
| 7 CYCL DEF 220 DAIR | ESEL ŞABLON                 | Çember döngü tanımı 2, CYCL 200 otomatik olarak çağrılır, Q200, Q203 ve Q204 döngü 220'den etki eder |
| Q216=+90            | ;ORTA 1. EKSEN              |                                                                                                    |
| Q217=+25            | ;ORTA 2. EKSEN              |                                                                                                    |
| Q244=70             | ;DAIRE KESITI ÇAPI          |                                                                                                    |
| Q245=+90            | ;BAŞLANGIÇ AÇISI            |                                                                                                    |
| Q246=+360           | ;BITIŞ AÇISI                |                                                                                                    |
| Q247=30             | ;AÇI ADIMI                  |                                                                                                    |
| Q241=5              | ;IŞLEME SAYISI              |                                                                                                    |
| Q200=2              | ;GÜVENLIK MESAFESI          |                                                                                                    |
| Q203=+0             | ;YÜZEY KOOR.                |                                                                                                    |
| Q204=100            | ;2. GÜVENLIK MESAFESI       |                                                                                                    |
| Q301=1              | ;GÜVENLI YÜKSEKLIĞE HAREKET |                                                                                                    |
| Q365=0              | ;HAREKET TÜRÜ               |                                                                                                    |
| 8 L Z+250 R0 FMAX M | 2                           | Aleti serbestleştirme, program sonu                                                                  |
| 9 END PGM BOHRB MM  | ٨                           |                                                                                                    |

İşlem döngüleri: Kontur cebi

## İşlem döngüleri: Kontur cebi

7.1 SL döngüleri

### 7.1 SL döngüleri

### **Temel bilgiler**

SL döngüleri ile azami 12 kısmi konturdan oluşan karmaşık konturları (cepler veya adalar) birleştirebilirsiniz. Münferit kısmi konturları alt programlar şeklinde girin. TNC, döngü 14 kontürde verdiğiniz kısmi kontür listesinden (alt program numaraları), toplam kontürü hesaplar.

Bir SL döngüsü için hafıza sınırlıdır. Bir SL döngüsünde maksimum 16384 kontur elemanı programlayabilirsiniz.

SL döngüleri dahili olarak kapsamlı ve karmaşık hesaplamalar ve buradan ortaya çıkan çalışmalar uygulamaktadır. Güvenlik gerekçesiyle işleme koymadan önce her halükarda bir grafik program testi uygulayın! Bu sayede basit bir şekilde TNC tarafından bulunan çalışmanın doğru çalışıp çalışmadığını belirlevebilirsiniz.

Yerel Q parametresi **QL**'yi bir kontur alt programında kullanırsanız, bu parametreyi kontur alt programının içinde atamalı veya hesaplamalısınız

#### Alt programların özellikleri

- Koordinat hesaplarına izin verilmektedir. Bunlar kısmi konturların içinde programlanırsa, takip eden alt programlarda da etkide bulunurlar, ancak döngü çağrısından sonra geriye alınmak zorunda değildir.
- TNC, kontürü içten dolaştığında bir cebi tanır, örn. kontürün saat yönünde yarıçap düzeltmesi RR ile tanımlanması
- TNC, kontürü dıştan dolaştığında bir adayı tanır, örn. kontürün saat yönünde yarıçap düzeltmesi RL ile tanımlanması
- Alt programlar mil ekseninde koordinatlar içermemelidir
- Alt programın ilk tümcesinde daima her iki ekseni programlayın
- Eğer Q parametrelerini kullanırsanız, o zaman söz konusu hesaplamaları ve atamaları sadece söz konusu kontur alt programı dahilinde uygulayın

#### Şema: SL döngüleriyle işleme

**0 BEGIN PGM SL2 MM** 

•

12 CYCL DEF 14 KONTUR ...

13 CYCL DEF 20 KONTUR VERILERI ...

•••

16 CYCL DEF 21 ÖN DELME ...

17 CYCL CALL

18 CYCL DEF 22 BOŞALTMA ... 19 CYCL CALL

...

22 CYCL DEF 23 TABAN PERDAHLAMA ...

23 CYCL CALL

•••

•••

26 CYCL DEF 24 YANAL PERDAHLAMA ...

27 CYCL CALL

50 L Z+250 R0 FMAX M2

51 LBL 1

... 55 LBL 0

56 LBL 2

...

60 LBL 0

7

### Çalışma döngülerinin özellikleri

- TNC her döngüden önce otomatik olarak güvenlik yüksekliğine pozisyonluyor
- Her derinlik seviyesi alet kaldırma olmadan frezelenir; adaların yanından geçilir
- "İç köşe" yarıçapı programlanabilir alet aynı kalmaz, boş kesim işaretleri engellenir (boşaltma ve yan perdahlamadaki en dış hat için geçerlidir)
- Yan perdahlamada TNC kontura teğetsel bir çember üzerinde sürülür
- Derin perdahlamalarda TNC aleti, malzemedeki teğetsel bir çembere hareket ettirir (örn.: Mil ekseni Z: Z/X düzleminde çember)
- TNC konturu boydan boya senkronize veya karşılıklı işler

Freze derinliği, ölçüler ve güvenlik mesafesi gibi ölçü bilgilerini merkezi olarak döngü 20'de KONTÜR VERİLERİ olarak girersiniz.

### Genel bakış

| Döngü                                               | Yazılım<br>tuşu           | Sayfa |
|-----------------------------------------------------|---------------------------|-------|
| 14 KONTUR (mecburen gerekli)                        | 14<br>LBL 1N              | 172   |
| 20 KONTÜR VERİLERİ (mecburen gerekli)               | 20<br>KONTUR-<br>VERİLERİ | 177   |
| 21 ÖN DELME (tercihen kullanılabilir)               | 21                        | 179   |
| 22 BOŞALTMA (mecburen gerekli)                      | 22                        | 181   |
| 23 PERDAHLAMA DERİNLİK<br>(tercihen kullanılabilir) | 23                        | 184   |
| 24 PERDAHLAMA YAN (tercihen kullanılabilir)         | 24                        | 185   |
| Geliştirilmiş döngüler:                             |                           |       |
| Dännö                                               | Varilina                  | Carta |

| Doligu          | tuşu | Sayia |
|-----------------|------|-------|
| 25 KONTUR CEKME | 25   | 187   |

99 END PGM SL2 MM

•••

## İşlem döngüleri: Kontur cebi

7.2 KONTUR (döngü 14, DIN/ISO: G37)

## 7.2 KONTUR (döngü 14, DIN/ISO: G37)

## Programlama sırasında lütfen bu hususlara dikkat edin!

Döngü 14 KONTÜR'de, bir toplam kontura üst üste bindirilen bütün alt programları listelersiniz.

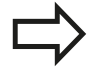

7

Döngü 14 DEF-Aktiftir, yani programdaki tanımlamasından sonra etkilidir.

Döngü 14'te maksimum 12 alt program (kısmi kontür) listeleyebilirsiniz.

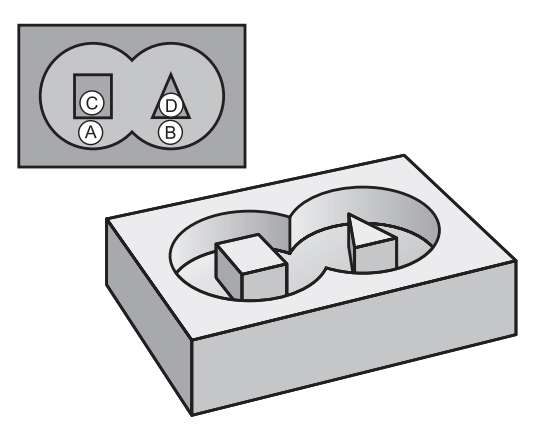

### Döngü parametresi

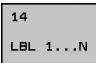

Kontur için label numaraları: Bir kontura bindirilmesi gereken her bir alt programların tüm label numaralarını girin. Her numarayı ENT tuşu ile onaylayın ve girişleri END tuşu ile sonlandırın. 12 alt programa kadar giriş 1 ila 254 arası

7

## 7.3 Üste alınan konturlar

### Temel bilgiler

Cepleri ve adaları yeni bir kontura üst üste bindirebilirsiniz. Bu sayede bir cebin yüzeyini üste bindirilmiş bir cep sayesinde büyütebilir veya bir ada sayesinde küçültebilirsiniz.

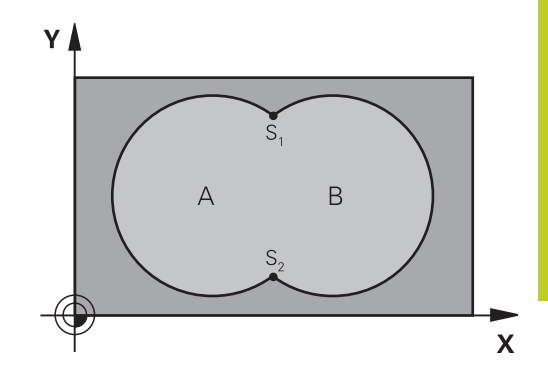

### NC önermeleri

12 CYCL DEF 14.0 KONTUR 13 CYCL DEF 14.1 KONTUR ETIKETI 1/2/3/4

### Alt program: Üst üste bindirilmiş cepler

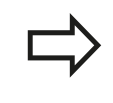

Aşağıdaki programlama örnekleri bir ana programda döngü 14 KONTÜR tarafından çağrılan, kontür alt programlarıdır.

A ve B cepleri üst üste binmektedir.

TNC, S1 ve S2 kesişme noktalarını hesaplar, bunlar programlanmak zorunda değildir.

Cepler tam daire olarak programlanmıştır.

Alt program 1: Cep A

| 51 LBL 1             |
|----------------------|
| 52 L X+10 Y+50 RR    |
| 53 CC X+35 Y+50      |
| 54 C X+10 Y+50 DR-   |
| 55 LBL 0             |
| Alt program 2: Cep B |
| 56 LBL 2             |
| 57 L X+90 Y+50 RR    |
|                      |

58 CC X+65 Y+50 59 C X+90 Y+50 DR-

60 LBL 0

## İşlem döngüleri: Kontur cebi

7.3 Üste alınan konturlar

### "Toplam" yüzey

Her iki A ve B kısmi yüzeyi, artı birlikte üzeri kapatılmış yüzey işlenmelidir:

- A ve B yüzeyleri cep olmalıdır.
- İlk cep (döngü 14'te) ikincinin dışında başlamalıdır.

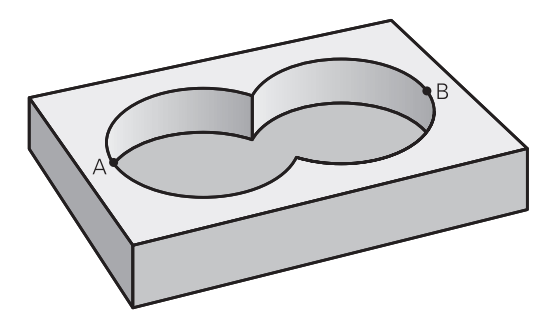

### Yüzey A:

| 51 LBL 1           |  |
|--------------------|--|
| 52 L X+10 Y+50 RR  |  |
| 53 CC X+35 Y+50    |  |
| 54 C X+10 Y+50 DR- |  |
| 55 LBL 0           |  |
| Yüzey B:           |  |
| 56 LBL 2           |  |
| 57 L X+90 Y+50 RR  |  |
| 58 CC X+65 Y+50    |  |
|                    |  |

60 LBL 0

7

## "Fark" yüzey

A yüzeyi, B tarafından kapatılmış oran olmadan işlenmelidir:

- A yüzeyi cep ve B yüzeyi ada olmalıdır.
- A, B'nin dışında başlamalıdır.
- B, A'nın içinde başlamalıdır

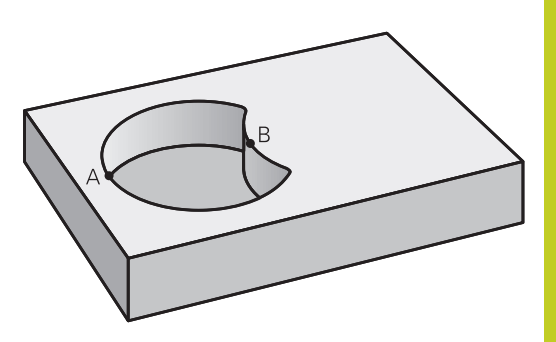

### Yüzey A: 51 LBL 1 52 L X+10 Y+50 RR 53 CC X+35 Y+50 54 C X+10 Y+50 DR-55 LBL 0 Yüzey B: 56 LBL 2 57 L X+40 Y+50 RL 58 CC X+65 Y+50 59 C X+40 Y+50 DR-

60 LBL 0

## İşlem döngüleri: Kontur cebi

7.3 Üste alınan konturlar

## "Kesit" yüzey

A ve B tarafından kapatılmış yüzey işlenmelidir. (Basitçe, kapatılmış yüzeyler işlenmemiş kalmalıdır.)

- A ve B cep olmalıdır.
- A, B'nin içinde başlamalıdır.

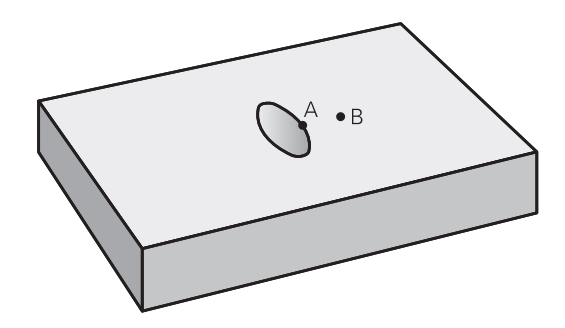

| Yüzey A:           |  |
|--------------------|--|
| 51 LBL 1           |  |
| 52 L X+60 Y+50 RR  |  |
| 53 CC X+35 Y+50    |  |
| 54 C X+60 Y+50 DR- |  |
| 55 LBL 0           |  |
| Yüzey B:           |  |
| 56 LBL 2           |  |
| 57 L X+90 Y+50 RR  |  |
| 58 CC X+65 Y+50    |  |
| 59 C X+90 Y+50 DR- |  |

60 LBL 0

7

## 7.4 KONTUR VERİLERİ (döngü 20, DIN/ ISO: G120)

### Programlama esnasında dikkatli olun!

Döngü 20'de alt programlar için işleme bilgilerini kısmi kontürlerle birlikte giriyorsunuz.

Döngü 20 DEF-Aktiftir, yani döngü 20, işleme programındaki tanımlamasından sonra aktiftir. Döngü 20'de verilmiş işleme bilgileri 21 ile 24 arasındaki döngüler için geçerlidir. Derinlik döngü parametresinin işareti çalışma yönünü təspit odor. Derinlik = 0 olarak programlarsanız. TNC

tespit eder. Derinlik = 0 olarak programlarsanız, TNC döngüyü uygulamaz.

Eğer Q parametre programlarında SL döngülerini uygularsanız, o zaman Q1 ile Q20 arasındaki parametreleri program parametresi olarak kullanmamalısınız.

### İşlem döngüleri: Kontur cebi

## 7.4 KONTUR VERİLERİ (döngü 20, DIN/ISO: G120)

### Döngü parametresi

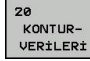

- Freze derinliği Q1 (artan): Malzeme yüzeyi cep tabanı mesafesi. -99999,9999 ila 99999,9999 arası girdi alanı
- Yol üst üste binmesi Faktör Q2: Q2 x alet yarı çapı k. yan sevk giriş bölgesini verir. -0,0001 ila 1,9999 arası girdi alanı
- Yan perdahlama ölçüsü Q3 (artan): Çalışma düzlemindeki perdahlama ölçüsü. -99999,9999 ila 99999,9999 arası girdi alanı
- Derinlik perdahlama ölçüsü Q4 (artan): Derinlik için perdahlama ölçüsü. -99999,9999 ila 99999,9999 arası girdi alanı
- Malzeme yüzeyi koordinatı Q5 (kesin): Malzeme yüzeyinin kesin koordinatı. -99999,9999 ila 99999,9999 arası girdi alanı
- Güvenlik mesafesi Q6 (artan): Alet ön yüzeyi ve malzeme yüzeyi arasındaki mesafe 0 ile 99999,9999 arası girdi alanı
- Güvenli yükseklik Q7 (kesin): İşleme parçası ile bir çarpışmanın gerçekleşemeyeceği mutlak yükseklik (ara konumlandırmalar ve döngü sonunda geri çekme için) -99999,9999 ila 99999,9999 arası girdi alanı
- İç yuvarlama yarı çapı Q8: İç "Köşeler"deki yuvarlama yarıçapı, Girilen değer alet orta nokta hattını baz alır ve kontür elemanları arasında daha yumşak işlem hareketlerini hesaplamak için kullanılır. Q8, TNC'nin ayrı kontur elemanı olarak programlanmış elemanlar arasına eklediği bir yarıçap değildir! Girdi alanı 0 ila 99999,9999
- Dönüş yönü? Q9: Cepler için işleme yönü
  - Q9 = -1 Cep ve ada için karşılıklı çalışma
  - Q9 = +1 Cep ve ada için senkronize çalışma

Çalışma parametrelerini bir program kesintisinde kontrol edebilir ve gerekirse üzerine yazabilirsiniz.

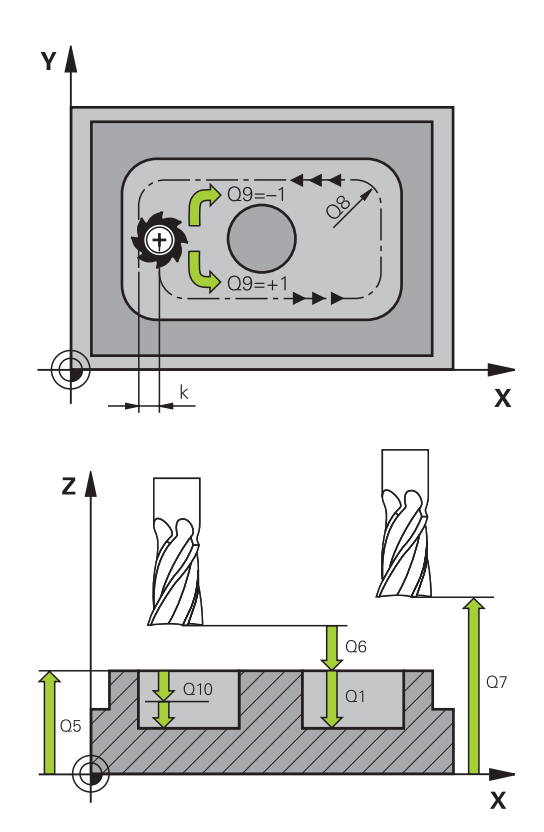

### Nönermeceleri

| 57 | CYCL DEF 2 | 0 KONTUR VERILERI   |
|----|------------|---------------------|
|    | Q1=-20     | ;FREZE DERINLIĞI    |
|    | Q2=1       | ;YOL ÇAKIŞMASI      |
|    | Q3=+0,2    | ;YAN ÖLÇÜ           |
|    | Q4=+0,1    | ;ÖLÇÜ DERINLIĞI     |
|    | Q5=+30     | ;YÜZEY KOOR.        |
|    | Q6=2       | ;GÜVENLIK MESAFESI  |
|    | Q7=+80     | ;GÜVENLI YÜKSEKLIK  |
|    | Q8=0,5     | ;YUVARLAMA YARIÇAPI |
|    | Q9=+1      | ;DÖNME YÖNÜ         |
|    |            |                     |

7

## 7.5 ÖN DELME (döngü 21, DIN/ISO: G121)

### Devre akışı

- 1 Alet, girilmiş **F** beslemesi ile güncel konumdan başlayarak ilk sevk derinliğine kadar deliyor
- 2 Ardından TNC aleti hızlı hareketle FMAX geri ve tekrar ilk ayarlama derinliğine kadar sürüyor, önde tutma mesafesi t kadar azaltılmış.
- 3 Kumanda önde tutma mesafesini kendiliğinden bulur:
  - 30 mm'ye kadarki delme derinliği: t = 0,6 mm
  - 30 mm üstündeki delme derinliği: t = Delme derinliği/50
  - maksimum önde tutma mesafesi: 7 mm
- 4 Ardından alet girilmiş F besleme ile diğer bir sevk derinliğine deliyor
- 5 TNC, girilen delme derinliğine ulaşılana kadar bu akışı (1 ile 4 arası) tekrarlıyor
- 6 Delme tabanında TNC aleti, serbest kesim için bekleme süresinden sonra, **FMAX** ile başlatma konumuna geri çekiyor

### Kullanım

Döngü 21 ÖN DELME delme noktaları için yanal perdahlama ölçüsünü ve derinlik perdahlama ölçüsünü yanı sıra boşaltma aletinin yarıçapını dikkate almaktadır. Delme noktaları aynı zamanda boşaltma için başlangıç noktalarıdır.

### Programlama esnasında dikkatli olun!

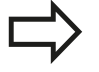

TNC, **TOOL CALL**-Cümlesinde programlanmış bir delta değerini **DR** delme noktalarının hesaplanmasında dikkate almaz.

TNC dar noktalarda gerekirse kumlama aletinden daha büyük bir aletle delemez.

### İşlem döngüleri: Kontur cebi

7.5 ÖN DELME (döngü 21, DIN/ISO: G121)

### Döngü parametresi

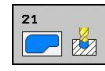

- Sevk derinliği Q10 (artan): Aletin ayarlanması gereken ölçü (eksi çalışma yönündeki işaret "–").
   -99999,9999 ila 99999,9999 arası girdi alanı
- Derinlik sevk beslemesi Q11: Aletin, mm/dak. bazında daldırma işlemi yaparken hareket hızı. Girdi alanı 0 ila 99999,9999 alternatif olarak FAUTO, FU, FZ
- Boşaltma aleti numarası/ismi Q13 veya QS13: Boşaltma aletin numarasını veya ismini girin. 0 ila 32767,9 giriş alanı; numara girişinde, azami 16 karakter isim girişinde.

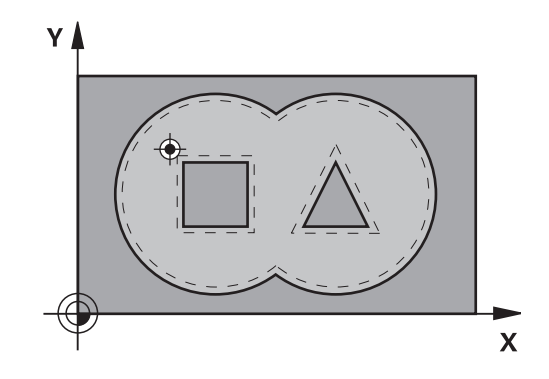

### NC önermeleri

| 58 CYCL DEF 21 ÖN DELME |                     |  |
|-------------------------|---------------------|--|
| Q10=+5                  | ;SEVK DERINLIĞI     |  |
| Q11=100                 | ;DERIN SEVK BESLEME |  |
| Q13=1                   | ;BOŞALTMA ALETI     |  |
## 7.6 BOŞALTMA (döngü 22, DIN/ISO: G122)

#### Döngü akışı

- 1 TNC aleti delme noktasının üzerine konumlandırır; bu sırada yan perdahlama ölçüsü dikkate alınır
- 2 İlk sevk derinliğinde alet freze beslemesi Q12 ile konturu içten dışarıya doğru frezeler
- 3 Bu esnada ada kontürleri (burada: C/D) cep kontürüne yaklaştırılarak (burada: A/B) serbest frezelenir
- 4 Sonraki adımda TNC, aleti bir sonraki sevk derinliğine hareket ettirir ve programlanmış derinliğe ulaşılana kadar boşaltma işlemini tekrarlar
- 5 Son olarak TNC, aleti güvenli yüksekliğe geri hareket ettirir

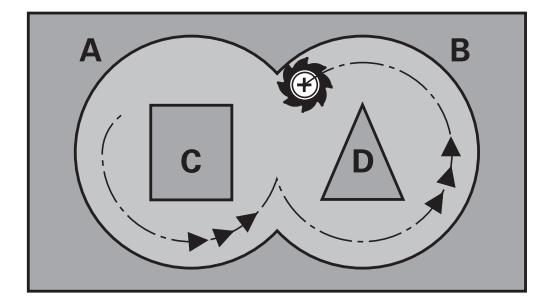

## İşlem döngüleri: Kontur cebi

7.6 BOŞALTMA (döngü 22, DIN/ISO: G122)

#### Programlama esnasında dikkatli olun!

| > | Gerekirse ortadan kesen bir ön dişliye sahip bir<br>frezeleyici kullanın (DIN 844) veya döngü 21 ile ön<br>delme.                                                                                                    |
|---|----------------------------------------------------------------------------------------------------|
|   | Dngü 22'nin dalma oranını parametre Q19 ve alet tablosunda ANGLE ve LCUTS sütunları ile belirleyin:                                                                                                    |
|   | <ul> <li>Eğer Q19=0 tanımlandıysa, aktif alet için bir<br/>dalma açısı (ANGLE) tanımlanmış olsa bile, TNC<br/>temel olarak dikine dalar</li> </ul>                                                                                                    |
|   | <ul> <li>ANGLE=90° olarak tanımlarsanız TNC dikine<br/>dalar. Bu durumda dalma beslemesi olarak<br/>sallanma beslemesi Q19 kullanılır</li> </ul>                                                                                                    |
|   | <ul> <li>Sallanma beslemesi Q19 döngü 22'de<br/>tanımlanmışsa ve ANGLE 0,1 ile 89,999 arasında<br/>alet tablosunda tanımlanmışsa, TNC belirlenmiş<br/>ANGLE ile spiral biçiminde dalar</li> </ul>                                                                                                    |
|   | <ul> <li>Sallanma beslemesi döngü 22'de tanımlanmışsa<br/>ve alet tablosunda ANGLE bulunmuyorsa, TNC bir<br/>hata mesajı verir</li> </ul>                                                                                                    |
|   | Eğer geometrik şartlar helisel biçiminde<br>dalınamayacak biçimdeyse (yiv geometrisi), o<br>zaman TNC sallanarak dalmayı dener. Sallanma<br>uzunluğu bu durumda LCUTS ve ANGLE'den<br>hesaplanır (sallanma uzunluğu = LCUTS / tan<br>ANGLE)                                                                                                    |
|   | Sivri iç köşelere sahip cep konturlarında, 1'den<br>büyük bir üst üste bindirme faktörünün kullanılması<br>durumunda, boşaltma sırasında artık materyal<br>kalabilir. Özellikle en içteki yolu test grafiği üzerinden<br>kontrol edin ve gerekiyorsa üst üste bindirme<br>faktörünü biraz değiştirin. Bu sayede farklı bir kesme<br>bölünmesine ulaşılır ve bu çoğunlukla istenilen<br>sonucun elde edilmesini sağlar. |
|   | Ardıl boşaltmada TNC ön boşaltma aletinin tanımlanmış bir aşınma değeri <b>DR'</b> yi dikkate almaz.                                                                                                    |
|   |                                                                                                    |

Dikkat çarpışma tehlikesi!

Bir SL döngüsü gerçekleştirdikten sonra, her iki koordinat bilgisiyle birlikte çalışma düzleminde ilk sürüş hareketini programlamalısınız, örn. L X+80 Y +0 R0 FMAX.

#### Döngü parametresi

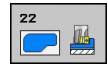

- Sevk derinliği Q10 (artan): Aletin sevk edilme ölçüsü. -99999,9999 ila 99999,9999 arası girdi alanı
- Derin sevk beslemesi Q11: Mil eksenindeki sürüş hareketlerinde besleme. Giriş alanı 0 ila 99999,9999 alternatif olarak FAUTO, FU, FZ
- Freze beslemesi Q12: Çalışma düzlemindeki sürüş hareketlerinde besleme. Giriş alanı 0 ila 99999,9999 alternatif olarak FAUTO, FU, FZ
- Ön bölüm aleti Q18 veya QS18: TNC'nin giriş yaptığı aletin numarası ve ismi. İsim girişine geçiş yapılması: ALET ISMI yazılım tuşuna basın. AWT Weber için özel hatırlatma: Giriş alanından çıkarsanız, TNC üst tırnak işaretini otomatik ekler. Eğer giriş yapılmazsa "0" girin; eğer siz burada bir numara veya isim girerseniz, TNC sadece giriş aleti ile çalıştırılamayan bölümü boşaltır. Şayet ardıl boşaltma bölgesine yandan yaklaşılamıyorsa TNC sallanarak dalar; bunun için TOOL.T alet tablosunda, aletin kesici uzunluğu LCUTS ile maksimum dalma açısını ANGLE tanımlamak zorundasınız. Gerekiyorsa TNC bir hata mesajı verir 0 ila 32767,9 giriş alanı; numara girişinde, azami 16 karakter isim girişinde.
- Derin sevk beslemesi Q19: Delme beslemesi mm/dak olarak. Girdi alanı 0 ila 99999,9999 arası, alternatif olarak FAUTO, FU, FZ
- Besleme geri çekme Q208: Aletin, çalışmadan sonraki çıkma sırasındaki hareket hızı mm/dak olarak. Eğer Q208=0 girerseniz, bu durumda TNC, Q12 beslemesi ile dışarı hareket eder. Girdi alanı 0 ila 99999,9999 alternatif olarak FMAX,FAUTO

| 59 | CYCL DEF 2 | 2 BOŞALTMA          |
|----|------------|---------------------|
|    | Q10=+5     | ;SEVK DERINLIĞI     |
|    | Q11=100    | ;DERIN SEVK BESLEME |
|    | Q12=750    | ;BOŞALTMA BESLEMESI |
|    | Q18=1      | ;ÖN BOŞALTMA ALETI  |
|    | Q19=150    | ;SALLANMA BESLEMESI |
|    | Q208=9999  | ;GERI ÇEKME BESLEME |
|    |            |                     |

## İşlem döngüleri: Kontur cebi

7.7 PERDAHLAMA DERİNLİĞİ (döngü 23, DIN/ISO: G123)

## 7.7 PERDAHLAMA DERİNLİĞİ (döngü 23, DIN/ISO: G123)

#### Döngü akışı

TNC aleti yumuşak bir şekilde (teğetsel daire) işlenecek yüzeye sürüyor, eğer bunun için yeteri kadar yer mevcutsa. Dar yer koşullarında TNC aleti diklemesine derinliğe sürer. Ardından boşaltma sırasında kalan perdahlama ölçüsü frezelenir.

#### Programlama esnasında dikkatli olun!

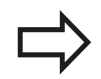

TNC perdahlama için başlangıç noktasını kendiliğinden bulur. Başlangıç noktası cepteki yer koşullarına bağlıdır.

Son derinliğe konumlanmak için yaklaşma yarıçapı iç olara sabit tanımlanmıştır ve aletin daldırma açısına bağlı değildir.

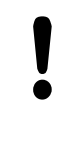

#### Dikkat çarpışma tehlikesi!

Bir SL döngüsü gerçekleştirdikten sonra, her iki koordinat bilgisiyle birlikte çalışma düzleminde ilk sürüş hareketini programlamalısınız, örn. L X+80 Y +0 R0 FMAX.

#### Döngü parametresi

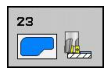

- Derinlik sevk beslemesi Q11: Aletin, mm/dak. bazında daldırma işlemi yaparken hareket hızı. Girdi alanı 0 ila 99999,9999 alternatif olarak FAUTO, FU, FZ
- Freze beslemesi Q12: Çalışma düzlemindeki sürüş hareketlerinde besleme. Giriş alanı 0 ila 99999,9999 alternatif olarak FAUTO, FU, FZ
- Besleme geri çekme Q208: Aletin, çalışmadan sonraki çıkma sırasındaki hareket hızı mm/dak olarak. Eğer Q208=0 girerseniz, bu durumda TNC, Q12 beslemesi ile dışarı hareket eder. Girdi alanı 0 ila 99999,9999 alternatif olarak FMAX,FAUTO

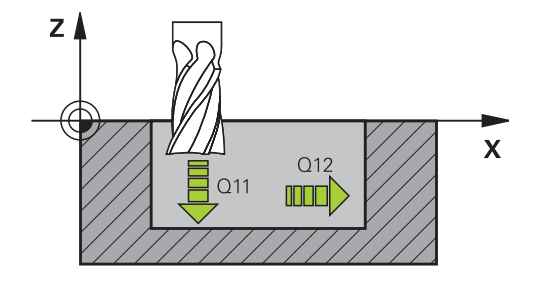

| 60 CYCL DEF 2 | 3 TABAN PERDAHLAMA  |
|---------------|---------------------|
| Q11=100       | ;DERIN SEVK BESLEME |
| Q12=350       | ;BOŞALTMA BESLEMESI |
| Q208=9999     | ;GERI ÇEKME BESLEME |

## 7.8 YAN PERDAHLAMA (döngü 24, DIN/ ISO: G124)

#### Döngü akışı

TNC, aleti bir çember üzerinde teğetsel olarak kısmi konturlara sürer. Her kısmi kontur ayrı perdahlanır.

#### Programlama esnasında dikkatli olun!

| <ul> <li>Yanal perdahlama ölçüsü (Q14) ile perdahlama<br/>aleti yarıçapından oluşan toplam, yanal perdahlama<br/>ölçüsü (Q3,döngü 20) ve boşaltma aleti yarıçapından<br/>oluşan toplamdan daha küçük olmalıdır.</li> <li>Önceden döngü 22 ile boşaltma yapmadan döngü<br/>24 ile işleme yaparsanız, yukarıdaki hesaplama aynı<br/>şekilde geçerlidir; bu durumda boşaltma aletinin<br/>yarıçapı "0" değerine sahiptir.</li> <li>Döngü 24'ü kontur frezeleme için de kullanabilirsiniz.<br/>Bu durumda</li> <li>frezelenecek konturu münferit ada olarak<br/>tanımlamanız gerekir (cep sınırlaması olmadan)<br/>ve</li> <li>döngü 20'de perdahlama ölçüsünü (Q3),<br/>kullanılan aletin perdahlama ölçüsü Q14 +<br/>yarıçapından oluşan toplamdan daha büyük</li> </ul> |
|----------------------------------------------------------------------------------------------------|
| girmelisiniz<br>TNC perdahlama için başlangıç noktasını<br>kendiliğinden bulur. Başlama noktası cepteki yer<br>koşullarına ve döngü 20'de programlanmış ölçüye<br>bağlıdır.<br>TNC, başlangıç noktasını çalışma sırasındaki<br>sıralamaya bağlı olarak hesaplar. Eğer perdahlama<br>döngüsünü GOTO tuşuyla seçerseniz ve sonra<br>programı başlatırsanız, başlangıç noktası, sanki<br>programı tanımlanmış sıralamada işlemenizden farklı<br>bir yerde bulunabilir.                                                                                                    |
| Dikkat çarpışma tehlikesi!                                                                                                    |
| Bir SL döngüsü gerceklestirdikten sonra, her iki                                                                                                    |

Bir SL döngüsü gerçekleştirdikten sonra, her iki koordinat bilgisiyle birlikte çalışma düzleminde ilk sürüş hareketini programlamalısınız, örn. L X+80 Y +0 R0 FMAX.

185

## İşlem döngüleri: Kontur cebi

### 7.8 YAN PERDAHLAMA (döngü 24, DIN/ISO: G124)

#### Döngü parametresi

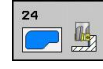

7

- Dönüş yönü Q9: İşleme yönü:
   +1: Saat yönü tersinde dönüş
   -1: Saat yönünde dönüş
- Sevk derinliği Q10 (artan): Aletin sevk edilme ölçüsü. -99999,9999 ila 99999,9999 arası girdi alanı
- Derinlik sevk beslemesi Q11: Aletin, mm/dak. bazında daldırma işlemi yaparken hareket hızı. Girdi alanı 0 ila 99999,9999 alternatif olarak FAUTO, FU, FZ
- Freze beslemesi Q12: Çalışma düzlemindeki sürüş hareketlerinde besleme. Giriş alanı 0 ila 99999,9999 alternatif olarak FAUTO, FU, FZ
- Yan perdahlama ölçüsü Q14 (artan): Birden fazla perdahlama için ölçü; eğer Q14 = 0 girerseniz, en son perdahlama artığı boşaltılır -99999,9999 ila 99999,9999 arası girdi alanı

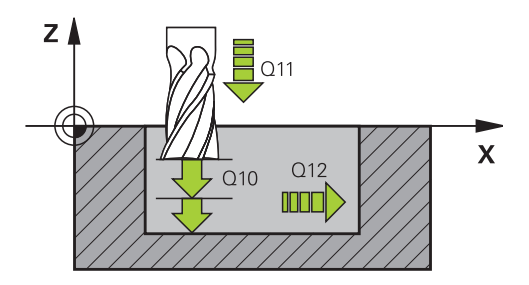

| 61 | CYCL DEF 2 | 4 YANAL PERDAHLAMA  |
|----|------------|---------------------|
|    | Q9=+1      | ;DÖNME YÖNÜ         |
|    | Q10=+5     | ;SEVK DERINLIĞI     |
|    | Q11=100    | ;DERIN SEVK BESLEME |
|    | Q12=350    | ;BOŞALTMA BESLEMESI |
|    | Q14=+0     | ;YAN ÖLÇÜ           |
|    |            |                     |

## 7.9 KONTUR ÇEKME (döngü 25, DIN/ISO: G125)

#### Döngü akışı

Bu döngü ile döngü 14 KONTÜR ile birlikte açık ve kapalı kontürler işlenebilir:

Döngü 25 KONTÜR ÇEKMESİ, pozisyonlama cümlelerine sahip bir kontürün işlenmesi karşısında önemli avantajlar sunuyor:

- TNC çalışmayı arkada kesilmeler ve kontur yaralanmaları bakımından denetler. Konturun test grafiği ile kontrolü
- Alet yarıçapı çok büyükse, o zaman kontur iç köşelerde gerekirse ardıl işleme tabi tutulmalıdır
- İşleme aralıksız senkronize veya karşılıklı çalışmada uygulanabilir. Hatta konturlar yansıtılırsa freze tipi korunur
- Birden fazla kesmede TNC aleti oraya ve buraya hareket ettirebilir: Bu sayede çalışma süresi azalır.
- Birden fazla çalışma adımından kumlama ve perdahlama için ölçüleri girebilirsiniz

#### Programlamada dikkat edin!

Derinlik döngü parametresinin işareti çalışma yönünü tespit eder. Derinlik = 0 olarak programlarsanız, TNC döngüyü uygulamaz.

TNC sadece döngü 14 KONTÜR'den ilk etiketi dikkate alır.

Bir SL döngüsü için hafıza sınırlıdır. Bir SL döngüsünde maksimum 16384 kontur elemanı programlayabilirsiniz.

Döngü 20 KONTUR-VERİLERİ gerekli olmaz.

**M109** ve **M110** ek fonksiyonlar döngü 25 ile yapılan bir konturun işlenmesinde etki etmez.

Yerel Q parametresi **QL**'yi bir kontur alt programında kullanırsanız, bu parametreyi kontur alt programının içinde atamalı veya hesaplamalısınız

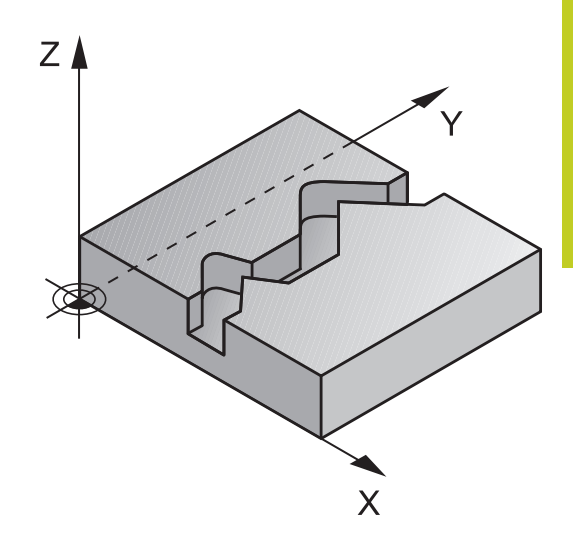

## İşlem döngüleri: Kontur cebi

#### 7.9 KONTUR ÇEKME (döngü 25, DIN/ISO: G125)

#### Dikkat çarpışma tehlikesi!

Olası çarpışmaları engellemek için:

- Doğrudan döngü 25'ten sonra zincir ölçüleri programlamayın, çünkü zincir ölçüleri döngü sonundaki aletin pozisyonunu baz alır
- Tüm ana eksenlerde tanımlanmış (mutlak) bir pozisyona sürüş yapın, çünkü döngü sonundaki pozisyon, döngü başlangıcındaki pozisyon ile uyuşmamaktadır.

#### Döngü parametresi

|    | 8  |   |   |
|----|----|---|---|
| 25 | 12 | _ |   |
|    |    | _ | - |
|    | Ų  |   |   |

- Freze derinliği Q1 (artan): Malzeme yüzeyi ve kontur tabanı arasındaki mesafe. -99999,9999 ila 99999,9999 arası girdi alanı
- Yan perdahlama ölçüsü Q3 (artan): Çalışma düzlemindeki perdahlama ölçüsü. -99999,9999 ila 99999,9999 arası girdi alanı
- Malzeme yüzeyi koordinatı Q5 (kesin): Malzeme yüzeyinin kesin koordinatı. -99999,9999 ila 99999,9999 arası girdi alanı
- Güvenli yükseklik Q7 (kesin): İşleme parçası ile bir çarpışmanın gerçekleşemeyeceği mutlak yükseklik (ara konumlandırmalar ve döngü sonunda geri çekme için) -99999,9999 ila 99999,9999 arası girdi alanı
- Sevk derinliği Q10 (artan): Aletin sevk edilme ölçüsü. -99999,9999 ila 99999,9999 arası girdi alanı
- Derin sevk beslemesi Q11: Mil eksenindeki sürüş hareketlerinde besleme. Giriş alanı 0 ila 99999,9999 alternatif olarak FAUTO, FU, FZ
- Freze beslemesi Q12: Çalışma düzlemindeki sürüş hareketlerinde besleme. Giriş alanı 0 ila 99999,9999 alternatif olarak FAUTO, FU, FZ
- Freze tipi Q15: Senkron frezeleme: Giriş = +1 Karşı frezeleme: Giriş = -1 Birden fazla kesmede senkron ve karşı frezeleme değişimi: Giriş = 0

| 62 CYCL DEF 25 KONTUR ÇEKME |                     |  |
|-----------------------------|---------------------|--|
| Q1=-20                      | ;FREZE DERINLIĞI    |  |
| Q3=+0                       | ;YAN ÖLÇÜ           |  |
| Q5=+0                       | ;YÜZEY KOOR.        |  |
| Q7=+50                      | ;GÜVENLI YÜKSEKLIK  |  |
| Q10=+5                      | ;SEVK DERINLIĞI     |  |
| Q11=100                     | ;DERIN SEVK BESLEME |  |
| Q12=350                     | ;FREZE BESLEMESI    |  |
| Q15=-1                      | ;FREZE TIPI         |  |

## 7.10 Programlama örnekleri

Örnek: Cebin boşaltılması ve ardıl boşaltılması

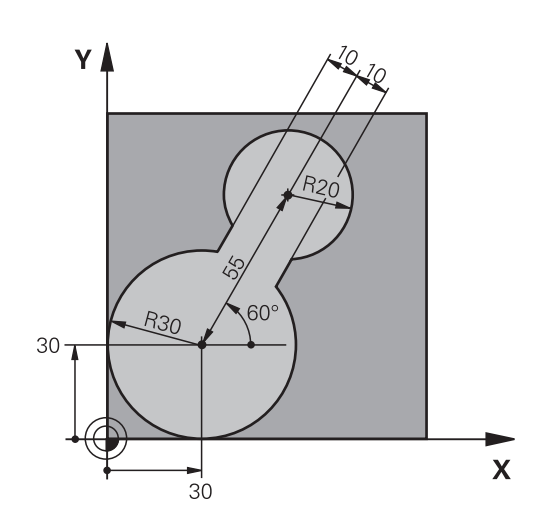

| 0 BEGIN PGM C20 MM             |                     |                                     |
|--------------------------------|---------------------|-------------------------------------|
| 1 BLK FORM 0.1 Z X-1           | 10 Y-10 Z-40        |                                     |
| 2 BLK FORM 0.2 X+10            | 00 Y+100 Z+0        | Ham parça tanımı                    |
| 3 TOOL CALL 1 Z S25            | 00                  | Alet çağırma ön boşaltıcı, çap 30   |
| 4 L Z+250 R0 FMAX              |                     | Aleti serbest hareket ettirin       |
| 5 CYCL DEF 14.0 KON            | ITUR                | Kontur alt programını belirleme     |
| 6 CYCL DEF 14.1 KON            | ITUR ETIKETI 1      |                                     |
| 7 CYCL DEF 20 KONT             | UR VERILERI         | Genel çalışma parametresi belirleme |
| Q1=-20                         | ;FREZE DERINLIĞI    |                                     |
| Q2=1                           | ;YOL ÇAKIŞMASI      |                                     |
| Q3=+0                          | ;YAN ÖLÇÜ           |                                     |
| Q4=+0                          | ;ÖLÇÜ DERINLIĞI     |                                     |
| Q5=+0                          | ;YÜZEY KOOR.        |                                     |
| Q6=2                           | ;GÜVENLIK MESAFESI  |                                     |
| Q7=+100                        | ;GÜVENLI YÜKSEKLIK  |                                     |
| Q8=0,1                         | ;YUVARLAMA YARIÇAPI |                                     |
| Q9=-1                          | ;DÖNME YÖNÜ         |                                     |
| 8 CYCL DEF 22 BOŞAL            | ТМА                 | Boşaltma döngü tanımı               |
| Q10=5                          | ;SEVK DERINLIĞI     |                                     |
| Q11=100                        | ;DERIN SEVK BESLEME |                                     |
| Q12=350                        | ;BOŞALTMA BESLEMESI |                                     |
| Q18=0                          | ;ÖN BOŞALTMA ALETI  |                                     |
| Q19=150                        | ;SALLANMA BESLEMESI |                                     |
| Q208=30000 ;GERI ÇEKME BESLEME |                     |                                     |
| 9 CYCL CALL M3                 |                     | Döngü çağırma ön boşaltma           |
| 10 L Z+250 R0 FMAX             | M6                  | Alet değiştirme                     |
| 11 TOOL CALL 2 Z S3            | 000                 | Alet çağırma ön boşaltıcı, çap 15   |

## İşlem döngüleri: Kontur cebi

7

7.10 Programlama örnekleri

| 12 CYCL DEF 22 BOŞALTMA         |                     | Döngü tanımlama ardıl boşaltma                |
|---------------------------------|---------------------|-----------------------------------------------|
| Q10=5                           | ;SEVK DERINLIĞI     |                                               |
| Q11=100                         | ;DERIN SEVK BESLEME |                                               |
| Q12=350                         | ;BOŞALTMA BESLEMESI |                                               |
| Q18=1                           | ;ÖN BOŞALTMA ALETI  |                                               |
| Q19=150                         | ;SALLANMA BESLEMESI |                                               |
| Q208=30000                      | ;GERI ÇEKME BESLEME |                                               |
| 13 CYCL CALL M3                 |                     | Döngü çağırma ardıl toplama                   |
| 14 L Z+250 R0 FMAX              | M2                  | Aleti serbestçe hareket ettirin, program sonu |
| 15 LBL 1                        |                     | Kontur alt programi                           |
| 16 L X+0 Y+30 RR                |                     |                                               |
| 17 FC DR- R30 CCX+3             | 0 CCY+30            |                                               |
| 18 FL AN+60 PDX+30              | PDY+30 D10          |                                               |
| 19 FSELECT 3                    |                     |                                               |
| 20 FPOL X+30 Y+30               |                     |                                               |
| 21 FC DR- R20 CCPR+             | 55 CCPA+60          |                                               |
| 22 FSELECT 2                    |                     |                                               |
| 23 FL AN-120 PDX+30 PDY+30 D10  |                     |                                               |
| 24 FSELECT 3                    |                     |                                               |
| 25 FC X+0 DR- R30 CCX+30 CCY+30 |                     |                                               |
| 26 FSELECT 2                    |                     |                                               |
| 27 LBL 0                        |                     |                                               |
| 28 END PGM C20 MM               |                     |                                               |

## Örnek: Bindirilen konturları delin, kumlayın, perdahlayın

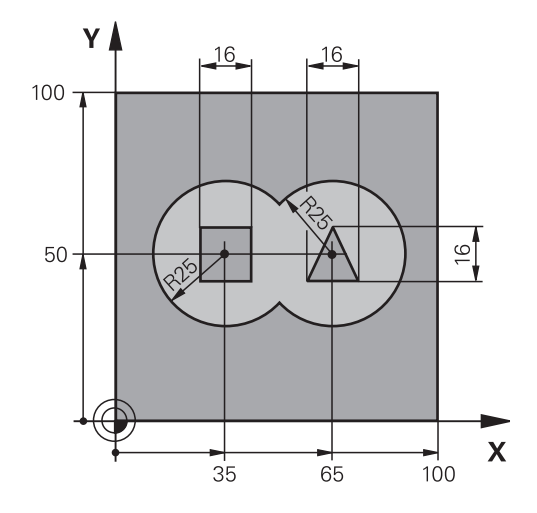

| 0 BEGIN PGM C21 M       | M                     |                                         |
|-------------------------|-----------------------|-----------------------------------------|
| 1 BLK FORM 0.1 Z X      | 4+0 Y+0 Z-40          | Ham madde tanımı                        |
| 2 BLK FORM 0.2 X+       | 100 Y+100 Z+0         |                                         |
| 3 TOOL CALL 1 Z S2      | 500                   | Alet çağırma ön boşaltıcı, çap 12       |
| 4 L Z+250 R0 FMAX       |                       | Aleti serbest hareket ettirin           |
| 5 CYCL DEF 14.0 KC      | ONTUR                 | Kontur alt programlarını belirleme      |
| 6 CYCL DEF 14.1 KC      | ONTUR ETIKETI 1/2/3/4 |                                         |
| 7 CYCL DEF 20 KON       | TUR VERILERI          | Genel çalışma parametresi belirleme     |
| Q1=-20                  | ;FREZE DERINLIĞI      |                                         |
| Q2=1                    | ;YOL ÇAKIŞMASI        |                                         |
| Q3=+0,5                 | ;YAN ÖLÇÜ             |                                         |
| Q4=+0,5                 | ;ÖLÇÜ DERINLIĞI       |                                         |
| Q5=+0                   | ;YÜZEY KOOR.          |                                         |
| Q6=2                    | ;GÜVENLIK MESAFESI    |                                         |
| Q7=+100                 | ;GÜVENLI YÜKSEKLIK    |                                         |
| Q8=0,1                  | ;YUVARLAMA YARIÇAPI   |                                         |
| Q9=-1                   | ;dönme yönü           |                                         |
| 8 CYCL DEF 21 ÖN I      | DELME                 | Ön delme döngü tanımı                   |
| Q10=5                   | ;SEVK DERINLIĞI       |                                         |
| Q11=250                 | ;DERIN SEVK BESLEME   |                                         |
| Q13=2                   | ;BOŞALTMA ALETI       |                                         |
| 9 CYCL CALL M3          |                       | Ön delme döngü çağırma                  |
| 10 L +250 R0 FMAX       | M6                    | Alet değiştirme                         |
| 11 TOOL CALL 2 Z S      | 3000                  | Kumlama/perdahlama alet çağırma, çap 12 |
| 12 CYCL DEF 22 BOŞALTMA |                       | Boşaltma döngü tanımı                   |
| Q10=5                   | ;SEVK DERINLIĞI       |                                         |
| Q11=100                 | ;DERIN SEVK BESLEME   |                                         |
| Q12=350                 | ;BOSALTMA BESLEMESI   |                                         |

## İşlem döngüleri: Kontur cebi

7

7.10 Programlama örnekleri

| Q18=0                          | ;ÖN BOŞALTMA ALETI  |                                         |
|--------------------------------|---------------------|-----------------------------------------|
| Q19=150                        | ;SALLANMA BESLEMESI |                                         |
| Q208=30000 ;GERI ÇEKME BESLEME |                     |                                         |
| 13 CYCL CALL M3                |                     | Boşaltma döngü çağırma                  |
| 14 CYCL DEF 23 TABA            | AN PERDAHLAMA       | Derinlik perdahlama döngü tanımı        |
| Q11=100                        | ;DERIN SEVK BESLEME |                                         |
| Q12=200                        | ;BOŞALTMA BESLEMESI |                                         |
| Q208=30000                     | ;GERI ÇEKME BESLEME |                                         |
| 15 CYCL CALL                   |                     | Derinlik perdahlama döngü çağırma       |
| 16 CYCL DEF 24 YAN             | AL PERDAHLAMA       | Yan perdahlama döngü tanımı             |
| Q9=+1                          | ;DÖNME YÖNÜ         |                                         |
| Q10=5                          | ;SEVK DERINLIĞI     |                                         |
| Q11=100                        | ;DERIN SEVK BESLEME |                                         |
| Q12=400                        | ;BOŞALTMA BESLEMESI |                                         |
| Q14=+0                         | ;YAN ÖLÇÜ           |                                         |
| 17 CYCL CALL                   |                     | Yan perdahlama döngü çağırma            |
| 18 L Z+250 R0 FMAX             | M2                  | Aleti içeri sürün, program sonu         |
| 19 LBL 1                       |                     | Kontur alt programi 1: Sol cep          |
| 20 CC X+35 Y+50                |                     |                                         |
| 21 L X+10 Y+50 RR              |                     |                                         |
| 22 C X+10 DR-                  |                     |                                         |
| 23 LBL 0                       |                     |                                         |
| 24 LBL 2                       |                     | Kontur alt programı 2: Sağ cep          |
| 25 CC X+65 Y+50                |                     |                                         |
| 26 L X+90 Y+50 RR              |                     |                                         |
| 27 C X+90 DR-                  |                     |                                         |
| 28 LBL 0                       |                     |                                         |
| 29 LBL 3                       |                     | Kontur alt programı 3: Sol ada dörtköşe |
| 30 L X+27 Y+50 RL              |                     |                                         |
| 31 L Y+58                      |                     |                                         |
| 32 L X+43                      |                     |                                         |
| 33 L Y+42                      |                     |                                         |
| 34 L X+27                      |                     |                                         |
| 35 LBL U                       |                     | Kontus altanansensi (). Caž ada jianan  |
| 30 LDL 4                       |                     | Kontur alt programi 4. Sag ada uçgen    |
| 37 L A+03 T+42 KL              |                     |                                         |
| 39   X+65 V+58                 |                     |                                         |
| 40   X+73 V+42                 |                     |                                         |
| 41 LBL 0                       |                     |                                         |
| 42 END PGM C21 MM              |                     |                                         |
|                                |                     |                                         |

## Örnek: Kontur çekme

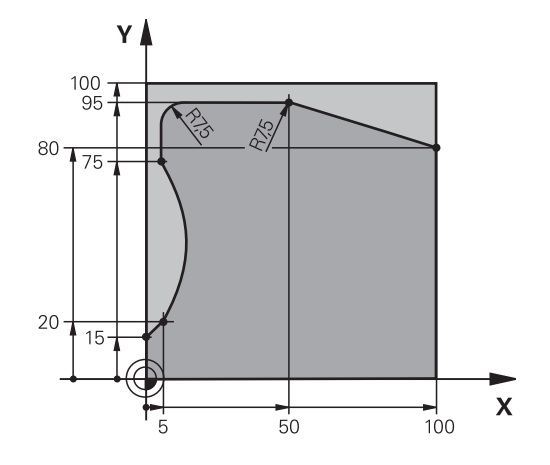

| 0 BEGIN PGM C25 MM  |                     |                                  |
|---------------------|---------------------|----------------------------------|
| 1 BLK FORM 0.1 Z X+ | 0 Y+0 Z-40          | Ham madde tanımı                 |
| 2 BLK FORM 0.2 X+10 | 0 Y+100 Z+0         |                                  |
| 3 TOOL CALL 1 Z S20 | 00                  | Alet çağrısı, çap 20             |
| 4 L Z+250 R0 FMAX   |                     | Aleti serbest hareket ettirin    |
| 5 CYCL DEF 14.0 KON | ITUR                | Kontur alt programını belirleme  |
| 6 CYCL DEF 14.1 KON | ITUR ETIKETI 1      |                                  |
| 7 CYCL DEF 25 KONT  | UR ÇEKME            | İşleme parametrelerini belirleme |
| Q1=-20              | ;FREZE DERINLIĞI    |                                  |
| Q3=+0               | ;YAN ÖLÇÜ           |                                  |
| Q5=+0               | ;YÜZEY KOOR.        |                                  |
| Q7=+250             | ;GÜVENLI YÜKSEKLIK  |                                  |
| Q10=5               | ;SEVK DERINLIĞI     |                                  |
| Q11=100             | ;DERIN SEVK BESLEME |                                  |
| Q12=200             | ;FREZE BESLEMESI    |                                  |
| Q15=+1              | ;FREZE TIPI         |                                  |
| 8 CYCL CALL M3      |                     | Döngü çağırma                    |
| 9 L Z+250 R0 FMAX M | 2                   | Aleti içeri sürün, program sonu  |
| 10 LBL 1            |                     | Kontur alt programı              |
| 11 L X+0 Y+15 RL    |                     |                                  |
| 12 L X+5 Y+20       |                     |                                  |
| 13 CT X+5 Y+75      |                     |                                  |
| 14 L Y+95           |                     |                                  |
| 15 RND R7.5         |                     |                                  |
| 16 L X+50           |                     |                                  |
| 17 RND R7.5         |                     |                                  |
| 18 L X+100 Y+80     |                     |                                  |
| 19 LBL 0            |                     |                                  |
| 20 END PGM C25 MM   |                     |                                  |

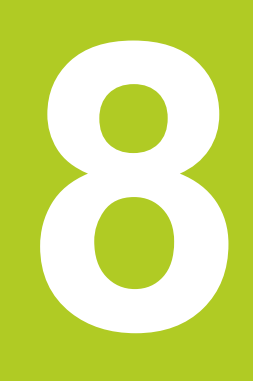

8.1 Temel bilgiler

## 8.1 Temel bilgiler

## Silindir kılıfı döngülerine genel bakış

| Döngü                                 | Yazılım<br>tuşu | Sayfa |
|---------------------------------------|-----------------|-------|
| 27 SILINDIR MUH.                      | 27              | 197   |
| 28 SİLİNDİR MUH.<br>yiv frezeleme     | 28              | 200   |
| 29 SİLİNDİR KILIFI<br>çubuk frezeleme | 29              | 203   |

8

## 8.2 SİLİNDİR KILIFI (döngü 27, DIN/ISO: G127, yazılım seçeneği 1)

#### Döngü akışı

Bu döngü ile sargının üzerinde tanımlanmış bir konturu, bir silindirin kılıfına aktarabilirsiniz. Silindir üzerindeki kılavuz yivlerini frezelemek istiyorsanız, döngü 28'i kullanın.

Kontürü, döngü 14 (KONTÜR) üzerinden belirlediğiniz bir alt programda tanımlarsınız.

Alt programda konturu, makinenizde hangi döner eksenlerin mevcut bulunduğundan bağımsız olarak daima X ve Y koordinatlarıyla tanımlarsınız. Kontur tanımlaması böylece makine konfigürasyonunuzdan bağımsızdır. Hat fonksiyonları olarak L, CHF, CR, RND ve CT mevcuttur.

Açı ekseni için (X koordinatları) bilgileri tercihen derece veya mm (inç) olarak girebilirsiniz (döngü tanımlamasında Q17 üzerinden belirleyin).

- 1 TNC aleti delme noktasının üzerine konumlandırır; bu sırada yan perdahlama ölçüsü dikkate alınır
- 2 İlk kesme derinliğinde alet freze beslemesi Q12 ile programlanmış kontur boyunca frezeler
- 3 Kontur bitişinde TNC aleti güvenlik mesafesine ve saplama noktasına geri hareket ettirir
- 4 Programlanan Q1 freze derinliğine ulaşılana kadar 1 ile 3 arasındaki adımlar kendini tekrar eder
- 5 Daha sonra alet güvenlik mesafesine sürülür

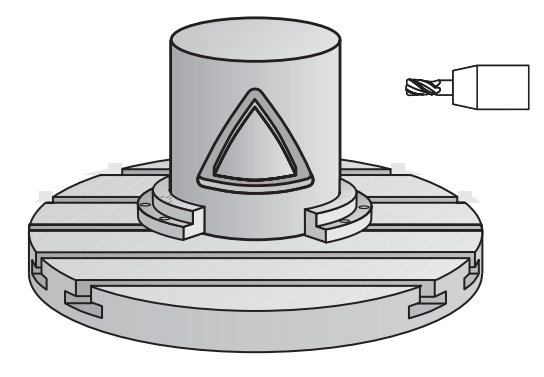

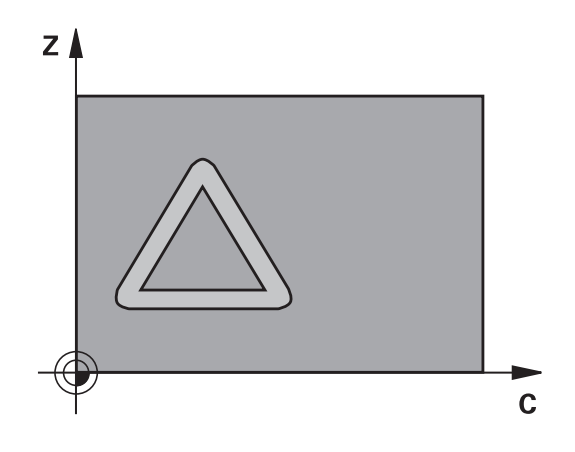

#### Programlama esnasında dikkatli olun!

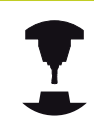

8

Makine ve TNC'nin makine üreticisi tarafından silindir kılıfı enterpolasyonu için hazırlanmış olması gerekir. Makine el kitabınıza dikkat edin.

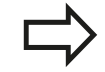

Kontur alt programının ilk NC önermesinde daima her iki silindir kılıfı koordinatlarını programlayın.

Bir SL döngüsü için hafıza sınırlıdır. Bir SL döngüsünde maksimum 16384 kontur elemanı programlayabilirsiniz.

Derinlik döngü parametresinin işareti çalışma yönünü tespit eder. Derinlik = 0 olarak programlarsanız, TNC döngüyü uygulamaz.

Ortadan kesen bir ön dişliye sahip bir frezeleyici kullanın (DIN 844).

Silindir yuvarlak tezgah üzerinde ortadan bağlanmış olmalıdır. Referans noktasını yuvarlak tezgahın merkezine koyun.

Mil ekseni döngü çağrısında yuvarlak tezgah ekseninin üzerinde dikey durmalı. Eğer bu durum söz konusu değilse, TNC bir hata mesajı verir. Duruma göre kinematikte bir geçiş yapmak gerekebilir.

Bu döngüyü döndürülmüş çalışma düzleminde de uygulayabilirsiniz.

Emniyet mesafesi alet yarıçapından büyük olmalı.

Eğer kontur birçok tanjantlı olmayan kontur elementlerinden oluşuyorsa işleme zamanı artabilir.

Yerel Q parametresi **QL**'yi bir kontur alt programında kullanırsanız, bu parametreyi kontur alt programının içinde atamalı veya hesaplamalısınız

#### Döngü parametresi

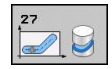

- Freze derinliği Q1 (artan): Silindir kılıfı ve kontur tabanı arasındaki mesafe. -99999,9999 ila 99999,9999 arası girdi alanı
- Yan perdahlama ölçüsü Q3 (artan): Kılıf sargısı düzlemindeki perdahlama ölçüsü; üst ölçü yarıçap düzeltmesi yönünde etki eder. -99999,9999 ila 99999,9999 arası girdi alanı
- Güvenlik mesafesi Q6 (artan): Alet ön yüzeyi ve silindir kılıfı arasındaki mesafe. 0 ila 99999,9999 arası girdi alanı
- Sevk derinliği Q10 (artan): Aletin sevk edilme ölçüsü. -99999,9999 ila 99999,9999 arası girdi alanı
- Derin sevk beslemesi Q11: Mil eksenindeki sürüş hareketlerinde besleme. Giriş alanı 0 ila 99999,9999 alternatif olarak FAUTO, FU, FZ
- Freze beslemesi Q12: Çalışma düzlemindeki sürüş hareketlerinde besleme. Giriş alanı 0 ila 99999,9999 alternatif olarak FAUTO, FU, FZ
- Silindir yarıçapı Q16: Konturun işlenmesi gereken silindirin yarıçapı. 0 ila 99999,9999 arası girdi alanı
- Ölçülendirme tipi? Derece =0 MM/INCH=1 Q17: Alt programda devir ekseni koordinatlarını derece veya mm (inç) programlayın

| 63 CYCL DEF 2 | 7 SILINDIR KILIFI   |
|---------------|---------------------|
| Q1=-8         | ;FREZE DERINLIĞI    |
| Q3=+0         | ;YAN ÖLÇÜ           |
| Q6=+0         | ;GÜVENLIK MESAFESI  |
| Q10=+3        | ;SEVK DERINLIĞI     |
| Q11=100       | ;DERIN SEVK BESLEME |
| Q12=350       | ;FREZE BESLEMESI    |
| Q16=25        | ;YARIÇAP            |
| Q17=0         | ;ÖLÇÜM TIPI         |

8.3 SİLİNDİR KILIFI yiv frezeleme (Döngü 28, DIN/ISO: G128, Yazılım seçeneği 1)

# 8.3 SİLİNDİR KILIFI yiv frezeleme (Döngü 28, DIN/ISO: G128, Yazılım seçeneği 1)

#### Devre akışı

8

Bu döngü ile sargının üzerinde tanımlanmış bir kılavuz yivini bir silindirin kılıfına aktarabilirsiniz. TNC döngü 27'nin aksine aleti bu döngüde öyle ayarlar ki, aktif yarıçap düzeltmesinde duvarlar neredeyse birbirine paralel uzanırlar. Tam yiv genişliği kadar büyük olan bir alet kullanırsanız tam paralel uzanan duvarlar elde edersiniz.

Alet yiv genişliğine oranla ne kadar küçük olursa, çemberlerde ve yatık doğrularda o kadar büyük burulmalar oluşur. Yönteme bağlı burulmaların minimize edilebilmesi için, Q21 parametresi üzerinden, TNC'nin üretilecek yivi, bir alet ile üretilmiş ve çapı yiv genişliğine uygun bir yive yaklaştıran bir tolerans tanımlayabilirsiniz.

Konturun orta noktası yolunu, alet yarıçap düzeltmesini vererek programlayın. Yarıçap düzeltmesi üzerinden, TNC'nin yivi senkronize veya karşılıklı çalışmada üretip üretmediğini belirleyebilirsiniz.

- 1 TNC aleti delme noktasının üzerine konumlandırır
- 2 İlk sevk derinliğinde alet freze beslemesi Q12 ile yiv duvarı boyunca frezeler; bu sırada yan perdahlama ölçüsü dikkate alınır
- 3 Kontur bitişinde TNC aleti karşıda bulunan yiv duvarına kaydırır ve delme noktasına geri sürer
- 4 Programlanan Q1 freze derinliğine ulaşılana kadar 2 ve 3 arasındaki adımlar kendini tekrar eder
- 5 Eğer Q21 toleransını tanımladıysanız, mümkün olduğunca paralel yiv duvarları elde etmek için TNC ardıl çalışmayı uygular.
- 6 Son olarak alet, alet ekseninde geriye, güvenli yüksekliğe veya döngüden önce programlanmış konuma sürülür

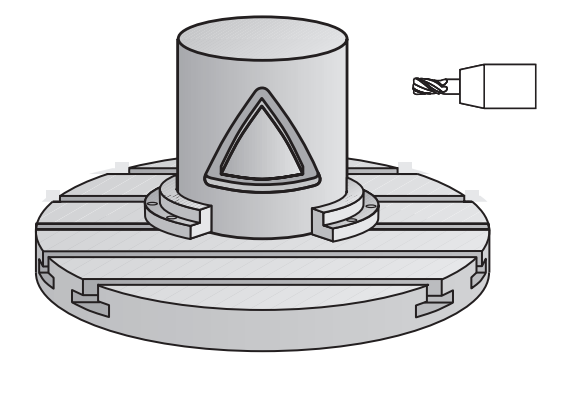

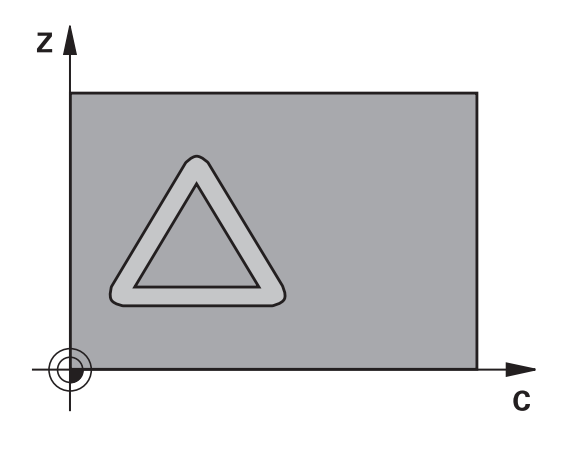

SİLİNDİR KILIFI yiv frezeleme (Döngü 28, DIN/ISO: G128, Yazılım 8.3 seceneği 1)

### Programlama esnasında dikkatli olun!

Makine ve TNC'nin makine üreticisi tarafından silindir kılıfı enterpolasyonu için hazırlanmış olması gerekir. Makine el kitabınıza dikkat edin.

Kontur alt programının ilk NC önermesinde daima her iki silindir kılıfı koordinatlarını programlayın.

Bir SL döngüsü için hafıza sınırlıdır. Bir SL döngüsünde maksimum 16384 kontur elemanı programlayabilirsiniz.

Derinlik döngü parametresinin işareti çalışma yönünü tespit eder. Derinlik = 0 olarak programlarsanız, TNC döngüyü uygulamaz.

Ortadan kesen bir ön dislive sahip bir frezelevici kullanın (DIN 844).

Silindir yuvarlak tezgah üzerinde ortadan bağlanmış olmalıdır. Referans noktasını yuvarlak tezgahın merkezine koyun.

Mil ekseni döngü çağrısında yuvarlak tezgah ekseninin üzerinde dikey durmalı. Eğer bu durum söz konusu değilse, TNC bir hata mesajı verir. Duruma göre kinematikte bir geçiş yapmak gerekebilir.

Bu döngüyü döndürülmüş çalışma düzleminde de uygulayabilirsiniz.

Emniyet mesafesi alet yarıçapından büyük olmalı.

Eğer kontur birçok tanjantlı olmayan kontur elementlerinden oluşuyorsa işleme zamanı artabilir.

Yerel Q parametresi QL'yi bir kontur alt programında kullanırsanız, bu parametreyi kontur alt programının içinde atamalı veya hesaplamalısınız

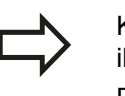

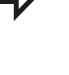

8.3 SİLİNDİR KILIFI yiv frezeleme (Döngü 28, DIN/ISO: G128, Yazılım seçeneği 1)

#### Döngü parametresi

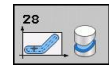

- Freze derinliği Q1 (artan): Silindir kılıfı ve kontur tabanı arasındaki mesafe. -99999,9999 ila 99999,9999 arası girdi alanı
- Yan perdahlama ölçüsü Q3 (artan): Yiv duvarındaki perdahlama ölçüsü. Perdahlama ölçüsü yiv genişliğini girilen değerin iki katı kadar küçültür. -99999,9999 ila 99999,9999 arası girdi alanı
- Güvenlik mesafesi Q6 (artan): Alet ön yüzeyi ve silindir kılıfı arasındaki mesafe. 0 ila 99999,9999 arası girdi alanı
- Sevk derinliği Q10 (artan): Aletin sevk edilme ölçüsü. -99999,9999 ila 99999,9999 arası girdi alanı
- Derin sevk beslemesi Q11: Mil eksenindeki sürüş hareketlerinde besleme. Giriş alanı 0 ila 99999,9999 alternatif olarak FAUTO, FU, FZ
- Freze beslemesi Q12: Çalışma düzlemindeki sürüş hareketlerinde besleme. Giriş alanı 0 ila 99999,9999 alternatif olarak FAUTO, FU, FZ
- Silindir yarıçapı Q16: Konturun işlenmesi gereken silindirin yarıçapı. 0 ila 99999,9999 arası girdi alanı
- Ölçülendirme tipi? Derece =0 MM/INCH=1 Q17: Alt programda devir ekseni koordinatlarını derece veya mm (inç) programlayın
- Yiv genişliği Q20: Oluşturulacak yivin genişliği.
   -99999,9999 ila 99999,9999 arası girdi alanı
- Tolerans Q21: Eğer programlanan yiv genişliği Q20'den daha küçük olan bir alet kullanırsanız, yiv duvarındaki dairelerde kullanıma bağlı parçalanmalar ve eğik doğrular oluşur. Eğer toleransı Q21 tanımlarsanız, o zaman TNC yivi bir ardıl devreye sokulmuş frezeleme işleminde öyle yaklaştırır ki, sanki yivi tam yiv genişliği kadar büyük bir aletle frezelemiş olursunuz. Q21 ile ideal yivden izin verilen sapmayı tanımlayın. Çalışma adımlarının sayısı, silindir yarıçapına, kullanılan alete ve yiv derinliğine bağlıdır. Tolerans ne kadar küçük tanımlandıysa, yiv o kadar düzgün olur, ancak ardıl çalışma bir o kadar uzun sürer. 0 ila 9,9999 arası girdi alanı

Öneri: 0,02 mm'lik toleransı kullanın. Fonksiyon etkin değil: 0 girin (temel ayar).

| 63 | CYCL DEF 2 | 8 SILINDIR KILIFI   |
|----|------------|---------------------|
|    | Q1=-8      | ;FREZE DERINLIĞI    |
|    | Q3=+0      | ;YAN ÖLÇÜ           |
|    | Q6=+0      | ;GÜVENLIK MESAFESI  |
|    | Q10=+3     | ;SEVK DERINLIĞI     |
|    | Q11=100    | ;DERIN SEVK BESLEME |
|    | Q12=350    | ;FREZE BESLEMESI    |
|    | Q16=25     | ;YARIÇAP            |
|    | Q17=0      | ;ÖLÇÜM TIPI         |
|    | Q20=12     | ;YIV GENIŞLIĞI      |
|    | Q21=0      | ;TOLERANS           |

## 8.4 SİLİNDİR KILIFI çubuk frezeleme (döngü 29, DIN/ISO: G129, yazılım seçeneği 1)

#### Döngü akışı

Bu döngü ile sargının üzerinde tanımlanmış bir çubuğu, bir silindirin kılıfına aktarabilirsiniz. TNC bu döngüde aleti öyle ayarlar ki, aktif yarıçap düzeltmesinde duvarlar daima birbirine paralel uzanırlar. Çubuğun orta noktası yolunu, alet yarıçap düzeltmesini vererek programlayın. Yarıçap düzeltmesi üzerinden, TNC'nin çubuğu senkronize veya karşılıklı çalışmada üretip üretmediğini belirleyebilirsiniz.

Çubuk uçlarında TNC temel olarak daima, yarıçapı yarım çubuk genişliğine denk gelen bir yarım daire ekler.

- 1 TNC aleti çalışmanın başlangıç noktasının üzerine konumlandırır. TNC başlangıç noktasını çubuk genişliğinden ve alet çapından hesaplar. Bu, yarım çubuk genişliği ve alet çapı kadar kaydırılmış olarak, kontur alt programında tanımlanmış ilk noktanın yanında bulunur. Yarıçap düzeltmesi, çubuğun solunda mı (1, RL=Senkronize) veya sağında mı (2, RR=Karşılıklı) başlatma yapılacağını belirler
- 2 TNC ilk sevk derinliğinde konumlama yaptıktan sonra alet bir daire yayı üzerinde Q12 frezeleme beslemesi ile çubuk duvarına teğetsel yaklaşır. Gerekirse yan perdahlama ölçüsü dikkate alınır
- 3 İlk sevk derinliğinde alet Q12 freze beslemesi ile çubuk duvarı boyunca frezeler, bu işlem tıpa tam olarak üretilene kadar sürer
- 4 Daha sonra alet teğetsel olarak çubuk duvarından uzaklaşarak, çalışmanın başlangıç noktasına sürülür
- 5 Programlanan Q1 freze derinliğine ulaşılana kadar 2 ile 4 arasındaki adımlar kendini tekrar eder
- 6 Son olarak alet, alet ekseninde geriye, güvenli yüksekliğe veya döngüden önce programlanmış konuma sürülür

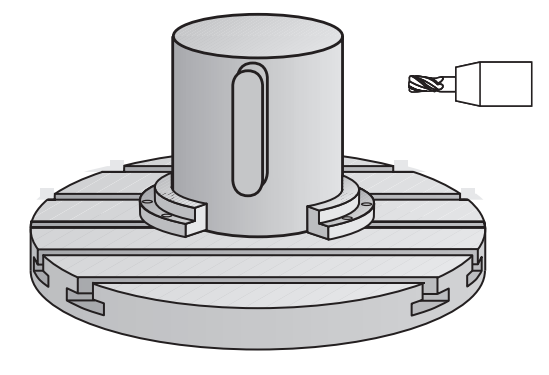

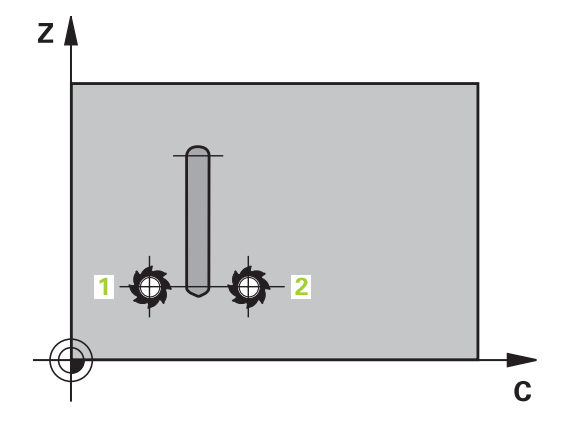

8.4 SİLİNDİR KILIFI çubuk frezeleme (döngü 29, DIN/ISO: G129, yazılım seçeneği 1)

#### Programlama esnasında dikkatli olun!

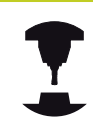

8

Makine ve TNC'nin makine üreticisi tarafından silindir kılıfı enterpolasyonu için hazırlanmış olması gerekir. Makine el kitabınıza dikkat edin.

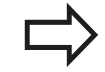

Kontur alt programının ilk NC önermesinde daima her iki silindir kılıfı koordinatlarını programlayın.

Bir SL döngüsü için hafıza sınırlıdır. Bir SL döngüsünde maksimum 16384 kontur elemanı programlayabilirsiniz.

Derinlik döngü parametresinin işareti çalışma yönünü tespit eder. Derinlik = 0 olarak programlarsanız, TNC döngüyü uygulamaz.

Ortadan kesen bir ön dişliye sahip bir frezeleyici kullanın (DIN 844).

Silindir yuvarlak tezgah üzerinde ortadan bağlanmış olmalıdır. Referans noktasını yuvarlak tezgahın merkezine koyun.

Mil ekseni döngü çağrısında yuvarlak tezgah ekseninin üzerinde dikey durmalı. Eğer bu durum söz konusu değilse, TNC bir hata mesajı verir. Duruma göre kinematikte bir geçiş yapmak gerekebilir.

Bu döngüyü döndürülmüş çalışma düzleminde de uygulayabilirsiniz.

Emniyet mesafesi alet yarıçapından büyük olmalı.

Eğer kontur birçok tanjantlı olmayan kontur elementlerinden oluşuyorsa işleme zamanı artabilir.

Yerel Q parametresi **QL**'yi bir kontur alt programında kullanırsanız, bu parametreyi kontur alt programının içinde atamalı veya hesaplamalısınız

# SİLİNDİR KILIFI çubuk frezeleme (döngü 29, DIN/ISO: G129, yazılım 8.4 seçeneği 1)

#### Döngü parametresi

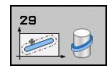

- Freze derinliği Q1 (artan): Silindir kılıfı ve kontur tabanı arasındaki mesafe. -99999,9999 ila 99999,9999 arası girdi alanı
- Yan perdahlama ölçüsü Q3 (artan): Çubuk duvarındaki perdahlama ölçüsü. Perdahlama ölçüsü çubuk genişliğini girilen değerin iki katı kadar büyültür. -99999,9999 ila 99999,9999 arası girdi alanı
- Güvenlik mesafesi Q6 (artan): Alet ön yüzeyi ve silindir kılıfı arasındaki mesafe. 0 ila 99999,9999 arası girdi alanı
- Sevk derinliği Q10 (artan): Aletin sevk edilme ölçüsü. -99999,9999 ila 99999,9999 arası girdi alanı
- Derin sevk beslemesi Q11: Mil eksenindeki sürüş hareketlerinde besleme. Giriş alanı 0 ila 99999,9999 alternatif olarak FAUTO, FU, FZ
- Freze beslemesi Q12: Çalışma düzlemindeki sürüş hareketlerinde besleme. Giriş alanı 0 ila 99999,9999 alternatif olarak FAUTO, FU, FZ
- Silindir yarıçapı Q16: Konturun işlenmesi gereken silindirin yarıçapı. 0 ila 99999,9999 arası girdi alanı
- Ölçülendirme tipi? Derece =0 MM/INCH=1 Q17: Alt programda devir ekseni koordinatlarını derece veya mm (inç) programlayın
- Çubuk genişliği Q20: Oluşturulacak çubuğun genişliği. -99999,9999 ila 99999,9999 arası girdi alanı

| 63 CYCL DEF<br>ÇUBUĞU | 29 SILINDIR KILIFI  |
|-----------------------|---------------------|
| Q1=-8                 | ;FREZE DERINLIĞI    |
| Q3=+0                 | ;YAN ÖLÇÜ           |
| Q6=+0                 | ;GÜVENLIK MESAFESI  |
| Q10=+3                | ;SEVK DERINLIĞI     |
| Q11=100               | ;DERIN SEVK BESLEME |
| Q12=350               | ;FREZE BESLEMESI    |
| Q16=25                | ;YARIÇAP            |
| Q17=0                 | ;ÖLÇÜM TIPI         |
| Q20=12                | ÇUBUK GENIŞLIĞI     |

8.5 Programlama örnekleri

## 8.5 Programlama örnekleri

## Örnek: 27 döngülü silindir kılıfı

- B başlıklı ve C tezgahlı makine
- Silindir yuvarlak tezgahı üzerinde ortadan bağlanmış.
- Referans nokta alt tarafta, yuvarlak tezgah ortasında bulunur

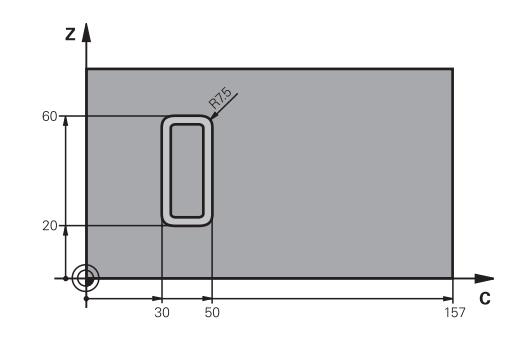

| 0 BEGIN PGM C27 MM          |                            |                                                                       |
|-----------------------------|----------------------------|-----------------------------------------------------------------------|
| 1 TOOL CALL 1 Z S20         | 00                         | Alet çağrısı, çap 7                                                   |
| 2 L Z+250 R0 FMAX           |                            | Aleti serbest hareket ettirin                                         |
| 3 L X+50 Y0 R0 FMAX         | 4                          | Alete yuvarlak tezgah ortasına ön konumlandırma yapın                 |
| 4 PLANE SPATIAL SPA<br>FMAX | +0 SPB+90 SPC+0 TURN MBMAX | Döndürme                                                              |
| 5 CYCL DEF 14.0 KON         | ITUR                       | Kontur alt programını belirleme                                       |
| 6 CYCL DEF 14.1 KON         | ITUR ETIKETI 1             |                                                                       |
| 7 CYCL DEF 27 SILIND        | DIR KILIFI                 | İşleme parametrelerini belirleme                                      |
| Q1=-7                       | ;FREZE DERINLIĞI           |                                                                       |
| Q3=+0                       | ;YAN ÖLÇÜ                  |                                                                       |
| Q6=2                        | ;GÜVENLIK MESAFESI         |                                                                       |
| Q10=4                       | ;SEVK DERINLIĞI            |                                                                       |
| Q11=100                     | ;DERIN SEVK BESLEME        |                                                                       |
| Q12=250                     | ;FREZE BESLEMESI           |                                                                       |
| Q16=25                      | ;YARIÇAP                   |                                                                       |
| Q17=1                       | ;ÖLÇÜM TIPI                |                                                                       |
| 8 L C+0 R0 FMAX M13         | 3 M99                      | Yuvarlak tezgaha ön konumlandırma yapın, mil açık,<br>döngüyü çağırın |
| 9 L Z+250 R0 FMAX           |                            | Aleti serbest hareket ettirin                                         |
| 10 PLANE RESET TUR          | N FMAX                     | Geri döndürün, PLANE fonksiyonunu saklayın                            |
| 11 M2                       |                            | Program sonu                                                          |
| 12 LBL 1                    |                            | Kontur alt programı                                                   |
| 13 L X+40 Y+20 RL           |                            | Devir eksenindeki bilgiler, mm olarak (Q17=1)                         |
| 14 L X+50                   |                            |                                                                       |
| 15 RND R7.5                 |                            |                                                                       |
| 16 L Y+60                   |                            |                                                                       |
| 17 RND R7.5                 |                            |                                                                       |
| 18 L IX-20                  |                            |                                                                       |
| 19 RND R7.5                 |                            |                                                                       |
| 20 L Y+20                   |                            |                                                                       |
| 21 RND R7.5                 |                            |                                                                       |

TNC 640 | Kullanıcı El Kitabı HEIDENHAIN Açık Metin-Diyalogu | 4/2014

22 L X+50

23 LBL 0

24 END PGM C27 MM

8.5 Programlama örnekleri

## Örnek: 28 döngülü silindir kılıfı

- Silindir yuvarlak tezgah üzerinde ortalanarak gerilmiş
- B kafalı ve C tezgahlı makine
- Yuvarlak tezgah ortasında referans noktası bulunur
- Kontur alt programında orta nokta yolunun açıklaması

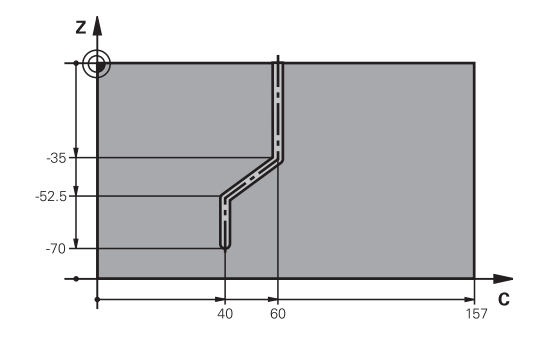

| 0 BEGIN PGM C28 / | MM                          |                                                                    |
|-------------------|-----------------------------|--------------------------------------------------------------------|
| 1 TOOL CALL 1 Z S | 2000                        | Alet çağrısı, alet ekseni Z, çap 7                                 |
| 2 L Z+250 R0 FMA  | x                           | Aleti serbest hareket ettirin                                      |
| 3 L X+50 Y+0 R0 F | MAX                         | Aleti yuvarlak tezgah ortasına pozisyonlandırın                    |
| 4 PLANE SPATIAL S | PA+0 SPB+90 SPC+0 TURN FMAX | Döndürme                                                           |
| 5 CYCL DEF 14.0 K | ONTUR                       | Kontur alt programını belirleme                                    |
| 6 CYCL DEF 14.1 K | ONTUR ETIKETI 1             |                                                                    |
| 7 CYCL DEF 28 SIL | INDIR KILIFI                | İşleme parametrelerini belirleme                                   |
| Q1=-7             | ;FREZE DERINLIĞI            |                                                                    |
| Q3=+0             | ;YAN ÖLÇÜ                   |                                                                    |
| Q6=2              | ;GÜVENLIK MESAFESI          |                                                                    |
| Q10=-4            | ;SEVK DERINLIĞI             |                                                                    |
| Q11=100           | ;DERIN SEVK BESLEME         |                                                                    |
| Q12=250           | ;FREZE BESLEMESI            |                                                                    |
| Q16=25            | ;YARIÇAP                    |                                                                    |
| Q17=1             | ;ÖLÇÜM TIPI                 |                                                                    |
| Q20=10            | ;YIV GENIŞLIĞI              |                                                                    |
| Q21=0,02          | ;TOLERANS                   | Ardıl işleme aktif                                                 |
| 8 L C+0 R0 FMAX A | A3 M99                      | Yuvarlak tezgaha ön konumlandırma yapın, mil açık, döngüyü çağırın |
| 9 L Z+250 R0 FMA  | x                           | Aleti serbest hareket ettirin                                      |
| 10 PLANE RESET T  | URN FMAX                    | Geri döndürün, PLANE fonksiyonunu saklayın                         |
| 11 M2             |                             | Program sonu                                                       |
| 12 LBL 1          |                             | Kontur alt programı, orta nokta yolunun açıklaması                 |
| 13 L X+60 X+0 RL  |                             | Devir eksenindeki bilgiler, mm olarak (Q17=1)                      |
| 14 L Y-35         |                             |                                                                    |
| 15 L X+40 Y-52.5  |                             |                                                                    |
| 16 L Y-70         |                             |                                                                    |
| 17 LBL 0          |                             |                                                                    |
| 18 END PGM C28 N  | M                           |                                                                    |

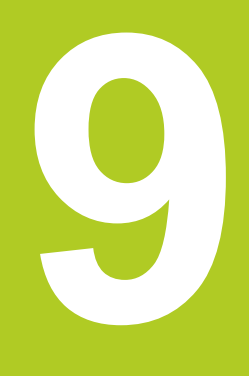

İşlem döngüleri: Kontur formülü ile kontur cebi

## İşlem döngüleri: Kontur formülü ile kontur cebi

9.1 SL-Döngüleri karmaşık kontur formülüyle

## 9.1 SL-Döngüleri karmaşık kontur formülüyle

#### **Temel bilgiler**

9

SL-Döngüleri ve karmaşık kontür formülüyle, kısmi kontürlerden oluşan karmaşık kontürleri (cepler veya adalar) birleştirebilirsiniz. Münferit kısmi konturları (geometri verileri) ayrı programlar şeklinde girin. Bu sayede bütün kısmi konturlar istenildiği kadar tekrar kullanılabilir. TNC, bir kontur formülü üzerinden birbiriyle ilişkilendirdiğiniz seçilmiş kısmi konturlardan, toplam konturu hesaplar.

> Bir SL döngüsü (tüm kontur açıklaması programları) için hafıza maksimum **128 konturla** kısıtlıdır. Olası kontur elemanlarının sayısı, kontur türüne (iç/dış kontur) ve kontur tanımlaması sayısına bağlıdır ve maksimum **16384** kontur elemanını kapsamaktadır.

Kontur formülü ile SL döngüleri yapılandırılmış bir program yapısını şart koşar ve sürekli ortaya çıkan konturları münferit programlarda yerleştirme olanağını sunar. Kontur formülü üzerinden kısmi konturları bir toplam kontura birleştirirsiniz ve bir cep mi yoksa bir ada mı söz konusu olduğunu belirlersiniz.

Kontur formüllerine sahip SL döngüleri işlevi, TNC'nin kullanıcı yüzeyinde birçok alana dağıtılmıştır ve devam eden geliştirmeler için temel teşkil etmektedir.

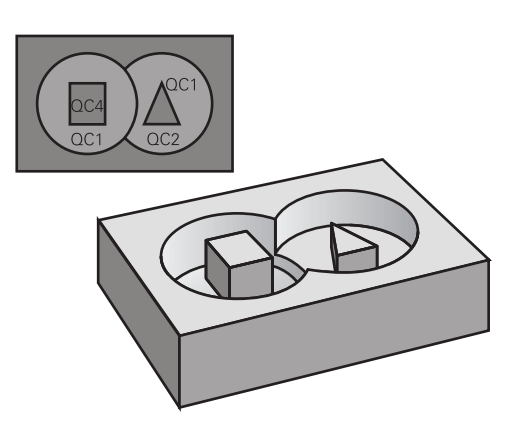

Şema: SL döngüleri ve kompleks bir kontur formülüyle işleme

**0 BEGIN PGM KONTUR MM** 

5 SEL CONTOUR "MODEL"

6 CYCL DEF 20 KONTUR VERILERI ...

8 CYCL DEF 22 BOŞALTMA ...

9 CYCL CALL

#### •••

...

12 CYCL DEF 23 TABAN PERDAHLAMA ...

13 CYCL CALL

•••

16 CYCL DEF 24 YANAL PERDAHLAMA ...

17 CYCL CALL

63 L Z+250 R0 FMAX M2

64 END PGM KONTUR MM

#### Kısmi konturların özellikleri

- TNC temel olarak tüm konturları cep olarak tanır. Yarıçap düzeltmesi programlamayın
- TNC, F beslemeleri ve M ek fonksiyonları dikkate almaz
- Koordinat hesaplarına izin verilmektedir. Bunlar kısmi konturların içinde programlanırsa, takip eden alt programlarda da etkide bulunurlar, ancak döngü çağrısından sonra geriye alınmak zorunda değildir.
- Alt programlar mil ekseninde koordinatları da içermelidir, ancak bunlar dikkate alınmaz
- Alt programın ilk koordinat tümcesinde çalışma düzlemini belirlersiniz.
- Kısmi konturları gerekli durumda çeşitli derinliklerle tanımlayabilirsiniz

#### Çalışma döngülerinin özellikleri

- TNC her döngüden önce otomatik olarak güvenlik yüksekliğine pozisyonluyor
- Her derinlik seviyesi alet kaldırma olmadan frezelenir; adaların yanından geçilir
- "İç köşe" yarıçapı programlanabilir alet aynı kalmaz, boş kesim işaretleri engellenir (boşaltma ve yan perdahlamadaki en dış hat için geçerlidir)
- Yan perdahlamada TNC kontura teğetsel bir çember üzerinde sürülür
- Derin perdahlamalarda TNC aleti, malzemedeki teğetsel bir çembere hareket ettirir (örn.: Mil ekseni Z: Z/X düzleminde çember)
- TNC konturu boydan boya senkronize veya karşılıklı işler

Freze derinliği, ölçüler ve güvenlik mesafesi gibi ölçü bilgilerini merkezi olarak döngü 20'de KONTÜR VERİLERİ olarak girersiniz.

## Şema: Kontur formülü ile kısmi kontur hesaplama

0 BEGIN PGM MODEL MM

1 DECLARE CONTOUR QC1 = "DAİRE1"

2 DECLARE CONTOUR QC2 = "DAIREXY" DEPTH15

3 DECLARE CONTOUR QC3 = "ÜÇGEN" DEPTH10

4 DECLARE CONTOUR QC4 = "KARE" DEPTH5

5 QC10 = ( QC1 | QC3 | QC4 ) \ QC2

6 END PGM MODEL MM

#### **0 BEGIN PGM DAIRE1 MM**

1 CC X+75 Y+50

2 LP PR+45 PA+0

3 CP IPA+360 DR+

4 END PGM DAIRE1 MM

**0 BEGIN PGM DAIRE31XY MM** 

•••

•••

## İşlem döngüleri: Kontur formülü ile kontur cebi

9.1 SL-Döngüleri karmaşık kontur formülüyle

#### Kontur tanımlamalı programı seçin

**SEL CONTOUR** işlevi ile kontur tanımlamalarına sahip bir program seçersiniz, buradan TNC kontur açıklamalarına almaktadır:

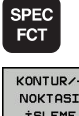

9

 Yazılım tuşu çubuğunu özel fonksiyonlarla birlikte açın

Kontur ve nokta çalışması fonksiyonları menüsünü

KONTUR/-NOKTASI İŞLEME SEL

CONTOUR

seçin

- SEL CONTOUR yazılım tuşuna basın
- Kontur tanımlamalı programın eksiksiz program ismini girin, END tuşu ile onaylayın

**SEL CONTOUR**-Cümlesini SL-Döngülerinden önce programlayın. **14 KONTUR** döngüsü **SEL CONTUR** yönetiminde artık gerekli değildir.

#### Kontur açıklamalarını tanımlayın

**DECLARE CONTOUR** işlevi ile bir programa programlar için yolu giriniz, buradan TNC kontur açıklamalarına almaktadır. Bunun haricinde bu kontür açıklaması için ayrı bir derinlik seçebilirsiniz (FCL 2 işlevi):

| SPEC        |  |
|-------------|--|
| SPEC<br>ECT |  |
|             |  |

 Yazılım tuşu çubuğunu özel fonksiyonlarla birlikte açın

Kontur ve nokta çalışması fonksiyonları menüsünü

- KONTUR/-NOKTASI İŞLEME DECLARE CONTOUR
- seçin
- DECLARE CONTOUR yazılım tuşuna basın
- Kontur tanımlayıcısı QC için numara girin, ENT tuşu ile onaylayın
- Kontur tanımlamasına sahip programın eksiksiz program ismini girin, END tuşu ile onaylayın veya istiyorsanız
- Seçilmiş kontür için ayrı derinliği tanımlayın

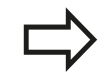

Verilmiş kontur tanımlayıcıları **QC** ile kontur formülünde farklı konturları birbiriyle hesaplayabilirsiniz.

Eğer ayrı derinliğe sahip kontürleri kullanırsanız, o zaman bütün kısmi kontürlere bir derinlik tahsis etmelisiniz (gerekiyorsa derinlik 0 tahsis edin).

9

#### Karmaşık kontür formülü girilmesi

Yazılım tuşları üzerinden çeşitli konturları bir matematik formülünün içinde birbirleriyle ilişkilendirebilirsiniz:

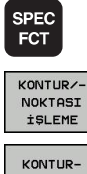

- > Yazılım tuşu çubuğunu özel fonksiyonlarla birlikte açın
- Kontur ve nokta çalışması fonksiyonları menüsünü seçin
- KONTUR-FORMÜL
- ► KONTUR FORMÜLÜ yazılım tuşuna basın: TNC aşağıdaki yazılım tuşlarını gösterir:

| İlişkilendirme fonksiyonu                                     | Yazılım<br>tuşu |
|---------------------------------------------------------------|-----------------|
| kesildiği işlem:<br>örn. QC10 = QC1 & QC5                     |                 |
| birleştirildiği işlem:<br>örn. QC25 = QC7   QC18              |                 |
| kesim olmadan birleştirildiği işlem<br>örn. QC12 = QC5 ^ QC25 |                 |
| hiçbir işlem yok:<br>örn. QC25 = QC1 \ QC2                    |                 |
| Parantez aç:<br>örn. QC12 = QC1 x (QC2 + QC3)                 | C               |
| Parantez kapat:<br>örn. QC12 = QC1 x (QC2 + QC3)              | ,               |

Ayrı kontur tanımla: örn. QC12 = QC1

## İşlem döngüleri: Kontur formülü ile kontur cebi

9.1 SL-Döngüleri karmaşık kontur formülüyle

#### Üste alınan konturlar

9

TNC temel olarak programlanmış bir konturu cep olarak tanır. Kontur formülünün işlevleri ile bir konturu bir adaya dönüştürme olanağına sahipsiniz

Cepleri ve adaları yeni bir kontura üst üste bindirebilirsiniz. Bu sayede bir cebin yüzeyini üste bindirilmiş bir cep sayesinde büyütebilir veya bir ada sayesinde küçültebilirsiniz.

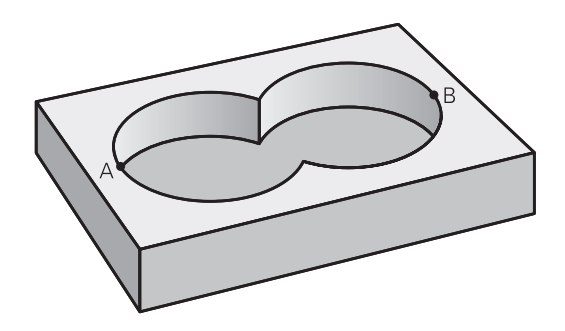

#### Alt program: Üst üste bindirilmiş cepler

| $\Box$ |
|--------|
|        |
|        |

Aşağıdaki programlama örnekleri kontur tanımlama programında tanımlanmış, kontur açıklama programlarıdır. Öte yandan kontur tanımlama programı, asıl ana programıdaki **SEL CONTOUR** işlevi üzerinden çağrılmalıdır.

#### A ve B cepleri üst üste binmektedir.

TNC, S1 ve S2 kesişme noktalarını hesaplar, bunlar programlanmak zorunda değildir.

Cepler tam daire olarak programlanmıştır.

#### Kontur açıklama programı 1: Cep A

|  | 1 | L | X+1 | 0 Y | +50 | RO |
|--|---|---|-----|-----|-----|----|
|--|---|---|-----|-----|-----|----|

- 2 CC X+35 Y+50
- 3 C X+10 Y+50 DR-

4 END PGM CEP\_A MM

#### Kontur açıklama programı 2: Cep B

|  | 0 | BEGIN | PGM | CEP_ | BMM |
|--|---|-------|-----|------|-----|
|--|---|-------|-----|------|-----|

- 1 L X+90 Y+50 R0
- 2 CC X+65 Y+50
- 3 C X+90 Y+50 DR-
- 4 END PGM CEP\_B MM

#### "Toplam" yüzey

Her iki A ve B kısmi yüzeyi, artı birlikte üzeri kapatılmış yüzey işlenmelidir:

- A ve B yüzeyleri ayrı programlarda, yarıçap düzeltmesi olmadan programlanmış olmalıdır
- Kontur formülünde A ve B yüzeyleri "ile birleşmiş" fonksiyonu ile hesaplanır

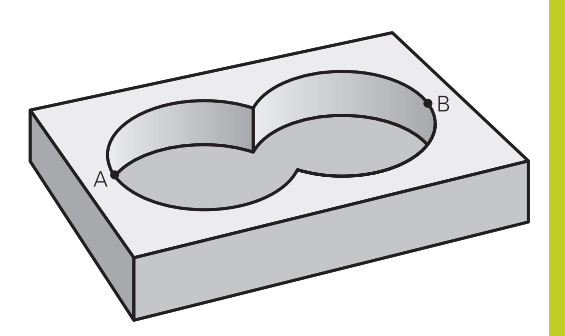

9

#### Kontur tanımlama programı:

| 50                                 |
|------------------------------------|
| 51                                 |
| 52 DECLARE CONTOUR QC1 = "CEP_A.H" |
| 53 DECLARE CONTOUR QC2 = "CEP_B.H" |
| 54 QC10 = QC1   QC2                |
| 55                                 |
| 56                                 |

#### "Fark" yüzey

A yüzeyi, B tarafından kapatılmış oran olmadan işlenmelidir:

- A ve B yüzeyleri ayrı programlarda, yarıçap düzeltmesi olmadan programlanmış olmalıdır
- Kontur formülünde B yüzeyi, olmadan fonksiyonu ile A yüzeyinden çıkartılır

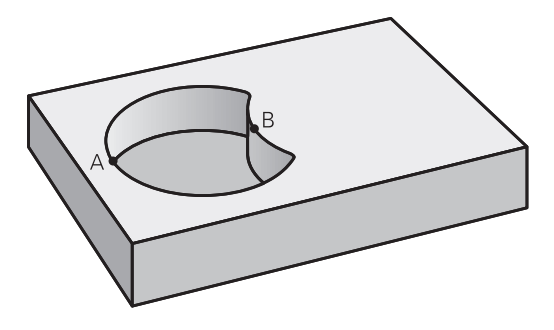

#### Kontur tanımlama programı:

| 50                                 |
|------------------------------------|
| 51                                 |
| 52 DECLARE CONTOUR QC1 = "CEP_A.H" |
| 53 DECLARE CONTOUR QC2 = "CEP_B.H" |
| 54 QC10 = QC1 \ QC2                |
| 55                                 |
| 56                                 |

## İşlem döngüleri: Kontur formülü ile kontur cebi

9.1 SL-Döngüleri karmaşık kontur formülüyle

#### "Kesit" yüzey

9

A ve B tarafından kapatılmış yüzey işlenmelidir. (Basitçe, kapatılmış yüzeyler işlenmemiş kalmalıdır.)

- A ve B yüzeyleri ayrı programlarda, yarıçap düzeltmesi olmadan programlanmış olmalıdır
- Kontur formülünde A ve B yüzeyleri "ile kesilmiş" fonksiyonu ile hesaplanır

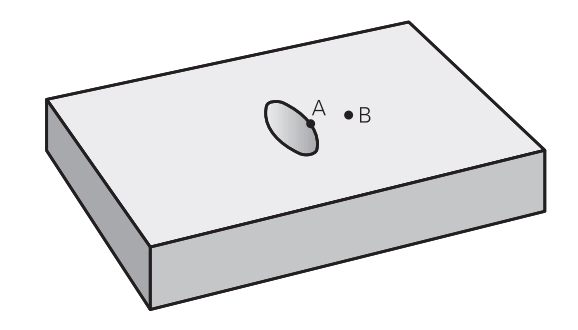

#### Kontur tanımlama programı:

| 50                                 |
|------------------------------------|
| 51                                 |
| 52 DECLARE CONTOUR QC1 = "CEP_A.H" |
| 53 DECLARE CONTOUR QC2 = "CEP_B.H" |
| 54 QC10 = QC1 & QC2                |
| 55                                 |
| 56                                 |

#### SL döngüleriyle kontur işleme

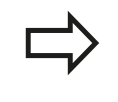

Tanımlanmış bütün konturun işlenmesi SL döngüleri 20 - 24 ile gerçekleşir (bkz. "Genel bakış", Sayfa 171).
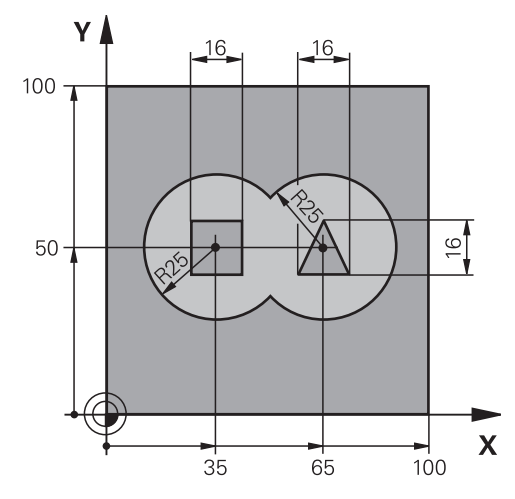

# Örnek: Kontur formülü ile bindirilen konturları kumlayın ve perdahlayın

| 0 BEGIN PGM KONTUR MM         |                     |                                     |
|-------------------------------|---------------------|-------------------------------------|
| 1 BLK FORM 0.1 Z X+0 Y+0 Z-40 |                     | Ham parça tanımı                    |
| 2 BLK FORM 0.2 X+10           | 00 Y+100 Z+0        |                                     |
| 3 TOOL DEF 1 L+0 R+           | -2.5                | Kumlama frezeleyici alet tanımı     |
| 4 TOOL DEF 2 L+0 R+           | -3                  | Perdahlama frezeleyici alet tanımı  |
| 5 TOOL CALL 1 Z S25           | 00                  | Kumlama frezeleyici alet çağırma    |
| 6 L Z+250 R0 FMAX             |                     | Aleti serbest hareket ettirin       |
| 7 SEL CONTOUR "MO             | DEL"                | Kontur tanımlama programı belirleme |
| 8 CYCL DEF 20 KONTUR VERILERI |                     | Genel çalışma parametresi belirleme |
| Q1=-20                        | ;FREZE DERINLIĞI    |                                     |
| Q2=1                          | ;YOL ÇAKIŞMASI      |                                     |
| Q3=+0,5                       | ;YAN ÖLÇÜ           |                                     |
| Q4=+0,5                       | ;ÖLÇÜ DERINLIĞI     |                                     |
| Q5=+0                         | ;YÜZEY KOOR.        |                                     |
| Q6=2 ;GÜVENLIK MESAFESI       |                     |                                     |
| Q7=+100                       | GÜVENLI YÜKSEKLIK   |                                     |
| Q8=0,1                        | ;YUVARLAMA YARIÇAPI |                                     |
| Q9=-1                         | ;dönme yönü         |                                     |

# İşlem döngüleri: Kontur formülü ile kontur cebi

9.1 SL-Döngüleri karmaşık kontur formülüyle

| 9 CYCL DEF 22 BOŞALTMA              |                            | Boşaltma döngü tanımı                                        |
|-------------------------------------|----------------------------|--------------------------------------------------------------|
| Q10=5                               | ;SEVK DERINLIĞI            |                                                              |
| Q11=100                             | ;DERIN SEVK BESLEME        |                                                              |
| Q12=350                             | ;BOŞALTMA BESLEMESI        |                                                              |
| Q18=0                               | ;ÖN BOŞALTMA ALETI         |                                                              |
| Q19=150                             | ;SALLANMA BESLEMESI        |                                                              |
| Q401=100                            | ;BESLEME FAKTÖRÜ           |                                                              |
| Q404=0                              | ;ARDIL BOŞALTMA STRATEJISI |                                                              |
| 10 CYCL CALL M3                     |                            | Boşaltma döngü çağırma                                       |
| 11 TOOL CALL 2 Z S5                 | 000                        | Perdahlama frezeleyici alet çağırma                          |
| 12 CYCL DEF 23 TABA                 | AN PERDAHLAMA              | Derinlik perdahlama döngü tanımı                             |
| Q11=100                             | ;DERIN SEVK BESLEME        |                                                              |
| Q12=200                             | ;BOŞALTMA BESLEMESI        |                                                              |
| 13 CYCL CALL M3                     |                            | Derinlik perdahlama döngü çağırma                            |
| 14 CYCL DEF 24 YAN                  | AL PERDAHLAMA              | Yan perdahlama döngü tanımı                                  |
| Q9=+1                               | ;DÖNME YÖNÜ                |                                                              |
| Q10=5                               | ;SEVK DERINLIĞI            |                                                              |
| Q11=100                             | ;DERIN SEVK BESLEME        |                                                              |
| Q12=400                             | ;BOŞALTMA BESLEMESI        |                                                              |
| Q14=+0                              | ;YAN ÖLÇÜ                  |                                                              |
| 15 CYCL CALL M3                     |                            | Yan perdahlama döngü çağırma                                 |
| 16 L Z+250 R0 FMAX                  | M2                         | Aleti serbestleştirme, program sonu                          |
| 17 END PGM KONTUR MM                |                            |                                                              |
| Kontur formülüyle                   | kontur tanımlama programı: |                                                              |
| 0 BEGIN PGM MODEL                   | MM                         | Kontur tanımlama programı                                    |
| 1 DECLARE CONTOUR                   | R QC1 = "DAİRE1"           | "DAİRE1" programı için kontur tanımlayıcısı tanımı           |
| 2 FN 0: Q1 =+35                     |                            | PGM "DAİRE31XY"de kullanılan parametre için değer<br>ataması |
| 3 FN 0: Q2 =+50                     |                            |                                                              |
| 4 FN 0: Q3 =+25                     |                            |                                                              |
| 5 DECLARE CONTOUR QC2 = "DAIRE31XY" |                            | "DAİRE31XY" programı için kontur tanımlayıcısı tanımı        |
| 6 DECLARE CONTOUR QC3 = "ÜÇGEN"     |                            | "ÜÇGEN" programı için kontur tanımlayıcısı tanımı            |
| 7 DECLARE CONTOUR QC4 = "KARE"      |                            | "KARE" programı için kontur tanımlayıcısı tanımı             |
| 8 QC10 = ( QC 1   QC                | 2 ) \ QC 3 \ QC 4          | Kontur formülü                                               |
| 9 END PGM MODEL MM                  |                            |                                                              |

#### Kontur açıklama programları:

| 0 BEGIN PGM DAIRE1 MM    | Kontur açıklama programı: Sağ daire |
|--------------------------|-------------------------------------|
| 1 CC X+65 Y+50           |                                     |
| 2 L PR+25 PA+0 R0        |                                     |
| 3 CP IPA+360 DR+         |                                     |
| 4 END PGM DAIRE1 MM      |                                     |
| 0 BEGIN PGM DAIRE31XY MM | Kontur açıklama programı: Sol daire |
| 1 CC X+Q1 Y+Q2           |                                     |
| 2 LP PR+Q3 PA+0 R0       |                                     |
| 3 CP IPA+360 DR+         |                                     |
| 4 END PGM DAIRE31XY MM   |                                     |
| O BEGIN PGM ÜÇGEN MM     | Kontur açıklama programı: Sağ üçgen |
| 1 L X+73 Y+42 R0         |                                     |
| 2 L X+65 Y+58            |                                     |
| 3 L X+58 Y+42            |                                     |
| 4 L X+73                 |                                     |
| 5 END PGM ÜÇGEN MM       |                                     |
| 0 BEGIN PGM KARE MM      | Kontur açıklama programı: Sol kare  |
| 1 L X+27 Y+58 R0         |                                     |
| 2 L X+43                 |                                     |
| 3 L Y+42                 |                                     |
| 4 L X+27                 |                                     |
| 5 L Y+58                 |                                     |
| 6 END PGM KARE MM        |                                     |
|                          |                                     |

# İşlem döngüleri: Kontur formülü ile kontur cebi

9.2 SL-Döngüleri basit kontur formülüyle

# 9.2 SL-Döngüleri basit kontur formülüyle

#### **Temel bilgiler**

SL-Döngüleri ve basit kontür formülüyle, 9 adede kadar kısmi kontürden oluşan kontürleri (cepler veya adalar) basit bir şekilde birleştirebilirsiniz. Münferit kısmi konturları (geometri verileri) ayrı programlar şeklinde girin. Bu sayede bütün kısmi konturlar istenildiği kadar tekrar kullanılabilir. Seçilen kısmi kontürlerden TNC toplam kontürü hesaplar.

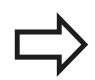

Bir SL döngüsü (tüm kontur açıklaması programları) için hafıza maksimum **128 konturla** kısıtlıdır. Olası kontur elemanlarının sayısı, kontur türüne (iç/dış kontur) ve kontur tanımlaması sayısına bağlıdır ve maksimum **16384** kontur elemanını kapsamaktadır.

# Şema: SL döngüleri ve kompleks bir kontur formülüyle işleme

**0 BEGIN PGM CONTDEF MM** 

•••

5 CONTOUR DEF P1= "POCK1.H" I2 = "ISLE2.H" DEPTH5 I3 "ISLE3.H" DEPTH7.5

6 CYCL DEF 20 KONTUR VERILERI ...

8 CYCL DEF 22 BOŞALTMA ...

9 CYCL CALL

•••

12 CYCL DEF 23 TABAN PERDAHLAMA ...

13 CYCL CALL

•••

16 CYCL DEF 24 YANAL PERDAHLAMA ...

17 CYCL CALL

63 L Z+250 R0 FMAX M2

64 END PGM CONTDEF MM

#### Kısmi konturların özellikleri

- Yarıçap düzeltmesi programlamayın.
- TNC, beslemeleri F ve ek fonksiyonları M dikkate almaz.
- Koordinat hesaplarına izin verilmektedir. Bunlar kısmi konturların içinde programlanırsa, takip eden alt programlarda da etkide bulunurlar, ancak döngü çağrısından sonra geriye alınmak zorunda değildir.
- Alt programlar mil ekseninde koordinatları da içermelidir, ancak bunlar dikkate alınmaz
- Alt programın ilk koordinat tümcesinde çalışma düzlemini belirlersiniz.

#### Çalışma döngülerinin özellikleri

- TNC her döngüden önce otomatik olarak güvenlik yüksekliğine konumluyor
- Her derinlik seviyesi alet kaldırma olmadan frezelenir; adaların yanından geçilir
- "İç köşe" yarıçapı programlanabilir alet aynı kalmaz, boş kesim işaretleri engellenir (boşaltma ve yan perdahlamadaki en dış hat için geçerlidir)
- Yan perdahlamada TNC kontura teğetsel bir çember üzerinde sürülür
- Derin perdahlamalarda TNC aleti, malzemedeki teğetsel bir çembere hareket ettirir (örn.: Mil ekseni Z: Z/X düzleminde çember)
- TNC konturu boydan boya senkronize veya karşılıklı işler

Freze derinliği, ölçüler ve güvenlik mesafesi gibi ölçü bilgilerini merkezi olarak döngü 20'de KONTÜR VERİLERİ olarak girersiniz.

# İşlem döngüleri: Kontur formülü ile kontur cebi

9.2 SL-Döngüleri basit kontur formülüyle

#### Basit kontür formülü girilmesi

Yazılım tuşları üzerinden çeşitli konturları bir matematik formülünün içinde birbirleriyle ilişkilendirebilirsiniz:

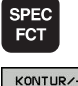

NOKTASI İŞLEME

CONTOUR

DEF

ene

9

- Yazılım tuşu çubuğunu özel fonksiyonlarla birlikte açın
- Kontur ve nokta çalışması fonksiyonları menüsünü seçin
- CONTOUR DEF yazılım tuşuna basın: TNC, kontur formülünün girdisini başlatır
- İlk kısmi kontürün ismini girin. İlk kısmi kontur daima en derin cep olmalıdır, ENT tuşuyla onaylayın
- Yazılım tuşu üzerinden bir sonraki konturun bir cep veya ada olup olmadığını belirleyin ENT tuşuyla onaylayın
- İkinci kısmi konturun ismini girin, END tuşu ile onaylayın
- İhtiyaç halinde ikinci kısmi konturun derinliğini girin END tuşu ile onaylayın
- Bütün kısmi kontürlerine girene kadar diyalogu yukarıda açıklandığı şekilde devam ettirin

Kısmi konturların listesini temel olarak daima en derin ceple başlatın!

Eğer kontur ada olarak tanımlanmışsa, o zaman TNC girilen derinliği ada yüksekliği olarak yorumlar. Girilen, ön işareti olmayan değer bu durumda işleme parçası yüzeyini baz alır!

Eğer derinlik 0 ile verilmişse, o zaman ceplerde döngü 20'de tanımlanmış derinlik etki eder, bu durumda adalar işleme parçası yüzeyine kadar taşar!

#### SL döngüleriyle kontur işleme

| <br>А    |
|----------|
|          |
| <b>P</b> |

Tanımlanmış bütün konturun işlenmesi SL döngüleri 20 - 24 ile gerçekleşir (bkz. "Genel bakış", Sayfa 171).

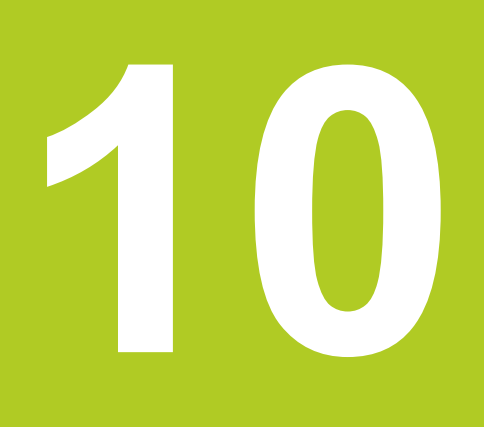

İşlem döngüleri: Satır oluşturma

# 10 İşlem döngüleri: Satır oluşturma

10.1 Temel bilgiler

# 10.1 Temel bilgiler

#### Genel bakış

TNC, yüzeyleri aşağıdaki özelliklerle işleyebileceğiniz, üç döngüyü kullanıma sunmaktadır:

- Düz dikdörtgen
- Düz eğik açılı
- Rasgele eğimli
- Kendi içinde burulmuş

| Döngü                                                                                                | Yazılım<br>tuşu | Sayfa |
|----------------------------------------------------------------------------------------------------|-----------------|-------|
| 230 FREZELEME<br>Düz dikdörtgen yüzeyler için                                                        | 230             | 225   |
| 231 AYAR YÜZEYİ<br>Eğri açılı, eğimli ve burulmuş<br>yüzeyler için                                   | 231             | 227   |
| 232 SATIH FREZELEME<br>Ölçü bilgisi ve birden fazla sevkle<br>birlikte, düz dikdörtgen yüzeyler için | 232             | 230   |

## 10.2 FREZELEME (döngü 230, DIN/ ISO:G230)

#### Devre akışı

- 1 TNC aleti hızlı harekette FMAX güncel konumdan çalışma düzleminde 1 başlangıç noktasına konumlandırır; TNC bu sırada aleti alet yarıçapı kadar sola veya yukarıya kaydırır
- 2 Ardından alet **FMAX** ile mil ekseninde güvenlik mesafesine sürülür ve ardından derinlik sevk beslemesinde mil ekseni içindeki programlanmış başlatma konumuna sürülür
- 3 Ardından alet programlanmış frezeleme beslemesi ile 2 uç noktasına sürülür; TNC uç noktasını programlanmış başlangıç noktasından, programlanmış uzunluktan ve alet yarıçapından hesaplar
- 4 TNC aleti frezeleme beslemesi ile çapraz olarak sonraki satırın başlangıç noktasına kaydırır; TNC kaymayı programlanmış genişlikten ve kesme sayısından hesaplar
- 5 Ardından alet 1. eksenin negatif yönünde geri sürülür
- 6 Girilen yüzey tamamen işlenene kadar bu işlem kendini tekrar eder
- 7 Son olarak TNC aleti FMAX ile güvenlik mesafesine geri sürer

#### Programlama esnasında dikkatli olun!

TNC, aleti güncel konumdan öncelikle çalışma düzleminde konumlandırır ve daha sonra mil eksenindeki başlangıç noktasına konumlandırır. Aleti, malzeme veya gergi gereçleri ile çarpışma gerçekleşmeyecek şekilde ön pozisyonlandırın.

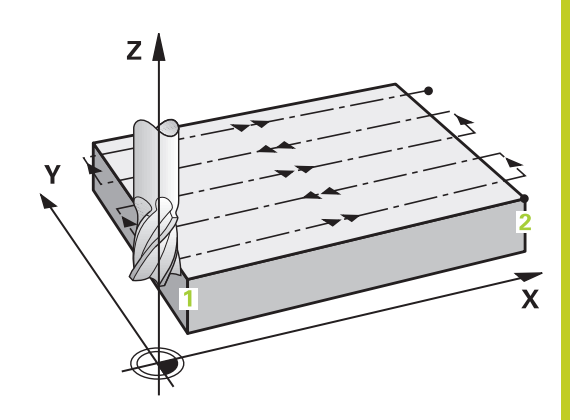

# 10 İşlem döngüleri: Satır oluşturma

10.2 FREZELEME (döngü 230, DIN/ISO:G230)

#### Döngü parametresi

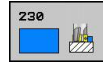

- Başlangıç noktası 1. eksen Q225 (kesin): Çalışma düzleminin ana eksenindeki satır oluşturulacak yüzeyin başlangıç nokta koordinatı. -99999,9999 ila 99999,9999 arası girdi alanı
- Başlangıç noktası 2. eksen Q226 (kesin): Çalışma düzleminin yan eksenindeki satır oluşturulacak yüzeyin başlangıç nokta koordinatı. -99999,9999 ila 99999,9999 arası girdi alanı
- Başlangıç noktası 3. eksen Q227 (kesin): Mil ekseninde satır oluşturulacak yükseklik.
   -99999,9999 ila 99999,9999 arası girdi alanı
- 1. Yan uzunluk Q218 (artan): Çalışma düzlemi ana ekseninde satır oluşturulan yüzey uzunluğu 1.eksenin başlangıç noktasını baz alır. Girdi alanı 0 ila 99999,9999
- 2. Yan uzunluk Q219 (artan): Çalışma düzlemi yan ekseninde satır oluşturulan yüzey uzunluğu 2.eksenin başlangıç noktasını baz alır. 0 ila 99999,9999 arası girdi alanı
- Kesme sayısı Q240: TNC'nin aleti genişlikte hareket ettirmesi gereken satır sayısı 0 ile 99999 arası girdi alanı
- Derinlik sevk beslemesi Q206: Aletin, mm/dak. bazında derinliğe sürerken hareket hızı. Girdi alanı 0 ila 99999,999 alternatif olarak FAUTO, FU, FZ
- Freze beslemesi Q207: Frezeleme esnasında malzemenin hareket beslemesi mm/dak olarak verilir 0 ila 99999,999 arası girdi alanı alternatif FAUTO, FU, FZ
- Çapraz besleme Q209: Aletin, sonraki satıra hareketindeki hızı mm/dak olarak; eğer siz malzemede çapraz hareket ederseniz, bu durumda Q209'u Q207'den daha küçük girin; eğer siz açıkta çapraz hareket ederseniz, bu durumda Q209 Q207'den daha büyük olabilir. Giriş alanı 0 ila 99999,9999 alternatif olarak FAUTO, FU, FZ
- Emniyet mesafesiQ200 (artan): Döngü başında ve döngü sonunda konumlandırma için alet ucu ve frezeleme derinliği arasındaki mesafe 0 ila 99999,9999 arası girdi alanı

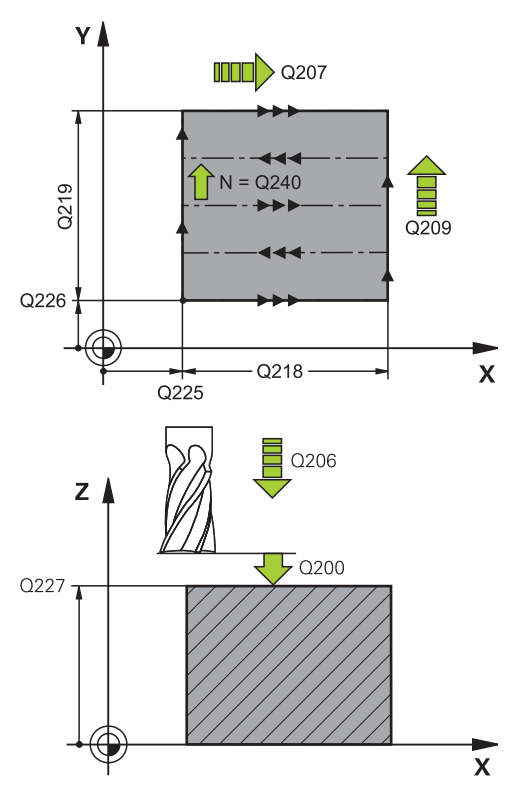

#### NC tümcesi

| 71 | CYCL DEF 2 | 30 FREZELEME                   |
|----|------------|--------------------------------|
|    | Q225=+10   | ;1. EKSEN BAŞLANGIÇ<br>NOKTASI |
|    | Q226=+12   | ;2. EKSEN BAŞLANGIÇ<br>NOKTASI |
|    | Q227=+2,5  | ;3. EKSEN BAŞLANGIÇ<br>NOKTASI |
|    | Q218=150   | ;1. YAN UZUNLUK                |
|    | Q219=75    | ;2. YAN UZUNLUK                |
|    | Q240=25    | ;KESME SAYISI                  |
|    | Q206=150   | ;DERIN KESME BESLEME           |
|    | Q207=500   | ;FREZE BESLEMESI               |
|    | Q209=200   | ;ÇAPRAZ BESLEME                |
|    | Q200=2     | ;GÜVENLIK MESAFESI             |
|    |            |                                |

# 10.3 AYAR YÜZEYİ (döngü 231, DIN/ISO: G231)

#### Döngü akışı

- 1 TNC aleti güncel konumdan çıkarak, bir 3D doğru hareketiyle 1 başlangıç noktasına konumlandırır.
- 2 Alet ardından programlanmış frezeleme beslemesi ile 2 uç noktasına sürülür
- 3 Burada TNC aleti FMAX hızlı hareketle, alet yarıçapı kadar pozitif mil ekseni yönüne hareket eder ve daha sonra tekrar 1 başlangıç noktasına hareket eder
- 4 TNC aleti 1 başlangıç noktasında tekrar son sürülmüş Z değerine sürer
- 5 Ardından TNC aleti her üç eksende 1 noktasından 4 noktasının doğrultusunda bir sonraki satıra kaydırır
- 6 Ardından TNC aleti bu satırın bitiş noktasının üzerine sürer. Bitiş noktası TNC'yi 2 noktasından ve 3 noktası yönünde bir kaymadan hesaplar
- 7 Girilen yüzey tamamen işlenene kadar bu işlem kendini tekrar eder
- 8 Sonunda TNC aleti alet çapı kadar mil ekseninde girilmiş en yüksek noktanın üzerinde konumlandırır

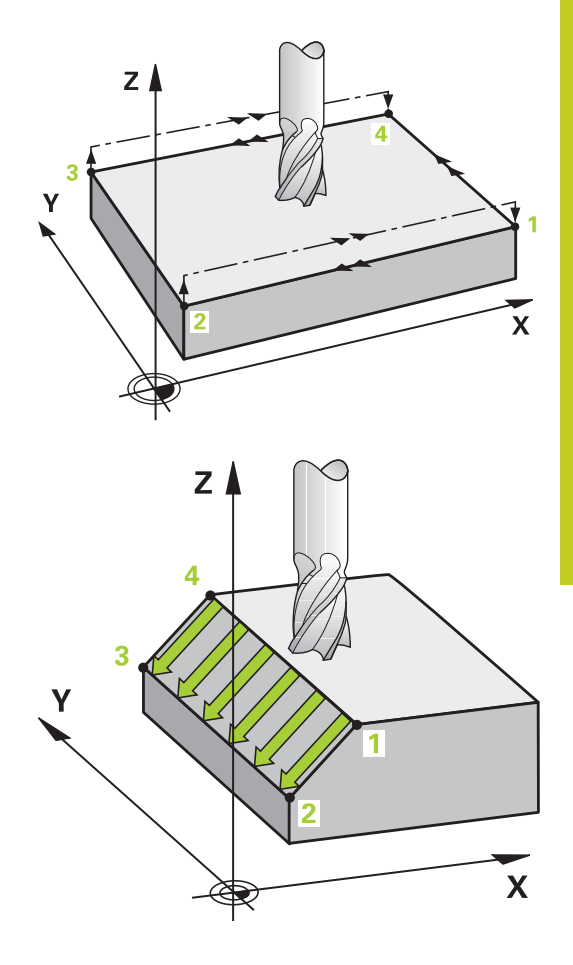

# 10 İşlem döngüleri: Satır oluşturma

10.3 AYAR YÜZEYİ (döngü 231, DIN/ISO: G231)

#### Kesme kılavuzu

Başlangıç noktası ve böylelikle frezeleme yönü serbest seçilebilir, çünkü TNC münferit kesmeleri temel olarak 1 noktasından 2 noktasına sürer ve akışın tamamı 1 / 2 noktasından 3 / 4 noktasına gitmektedir. 1 noktasını, işlenecek yüzeyin her köşesine yerleştirebilirsiniz.

Şaftlı frezeleyicilerin kullanılması sırasında yüzey kalitesini optimize edebilirsiniz:

- Az eğimli yüzeylerde darbeli kesme (mil eksen koordinatı nokta 1 büyüktür mil eksen koordinatı nokta 2) sayesinde.
- Aşırı eğimli yüzeylerde çekerek kesme (mil eksen koordinatı nokta 1 küçüktür mil eksen koordinatı nokta 2) sayesinde
- Burulmalı eğri yüzeylerde, ana hareket yönünü (1 noktasından 2 noktasına) daha güçlü eğim doğrultusunda yapın

Yarıçap frezeleyicilerin kullanılması sırasında yüzey kalitesini optimize edebilirsiniz:

 Burulmalı eğri yüzeylerde, ana hareket yönünü (1 noktasından 2 noktasına) en güçlü eğim doğrultusuna göre diklemesine yapın

#### Programlama esnasında dikkatli olun!

TNC aleti güncel konumdan çıkarak, bir 3D doğru hareketiyle 1 başlangıç noktasına konumlandırır. Aleti, malzeme veya gergi gereçleri ile çarpışma gerçekleşmeyecek şekilde ön konumlandırın.

TNC, aleti yarıçap düzeltmesi **R0** ile girilen konumların arasına hareket ettirir.

Gerekirse ortadan kesen bir ön dişliye sahip bir frezeleyici kullanın (DIN 844) veya döngü 21 ile ön delme.

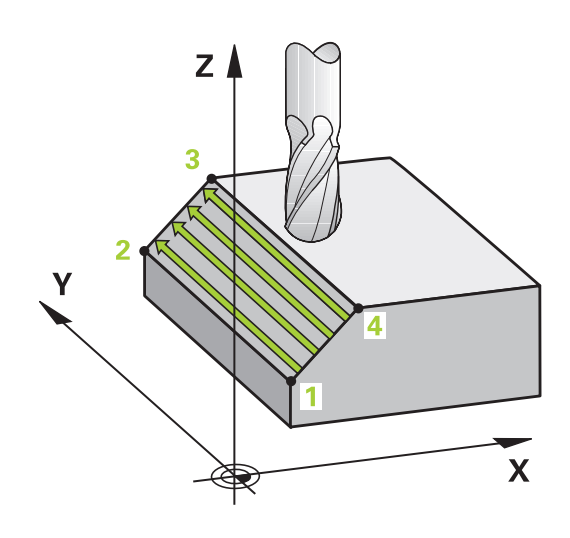

#### Döngü parametresi

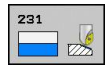

- Başlangıç noktası 1. eksen Q225 (kesin): Çalışma düzleminin ana eksenindeki satır oluşturulacak yüzeyin başlangıç nokta koordinatı. -99999,9999 ila 99999,9999 arası girdi alanı
- Başlangıç noktası 2. eksen Q226 (kesin): Çalışma düzleminin yan eksenindeki satır oluşturulacak yüzeyin başlangıç nokta koordinatı. -99999,9999 ila 99999,9999 arası girdi alanı
- Başlangıç noktası 3. eksen Q227 (kesin): Satır oluşturulacak yüzeyin başlangıç nokta koordinatı.
   -99999,9999 ila 99999,9999 arası girdi alanı
- 2. nokta 1. eksen Q228 (kesin): Çalışma düzleminin ana eksenindeki satır oluşturulacak yüzeyin bitiş noktası koordinatı. -99999,9999 ila 99999,9999 arası girdi alanı
- 2. nokta 2. eksen Q229 (kesin): Çalışma düzleminin yan eksenindeki satır oluşturulacak yüzeyin bitiş noktası koordinatı. -99999,9999 ila 99999,9999 arası girdi alanı
- 2. nokta 3. eksen Q230 (kesin): Satır oluşturulacak yüzeyin bitiş noktası koordinatı. -99999,9999 ila 99999,9999 arası girdi alanı
- 3. nokta 1. eksen Q231 (kesin): Çalışma düzleminin ana eksenindeki 3 noktasının koordinatı -99999,9999 ila 99999,9999 arası girdi alanı
- 3. nokta 2. eksen Q232 (kesin): Çalışma düzleminin yan eksenindeki 3 noktasının koordinatı -99999,9999 ila 99999,9999 arası girdi alanı
- 3. nokta 3. eksen Q233 (kesin): Mil eksenindeki 3 noktasının koordinatı -99999,9999 ila 99999,9999 arası girdi alanı
- 4. nokta 1. eksen Q234 (kesin): Çalışma düzleminin ana eksenindeki 4 noktasının koordinatı -99999,9999 ila 99999,9999 arası girdi alanı
- 4. nokta 2. eksen Q235 (kesin): Çalışma düzleminin yan eksenindeki 4 noktasının koordinatı -99999,9999 ila 99999,9999 arası girdi alanı
- 4. nokta 3. eksen Q236 (kesin): Mil eksenindeki 4 noktasının koordinatı -99999,9999 ila 99999,9999 arası girdi alanı
- Kesitlerin sayısı Q240: TNC'nin aleti 1 und 4 noktası arasındaki veya 2 ve 3 noktaları arasında hareket etmesi gereken satır sayısı 0 ila 99999 arası girdi alanı
- Besleme frezleme Q207: Frezeleme sırasında aletin sürüş hızı, mm/dak cinsinden. TNC ilk kesmeyi yarım programlanmış değer ile uyguluyor. Giriş alanı 0 ila 99999,999 alternatif olarak FAUTO, FU, FZ

TNC 640 | Kullanıcı El Kitabı HEIDENHAIN Açık Metin-Diyalogu | 4/2014

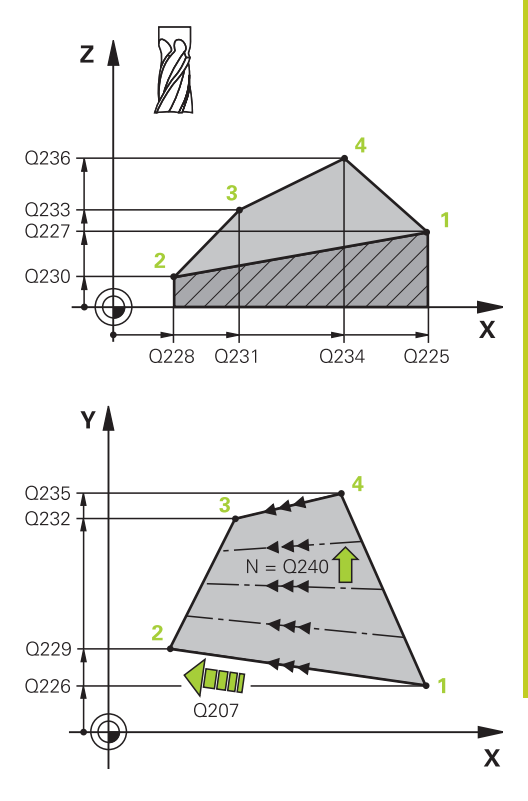

#### NC önermeleri

| 72 CYCL DEF 2 | 31 AYAR YÜZEYI                 |
|---------------|--------------------------------|
| Q225=+0       | ;1. EKSEN BAŞLANGIÇ<br>NOKTASI |
| Q226=+5       | ;2. EKSEN BAŞLANGIÇ<br>NOKTASI |
| Q227=-2       | ;3. EKSEN BAŞLANGIÇ<br>NOKTASI |
| Q228=+100     | ;2. NOKTA 1. EKSEN             |
| Q229=+15      | ;2. NOKTA 2. EKSEN             |
| Q230=+5       | ;2. NOKTA 3. EKSEN             |
| Q231=+15      | ;3. NOKTA 1. EKSEN             |
| Q232=+125     | ;3. NOKTA 2. EKSEN             |
| Q233=+25      | ;3. NOKTA 3. EKSEN             |
| Q234=+15      | ;4. NOKTA 1. EKSEN             |
| Q235=+125     | ;4. NOKTA 2. EKSEN             |
| Q236=+25      | ;4. NOKTA 3. EKSEN             |
| Q240=40       | ;KESME SAYISI                  |
| Q207=500      | ;FREZE BESLEMESI               |
|               |                                |

10.4 SATIH FREZELEME (döngü 232, DIN/ISO: G232)

### 10.4 SATIH FREZELEME (döngü 232, DIN/ ISO: G232)

#### Döngü akışı

232 döngüsü ile düz bir yüzeyi birçok ayarda ve bir perdahlama ölçüsünün dikkate alınması altında satıh frezeleyebilirsiniz. Bu sırada üç çalışma stratejsi kullanıma sunulmuştur:

- Strateji Q389=0: Yüzeyi kıvrımlı şekilde işleyin, işlenecek yüzeyin dışında yan sevk
- Strateji Q389=1: Yüzeyi kıvrımlı şekilde işleyin, işlenecek yüzeyin dışında yan sevk
- Strateji Q389=2: Satır satır işleyin, konumlandırma beslemesinde geri çekme ve yan sevk
- 1 TNC, aleti FMAX hızlı hareketinde güncel konumdan konumlandırma mantığı ile 1 başlangıç noktasına konumlandırır: Mil eksenindeki güncel konum 2.emniyet mesafesinden büyük ise, TNC, aleti öncelikle çalışma düzleminde ve ardından mil ekseninde, aksi durumda önce 2. emniyet mesafesine ve ardından çalışma düzleminde hareket ettirir. Çalışma düzlemindeki başlangıç noktası alet yarıçapı ve yan güvenlik mesafesi kadar kaydırılmış olarak malzemenin yanında bulunur
- 2 Ardından alet mil eksenindeki konumlama beslemesi ile TNC tarafından hesaplanmış birinci sevk derinliğine sürülür

#### Strateji Q389=0

- 3 Alet daha sonra programlanmış frezeleme beslemesi ile 2 uç noktasına sürülür. Bitiş noktası yüzeyin dışında bulunuyor, TNC bunu programlanmış başlangıç noktasından, programlanmış uzunluktan, programlanmış yan güvenlik mesafesinden ve alet yarıçapından hesaplamaktadır
- 4 TNC aleti ön konumlama beslemesi ile çapraz olarak sonraki satırın başlangıç noktasına kaydırır; TNC kaymayı programlanmış genişlikten, alet yarıçapından ve maksimum yol üst üste bindirme faktöründen hesaplar
- 5 Ardından alet tekrar 1 başlangıç noktası yönünde geri sürülür
- 6 Girilen yüzey tamamen işlenene kadar bu işlem kendini tekrar eder. Son hattın sonunda bir sonraki çalışma derinliğine sevk gerçekleşir
- 7 Boş yolları önlemek için yüzey akabinde tersi sıralamada işlenir
- 8 Tüm sevkler uygulanana kadar işlem kendini tekrar eder. Son sevkte sadece perdahlama beslemesinde girilen perdahlama ölçüsü frezelenmektedir
- 9 Son olarak TNC aleti FMAX ile 2. güvenlik mesafesine geri sürer

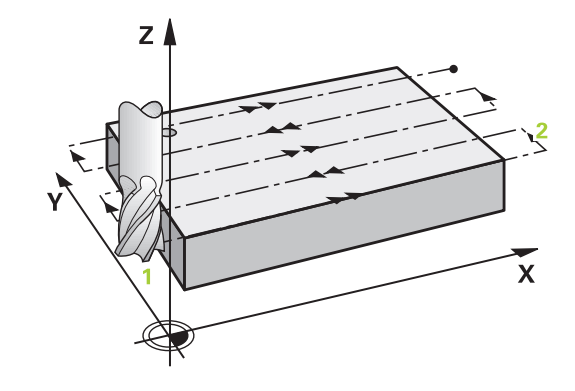

#### Strateji Q389=1

- 3 Alet daha sonra programlanmış frezeleme beslemesi ile 2 uç noktasına sürülür. Bitiş noktası yüzeyin içinde bulunuyor, TNC bunu programlanmış başlangıç noktasından, programlanmış uzunluktan ve alet yarıçapından hesaplamaktadır
- 4 TNC aleti ön konumlama beslemesi ile çapraz olarak sonraki satırın başlangıç noktasına kaydırır; TNC kaymayı programlanmış genişlikten, alet yarıçapından ve maksimum yol üst üste bindirme faktöründen hesaplar
- 5 Ardından alet tekrar 1 başlangıç noktası yönünde geri sürülür. Sonraki satıra kayma tekrar malzeme dahilinde gerçekleşir
- 6 Girilen yüzey tamamen işlenene kadar bu işlem kendini tekrar eder. Son hattın sonunda bir sonraki çalışma derinliğine sevk gerçekleşir
- 7 Boş yolları önlemek için yüzey akabinde tersi sıralamada işlenir
- 8 Tüm sevkler uygulanana kadar işlem kendini tekrar eder. Son sevkte sadece perdahlama beslemesinde girilen perdahlama ölçüsü frezelenmektedir
- 9 Son olarak TNC aleti FMAX ile 2. güvenlik mesafesine geri sürer

#### Strateji Q389=2

- 3 Alet daha sonra programlanmış frezeleme beslemesi ile 2 uç noktasına sürülür. Bitiş noktası yüzeyin dışında bulunuyor, TNC bunu programlanmış başlangıç noktasından, programlanmış uzunluktan, programlanmış yan güvenlik mesafesinden ve alet yarıçapından hesaplamaktadır
- 4 TNC aleti mil ekseninde güvenlik mesafesi üzerinde güncel sevk derinliği üzerinden sürer ve ön konumlama beslemesinde doğrudan bir sonraki satırın başlangıç noktasına geri sürer. TNC kaymayı programlanmış genişlikten, alet yarıçapından ve maksimum yol üst üste bindirme faktöründen hesaplar
- 5 Ardından alet tekrar güncel sevk derinliğine ve ardından tekrar 2 bitiş noktası yönüne sürülür
- 6 Girilen yüzey tamamen işlenene kadar bu frezeleme işlemi kendini tekrar eder. Son hattın sonunda bir sonraki çalışma derinliğine sevk gerçekleşir
- 7 Boş yolları önlemek için yüzey akabinde tersi sıralamada işlenir
- 8 Tüm sevkler uygulanana kadar işlem kendini tekrar eder. Son sevkte sadece perdahlama beslemesinde girilen perdahlama ölçüsü frezelenmektedir
- 9 Son olarak TNC aleti FMAX ile 2. güvenlik mesafesine geri sürer

#### Programlama esnasında dikkatli olun!

 2. güvenlik mesafesi Q204'ü, malzeme veya gergi gereçleri ile çarpışma gerçekleşmeyecek şekilde girin.

3. eksen Q227 start noktası ve 3. eksen Q386 bitiş noktası aynı girildiyse TNC döngüyü uygulamaz (derinlik = 0 programlı).

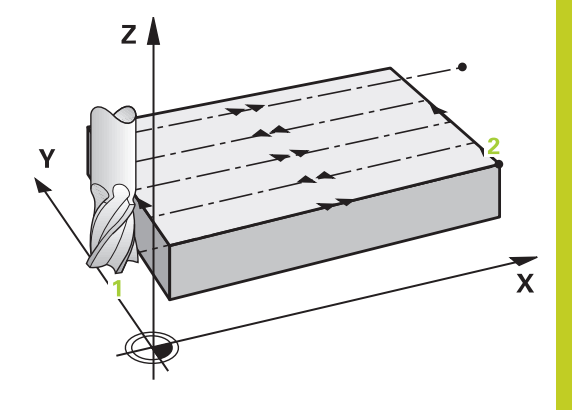

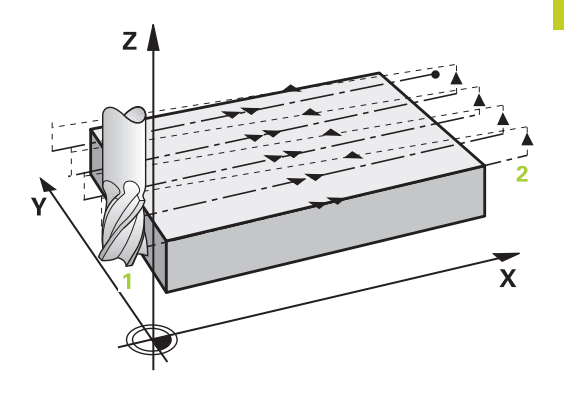

# 10 İşlem döngüleri: Satır oluşturma

#### 10.4 SATIH FREZELEME (döngü 232, DIN/ISO: G232)

#### Döngü parametresi

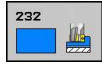

 Çalışma stratejisi (0/1/2) Q389: TNC'nin yüzeyi nasıl işleyeceğinin belirlenmesi:
 Yüzeyi kıvrımlı şekilde işleyin, işlenecek yüzeyin dışında yan sevk
 Yüzeyi kıvrımlı şekilde işleyin, işlenen yüzeyin içinde freze beslemesinde yan sevk
 Satır satır işleyin, konumlandırma beslemesinde geri çekme ve yan sevk

- Başlangıç noktası 1. eksen Q225 (kesin): Çalışma düzleminin ana eksenindeki satır oluşturulacak yüzeyin başlangıç nokta koordinatı. -99999,9999 ila 99999,9999 arası girdi alanı
- Başlangıç noktası 2. eksen Q226 (kesin): Çalışma düzleminin yan eksenindeki satır oluşturulacak yüzeyin başlangıç nokta koordinatı. -99999,9999 ila 99999,9999 arası girdi alanı
- 3. eksen başlangıç noktası Q227 (kesin): Sevklerin hesaplanacağı malzeme yüzeyi koordinatı.
   -99999,9999 ila 99999,9999 arası girdi alanı
- 3. eksen bitiş noktası Q386 (kesin): Üzerinde yüzeyin frezelenmesi gereken mil ekseni koordinatı.
   -99999,9999 ila 99999,9999 arası girdi alanı
- 1. yan uzunluk Q218 (artan): Cep uzunluğu, çalışma düzlemi ana eksenine paraleldir. Ön işaret üzerinden ilk frezeleme yolunun yönünü başlangıç noktası 1. eksen baz alınarak belirleyebilirsiniz. -99999,9999 ila 99999,9999 arası girdi alanı
- 2. yan uzunluk Q219 (artan): Cep uzunluğu, çalışma düzlemi yan eksenine paraleldir. Ön işaret üzerinden ilk çapraz sevk yönünü başlangıç noktası 2. eksen baz alınarak belirleyebilirsiniz.
   -99999,9999 ila 99999,9999 arası girdi alanı
- Maksimum sevk derinliği Q202 (artan): Aletin sevk edilmesi gereken maksimalölçü. TNC, gerçek kesme derinliğini, alet ekseni son noktası ve başlangıç noktasını arasındaki farkla hesaplanır – perdahlama ölçüsü dikkate alınarak – böylece aynı kesme derinliği ile işlenebilir 0 ile 99999,9999 arası girdi alanı
- Derinlik perdahlama ölçüsü Q369 (artımsal): En son yapılan sevkin hareket edeceği değer. 0 ila 99999,9999 arası girdi alanı
- Maks.yol üst üste binmesi faktörü Q370: Maksimum yan sevk k. TNC gerçek yan sevki 2. taraf uzunluğu (Q219) ve alet yarıçapından hesaplar, böylece sabit yan kesme ile işlenebilir. Eğer alet tablosunda bir R2 yarıçapı kaydettiyseniz (örn. bir bıçak kafasının kullanılması durumunda plaka yarıçapı), TNC yan kesmeyi uygun ölçüde azaltır. Girdi alanı 0,1 ila 1,9999

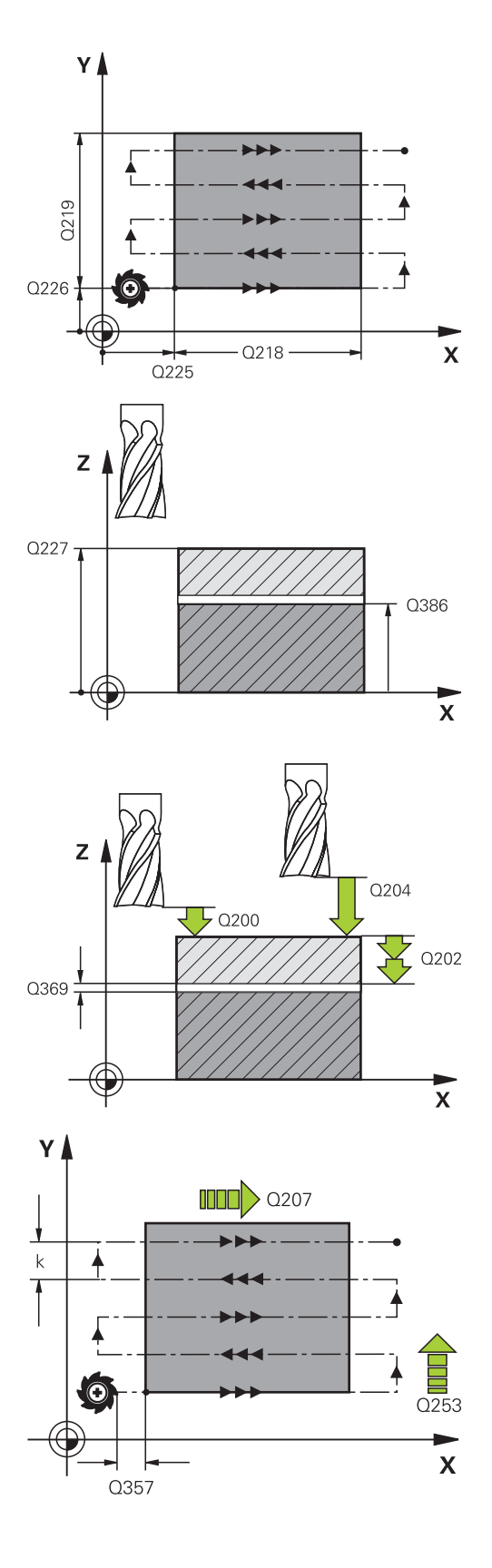

- Freze beslemesi Q207: Frezeleme esnasında malzemenin hareket beslemesi mm/dak olarak verilir 0 ila 99999,999 arası girdi alanı alternatif FAUTO, FU, FZ
- Derin sevk beslemesi Q385: Aletin, mm/dak. bazında delme işlemi yaparken hareket hızı. Girdi alanı 0 ila 99999,9999 alternatif olarak FAUTO, FU, FZ
- Beslemeyi ön konumlandırma Q253: Aletin başlangıç noktasına hareket hızı ve sonraki satıra hareket hızı mm/dak olarak; eğer siz malzemede çapraz hareket ederseniz (Q389=1), bu durumda TNC çapraz sevke Q207 freze beslemesi ile hareket eder Girdi alanı 0 ila 99999,9999 alternatif FMAX, FAUTO
- Güvenlik mesafesi Q200 (artan): Alet ucu ve alet eksenindeki başlangıç konumu arasındaki mesafe. Eğer Q389=2 çalışma stratejisi ile frezeleme yaparsanız, TNC güvenlik mesafesinde güncel kesme derinliğinin üzerinden, bir sonraki satır üzerindeki başlangıç noktasına sürülür Girdi alanı 0 ila 99999,9999
- Emniyet mesafesi Sayfa Q357 (artan): Aletin ilk sevk derinliği ve mesafesinin hareketindeki malzeme ile kenar mesafesi, bu mesafede yan kesme Q389=0 ve Q389=2 çalışma stratejisinde hareket eder 0 ila 99999,9999 arası girdi alanı
- 2. güvenlik mesafesi Q204 (artan): Alet ve malzeme (gergi maddesi) arasında hiçbir çarpışmanın olamayacağı mil ekseni koordinatı. Giriş alanı 0 ila 99999,9999 alternatif olarak PREDEF

#### NC önermeleri

| 71 | CYCL DEF 2 | 32 SATIH FREZELEME             |
|----|------------|--------------------------------|
|    | Q389=2     | ;STRATEJI                      |
|    | Q225=+10   | ;1. EKSEN BAŞLANGIÇ<br>NOKTASI |
|    | Q226=+12   | ;2. EKSEN BAŞLANGIÇ<br>NOKTASI |
|    | Q227=+2,5  | ;3. EKSEN BAŞLANGIÇ<br>NOKTASI |
|    | Q386=-3    | ;BITIŞ NOKTASI 3.<br>EKSEN     |
|    | Q218=150   | ;1. YAN UZUNLUK                |
|    | Q219=75    | ;2. YAN UZUNLUK                |
|    | Q202=2     | ;MAKS. SEVK DERINLIĞI          |
|    | Q369=0,5   | ;ÖLÇÜ DERINLIĞI                |
|    | Q370=1     | ;MAKS. ÜST ÜSTE<br>BINDIRME    |
|    | Q207=500   | ;FREZE BESLEMESI               |
|    | Q385=800   | ;PERDAHLAMA<br>BESLEMESI       |
|    | Q253=2000  | ;ÖN KONUM. BESLEMESI           |
|    | Q200=2     | ;GÜVENLIK MESAFESI             |
|    | Q357=2     | ;GÜV. MES. TARAFI              |
|    | Q204=2     | ;2. GÜVENLIK MESAFESI          |

# 10 İşlem döngüleri: Satır oluşturma

10.5 Programlama örnekleri

# 10.5 Programlama örnekleri

# Örnek: satır oluşturma

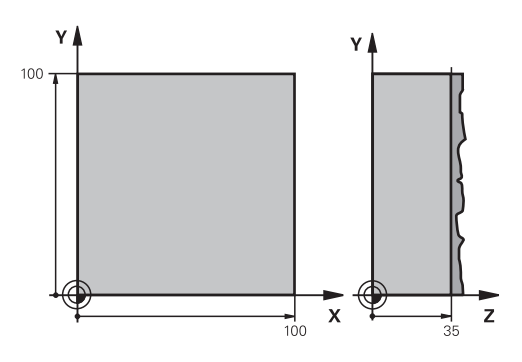

| 0 BEGIN PGM C230 MM          | Λ                           |                                               |
|------------------------------|-----------------------------|-----------------------------------------------|
| 1 BLK FORM 0.1 Z X+0 Y+0 Z+0 |                             | Ham parça tanımı                              |
| 2 BLK FORM 0.2 X+10          | 0 Y+100 Z+40                |                                               |
| 3 TOOL CALL 1 Z S350         | 00                          | Alet çağırma                                  |
| 4 L Z+250 R0 FMAX            |                             | Aleti serbest hareket ettirin                 |
| 5 CYCL DEF 230 FREZ          | ELEME                       | Satır oluşturma döngü tanımı                  |
| Q225=+0                      | ;1. EKSEN BAŞLANGIÇ NOKTASI |                                               |
| Q226=+0                      | ;2. EKSEN BAŞLANGIÇ NOKTASI |                                               |
| Q227=+35                     | ;3. EKSEN BAŞLANGIÇ NOKTASI |                                               |
| Q218=100                     | ;1. YAN UZUNLUK             |                                               |
| Q219=100                     | ;2. YAN UZUNLUK             |                                               |
| Q240=25                      | ;KESME SAYISI               |                                               |
| Q206=250                     | ;DERIN KESME BESLEME        |                                               |
| Q207=400                     | ;FREZE BESLEMESI            |                                               |
| Q209=150                     | ;ÇAPRAZ BESLEME             |                                               |
| Q200=2                       | ;GÜVENLIK MESAFESI          |                                               |
| 6 L X+-25 Y+0 R0 FMAX M3     |                             | Başlangıç noktasının yakınına ön pozisyonlama |
| 7 CYCL CALL                  |                             | Döngü çağırma                                 |
| 8 L Z+250 R0 FMAX M2         |                             | Aleti serbestleştirme, program sonu           |
| 9 END PGM C230 MM            |                             |                                               |

# 

Döngüler: Koordinat hesap dönüşümleri 11.1 Temel prensipler

# 11.1 Temel prensipler

#### Genel bakış

Koordinat hesap dönüşümleri ile TNC bir defa programlanmış bir konturu, malzemenin çeşitli noktalarında değiştirilmiş konum ve büyüklük ile uygulayabilir. TNC aşağıdaki koordinat hesap dönüştürme döngülerini kullanıma sunmaktadır:

| Döngü                                                                                                 | Yazılım<br>tuşu | Sayfa |  |
|----------------------------------------------------------------------------------------------------|-----------------|-------|--|
| 7 SIFIR NOKTASI<br>Konturlar doğrudan programda<br>veya sıfır noktası tablolarından<br>kaydırmaktadır | 7               | 237   |  |
| 247 REFERANS NOKTASI<br>AYARLAMA<br>Program akışı sırasında referans<br>noktası ayarlama              | 247             | 243   |  |
| 8 YANSITMA<br>Konturları yansıtma                                                                     | s<br>C          | 244   |  |
| 10 DÖNDÜRME<br>Konturların çalışma düzlemindeki<br>döndürülmesi                                       | 10              | 246   |  |
| 11 ÖLÇÜ FAktörü<br>Konturları küçültme veya büyütme                                                   | 11              | 248   |  |
| 26 EKSENE ÖZEL ÖLÇÜ<br>FAKTÖRÜ<br>Konturları eksene özel ölçü faktörleri<br>ile küçültme veya büyütme | 26 CC           | 249   |  |
| 19 ÇALIŞMA DÜZLEMİ Döndürme kafalarına ve/veya torna tezgahlarına sahip makineler için işleme         | 19              | 251   |  |

#### Koordinat hesap dönüşümlerinin etkinliği

Etkinliğin başlangıcı: Bir koordinat dönüşümü, tanımınızdan itibaren etkilidir – yani çağrılmaz. Bu, geriye alınana veya yeniden tanımlanana kadar etkide bulunur.

#### Koordinat hesap dönüşümlerini sıfırlama:

- Temel davranış değerlerini içeren döngüyü yeniden tanımlayın, örn. ölçüm faktörü 1.0
- M2, M30 ilave işlevlerinin veya END PGM cümlesinin uygulanması (clearMode makine parametresine bağlı olarak)
- Yeni program seçilmesi

# 11.2 SIFIR NOKTASI kaydırması (döngü 7, DIN/ISO: G54)

#### Etki

SIFIR NOKTASI KAYDIRMASI sayesinde malzemenin istenilen yerlerinde çalışmaları tekrarlayabilirsiniz.

Bir SIFIR NOKTASI KAYDIRMASI döngü tanımlamasından sonra bütün koordinat girişleri yeni sıfır noktasını baz alır. Her eksendeki kaydırma TNC'yi ilave durum göstergesinde gösterir. Devir eksenlerinin girişine de izin verilir.

#### Sıfırlama

- X=0; Y=0 vs. koordinatlarına kaydırma, yeni döngü tanımlamasıyla programlama
- Sıfır noktası tablosundan X=0; Y=0 vs.koordinatlara kaydırma çağırma

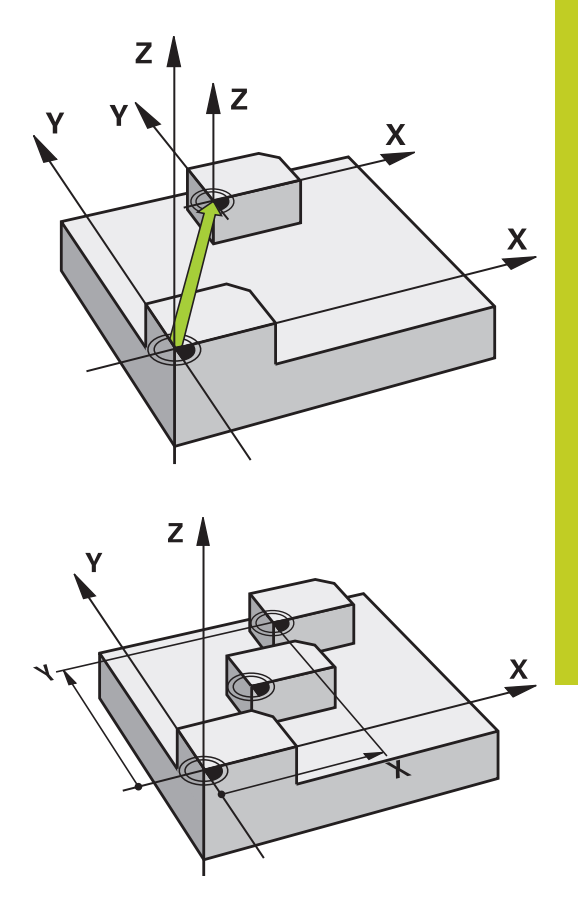

#### Döngü parametresi

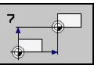

Kaydırma: Yeni sıfır noktası koordinatlarını girin; mutlak değerler, referans noktası belirleme ile belirlenen malzeme sıfır noktasını baz alır; Artan değerler daima en son geçerli olan sıfır noktasını baz alır – bu kaydırılabilir 6 NC eksinine kadar girdi alanı, her biri -99999,9999 ila 99999,9999 arasında

#### NC tümcesi

| 13 | CYCL | DEF | 7.0 | SIFIR | NOKTASI |
|----|------|-----|-----|-------|---------|
|    |      |     |     |       |         |

- 14 CYCL DEF 7.1 X+60
- 16 CYCL DEF 7.3 Z-5
- 15 CYCL DEF 7.2 Y+40

# 11 Döngüler: Koordinat hesap dönüşümleri

11.3 Sıfır noktası tabloları ile SIFIR NOKTASI kaydırması (Döngü 7, DIN/ ISO: G53))

## 11.3 Sıfır noktası tabloları ile SIFIR NOKTASI kaydırması (Döngü 7, DIN/ ISO: G53))

#### Etki

Sıfır noktası tablolarını şuralarda kullanabilirsiniz

- çeşitli malzeme pozisyonlarında sık sık ortaya çıkan çalışma adımlarında veya
- aynı sıfır noktası kaydırmasının sık sık kullanılmasında

Bir program dahilinde sıfır noktalarını hem doğrudan döngü tanımlamasında programlayabilir, hem de bir sıfır noktası tablosundan dışarı çağırabilirsiniz.

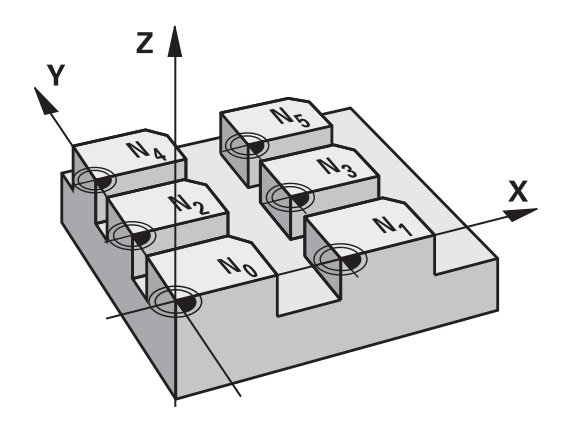

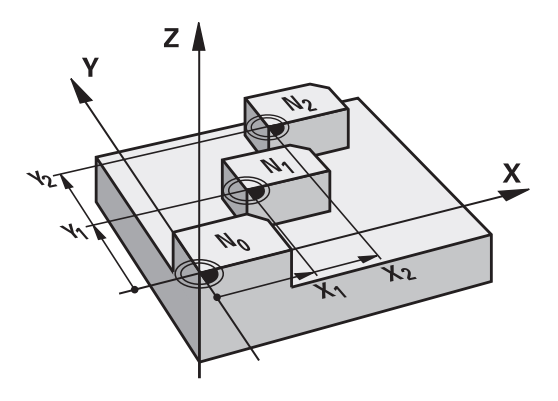

#### Geri alma

- Sıfır noktası tablosundan X=0; Y=0 vs.koordinatlara kaydırma çağırma
- X=0; Y=0 vs. koordinatlarına kaydırma, doğrudan bir döngü tanımlamasıyla çağırma

#### Durum göstergeleri

İlave durum göstergesinde sıfır noktası tablosundan aşağıdaki veriler gösterilir :

- Aktif sıfır noktası tablosunun ismi ve yolu
- Aktif sıfır noktası numarası
- Aktif sıfır noktası numarasının DOC sütunundan yorum

#### Programlamada bazı hususlara dikkat edin!

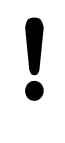

#### Dikkat çarpışma tehlikesi!

Sıfır noktası tablosundan sıfır noktaları **daima ve sadece** güncel referans noktasını baz almaktadır (Preset).

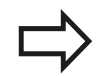

Eğer sıfır noktası tablolarına sahip sıfır noktası kaydırmaları kullanırsanız, o zaman istediğiniz sıfır noktası tablosunu NC programı üzerinden etkineştirmek için **SEL TABLE** işlevini kullanın.

Eğer **SEL TABLE** olmadan çalışıyorsanız, istediğiniz sıfır noktası tablosunu program testinden veya program çalışmasından önce etkineştirmeniz gerekir (programlama grafiği için de geçerlidir):

- Program testi için istenen tabloyu Program testi işletim türünde dosya yönetimi ile seçin: Tablo S durumunu alır
- Program akışı için bir program akışı işletim türünde istenen tabloyu dosya yönetimi ile seçin: Tablo M durumunu alır

Sıfır noktası tablolarından koordinat değerleri sadece kesin etkilidir.

Yeni satırları sadece tablo sonunda ekleyebilirsiniz. Sıfır noktası tabloları oluşturduğunuzda dosya ismi bir harfle başlamalıdır.

#### Döngü parametresi

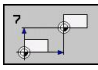

Kaydırma: Sıfır noktası tablosundaki sıfır noktasının veya bir Q parametresinin numarasını girin; Eğer bir Q parametresi girerseniz, bu durumda TNC Q parametresinde yer alan sıfır noktası numarasını etkinleştirir. Girdi alanı 0 ila 9999 arası

#### NC önermeleri

77 CYCL DEF 7.0 SIFIR NOKTASI 78 CYCL DEF 7.1 #5

## **11** Döngüler: Koordinat hesap dönüşümleri

11.3 Sıfır noktası tabloları ile SIFIR NOKTASI kaydırması (Döngü 7, DIN/ ISO: G53))

#### NC programında sıfır nokta tablosunu seçin

**SEL TABLE** işleviyle, TNC'nin içinden sıfır noktalarını aldığı, sıfır noktası tablosunu seçersiniz:

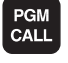

- Program çağırma fonksiyonlarını seçin: PGM CALL tuşuna basın
- SIFIR NOK TABLOSU
- SIFIR NOKTASI TABLOSU yazılım tuşuna basın
- Sıfır noktası tablosunun tam yol ismini girin ya da dosyayı SEÇ yazılım tuşu ile seçin, END tuşu ile onaylayın

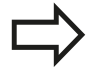

**SEL TABLE**-Cümlesini döngü 7 sıfır noktası kaydırmasından önce programlayın.

**SEL TABLE** ile seçilmiş bir sıfır noktası tablosu, siz **SEL TABLE** ile veya PGM MGT üzerinden başka bir sıfır noktası tablosu seçene kadar aktif kalır.

# Program - kaydetme/düzenleme işletim türünde sıfır noktası tablosunun düzenlenmesi

 $\Rightarrow$ 

Bir sıfır noktası tablosunun içinde bir değeri değiştirdikten sonra, değişikliği ENT düğmesiyle kaydetmeniz gerekiyor. Bunun dışında değişiklik gerekiyorsa bir programın işlenmesi sırasında dikkate alınmaz.

Sıfır noktası tablosunu **Program kaydetme/düzenleme** işletim türünde seçersiniz

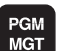

- Dosya yönetimini çağırın: PGM MGT tuşuna basın
- Sıfır nokta tablo gösterme: TİP SEÇİN ve .D GÖSTER yazılım tuşuna basın
- İstediğiniz tabloyu seçin veya yeni dosya ismi girin
- Dosyayı düzenleyin. Yazılım tuşu çubuğu, bunun için aşağıdaki fonksiyonları gösterir:

# Sıfır noktası tabloları ile SIFIR NOKTASI kaydırması (Döngü 7, DIN/ 11.3 ISO: G53))

| Fonksiyon                                                       | Yazılım<br>tuşu              |
|-----------------------------------------------------------------|------------------------------|
| Tablo başlangıcını seçin                                        |                              |
| Tablo sonunu seçin                                              |                              |
| Yukarı doğru sayfa çevirme                                      | YAN                          |
| Aşağı doğru sayfa çevirme                                       | YAN                          |
| Satır ekleyin (sadece tablo sonunda mümkün)                     | SATIR<br>UYARLA              |
| Satırı silme                                                    | SATIR<br>Sil                 |
| Ara                                                             | BUL                          |
| İmleç satır başlangıcına                                        | DOĠRUYU<br>BAŞLAT            |
| İmleç satır sonuna                                              | SATIR<br>SONU                |
| Geçerli değeri kopyalayın                                       | GÜNCEL<br>DEĠER<br>KOPYALA   |
| Kopyalanan değeri ekleyin                                       | KOPYALANM<br>DEĠER<br>UYARLA |
| Girilebilen satır sayısını (sıfır noktası) tablo sonuna ekleyin | N SATIRL<br>SONDA<br>EKLE    |

# 11 Döngüler: Koordinat hesap dönüşümleri

11.3 Sıfır noktası tabloları ile SIFIR NOKTASI kaydırması (Döngü 7, DIN/ ISO: G53))

#### Sıfır noktası tablosunun konfigüre edilmesi

Bir aktif eksene sıfır noktası tanımlamak istemiyorsanız, DEL tuşuna basın. Ardından TNC, sayı değerini ilgili girdi alanından siler.

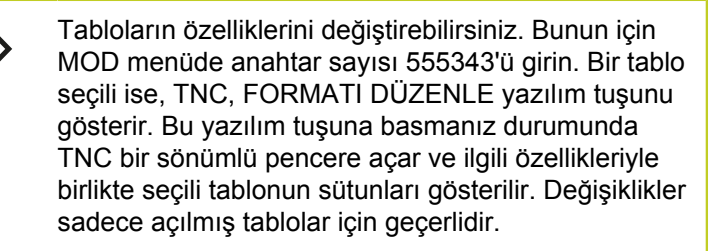

| D 4 | X       | Y      | z   | A    | в   | C   | U 🔄 |  |
|-----|---------|--------|-----|------|-----|-----|-----|--|
| 0   | 100.334 | 50.002 | 0   | 0.0  | 0.0 | 0.0 | 0   |  |
| 1   | 200.524 | 50.007 | 0   | 0.0  | 0.0 | 0.0 | 0   |  |
| 2   | 300.881 | 49.998 | 0   | 0.0  | 0.0 | 0.0 | 0   |  |
| 3   | 400.994 | 50.001 | 0   | 0.0  | 0.0 | 0.0 | 0   |  |
| 4   | 0.0     | 0.0    | 0.0 | 0.0  | 0.0 | 0.0 | 0   |  |
| 5   | 0.0     | 0.0    | 0.0 | 0.0  | 0.0 | 0.0 | 0   |  |
| 6   | 0.0     | 0.0    | 0.0 | 0.0  | 0.0 | 0.0 | 0   |  |
| 7   | 0.0     | 0.0    | 0.0 | 0.0  | 0.0 | 0.0 | 0   |  |
| 8   | 0.0     | 0.0    | 0.0 | 0.0  | 0.0 | 0.0 | 0   |  |
| 9   | 0.0     | 0.0    | 0.0 | 0.0  | 0.0 | 0.0 | 0   |  |
| 10  | 0.0     | 0.0    | 0.0 | 0.0  | 0.0 | 0.0 | 0   |  |
| 11  | 0.0     | 0.0    | 0.0 | 0.0  | 0.0 | 0.0 | 0   |  |
| 12  | 0.0     | 0.0    | 0.0 | 0.0  | 0.0 | 0.0 | 0   |  |
| 13  | 0.0     | 0.0    | 0.0 | 0.0  | 0.0 | 0.0 | 0   |  |
| 14  | 0.0     | 0.0    | 0.0 | 0.0  | 0.0 | 0.0 | 0   |  |
| 15  | 0.0     | 0.0    | 0.0 | 0.0  | 0.0 | 0.0 | 0   |  |
| 16  | 0.0     | 0.0    | 0.0 | 0.0  | 0.0 | 0.0 | 0   |  |
| 17  | 0.0     | 0.0    | 0.0 | 0.0  | 0.0 | 0.0 | 0   |  |
| 18  | 0.0     | 0.0    | 0.0 | 0.0  | 0.0 | 0.0 | 0   |  |
| 19  | 0.0     | 0.0    | 0.0 | 0.0  | 0.0 | 0.0 | 0   |  |
| 20  | 0.0     | 0.0    | 0.0 | 0.0  | 0.0 | 0.0 | 0   |  |
| 21  | 0.0     | 0.0    | 0.0 | 0.0  | 0.0 | 0.0 | 0   |  |
| 22  | 0.0     | 0.0    | 0.0 | 0.0  | 0.0 | 0.0 | 0   |  |
| 23  | 0.0     | 0.0    | 0.0 | 0.0  | 0.0 | 0.0 | 0   |  |
| 24  | 0.0     | 0.0    | 0.0 | 0.0  | 0.0 | 0.0 | 0   |  |
| 25  | 0.0     | 0.0    | 0.0 | 0.0  | 0.0 | 0.0 | 0   |  |
| 26  | 0.0     | 0.0    | 0.0 | 0.0  | 0.0 | 0.0 | 0 👻 |  |
|     |         |        |     | la a |     |     |     |  |

#### Sıfır noktası tablosundan çıkılması

Dosya yönetiminde başka dosya tipinin gösterilmesini sağlayın ve istediğiniz dosyayı seçin.

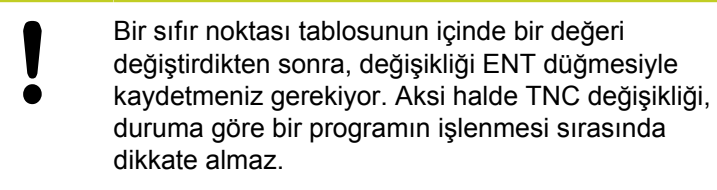

#### Durum göstergeleri

İlave durum göstergesinde TNC, etkin olan sıfır noktası kaydırmasının değerini gösterir.

## 11.4 REFERANS NOKTASINI KOYMA (döngü 247, DIN/ISO: G247)

#### Etki

REFERANS NOKTASI KOYMA döngüsüyle, Preset-Tablosunda tanımlanmış bir Preset'i, yeni bir referans noktası olarak aktifleştirebilirsiniz.

Bir SIFIR NOKTASI KAYDIRMASI döngü tanımlamasından sonra bütün koordinat girişleri ve sıfır noktası kaydırmaları (kesin ve artan) yeni Preset üzerine baz alır.

#### Durum Göstergesi

Durum göstergesinde TNC aktif Preset numarasını referans noktası sembolünün arkasında gösterir.

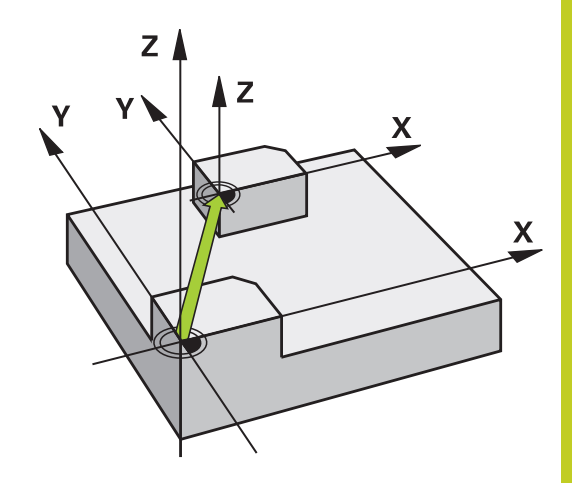

#### Programlamadan önce dikkat edin!

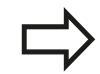

Preset tablosundaki bir referans noktasının etkinleştirilmesinde TNC sıfır noktası kaydırmasını, yansımayı, dönüşü, ölçü faktörünü ve eksene özel ölçü faktörünü geri alır.

Eğer Preset numarası 0 (satır 0) aktifleştirirseniz, o zaman son olarak bir manuel işletim türünde konulan referans noktasını aktifleştirirsiniz.

PGM test işletim türünde döngü 247 etkin değildir.

#### Döngü parametresi

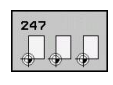

Referans noktası için numara?: Referans noktası numarasını etkinleştirilmesi gereken Preset tablosundan alın Girdi alanı 0 ila 65535 arası

#### NC önermeleri

| 13 CYCL DEF<br>AYARLAMA | 247 REFERANS NOKTASI |
|-------------------------|----------------------|
| Q339=4                  | ;REFERANS NOKTASI    |

#### Durum göstergeleri

TNC, ilave durum göstergesinde (DURUM POZ., GÖST.) etkin olan preset numarasını **ref. nok.** diyaloğunun arkasında gösterir.

# 11 Döngüler: Koordinat hesap dönüşümleri

11.5 YANSITMA (Döngü 8, DIN/ISO: G28)

# 11.5 YANSITMA (Döngü 8, DIN/ISO: G28)

#### Etki

TNC çalışma düzlemindeki çalışmayı yansıtmalı şekilde uygulayabilir.

Yansıtma programdaki tanımlamasından itibaren etkide bulunur. İşletim türü konumlandırmada el girişi ile etki eder! TNC, ilave durum göstergesinde aktif yansıtma eksenlerini gösterir.

- Eğer tek bir eksen yansıtıyorsanız, aletin dönüş yönü değişir.
  Bu, SL döngülerinde geçerli değildir.
- Eğer iki ekseni yansıtırsanız, dönüş yönü korunur.

Yansıtmanın sonucu sıfır noktasının konumuna bağlıdır:

- Sıfır noktası, yansıtılacak konturda yer alır: Eleman doğrudan sıfır noktasında yansıtılır;
- Sıfır noktası, yansıtılacak konturun dışında yer alır: Eleman ayrıca hareket eder;

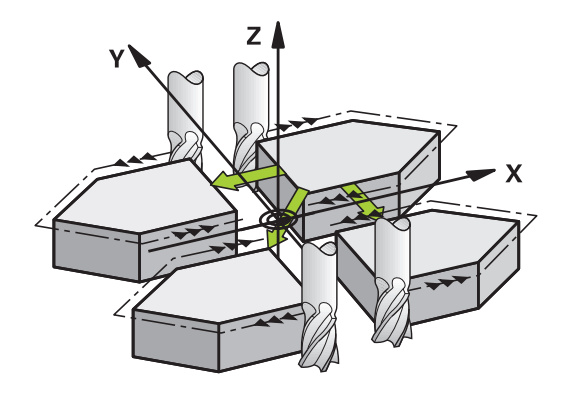

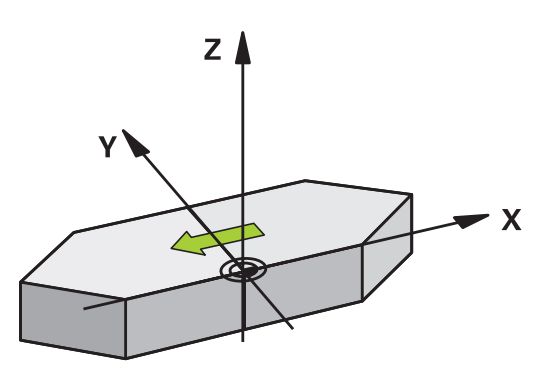

#### Geri alma

YANSITMA döngüsünü NO ENT girişiyle yeniden programlayın.

#### Programlama esnasında dikkatli olun!

| > | Eğer sadece tek bir eksen yansıtıyorsanız.        |
|---|---------------------------------------------------|
|   | 2xx'li numaralara sahip frezeleme döngülerinde    |
|   | sirkülasyon yönü değişir. İstisna: Döngüde        |
|   | tanımlanan dönüş yönünün aynı kalacağı döngü 208. |

#### Döngü parametresi

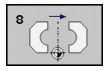

Yansıtılmış eksen?: Yansıtılması gereken eksenlerin girilmesi; bütün eksenleri yansıtabilirsiniz - dönüş Devir eksenleri – mil ekseni ve ona ait olan yan eksen istisnadır. Maksimum üç eksenin girişine izin verilir. 3 NC eksinine kadar girdi alanı X, Y, Z, U, V, W, A, B, C NC önermeleri

79 CYCL DEF 8.0 YANSITMA

80 CYCL DEF 8.1 X Y Z

# **11** Döngüler: Koordinat hesap dönüşümleri

11.6 DÖNDÜRME (döngü 10, DIN/ISO: G73)

# 11.6 DÖNDÜRME (döngü 10, DIN/ISO: G73)

#### Etki

Bir program dahilinde TNC çalışma düzlemindeki koordinat sistemini aktif sıfır noktası etrafında çevirebilir.

DÖNME tanımlamasından itibaren programda etki eder. İşletim türü konumlandırmada el girişi ile etki eder! TNC, aktif dönme açısını ilave durum göstergesinde gösterir.

#### Dönme açısı için referans ekseni:

- X/Y düzlemi X ekseni
- Y/Z-Düzlemi Y-Ekseni
- Z/X düzlemi Z ekseni

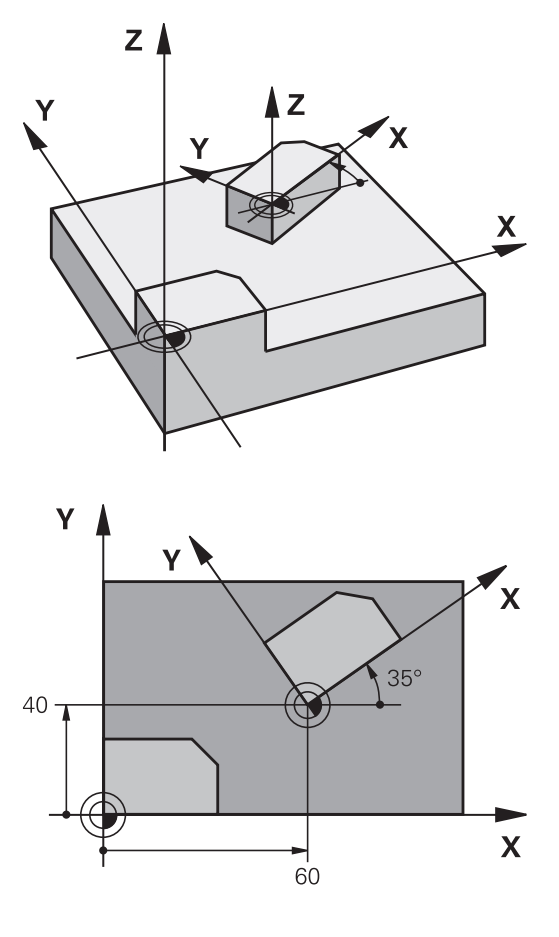

#### Geri alma

DÖNME döngüsünü 0° dönme açısı ile yeniden programlayın.

#### Programlama esnasında dikkatli olun!

TNC, 10 döngüsünün tanımlanması sayesinde aktif bir yarıçap düzeltmesi kaldırıyor. Gerekirse yarıçap düzeltmesini yeniden programlayın.

10 döngüsünü tanımladıktan sonra, dönüşü aktifleştirmek için işleme düzleminin her iki eksenini sürün.

#### Döngü parametresi

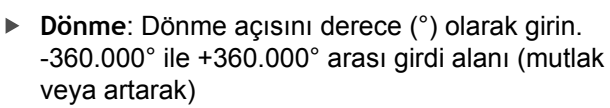

#### NC önermeleri

DÖNDÜRME (döngü 10, DIN/ISO: G73) 11.6

12 CALL LBL 1 13 CYCL DEF 7.0 SIFIR NOKTASI 14 CYCL DEF 7.1 X+60 15 CYCL DEF 7.2 Y+40 16 CYCL DEF 10.0 DÖNDÜRME 17 CYCL DEF 10.1 ROT+35 18 CALL LBL 1

# Döngüler: Koordinat hesap dönüşümleri

11.7 ÖLÇÜM FAKTÖRÜ (döngü 11, DIN/ISO: G72)

# 11.7 ÖLÇÜM FAKTÖRÜ (döngü 11, DIN/ISO: G72)

#### Etki

TNC, bir program dahilinde konturları büyütebilir veya küçültebilir. Böylelikle örneğin büzüşme ve ölçü faktörlerini dikkate alabilirsiniz. ÖLÇÜM FAKTÖRÜ programdaki tanımlamasından itibaren etki eder. İşletim türü konumlandırmada el girişi ile etki eder! TNC, aktif ölçüm faktörünü ilave durum göstergesinde gösterir. Ölçüm faktörü,

- her 3 koordinat eksenlerinde eş zamanlı
- döngülerde ölçü girişlerinde

#### Ön koşul

Büyütmeden veya küçültmeden önce sıfır noktası konturun bir kenarına veya köşesine kaydırılmalıdır.

Büyütme: SCL büyüktür 1 ila 99,999 999 arası

Küçültme: SCL küçüktür 1 ila 0,000 001 arası

#### Geri alma

ÖLÇÜ FAKTÖRÜ döngüsünü 1 ölçü faktörü ile yeniden programlayın.

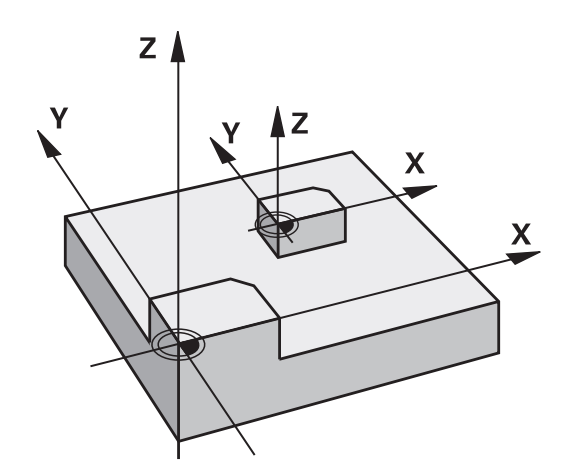

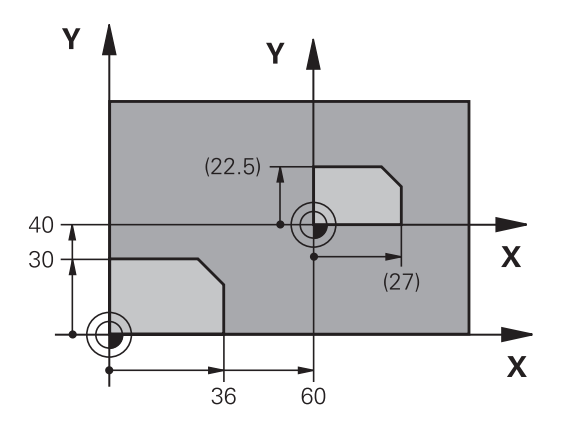

#### Döngü parametresi

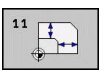

 Faktör?: SCL faktörünü girip (İngilizce: scaling); TNC koordinatları ve yarıçapları SCL ile çarpar ("Etkide" açıklandığı gibi) Girdi alanı 0,000000 ila 99,999999 arası

#### NC önermeleri

| 11 CALL LBL 1                 |
|-------------------------------|
| 12 CYCL DEF 7.0 SIFIR NOKTASI |
| 13 CYCL DEF 7.1 X+60          |
| 14 CYCL DEF 7.2 Y+40          |
| 15 CYCL DEF 11.0 ÖLÇÜ FAKTÖRÜ |
| 16 CYCL DEF 11.1 SCL 0.75     |
| 17 CALL LBL 1                 |

# 11.8 ÖLÇÜ FAKTÖRÜ EKSEN SP. (döngü 26)

#### Etki

Döngü 26 ile büzüşme ve ölçü faktörlerini spesifik eksene göre dikkate alabilirsiniz.

ÖLÇÜM FAKTÖRÜ programdaki tanımlamasından itibaren etki eder. İşletim türü konumlandırmada el girişi ile etki eder! TNC, aktif ölçüm faktörünü ilave durum göstergesinde gösterir.

#### Geri alma

ÖLÇÜ FAKTÖRÜ döngüsünü 1 ölçü faktörü ile söz konusu eksen için yeniden programlayın

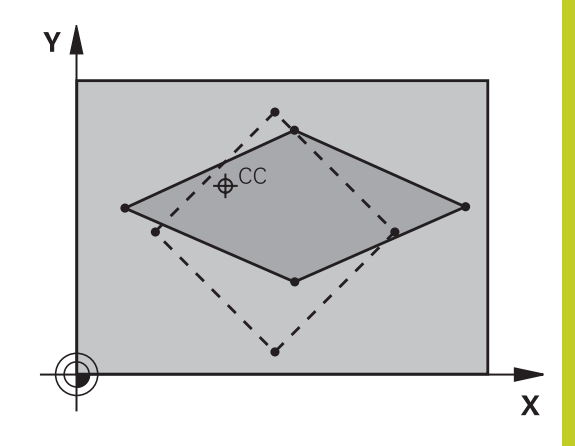

#### Programlama esnasında dikkatli olun!

Daire yolları için pozisyonlara sahip koordinat eksenlerini, farklı faktörlerle uzatmamanız veya şişirmemeniz gerekir.

Her koordinat ekseni için kendine özgü bir ölçü faktörü girebilirsiniz.

Ayrıca bir merkezin koordinatları bütün ölçü faktörleri için programlanabilir.

Kontür merkezden uzatılır veya ona doğru şişirilir, yani güncel sıfır noktasından veya buna doğru olması şart değil - 11 ÖLÇÜ FAKTÖRÜ döngüsündeki gibi

# 11 Döngüler: Koordinat hesap dönüşümleri 11.8 ÖLÇÜ FAKTÖRÜ EKSEN SP. (döngü 26)

#### Döngü parametresi

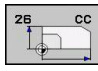

- Eksen ve faktör: koordinat eksenlerini yazılım tuşuyla seçin ve spesifik eksen uzatma ve şişirme faktörlerini girin. Girdi alanı 0,000000 ila 99,999999 arası
- Merkez koordinatlar: Spesifik eksen uzama veya şişme merkezi Girdi alanı -99999,9999 ila 99999,9999 arası

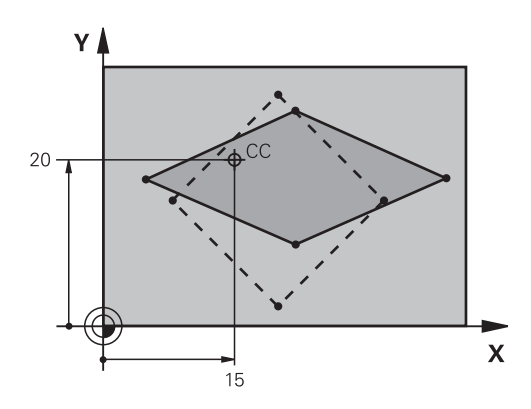

#### NC önermeleri

| 25 CALL LBL 1                                 |
|-----------------------------------------------|
| 26 CYCL DEF 26.0 ÖLÇÜ FAKTÖRÜ<br>EKSEN SP.    |
| 27 CYCL DEF 26.1 X 1.4 Y 0.6 CCX+15<br>CCY+20 |
| 28 CALL LBL 1                                 |

# 11.9 ÇALIŞMA DÜZLEMİ (döngü19, DIN/ ISO: G80, yazılım seçeneği 1)

#### Etki

19 döngüsünde işleme düzleminin konumunu -sabit makine koordinat sistemini baz alarak alet ekseninin konumu- döndürme açılarının girilmesi sayesinde tanımlıyorsunuz. Çalışma düzleminin konumunu iki şekilde belirleyebilirsiniz:

- Hareketli eksenlerin konumunun doğrudan girilmesi
- Çalışma düzleminin konumunun, makine sabit koordinat sisteminin üç dönüşüne (hacimsel açı) kadar açıklanması. Girilecek hacimsel açı, çevrilmiş çalışma düzleminin arasından diklemesine bir kesme koymanız ve kesmeyi, etrafında çevirmek istediğiniz eksen tarafından incelemeniz sayesinde elde edersiniz. İki hacimsel açısı ile mekandaki halihazırda her alet konumu açıkça tanımlanmıştır.

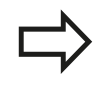

Çevrilen koordinat sistemi konumunun ve hareketlerin çevrilen sistemde, çevrilen düzlemi nasıl tanımladığınıza bağlı olmasına dikkat edin.

Eğer çalışma düzleminin konumunu mekan açısının üzerinde programlarsanız, TNC bunun için gerekli hareketli ekseni açı konumlarını otomatik olarak hesaplar ve bunları Q120 (A ekseni) ile Q122 (C ekseni) arasındaki parametrelere aktarır. Eğer iki çözüm mümkünse, TNC – devir eksenleri sıfır ayarından çıkışla – en kısa yolu seçer.

Düzlem konumunun hesaplanması için dönüşlerinin sırası belirlenmiştir: TNC önce A eksenini, daha sonra B eksenini ve son olarak C eksenini çevirir.

19 döngüsü programdaki tanımlamasından itibaren etki eder. Bir ekseni çevrilmiş sistemde sürdüğünüzde, bu eksen için düzeltme etkide bulunur. Tüm eksenlerdeki düzeltme hesaplanacaksa, o zaman bütün eksenleri sürmelisiniz.

Eğer **Program çalışması döndürme** işlevini manuel işletim türünde **Aktif** konumuna getirdiyseniz bu menüdeki kayıtlı açı değerinin üzerine döngü 19 İŞLEME DÜZLEMİ tarafından yazılır.

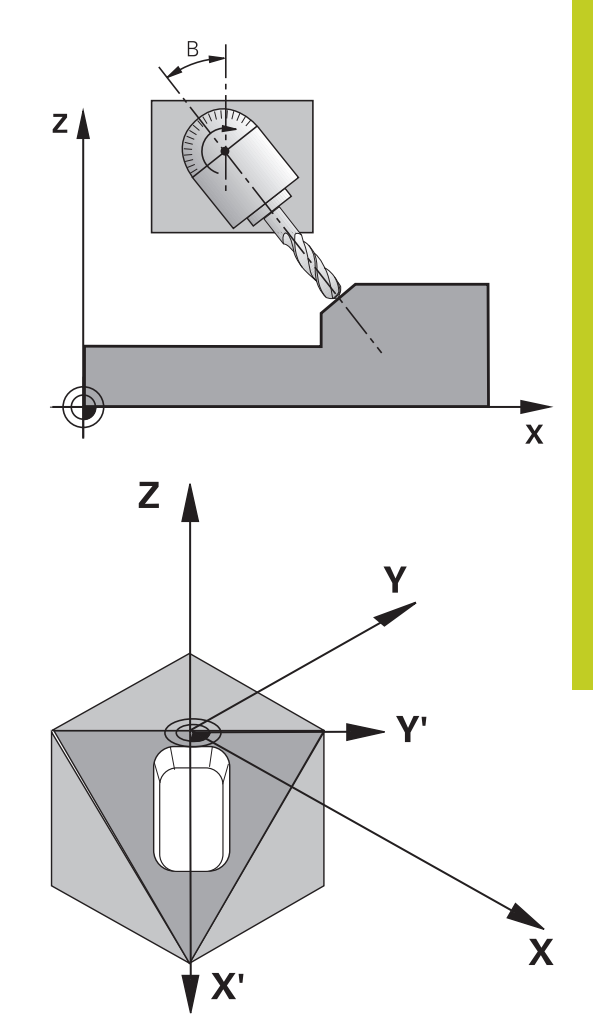

## **11** Döngüler: Koordinat hesap dönüşümleri

11.9 ÇALIŞMA DÜZLEMİ (döngü19, DIN/ISO: G80, yazılım seçeneği 1)

#### Programlama esnasında dikkatli olun!

Çalışma düzlemini çevir fonksiyonları, makine üreticisi tarafından TNC ve makineye adapte edilir. Belirli çevirme düğmelerinde (çevirme tezgahları) makine üreticisi, döngüde programlanan TNC açısının devir ekseni koordinatları olarak veya eğik bir düzlemin açı bileşenleri olarak yorumlanabileceğini belirler.

Makine el kitabınıza dikkat edin.

Programlanmamış devir ekseni değerleri temel olarak daima değişmez değerler olarak yorumlandığından, bir veya birden fazla açı eşittir 0 olsa bile her zaman bütün üç hacimsel açı tanımlamanız gerekir.

Çalışma düzleminin çevrilmesi, daima aktif sıfır noktası etrafında gerçekleşir.

Eğer 19 döngüsünü aktif M120'de kullanırsanız, TNC yarıçap düzeltmesini kaldırır ve böylece M120 fonksiyonu otomatik olarak kalkar.

#### Döngü parametresi

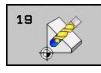

Dönüş ekseni ve açısı?: Devir eksenini ilgili devir açısı ile birlikte girin; A, B ve C devir eksenlerini yazılım tuşları ile programlayın Girdi alanı -360,000 ila 360,000 arası

Eğer TNC devir eksenlerini otomatik olarak pozisyonlandırırsa, o zaman ayrıca aşağıdaki parametreleri girebilirsiniz

- Besleme? F=: Otomatik konumlandırma sırasında devir ekseni hareket hızı. Girdi alanı 0 ila 99999,999 arası
- Güvenlik mesafesi? (artan): TNC döner düğmeyi, aletin güvenlik mesafesi kadar uzatma konumu, malzemeye göre rölatif olarak değişmeyecek şekilde konumlandırır Girdi alanı 0 ila 99999,9999 arası

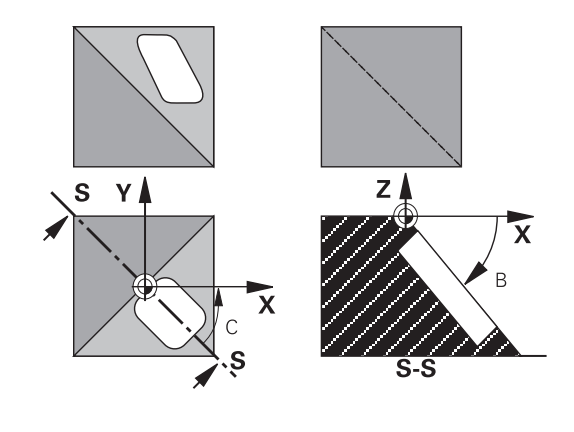
### Geri alma

Çevirme açısının geriye alınması için, ÇALIŞMA DÜZLEMİ döngüsünü yeniden tanımlayın ve tüm devir eksenleri için 0° girin. Daha sonra İŞLEME DÜZLEMİ döngüsünü tekrar tanımlayın ve diyalog sorusunu NO ENT tuşuyla onaylayın. Bu sayede fonksiyonu devre dışı bırakırsınız.

### Devir ekseni pozisyonlandırma

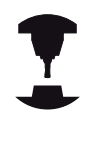

Makine üreticisi, 19 döngüsünün dönme eksenini otomatik pozisyonlandırıp pozisyonlandırmadığını veya sizin manuel olarak dönme eksenlerini programda değiştirmek zorunda olup olmadığınızı belirler. Makine el kitabınıza dikkat edin.

### Dönme eksenlerini manuel pozisyonlandırma

Eğer döngü 19 dönme eksenlerini otomatik pozisyonlandırmazsa, dönme eksenlerini örn. döngü tanımlamasından bir L tümcesi ile pozisyonlandırın.

Eksen açılarıyla çalıştığınızda, eksen değerlerini doğrudan L tümcesinde belirleyebilirsiniz. Hacimsel açıyla çalıştığınızda, döngü 19 tarafından tanımlanan **Q120** (A eksen değeri), **Q121** (B eksen değeri) ve **Q122** (C eksen değeri) Q parametrelerini kullanın.

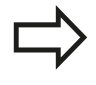

Manuel konumlandırmada genel olarak Q parametrelerindeki Q120 ila Q122 arasında bırakılmış dönüş eksen konumlarını kullanın!

Çoklu çağırmalarda dönüş ekseninin gerçek ve nominal konumu arasında uyumsuzluk elde etmemek için M94 gibi fonksiyonlarından (açı azaltımı) kaçının.

### NC örnek tümceleri:

| 10 L Z+100 R0 FMAX               |                                                                 |
|----------------------------------|-----------------------------------------------------------------|
| 11 L X+25 Y+10 R0 FMAX           |                                                                 |
| 12 CYCL DEF 19.0 ÇALIŞMA DÜZLEMI | Düzeltme hesaplaması için açı tanımlama                         |
| 13 CYCL DEF 19.1 A+0 B+45 C+0    |                                                                 |
| 14 L A+Q120 C+Q122 R0 F1000      | Döngü 19'un hesapladığı değerlerle dönme eksenini konumlandırın |
| 15 L Z+80 R0 FMAX                | Mil ekseni etkineştirmesi düzeltme                              |
| 16 L X-8.5 Y-10 R0 FMAX          | Düzeltme aktifleştirme çalışma düzlemi                          |

11

## 11 Döngüler: Koordinat hesap dönüşümleri

11.9 ÇALIŞMA DÜZLEMİ (döngü19, DIN/ISO: G80, yazılım seçeneği 1)

#### Dönüş eksenlerini otomatik konumlandırma

Eğer döngü 19 dönme eksenlerini otomatik pozisyonlandırırsa, şu geçerlidir:

- TNC sadece ayarlanmış eksenleri otomatik pozisyonlandırır.
- Döngü tanımlama sırasında ayrıca çevirme açıları için bir güvenlik mesafesi ve çevirme eksenlerinin konumlandığı bir besleme girmeniz gerekir
- Sadece önceden ayarlanmış aletler kullanın (dolu alet uzunluğu tanımlanmış olmalıdır).
- Çevirme işlemi sırasında, alet ucu konumu malzemeye karşı değişmeden kalır
- TNC çevirme işlemini son programlanmış besleme ile uygular. Maksimum ulaşılabilir besleme döndürme kafasının karmaşıklığına bağlıdır (döndürme tablası).

#### NC örnek önermeleri:

| 10 L Z+100 R0 FMAX                         |                                         |
|--------------------------------------------|-----------------------------------------|
| 11 L X+25 Y+10 R0 FMAX                     |                                         |
| 12 CYCL DEF 19.0 ÇALIŞMA DÜZLEMI           | Düzeltme hesaplaması için açı tanımlama |
| 13 CYCL DEF 19.1 A+0 B+45 C+0 F5000 ABST50 | İlave besleme ve mesafeyi tanımlama     |
| 14 L Z+80 R0 FMAX                          | Mil ekseni etkineştirmesi düzeltme      |
| 15 L X-8.5 Y-10 R0 FMAX                    | Çalışma düzlemi etkineştirmesi düzeltme |

### Çevrilen sistemde pozisyon göstergesi

Gösterilen konumlar (**NOMİNAL** ve **GERÇEK**) ve ilave durum göstergesindeki sıfır noktası göstergesi, döngü 19'un etkineştirilmesinden sonra, döndürülmüş koordinat sistemini baz alır. Gösterilen pozisyon döngü tanımlamasından hemen sonra yani duruma göre artık döngü 19'dan önce programlanmış pozisyonun koordinatları ile artık uyuşmuyor.

### Çalışma mekanının denetimi

TNC çevrilmiş koordinat sisteminde sadece sürülen eksenlerin nihayet şalterini kontrol eder. Gerekiyorsa TNC bir hata mesajı verir.

# ÇALIŞMA DÜZLEMİ (döngü19, DIN/ISO: G80, yazılım seçeneği 1) 11.9

### Çevrilen sistemde pozisyonlandırma

M130 ek fonksiyonuyla çevrilmiş sistemde de, çevrilmemiş koordinat sistemini baz alan pozisyonlara yaklaşabilirsiniz.

Makine koordinat sistemini baz alan, doğru tümceler ile pozisyonlandırmalar da (M91 veya M92'a sahip tümceler), çevrilmiş çalışma düzleminde uygulanabilmektedir. Sınırlandırmalar:

- Pozisyonlandırma uzunluk düzeltme olmadan gerçekleşir
- Pozisyonlandırma makine geometrisi düzeltmesi olmadan gerçekleşir
- Alet yarıçapı düzeltmesine izin verilmez

# Başka koordinat dönüştürme döngüleri ile kombinasyon

Koordinat dönüştürme döngülerini kombinasyonu sırasında, çalışma düzleminin çevrilmesinin daima aktif sıfır noktası etrafında gerçekleşmesine dikkat edilmelidir. Döngü 19'u aktifleştirmeden önce bir sıfır noktası kaydırması uygulayabilirsiniz:o zaman "makineye bağlı koordinat sistemini" kaydırırsınız.

Eğer sıfır noktasını döngü 19'u aktifleştirdikten sonra kaydırırsanız, o zaman "döndürülmüş koordinat sistemini" kaydırırsınız.

Döngüleri sıfırlama işlemini, tanımlamanın tersi sırasında uygulayın:

- 1. Sıfır noktası kaydırmasını aktifleştirme
- 2. Çalışma düzlemi hareketini etkinleştirme
- 3. Dönüşü etkinleştirme

Malzemenin işlenmesi

. . .

- 1. Dönmeyi sıfırlayın
- 2. Çalışma düzlemi çevirmeyi geri alma
- 3. Sıfır noktası yer değişimi sıfırlama

## **11** Döngüler: Koordinat hesap dönüşümleri

11.9 ÇALIŞMA DÜZLEMİ (döngü19, DIN/ISO: G80, yazılım seçeneği 1)

## Döngü 19 ÇALIŞMA DÜZLEMİ ile çalışma için kılavuz

### 1 Program oluşturma

- Alet tanımlama (eğer TOOL.T aktifse hariç kalıyor), tam alet uzunluğu girme
- Aleti çağırma
- Çevirme sırasında alet ile malzeme (gergi gereci) arasında çarpışmanın gerçekleşemeyeceği şekilde mil eksenini boşa sürün
- Gerekiyorsa dönme eksenini L cümlesi ile uygun açı değerine pozisyonlandırın (bir makine parametresine bağlıdır)
- Gerekirse sıfır noktası kaydırmasını aktifleştirin
- Döngü 19 ÇALIŞMA DÜZLEMİNİ tanımlama; dönme açılarının açı değerlerinin girilmesi
- Düzeltmeyi aktifleştirmek için bütün ana eksenleri (X, Y, Z) sürün
- Çalışmayı, sanki çevrilmemiş düzlemde uygulanacakmış gibi programlayın
- İşlemeyi başka bir eksen konumunda uygulamak için gerekiyorsa döngü 19 İŞLEME DÜZLEMİNİ başka açılarla tanımlayın. Bu durumda döngü 19'un geri alınması gerekli değildir, doğrudan yeni açı konumlarını tanımlayabilirsiniz
- Döngü 19 ÇALIŞMA DÜZLEMİNİ geri alma; tüm dönme eksenleri için 0° girilmesi
- ÇALIŞMA DÜZLEMİ işlevinin devre dışı bırakılması; Döngü 19'un yeniden tanımlanması, diyalog sorusunun NO ENT ile onaylanması
- Gerekirse sıfır noktası kaydırmasını sıfırlayın
- Gerekirse devir eksenlerini 0° için konumlandırın

### 2 Malzemenin bağlanması

### 3 Referans noktası ayarı

- Manuel olarak çizerek
- Bir HEIDENHAIN 3D tarama sistemi ile kumanda (bakınız Kullanıcı El Kitabı, Tarama Sistemi Döngüleri, Bölüm 2)
- Bir HEIDENHAIN 3D tarama sistemi ile kumanda (bakınız kullanıcı el kitabı, tarama sistemi döngüleri, bölüm 3)

# 4 Çalışma programının program akışı tümce dizilişi işletim türünde başlatılması

### 5 Manuel işletim işletim türü

Çevirme çalışma düzlemi işlevinin 3D-ROT yazılım tuşuyla İNAKTİF konumuna ayarlanması. Tüm devir eksenleri için 0° açı değerini menüye kaydedin.

# 11.10 Programlama örnekleri

## Örnek: Koordinat hesap dönüşüm döngüleri

## Program akışı

- Ana programda koordinat hesap dönüşümleri
- Alt programda çalışma

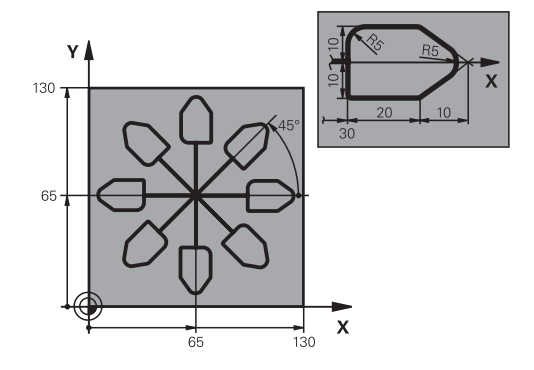

| 0 BEGIN PGM KOUMR MM           |                                         |
|--------------------------------|-----------------------------------------|
| 1 BLK FORM 0.1 Z X+0 Y+0 Z-20  | Ham parça tanımı                        |
| 2 BLK FORM 0.2 X+130 Y+130 Z+0 |                                         |
| 3 TOOL CALL 1 Z S4500          | Alet çağırma                            |
| 4 L Z+250 R0 FMAX              | Aleti serbest hareket ettirin           |
| 5 CYCL DEF 7.0 SIFIR NOKTASI   | Sıfır noktası kaydırması merkeze        |
| 6 CYCL DEF 7.1 X+65            |                                         |
| 7 CYCL DEF 7.2 Y+65            |                                         |
| 8 CALL LBL 1                   | Freze çalışması çağırma                 |
| 9 LBL 10                       | Program bölümü tekrarı için marka ayarı |
| 10 CYCL DEF 10.0 DÖNDÜRME      | Dönme 45° artarak                       |
| 11 CYCL DEF 10.1 IROT+45       |                                         |
| 12 CALL LBL 1                  | Freze işlemesi çağırma                  |
| 13 CALL LBL 10 REP 6/6         | LBL 10'a geri atlama; toplam altı defa  |
| 14 CYCL DEF 10.0 DÖNDÜRME      | Dönüşü sıfırlayın                       |
| 15 CYCL DEF 10.1 ROT+0         |                                         |
| 16 CYCL DEF 7.0 SIFIR NOKTASI  | Sıfır noktası yer değişimi sıfırlama    |
| 17 CYCL DEF 7.1 X+0            |                                         |
| 18 CYCL DEF 7.2 Y+0            |                                         |
| 19 L Z+250 R0 FMAX M2          | Aleti serbestleştirme, program sonu     |
| 20 LBL 1                       | Alt program 1                           |
| 21 L X+0 Y+0 R0 FMAX           | Freze çalışmasının belirlenmesi         |
| 22 L Z+2 R0 FMAX M3            |                                         |
| 23 L Z-5 R0 F200               |                                         |
| 24 L X+30 RL                   |                                         |
| 25 L IY+10                     |                                         |
| 26 RND R5                      |                                         |
| 27 L IX+20                     |                                         |
| 28 L IX+10 IY-10               |                                         |
| 29 RND R5                      |                                         |
| 30 L IX-10 IY-10               |                                         |

# **11** Döngüler: Koordinat hesap dönüşümleri

11.10 Programlama örnekleri

| 31 L IX-20            |  |
|-----------------------|--|
| 32 L IY+10            |  |
| 33 L X+0 Y+0 R0 F5000 |  |
| 34 L Z+20 R0 FMAX     |  |
| 35 LBL 0              |  |
| 36 END PGM KOUMR MM   |  |

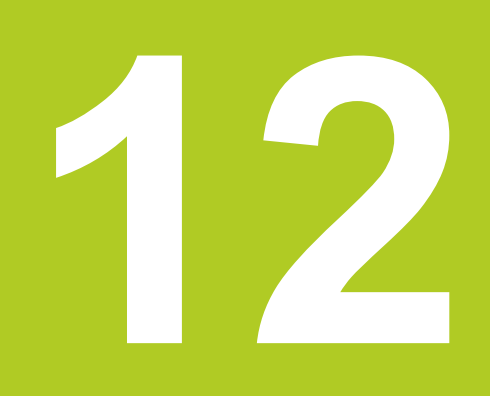

Döngüler: Özel Fonksiyonlar

# 12 Döngüler: Özel Fonksiyonlar

12.1 Temel bilgiler

# 12.1 Temel bilgiler

## Genel bakış

TNC, aşağıdaki özel kullanımlar için beş döngüyü kullanıma sunar:

| Döngü               | Yazılım<br>tuşu   | Sayfa |
|---------------------|-------------------|-------|
| 9 BEKLEME SÜRESİ    | ۹                 | 261   |
| 12 PROGRAM ÇAĞRISI  | 12<br>PGM<br>CALL | 262   |
| 13 MİL ORYANTASYONU | <sup>13</sup>     | 264   |
| 32 TOLERANS         | 32                | 265   |
| 225 metin KAZIMA    | ABC               | 268   |

# 12.2 BEKLEME SÜRESİ (döngü 9, DIN/ISO: G04)

## Fonksiyon

Program akışı BEKLEME SÜRESİ boyunca durdurulur. Bir bekleme süresi örneğin bir germe kırılmasına yarayabilir.

Döngü programdaki tanımlamasından itibaren etki eder. Model etkide bulunan (kalıcı) durumlar bu yüzden etkilenmez, örn. milin dönmesi.

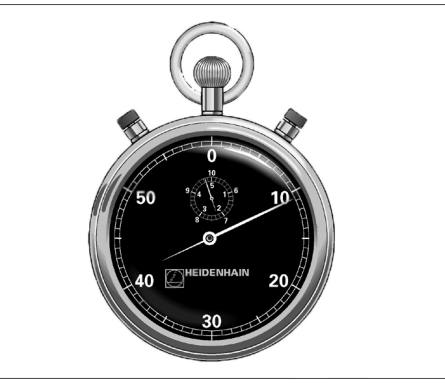

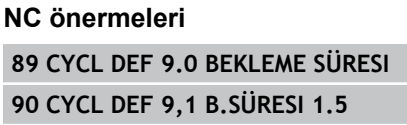

### Döngü parametresi

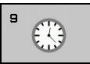

Saniye cinsinden bekleme süresi: Bekleme süresini saniye cinsinden girin. Giriş aralığı 0 ile 3 600 s (1 saat) arası 0,001 s-adımlarda

# 12 Döngüler: Özel Fonksiyonlar

12.3 PROGRAM ÇAĞRISI (döngü 12, DIN/ISO: G39)

## 12.3 PROGRAM ÇAĞRISI (döngü 12, DIN/ ISO: G39)

### Döngü fonksiyonu

İstediğiniz kadar çalışma programını, örn. özel delme döngüleri veya geometri modüller, bir çalışma döngüsüyle eşdeğer hale getirebilirsiniz. Bundan sonra bu programı bir döngü gibi çağırırsınız.

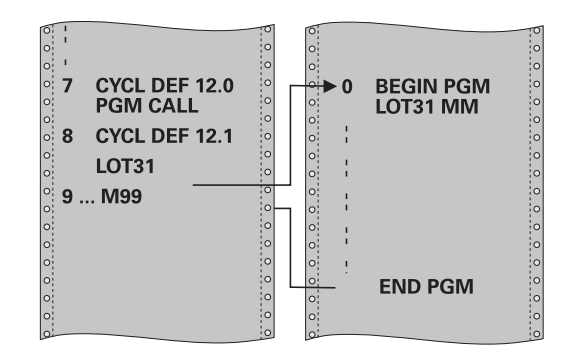

### Programlama esnasında dikkatli olun!

Çağrılan program TNC'nin sabit disk üzerinde kaydedilmiş olmalıdır.

Sadece program ismini girerseniz, döngü için ilan edilmiş program, çağıran program ile aynı klasörde bulunmalıdır.

Döngü için ilan edilmiş program çağıran program ile aynı dizinde bulunmuyorsa, o zaman eksiksiz yol ismini giriniz, örn. **TNC:\KLAR35\FK1\50.H**.

Eğer döngüye bir DIN/ISO programı ilan etmek istiyorsanız, o zaman program isminden sonra .l dosya tipini girin.

Q parametreleri döngü 12 ile bir program çağrısında temelde global etkide bulunur. Bu nedenle çağrılan programdaki Q parametreleri değişikliklerinin bazı durumlarda çağıran programa da etkide bulunduğunu unutmayın.

### Döngü parametresi

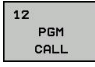

- Program adı: Çağrılan programın adı, gerekirse programın bulunduğu yol ile veya
- SEÇ yazılım tuşu üzerinden dosya seçim diyaloğunu etkinleştirin ve çağırılacak programı seçin

Programı şu şekilde açabilirsiniz:

- CYCL CALL (ayrı cümle) veya
- M99 (cümle şeklinde) veya
- M89 (her pozisyonlandırma cümlesinden sonra uygulanır)

### Program 50'yi döngü olarak deklere edin ve M99 ile çağırın

55 CYCL DEF 12.0 PGM CALL

56 CYCL DEF 12.1 PGM TNC: \KLAR35\FK1\50.H

57 L X+20 Y+50 FMAX M99

# 12 Döngüler: Özel Fonksiyonlar

12.4 MİL ORYANTASYONU (döngü 13, DIN/ISO: G36)

## 12.4 MİL ORYANTASYONU (döngü 13, DIN/ ISO: G36)

### Döngü fonksiyonu

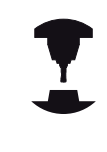

Makine ve TNC makine üreticisi tarafından hazırlanmış olmalıdır.

TNC bir alet makinesinin ana miline kumanda edebilir ve bir açı tarafından belirlenmiş pozisyona döndürebilir.

Mil yönlendirmesine örn. şu hallerde gerek vardır

- Alet için belirli değiştirme pozisyonuyla birlikte alet değiştirme sistemlerinde
- Enfraruj aktarımına sahip 3D tarama sistemlerinin verici ve alıcı penceresinin düzeltilmesi için

Döngüde tanımlanmış açı konumu TNC'yi M19 veya M20'nin programlanması sayesinde pozisyonlandırır (makineye bağlı).

Eğer öncesinde 13 döngüsünü tanımlamadan M19 veya M20'i programlarsanız o zaman TNC ana mili, makine üreticisi tarafından belirlenmiş bir açı değerine pozisyonlandırır (bakınız makine el kitabı).

## Programlama esnasında dikkatli olun!

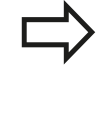

202, 204 ve 209 çalışma döngülerinde dahili olarak 13 döngüsü kullanılır. NC programınızda, gerekirse 13 döngüsünü yukarıda isimlendirilen çalışma döngülerine göre yeniden programlamanız gerektiğine dikkat edin.

## Döngü parametresi

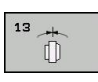

 Oryantasyon açısı: Açıyı, çalışma düzleminin açı referans eksenini baz alarak girin. Girdi alanı: 0,0000° ila 360,0000°

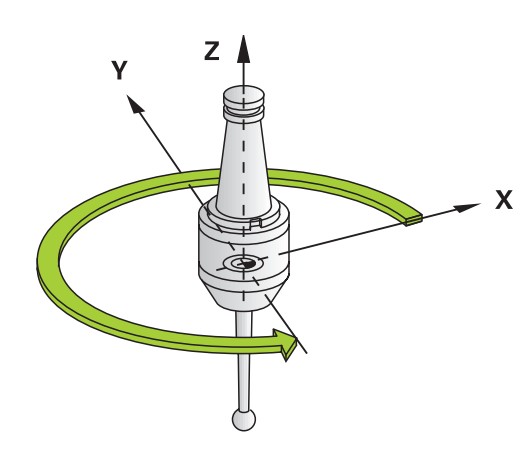

### NC önermeleri

93 CYCL DEF 13.0 YÖNLENDIRME 94 CYCL DEF 13.1 ACI 180

# 12.5 TOLERANS (döngü 32, DIN/ISO: G62)

## Döngü fonksiyonu

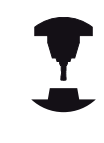

Makine ve TNC makine üreticisi tarafından hazırlanmış olmalıdır.

Döngü 32'deki bilgiler sayesinde, HSC işlemesindeki sonucu, TNC'nin spesifik makine özelliklerine uyarlanmış olması halinde hassasiyet, yüzey kalitesi ve hız bakımından etkileyebilirsiniz.

TNC otomatik olarak istenildiği kadar (düzeltilmiş ve düzeltilmemiş) kontur elemanları arasındaki konturu parlatır. Bu sayede alet sürekli olarak malzeme yüzeyi üzerinde gider ve bu sırada makine mekaniğini korur. İlaveten döngüde tanımlanmış tolerans, yaylar üzerindeki sürüş yollarında da etki eder.

Eğer gerekirse, TNC programlanan beslemeyi otomatik azaltır, böylece program daima "sarsıntısız" en büyük hızla TNC tarafından işlenir. **TNC düşürülmüş hızla hareket etmese bile, sizin tarafınızdan tanımlanmış tolerans temelde daima korunur**. Siz toleransı ne kadar büyük tanımlarsanız, TNC o kadar hızlı hareket eder.

Konturun parlatılması sayesinde bir sapma oluşur. Bu kontur sapmasının büyüklüğü (**tolerans değeri**) bir makine parametresinde makine üreticiniz tarafından belirlenmiştir. Döngü **32** ile önceden ayarlanmış tolerans değerini değiştirebilir ve makine üreticinizin bu ayarlama olanaklarından faydalanması şartıyla farklı filtre ayarları seçebilirsiniz.

### CAM sistemindeki geometri tanımlamasında etkiler

Harici NC program oluşturulması sırasında temel etki faktörü, CAM sisteminde tanımlanabilen kiriş hatası S'dir. Kiriş hatası üzerinden, bir post işlemci (PP) üzerinden üretilmiş bir NC programının maksimum nokta mesafesi tanımlanır. Eğer kiriş hatası, döngü 32'de seçilmiş tolerans değerinden T küçükse veya buna eşitse, bu durumda, şayet özel makine ayarlamaları sayesinde programlanmış besleme kısıtlanmamışsa, TNC kontur noktalarını parlatabilir.

Döngü 32'deki tolerans değerini CAM kiriş hatasının 1,1 ile 2 katı arasında seçerseniz, kontürün optimum parlaklığını elde edersiniz.

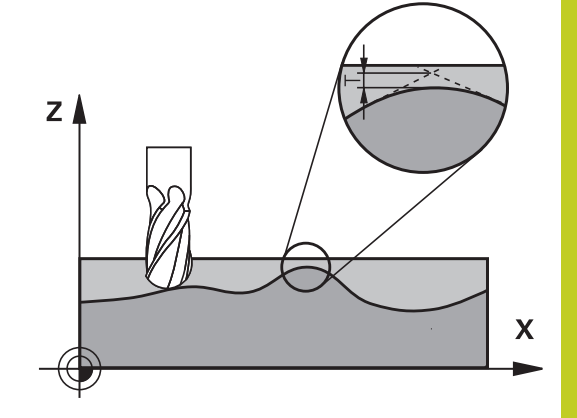

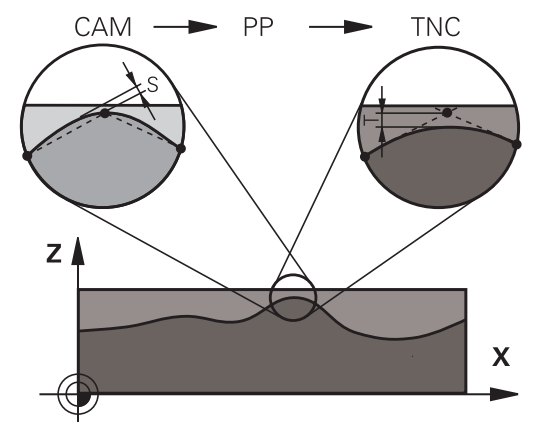

## 12 Döngüler: Özel Fonksiyonlar

12.5 TOLERANS (döngü 32, DIN/ISO: G62)

### Programlama esnasında dikkatli olun!

Çok küçük tolerans değerlerinde makine konturu artık sarsıntısız işleyemez. Sarsıntı TNC'nin hesaplama gücünün eksik olmasına değil, bilakis TNC'nin kontur geçişlerini neredeyse kesin yaklaşması, yani sürüş hızını gerekirse büyük ölçüde düşürmesi gerektiği gerçeğine dayanmaktadır. Döngü 32 DEF-Aktiftir, yani programdaki tanımlamasından sonra etkilidir. Aşağıdaki durumlarda TNC döngü 32'yi geri alır döngü 32'yi yeniden tanımlarsanız ve tolerans değerinden sonraki diyalog sorusunu NO ENT ile onaylarsanız PGM MGT tuşu üzerinden yeni bir program seçerseniz Siz 32 döngüsünü geri aldıktan sonra TNC yine makine parametreleri üzerinden ön ayarlanmış toleransı aktifleştirir. Girilen T tolerans değeri, TNC tarafından bir MM programında mm ölçü biriminde ve bir inç programında inç ölçü biriminde yorumlanır.

> Bir programı, döngü parametresi olarak sadece T tolerans değerini içeren 32 döngüsü ile okutursanız, TNC gerekirse kalan her iki parametreyi 0 değeri ile ekler.

Tolerans girişi artarken dairesel hareketlerde genel itibariyle dairenin çapı küçülür. Eğer makinenizde HSC filtresi aktifse (gerekirse makine üreticisinde sorun) daire daha da büyük olabilir.

Döngü 32 etkin ise TNC ilave durum göstergesinde, CYC sekmesi tanımlanmış döngü 32 parametresini gösterir.

### Döngü parametresi

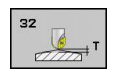

- Tolerans değeri T: mm olarak izin verilen kontur sapması (veya inç programlarında inç olarak). Girdi alanı 0 ila 99999,9999
- HSC-MODE, perdahlama=0, kumlama=1: Filtre aktivasyonu:
  - Giriş değeri 0: Daha yüksek kontur hassasiyeti ile frezeleme. TNC, dahili tanımlı perdahlama filtre ayarlarını kullanır
  - Giriş değeri 1: Daha yüksek besleme hızı ile frezeleme. TNC, dahili tanımlı kazıma filtre ayarlarını kullanır
- TA devir ekseni toleransı: Devir eksenlerinin, etkin M128'de (FUNCTION TCPM) derece olarak, izin verilen konum sapması. TNC yol beslemesini daima çok eksenli hareketlerde en yavaş eksen maksimum beslemeyle hareket edecek şekilde indirger. Genel itibariyle devir eksenleri doğrusal eksenlere göre nispeten yavaştır. Büyük bir toleransın (örn. 10°) girilmesiyle, çok eksenli çalışma programlarındaki çalışma süresini büyük ölçüde kısaltabilirsiniz, çünkü bu durumda TNC devir eksenini önceden verilen nominal pozisyonuna sürmek zorunda kalmaz. Kontur, devir ekseni toleransının girilmesiyle bozulmaz. Sadece malzeme yüzeyi baz alındığında devir ekseninin konumu değişir. Girdi alanı 0 ila 179,9999

### NC önermeleri

| 95 CYCL DEF 32. | 0 TOLERANS       |
|-----------------|------------------|
| 96 CYCL DEF 32. | 1 T0.05          |
| 97 CYCL DEF 32. | 2 HSC-MODE:1 TA5 |

# 12 Döngüler: Özel Fonksiyonlar

12.6 KAZIMA (döngü 225, DIN/ISO: G225)

## 12.6 KAZIMA (döngü 225, DIN/ISO: G225)

## Döngü akışı

Bu döngü ile metinler işleme parçası üzerindeki düz bir yüzeye kazınabilir. Metin düz bir çizgi boyunca ya da bir yay üzerine yerleştirilebilir.

- 1 TNC çalışma düzleminde birinci karakterin başlangıç noktasına getirilir.
- 2 Alet, kumlama tabanına dik olarak dalar ve karakteri oluşturur. TNC, karakterler arasında yapılması gereken yukarı kaldırma hareketlerini güvenlik mesafesinde gerçekleştirir. Karakterin bitiminde alet ile yüzey arasında güvenlik mesafesi kadar boşluk bulunur.
- 3 Bu işlem, kazınacak tüm karakterler için tekrarlanır.
- 4 Son olarak TNC, aleti 2. güvenlik mesafesine konumlandırır.

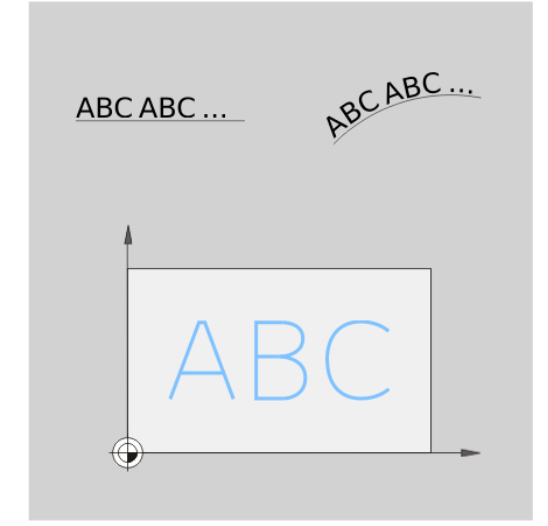

### Programlama esnasında dikkatli olun!

Derinlik döngü parametresinin işareti çalışma yönünü tespit eder. Derinlik = 0 olarak programlarsanız, TNC döngüyü uygulamaz.

Eğer metni bir doğru üzerine kazıyacaksanız (Q516=0), bu durumda döngü çağırma esnasındaki alet konumu birinci karakterin başlangıç noktasını belirler.

Eğer metni bir daire üzerine kazıyacaksanız (Q516=1), bu durumda döngü çağırma esnasındaki alet konumu dairenin orta noktasını belirler.

Kazınacak metni String Variable (**QS**) üzerinden de aktarabilirsiniz.

### Döngü parametresi

- ABC
- Kazınacak metin QS500: Tırnak işaretleri içerisindeki kazınacak metin. Sayısal tuş takımındaki Q tuşu üzerinden bir String-Variable atanması, ASCU tuş takımındaki Q tuşu normal metin girdisine eşittir. Girilebilecek karakterler: bkz. "Sistem değişkenlerini kumlama", Sayfa 270
- Karakter yüksekliği Q513 (kesin): Kazınacak karakterlerin mm. cinsinden yükseklik değeri 0 ila 99999,9999 arası girdi alanı
- Mesafe faktörü Q514: Kullanılan fontta bir de oransal font sözkonusudur. Her karakter kendisine özel bir genişlik değerine sahiptir ve TNC Q514=0 tanımında buna uygun olarak kumlama yapar. Eğer Q514 sıfıra eşit olarak tanımlanmamışsa TNC karakterler arasındaki mesafeyi ölçeklendirir. 0 ila 9,9999 arası girdi alanı
- Yazı tipiQ515: Halihazırda fonksiyonsuz
- Doğru/daire üzerindeki metin (0/1) Q516: Metni bir doğru boyunca kazı: Giriş = 0 Metni bir çember yayı üzerine kazı: Giriş = 1
- Dönme konumu Q374: Eğer metin bir daire üzerine yerleştirilecekse merkez noktası açısı. Girdi alanı -360,0000 ila +360,0000°
- Daire üzerine kazınacak metinde yarıçap değeri Q517 (kesin): TNC'nin metni yerleştirmesi gereken yayın yarıçapının mm. cinsinden değeri 0 ila 99999,9999 arası girdi alanı
- Freze beslemesi Q207: Frezeleme esnasında malzemenin hareket beslemesi mm/dak olarak verilir 0 ila 99999,999 arası girdi alanı alternatif FAUTO, FU, FZ
- DerinlikQ201 (artan): İşleme parçasının yüzeyi ile kumlama tabanı arasındaki mesafe
- Derin sevk beslemesi Q206: Dalma esnasında aletin hareket beslemesi mm/dak olarak verilir 0 ila 99999,999 arası girdi alanı alternatif FAUTO, FU
- Güvenlik mesafesi Q200 (artan): Alet ucu ve malzeme yüzeyi arasındaki mesafe. Giriş alanı 0 ila 99999,9999 alternatif olarak PREDEF
- Koord. Malzeme yüzeyi Q203 (kesin): Malzeme yüzeyi koordinatı. -99999,9999 ila 99999,9999 arası girdi alanı
- 2. güvenlik mesafesi Q204 (artan): Alet ve malzeme (gergi maddesi) arasında hiçbir çarpışmanın olamayacağı mil ekseni koordinatı. Giriş alanı 0 ila 99999,9999 alternatif olarak PREDEF

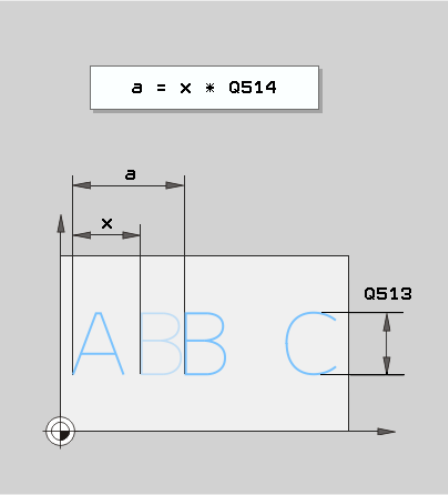

### NC önermeleri

| Z | CYCL DEF Z | 25 KUMLAMA            |
|---|------------|-----------------------|
|   | Qs500="A"  | ;KAZINACAK METIN      |
|   | Q513=10    | ;KARAKTER YÜKSEKLIĞI  |
|   | Q514=0     | ;MESAFE FAKTÖRÜ       |
|   | Q515=0     | ;YAZI TIPI            |
|   | Q516=0     | ;METIN DÜZENI         |
|   | Q374=0     | ;DÖNME POZ.           |
|   | Q517=0     | ;DAIRE YARIÇAPI       |
|   | Q207=750   | ;FREZE BESLEMESI      |
|   | Q201=-0,5  | ;DERINLIK             |
|   | Q206=150   | ;DERIN SEVK BESLEME   |
|   | Q200=2     | ;GÜVENLIK MESAFESI    |
|   | Q203=+20   | ;YÜZEY KOOR.          |
|   | Q204=50    | ;2. GÜVENLIK MESAFESI |

# 12 Döngüler: Özel Fonksiyonlar

12.6 KAZIMA (döngü 225, DIN/ISO: G225)

### Kazınabilecek karakterler

Küçük harfler, büyük harfler ve rakamlar haricinde aşağıdaki özel karakterler de kullanılabilir:

!#\$%&`()\*+,-./:;<=>?@[\]\_

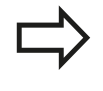

TNC, % ve \ gibi özel karakterleri özel işlevler için kullanır. Eğer bu karakterleri kumlamak istiyorsanız kazınacak metinde bunları çiftli olarak, örn.%% şeklinde girmelisiniz.

### Basılamayacak karakterler

Metin dışında basılamayacak bazı karakterlerin formatlama amacıyla tanımlanması da mümkündür. Basılamayacak karakterlerin gösterimine \ özel karakteri ile başlamalısınız.

Aşağıdaki olasılıklar mevcuttur:

- \n: Satır sonu
- \t: Yatay çizelgeleyici (Çizelgeleyici genişliği 8 karakterle sınırlıdır)
- \v: Dikey çizelgeleyici (Çizelgeleyici genişliği tek bir satırla sınırlıdır)

### Sistem değişkenlerini kumlama

Belli karakterlere ilave olarak bazı sistem değişkenlerinin içeriklerinin kazınması da mümkündür. Sistem değişkenlerinin gösterimine % özel karakteri ile başlamalısınız.

Güncel tarih bilgisini kumlamak mümkündür. Bunun için **%time<x>** şeklinde giriş yapın. **<x>** tarih formatını belirler ve bunun anlamı **SYSSTR ID332** fonksiyonu ile özdeştir (bkz. Açık Metin Diyaloğu Kullanıcı El Kitabı, "Q Parametresi Programlama" bölümü, "Sistem Verilerini Bir String Parametresine Kopyalama").

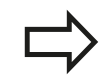

Tarih formatına 1 ila 9 arasında veri girerken başına 0 koymayı unutmayın, örn. **time08**.

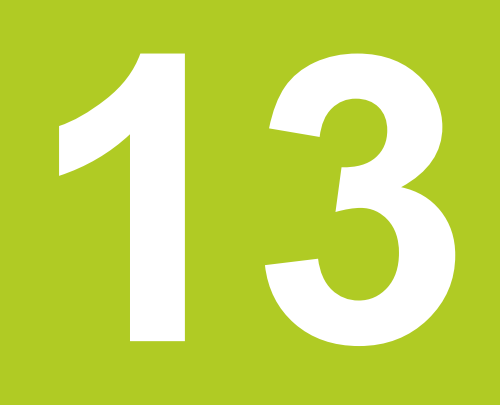

13.1 Dönme döngüleri (Yazılım Seçeneği 50)

## 13.1 Dönme döngüleri (Yazılım Seçeneği 50)

### Genel bakış

Dönme döngüleri tanımlama:

> Yazılım tuşu çubuğu, çeşitli döngü gruplarını gösterir

| CYCL | ١ |
|------|---|
| DEF  | ļ |

DÖNDÜR

- DÖNME döngü grubu için menüyü seçin
- > Döngü grubunu seçin, örneğin, uzunlamasına talaş kaldırma döngüsü
- Döngüyü seçin, örn. GİRİNTİNİN UZUNLAMASINA DÖNDÜRÜLMESİ

TNC, dönme işlemleri için aşağıdaki döngüleri kullanıma sunar:

| Döngü grubu                              | Döngü                                                                          | Yazılım<br>tuşu  | Sayfa |
|------------------------------------------|--------------------------------------------------------------------------------|------------------|-------|
| Özel döngüler                            |                                                                                | ÖZEL<br>Döngüler |       |
|                                          | DÖNER SİSTEMİ UYARLAMA(döngü 800, DIN/<br>ISO: G800)                           | 800              | 278   |
|                                          | DÖNER SİSTEMİ GERİ ALMA (döngü 801, DIN/<br>ISO: G801)                         | 801              | 280   |
| Uzunlamasına talaş<br>kaldırma döngüleri |                                                                                | BOYUNCA          | 281   |
|                                          | GİRİNTİNİN UZUNLAMASINA DÖNDÜRÜLMESİ<br>(döngü 811, DIN/ISO: G811)             | 811              | 282   |
|                                          | GİRİNTİNİN UZUNLAMASINA DÖNDÜRÜLMESİ<br>GENİŞLETİLDİ(döngü 812, DIN/ISO: G812) | 812              | 284   |
|                                          | UZUNLAMASINA DÖNDÜRME DALDIRMA (döngü<br>813, DIN/ISO: G813)                   | 813              | 288   |
|                                          | UZUNLAMASINA DÖNDÜRME DALDIRMA<br>GENİŞLETİLDİ (döngü 814, DIN/ISO: G814)      | 814              | 291   |
|                                          | UZUNLAMASINA KONTUR DÖNDÜRME (döngü<br>810, DIN/ISO: G810)                     | 810              | 295   |
|                                          | KONTURA PARALEL OLARAK DÖNDÜRME<br>(döngü 815, DIN/ISO: G815)                  | 815              | 299   |

| Döngü grubu                        | Döngü                                                                 | Yazılım<br>tuşu | Sayfa |
|------------------------------------|-----------------------------------------------------------------------|-----------------|-------|
| Boyuna talaş kaldırma<br>döngüleri |                                                                       | DÜZ             | 281   |
|                                    | GİRİNTİNİN DÜZ DÖNDÜRÜLMESİ (döngü 821,<br>DIN/ISO: G821)             | 821             | 303   |
|                                    | GİRİNTİNİN DÜZ DÖNDÜRÜLMESİ<br>GENİŞLETİLDİ(döngü 822, DIN/ISO: G822) | 822             | 306   |
|                                    | DÜZ DÖNDÜRME DALDIRMA(döngü 823, DIN/<br>ISO: G823)                   | 823             | 310   |
|                                    | DÜZ DÖNDÜRME DALDIRMA GENİŞLETİLDİ<br>(döngü 824, DIN/ISO: G824)      | 824             | 313   |
|                                    | DÜZ KONTUR DÖNDÜRME (döngü 820, DIN/ISO:<br>G820)                     | 820             | 317   |
|                                    | KONTURA PARALEL OLARAK DÖNDÜRME<br>(döngü 815, DIN/ISO: G815)         | 810             | 299   |
| Yiv açma döngüleri                 |                                                                       | OYUK ACMA       |       |
|                                    | RADYAL YİV AÇMA (döngü 841, DIN/ISO: G841)                            | 841             | 321   |
|                                    | RADYAL YİV AÇMA GENİŞLETİLDİ (döngü 842,<br>DIN/ISO: G842)            | 842             | 324   |
|                                    | RADYAL YİV AÇMA (döngü 840, DIN/ISO: G840)                            | 840             | 328   |
|                                    | EKSENEL YİV AÇMA (döngü 851, DIN/ISO: G851)                           | 851             | 332   |
|                                    | EKSENEL YİV AÇMA GENİŞLETİLDİ (döngü 852,<br>DIN/ISO: G852)           | 852             | 335   |
|                                    | EKSENEL YİV AÇMA (döngü 850, DIN/ISO: G850)                           | 850             | 339   |

# 13.1 Dönme döngüleri (Yazılım Seçeneği 50)

| Döngü grubu        | Döngü                                                      | Yazılım<br>tuşu | Sayfa |
|--------------------|------------------------------------------------------------|-----------------|-------|
| Saplama döngüleri  |                                                            | SAPLAMA         |       |
|                    | RADYAL BATIRMA (döngü 861, DIN/ISO: G861)                  | 861             | 343   |
|                    | RADYAL BATIRMA GENİŞLETİLDİ (döngü 862,<br>DIN/ISO: G862)  | 862             | 346   |
|                    | RADYAL KONTUR BATIRMA (döngü 860, DIN/<br>ISO: G860)       | 850             | 350   |
|                    | EKSENEL BATIRMA (döngü 871, DIN/ISO: G871)                 | 871             | 353   |
|                    | EKSENEL BATIRMA GENİŞLETİLDİ (döngü 872,<br>DIN/ISO: G872) | 872             | 355   |
|                    | EKSENEL KONTUR BATIRMA (döngü 870, DIN/<br>ISO: G870)      | 870             | 358   |
| Diş açma döngüleri |                                                            | DişLisi         |       |
|                    | UZUNLAMASINA DİŞ (döngü 831, DIN/ISO: G831)                | 831             | 361   |
|                    | DİŞ GENİŞLETİLMİŞ (döngü 832, DIN/ISO: G832)               | 832             | 364   |
|                    | KONTURA PARALEL DİŞ(döngü 830, DIN/ISO:<br>G830)           | 830             | 368   |

13

## Dönme döngüleriyle çalışmak

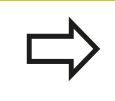

Dönme döngülerini sadece **FUNCTION MODE TURN** dönme işletim modunda kullanabilirsiniz.

TNC, dönme döngülerinde aletin kesici geometrisini (**TO, RS, P-ANGLE, T-ANGLE**) dikkate alır ve böylece tanımlanan kontur elemanların zarar görmesi engellenir. TNC, etkin alet ile konturu tamamen işleyemediği zaman bir uyarı verir.

Dönme döngülerini dış ve aynı zamanda iç kalıp işlemesi için kullanabilirsiniz. İlgili döngüye bağlı olarak, TNC start pozisyonu ya da döngünün çağrılması esnasında aletin pozisyonu üzerinden işleme pozisyonunu (iç/dış kalıp işleme) algılar. Bazı döngülerde, işleme pozisyonunu doğrudan döngüye girebilirsiniz. İşleme pozisyonunu değiştirdikten sonra alet konumunu ve dönme yönünü kontrol edin.

Döngü öncesi **M136**'yı programlarsanız TNC, besleme değerlerini mm/U olarak yorumlar, **M136**'yı programlamazsanız milimetre/ dakika olarak yorumlar.

Dönme döngülerini etkin işleme esnasında gerçekleştirirseniz (**M144**) aletin kontura karşı olan açıları değişir. TNC, bu değişimi otomatik olarak dikkate alır ve bu şekilde etkin durumda işlemeyi kontur hasarlarına yönelik kontrol eder.

Bazı döngüler alt programda tanımladığınız konturları işler. Bu konturları, şifresiz metin hat fonksiyonu ya da FK fonksiyonu ile programlarsınız. Alt program numarasını tanımlamak için döngünün çağrılmasından önce **14 KONTUR** döngüsünü programlamalısınız.

**CYCL CALL** ya da **M99** ile 81x - 87x dönme döngülerini çağırmalısınız. Bir döngünün çağrılmasından önce her durumda, mutlaka programlayın:

- Dönme işleme modu FUNCTION MODE TURN
- Aletin çağrılması TOOL CALL
- Devir milinin dönüş yönü örneğin M303
- Devir sayısı/kesim hızı seçimi FUNCTION TURNDATA SPIN
- Dönme beslemesi mm/U kullanmanız durumunda M136
- Uygun başlangıç noktasına alet konumlandırma örn. L X+130 Y
  +0 R0 FMAX
- Koordinat sistemin uyarlanması ve aletin düzenlenmesiCYCL DEF 800 DREHSYSTEM UYARLAMA

13.1 Dönme döngüleri (Yazılım Seçeneği 50)

## Ham parça izlemesi (TURNDATA FONKSİYONU)

Döndürme işleminde malzemeler çoğu kez birden fazla aletle islenmelidir. Alet sekli buna izin vermediğinden, coğu zaman bir kontur elemanı bir aletle tamamen hazır işlenemeyebilir (örn., bir arka kesimde). Bu durumda ayrı parça alanları başka aletlerle tekrar islenmelidir. Ham parca izlemesi sayesinde TNC zaten işlenmiş alanları algılar ve tüm ileri ve geri yollarını ilgili geçerli işleme durumuna uyarlar. Daha kısa talaşlama yolları sayesinde boş kesimler önlenir ve işleme süresi belirgin ölçüde kısalır.

Ham parça izlemesini etkinleştirmek için TURNDATA BLANK fonksiyonunu prgramlayın ve ham parça açıklaması olan bir programı veya alt programı belirleyin. TURNDATA BLANK fonksiyonunda tanımlanmış ham parça, ham parça izlemesi dikkate alınarak işlemenin yapılacağı alanı belirler. Ham parça izlemesini kapatmak için TURNDATA BLANK OFF fonksiyonunu programlayın.

> Ham parça izlemesiyle TNC işleme alanlarını ve ileri hareketleri optimize eder. TNC ileri ve geri hareketlerde ilgili sonradan beslenen ham parçayı dikkate alır. Bitmiş parçanın kısımları ham parçadan dısarı cıkması malzemenin ve aletin zarar görmesine vol acabilir.

Ham parça izlemesi sadece dönme işletimindeki (FUNCTION MODE TURN) döngü işlemesinde kullanılabilir.

Ham parça izlemesi için kapalı bir konturu ham parça olarak tanımlamalısınız (başlangıc konumu = bitiş konumu). Ham parça, rotasyon açısından simetrik bir nesnenin kesitine karşılık gelmektedir.

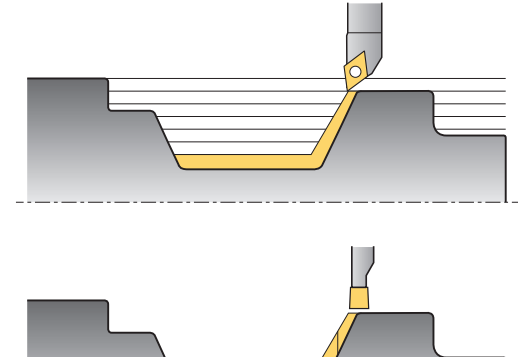

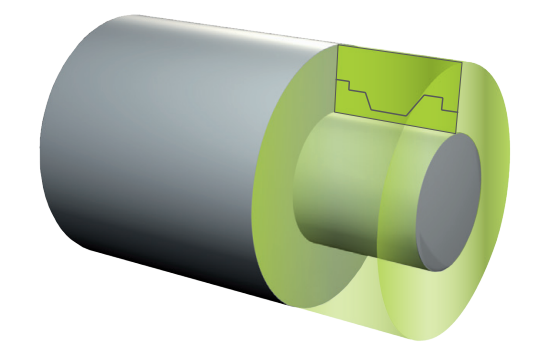

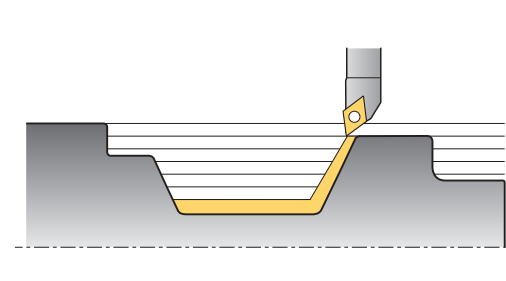

# Ham parçanın tanımlanması için TNC çeşitli olasılıklar sunmaktadır:

| Ham parça tanımı                                                                            | Yazılım tuşu              |
|---------------------------------------------------------------------------------------------|---------------------------|
| Ham parça izlemesini kapatma <b>TURNDATA</b><br><b>BLANK OFF</b> : Giriş yok                | BLANK<br>OFF              |
| Program içinde ham parça tanımı: Dosyanın adını girin                                       | BLANK<br><file></file>    |
| Program içinde ham parça tanımı: Program adıyla birlikte string parametresini girin         | BLANK<br><file>=QS</file> |
| Alt program içinde ham parça tanımı: Alt program numarasını girin                           | BLANK<br>LBL NR           |
| Alt program içinde ham parça tanımı: Alt program adını girin                                | BLANK<br>LBL NAME         |
| Alt program içinde ham parça tanımı: Alt program adıyla birlikte string parametresini girin | BLANK<br>LBL OS           |

Ham parça izlemesini etkinleştirin ve ham parçayı tanımlayın:

 Yazılım tuşu çubuğunu özel fonksiyonlarla birlikte açın

| PROGRAM  |  |
|----------|--|
| FONKS.   |  |
| DÖNDÜR   |  |
|          |  |
| TEMEL    |  |
| FONKS.   |  |
|          |  |
|          |  |
| FUNCTION |  |
| MODE     |  |
|          |  |
| -        |  |
| TURNDATA |  |
| BLANK    |  |
|          |  |

SPEC FCT

- PROGRAM FONKSIYONLARI DÖNME için menüyü seçin
- seçin
  TEMEL FONKSIYONLAR'ı seçin
- FUNCTION MODE seçin
- Ham parça tanımı fonksiyonunu seçin
- Ham parça tanımını seçin

### NC söz dizimi

11 FUNCTION TURNDATABLANK LBL 20

13.2 DÖNER SİSTEMİ UYARLAMA (döngü 800, DIN/ISO: G800)

## 13.2 DÖNER SİSTEMİ UYARLAMA (döngü 800, DIN/ISO: G800)

### Uygulama

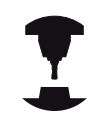

Gerektiğinde makine üreticisi aleti hizalamak için kendine ait fonksiyonlar sunar. Makine el kitabını dikkate alın!

Dönme işlemlerini gerçekleştirmeden önce mutlaka:

- Aleti doğru konuma getirmelisiniz
- alet kesicisini yönlendirmelisiniz

Aleti uygun konuma getirmek için, devir milinin ortasına doğru bir hareket önermesi örneğin L Y+0 RO FMAX programlayın.

Alet kesicisini uyarlamak için 800 DÖNER SİSTEM UYARLAMA döngüsünü kullanın. Döngü 800 malzeme koordinat sistemini Q497 eksen sapma açısına yönlendirir ve alet kesicisini buna göre düzenler. TNC, dış kalıp işlemesi için alet kesicisini devir tezgahının merkezine yönlendirir, iç kalıp işlemesi için de ters yöne uyarlar.

Q497 eksen sapma açısıyla, işlemenin malzeme çemberinin hangi konumunda başlayacağını tanımlarsınız. İşleme için yer nedeniyle aleti belirli bir pozisyona getirmeniz gerekiyorsa bunu yapmanız gerekebilir. Fakat işleme sürecini daha iyi izleyebilmek için de işleme pozisyonunu çevirebilirsiniz. Etkin bir dönme işlemi gerçekleştiriyorsanız, hassas ayarlı gönyeyle alet kesicisini ve koordinat sistemini uygun bir pozisyona getirin (bkz. kullanıcı el kitabı, Bölüm: Dönme işlemi).

TNC'nin dönme döngülerini dış ve aynı zamanda iç kalıp işlemesi için kullanabilirsiniz Döngü 800 ile alet koordinat sistemini yansıtabilirsiniz (**ALETİ ÇEVİR** Q498). Böylece aletleri iç ve dış kalıp işlemesi için kullanabilirsiniz. TNC, mili 180° çevirir ve **TO** alet oryantasyonunu yansıtır.

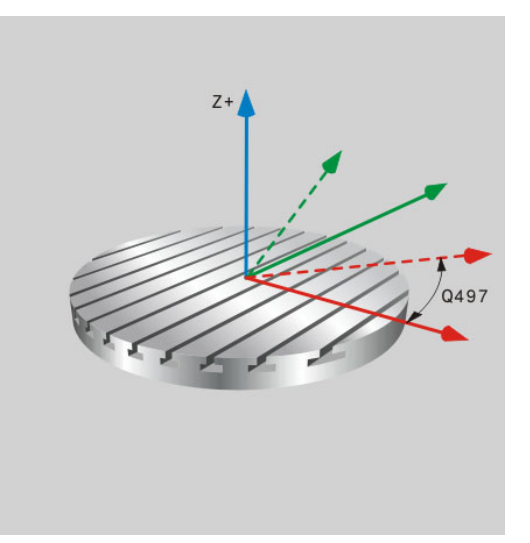

# DÖNER SİSTEMİ UYARLAMA 13.2 (döngü 800, DIN/ISO: G800)

### Etki

Döngü 800, DÖNER SİSTEMİ UYARLAMA ile TNC malzeme koordinat sistemini ayarlar ve aleti buna göre uyarlar. Döngü, tanımlamadan hemen sonra etkindir ve bir sonraki alet çağrısına kadar etkili kalır.

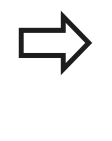

#### Alet, doğru konumda sabitlenmiş ve ölçülmüş olmalıdır.

Döngü 800'ü sadece bir döner alet seçilmiş ise kullanabilirsiniz.

Alet oryantasyonunu işlemeden önce kontrol edin.

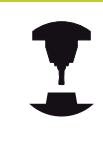

Döngü 800 DÖNER SİSTEMİ UYARLAMA makineye bağlıdır. Makine el kitabını dikkate alın!

### Döngü parametresi

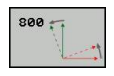

- EKSEN SAPMA ACISI Q497: TNC'nin aleti düzenlediği açı. 0 ila 359,9999 arası girdi alanı
- ALETİ ÇEVİR Q498: İç ve dış kalıp işlemesi için aletin yansıtılması. 0 ve 1 arası giriş alanı

13.3 DÖNER SİSTEMİ GERİ ALMA (döngü 801, DIN/ISO: G801)

## 13.3 DÖNER SİSTEMİ GERİ ALMA (döngü 801, DIN/ISO: G801)

## Uygulama

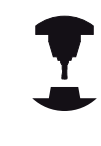

Döngü 801 DÖNER SİSTEMİ GERİ ALMA makineye bağlıdır. Makine el kitabını dikkate alın!

Döngü 801 DÖNER SİSTEMİ GERİ ALMA ile döngü 800 DÖNER SİSTEMİ UYARLAMA kullanarak yaptığınız ayarları geri alabilirsiniz.

## Etki

Döngü 801, döngü 800 kullanarak programladığınız tüm ayarları geri alır. Bunlar:

- Eksen sapma açısı Q497
- Aleti çevir Q498

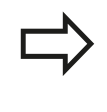

Döngü 801 ile yalnızca döngü 800 ayarları geri alınır. Alet bununla çıkış pozisyonuna uyarlanmaz. Bir alet döngü 800 ile uyarlandıysa, o alet geri almadan sonra da bu konumda kalır.

### Döngü parametresi

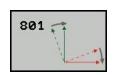

Döngü 801 döngü parametrelerine sahip değildir.
 Döngü girişini END tuşuyla kapatın

## 13.4 Talaş kaldırma döngüleri için temel prensipler

Aletin ön konumlandırması, döngünün işleme alanını büyük ölçüde etkiler ve dolayısıyla işleme zamanını da etkiler. Döngülerin başlangıç noktası, kumlamada döngünün çağrılması sırasındaki alet konumuna uygundur. İşleme alanı hesaplarken, TNC, başlangıç noktasını ve döngüde tanımlanmış son noktayı ya da döngüde tanımlanmış konturu dikkate alır. Başlangıç noktası işlenecek alanın içerisindeyse TNC, aleti bazı döngülerde önce güvenlik mesafesine konumlandırır.

Talaş kaldırma yönü 81x döngülerinde devir ekseninin uzunlamasına yönünde ve 82x döngülerinde de çaprazlama yönündedir. Döngü 815'te hareketler kontura paralel olarak gerçekleşir.

Döngüleri, iç ve dış kalıp işlemesi için kullanabilirsiniz. TNC, ilgili bilgileri aletin konumundan ya da döngüdeki tanımlamadan alır (bkz. "Dönme döngüleriyle çalışmak", Sayfa 275).

Tanımlanmış bir konturun işlendiği döngülerde (döngü 810, 820 ve 815) konturun programlama yönü işleme yönünü belirler.

Talaş kaldırma döngülerinde kazıma, perdahlama ve komple işleme gibi işleme stratejileri arasından seçim yapabilirsiniz.

Dikkat alet ve malzeme için tehlike! Talaş kaldırma döngüleri, aleti perdahlama sırasında

otomatik olarak başlangıç noktasına konumlandırır. İniş stratejisi döngünün çağrılması sırasındaki alet konumundan etkilenir. Burada, aletin döngü çağrısı sırasında kılıf konturunun içinde veya dışında bulunması önemlidir. Kılıf konturu, güvenlik mesafesinde büyütülen, programlanan konturdur.

Alet kılıf konturu içinde bulunuyorsa, döngü tanımlanan besleme ile aleti doğrudan başlangıç pozisyonu yolu üzerinde konumlandırır. Bununla kontur ihlalleri ortaya çıkabilir. Aleti, başlangıç noktası kontur ihlali yapmayacak şekilde konumlandırın.

Alet, kılıf konturu dışında bulunuyorsa, konumlandırma acil geçişteki kılıf konturuna kadar ve programlanan beslemede kılıf konturu içinde gerçekleşir.

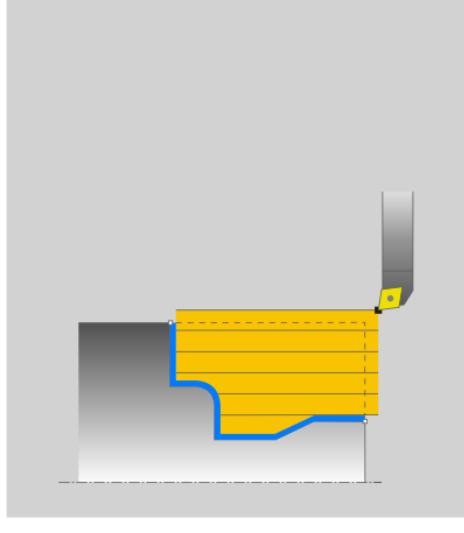

13.5 GİRİNTİNİN UZUNLAMASINA DÖNDÜRÜLMESİ (döngü 811, DIN/ISO: G811)

## 13.5 GİRİNTİNİN UZUNLAMASINA DÖNDÜRÜLMESİ (döngü 811, DIN/ISO: G811)

## Uygulama

Bu döngüyle dik açılı girintileri uzunlamasına döndürebilirsiniz.

Döngüyü isteğinize göre kazıma, perdahlama ya da komple işleme için kullanabilirsiniz. Kazıma işleminde kaldırma işlemi eksene paralel olarak gerçekleşir.

Döngüyü iç ve dış kalıp işlemesi için kullanabilirsiniz. Alet, döngünün çağrılmasında işlenecek konturun dışında ise döngü bir dış kalıp işlemesi gerçekleştirir. Alet, döngünün çağrılmasında işlenecek konturun içinde ise döngü bir iç kalıp işlemesi gerçekleştirir.

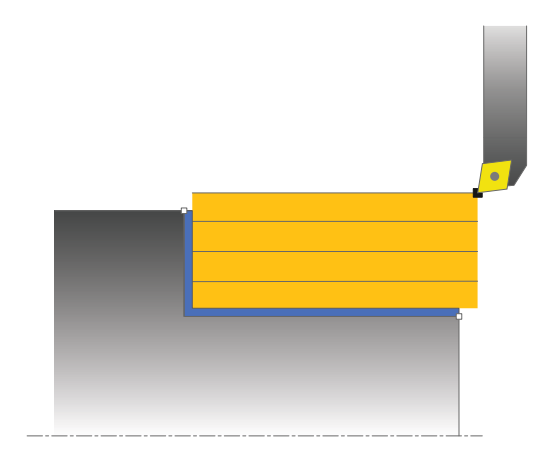

## Kazıma döngü akışı

Döngü, alet pozisyonundan döngüde tanımlanmış olan son noktaya kadar olan alanı işler.

- 1 TNC hızlı harekette eksene paralel bir sevk hareketi gerçekleştirir. TNC, sevk değerini Q463 MAKS. KESİM DERİNLİĞİ ile hesaplar.
- 2 TNC, tanımlanmış besleme **Q478** ile başlangıç konumuyla uzunlamasına yöndeki bitiş noktası arasındaki alanı talaşlar.
- 3 TNC, tanımlanmış besleme ile aleti sevk değeri kadar geri çeker.
- 4 TNC, aleti hızlı harekette kesim başlangıcına konumlandırır.
- 5 TNC, bitmiş kontur elde edilene kadar bu akışı (1 ile 4 arası) tekrarlar.
- 6 TNC, aleti hızlı harekette döngü başlangıç noktasına geri konumlandırır.

### Perdahlama devre akışı

- 1 TNC, aleti Z koordinatında **Q460** güvenlik mesafesi kadar hareket ettirir. Hareket acil geçişte gerçekleşir.
- 2 TNC hızlı harekette eksene paralel bir sevk hareketi gerçekleştirir.
- 3 TNC, Q505 tanımlanmış besleme ile bitmiş parça konturunu perdahlar.
- 4 TNC, tanımlanmış besleme ile aleti güvenlik mesafesi kadar geri çeker.
- 5 TNC, aleti hızlı harekette döngü başlangıç noktasına geri konumlandırır.

# GİRİNTİNİN UZUNLAMASINA DÖNDÜRÜLMESİ 13.5 (döngü 811, DIN/ISO: G811)

# Programlama sırasında lütfen bu hususlara dikkat edin!

Döngünün çağrılmasından önce konumlandırma önermesini yarıçap düzeltmesi **R0** ile başlangıç konumuna programlayın.

Döngünün çağrılması sırasındaki aletin konumu işlenecek alanın büyüklüğünü belirler (döngü başlangıç noktası).

Talaş kaldırma döngüleri için temel prensiplere de dikkat edin (bkz. Sayfa 281).

## Döngü parametresi

- 811
- İşleme kapsamı Q215: İşleme kapsamını belirleyin: Qulum belirleyin:
  - 0: Kumlama ve perdahlama
  - 1: Sadece kumlama
  - 2: Hazır ölçüye göre sadece3: Hazır ölçüye göre sadece perdahlama
- Güvenlik mesafesi Q460 (artan): Geri çekme hareketi ile ön konumlandırma arasındaki mesafe
- Çap kontur bitişi Q493: Kontur bitiş noktasının X koordinatı (çap bilgisi)
- Kontur bitişi Z Q494: Kontur bitiş noktasının Z koordinatı
- Maksimum kesme derinliği Q463: Radyal yönde maksimum sevk (yarıçap bilgisi). Taşlama kesimini engellemek için ilerleme eşit bir şekilde dağıtılır.
- Kumlama beslemesi Q478: Kumlama esnasında besleme hızı. M136'yı programladıysanız, TNC beslemeyi milimetre/devir olarak yorumlar, M136'yı programlamadıysanız milimetre/dakika olarak yorumlar.
- Ölçü çapı Q483 (artan): Tanımlanmış kontur üzerine çap ölçüsü
- Ölçü Z Q484 (artan): Eksenel yönde tanımlanmış kontur ölçümü
- Perdahlama beslemesi Q505: Perdahlama esnasında besleme hızı. M136'yı programladıysanız, TNC beslemeyi milimetre/devir olarak yorumlar, M136'yı programlamadıysanız milimetre/dakika olarak yorumlar.
- Kontur düzleme Q506:
  0: Kontur boyunca her kesit uyarınca (sevk alanı içinde)
  1: Her kesit uyarınca kontur düzleme (tüm kontur);
  45° altında kaldırma
  - 2: Kontur düzleme yok; 45° altında kaldırma

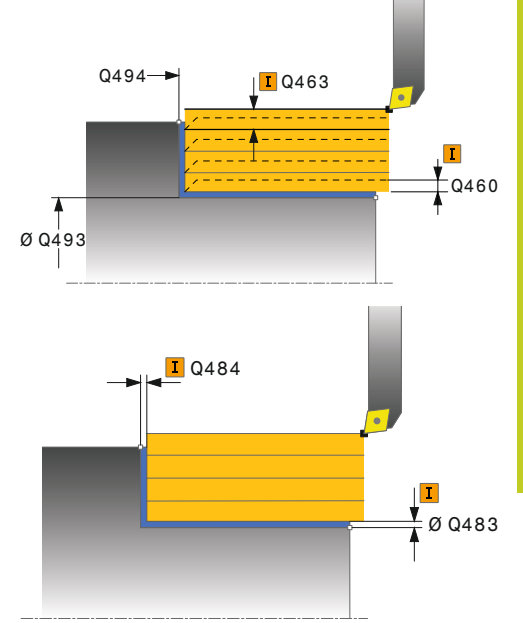

### NC önermeleri

| 11 CYCL DEF 811 GİRİNTİNİN<br>UZUNLAMASINA DÖNDÜRÜLMESİ |                          |  |  |
|---------------------------------------------------------|--------------------------|--|--|
| Q215=+0                                                 | ;İŞLEME KAPSAMI          |  |  |
| Q460=+2                                                 | ;GÜVENLİK MESAFESİ       |  |  |
| Q493=+50                                                | ÇAP KONTUR BİTİŞİ        |  |  |
| Q494=-55                                                | ;KONTUR BİTİŞİ Z         |  |  |
| Q463=+3                                                 | ;MAKS. KESM DERINLIĞI    |  |  |
| Q478=+0,3                                               | ;KUMLAMA BESLEMESİ       |  |  |
| Q483=+0,4                                               | ;ÇAP ÖLÇÜSÜ              |  |  |
| Q484=+0,2                                               | ;ölçü z                  |  |  |
| Q505=+0,2                                               | ;PERDAHLAMA<br>BESLEMESİ |  |  |
| Q506=+0                                                 | ;KONTUR DÜZLEME          |  |  |
| 12 L X+75 Y+0                                           | Z+2 FMAX M303            |  |  |
| 13 CYCL CALL                                            |                          |  |  |

13.6 GİRİNTİNİN UZUNLAMASINA DÖNDÜRÜLMESİ GENİŞLETİLDİ (döngü 812, DIN/ISO: G812)

## 13.6 GİRİNTİNİN UZUNLAMASINA DÖNDÜRÜLMESİ GENİŞLETİLDİ (döngü 812, DIN/ISO: G812)

## Uygulama

Bu döngüyle girintileri uzunlamasına döndürebilirsiniz. Genişletilmiş fonksiyon çerçevesi:

- Kontur başında ve sonunda bir şev veya yuvarlaklık ekleyebilirsiniz
- Döngüde düz alan ve çerçeve alanı için açılar tanımlayabilirsiniz
- Kontur köşesine bir yarıçap ekleyebilirsiniz

Döngüyü isteğinize göre kumlama, perdahlama ya da komple işleme için kullanabilirsiniz. Kumlama işleminde talaş kaldırma işlemi eksene paralel olarak gerçekleşir.

Döngüyü iç ve dış kalıp işlemesi için kullanabilirsiniz. Standart çap **Q491** bitiş çapı **Q493**'ten büyükse, döngü bir dış kalıp işlemesi gerçekleştirir. Standart çap Q491 bitiş çapı Q493'ten küçükse, döngü bir iç kalıp işlemesi gerçekleştirir.

## Kumlama döngü akışı

TNC, döngü başlama noktası olarak döngünün çağrılması sırasındaki alet pozisyonunu kullanır. Başlangıç noktası işlenecek alanın içerisindeyse, TNC aleti X koordinatında ve ardından Z koordinatında güvenlik mesafesinde konumlandırır ve döngüyü buradan başlatır.

- 1 TNC hızlı harekette eksene paralel bir sevk hareketi gerçekleştirir. TNC, sevk değerini Q463 MAKS. KESİM DERİNLİĞİ ile hesaplar.
- 2 TNC, tanımlanmış besleme Q478 ile başlangıç konumuyla uzunlamasına yöndeki bitiş noktası arasındaki alanı talaşlar.
- 3 TNC, tanımlanmış besleme ile aleti sevk değeri kadar geri çeker.
- 4 TNC, aleti hızlı harekette kesim başlangıcına konumlandırır.
- 5 TNC, bitmiş kontur elde edilene kadar bu akışı (1 ile 4 arası) tekrarlar.
- 6 TNC, aleti hızlı harekette döngü başlangıç noktasına geri konumlandırır.

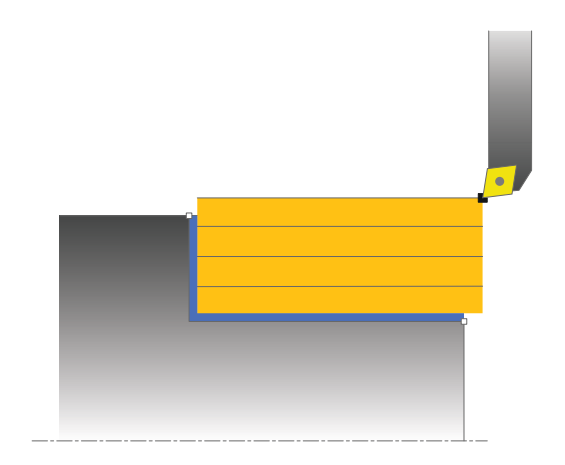

# GİRİNTİNİN UZUNLAMASINA DÖNDÜRÜLMESİ GENİŞLETİLDİ 13.6 (döngü 812, DIN/ISO: G812)

### Perdahlama döngü akışı

Başlangıç noktası işlenecek alanın içerisindeyse, TNC önce aleti Z koordinatında güvenlik mesafesinde konumlandırır.

- 1 TNC hızlı harekette eksene paralel bir sevk hareketi gerçekleştirir.
- 2 TNC, tanımlanmış besleme Q505 ile bitmiş parça konturunu (kontur başlangıç noktasından kontur bitiş noktasına kadar) perdahlar.
- 3 TNC, tanımlanmış besleme ile aleti güvenlik mesafesi kadar geri ceker.
- 4 TNC, aleti hızlı harekette döngü başlangıç noktasına geri konumlandırır.

### Programlama esnasında dikkatli olun!

Konumlandırma önermesini döngünün

çağrılmasından önce yarıçap düzeltmesi R0 ile emniyetli bir konuma programlayın. Döngünün çağrılması sırasındaki aletin konumu (döngü başlangıç noktası) işlenecek alanı etkiler. Talas kaldırma döngüleri icin temel prensiplere de dikkat edin (bkz. Sayfa 281).

## 13.6 GİRİNTİNİN UZUNLAMASINA DÖNDÜRÜLMESİ GENİŞLETİLDİ (döngü 812, DIN/ISO: G812)

### Döngü parametresi

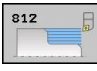

- İşleme kapsamı Q215: İşleme kapsamını belirleyin:
  - 0: Kumlama ve perdahlama
  - 1: Sadece kumlama
  - 2: Hazır ölçüye göre sadece
  - 3: Hazır ölçüye göre sadece perdahlama
- Güvenlik mesafesi Q460 (artan): Geri çekme hareketi ile ön konumlandırma arasındaki mesafe
- Çap kontur başlangıcı Q491: Kontur başlangıç noktasının X koordinatı (çap bilgisi)
- Kontur başlangıcı Z Q492: Kontur başlangıç noktasının Z koordinatı
- Çap kontur bitişi Q493: Kontur bitiş noktasının X koordinatı (çap bilgisi)
- Kontur bitişi Z Q494: Kontur bitiş noktasının Z koordinatı
- Çerçeve alanı açısı Q495: Çerçeve alanı ile devir ekseni arasındaki açı
- Başlangıç elemanı tipi Q501: Elemanın tipini kontur başlangıcında (çerçeve alanı) tespit edin:
  - 0: İlave eleman yok
  - 1: Eleman bir şev
  - 2: Eleman bir yarıçap
- Başlangıç elemanı büyüklüğü Q502: Başlangıç elemanının büyüklüğü (şev bölümü)
- Kontur köşesi yarıçapı Q500: Kontur iç köşesinin yarıçapı. Bir yarıçap belirtilmemişse, kesme plakasının yarıçapı oluşur.
- Düz yüzey açısı Q496: Düz yüzey ile devir ekseni arasındaki açı
- Bitiş elemanı tipi Q503: Elemanın tipini kontur bitişinde (çerçeve alanı) tespit edin:
  - 0: İlave eleman yok
  - 1: Eleman bir şev
  - 2: Eleman bir yarıçap
- Bitiş elemanı büyüklüğü Q504: Bitiş elemanının büyüklüğü (şev bölümü)

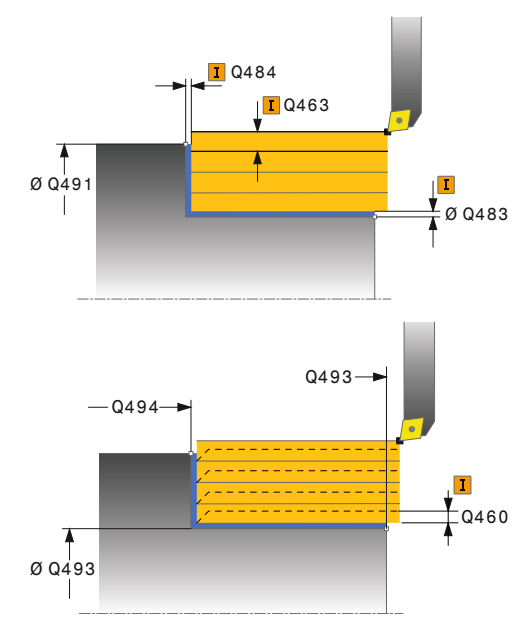

### NC önermeleri

| 11 CYCL DEF 8<br>GIRINTI GEN. | 12 UZUNLAMASINA               |
|-------------------------------|-------------------------------|
| Q215=+0                       | ;İŞLEME KAPSAMI               |
| Q460=+2                       | ;GÜVENLİK MESAFESİ            |
| Q491=+75                      | ÇAP KONTUR BITIŞI             |
| Q492=+0                       | ;KONTUR BAŞLANGICI            |
| Q493=+50                      | ÇAP KONTUR BITIŞI             |
| Q494=-55                      | ;KONTUR BITIŞI Z              |
| Q495=+5                       | ÇEVRE YÜZEYİ AÇISI            |
| Q501=+1                       | ;BAŞLANGIÇ ELEMANI<br>TİPİ    |
| Q502=+0,5                     | ;BAŞLANGIÇ ELEMANI<br>BÜYÜKL. |
| Q500=+1,5                     | ;KONTUR KÖŞESİ<br>YARIÇAPI    |

# GİRİNTİNİN UZUNLAMASINA DÖNDÜRÜLMESİ GENİŞLETİLDİ 13.6 (döngü 812, DIN/ISO: G812)

- Maksimum kesme derinliği Q463: Radyal yönde maksimum sevk (yarıçap bilgisi). Taşlama kesimini engellemek için ilerleme eşit bir şekilde dağıtılır.
- Kumlama beslemesi Q478: Kumlama esnasında besleme hızı. M136'yı programladıysanız, TNC beslemeyi milimetre/devir olarak yorumlar, M136'yı programlamadıysanız milimetre/dakika olarak yorumlar.
- Ölçü çapı Q483 (artan): Tanımlanmış kontur üzerine çap ölçüsü
- Ölçü Z Q484 (artan): Eksenel yönde tanımlanmış kontur ölçümü
- Perdahlama beslemesi Q505: Perdahlama esnasında besleme hızı. M136'yı programladıysanız, TNC beslemeyi milimetre/devir olarak yorumlar, M136'yı programlamadıysanız milimetre/dakika olarak yorumlar.
- Kontur düzleme Q506:
  Kontur boyunca her kesit uyarınca (sevk alanı içinde)

1: Her kesit uyarınca kontur düzleme (tüm kontur); 45° altında kaldırma

2: Kontur düzleme yok; 45° altında kaldırma

|    | Q496=+0    | ;DÜZ YÜZEY AÇISI          |
|----|------------|---------------------------|
|    | Q503=+1    | ;BİTİŞ ELEMANI TİPİ       |
|    | Q504=+0,5  | ;BİTİŞ ELEMANI<br>BÜYÜKL. |
|    | Q463=+3    | ;MAKS. KESİM DERİNLİĞİ    |
|    | Q478=+0,3  | ;KUMLAMA BESLEMESİ        |
|    | Q483=+0,4  | ;ÇAP ÖLÇÜSÜ               |
|    | Q484=+0,2  | ;ölçü z                   |
|    | Q505=+0,2  | ;PERDAHLAMA<br>BESLEMESİ  |
|    | Q506=+0    | ;KONTUR DÜZLEME           |
| 12 | L X+75 Y+0 | Z+2 FMAX M303             |
| 13 | CYCL CALL  |                           |

13.7 UZUNLAMASINA DÖNDÜRME DALDIRMA (döngü 813, DIN/ISO: G813)

## 13.7 UZUNLAMASINA DÖNDÜRME DALDIRMA (döngü 813, DIN/ISO: G813)

## Uygulama

Bu döngüyle girintileri daldırma elemanları ile (arkadan kesme) uzunlamasına döndürebilirsiniz.

Döngüyü isteğinize göre kumlama, perdahlama ya da komple işleme için kullanabilirsiniz. Kumlama işleminde talaş kaldırma işlemi eksene paralel olarak gerçekleşir.

Döngüyü iç ve dış kalıp işlemesi için kullanabilirsiniz. Standart çap Q491 bitiş çapı Q493'ten büyükse, döngü bir dış kalıp işlemesi gerçekleştirir. Standart çap Q491 bitiş çapı Q493'ten küçükse, döngü bir iç kalıp işlemesi gerçekleştirir.

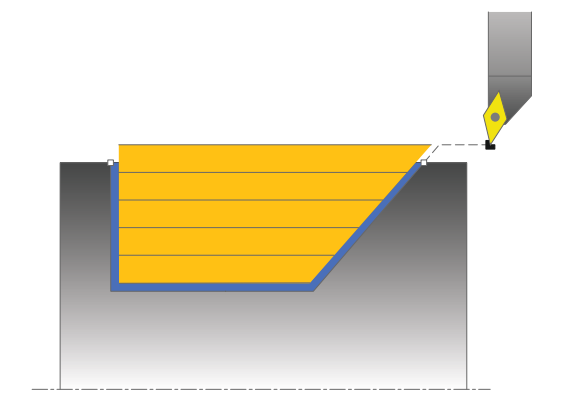

## Kumlama döngü akışı

TNC, döngü başlama noktası olarak döngünün çağrılması sırasındaki alet pozisyonunu kullanır. Z koordinatının başlangıç noktası **Q492 KONTUR BAŞLANGICI Z**'den küçükse TNC, aleti Z koordinatında güvenlik mesafesinde konumlandırır ve döngüyü buradan başlatır.

Arkadan kesme esnasında TNC **Q478** beslemesi ile sevk işlemini gerçekleştirir. Ardından geri çekme hareketleri güvenlik mesafesinde yapılır.

- 1 TNC hızlı harekette eksene paralel bir sevk hareketi gerçekleştirir. TNC, sevk değerini **Q463 MAKS. KESİM DERİNLİĞİ** ile hesaplar.
- 2 TNC, tanımlanmış besleme **Q478** ile başlangıç konumuyla uzunlamasına yöndeki bitiş noktası arasındaki alanı talaşlar.
- 3 TNC, tanımlanmış besleme ile aleti sevk değeri kadar geri çeker.
- 4 TNC, aleti hızlı harekette kesim başlangıcına konumlandırır.
- 5 TNC, bitmiş kontur elde edilene kadar bu akışı (1 ile 4 arası) tekrarlar.
- 6 TNC, aleti hızlı harekette döngü başlangıç noktasına geri konumlandırır.
UZUNLAMASINA DÖNDÜRME DALDIRMA 13.7 (döngü 813, DIN/ISO: G813)

#### Perdahlama döngü akışı

- 1 TNC, hızlı harekette sevk hareketini gerçekleştirir.
- 2 TNC, tanımlanmış besleme **Q505** ile bitmiş parça konturunu (kontur başlangıç noktasından kontur bitiş noktasına kadar) perdahlar.
- 3 TNC, tanımlanmış besleme ile aleti güvenlik mesafesi kadar geri çeker.
- 4 TNC, aleti hızlı harekette döngü başlangıç noktasına geri konumlandırır.

#### Programlama esnasında dikkatli olun!

Konumlandırma önermesini döngünün çağrılmasından önce yarıçap düzeltmesi R0 ile emniyetli bir konuma programlayın. Döngünün çağrılması sırasındaki aletin konumu (döngü başlangıç noktası) işlenecek alanı etkiler. TNC, aletin kesici geometrisini dikkate alır ve böylece kontur elemanların zarar görmesi engellenir. Etkin alet ile konturu tamamen işlemek mümkün değilse, TNC bir uyarı verir. Talaş kaldırma döngüleri için temel prensiplere de dikkat edin (bkz. Sayfa 281).

### 13.7 UZUNLAMASINA DÖNDÜRME DALDIRMA (döngü 813, DIN/ISO: G813)

#### Döngü parametresi

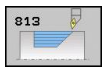

- İşleme kapsamı Q215: İşleme kapsamını belirleyin:
  - 0: Kumlama ve perdahlama
  - 1: Sadece kumlama
  - 2: Hazır ölçüye göre sadece
  - 3: Hazır ölçüye göre sadece perdahlama
- Güvenlik mesafesi Q460 (artan): Geri çekme hareketi ile ön konumlandırma arasındaki mesafe
- Çap kontur başlangıcı Q491: Kontur başlangıç noktasının X koordinatı (çap bilgisi)
- Kontur başlangıcı Z Q492: Daldırma yolu için başlangıç noktasının Z koordinatı
- Çap kontur bitişi Q493: Kontur bitiş noktasının X koordinatı (çap bilgisi)
- Kontur bitişi Z Q494: Kontur bitiş noktasının Z koordinatı
- Kenar açısı Q495: Daldırılan kenarın açısı. Devir eksenin dikey çizgisi referans açısıdır.
- Maksimum kesme derinliği Q463: Radyal yönde maksimum sevk (yarıçap bilgisi). Taşlama kesimini engellemek için ilerleme eşit bir şekilde dağıtılır.
- Kumlama beslemesi Q478: Kumlama esnasında besleme hızı. M136'yı programladıysanız, TNC beslemeyi milimetre/devir olarak yorumlar, M136'yı programlamadıysanız milimetre/dakika olarak yorumlar.
- Ölçü çapı Q483 (artan): Tanımlanmış kontur üzerine çap ölçüsü
- Ölçü Z Q484 (artan): Eksenel yönde tanımlanmış kontur ölçümü
- Perdahlama beslemesi Q505: Perdahlama esnasında besleme hızı. M136'yı programladıysanız, TNC beslemeyi milimetre/devir olarak yorumlar, M136'yı programlamadıysanız milimetre/dakika olarak yorumlar.
- Kontur düzleme Q506:
  O: Kontur boyunca her kesit uyarınca (sevk alanı içinde)

1: Her kesit uyarınca kontur düzleme (tüm kontur); 45° altında kaldırma

2: Kontur düzleme yok; 45° altında kaldırma

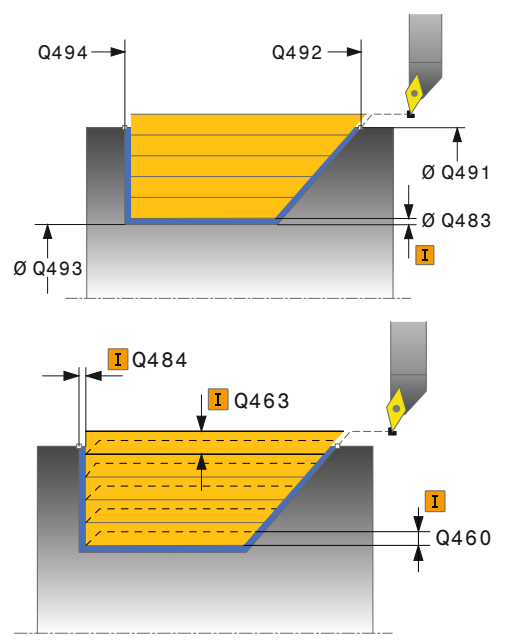

| 11 CYCL DEF 813 UZUNLAMASINA<br>DÖNDÜRME DALDIRMA |                           |  |
|---------------------------------------------------|---------------------------|--|
| Q215=+0                                           | ;İŞLEME KAPSAMI           |  |
| Q460=+2                                           | ;GÜVENLİK MESAFESİ        |  |
| Q491=+75                                          | ;ÇAP KONTUR<br>BAŞLANGICI |  |
| Q492=-10                                          | ;KONTUR BAŞLANGICI Z      |  |
| Q493=+50                                          | ÇAP KONTUR BITIŞI         |  |
| Q494=-55                                          | ;KONTUR BITIŞI Z          |  |
| Q495=+70                                          | ;KENAR AÇISI              |  |
| Q463=+3                                           | ;MAKS. KESİM DERİNLİĞİ    |  |
| Q478=+0,3                                         | ;KUMLAMA BESLEMESİ        |  |
| Q483=+0,4                                         | ;ÇAP ÖLÇÜSÜ               |  |
| Q484=+0,2                                         | ;ölçü z                   |  |
| Q505=+0,2                                         | ;PERDAHLAMA<br>BESLEMESİ  |  |
| Q506=+0                                           | ;KONTUR DÜZLEME           |  |
| 12 L X+75 Y+0                                     | Z+2 FMAX M303             |  |
| 13 CYCL CALL                                      |                           |  |

### UZUNLAMASINA DÖNDÜRME DALDIRMA GENİŞLETİLDİ 13.8 (döngü 814, DIN/ISO: G814)

### 13.8 UZUNLAMASINA DÖNDÜRME DALDIRMA GENİŞLETİLDİ (döngü 814, DIN/ISO: G814)

#### Uygulama

Bu döngüyle girintileri daldırma elemanları ile (arkadan kesme) uzunlamasına döndürebilirsiniz. Genişletilmiş fonksiyon çerçevesi:

- Kontur başlangıcında ve bitişinde bir şev veya yuvarlaklık ekleyebilirsiniz
- Döngüde düz yüzey için bir açı ve kontur köşesi için bir yarıçap tanımlayabilirsiniz

Döngüyü isteğinize göre kumlama, perdahlama ya da komple işleme için kullanabilirsiniz. Kumlama işleminde talaş kaldırma işlemi eksene paralel olarak gerçekleşir.

Döngüyü iç ve dış kalıp işlemesi için kullanabilirsiniz. Standart çap Q491 bitiş çapı Q493'ten büyükse, döngü bir dış kalıp işlemesi gerçekleştirir. Standart çap Q491 bitiş çapı Q493'ten küçükse, döngü bir iç kalıp işlemesi gerçekleştirir.

#### Kumlama döngü akışı

TNC, döngü başlangıç noktası olarak döngünün çağrılması sırasındaki alet konumunu kullanır. Z koordinatının başlangıç noktası **Q492 KONTUR BAŞLANGICI Z**'den küçükse, TNC, aleti Z koordinatında güvenlik mesafesinde konumlandırır ve döngüyü buradan başlatır.

Arkadan kesme esnasında TNC **Q478** beslemesi ile sevk işlemini gerçekleştirir. Ardından geri çekme hareketleri güvenlik mesafesinde yapılır.

- TNC hızlı harekette eksene paralel bir sevk hareketi gerçekleştirir. TNC, sevk değerini Q463 MAKS. KESİM DERİNLİĞİ ile hesaplar.
- 2 TNC, tanımlanmış besleme **Q478** ile başlangıç konumuyla uzunlamasına yöndeki bitiş noktası arasındaki alanı talaşlar.
- 3 TNC, tanımlanmış besleme ile aleti sevk değeri kadar geri çeker.
- 4 TNC, aleti hızlı harekette kesim başlangıcına konumlandırır.
- 5 TNC, bitmiş kontur elde edilene kadar bu akışı (1 ile 4 arası) tekrarlar.
- 6 TNC, aleti hızlı harekette döngü başlangıç noktasına geri konumlandırır.

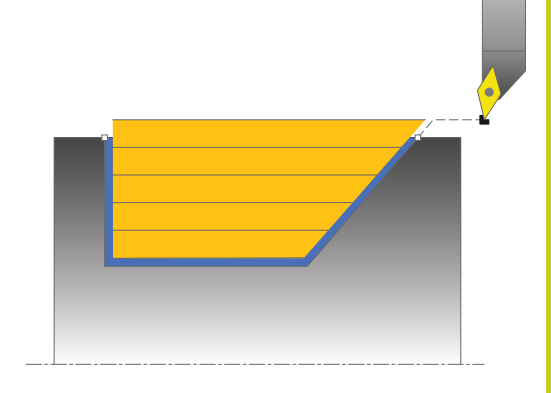

### 13.8 UZUNLAMASINA DÖNDÜRME DALDIRMA GENİŞLETİLDİ (döngü 814, DIN/ISO: G814)

#### Perdahlama döngü akışı

- 1 TNC, hızlı harekette sevk hareketini gerçekleştirir.
- 2 TNC, tanımlanmış besleme **Q505** ile bitmiş parça konturunu (kontur başlangıç noktasından kontur bitiş noktasına kadar) perdahlar.
- 3 TNC, tanımlanmış besleme ile aleti güvenlik mesafesi kadar geri çeker.
- 4 TNC, aleti hızlı harekette döngü başlangıç noktasına geri konumlandırır.

#### Programlama esnasında dikkatli olun!

Konumlandırma önermesini döngünün çağrılmasından önce yarıçap düzeltmesi **R0** ile emniyetli bir konuma programlayın.

Döngünün çağrılması sırasındaki aletin konumu (döngü başlangıç noktası) işlenecek alanı etkiler.

TNC, aletin kesici geometrisini dikkate alır ve böylece kontur elemanların zarar görmesi engellenir. Etkin alet ile konturu tamamen işlemek mümkün değilse, TNC bir uyarı verir.

Talaş kaldırma döngüleri için temel prensiplere de dikkat edin (bkz. Sayfa 281).

### UZUNLAMASINA DÖNDÜRME DALDIRMA GENİŞLETİLDİ 13.8 (döngü 814, DIN/ISO: G814)

#### Döngü parametresi

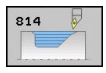

- İşleme kapsamı Q215: İşleme kapsamını belirleyin:
  - 0: Kumlama ve perdahlama
  - 1: Sadece kumlama
  - 2: Hazır ölçüye göre sadece
  - 3: Hazır ölçüye göre sadece perdahlama
- Güvenlik mesafesi Q460 (artan): Geri çekme hareketi ile ön konumlandırma arasındaki mesafe
- Çap kontur başlangıcı Q491: Kontur başlangıç noktasının X koordinatı (çap bilgisi)
- Kontur başlangıcı Z Q492: Daldırma yolu için başlangıç noktasının Z koordinatı
- Çap kontur bitişi Q493: Kontur bitiş noktasının X koordinatı (çap bilgisi)
- Kontur bitişi Z Q494: Kontur bitiş noktasının Z koordinatı
- Kenar açısı Q495: Daldırılan kenarın açısı. Devir eksenin dikey çizgisi referans açısıdır.

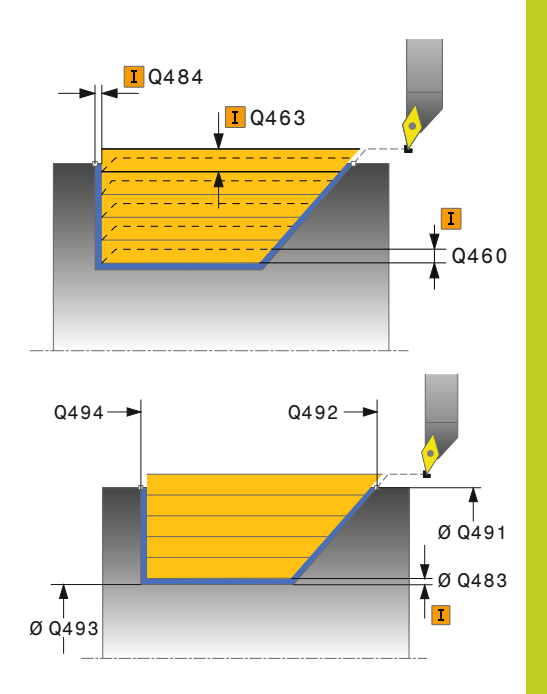

### 13.8 UZUNLAMASINA DÖNDÜRME DALDIRMA GENİŞLETİLDİ (döngü 814, DIN/ISO: G814)

- Başlangıç elemanı tipi Q501: Elemanın tipini kontur başlangıcında (çerçeve alanı) tespit edin:
  - 0: İlave eleman yok
  - 1: Eleman bir şev
  - 2: Eleman bir yarıçap
- Başlangıç elemanı büyüklüğü Q502: Başlangıç elemanının büyüklüğü (şev bölümü)
- Kontur köşesi yarıçapı Q500: Kontur iç köşesinin yarıçapı. Bir yarıçap belirtilmemişse, kesme plakasının yarıçapı oluşur.
- Düz yüzey açısı Q496: Düz yüzey ile devir ekseni arasındaki açı
- Bitiş elemanı tipi Q503: Elemanın tipini kontur bitişinde (çerçeve alanı) tespit edin:
  - 0: İlave eleman yok
  - 1: Eleman bir şev
  - 2: Eleman bir yarıçap
- Bitiş elemanı büyüklüğü Q504: Bitiş elemanının büyüklüğü (şev bölümü)
- Maksimum kesme derinliği Q463: Radyal yönde maksimum sevk (yarıçap bilgisi). Taşlama kesimini engellemek için ilerleme eşit bir şekilde dağıtılır.
- Kumlama beslemesi Q478: Kumlama esnasında besleme hızı. M136'yı programladıysanız, TNC beslemeyi milimetre/devir olarak yorumlar, M136'yı programlamadıysanız milimetre/dakika olarak yorumlar.
- Ölçü çapı Q483 (artan): Tanımlanmış kontur üzerine çap ölçüsü
- Ölçü Z Q484 (artan): Eksenel yönde tanımlanmış kontur ölçümü
- Perdahlama beslemesi Q505: Perdahlama esnasında besleme hızı. M136'yı programladıysanız, TNC beslemeyi milimetre/devir olarak yorumlar, M136'yı programlamadıysanız milimetre/dakika olarak yorumlar.
- Kontur düzleme Q506:
  0: Kontur boyunca her kesit uyarınca (sevk alanı içinde)
  1: Her kesit uyarınca kontur düzleme (tüm kontur);

45° altında kaldırma

2: Kontur düzleme yok; 45° altında kaldırma

| 11 CYCL DEF 8<br>DALDIRMA DÖN | 14 UZUNLAMASINA<br>IDÜRME GEN. |
|-------------------------------|--------------------------------|
| Q215=+0                       | ;İŞLEME KAPSAMI                |
| Q460=+2                       | ;GÜVENLİK MESAFESİ             |
| Q491=+75                      | ;ÇAP KONTUR<br>BAŞLANGICI      |
| Q492=-10                      | ;KONTUR BAŞLANGICI Z           |
| Q493=+50                      | ÇAP KONTUR BİTİŞİ              |
| Q494=-55                      | ;KONTUR BITIŞI Z               |
| Q495=+70                      | ;KENAR AÇISI                   |
| Q501=+1                       | ;BAŞLANGIÇ ELEMANI<br>TİPİ     |
| Q502=+0,5                     | ;BAŞLANGIÇ ELEMANI<br>BÜYÜKL.  |
| Q500=+1,5                     | ;KONTUR KÖŞESİ<br>YARIÇAPI     |
| Q496=+0                       | ;DÜZ YÜZEY AÇISI               |
| Q503=+1                       | ;BİTİŞ ELEMANI TİPİ            |
| Q504=+0,5                     | ;BİTİŞ ELEMANI<br>BÜYÜKL.      |
| Q463=+3                       | ;MAKS. KESME<br>DERİNLİĞİ      |
| Q478=+0,3                     | ;KUMLAMA BESLEMESİ             |
| Q483=+0,4                     | ;ÇAP ÖLÇÜSÜ                    |
| Q484=+0,2                     | ;ölçü z                        |
| Q505=+0,2                     | ;PERDAHLAMA<br>BESLEMESİ       |
| Q506=+0                       | ;KONTUR DÜZLEME                |
| 12 L X+75 Y+0                 | Z+2 FMAX M303                  |
| 13 CYCL CALL                  |                                |

## UZUNLAMASINA KONTUR DÖNDÜRME 13.9 (döngü 810, DIN/ISO: G810)

#### 13.9 UZUNLAMASINA KONTUR DÖNDÜRME (döngü 810, DIN/ISO: G810)

#### Uygulama

Bu döngüyle malzemeleri istenen döndürme konturları ile uzunlamasına döndürebilirsiniz. Kontur tanımı bir alt programda gerçekleşir

Döngüyü isteğinize göre kumlama, perdahlama ya da komple işleme için kullanabilirsiniz. Kumlama işleminde talaş kaldırma işlemi eksene paralel olarak gerçekleşir.

Döngüyü iç ve dış kalıp işlemesi için kullanabilirsiniz. Kontur başlangıç noktası kontur son noktasından büyükse, döngü bir dış kalıp işlemesi gerçekleştirir. Kontur başlangıç noktası son noktadan küçükse, döngü bir iç kalıp işlemesi gerçekleştirir.

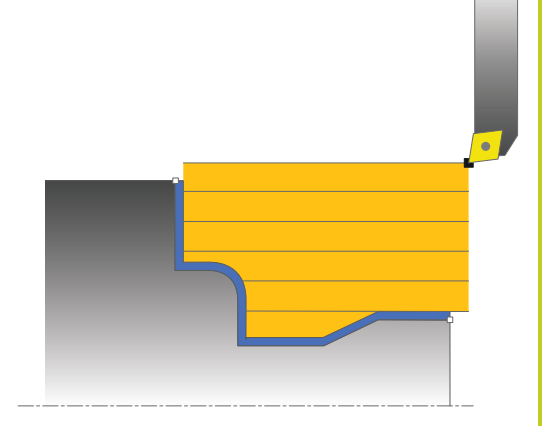

#### Kumlama döngü akışı

TNC, döngü başlangıç noktası olarak döngünün çağrılması sırasındaki alet konumunu kullanır. Başlangıç noktasının Z koordinatı konturun başlangıç noktasından küçükse, TNC aleti Z koordinatında güvenlik mesafesinde konumlandırır ve döngüyü buradan başlatır.

- 1 TNC hızlı harekette eksene paralel bir sevk hareketi gerçekleştirir. TNC, sevk değerini Q463 MAKS. KESİM DERİNLİĞİ ile hesaplar.
- 2 TNC, başlangıç konumu ile uzunlamasına yöndeki bitiş noktası arasındaki alanı talaşlar. Uzunlamasına kesim, eksene paralel olarak yapılır ve tanımlanmış besleme **Q478** ile gerçekleştirilir.
- 3 TNC, tanımlanmış besleme ile aleti sevk değeri kadar geri çeker.
- 4 TNC, aleti hızlı harekette kesim başlangıcına konumlandırır.
- 5 TNC, bitmiş kontur elde edilene kadar bu akışı (1 ile 4 arası) tekrarlar.
- 6 TNC, aleti hızlı harekette döngü başlangıç noktasına geri konumlandırır.

### 13.9 UZUNLAMASINA KONTUR DÖNDÜRME (döngü 810, DIN/ISO: G810)

#### Perdahlama döngü akışı

Başlangıç noktasının Z koordinatı konturun başlangıç noktasından küçükse, TNC, aleti Z koordinatında güvenlik mesafesinde konumlandırır ve döngüyü buradan başlatır.

- 1 TNC, hızlı harekette sevk hareketini gerçekleştirir.
- 2 TNC, tanımlanmış besleme **Q505** ile bitmiş parça konturunu (kontur başlangıç noktasından kontur bitiş noktasına kadar) perdahlar.
- 3 TNC, tanımlanmış besleme ile aleti güvenlik mesafesi kadar geri çeker.
- 4 TNC, aleti hızlı harekette döngü başlangıç noktasına geri konumlandırır.

#### Programlama esnasında dikkatli olun!

Kesim sınırlaması işlenecek kontur alanını sınırlar. Kalkış ve iniş yolları kesim sınırlamasını aşabilir. Döngünün çağrılmasından önceki alet konumu kesim sınırlamasının uygulanmasını etkiler. TNC 640, döngünün çağrılmasından önce aletin üzerinde durduğu, kesim sınırlamasının bulunduğu tarafta materyali talaşlar.

Konumlandırma önermesini döngünün çağrılmasından önce yarıçap düzeltmesi **R0** ile emniyetli bir konuma programlayın.

Döngünün çağrılması sırasındaki aletin konumu (döngü başlangıç noktası) işlenecek alanı etkiler.

TNC, aletin kesici geometrisini dikkate alır ve böylece kontur elemanların zarar görmesi engellenir. Etkin alet ile konturu tamamen işlemek mümkün değilse, TNC bir uyarı verir.

Alt program numarasını tanımlamak için döngünün çağrılmasından önce **14 KONTUR** döngüsünü programlamalısınız.

Talaş kaldırma döngüleri için temel prensiplere de dikkat edin (bkz. Sayfa 281).

Yerel Q parametresi **QL**'yi bir kontur alt programında kullanırsanız, bu parametreyi kontur alt programının içinde atamalı veya hesaplamalısınız

### UZUNLAMASINA KONTUR DÖNDÜRME 13.9 (döngü 810, DIN/ISO: G810)

#### Döngü parametresi

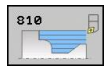

- İşleme kapsamı Q215: İşleme kapsamını belirleyin:
  - 0: Kumlama ve perdahlama
  - 1: Sadece kumlama
  - 2: Hazır ölçüye göre sadece
  - 3: Hazır ölçüye göre sadece perdahlama
- Güvenlik mesafesi Q460 (artan): Geri çekme hareketi ile ön konumlandırma arasındaki mesafe
- Konturu çevir Q499: Konturun işleme yönünü belirleyin:
   0: Kontur programlanan yönde işlenir
   1: Kontur programlanan yönün tersine işlenir
- Maksimum kesme derinliği Q463: Radyal yönde maksimum sevk (yarıçap bilgisi). Taşlama kesimini engellemek için ilerleme eşit bir şekilde dağıtılır.
- Kumlama beslemesi Q478: Kumlama esnasında besleme hızı. M136'yı programladıysanız, TNC beslemeyi milimetre/devir olarak yorumlar, M136'yı programlamadıysanız milimetre/dakika olarak yorumlar.
- Ölçü çapı Q483 (artan): Tanımlanmış kontur üzerine çap ölçüsü

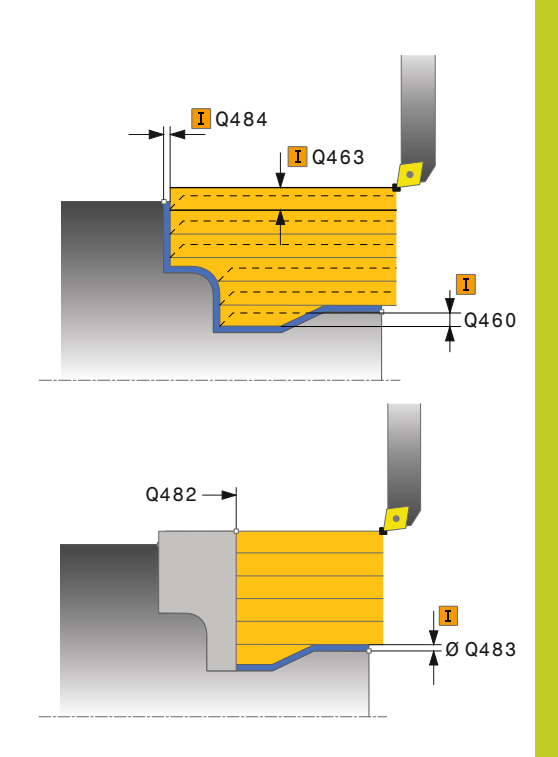

### 13.9 UZUNLAMASINA KONTUR DÖNDÜRME (döngü 810, DIN/ISO: G810)

- Ölçü Z Q484 (artan): Eksenel yönde tanımlanmış kontur ölçümü
- Perdahlama beslemesi Q505: Perdahlama esnasında besleme hızı. M136'yı programladıysanız, TNC beslemeyi milimetre/devir olarak yorumlar, M136'yı programlamadıysanız milimetre/dakika olarak yorumlar.
- Daldırma Q487: Daldırma elemanlarının işlenmesine izin ver:
   0: Daldırma elemanlarını işlememe
   1: Daldırma elemanlarını işleme
- Daldırma beslemesi Q488: Daldırma elemanlarının işlenmesi sırasında besleme hızı
- Kesim sınırlaması Q479: Kesim sınırlamasını etkinleştirin:
  - 0: Kesim sınırlaması etkin değil1: Kesim sınırlaması (Q480/Q482)
- Çap sınır değeri Q480: Konturu sınırlamak için X değeri (çap bilgisi)
- Sınır değer Z Q482: Konturun sınırlanması için Z değeri
- Kontur düzleme Q506:
  0: Kontur boyunca her kesit uyarınca (sevk alanı içinde)
   1: Los keşit uyarınca keşitur düzleme (tüm keşitur)
  - 1: Her kesit uyarınca kontur düzleme (tüm kontur); 45° altında kaldırma
  - 2: Kontur düzleme yok; 45° altında kaldırma

| 9 CYCL DEF 14.0 KONTUR                          |  |  |
|-------------------------------------------------|--|--|
| 10 CYCL DEF 14.1 KONTURLABEL2                   |  |  |
| 11 CYCL DEF 810 UZUNLAMASINA<br>KONTUR DÖNDÜRME |  |  |
| Q215=+0 ;İŞLEME KAPSAMI                         |  |  |
| Q460=+2 ;GÜVENLİK MESAFESİ                      |  |  |
| Q499=+0 ;KONTURU ÇEVİR                          |  |  |
| Q463=+3 ;MAKS. KESME<br>DERINLIĞİ               |  |  |
| Q478=+0,3 ;KUMLAMA BESLEMESİ                    |  |  |
| Q483=+0,4 ;ÇAP ÖLÇÜSÜ                           |  |  |
| Q484=+0,2 ;ÖLÇÜ Z                               |  |  |
| Q505=+0,2 ;PERDAHLAMA<br>BESLEMESİ              |  |  |
| Q487=+1 ;DALDIRMA                               |  |  |
| Q488=+0 ;DALDIRMA BESLEMESİ                     |  |  |
| Q479=+0 ;KESİM SINIRLAMASI                      |  |  |
| Q480=+0 ;ÇAP SINIR DEĞERİ                       |  |  |
| Q482=+0 ;SINIR DEĞERİ Z                         |  |  |
| Q506=+0 ;KONTUR DÜZLEME                         |  |  |
| 12 L X+75 Y+0 Z+2 FMAX M303                     |  |  |
| 13 CYCL CALL                                    |  |  |
| 14 M30                                          |  |  |
| 15 LBL 2                                        |  |  |
| 16 L X+60 Z+0                                   |  |  |
| 17 L Z-10                                       |  |  |
| 18 RND R5                                       |  |  |
| 19 L X+40 Z-35                                  |  |  |
| 20 RND R5                                       |  |  |
| 21 L X+50 Z-40                                  |  |  |
| 22 L Z-55                                       |  |  |
| 23 CC X+60 Z-55                                 |  |  |
| 24 C X+60 Z-60                                  |  |  |
| 25 L X+100                                      |  |  |
| 26 LBL 0                                        |  |  |

## KONTURA PARALEL OLARAK DÖNDÜRME 13.10 (döngü 815, DIN/ISO: G815)

#### 13.10 KONTURA PARALEL OLARAK DÖNDÜRME (döngü 815, DIN/ISO: G815)

#### Uygulama

Bu döngüyle malzemeleri, istenen döndürme konturları ile işleyebilirsiniz. Kontur tanımı bir alt programda gerçekleşir Döngüyü isteğinize göre kazıma, perdahlama ya da komple işleme için kullanabilirsiniz. Kazıma işleminde, kaldırma işlemi kontura paralel olarak gerçekleştirilir.

Döngüyü iç ve dış kalıp işlemesi için kullanabilirsiniz. Kontur başlangıç noktası kontur bitiş noktasından büyükse, döngü bir dış kalıp işlemesi gerçekleştirir. Kontur başlangıç noktası bitiş noktasından küçükse, döngü bir iç kalıp işlemesi gerçekleştirir.

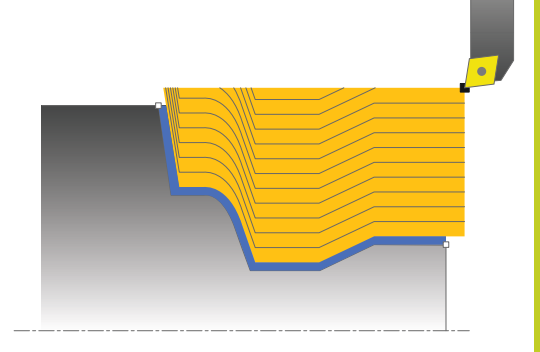

#### Kumlama döngü akışı

TNC, döngü başlangıç noktası olarak döngünün çağrılması sırasındaki alet konumunu kullanır. Başlangıç noktasının Z koordinatı konturun başlangıç noktasından küçükse, TNC, aleti Z koordinatında güvenlik mesafesinde konumlandırır ve döngüyü buradan başlatır.

- 1 TNC hızlı harekette eksene paralel bir sevk hareketi gerçekleştirir. TNC, sevk değerini Q463 MAKS. KESİM DERİNLİĞİ ile hesaplar.
- 2 TNC, başlangıç konumu ile bitiş noktası arasındaki alanı talaşlar. Kesim, kontura paralel olarak yapılır ve tanımlanmış besleme **Q478** ile gerçekleştirilir.
- 3 TNC, tanımlanmış besleme ile aleti, X koordinatın başlangıç konumuna geri çeker.
- 4 TNC, aleti hızlı harekette kesim başlangıcına konumlandırır.
- 5 TNC, bitmiş kontur elde edilene kadar bu akışı (1 ile 4 arası) tekrarlar.
- 6 TNC, aleti hızlı harekette döngü başlangıç noktasına geri konumlandırır.

### 13.10 KONTURA PARALEL OLARAK DÖNDÜRME (döngü 815, DIN/ISO: G815)

#### Perdahlama döngü akışı

Başlangıç noktasının Z koordinatı konturun başlangıç noktasından küçükse, TNC, aleti Z koordinatında güvenlik mesafesinde konumlandırır ve döngüyü buradan başlatır.

- 1 TNC, hızlı harekette sevk hareketini gerçekleştirir.
- 2 TNC, tanımlanmış besleme **Q505** ile bitmiş parça konturunu (kontur başlangıç noktasından kontur bitiş noktasına kadar) perdahlar.
- 3 TNC, tanımlanmış besleme ile aleti güvenlik mesafesi kadar geri çeker.
- 4 TNC, aleti hızlı harekette döngü başlangıç noktasına geri konumlandırır.

#### Programlama esnasında dikkatli olun!

Konumlandırma önermesini döngünün çağrılmasından önce yarıçap düzeltmesi **R0** ile emniyetli bir konuma programlayın. Döngünün çağrılması sırasındaki aletin konumu

(döngü başlangıç noktası) işlenecek alanı etkiler. TNC, aletin kesici geometrisini dikkate alır ve böylece kontur elemanların zarar görmesi engellenir. Etkin alet ile konturu tamamen işlemek mümkün değilse, TNC bir uyarı verir.

Alt program numarasını tanımlamak için döngünün çağrılmasından önce **14 KONTUR** döngüsünü programlamalısınız.

Talaş kaldırma döngüleri için temel prensiplere de dikkat edin (bkz. Sayfa 281).

Yerel Q parametresi **QL**'yi bir kontur alt programında kullanırsanız, bu parametreyi kontur alt programının içinde atamalı veya hesaplamalısınız

### KONTURA PARALEL OLARAK DÖNDÜRME 13.10 (döngü 815, DIN/ISO: G815)

#### Döngü parametresi

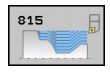

- İşleme kapsamı Q215: İşleme kapsamını belirleyin:
  - 0: Kumlama ve perdahlama
  - 1: Sadece kumlama
  - 2: Hazır ölçüye göre sadece
  - 3: Hazır ölçüye göre sadece perdahlama
- Güvenlik mesafesi Q460 (artan): Geri çekme hareketi ile ön konumlandırma arasındaki mesafe
- Ham parça ölçüsü Q485 (artan): Tanımlanmış kontur üzerine kontura paralel ölçü
- Kesim hattı Q486: Kesim hattı türünü belirleyin:
  0: Sabit talaş kesitli kesimler
  - 1: Eşit uzaklığa sahip kesim bölümlemesi
- Konturu çevir Q499: Konturun işleme yönünü belirleyin:
  - 0: Kontur programlanan yönde işlenir1: Kontur programlanan yönün tersine işlenir
- Maksimum kesme derinliği Q463: Radyal yönde maksimum sevk (yarıçap bilgisi). Taşlama kesimini engellemek için ilerleme eşit bir şekilde dağıtılır.

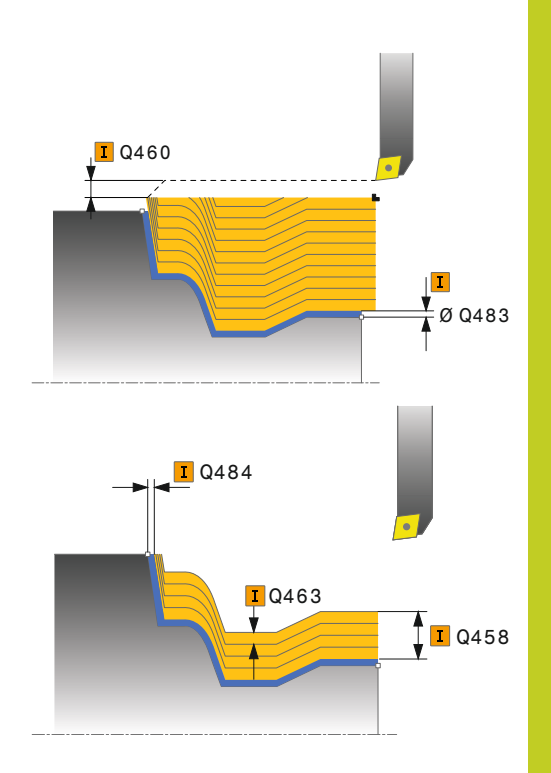

### 13.10 KONTURA PARALEL OLARAK DÖNDÜRME (döngü 815, DIN/ISO: G815)

- Kumlama beslemesi Q478: Kumlama esnasında besleme hızı. M136'yı programladıysanız, TNC beslemeyi milimetre/devir olarak yorumlar, M136'yı programlamadıysanız milimetre/dakika olarak yorumlar.
- Ölçü çapı Q483 (artan): Tanımlanmış kontur üzerine çap ölçüsü
- Ölçü Z Q484 (artan): Eksenel yönde tanımlanmış kontur ölçümü
- Perdahlama beslemesi Q505: Perdahlama esnasında besleme hızı. M136'yı programladıysanız, TNC beslemeyi milimetre/devir olarak yorumlar, M136'yı programlamadıysanız milimetre/dakika olarak yorumlar.

| 9 CYCL DEF 14.0 KONTUR                             |  |  |
|----------------------------------------------------|--|--|
| 10 CYCL DEF 14.1 KONTURLABEL2                      |  |  |
| 11 CYCL DEF 815 KONTURA PARALEL<br>OLARAK DÖNDÜRME |  |  |
| Q215=+0 ;İŞLEME KAPSAMI                            |  |  |
| Q460=+2 ;GÜVENLİK MESAFESİ                         |  |  |
| Q485=+5 ;ÇAP ÖLÇÜSÜ                                |  |  |
| Q486=+0 ;KESME HATTI                               |  |  |
| Q499=+0 ;KONTURU ÇEVİR                             |  |  |
| Q463=+3 ;MAKS. KESME<br>DERINLIĞİ                  |  |  |
| Q483=+0,4 ;ÇAP ÖLÇÜSÜ                              |  |  |
| Q484=+0,2 ;ÖLÇÜ Z                                  |  |  |
| Q505=+0,2 ;PERDAHLAMA<br>BESLEMESİ                 |  |  |
| 12 L X+75 Y+0 Z+2 FMAX M303                        |  |  |
| 13 CYCL CALL                                       |  |  |
| 14 M30                                             |  |  |
| 15 LBL 2                                           |  |  |
| 16 L X+60 Z+0                                      |  |  |
| 17 L Z-10                                          |  |  |
| 18 RND R5                                          |  |  |
| 19 L X+40 Z-35                                     |  |  |
| 20 RND R5                                          |  |  |
| 21 L X+50 Z-40                                     |  |  |
| 22 L Z-55                                          |  |  |
| 23 CC X+60 Z-55                                    |  |  |
| 24 C X+60 Z-60                                     |  |  |
| 25 L X+100                                         |  |  |
| 26 LBL 0                                           |  |  |

# GİRİNTİNİN DÜZ DÖNDÜRÜLMESİ 13.11 (döngü 821, DIN/ISO: G821)

### 13.11 GİRİNTİNİN DÜZ DÖNDÜRÜLMESİ (döngü 821, DIN/ISO: G821)

#### Uygulama

Bu döngüyle dik açılı girintileri düz döndürebilirsiniz.

Döngüyü isteğinize göre kumlama, perdahlama ya da komple işleme için kullanabilirsiniz. Kumlama işleminde talaş kaldırma işlemi eksene paralel olarak gerçekleşir.

Döngüyü iç ve dış kalıp işlemesi için kullanabilirsiniz. Alet, döngünün çağrılmasında işlenecek konturun dışında ise döngü bir dış kalıp işlemesi gerçekleştirir. Alet, döngünün çağrılmasında işlenecek konturun içinde ise döngü bir iç kalıp işlemesi gerçekleştirir.

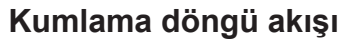

Döngü, döngü başlangıç noktasından döngüde tanımlanmış olan son noktaya kadar olan alanı işler.

- TNC hızlı harekette eksene paralel bir sevk hareketi gerçekleştirir. TNC, sevk değerini Q463 MAKS. KESİM DERİNLİĞİ ile hesaplar.
- 2 TNC, tanımlanmış besleme **Q478** ile başlangıç konumuyla düzlemsel yöndeki bitiş noktası arasındaki alanı talaşlar.
- 3 TNC, tanımlanmış besleme ile aleti sevk değeri kadar geri çeker.
- 4 TNC, aleti hızlı harekette kesim başlangıcına konumlandırır.
- 5 TNC, bitmiş kontur elde edilene kadar bu akışı (1 ile 4 arası) tekrarlar.
- 6 TNC, aleti hızlı harekette döngü başlangıç noktasına geri konumlandırır.

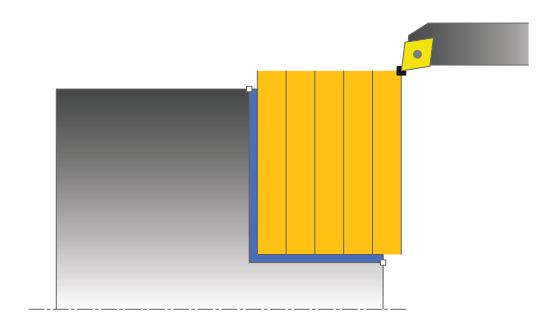

### 13.11 GİRİNTİNİN DÜZ DÖNDÜRÜLMESİ (döngü 821, DIN/ISO: G821)

#### Perdahlama döngü akışı

- 1 TNC, aleti Z koordinatında **Q460** güvenlik mesafesi kadar hareket ettirir. Hareket hızlı harekette gerçekleşir.
- 2 TNC hızlı harekette eksene paralel bir sevk hareketi gerçekleştirir.
- 3 TNC, **Q505** tanımlanmış besleme ile bitmiş parça konturunu perdahlar.
- 4 TNC, tanımlanmış besleme ile aleti güvenlik mesafesi kadar geri çeker.
- 5 TNC, aleti hızlı harekette döngü başlangıç noktasına geri konumlandırır.

#### Programlama esnasında dikkatli olun!

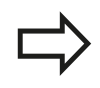

Döngünün çağrılmasından önce konumlandırma önermesini yarıçap düzeltmesi **R0** ile başlangıç konumuna programlayın.

Döngünün çağrılması sırasındaki aletin konumu (döngü başlangıç noktası) işlenecek alanı etkiler. Talaş kaldırma döngüleri için temel prensiplere de dikkat edin (bkz. Sayfa 281).

# GİRİNTİNİN DÜZ DÖNDÜRÜLMESİ 13.11 (döngü 821, DIN/ISO: G821)

#### Döngü parametresi

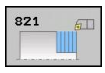

- İşleme kapsamı Q215: İşleme kapsamını belirleyin:
  - 0: Kumlama ve perdahlama
  - 1: Sadece kumlama
  - 2: Hazır ölçüye göre sadece
  - 3: Hazır ölçüye göre sadece perdahlama
- Güvenlik mesafesi Q460 (artan): Geri çekme hareketi ile ön konumlandırma arasındaki mesafe
- Çap kontur bitişi Q493: Kontur bitiş noktasının X koordinatı (çap bilgisi)
- Kontur bitişi Z Q494: Kontur bitiş noktasının Z koordinatı
- Maksimum kesme derinliği Q463: Eksenel yönde maksimum sevk. Taşlama kesimini engellemek için sevk eşit bir şekilde dağıtılır.
- Kumlama beslemesi Q478: Kumlama esnasında besleme hızı. M136'yı programladıysanız, TNC beslemeyi milimetre/devir olarak yorumlar, M136'yı programlamadıysanız milimetre/dakika olarak yorumlar.
- Ölçü çapı Q483 (artan): Tanımlanmış kontur üzerine çap ölçüsü
- Ölçü Z Q484 (artan): Eksenel yönde tanımlanmış kontur ölçümü
- Perdahlama beslemesi Q505: Perdahlama esnasında besleme hızı. M136'yı programladıysanız, TNC beslemeyi milimetre/devir olarak yorumlar, M136'yı programlamadıysanız milimetre/dakika olarak yorumlar.
- Kontur düzleme Q506:
  0: Kontur boyunca her kesit uyarınca (sevk alanı içinde)

1: Her kesit uyarınca kontur düzleme (tüm kontur); 45° altında kaldırma

2: Kontur düzleme yok; 45° altında kaldırma

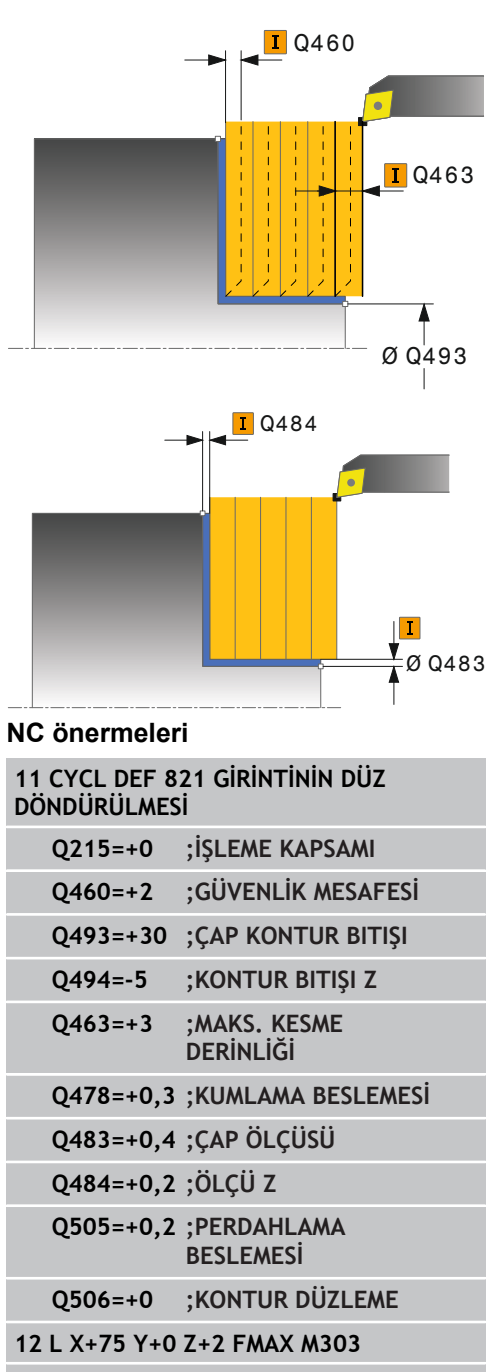

13 CYCL CALL

13.12 GİRİNTİNİN DÜZ DÖNDÜRÜLMESİ GENİŞLETİLDİ (döngü 822, DIN/ISO: G822)

### 13.12 GİRİNTİNİN DÜZ DÖNDÜRÜLMESİ GENİŞLETİLDİ (döngü 822, DIN/ISO: G822)

#### Uygulama

Bu döngüyle girintileri düz döndürebilirsiniz. Genişletilmiş fonksiyon çerçevesi:

- Kontur başlangıcında ve bitişinde bir şev veya yuvarlaklık ekleyebilirsiniz
- Döngüde düz alan ve çerçeve alanı için açılar tanımlayabilirsiniz
- Kontur köşesine bir yarıçap ekleyebilirsiniz

Döngüyü isteğinize göre kumlama, perdahlama ya da komple işleme için kullanabilirsiniz. Kumlama işleminde talaş kaldırma işlemi eksene paralel olarak gerçekleşir.

Döngüyü iç ve dış kalıp işlemesi için kullanabilirsiniz. Standart çap **Q491** bitiş çapı **Q493'**ten büyükse, döngü bir dış kalıp işlemesi gerçekleştirir. Standart çap **Q491** bitiş çapı **Q493'**ten küçükse, döngü bir iç kalıp işlemesi gerçekleştirir.

#### Kumlama döngü akışı

TNC, döngü başlangıç noktası olarak döngünün çağrılması sırasındaki alet konumunu kullanır. Başlangıç noktası talaşlanacak alanın içerisindeyse TNC, aleti Z koordinatında ve ardından X koordinatında güvenlik mesafesinde konumlandırır ve döngüyü buradan başlatır.

- 1 TNC hızlı harekette eksene paralel bir sevk hareketi gerçekleştirir. TNC, sevk değerini Q463 MAKS. KESİM DERİNLİĞİ ile hesaplar.
- 2 TNC, tanımlanmış besleme **Q478** ile başlangıç konumuyla düzlemsel yöndeki bitiş noktası arasındaki alanı talaşlar.
- 3 TNC, tanımlanmış besleme ile aleti sevk değeri kadar geri çeker.
- 4 TNC, aleti hızlı harekette kesim başlangıcına konumlandırır.
- 5 TNC, bitmiş kontur elde edilene kadar bu akışı (1 ile 4 arası) tekrarlar.
- 6 TNC, aleti hızlı harekette döngü başlangıç noktasına geri konumlandırır.

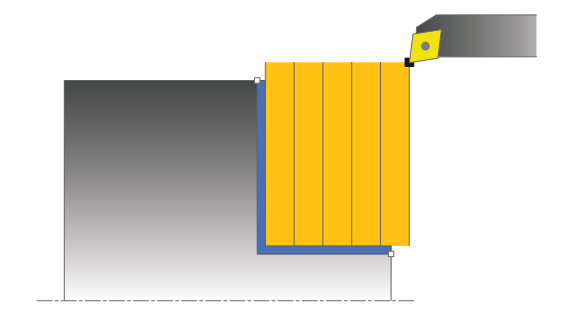

# GİRİNTİNİN DÜZ DÖNDÜRÜLMESİ GENİŞLETİLDİ 13.12 (döngü 822, DIN/ISO: G822)

#### Perdahlama döngü akışı

- 1 TNC hızlı harekette eksene paralel bir sevk hareketi gerçekleştirir.
- 2 TNC, tanımlanmış besleme **Q505** ile bitmiş parça konturunu (kontur başlangıç noktasından kontur bitiş noktasına kadar) perdahlar.
- 3 TNC, tanımlanmış besleme ile aleti güvenlik mesafesi kadar geri çeker.
- 4 TNC, aleti hızlı harekette döngü başlangıç noktasına geri konumlandırır.

#### Programlama esnasında dikkatli olun!

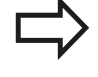

Döngünün çağrılmasından önce konumlandırma önermesini yarıçap düzeltmesi **R0** ile başlangıç konumuna programlayın.

Döngünün çağrılması sırasındaki aletin konumu (döngü başlangıç noktası) işlenecek alanı etkiler. Talaş kaldırma döngüleri için temel prensiplere de dikkat edin (bkz. Sayfa 281).

### 13.12 GİRİNTİNİN DÜZ DÖNDÜRÜLMESİ GENİŞLETİLDİ (döngü 822, DIN/ISO: G822)

#### Döngü parametresi

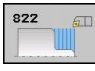

- İşleme kapsamı Q215: İşleme kapsamını belirleyin:
  - 0: Kumlama ve perdahlama
  - 1: Sadece kumlama
  - 2: Hazır ölçüye göre sadece
  - 3: Hazır ölçüye göre sadece perdahlama
- Güvenlik mesafesi Q460 (artan): Geri çekme hareketi ile ön konumlandırma arasındaki mesafe
- Çap kontur başlangıcı Q491: Kontur başlangıç noktasının X koordinatı (çap bilgisi)
- Kontur başlangıcı Z Q492: Kontur başlangıç noktasının Z koordinatı
- Çap kontur bitişi Q493: Kontur bitiş noktasının X koordinatı (çap bilgisi)
- Kontur bitişi Z Q494: Kontur bitiş noktasının Z koordinatı
- Düz yüzey açısı Q495: Düz yüzey ile devir ekseni arasındaki açı
- Başlangıç elemanı tipi Q501: Elemanın tipini kontur başlangıcında (çerçeve alanı) tespit edin:
  - 0: İlave eleman yok
  - 1: Eleman bir şev
  - 2: Eleman bir yarıçap
- Başlangıç elemanı büyüklüğü Q502: Başlangıç elemanının büyüklüğü (şev bölümü)

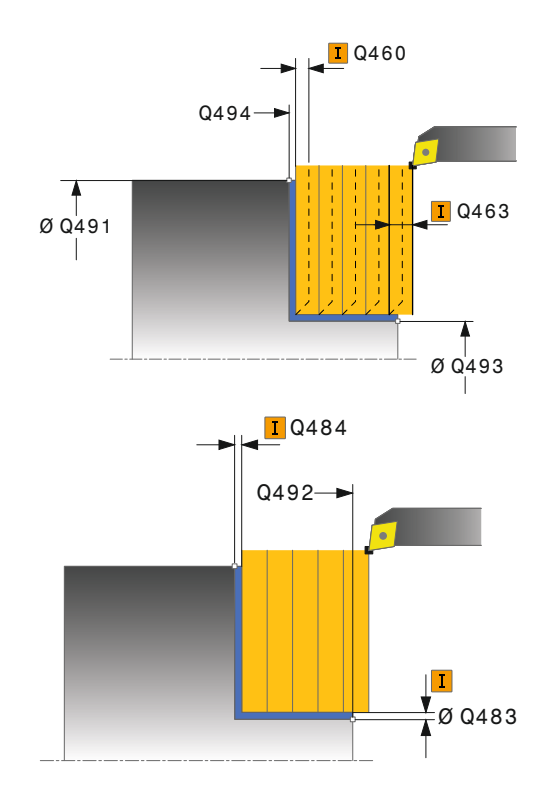

### GİRİNTİNİN DÜZ DÖNDÜRÜLMESİ GENİŞLETİLDİ 13.12 (döngü 822, DIN/ISO: G822)

- Kontur köşesi yarıçapı Q500: Kontur iç köşesinin yarıçapı. Bir yarıçap belirtilmemişse, kesme plakasının yarıçapı oluşur.
- Çerçeve alanı açısı Q496: Çerçeve alanı ile devir ekseni arasındaki açı
- Bitiş elemanı tipi Q503: Elemanın tipini kontur bitişinde (çerçeve alanı) tespit edin:
   0: İlave eleman yok
  - 1: Eleman bir şev
  - 2: Eleman bir yarıçap
- Bitiş elemanı büyüklüğü Q504: Bitiş elemanının büyüklüğü (şev bölümü)
- Maksimum kesme derinliği Q463: Eksenel yönde maksimum sevk. Taşlama kesimini engellemek için sevk eşit bir şekilde dağıtılır.
- Kumlama beslemesi Q478: Kumlama esnasında besleme hızı. M136'yı programladıysanız, TNC beslemeyi milimetre/devir olarak yorumlar, M136'yı programlamadıysanız milimetre/dakika olarak yorumlar.
- Ölçü çapı Q483 (artan): Tanımlanmış kontur üzerine çap ölçüsü
- Ölçü Z Q484 (artan): Eksenel yönde tanımlanmış kontur ölçümü
- Perdahlama beslemesi Q505: Perdahlama esnasında besleme hızı. M136'yı programladıysanız, TNC beslemeyi milimetre/devir olarak yorumlar, M136'yı programlamadıysanız milimetre/dakika olarak yorumlar.
- Kontur düzleme Q506:
  Kontur boyunca her kesit uyarınca (sevk alanı içinde)

1: Her kesit uyarınca kontur düzleme (tüm kontur); 45° altında kaldırma

2: Kontur düzleme yok; 45° altında kaldırma

| 11 CYCL DEF 8<br>DÖNDÜRÜLMES | 22 GİRİNTİNİN DÜZ<br>İ GENİŞLETİLDİ |
|------------------------------|-------------------------------------|
| Q215=+0                      | ;İŞLEME KAPSAMI                     |
| Q460=+2                      | ;GÜVENLİK MESAFESİ                  |
| Q491=+75                     | ;ÇAP KONTUR<br>BAŞLANGICI           |
| Q492=+0                      | ;KONTUR BAŞLANGICI Z                |
| Q493=+30                     | ÇAP KONTUR BITIŞI                   |
| Q494=-15                     | ;KONTUR BITIŞI Z                    |
| Q495=+0                      | ;DÜZ YÜZEY AÇISI                    |
| Q501=+1                      | ;BAŞLANGIÇ ELEMANI<br>TİPİ          |
| Q502=+0,5                    | ;BAŞLANGIÇ ELEMANI<br>BÜYÜKL.       |
| Q500=+1,5                    | ;KONTUR KÖŞESİ<br>YARIÇAPI          |
| Q496=+5                      | ÇEVRE YÜZEYİ AÇISI                  |
| Q503=+1                      | ;BİTİŞ ELEMANI TİPİ                 |
| Q503=+1                      | ;BİTİŞ ELEMANI<br>BÜYÜKL.           |
| Q463=+3                      | ;MAKS. KESME<br>DERİNLİĞİ           |
| Q478=+0,3                    | ;KUMLAMA BESLEMESİ                  |
| Q483=+0,4                    | ;ÇAP ÖLÇÜSÜ                         |
| Q484=+0,2                    | ;ölçü z                             |
| Q505=+0,2                    | ;PERDAHLAMA<br>BESLEMESİ            |
| Q506=+0                      | ;KONTUR DÜZLEME                     |
| 12 L X+75 Y+0                | Z+2 FMAX M303                       |
| 13 CYCL CALL                 |                                     |

13.13 DÜZ DÖNDÜRME DALDIRMA (döngü 823, DIN/ISO: G823)

### 13.13 DÜZ DÖNDÜRME DALDIRMA (döngü 823, DIN/ISO: G823)

#### Uygulama

Bu döngüyle daldırma elemanlarını (arkadan kesme) düz döndürebilirsiniz.

Döngüyü isteğinize göre kumlama, perdahlama ya da komple işleme için kullanabilirsiniz. Kumlama işleminde talaş kaldırma işlemi eksene paralel olarak gerçekleşir.

Döngüyü iç ve dış kalıp işlemesi için kullanabilirsiniz. Standart çap **Q491** bitiş çapı **Q493'**ten büyükse, döngü bir dış kalıp işlemesi gerçekleştirir. Standart çap **Q491** bitiş çapı **Q493'**ten küçükse, döngü bir iç kalıp işlemesi gerçekleştirir.

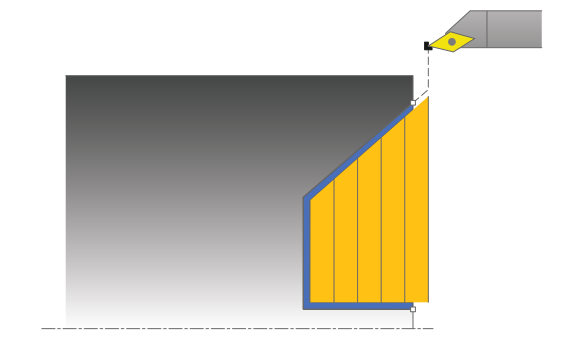

#### Kumlama döngü akışı

Arkadan kesme esnasında TNC **Q478** beslemesi ile sevk işlemini gerçekleştirir. Ardından geri çekme hareketleri güvenlik mesafesinde yapılır.

- TNC hızlı harekette eksene paralel bir sevk hareketi gerçekleştirir. TNC, sevk değerini Q463 MAKS. KESİM DERİNLİĞİ ile hesaplar.
- 2 TNC, tanımlanmış besleme ile başlangıç konumuyla düzlemsel yöndeki bitiş noktası arasındaki alanı talaşlar.
- 3 TNC, tanımlanmış besleme **Q478** ile aleti sevk değeri kadar geri çeker.
- 4 TNC, aleti hızlı harekette kesim başlangıcına konumlandırır.
- 5 TNC, bitmiş kontur elde edilene kadar bu akışı (1 ile 4 arası) tekrarlar.
- 6 TNC, aleti hızlı harekette döngü başlangıç noktasına geri konumlandırır.

### DÜZ DÖNDÜRME DALDIRMA 13.13 (döngü 823, DIN/ISO: G823)

#### Perdahlama döngü akışı

TNC, döngü başlangıç noktası olarak döngünün çağrılması sırasındaki alet konumunu kullanır. Başlangıç noktasının Z koordinatı konturun başlangıç noktasından küçükse, TNC, aleti Z koordinatında güvenlik mesafesinde konumlandırır ve döngüyü buradan başlatır.

- 1 TNC, hızlı harekette sevk hareketini gerçekleştirir.
- 2 TNC, tanımlanmış besleme **Q505** ile bitmiş parça konturunu (kontur başlangıç noktasından kontur bitiş noktasına kadar) perdahlar.
- 3 TNC, tanımlanmış besleme ile aleti güvenlik mesafesi kadar geri çeker.
- 4 TNC, aleti hızlı harekette döngü başlangıç noktasına geri konumlandırır.

#### Programlama esnasında dikkatli olun!

Konumlandırma önermesini döngünün çağrılmasından önce yarıçap düzeltmesi **R0** ile emniyetli bir konuma programlayın.

Döngünün çağrılması sırasındaki aletin konumu (döngü başlangıç noktası) işlenecek alanı etkiler.

TNC, aletin kesici geometrisini dikkate alır ve böylece kontur elemanların zarar görmesi engellenir. Etkin alet ile konturu tamamen işlemek mümkün değilse, TNC bir uyarı verir.

Talaş kaldırma döngüleri için temel prensiplere de dikkat edin (bkz. Sayfa 281).

#### 13.13 DÜZ DÖNDÜRME DALDIRMA (döngü 823, DIN/ISO: G823)

#### Döngü parametresi

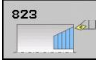

- İşleme kapsamı Q215: İşleme kapsamını belirleyin:
  - 0: Kumlama ve perdahlama
  - 1: Sadece kumlama
  - 2: Hazır ölçüye göre sadece
  - 3: Hazır ölçüye göre sadece perdahlama
- Güvenlik mesafesi Q460 (artan): Geri çekme hareketi ile ön konumlandırma arasındaki mesafe
- Çap kontur başlangıcı Q491: Kontur başlangıç noktasının X koordinatı (çap bilgisi)
- Kontur başlangıcı Z Q492: Daldırma yolu için başlangıç noktasının Z koordinatı
- Çap kontur bitişi Q493: Kontur bitiş noktasının X koordinatı (çap bilgisi)
- Kontur bitişi Z Q494: Kontur bitiş noktasının Z koordinatı
- Kenar açısı Q495: Daldırılan kenarın açısı. Referans açısı, devir eksenine paraleldir
- Maksimum kesme derinliği Q463: Eksenel yönde maksimum sevk. Taşlama kesimini engellemek için sevk eşit bir şekilde dağıtılır.
- Kumlama beslemesi Q478: Kumlama esnasında besleme hızı. M136'yı programladıysanız, TNC beslemeyi milimetre/devir olarak yorumlar, M136'yı programlamadıysanız milimetre/dakika olarak yorumlar.
- Ölçü çapı Q483 (artan): Tanımlanmış kontur üzerine çap ölçüsü
- Ölçü Z Q484 (artan): Eksenel yönde tanımlanmış kontur ölçümü
- Perdahlama beslemesi Q505: Perdahlama esnasında besleme hızı. M136'yı programladıysanız, TNC beslemeyi milimetre/devir olarak yorumlar, M136'yı programlamadıysanız milimetre/dakika olarak yorumlar.
- Kontur düzleme Q506:
  O: Kontur boyunca her kesit uyarınca (sevk alanı içinde)

1: Her kesit uyarınca kontur düzleme (tüm kontur); 45° altında kaldırma

2: Kontur düzleme yok; 45° altında kaldırma

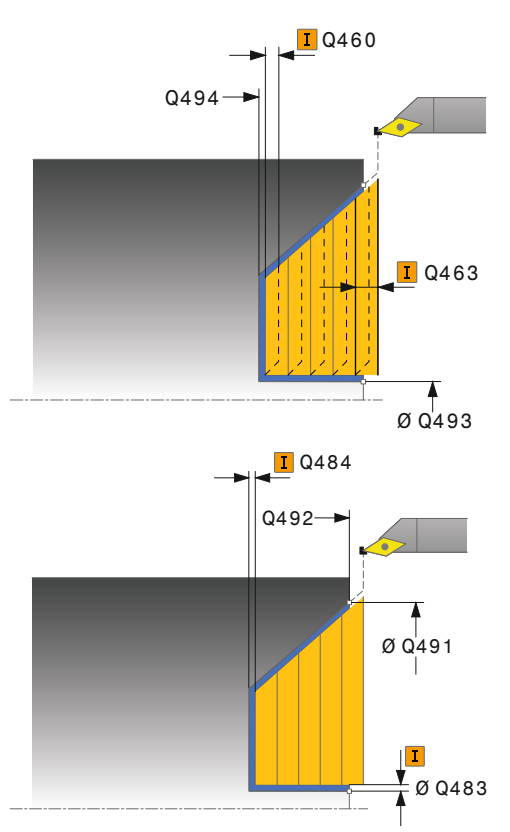

| 11 CYCL DEF 823 DÜZ DALDIRMA<br>DÖNDÜRME |                           |  |
|------------------------------------------|---------------------------|--|
| Q215=+0                                  | ;İŞLEME KAPSAMI           |  |
| Q460=+2                                  | ;GÜVENLİK MESAFESİ        |  |
| Q491=+75                                 | ÇAP KONTUR<br>BAŞLANGICI  |  |
| Q492=+0                                  | ;KONTUR BAŞLANGICI Z      |  |
| Q493=+20                                 | ÇAP KONTUR BITIŞI         |  |
| Q494=-5                                  | ;KONTUR BITIŞI Z          |  |
| Q495=+60                                 | ;KENAR AÇISI              |  |
| Q463=+3                                  | ;MAKS. KESME<br>DERINLIĞİ |  |
| Q478=+0,3                                | ;KUMLAMA BESLEMESİ        |  |
| Q483=+0,4                                | ;ÇAP ÖLÇÜSÜ               |  |
| Q484=+0,2                                | ;ölçü z                   |  |
| Q505=+0,2                                | ;PERDAHLAMA<br>BESLEMESİ  |  |
| Q506=+0                                  | ;KONTUR DÜZLEME           |  |
| 12 L X+75 Y+0                            | Z+2 FMAX M303             |  |
| 13 CYCL CALL                             |                           |  |

## DÜZ DÖNDÜRME DALDIRMA GENİŞLETİLDİ 13.14 (döngü 824, DIN/ISO: G824)

### 13.14 DÜZ DÖNDÜRME DALDIRMA GENİŞLETİLDİ (döngü 824, DIN/ISO: G824)

#### Uygulama

Bu döngüyle daldırma elemanlarını (arkadan kesme) düz döndürebilirsiniz. Genişletilmiş fonksiyon çerçevesi:

- Kontur başlangıcında ve bitişinde bir şev veya yuvarlaklık ekleyebilirsiniz
- Döngüde düz yüzey için bir açı ve kontur köşesi için bir yarıçap tanımlayabilirsiniz

Döngüyü isteğinize göre kumlama, perdahlama ya da komple işleme için kullanabilirsiniz. Kumlama işleminde talaş kaldırma işlemi eksene paralel olarak gerçekleşir.

Döngüyü iç ve dış kalıp işlemesi için kullanabilirsiniz. Standart çap Q491 bitiş çapı Q493'ten büyükse, döngü bir dış kalıp işlemesi gerçekleştirir. Standart çap Q491 bitiş çapı Q493'ten küçükse, döngü bir iç kalıp işlemesi gerçekleştirir.

#### Kumlama döngü akışı

Arkadan kesme esnasında TNC **Q478** beslemesi ile sevk işlemini gerçekleştirir. Ardından geri çekme hareketleri güvenlik mesafesinde yapılır.

- 1 TNC hızlı harekette eksene paralel bir sevk hareketi gerçekleştirir. TNC, sevk değerini Q463 MAKS. KESİM DERİNLİĞİ ile hesaplar.
- 2 TNC, tanımlanmış besleme ile başlangıç konumuyla uzunlamasına yöndeki bitiş noktası arasındaki alanı talaşlar.
- 3 TNC, tanımlanmış besleme **Q478** ile aleti sevk değeri kadar geri çeker.
- 4 TNC, aleti hızlı harekette kesim başlangıcına konumlandırır.
- 5 TNC, bitmiş kontur elde edilene kadar bu akışı (1 ile 4 arası) tekrarlar.
- 6 TNC, aleti hızlı harekette döngü başlangıç noktasına geri konumlandırır.

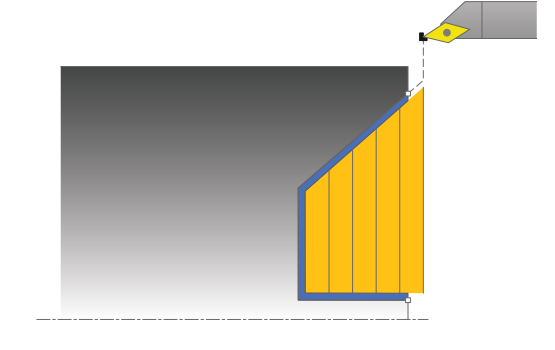

### 13.14 DÜZ DÖNDÜRME DALDIRMA GENİŞLETİLDİ (döngü 824, DIN/ISO: G824)

#### Perdahlama döngü akışı

TNC, döngü başlangıç noktası olarak döngünün çağrılması sırasındaki alet konumunu kullanır. Başlangıç noktasının Z koordinatı konturun başlangıç noktasından küçükse, TNC, aleti Z koordinatında güvenlik mesafesinde konumlandırır ve döngüyü buradan başlatır.

- 1 TNC, hızlı harekette sevk hareketini gerçekleştirir.
- 2 TNC, tanımlanmış besleme **Q505** ile bitmiş parça konturunu (kontur başlangıç noktasından kontur bitiş noktasına kadar) perdahlar.
- 3 TNC, tanımlanmış besleme ile aleti güvenlik mesafesi kadar geri çeker.
- 4 TNC, aleti hızlı harekette döngü başlangıç noktasına geri konumlandırır.

#### Programlama esnasında dikkatli olun!

Konumlandırma önermesini döngünün çağrılmasından önce yarıçap düzeltmesi **R0** ile emniyetli bir konuma programlayın.

Döngünün çağrılması sırasındaki aletin konumu (döngü başlangıç noktası) işlenecek alanı etkiler.

TNC, aletin kesici geometrisini dikkate alır ve böylece kontur elemanların zarar görmesi engellenir. Etkin alet ile konturu tamamen işlemek mümkün değilse, TNC bir uyarı verir.

Talaş kaldırma döngüleri için temel prensiplere de dikkat edin (bkz. Sayfa 281).

## DÜZ DÖNDÜRME DALDIRMA GENİŞLETİLDİ 13.14 (döngü 824, DIN/ISO: G824)

#### Döngü parametresi

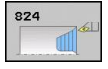

- İşleme kapsamı Q215: İşleme kapsamını belirleyin:
  - 0: Kumlama ve perdahlama
  - 1: Sadece kumlama
  - 2: Hazır ölçüye göre sadece
  - 3: Hazır ölçüye göre sadece perdahlama
- Güvenlik mesafesi Q460 (artan): Geri çekme hareketi ile ön konumlandırma arasındaki mesafe
- Çap kontur başlangıcı Q491: Daldırma yolu için başlangıç noktasının X koordinatı (çap bilgisi)
- Kontur başlangıcı Z Q492: Daldırma yolu için başlangıç noktasının Z koordinatı
- Çap kontur bitişi Q493: Kontur bitiş noktasının X koordinatı (çap bilgisi)
- Kontur bitişi Z Q494: Kontur bitiş noktasının Z koordinatı
- Kenar açısı Q495: Daldırılan kenarın açısı. Referans açısı, devir eksenine paraleldir
- Başlangıç elemanı tipi Q501: Elemanın tipini kontur başlangıcında (çerçeve alanı) tespit edin:
  - **0**: İlave eleman yok**1**: Eleman bir şev
  - 2: Eleman bir yarıçap
- Başlangıç elemanı büyüklüğü Q502: Başlangıç elemanının büyüklüğü (şev bölümü)

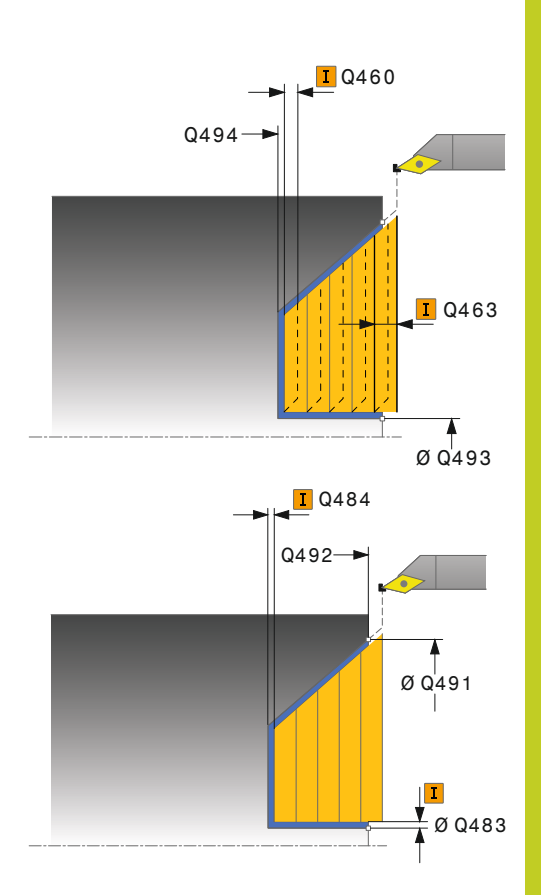

### 13.14 DÜZ DÖNDÜRME DALDIRMA GENİŞLETİLDİ (döngü 824, DIN/ISO: G824)

- Kontur köşesi yarıçapı Q500: Kontur iç köşesinin yarıçapı. Bir yarıçap belirtilmemişse, kesme plakasının yarıçapı oluşur.
- Bitiş elemanı tipi Q503: Elemanın tipini kontur bitişinde (çerçeve alanı) tespit edin:
  - 0: İlave eleman yok
  - 1: Eleman bir şev
  - 2: Eleman bir yarıçap
- Bitiş elemanı büyüklüğü Q504: Bitiş elemanının büyüklüğü (şev bölümü)
- Maksimum kesme derinliği Q463: Eksenel yönde maksimum sevk. Taşlama kesimini engellemek için sevk eşit bir şekilde dağıtılır.
- Kumlama beslemesi Q478: Kumlama esnasında besleme hızı. M136'yı programladıysanız, TNC beslemeyi milimetre/devir olarak yorumlar, M136'yı programlamadıysanız milimetre/dakika olarak yorumlar.
- Ölçü çapı Q483 (artan): Tanımlanmış kontur üzerine çap ölçüsü
- Ölçü Z Q484 (artan): Eksenel yönde tanımlanmış kontur ölçümü
- Perdahlama beslemesi Q505: Perdahlama esnasında besleme hızı. M136'yı programladıysanız, TNC beslemeyi milimetre/devir olarak yorumlar, M136'yı programlamadıysanız milimetre/dakika olarak yorumlar.
- Kontur düzleme Q506:
  O: Kontur boyunca her kesit uyarınca (sevk alanı içinde)
  - 1: Her kesit uyarınca kontur düzleme (tüm kontur); 45° altında kaldırma
  - 2: Kontur düzleme yok; 45° altında kaldırma

| 11 CYCL DEF 824 DÜZ DALDIRMA<br>DÖNDÜRME GEN. |                               |
|-----------------------------------------------|-------------------------------|
| Q215=+0                                       | ;İŞLEME KAPSAMI               |
| Q460=+2                                       | ;GÜVENLİK MESAFESİ            |
| Q491=+75                                      | ;ÇAP KONTUR<br>BAŞLANGICI     |
| Q492=+0                                       | ;KONTUR BAŞLANGICI Z          |
| Q493=+20                                      | ÇAP KONTUR BITIŞI             |
| Q494=-10                                      | ;KONTUR BITIŞI Z              |
| Q495=+70                                      | ;KENAR AÇISI                  |
| Q501=+1                                       | ;BAŞLANGIÇ ELEMANI<br>TİPİ    |
| Q502=+0,5                                     | ;BAŞLANGIÇ ELEMANI<br>BÜYÜKL. |
| Q500=+1,5                                     | ;KONTUR KÖŞESİ<br>YARIÇAPI    |
| Q496=+0                                       | ;DÜZ YÜZEY AÇISI              |
| Q503=+1                                       | ;BİTİŞ ELEMANI TİPİ           |
| Q504=+0,5                                     | ;BİTİŞ ELEMANI<br>BÜYÜKL.     |
| Q463=+3                                       | ;MAKS. KESME<br>DERİNLİĞİ     |
| Q478=+0,3                                     | ;KUMLAMA BESLEMESİ            |
| Q483=+0,4                                     | ;ÇAP ÖLÇÜSÜ                   |
| Q484=+0,2                                     | ;ölçü z                       |
| Q505=+0,2                                     | ;PERDAHLAMA<br>BESLEMESİ      |
| Q506=+0                                       | ;KONTUR DÜZLEME               |
| 12 L X+75 Y+0                                 | Z+2 FMAX M303                 |
| 13 CYCL CALL                                  |                               |

### DÜZ KONTUR DÖNDÜRME 13.15 (döngü 820, DIN/ISO: G820)

### 13.15 DÜZ KONTUR DÖNDÜRME (döngü 820, DIN/ISO: G820)

#### Uygulama

Bu döngüyle malzemeleri istenen döndürme konturları ile düz döndürebilirsiniz. Kontur tanımı bir alt programda gerçekleşir

Döngüyü isteğinize göre kumlama, perdahlama ya da komple işleme için kullanabilirsiniz. Kumlama işleminde talaş kaldırma işlemi eksene paralel olarak gerçekleşir.

Döngüyü iç ve dış kalıp işlemesi için kullanabilirsiniz. Kontur başlangıç noktası kontur bitiş noktasından büyükse, döngü bir dış kalıp işlemesi gerçekleştirir. Kontur başlangıç noktası bitiş noktasından küçükse, döngü bir iç kalıp işlemesi gerçekleştirir.

#### Kumlama döngü akışı

TNC, döngü başlama noktası olarak döngünün çağrılması sırasındaki alet pozisyonunu kullanır. Başlangıç noktasının Z koordinatı konturun başlangıç noktasından küçükse, TNC aleti Z koordinatında kontur başlangıç noktasına konumlandırır ve döngüyü buradan başlatır.

- 1 TNC hızlı harekette eksene paralel bir sevk hareketi gerçekleştirir. TNC, sevk değerini Q463 MAKS. KESİM DERİNLİĞİ ile hesaplar.
- 2 TNC, başlangıç konumu ile uzunlamasına yöndeki bitiş noktası arasındaki alanı talaşlar. Düz kesim, eksene paralel olarak yapılır ve tanımlanmış besleme **Q478** ile gerçekleştirilir.
- 3 TNC, tanımlanmış besleme ile aleti sevk değeri kadar geri çeker.
- 4 TNC, aleti hızlı harekette kesim başlangıcına konumlandırır.
- 5 TNC, bitmiş kontur elde edilene kadar bu akışı (1 ile 4 arası) tekrarlar.
- 6 TNC, aleti hızlı harekette döngü başlangıç noktasına geri konumlandırır.

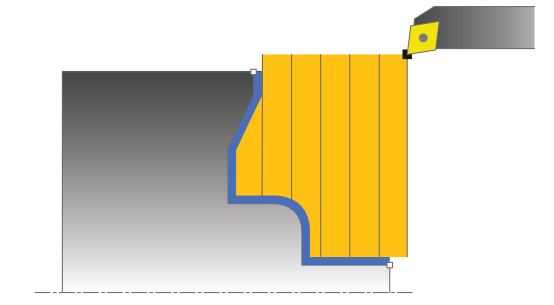

### 13.15 DÜZ KONTUR DÖNDÜRME (döngü 820, DIN/ISO: G820)

#### Perdahlama döngü akışı

Başlangıç noktasının Z koordinatı konturun başlangıç noktasından küçükse, TNC, aleti Z koordinatında güvenlik mesafesinde konumlandırır ve döngüyü buradan başlatır.

- 1 TNC, hızlı harekette sevk hareketini gerçekleştirir.
- 2 TNC, tanımlanmış besleme **Q505** ile bitmiş parça konturunu (kontur başlangıç noktasından kontur bitiş noktasına kadar) perdahlar.
- 3 TNC, tanımlanmış besleme ile aleti güvenlik mesafesi kadar geri çeker.
- 4 TNC, aleti hızlı harekette döngü başlangıç noktasına geri konumlandırır.

#### Programlama esnasında dikkatli olun!

Kesim sınırlaması işlenecek kontur alanını sınırlar. Kalkış ve iniş yolları kesim sınırlamasını aşabilir. Döngünün çağrılmasından önceki alet konumu kesim sınırlamasının uygulanmasını etkiler. TNC 640, döngünün çağrılmasından önce aletin üzerinde durduğu, kesim sınırlamasının bulunduğu tarafta materyali talaşlar.

Konumlandırma önermesini döngünün çağrılmasından önce yarıçap düzeltmesi **R0** ile emniyetli bir konuma programlayın.

Döngünün çağrılması sırasındaki aletin konumu (döngü başlangıç noktası) işlenecek alanı etkiler.

TNC, aletin kesici geometrisini dikkate alır ve böylece kontur elemanların zarar görmesi engellenir. Etkin alet ile konturu tamamen işlemek mümkün değilse, TNC bir uyarı verir.

Alt program numarasını tanımlamak için döngünün çağrılmasından önce **14 KONTUR** döngüsünü programlamalısınız.

Talaş kaldırma döngüleri için temel prensiplere de dikkat edin (bkz. Sayfa 281).

Yerel Q parametresi **QL**'yi bir kontur alt programında kullanırsanız, bu parametreyi kontur alt programının içinde atamalı veya hesaplamalısınız

# DÜZ KONTUR DÖNDÜRME 13.15 (döngü 820, DIN/ISO: G820)

#### Döngü parametresi

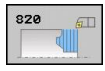

- İşleme kapsamı Q215: İşleme kapsamını belirleyin:
  - 0: Kumlama ve perdahlama
  - 1: Sadece kumlama
  - 2: Hazır ölçüye göre sadece
  - 3: Hazır ölçüye göre sadece perdahlama
- Güvenlik mesafesi Q460 (artan): Geri çekme hareketi ile ön konumlandırma arasındaki mesafe
- Konturu çevir Q499: Konturun işleme yönünü belirleyin:
   0: Kontur programlanan yönde işlenir
   1: Kontur programlanan yönün tersine işlenir
- Maksimum kesme derinliği Q463: Eksenel yönde maksimum sevk. Taşlama kesimini engellemek için sevk eşit bir şekilde dağıtılır.
- Kumlama beslemesi Q478: Kumlama esnasında besleme hızı. M136'yı programladıysanız, TNC beslemeyi milimetre/devir olarak yorumlar, M136'yı programlamadıysanız milimetre/dakika olarak yorumlar.
- Ölçü çapı Q483 (artan): Tanımlanmış kontur üzerine çap ölçüsü

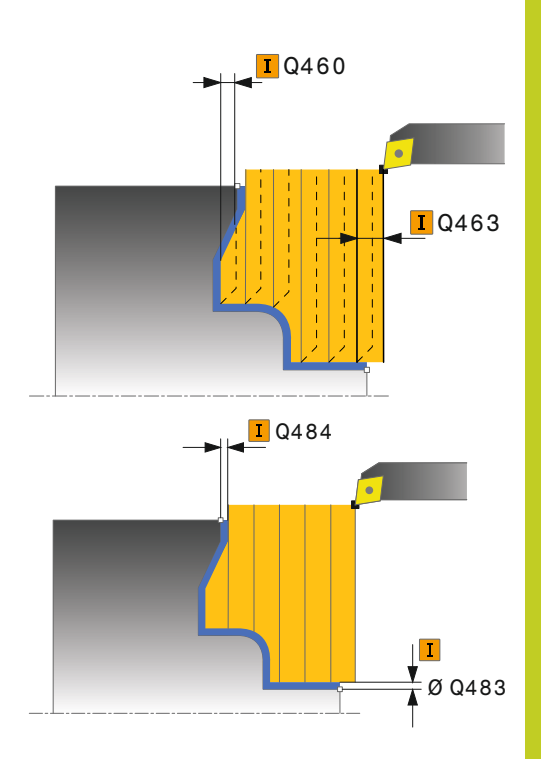

### 13.15 DÜZ KONTUR DÖNDÜRME (döngü 820, DIN/ISO: G820)

- Ölçü Z Q484 (artan): Eksenel yönde tanımlanmış kontur ölçümü
- Perdahlama beslemesi Q505: Perdahlama esnasında besleme hızı. M136'yı programladıysanız, TNC beslemeyi milimetre/devir olarak yorumlar, M136'yı programlamadıysanız milimetre/dakika olarak yorumlar.
- Daldırma Q487: Daldırma elemanlarının işlenmesine izin ver:
   0: Daldırma elemanlarını işlememe
   1: Daldırma elemanlarını işleme
- Daldırma beslemesi Q488: Daldırma elemanlarının işlenmesi sırasında besleme hızı
- Kesim sınırlaması Q479: Kesim sınırlamasını etkinleştirin:
  - 0: Kesim sınırlaması etkin değil1: Kesim sınırlaması (Q480/Q482)
- Çap sınır değeri Q480: Konturu sınırlamak için X değeri (çap bilgisi)
- Sınır değer Z Q482: Konturun sınırlanması için Z değeri
- Kontur düzleme Q506:
  0: Kontur boyunca her kesit uyarınca (sevk alanı içinde)
   1: Hor konit uyarınca kentur düzleme (tüm kentur)
  - 1: Her kesit uyarınca kontur düzleme (tüm kontur); 45° altında kaldırma
  - 2: Kontur düzleme yok; 45° altında kaldırma

| 9 CYCL DEF 14.0 KONTUR                 |  |  |
|----------------------------------------|--|--|
| 10 CYCL DEF 14.1 KONTURLABEL2          |  |  |
| 11 CYCL DEF 820 DÜZ KONTUR<br>DÖNDÜRME |  |  |
| Q215=+0 ;İŞLEME KAPSAMI                |  |  |
| Q460=+2 ;GÜVENLİK MESAFESİ             |  |  |
| Q499=+0 ;KONTURU ÇEVİR                 |  |  |
| Q463=+3 ;MAKS. KESME<br>DERINLIĞI      |  |  |
| Q478=+0,3 ;KUMLAMA BESLEMESİ           |  |  |
| Q483=+0,4 ;ÇAP ÖLÇÜSÜ                  |  |  |
| Q484=+0,2 ;ÖLÇÜ Z                      |  |  |
| Q505=+0,2 ;PERDAHLAMA<br>BESLEMESİ     |  |  |
| Q487=+1 ;DALDIRMA                      |  |  |
| Q488=+0 ;DALDIRMA BESLEMESİ            |  |  |
| Q479=+0 ;KESİM SINIRLAMASI             |  |  |
| Q480=+0 ;ÇAP SINIR DEĞERİ              |  |  |
| Q482=+0 ;SINIR DEĞERİ Z                |  |  |
| Q506=+0 ;KONTUR DÜZLEME                |  |  |
| 12 L X+75 Y+0 Z+2 FMAX M303            |  |  |
| 13 CYCL CALL                           |  |  |
| 14 M30                                 |  |  |
| 15 LBL 2                               |  |  |
| 16 L X+75 Z-20                         |  |  |
| 17 L X+50                              |  |  |
| 18 RND R2                              |  |  |
| 19 L X+20 Z-25                         |  |  |
| 20 RND R2                              |  |  |
| 21 L Z+U                               |  |  |
| 22 LBL 0                               |  |  |

# RADYAL YİV AÇMA 13.16 (döngü 841, DIN/ISO: G841)

### 13.16 RADYAL YİV AÇMA (döngü 841, DIN/ISO: G841)

### Uygulama

Bu döngüyle dik açılı yivleri radyal açabilirsiniz. Yiv açma esnasında sıra ile bir batırma hareketi ve ardından kumlama hareketi uygulanır. Böylece işleme mümkün olan en az kaldırma ve sevk hareketi ile gerçekleşir.

Döngüyü isteğinize göre kumlama, perdahlama ya da komple işleme için kullanabilirsiniz. Kumlama işleminde talaş kaldırma işlemi eksene paralel olarak gerçekleşir.

Döngüyü iç ve dış kalıp işlemesi için kullanabilirsiniz. Alet, döngünün çağrılmasında işlenecek konturun dışında ise döngü bir dış kalıp işlemesi gerçekleştirir. Alet, döngünün çağrılmasında işlenecek konturun içinde ise döngü bir iç kalıp işlemesi gerçekleştirir.

#### Kumlama döngü akışı

TNC, döngü başlangıç noktası olarak döngünün çağrılması sırasındaki alet konumunu kullanır. Döngü, sadece döngü başlangıç noktasından döngüde tanımlanmış olan son noktaya kadar olan alanı işler.

- 1 TNC; döngü başlangıç noktasından ilk sevk derinliğine kadar bir batırma hareketi uygular.
- 2 TNC, tanımlanmış besleme **Q478** ile başlangıç konumuyla uzunlamasına yöndeki bitiş noktası arasındaki alanı talaşlar.
- 3 Döngüde **Q507=1** işleme yönü seçilirse, TNC aleti güvenlik mesafesi kadar kaldırır, hızlı harekette geriye hareket ettirir ve konturu tanımlı besleme ile tekrar hareket ettirir. **Q507=0** işleme yönünde sevk her iki yanda uygulanır.
- 4 Alet sonraki sevk derinliğine kadar deler.
- 5 TNC, yiv derinliği elde edilene kadar bu akışı (2 ile 4 arası) tekrarlar.
- 6 TNC, aleti güvenli mesafeye konumlandırır ve her iki yan duvarda bir batırma hareketi uygular.
- 7 TNC, aleti hızlı harekette döngü başlangıç noktasına geri konumlandırır.

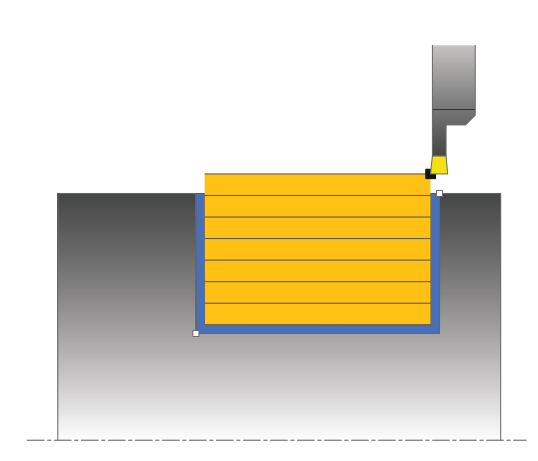

13.16 RADYAL YİV AÇMA (döngü 841, DIN/ISO: G841)

#### Perdahlama döngü akışı

- 1 TNC, aleti hızlı harekette ilk yiv tarafına konumlandırır.
- 2 TNC, tanımlanmış besleme **Q505** ile yivin yan duvarını perdahlar.
- 3 TNC, yivin zeminini tanımlanmış besleme ile perdahlar.
- 4 TNC, aleti hızlı harekette geri çeker.
- 5 TNC, aleti hızlı harekette ikinci yiv tarafına konumlandırır.
- 6 TNC, tanımlanmış besleme **Q505** ile yivin yan duvarını perdahlar.
- 7 TNC, aleti hızlı harekette döngü başlangıç noktasına geri konumlandırır.

#### Programlama esnasında dikkatli olun!

Döngünün çağrılmasından önce konumlandırma önermesini yarıçap düzeltmesi **R0** ile başlangıç konumuna programlayın.

Döngünün çağrılması sırasındaki aletin konumu işlenecek alanın büyüklüğünü belirler (döngü başlangıç noktası).

İkinci sevkten itibaren TNC sonraki her kesim hareketini 0,1 mm azaltır. Böylece alet üzerindeki yanal basınç azalır. Döngüde **Q508** kaydırma genişliği girildiğinde, TNC kesim hareketini bu değer kadar azaltır. Artan materyal ön batırmanın sonunda batırma strokuyla talaşlanır. Yanal kaydırma etkin kesim genişliğinin %80'ini aşarsa (etkin kesim genişliği = kesim genişliği - 2 x kesim yarıçapı), TNC bir hata mesajı verir.

### RADYAL YİV AÇMA 13.16 (döngü 841, DIN/ISO: G841)

#### Döngü parametresi

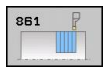

- İşleme kapsamı Q215: İşleme kapsamını belirleyin:
  - 0: Kumlama ve perdahlama
  - 1: Sadece kumlama
  - 2: Hazır ölçüye göre sadece
  - 3: Hazır ölçüye göre sadece perdahlama
- Güvenlik mesafesi Q460: Ayrılmış, şu an herhangi bir fonksiyon yok
- Çap kontur bitişi Q493: Kontur bitiş noktasının X koordinatı (çap bilgisi)
- Kontur bitişi Z Q494: Kontur bitiş noktasının Z koordinatı
- Kumlama beslemesi Q478: Kumlama esnasında besleme hızı. M136'yı programladıysanız, TNC beslemeyi milimetre/devir olarak yorumlar, M136'yı programlamadıysanız milimetre/dakika olarak yorumlar.
- Ölçü çapı Q483 (artan): Tanımlanmış kontur üzerine çap ölçüsü
- Ölçü Z Q484 (artan): Eksenel yönde tanımlanmış kontur ölçümü
- Perdahlama beslemesi Q505: Perdahlama esnasında besleme hızı. M136'yı programladıysanız, TNC beslemeyi milimetre/devir olarak yorumlar, M136'yı programlamadıysanız milimetre/dakika olarak yorumlar.
- Maksimum kesme derinliği Q463: Radyal yönde maksimum sevk (yarıçap bilgisi). Taşlama kesimini engellemek için ilerleme eşit bir şekilde dağıtılır.
- İşleme yönü Q507: Talaşlama yönü:
  0: çift yönlü (her iki yönde)
  1: tek yönlü (kontur yönünde)
- Kaydırma genişliği Q508: Kesme uzunluklarının azaltılması. Artan materyal ön batırmanın sonunda batırma strokuyla talaşlanır. Gerektiğinde TNC programlanan kaydırma genişliğini sınırlar.
- Derinlik düzeltmesi Q509: Materyale bağlı olarak besleme hızı vs. döndürme işleminde kesiciyi "devirir". Bundan kaynaklı meydana gelen kesme hatasını, döndürme derinliği düzeltmesiyle düzeltirsiniz.

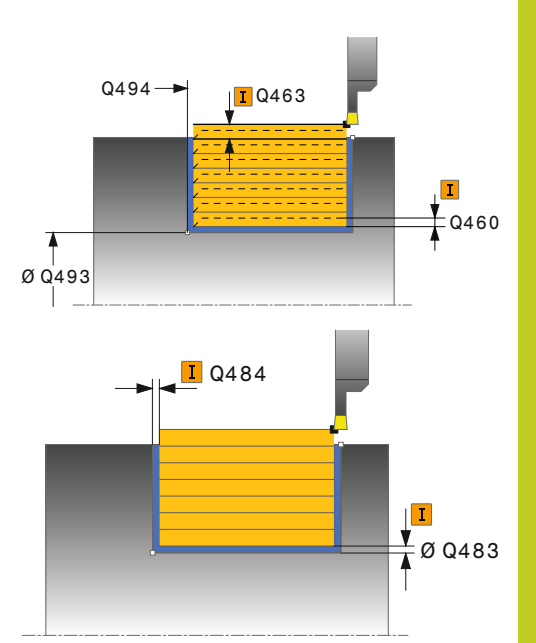

| 11 CYCL DEF 8                | 41 YİV AÇMA BASİT R.      |
|------------------------------|---------------------------|
| Q215=+0                      | ;İŞLEME KAPSAMI           |
| Q460=+2                      | ;GÜVENLİK MESAFESİ        |
| Q493=+50                     | ÇAP KONTUR BITIŞI         |
| Q494=-50                     | ;KONTUR BITIŞI Z          |
| Q478=+0,3                    | ;KUMLAMA BESLEMESİ        |
| Q483=+0,4                    | ;ÇAP ÖLÇÜSÜ               |
| Q484=+0,2                    | ;ölçü z                   |
| Q505=+0,2                    | ;PERDAHLAMA<br>BESLEMESİ  |
| Q463=+2                      | ;MAKS. KESME<br>DERINLIĞİ |
| Q507=+0                      | ;İŞLEME YÖNÜ              |
| Q508=+0                      | ;KAYDIRMA GENİŞLİĞİ       |
| Q509=+0                      | ;DERİNLİK DÜZELTMESİ      |
| 12 L X+75 Y+0 Z-25 FMAX M303 |                           |
| 13 CYCL CALL                 |                           |

13.17 RADYAL YİV AÇMA GENİŞLETİLDİ (döngü 842, DIN/ISO: G842)

### 13.17 RADYAL YİV AÇMA GENİŞLETİLDİ (döngü 842, DIN/ISO: G842)

#### Uygulama

Bu döngüyle dik açılı yivleri radyal açabilirsiniz. Yiv açma esnasında sıra ile bir batırma hareketi ve ardından kumlama hareketi uygulanır. Böylece işleme mümkün olan en az kaldırma ve sevk hareketi ile gerçekleşir. Genişletilmiş fonksiyon çerçevesi:

- Kontur başlangıcında ve bitişinde bir şev veya yuvarlaklık ekleyebilirsiniz
- Döngüde yivin yan duvarları için açılar tanımlayabilirsiniz
- Kontur köşelerine yarıçaplar ekleyebilirsiniz

Döngüyü isteğinize göre kumlama, perdahlama ya da komple işleme için kullanabilirsiniz. Kumlama işleminde talaş kaldırma işlemi eksene paralel olarak gerçekleşir.

Döngüyü iç ve dış kalıp işlemesi için kullanabilirsiniz. Standart çap **Q491** bitiş çapı **Q493'**ten büyükse, döngü bir dış kalıp işlemesi gerçekleştirir. Standart çap **Q491** bitiş çapı **Q493'**ten küçükse, döngü bir iç kalıp işlemesi gerçekleştirir.

#### Kumlama döngü akışı

TNC, döngü başlama noktası olarak döngünün çağrılması sırasındaki alet pozisyonunu kullanır. Z koordinatın başlangıç noktası **Q491 KONTUR ÇAPINDAN** küçükse,TNC aleti X koordinatında **Q491'**de konumlandırır ve döngüyü buradan başlatır.

- 1 TNC; döngü başlangıç noktasından ilk sevk derinliğine kadar bir batırma hareketi uygular.
- 2 TNC, tanımlanmış besleme **Q478** ile başlangıç konumuyla uzunlamasına yöndeki bitiş noktası arasındaki alanı talaşlar.
- 3 Döngüde **Q507=1** işleme yönü seçilirse, TNC aleti güvenlik mesafesi kadar kaldırır, hızlı harekette geriye hareket ettirir ve konturu tanımlı besleme ile tekrar hareket ettirir. **Q507=0** işleme yönünde sevk her iki yanda uygulanır.
- 4 Alet sonraki sevk derinliğine kadar deler.
- 5 TNC, yiv derinliği elde edilene kadar bu akışı (2 ile 4 arası) tekrarlar.
- 6 TNC, aleti güvenli mesafeye konumlandırır ve her iki yan duvarda bir batırma hareketi uygular.
- 7 TNC, aleti hızlı harekette döngü başlangıç noktasına geri konumlandırır.

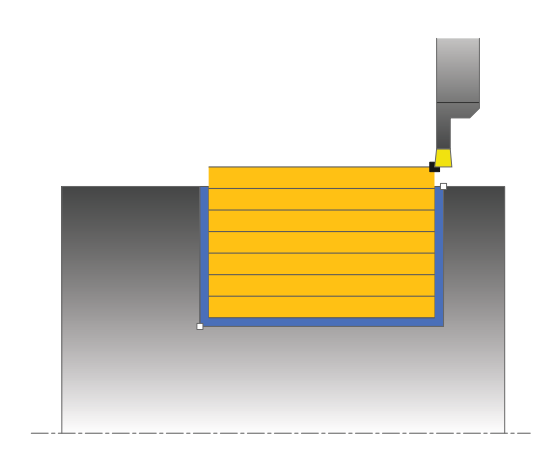
## RADYAL YİV AÇMA GENİŞLETİLDİ 13.17 (döngü 842, DIN/ISO: G842)

#### Perdahlama döngü akışı

TNC, döngü başlangıç noktası olarak döngünün çağrılması sırasındaki alet konumunu kullanır. Z koordinatın başlangıç noktası Q491 KONTUR ÇAPINDAN küçükse,TNC aleti X koordinatında Q491'de konumlandırır ve döngüyü buradan başlatır.

- 1 TNC, aleti hızlı harekette ilk yiv tarafına konumlandırır.
- 2 TNC, tanımlanmış besleme Q505 ile yivin yan duvarını perdahlar.
- 3 TNC, yivin zeminini tanımlanmış besleme ile perdahlar. Q500 kontur köşeleri için bir yarıçap girilmişse, TNC tüm yivi tek geçişte tamamen perdahlar.
- 4 TNC, aleti hızlı harekette geri çeker.
- 5 TNC, aleti hızlı harekette ikinci yiv tarafına konumlandırır.
- 6 TNC, tanımlanmış besleme **Q505** ile yivin yan duvarını perdahlar.
- 7 TNC, aleti hızlı harekette döngü başlangıç noktasına geri konumlandırır.

#### Programlama esnasında dikkatli olun!

Döngünün çağrılmasından önce konumlandırma önermesini yarıçap düzeltmesi **R0** ile başlangıç konumuna programlayın.

Döngünün çağrılması sırasındaki aletin konumu işlenecek alanın büyüklüğünü belirler (döngü başlangıç noktası).

İkinci sevkten itibaren TNC sonraki her kesim hareketini 0,1 mm azaltır. Böylece alet üzerindeki yanal basınç azalır. Döngüde **Q508** kaydırma genişliği girildiğinde, TNC kesim hareketini bu değer kadar azaltır. Artan materyal ön batırmanın sonunda batırma strokuyla talaşlanır. Yanal kaydırma etkin kesim genişliğinin %80'ini aşarsa (etkin kesim genişliği = kesim genişliği - 2 x kesim yarıçapı), TNC bir hata mesajı verir.

## 13.17 RADYAL YİV AÇMA GENİŞLETİLDİ (döngü 842, DIN/ISO: G842)

### Döngü parametresi

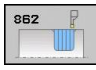

#### • İşleme kapsamı Q215: İşleme kapsamını belirleyin:

- 0: Kumlama ve perdahlama
- 1: Sadece kumlama
- 2: Hazır ölçüye göre sadece
- 3: Hazır ölçüye göre sadece perdahlama
- Güvenlik mesafesi Q460: Ayrılmış, şu an herhangi bir fonksiyon yok
- Çap kontur başlangıcı Q491: Kontur başlangıç noktasının X koordinatı (çap bilgisi)
- Kontur başlangıcı Z Q492: Kontur başlangıç noktasının Z koordinatı
- Çap kontur bitişi Q493: Kontur bitiş noktasının X koordinatı (çap bilgisi)
- Kontur bitişi Z Q494: Kontur bitiş noktasının Z koordinatı
- Kenar açısı Q495: Kontur başlangıç noktasının kenarı ile devir ekseni dikeyi arasındaki açı

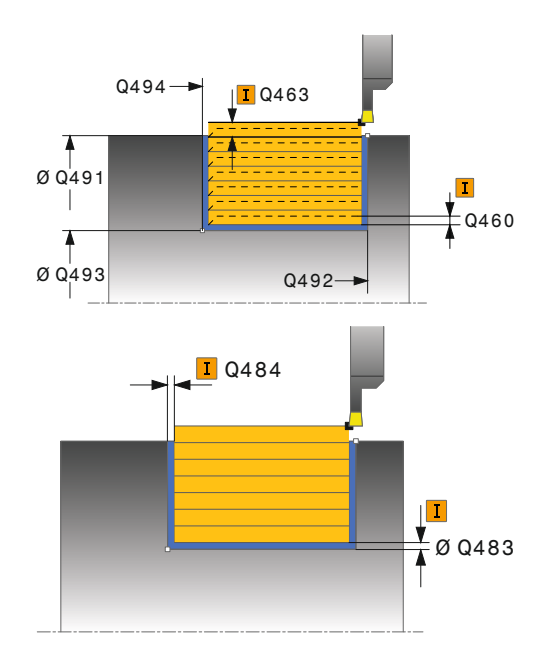

## RADYAL YİV AÇMA GENİŞLETİLDİ 13.17 (döngü 842, DIN/ISO: G842)

- Başlangıç elemanı tipi Q501: Elemanın tipini kontur başlangıcında (çerçeve alanı) tespit edin:
  - 0: İlave eleman yok
  - 1: Eleman bir şev
  - 2: Eleman bir yarıçap
- Başlangıç elemanı büyüklüğü Q502: Başlangıç elemanının büyüklüğü (şev bölümü)
- Kontur köşesi yarıçapı Q500: Kontur iç köşesinin yarıçapı. Bir yarıçap belirtilmemişse, kesme plakasının yarıçapı oluşur.
- İkinci kenar açısı Q496: Kontur bitiş noktasının kenarı ile devir ekseni dikeyi arasındaki açı
- Bitiş elemanı tipi Q503: Elemanın tipini kontur bitişinde tespit edin:
  - 0: İlave eleman yok
  - 1: Eleman bir şev
  - 2: Eleman bir yarıçap
- Bitiş elemanı büyüklüğü Q504: Bitiş elemanının büyüklüğü (şev bölümü)
- Kumlama beslemesi Q478: Kumlama esnasında besleme hızı. M136'yı programladıysanız, TNC beslemeyi milimetre/devir olarak yorumlar, M136'yı programlamadıysanız milimetre/dakika olarak yorumlar.
- Ölçü çapı Q483 (artan): Tanımlanmış kontur üzerine çap ölçüsü
- Ölçü Z Q484 (artan): Eksenel yönde tanımlanmış kontur ölçümü
- Perdahlama beslemesi Q505: Perdahlama esnasında besleme hızı. M136'yı programladıysanız, TNC beslemeyi milimetre/devir olarak yorumlar, M136'yı programlamadıysanız milimetre/dakika olarak yorumlar.
- Maksimum kesme derinliği Q463: Radyal yönde maksimum sevk (yarıçap bilgisi). Taşlama kesimini engellemek için ilerleme eşit bir şekilde dağıtılır.
- İşleme yönü Q507: Talaşlama yönü:
  0: çift yönlü (her iki yönde)
  1: tek yönlü (kontur yönünde)
- Kaydırma genişliği Q508: Kesme uzunluklarının azaltılması. Artan materyal ön batırmanın sonunda batırma atalınınla telaşlaran Qaraktižinda TNQ
- batırma strokuyla talaşlanır. Gerektiğinde TNC programlanan kaydırma genişliğini sınırlar.
- Derinlik düzeltmesi Q509: Materyale bağlı olarak besleme hızı vs. döndürme işleminde kesiciyi "devirir". Bundan kaynaklı meydana gelen kesme hatasını, döndürme derinliği düzeltmesiyle düzeltirsiniz.

| 11 CYCL DEF 8<br>GENİŞLETİLMİŞ | 42 RADYAL BATIRMA             |
|--------------------------------|-------------------------------|
| Q215=+0                        | ;İŞLEME KAPSAMI               |
| Q460=+2                        | ;GÜVENLİK MESAFESİ            |
| Q491=+75                       | ;ÇAP KONTUR<br>BAŞLANGICI     |
| Q492=-20                       | ;KONTUR BAŞLANGICI Z          |
| Q493=+50                       | ÇAP KONTUR BİTİŞİ             |
| Q494=-50                       | ;KONTUR BITIŞI Z              |
| Q495=+5                        | ;KENAR AÇISI                  |
| Q501=+1                        | ;BAŞLANGIÇ ELEMANI<br>TİPİ    |
| Q502=+0,5                      | ;BAŞLANGIÇ ELEMANI<br>BÜYÜKL. |
| Q500=+1,5                      | ;KONTUR KÖŞESİ<br>YARIÇAPI    |
| Q496=+5                        | ;İKİNCİ KENAR AÇISI           |
| Q503=+1                        | ;BİTİŞ ELEMANI TİPİ           |
| Q504=+0,5                      | ;BİTİŞ ELEMANI<br>BÜYÜKL.     |
| Q478=+0,3                      | ;KUMLAMA BESLEMESİ            |
| Q483=+0,4                      | ;ÇAP ÖLÇÜSÜ                   |
| Q484=+0,2                      | ;ölçü z                       |
| Q505=+0,2                      | ;PERDAHLAMA<br>BESLEMESİ      |
| Q463=+2                        | ;MAKS. KESME<br>DERİNLİĞİ     |
| Q507=+0                        | ;İŞLEME YÖNÜ                  |
| Q508=+0                        | ;KAYDIRMA GENİŞLİĞİ           |
| Q509=+0                        | ;DERİNLİK DÜZELTMESİ          |
| 12 L X+75 Y+0                  | Z+2 FMAX M303                 |
| 13 CYCL CALL                   |                               |

13.18 RADYAL YİV AÇMA (döngü 840, DIN/ISO: G840)

## 13.18 RADYAL YİV AÇMA (döngü 840, DIN/ISO: G840)

### Uygulama

Bu döngüyle dik açılı yivleri uzunlamasına yönde herhangi bir biçimde radyal açabilirsiniz. Yiv açma esnasında sıra ile bir batırma hareketi ve ardından kumlama hareketi uygulanır.

Döngüyü isteğinize göre kumlama, perdahlama ya da komple işleme için kullanabilirsiniz. Kumlama işleminde talaş kaldırma işlemi eksene paralel olarak gerçekleşir.

Döngüyü iç ve dış kalıp işlemesi için kullanabilirsiniz. Kontur başlangıç noktası kontur bitiş noktasından büyükse, döngü bir dış kalıp işlemesi gerçekleştirir. Kontur başlangıç noktası bitiş noktasından küçükse, döngü bir iç kalıp işlemesi gerçekleştirir.

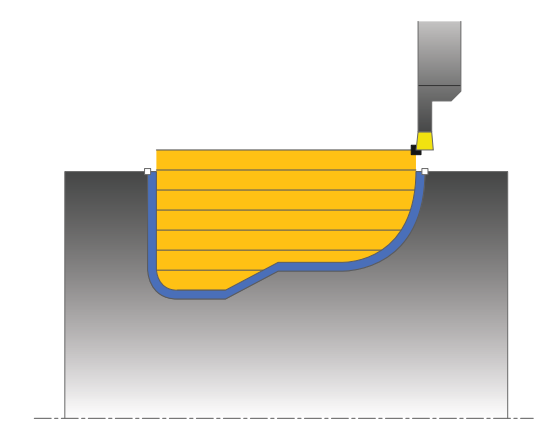

### Kumlama döngü akışı

TNC, döngü başlangıç noktası olarak döngünün çağrılması sırasındaki alet konumunu kullanır. Başlangıç noktasının X koordinatı konturun başlangıç noktasından küçükse, TNC, aleti X koordinatında kontur başlangıç noktasına konumlandırır ve döngüyü buradan başlatır.

- 1 TNC, aleti hızlı harekette Z koordinatına konumlandırır (ilk batırma konumu).
- 2 TNC ilk sevk derinliğine kadar bir batırma hareketi uygular.
- 3 TNC, tanımlanmış besleme **Q478** ile başlangıç konumuyla uzunlamasına yöndeki bitiş noktası arasındaki alanı talaşlar.
- 4 Döngüde Q507=1 işleme yönü seçilirse, TNC aleti güvenlik mesafesi kadar kaldırır, hızlı harekette geriye hareket ettirir ve konturu tanımlı besleme ile tekrar hareket ettirir. Q507=0 işleme yönünde sevk her iki yanda uygulanır.
- 5 Alet sonraki sevk derinliğine kadar deler.
- 6 TNC, yiv derinliği elde edilene kadar bu akışı (2 ile 4 arası) tekrarlar.
- 7 TNC, aleti güvenli mesafeye konumlandırır ve her iki yan duvarda bir batırma hareketi uygular.
- 8 TNC, aleti hızlı harekette döngü başlangıç noktasına geri konumlandırır.

## RADYAL YİV AÇMA 13.18 (döngü 840, DIN/ISO: G840)

### Perdahlama döngü akışı

- 1 TNC, aleti hızlı harekette ilk yiv tarafına konumlandırır.
- 2 TNC, tanımlanmış besleme **Q505** ile yivin yan duvarlarını perdahlar.
- 3 TNC, yivin zeminini tanımlanmış besleme ile perdahlar.
- 4 TNC, aleti hızlı harekette döngü başlangıç noktasına geri konumlandırır.

### Programlama esnasında dikkatli olun!

Kesim sınırlaması işlenecek kontur alanını sınırlar. Kalkış ve iniş yolları kesim sınırlamasını aşabilir. Döngünün çağrılmasından önceki alet konumu

kesim sınırlamasının uygulanmasını etkiler. TNC 640, döngünün çağrılmasından önce aletin üzerinde durduğu, kesim sınırlamasının bulunduğu tarafta materyali talaşlar.

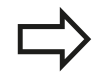

Döngünün çağrılmasından önce konumlandırma önermesini yarıçap düzeltmesi **R0** ile başlangıç konumuna programlayın.

Döngünün çağrılması sırasındaki aletin konumu işlenecek alanın büyüklüğünü belirler (döngü başlangıç noktası).

Alt program numarasını tanımlamak için döngünün çağrılmasından önce **14 KONTUR** döngüsünü programlamalısınız.

Yerel Q parametresi **QL**'yi bir kontur alt programında kullanırsanız, bu parametreyi kontur alt programının içinde atamalı veya hesaplamalısınız

İkinci sevkten itibaren TNC sonraki her kesim hareketini 0,1 mm azaltır. Böylece alet üzerindeki yanal basınç azalır. Döngüde **Q508** kaydırma genişliği girildiğinde, TNC kesim hareketini bu değer kadar azaltır. Artan materyal ön batırmanın sonunda batırma strokuyla talaşlanır. Yanal kaydırma etkin kesim genişliğinin %80'ini aşarsa (etkin kesim genişliği = kesim genişliği - 2 x kesim yarıçapı), TNC bir hata mesajı verir.

13.18 RADYAL YİV AÇMA (döngü 840, DIN/ISO: G840)

### Döngü parametresi

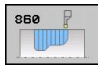

- İşleme kapsamı Q215: İşleme kapsamını belirleyin:
  - 0: Kumlama ve perdahlama
  - 1: Sadece kumlama
  - 2: Hazır ölçüye göre sadece
  - 3: Hazır ölçüye göre sadece perdahlama
- Güvenlik mesafesi Q460: Ayrılmış, şu an herhangi bir fonksiyon yok
- Kumlama beslemesi Q478: Kumlama esnasında besleme hızı. M136'yı programladıysanız, TNC beslemeyi milimetre/devir olarak yorumlar, M136'yı programlamadıysanız milimetre/dakika olarak yorumlar.
- Ölçü çapı Q483 (artan): Tanımlanmış kontur üzerine çap ölçüsü
- Ölçü Z Q484 (artan): Eksenel yönde tanımlanmış kontur ölçümü
- Perdahlama beslemesi Q505: Perdahlama esnasında besleme hızı. M136'yı programladıysanız, TNC beslemeyi milimetre/devir olarak yorumlar, M136'yı programlamadıysanız milimetre/dakika olarak yorumlar.

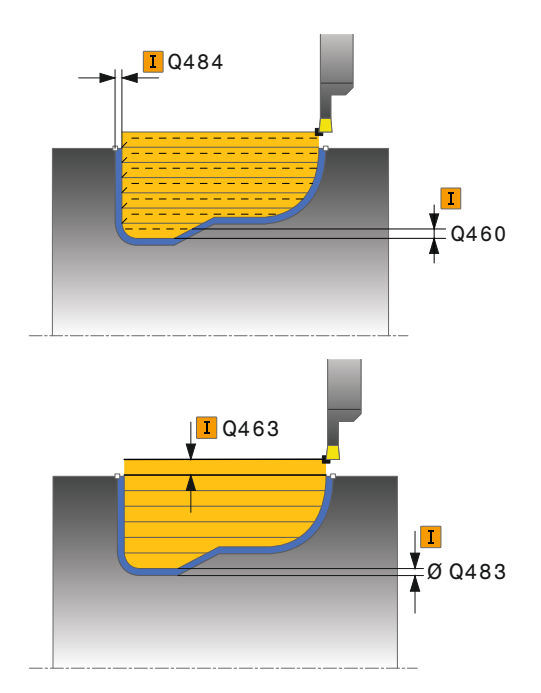

## RADYAL YİV AÇMA 13.18 (döngü 840, DIN/ISO: G840)

- Kesim sınırlaması Q479: Kesim sınırlamasını etkinleştirin:
  - 0: Kesim sınırlaması etkin değil
  - 1: Kesim sınırlaması (Q480/Q482)
- Çap sınır değeri Q480: Konturu sınırlamak için X değeri (çap bilgisi)
- Sınır değer Z Q482: Konturun sınırlanması için Z değeri
- Maksimum kesme derinliği Q463: Radyal yönde maksimum sevk (yarıçap bilgisi). Taşlama kesimini engellemek için ilerleme eşit bir şekilde dağıtılır.
- İşleme yönü Q507: Talaşlama yönü:
  0: çift yönlü (her iki yönde)
  1: tek yönlü (kontur yönünde)
- Kaydırma genişliği Q508: Kesme uzunluklarının azaltılması. Artan materyal ön batırmanın sonunda batırma strokuyla talaşlanır. Gerektiğinde TNC programlanan kaydırma genişliğini sınırlar.
- Derinlik düzeltmesi Q509: Materyale bağlı olarak besleme hızı vs. döndürme işleminde kesiciyi "devirir". Bundan kaynaklı meydana gelen kesme hatasını, döndürme derinliği düzeltmesiyle düzeltirsiniz.

| 9 CYCL DEF 14.0 KONTUR                  |  |
|-----------------------------------------|--|
| 10 CYCL DEF 14.1 KONTURLABEL2           |  |
| 11 CYCL DEF 840 YİV AÇM. KONT.<br>YRÇP. |  |
| Q215=+0 ;İŞLEME KAPSAMI                 |  |
| Q460=+2 ;GÜVENLİK MESAFESİ              |  |
| Q478=+0,3 ;KUMLAMA BESLEMESİ            |  |
| Q488=+0 ;DALDIRMA BESLEMESİ             |  |
| Q483=+0,4 ;ÇAP ÖLÇÜSÜ                   |  |
| Q484=+0,2 ;ÖLÇÜ Z                       |  |
| Q505=+0,2 ;PERDAHLAMA<br>BESLEMESİ      |  |
| Q479=+0 ;KESİM SINIRLAMASI              |  |
| Q480=+0 ;ÇAP SINIR DEĞERİ               |  |
| Q482=+0 ;SINIR DEĞERİ Z                 |  |
| Q463=+2 ;MAKS. KESME<br>DERINLIĞİ       |  |
| Q507=+0 ;İŞLEME YÖNÜ                    |  |
| Q508=+0 ;KAYDIRMA GENİŞLİĞİ             |  |
| Q509=+0 ;DERİNLİK DÜZELTMESİ            |  |
| 12 L X+75 Y+0 Z+2 FMAX M303             |  |
| 13 CYCL CALL                            |  |
| 14 M30                                  |  |
| 15 LBL 2                                |  |
| 16 L X+60 Z-10                          |  |
| 17 L X+40 Z-15                          |  |
| 18 RND R3                               |  |
| 19 CR X+40 Z-35 R+30 DR+                |  |
| 18 RND R3                               |  |
| 20 L X+60 Z-40                          |  |
| 21 LBL 0                                |  |

13.19 EKSENEL YİV AÇMA (döngü 851, DIN/ISO: G851)

## 13.19 EKSENEL YİV AÇMA (döngü 851, DIN/ISO: G851)

### Uygulama

Bu döngüyle dik açılı yivleri düzlemsel yönde açabilirsiniz. Yiv açma esnasında sıra ile bir batırma hareketi ve ardından kumlama hareketi uygulanır. Böylece işleme mümkün olan en az kaldırma ve sevk hareketi ile gerçekleşir.

Döngüyü isteğinize göre kumlama, perdahlama ya da komple işleme için kullanabilirsiniz. Kumlama işleminde talaş kaldırma işlemi eksene paralel olarak gerçekleşir.

Döngüyü iç ve dış kalıp işlemesi için kullanabilirsiniz. Alet, döngünün çağrılmasında işlenecek konturun dışında ise döngü bir dış kalıp işlemesi gerçekleştirir. Alet, döngünün çağrılmasında işlenecek konturun içinde ise döngü bir iç kalıp işlemesi gerçekleştirir.

### Kumlama döngü akışı

TNC, döngü başlangıç noktası olarak döngünün çağrılması sırasındaki alet konumunu kullanır. Döngü, döngü başlangıç noktasından döngüde tanımlanmış olan bitiş noktasına kadar olan alanı talaşlar.

- 1 TNC; döngü başlangıç noktasından ilk sevk derinliğine kadar bir batırma hareketi uygular.
- 2 TNC, tanımlanmış besleme **Q478** ile başlangıç konumuyla düzlemsel yöndeki bitiş noktası arasındaki alanı talaşlar.
- 3 Döngüde Q507=1 işleme yönü seçilirse, TNC aleti güvenlik mesafesi kadar kaldırır, hızlı harekette geriye hareket ettirir ve konturu tanımlı besleme ile tekrar hareket ettirir. Q507=0 işleme yönünde sevk her iki yanda uygulanır.
- 4 Alet sonraki sevk derinliğine kadar deler.
- 5 TNC, yiv derinliği elde edilene kadar bu akışı (2 ile 4 arası) tekrarlar.
- 6 TNC, aleti güvenli mesafeye konumlandırır ve her iki yan duvarda bir batırma hareketi uygular.
- 7 TNC, aleti hızlı harekette döngü başlangıç noktasına geri konumlandırır.

EKSENEL YİV AÇMA 13.19 (döngü 851, DIN/ISO: G851)

#### Perdahlama döngü akışı

- 1 TNC, aleti hızlı harekette ilk yiv tarafına konumlandırır.
- 2 TNC, tanımlanmış besleme **Q505** ile yivin yan duvarını perdahlar.
- 3 TNC, yivin zeminini tanımlanmış besleme ile perdahlar.
- 4 TNC, aleti hızlı harekette geri çeker.
- 5 TNC, aleti hızlı harekette ikinci yiv tarafına konumlandırır.
- 6 TNC, tanımlanmış besleme Q505 ile yivin yan duvarını perdahlar.
- 7 TNC, aleti hızlı harekette döngü başlangıç noktasına geri konumlandırır.

#### Programlama esnasında dikkatli olun!

Döngünün çağrılmasından önce konumlandırma önermesini yarıçap düzeltmesi R0 ile başlangıç konumuna programlayın.
 Döngünün çağrılması sırasındaki aletin konumu işlenecek alanın büyüklüğünü belirler (döngü başlangıç noktası).
 İkinci sevkten itibaren TNC sonraki her kesim hareketini 0,1 mm azaltır. Böylece alet üzerindeki yanal basınç azalır. Döngüde Q508 kaydırma genişliği girildiğinde, TNC kesim hareketini bu değer kadar azaltır. Artan materyal ön batırmanın sonunda batırma strokuyla talaşlanır. Yanal kaydırma etkin kesim genişliği = kesim genişliği - 2 x kesim yarıçapı), TNC bir hata mesajı verir.

13.19 EKSENEL YİV AÇMA (döngü 851, DIN/ISO: G851)

### Döngü parametresi

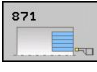

- İşleme kapsamı Q215: İşleme kapsamını belirleyin:
  - 0: Kumlama ve perdahlama
  - 1: Sadece kumlama
  - 2: Hazır ölçüye göre sadece
  - Hazır ölçüye göre sadece perdahlama
- Güvenlik mesafesi Q460: Ayrılmış, şu an herhangi bir fonksiyon yok
- Cap kontur bitişi Q493: Kontur bitiş noktasının X koordinatı (çap bilgisi)
- Kontur bitişi Z Q494: Kontur bitiş noktasının Z koordinati
- Kumlama beslemesi Q478: Kumlama esnasında besleme hızı. M136'yı programladıysanız, TNC beslemeyi milimetre/devir olarak yorumlar, M136'yı programlamadıysanız milimetre/dakika olarak yorumlar.
- Ölçü çapı Q483 (artan): Tanımlanmış kontur üzerine çap ölçüsü
- Ölçü Z Q484 (artan): Eksenel yönde tanımlanmış kontur ölçümü
- Perdahlama beslemesi Q505: Perdahlama esnasında besleme hızı. M136'yı programladıysanız, TNC beslemeyi milimetre/devir olarak yorumlar, M136'yı programlamadıysanız milimetre/dakika olarak yorumlar.
- Maksimum kesme derinliği Q463: Radval vönde maksimum sevk (yarıçap bilgisi). Taşlama kesimini engellemek için ilerleme eşit bir şekilde dağıtılır.
- İsleme yönü Q507: Talaşlama yönü: 0: çift yönlü (her iki yönde) 1: tek yönlü (kontur yönünde)
- Kaydırma genişliği Q508: Kesme uzunluklarının azaltılması. Artan materyal ön batırmanın sonunda batırma strokuyla talaşlanır. Gerektiğinde TNC programlanan kaydırma genişliğini sınırlar.
- Derinlik düzeltmesi Q509: Materyale bağlı olarak besleme hızı vs. döndürme işleminde kesiciyi "devirir". Bundan kaynaklı meydana gelen kesme hatasını, döndürme derinliği düzeltmesiyle düzeltirsiniz.

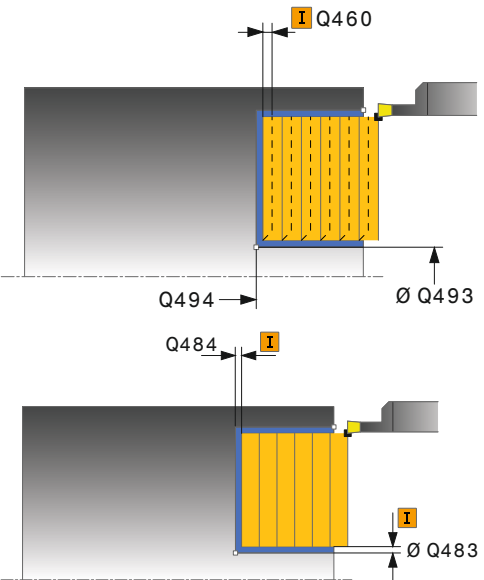

| 11 CYCL DEF 8<br>EKSENEL | 51 YİV AÇM. BASİT.        |
|--------------------------|---------------------------|
| Q215=+0                  | ;İŞLEME KAPSAMI           |
| Q460=+2                  | ;GÜVENLİK MESAFESİ        |
| Q493=+50                 | ÇAP KONTUR BİTİŞİ         |
| Q494=-10                 | ;KONTUR BITIŞI Z          |
| Q478=+0,3                | ;KUMLAMA BESLEMESİ        |
| Q483=+0,4                | ;ÇAP ÖLÇÜSÜ               |
| Q484=+0,2                | ;ölçü z                   |
| Q505=+0,2                | ;PERDAHLAMA<br>BESLEMESİ  |
| Q463=+2                  | ;MAKS. KESME<br>DERINLIĞİ |
| Q507=+0                  | ;İŞLEME YÖNÜ              |
| Q508=+0                  | ;KAYDIRMA GENİŞLİĞİ       |
| Q509=+0                  | ;DERİNLİK DÜZELTMESİ      |
| 12 L X+65 Y+0            | Z+2 FMAX M303             |
| 13 CYCL CALL             |                           |

## EKSENEL YİV AÇMA GENİŞLETİLDİ 13.20 (döngü 852, DIN/ISO: G852)

## 13.20 EKSENEL YİV AÇMA GENİŞLETİLDİ (döngü 852, DIN/ISO: G852)

### Uygulama

Bu döngüyle dik açılı yivleri enlemesine yönde açabilirsiniz. Yiv açma esnasında sıra ile bir batırma hareketi ve ardından kumlama hareketi uygulanır. Böylece işleme mümkün olan en az kaldırma ve sevk hareketi ile gerçekleşir. Genişletilmiş fonksiyon çerçevesi:

- Kontur başlangıcında ve bitişinde bir şev veya yuvarlaklık ekleyebilirsiniz
- Döngüde yivin yan duvarları için açılar tanımlayabilirsiniz
- Kontur köşelerine yarıçaplar ekleyebilirsiniz

Döngüyü isteğinize göre kumlama, perdahlama ya da komple işleme için kullanabilirsiniz. Kumlama işleminde talaş kaldırma işlemi eksene paralel olarak gerçekleşir.

Döngüyü iç ve dış kalıp işlemesi için kullanabilirsiniz. Standart çap **Q491** bitiş çapı **Q493'**ten büyükse, döngü bir dış kalıp işlemesi gerçekleştirir. Standart çap Q491 bitiş çapı Q493'ten küçükse, döngü bir iç kalıp işlemesi gerçekleştirir.

### Kumlama döngü akışı

TNC, döngü başlangıç noktası olarak döngünün çağrılması sırasındaki alet konumunu kullanır. Z koordinatın başlangıç noktası **Q492 KONTUR BAŞLANGICI Z**'den küçükse, TNC, aleti Z koordinatında **Q492**'de konumlandırır ve döngüyü buradan başlatır.

- 1 TNC; döngü başlangıç noktasından ilk sevk derinliğine kadar bir batırma hareketi uygular.
- 2 TNC, tanımlanmış besleme **Q478** ile başlangıç konumuyla enine yöndeki bitiş noktası arasındaki alanı talaşlar.
- 3 Döngüde Q507=1 işleme yönü seçilirse, TNC aleti güvenlik mesafesi kadar kaldırır, hızlı harekette geriye hareket ettirir ve konturu tanımlı besleme ile tekrar hareket ettirir. Q507=0 işleme yönünde sevk her iki yanda uygulanır.
- 4 Alet sonraki sevk derinliğine kadar deler.
- 5 TNC, yiv derinliği elde edilene kadar bu akışı (2 ile 4 arası) tekrarlar.
- 6 TNC, aleti güvenli mesafeye konumlandırır ve her iki yan duvarda bir batırma hareketi uygular.
- 7 TNC, aleti hızlı harekette döngü başlangıç noktasına geri konumlandırır.

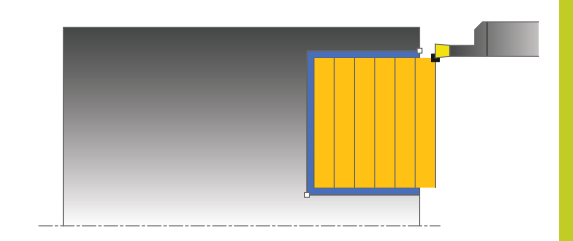

## 13.20 EKSENEL YİV AÇMA GENİŞLETİLDİ (döngü 852, DIN/ISO: G852)

### Perdahlama döngü akışı

TNC, döngü başlangıç noktası olarak döngünün çağrılması sırasındaki alet konumunu kullanır. Z koordinatın başlangıç noktası **Q492 KONTUR BAŞLANGICI Z**'den küçükse, TNC, aleti Z koordinatında **Q492**'de konumlandırır ve döngüyü buradan başlatır.

- 1 TNC, aleti hızlı harekette ilk yiv tarafına konumlandırır.
- 2 TNC, tanımlanmış besleme **Q505** ile yivin yan duvarını perdahlar.
- 3 TNC, yivin zeminini tanımlanmış besleme ile perdahlar. **Q500** kontur köşeleri için bir yarıçap girilmişse, TNC tüm yivi tek geçişte tamamen perdahlar.
- 4 TNC, aleti hızlı harekette geri çeker.
- 5 TNC, aleti hızlı harekette ikinci yiv tarafına konumlandırır.
- 6 TNC, tanımlanmış besleme **Q505** ile yivin yan duvarını perdahlar.
- 7 TNC, aleti hızlı harekette döngü başlangıç noktasına geri konumlandırır.

### Programlama esnasında dikkatli olun!

Döngünün çağrılmasından önce konumlandırma önermesini yarıçap düzeltmesi **R0** ile başlangıç konumuna programlayın.

Döngünün çağrılması sırasındaki aletin konumu işlenecek alanın büyüklüğünü belirler (döngü başlangıç noktası).

İkinci sevkten itibaren TNC sonraki her kesim hareketini 0,1 mm azaltır. Böylece alet üzerindeki yanal basınç azalır. Döngüde **Q508** kaydırma genişliği girildiğinde, TNC kesim hareketini bu değer kadar azaltır. Artan materyal ön batırmanın sonunda batırma strokuyla talaşlanır. Yanal kaydırma etkin kesim genişliğinin %80'ini aşarsa (etkin kesim genişliği = kesim genişliği - 2 x kesim yarıçapı), TNC bir hata mesajı verir.

## EKSENEL YİV AÇMA GENİŞLETİLDİ 13.20 (döngü 852, DIN/ISO: G852)

### Döngü parametresi

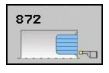

- İşleme kapsamı Q215: İşleme kapsamını belirleyin:
  - 0: Kumlama ve perdahlama
  - 1: Sadece kumlama
  - 2: Hazır ölçüye göre sadece
  - 3: Hazır ölçüye göre sadece perdahlama
- Güvenlik mesafesi Q460: Ayrılmış, şu an herhangi bir fonksiyon yok
- Çap kontur başlangıcı Q491: Kontur başlangıç noktasının X koordinatı (çap bilgisi)
- Kontur başlangıcı Z Q492: Kontur başlangıç noktasının Z koordinatı
- Çap kontur bitişi Q493: Kontur bitiş noktasının X koordinatı (çap bilgisi)
- Kontur bitişi Z Q494: Kontur bitiş noktasının Z koordinatı
- Kenar açısı Q495: Kontur başlangıç noktasının kenarı ile devir ekseni paraleli arasındaki açı

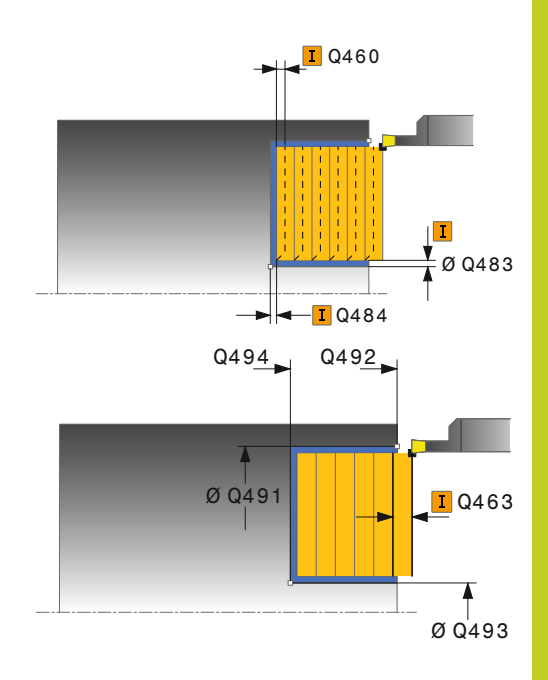

## 13.20 EKSENEL YİV AÇMA GENİŞLETİLDİ (döngü 852, DIN/ISO: G852)

- Başlangıç elemanı tipi Q501: Elemanın tipini kontur başlangıcında (çerçeve alanı) tespit edin:
  - 0: İlave eleman yok
  - 1: Eleman bir şev
  - 2: Eleman bir yarıçap
- Başlangıç elemanı büyüklüğü Q502: Başlangıç elemanının büyüklüğü (şev bölümü)
- Kontur köşesi yarıçapı Q500: Kontur iç köşesinin yarıçapı. Bir yarıçap belirtilmemişse, kesme plakasının yarıçapı oluşur.
- İkinci kenar açısı Q496: Kontur bitiş noktasının kenarı ile devir ekseni paraleli arasındaki açı
- Bitiş elemanı tipi Q503: Elemanın tipini kontur bitişinde tespit edin:
  - 0: İlave eleman yok
  - 1: Eleman bir şev
  - 2: Eleman bir yarıçap
- Bitiş elemanı büyüklüğü Q504: Bitiş elemanının büyüklüğü (şev bölümü)
- Kumlama beslemesi Q478: Kumlama esnasında besleme hızı. M136'yı programladıysanız, TNC beslemeyi milimetre/devir olarak yorumlar, M136'yı programlamadıysanız milimetre/dakika olarak yorumlar.
- Ölçü çapı Q483 (artan): Tanımlanmış kontur üzerine çap ölçüsü
- Ölçü Z Q484 (artan): Eksenel yönde tanımlanmış kontur ölçümü
- Perdahlama beslemesi Q505: Perdahlama esnasında besleme hızı. M136'yı programladıysanız, TNC beslemeyi milimetre/devir olarak yorumlar, M136'yı programlamadıysanız milimetre/dakika olarak yorumlar.
- Maksimum kesme derinliği Q463: Radyal yönde maksimum sevk (yarıçap bilgisi). Taşlama kesimini engellemek için ilerleme eşit bir şekilde dağıtılır.
- İşleme yönü Q507: Talaşlama yönü:
  0: çift yönlü (her iki yönde)
  1: tek yönlü (kontur yönünde)
- Kaydırma genişliği Q508: Kesme uzunluklarının azaltılması. Artan materyal ön batırmanın sonunda batırma strokuyla talaşlanır. Gerektiğinde TNC programlanan kaydırma genişliğini sınırlar.
- Derinlik düzeltmesi Q509: Materyale bağlı olarak besleme hızı vs. döndürme işleminde kesiciyi "devirir". Bundan kaynaklı meydana gelen kesme hatasını, döndürme derinliği düzeltmesiyle düzeltirsiniz.

| 11 CYCL DEF 8<br>GENİŞLETİLMİŞ | 52 YİV AÇMA EKSENEL           |
|--------------------------------|-------------------------------|
| Q215=+0                        | ;İŞLEME KAPSAMI               |
| Q460=+2                        | ;GÜVENLİK MESAFESİ            |
| Q491=+75                       | ;ÇAP KONTUR<br>BAŞLANGICI     |
| Q492=-20                       | ;KONTUR BAŞLANGICI Z          |
| Q493=+50                       | ÇAP KONTUR BİTİŞİ;            |
| Q494=-50                       | ;KONTUR BITIŞI Z              |
| Q495=+5                        | ;KENAR AÇISI                  |
| Q501=+1                        | ;BAŞLANGIÇ ELEMANI<br>TİPİ    |
| Q502=+0,5                      | ;BAŞLANGIÇ ELEMANI<br>BÜYÜKL. |
| Q500=+1,5                      | ;KONTUR KÖŞESİ<br>YARIÇAPI    |
| Q496=+5                        | ;İKİNCİ KENAR AÇISI           |
| Q503=+1                        | ;BİTİŞ ELEMANI TİPİ           |
| Q504=+0,5                      | ;BİTİŞ ELEMANI<br>BÜYÜKL.     |
| Q478=+0,3                      | ;KUMLAMA BESLEMESİ            |
| Q483=+0,4                      | ;ÇAP ÖLÇÜSÜ                   |
| Q484=+0,2                      | ;ölçü z                       |
| Q505=+0,2                      | ;PERDAHLAMA<br>BESLEMESİ      |
| Q463=+2                        | ;MAKS. KESME<br>DERINLIĞİ     |
| Q507=+0                        | ;İŞLEME YÖNÜ                  |
| Q508=+0                        | ;KAYDIRMA GENİŞLİĞİ           |
| Q509=+0                        | ;DERİNLİK DÜZELTMESİ          |
| 12 L X+75 Y+0                  | Z+2 FMAX M303                 |
| 13 CYCL CALL                   |                               |

## 13.21 EKSENEL YİV AÇMA (döngü 850, DIN/ISO: G850)

### Uygulama

Bu döngüyle dik açılı yivleri uzunlamasına yönde herhangi bir biçimde radyal açabilirsiniz. Yiv açma esnasında sıra ile bir batırma hareketi ve ardından kumlama hareketi uygulanır.

Döngüyü isteğinize göre kumlama, perdahlama ya da komple işleme için kullanabilirsiniz. Kumlama işleminde talaş kaldırma işlemi eksene paralel olarak gerçekleşir.

Döngüyü iç ve dış kalıp işlemesi için kullanabilirsiniz. Kontur başlangıç noktası kontur bitiş noktasından büyükse, döngü bir dış kalıp işlemesi gerçekleştirir. Kontur başlangıç noktası bitiş noktasından küçükse, döngü bir iç kalıp işlemesi gerçekleştirir.

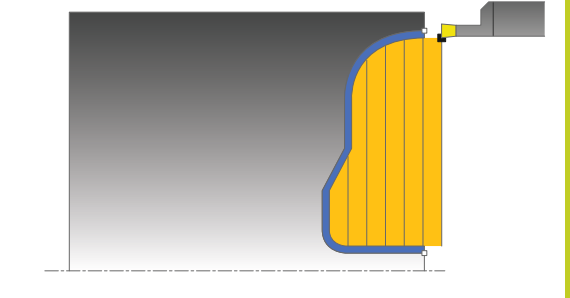

### Kumlama döngü akışı

TNC, döngü başlangıç noktası olarak döngünün çağrılması sırasındaki alet konumunu kullanır. Başlangıç noktasının Z koordinatı konturun başlangıç noktasından küçükse, TNC aleti Z koordinatında kontur başlangıç noktasına konumlandırır ve döngüyü buradan başlatır.

- 1 TNC, aleti hızlı harekette X koordinatına konumlandırır (ilk batırma konumu).
- 2 TNC ilk sevk derinliğine kadar bir batırma hareketi uygular.
- 3 TNC, tanımlanmış besleme **Q478** ile başlangıç konumuyla enine yöndeki bitiş noktası arasındaki alanı talaşlar.
- 4 Döngüde Q507=1 işleme yönü seçilirse, TNC aleti güvenlik mesafesi kadar kaldırır, hızlı harekette geriye hareket ettirir ve konturu tanımlı besleme ile tekrar hareket ettirir. Q507=0 işleme yönünde sevk her iki yanda uygulanır.
- 5 Alet sonraki sevk derinliğine kadar deler.
- 6 TNC, yiv derinliği elde edilene kadar bu akışı (2 ile 4 arası) tekrarlar.
- 7 TNC, aleti güvenli mesafeye konumlandırır ve her iki yan duvarda bir batırma hareketi uygular.
- 8 TNC, aleti hızlı harekette döngü başlangıç noktasına geri konumlandırır.

13.21 EKSENEL YİV AÇMA (döngü 850, DIN/ISO: G850)

### Perdahlama döngü akışı

TNC, döngü başlangıç noktası olarak döngünün çağrılması sırasındaki alet konumunu kullanır.

- 1 TNC, aleti hızlı harekette ilk yiv tarafına konumlandırır.
- 2 TNC, tanımlanmış besleme **Q505** ile yivin yan duvarlarını perdahlar.
- 3 TNC, yivin zeminini tanımlanmış besleme ile perdahlar.
- 4 TNC, aleti hızlı harekette döngü başlangıç noktasına geri konumlandırır.

### Programlama esnasında dikkatli olun!

Döngünün çağrılmasından önce konumlandırma önermesini yarıçap düzeltmesi **R0** ile başlangıç konumuna programlayın.

Döngünün çağrılması sırasındaki aletin konumu işlenecek alanın büyüklüğünü belirler (döngü başlangıç noktası).

Alt program numarasını tanımlamak için döngünün çağrılmasından önce **14 KONTUR** döngüsünü programlamalısınız.

Yerel Q parametresi **QL**'yi bir kontur alt programında kullanırsanız, bu parametreyi kontur alt programının içinde atamalı veya hesaplamalısınız

İkinci sevkten itibaren TNC sonraki her kesim hareketini 0,1 mm azaltır. Böylece alet üzerindeki yanal basınç azalır. Döngüde **Q508** kaydırma genişliği girildiğinde, TNC kesim hareketini bu değer kadar azaltır. Artan materyal ön batırmanın sonunda batırma strokuyla talaşlanır. Yanal kaydırma etkin kesim genişliğinin %80'ini aşarsa (etkin kesim genişliği = kesim genişliği - 2 x kesim yarıçapı), TNC bir hata mesajı verir.

## EKSENEL YİV AÇMA 13.21 (döngü 850, DIN/ISO: G850)

### Döngü parametresi

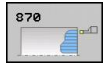

- İşleme kapsamı Q215: İşleme kapsamını belirleyin:
  - 0: Kumlama ve perdahlama
  - 1: Sadece kumlama
  - 2: Hazır ölçüye göre sadece
  - 3: Hazır ölçüye göre sadece perdahlama
- Güvenlik mesafesi Q460: Ayrılmış, şu an herhangi bir fonksiyon yok
- Kumlama beslemesi Q478: Kumlama esnasında besleme hızı. M136'yı programladıysanız, TNC beslemeyi milimetre/devir olarak yorumlar, M136'yı programlamadıysanız milimetre/dakika olarak yorumlar.
- Ölçü çapı Q483 (artan): Tanımlanmış kontur üzerine çap ölçüsü
- Ölçü Z Q484 (artan): Eksenel yönde tanımlanmış kontur ölçümü
- Perdahlama beslemesi Q505: Perdahlama esnasında besleme hızı. M136'yı programladıysanız, TNC beslemeyi milimetre/devir olarak yorumlar, M136'yı programlamadıysanız milimetre/dakika olarak yorumlar.

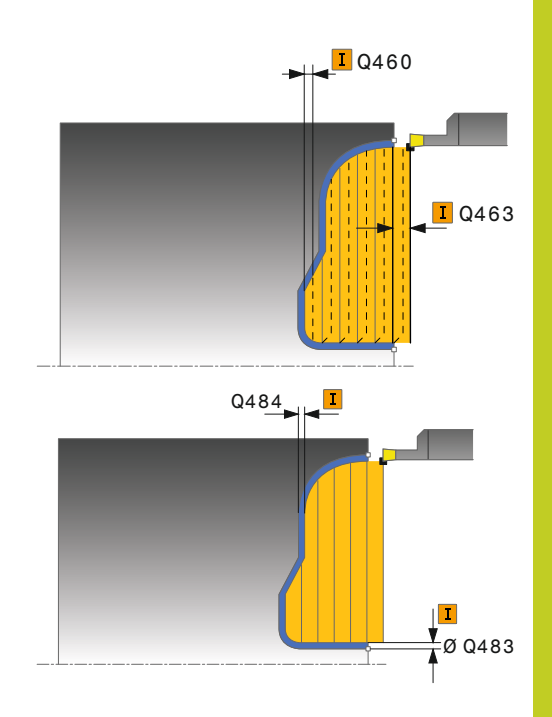

### 13.21 EKSENEL YİV AÇMA (döngü 850, DIN/ISO: G850)

- Kesim sınırlaması Q479: Kesim sınırlamasını etkinleştirin:
  - 0: Kesim sınırlaması etkin değil 1: Kesim sınırlaması (Q480/Q482)
- Çap sınır değeri Q480: Konturu sınırlamak için X
- değeri (çap bilgisi)
- Sınır değer Z Q482: Konturun sınırlanması için Z değeri
- Maksimum kesme derinliği Q463: Radyal yönde maksimum sevk (yarıçap bilgisi). Taşlama kesimini engellemek için ilerleme eşit bir şekilde dağıtılır.
- İşleme yönü Q507: Talaşlama yönü:
  0: çift yönlü (her iki yönde)
  1: tek yönlü (kontur yönünde)
- Kaydırma genişliği Q508: Kesme uzunluklarının azaltılması. Artan materyal ön batırmanın sonunda batırma strokuyla talaşlanır. Gerektiğinde TNC programlanan kaydırma genişliğini sınırlar.
- Derinlik düzeltmesi Q509: Materyale bağlı olarak besleme hızı vs. döndürme işleminde kesiciyi "devirir". Bundan kaynaklı meydana gelen kesme hatasını, döndürme derinliği düzeltmesiyle düzeltirsiniz.

| 9 CYCL DEF 14.0 KONTUR                    |  |
|-------------------------------------------|--|
| 10 CYCL DEF 14.1 KONTURLABEL2             |  |
| 11 CYCL DEF 850 YİV AÇM. KONT.<br>EKSENEL |  |
| Q215=+0 ;İŞLEME KAPSAMI                   |  |
| Q460=+2 ;GÜVENLİK MESAFESİ                |  |
| Q478=+0,3 ;KUMLAMA BESLEMESİ              |  |
| Q483=+0,4 ;ÇAP ÖLÇÜSÜ                     |  |
| Q484=+0,2 ;ÖLÇÜ Z                         |  |
| Q505=+0,2 ;PERDAHLAMA<br>BESLEMESİ        |  |
| Q479=+0 ;KESİM SINIRLAMASI                |  |
| Q480=+0 ;ÇAP SINIR DEĞERİ                 |  |
| Q482=+0 ;SINIR DEĞERİ Z                   |  |
| Q463=+2 ;MAKS. KESME<br>DERINLIĞİ         |  |
| Q507=+0 ;İŞLEME YÖNÜ                      |  |
| Q508=+0 ;KAYDIRMA GENİŞLİĞİ               |  |
| Q509=+0 ;DERİNLİK DÜZELTMESİ              |  |
| 12 L X+75 Y+0 Z+2 FMAX M303               |  |
| 13 CYCL CALL                              |  |
| 14 M30                                    |  |
| 15 LBL 2                                  |  |
| 16 L X+60 Z+0                             |  |
| 17 L Z-10                                 |  |
| 18 RND R5                                 |  |
| 19 L X+40 Z-15                            |  |
| 20 L Z+0                                  |  |
| 21 LBL 0                                  |  |

## RADYAL BATIRMA 13.22 (döngü 861, DIN/ISO: G861)

### 13.22 RADYAL BATIRMA (döngü 861, DIN/ISO: G861)

### Uygulama

Bu döngüyle dik açılı yivleri radyal batırabilirsiniz.

Döngüyü isteğinize göre kumlama, perdahlama ya da komple işleme için kullanabilirsiniz. Kumlama işleminde talaş kaldırma işlemi eksene paralel olarak gerçekleşir.

Döngüyü iç ve dış kalıp işlemesi için kullanabilirsiniz. Alet, döngünün çağrılmasında işlenecek konturun dışında ise döngü bir dış kalıp işlemesi gerçekleştirir. Alet, döngünün çağrılmasında işlenecek konturun içinde ise döngü bir iç kalıp işlemesi gerçekleştirir.

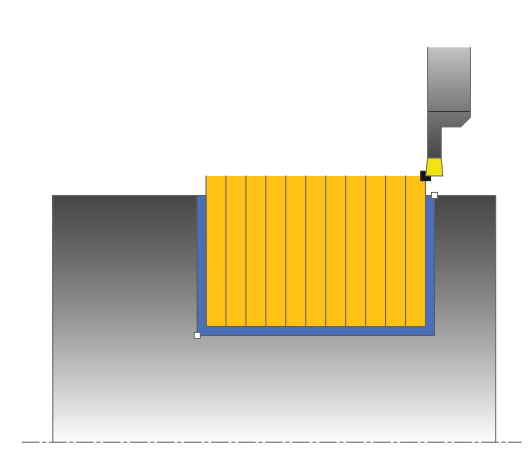

### Kumlama döngü akışı

Döngü, sadece döngü başlangıç noktasından döngüde tanımlanmış olan bitiş noktasına kadar olan alanı talaşlar.

- 1 TNC hızlı harekette eksene paralel bir sevk hareketi gerçekleştirir (Yan sevk = 0,8 kesici genişliği).
- 2 TNC, tanımlanmış besleme **Q478** ile başlangıç konumuyla eksenel yöndeki bitiş noktası arasındaki alanı talaşlar.
- 3 TNC, aleti hızlı harekette kesim başlangıcına konumlandırır.
- 4 TNC, yiv derinliği elde edilene kadar bu akışı (1 ile 3 arası) tekrarlar.
- 5 TNC, aleti hızlı harekette döngü başlangıç noktasına geri konumlandırır.

13.22 RADYAL BATIRMA (döngü 861, DIN/ISO: G861)

### Perdahlama döngü akışı

- 1 TNC, aleti hızlı harekette ilk yiv tarafına konumlandırır.
- 2 TNC, tanımlanmış besleme **Q505** ile yivin yan duvarını perdahlar.
- 3 TNC, tanımlanmış besleme ile yarım yiv genişliğini perdahlar.
- 4 TNC, aleti hızlı harekette geri çeker.
- 5 TNC, aleti hızlı harekette ikinci yiv tarafına konumlandırır.
- 6 TNC, tanımlanmış besleme **Q505** ile yivin yan duvarını perdahlar.
- 7 TNC, tanımlanmış besleme ile yarım yiv genişliğini perdahlar.
- 8 TNC, aleti hızlı harekette döngü başlangıç noktasına geri konumlandırır.

### Programlama esnasında dikkatli olun!

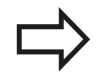

Döngünün çağrılmasından önce konumlandırma önermesini yarıçap düzeltmesi **R0** ile başlangıç konumuna programlayın.

Döngünün çağrılması sırasındaki aletin konumu işlenecek alanın büyüklüğünü belirler (döngü başlangıç noktası).

## RADYAL BATIRMA 13.22 (döngü 861, DIN/ISO: G861)

### Döngü parametresi

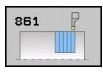

- İşleme kapsamı Q215: İşleme kapsamını belirleyin:
  - 0: Kumlama ve perdahlama
  - 1: Sadece kumlama
  - 2: Hazır ölçüye göre sadece
  - 3: Hazır ölçüye göre sadece perdahlama
- Güvenlik mesafesi Q460: Ayrılmış, şu an herhangi bir fonksiyon yok
- Çap kontur bitişi Q493: Kontur bitiş noktasının X koordinatı (çap bilgisi)
- Kontur bitişi Z Q494: Kontur bitiş noktasının Z koordinatı
- Kumlama beslemesi Q478: Kumlama esnasında besleme hızı. M136'yı programladıysanız, TNC beslemeyi milimetre/devir olarak yorumlar, M136'yı programlamadıysanız milimetre/dakika olarak yorumlar.
- Ölçü çapı Q483 (artan): Tanımlanmış kontur üzerine çap ölçüsü
- Ölçü Z Q484 (artan): Eksenel yönde tanımlanmış kontur ölçümü
- Perdahlama beslemesi Q505: Perdahlama esnasında besleme hızı. M136'yı programladıysanız, TNC beslemeyi milimetre/devir olarak yorumlar, M136'yı programlamadıysanız milimetre/dakika olarak yorumlar.
- Sevk sınırlaması Q463: kesim başina maks. batırma derinliği

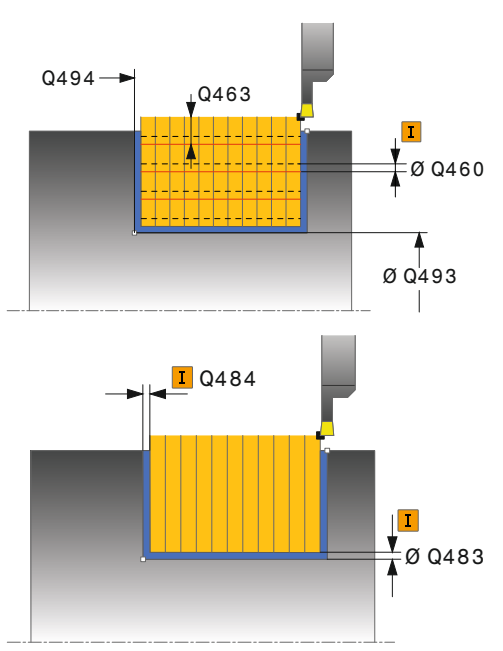

| 11 | CYCL DEF 8 | 61 RADYAL BATIRMA        |
|----|------------|--------------------------|
|    | Q215=+0    | ;İŞLEME KAPSAMI          |
|    | Q460=+2    | ;GÜVENLİK MESAFESİ       |
|    | Q493=+50   | ÇAP KONTUR BİTİŞİ        |
|    | Q494=-50   | ;KONTUR BITIŞI Z         |
|    | Q478=+0,3  | ;KUMLAMA BESLEMESİ       |
|    | Q483=+0,4  | ;ÇAP ÖLÇÜSÜ              |
|    | Q484=+0,2  | ;ölçü z                  |
|    | Q505=+0,2  | ;PERDAHLAMA<br>BESLEMESİ |
|    | Q463=+0    | ;SEVK SINIRLAMASI        |
| 12 | L X+75 Y+0 | Z-25 FMAX M303           |
| 13 | CYCL CALL  |                          |

13.23 RADYAL BATIRMA GENİŞLETİLDİ (döngü 862, DIN/ISO: G862)

## 13.23 RADYAL BATIRMA GENİŞLETİLDİ (döngü 862, DIN/ISO: G862)

### Uygulama

Bu döngüyle yivleri radyal batırabilirsiniz. Genişletilmiş fonksiyon çerçevesi:

- Kontur başlangıcında ve bitişinde bir şev veya yuvarlaklık ekleyebilirsiniz
- Döngüde yivin yan duvarları için açılar tanımlayabilirsiniz
- Kontur köşelerine yarıçaplar ekleyebilirsiniz

Döngüyü isteğinize göre kumlama, perdahlama ya da komple işleme için kullanabilirsiniz. Kumlama işleminde talaş kaldırma işlemi eksene paralel olarak gerçekleşir.

Döngüyü iç ve dış kalıp işlemesi için kullanabilirsiniz. Standart çap **Q491** bitiş çapı **Q493'**ten büyükse, döngü bir dış kalıp işlemesi gerçekleştirir. Standart çap **Q491** bitiş çapı **Q493'**ten küçükse, döngü bir iç kalıp işlemesi gerçekleştirir.

### Kumlama döngü akışı

- 1 TNC hızlı harekette eksene paralel bir sevk hareketi gerçekleştirir (Yan sevk = 0,8 kesici genişliği).
- 2 TNC, tanımlanmış besleme **Q478** ile başlangıç konumuyla eksenel yöndeki bitiş noktası arasındaki alanı talaşlar.
- 3 TNC, aleti hızlı harekette kesim başlangıcına konumlandırır.
- 4 TNC, yiv derinliği elde edilene kadar bu akışı (1 ile 3 arası) tekrarlar.
- 5 TNC, aleti hızlı harekette döngü başlangıç noktasına geri konumlandırır.

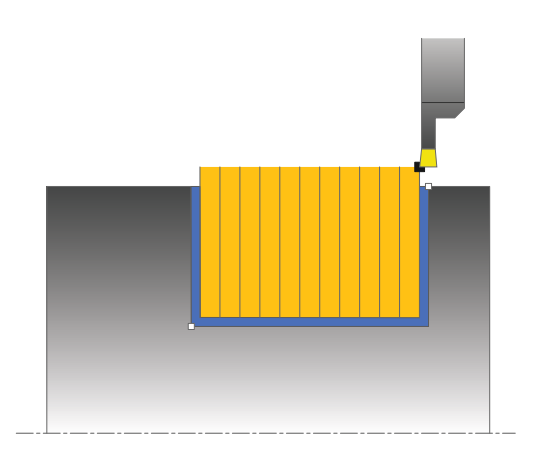

## RADYAL BATIRMA GENİŞLETİLDİ 13.23 (döngü 862, DIN/ISO: G862)

### Perdahlama döngü akışı

- 1 TNC, aleti hızlı harekette ilk yiv tarafına konumlandırır.
- 2 TNC, tanımlanmış besleme **Q505** ile yivin yan duvarını perdahlar.
- 3 TNC, tanımlanmış besleme ile yarım yiv genişliğini perdahlar.
- 4 TNC, aleti hızlı harekette geri çeker.
- 5 TNC, aleti hızlı harekette ikinci yiv tarafına konumlandırır.
- 6 TNC, tanımlanmış besleme **Q505** ile yivin yan duvarını perdahlar.
- 7 TNC, tanımlanmış besleme ile yarım yiv genişliğini perdahlar.
- 8 TNC, aleti hızlı harekette döngü başlangıç noktasına geri konumlandırır.

### Programlama esnasında dikkatli olun!

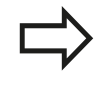

Döngünün çağrılmasından önce konumlandırma önermesini yarıçap düzeltmesi **R0** ile başlangıç konumuna programlayın.

Döngünün çağrılması sırasındaki aletin konumu işlenecek alanın büyüklüğünü belirler (döngü başlangıç noktası).

## 13.23 RADYAL BATIRMA GENİŞLETİLDİ (döngü 862, DIN/ISO: G862)

### Döngü parametresi

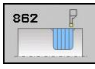

#### • İşleme kapsamı Q215: İşleme kapsamını belirleyin:

- 0: Kumlama ve perdahlama
- 1: Sadece kumlama
- 2: Hazır ölçüye göre sadece
- 3: Hazır ölçüye göre sadece perdahlama
- Güvenlik mesafesi Q460: Ayrılmış, şu an herhangi bir fonksiyon yok
- Çap kontur başlangıcı Q491: Kontur başlangıç noktasının X koordinatı (çap bilgisi)
- Kontur başlangıcı Z Q492: Kontur başlangıç noktasının Z koordinatı
- Çap kontur bitişi Q493: Kontur bitiş noktasının X koordinatı (çap bilgisi)
- Kontur bitişi Z Q494: Kontur bitiş noktasının Z koordinatı
- Kenar açısı Q495: Kontur başlangıç noktasının kenarı ile devir ekseni dikeyi arasındaki açı
- Başlangıç elemanı tipi Q501: Elemanın tipini kontur başlangıcında (çerçeve alanı) tespit edin:
  - 0: İlave eleman yok
  - 1: Eleman bir şev
  - 2: Eleman bir yarıçap

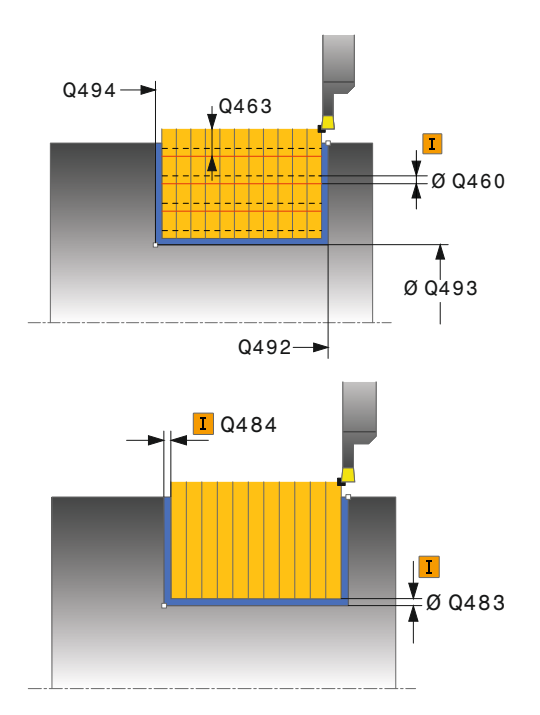

## RADYAL BATIRMA GENİŞLETİLDİ 13.23 (döngü 862, DIN/ISO: G862)

- Başlangıç elemanı büyüklüğü Q502: Başlangıç elemanının büyüklüğü (şev bölümü)
- Kontur köşesi yarıçapı Q500: Kontur iç köşesinin yarıçapı. Bir yarıçap belirtilmemişse, kesme plakasının yarıçapı oluşur.
- İkinci kenar açısı Q496: Kontur bitiş noktasının kenarı ile devir ekseni dikeyi arasındaki açı
- Bitiş elemanı tipi Q503: Elemanın tipini kontur bitişinde tespit edin:
  - 0: İlave eleman yok
  - 1: Eleman bir şev
  - 2: Eleman bir yarıçap
- Bitiş elemanı büyüklüğü Q504: Bitiş elemanının büyüklüğü (şev bölümü)
- Kumlama beslemesi Q478: Kumlama esnasında besleme hızı. M136'yı programladıysanız, TNC beslemeyi milimetre/devir olarak yorumlar, M136'yı programlamadıysanız milimetre/dakika olarak yorumlar.
- Ölçü çapı Q483 (artan): Tanımlanmış kontur üzerine çap ölçüsü
- Ölçü Z Q484 (artan): Eksenel yönde tanımlanmış kontur ölçümü
- Perdahlama beslemesi Q505: Perdahlama esnasında besleme hızı. M136'yı programladıysanız, TNC beslemeyi milimetre/devir olarak yorumlar, M136'yı programlamadıysanız milimetre/dakika olarak yorumlar.
- Sevk sınırlaması Q463: kesim başina maks. batırma derinliği

| 11 CYCL DEF 8<br>GENİŞLETİLMİŞ | 62 RADYAL BATIRMA             |
|--------------------------------|-------------------------------|
| Q215=+0                        | ;İŞLEME KAPSAMI               |
| Q460=+2                        | ;GÜVENLİK MESAFESİ            |
| Q491=+75                       | ;ÇAP KONTUR<br>BAŞLANGICI     |
| Q492=-20                       | ;KONTUR BAŞLANGICI Z          |
| Q493=+50                       | ÇAP KONTUR BİTİŞİ             |
| Q494=-50                       | ;KONTUR BITIŞI Z              |
| Q495=+5                        | ;KENAR AÇISI                  |
| Q501=+1                        | ;BAŞLANGIÇ ELEMANI<br>TİPİ    |
| Q502=+0,5                      | ;BAŞLANGIÇ ELEMANI<br>BÜYÜKL. |
| Q500=+1,5                      | ;KONTUR KÖŞESİ<br>YARIÇAPI    |
| Q496=+5                        | ;İKİNCİ KENAR AÇISI           |
| Q503=+1                        | ;BİTİŞ ELEMANI TİPİ           |
| Q504=+0,5                      | ;BİTİŞ ELEMANI<br>BÜYÜKL.     |
| Q478=+0,3                      | ;KUMLAMA BESLEMESİ            |
| Q483=+0,4                      | ;ÇAP ÖLÇÜSÜ                   |
| Q484=+0,2                      | ;ÖLÇÜ Z                       |
| Q505=+0,2                      | ;PERDAHLAMA<br>BESLEMESİ      |
| Q463=+0                        | ;SEVK SINIRLAMASI             |
| 12 L X+75 Y+0                  | Z+2 FMAX M303                 |
| 13 CYCL CALL                   |                               |

13.24 RADYAL KONTUR BATIRMA (döngü 860, DIN/ISO: G860)

## 13.24 RADYAL KONTUR BATIRMA (döngü 860, DIN/ISO: G860)

### Uygulama

Bu döngüyle yivleri istediğiniz şekilde radyal batırabilirsiniz.

Döngüyü isteğinize göre kumlama, perdahlama ya da komple işleme için kullanabilirsiniz. Kumlama işleminde talaş kaldırma işlemi eksene paralel olarak gerçekleşir.

Döngüyü iç ve dış kalıp işlemesi için kullanabilirsiniz. Kontur başlangıç noktası kontur bitiş noktasından büyükse, döngü bir dış kalıp işlemesi gerçekleştirir. Kontur başlangıç noktası bitiş noktasından küçükse, döngü bir iç kalıp işlemesi gerçekleştirir.

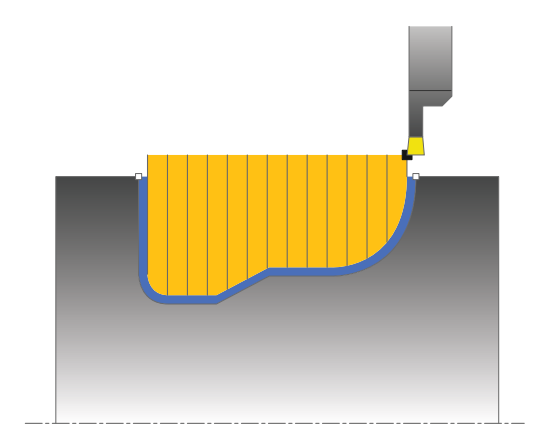

### Kumlama döngü akışı

- 1 TNC, aleti hızlı harekette Z koordinatına konumlandırır (ilk batırma konumu).
- 2 TNC hızlı harekette eksene paralel bir sevk hareketi gerçekleştirir (Yan sevk = 0,8 kesici genişliği).
- 3 TNC, tanımlanmış besleme **Q478** ile başlangıç konumuyla radyal yöndeki bitiş noktası arasındaki alanı talaşlar.
- 4 TNC, aleti hızlı harekette kesim başlangıcına konumlandırır.
- 5 TNC, yiv biçimi elde edilene kadar bu akışı (2 ile 4 arası) tekrarlar.
- 6 TNC, aleti hızlı harekette döngü başlangıç noktasına geri konumlandırır.

## RADYAL KONTUR BATIRMA 13.24 (döngü 860, DIN/ISO: G860)

### Perdahlama döngü akışı

- 1 TNC, aleti hızlı harekette ilk yiv tarafına konumlandırır.
- 2 TNC, tanımlanmış besleme **Q505** ile yivin yan duvarını perdahlar.
- 3 TNC, tanımlanmış besleme ile yivin bir yarısını perdahlar.
- 4 TNC, aleti hızlı harekette geri çeker.
- 5 TNC, aleti hızlı harekette ikinci yiv tarafına konumlandırır.
- 6 TNC, tanımlanmış besleme **Q505** ile yivin yan duvarını perdahlar.
- 7 TNC, tanımlanmış besleme ile yivin diğer yarısını perdahlar.
- 8 TNC, aleti hızlı harekette döngü başlangıç noktasına geri konumlandırır.

#### Programlama esnasında dikkatli olun!

Kesim sınırlaması işlenecek kontur alanını sınırlar. Kalkış ve iniş yolları kesim sınırlamasını aşabilir. Döngünün çağrılmasından önceki alet konumu kesim sınırlamasının uygulanmasını etkiler. TNC 640, döngünün çağrılmasından önce aletin üzerinde durduğu, kesim sınırlamasının bulunduğu tarafta materyali talaşlar.

Döngünün çağrılmasından önce konumlandırma önermesini yarıçap düzeltmesi **R0** ile başlangıç konumuna programlayın.

Döngünün çağrılması sırasındaki aletin konumu işlenecek alanın büyüklüğünü belirler (döngü başlangıç noktası).

Alt program numarasını tanımlamak için döngünün çağrılmasından önce **14 KONTUR** döngüsünü programlamalısınız.

Yerel Q parametresi **QL**'yi bir kontur alt programında kullanırsanız, bu parametreyi kontur alt programının içinde atamalı veya hesaplamalısınız

### 13.24 RADYAL KONTUR BATIRMA (döngü 860, DIN/ISO: G860)

### Döngü parametresi

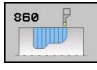

- İşleme kapsamı Q215: İşleme kapsamını belirleyin:
  - 0: Kumlama ve perdahlama
  - 1: Sadece kumlama
  - 2: Hazır ölçüye göre sadece
  - 3: Hazır ölçüye göre sadece perdahlama
- Güvenlik mesafesi Q460: Ayrılmış, şu an herhangi bir fonksiyon yok
- Kumlama beslemesi Q478: Kumlama esnasında besleme hızı. M136'yı programladıysanız, TNC beslemeyi milimetre/devir olarak yorumlar, M136'yı programlamadıysanız milimetre/dakika olarak yorumlar.
- Ölçü çapı Q483 (artan): Tanımlanmış kontur üzerine çap ölçüsü
- Ölçü Z Q484 (artan): Eksenel yönde tanımlanmış kontur ölçümü
- Perdahlama beslemesi Q505: Perdahlama esnasında besleme hızı. M136'yı programladıysanız, TNC beslemeyi milimetre/devir olarak yorumlar, M136'yı programlamadıysanız milimetre/dakika olarak yorumlar.
- Kesim sınırlaması Q479: Kesim sınırlamasını etkinleştirin:
   0: Kesim sınırlaması etkin değil
   1: Kesim sınırlaması (Q480/Q482)
- Çap sınır değeri Q480: Konturu sınırlamak için X değeri (çap bilgisi)
- Sınır değer Z Q482: Konturun sınırlanması için Z değeri
- Sevk sınırlaması Q463: kesim başina maks. batırma derinliği

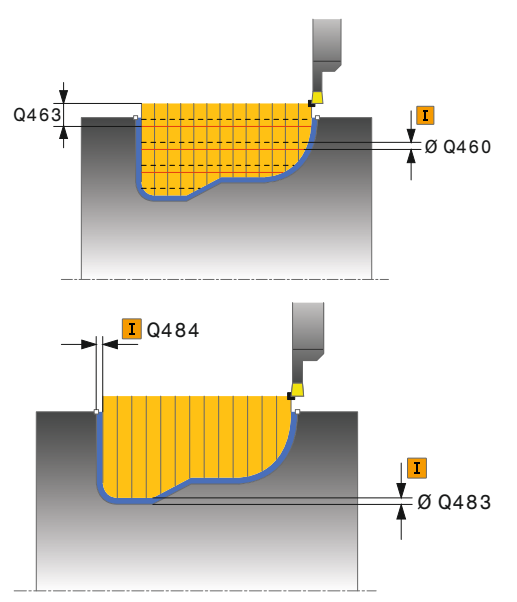

| 9 CYCL DEF 14.0 KONTUR                   |  |
|------------------------------------------|--|
| 10 CYCL DEF 14.1 KONTURLABEL2            |  |
| 11 CYCL DEF 860 RADYAL KONTUR<br>BATIRMA |  |
| Q215=+0 ;İŞLEME KAPSAMI                  |  |
| Q460=+2 ;GÜVENLİK MESAFESİ               |  |
| Q478=+0,3 ;KUMLAMA BESLEMESİ             |  |
| Q483=+0,4 ;ÇAP ÖLÇÜSÜ                    |  |
| Q484=+0,2 ;ÖLÇÜ Z                        |  |
| Q505=+0,2 ;PERDAHLAMA<br>BESLEMESİ       |  |
| Q479=+0 ;KESİM SINIRLAMASI               |  |
| Q480=+0 ;ÇAP SINIR DEĞERİ                |  |
| Q482=+0 ;SINIR DEĞERİ Z                  |  |
| Q463=+0 ;SEVK SINIRLAMASI                |  |
| 12 L X+75 Y+0 Z+2 FMAX M303              |  |
| 13 CYCL CALL                             |  |
| 14 M30                                   |  |
| 15 LBL 2                                 |  |
| 16 L X+60 Z-20                           |  |
| 17 L X+45                                |  |
| 18 RND R2                                |  |
| 19 L X+40 Z-25                           |  |
| 20 L Z+0                                 |  |
| 21 LBL 0                                 |  |

## 13.25 EKSENEL BATIRMA (döngü 871, DIN/ISO: G871)

### Uygulama

Bu döngüyle dik açılı yivleri eksenel batırabilirsiniz (düz batırma). Döngüyü isteğinize göre kumlama, perdahlama ya da komple işleme için kullanabilirsiniz. Kumlama işleminde talaş kaldırma işlemi eksene paralel olarak gerçekleşir.

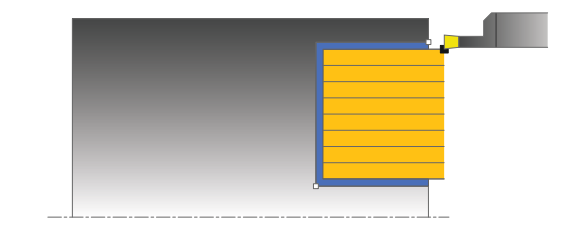

### Kumlama döngü akışı

TNC, döngü başlangıç noktası olarak döngünün çağrılması sırasındaki alet konumunu kullanır. Döngü, sadece döngü başlangıç noktasından döngüde tanımlanmış olan bitiş noktasına kadar olan alanı talaşlar.

- 1 TNC hızlı harekette eksene paralel bir sevk hareketi gerçekleştirir (Yan sevk = 0,8 kesici genişliği).
- 2 TNC, tanımlanmış besleme **Q478** ile başlangıç konumuyla radyal yöndeki bitiş noktası arasındaki alanı talaşlar.
- 3 TNC, aleti hızlı harekette kesim başlangıcına konumlandırır.
- 4 TNC, yiv derinliği elde edilene kadar bu akışı (1 ile 3 arası) tekrarlar.
- 5 TNC, aleti hızlı harekette döngü başlangıç noktasına geri konumlandırır.

### Perdahlama döngü akışı

- 1 TNC, aleti hızlı harekette ilk yiv tarafına konumlandırır.
- 2 TNC, tanımlanmış besleme **Q505** ile yivin yan duvarını perdahlar.
- 3 TNC, tanımlanmış besleme ile yarım yiv genişliğini perdahlar.
- 4 TNC, aleti hızlı harekette geri çeker.
- 5 TNC, aleti hızlı harekette ikinci yiv tarafına konumlandırır.
- 6 TNC, tanımlanmış besleme **Q505** ile yivin yan duvarını perdahlar.
- 7 TNC, tanımlanmış besleme ile yarım yiv genişliğini perdahlar.
- 8 TNC, aleti hızlı harekette döngü başlangıç noktasına geri konumlandırır.

13.25 EKSENEL BATIRMA (döngü 871, DIN/ISO: G871)

### Programlama esnasında dikkatli olun!

 $\Rightarrow$ 

Döngünün çağrılmasından önce konumlandırma önermesini yarıçap düzeltmesi **R0** ile başlangıç konumuna programlayın.

Döngünün çağrılması sırasındaki aletin konumu işlenecek alanın büyüklüğünü belirler (döngü başlangıç noktası).

#### Döngü parametresi

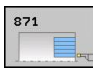

İşleme kapsamı Q215: İşleme kapsamını belirleyin:
 0: Kumlama ve perdahlama

- 1: Sadece kumlama
- 2: Hazır ölçüye göre sadece
- 3: Hazır ölçüye göre sadece perdahlama
- Güvenlik mesafesi Q460: Ayrılmış, şu an herhangi bir fonksiyon yok
- Çap kontur bitişi Q493: Kontur bitiş noktasının X koordinatı (çap bilgisi)
- Kontur bitişi Z Q494: Kontur bitiş noktasının Z koordinatı
- Kumlama beslemesi Q478: Kumlama esnasında besleme hızı. M136'yı programladıysanız, TNC beslemeyi milimetre/devir olarak yorumlar, M136'yı programlamadıysanız milimetre/dakika olarak yorumlar.
- Ölçü çapı Q483 (artan): Tanımlanmış kontur üzerine çap ölçüsü
- Ölçü Z Q484 (artan): Eksenel yönde tanımlanmış kontur ölçümü
- Perdahlama beslemesi Q505: Perdahlama esnasında besleme hızı. M136'yı programladıysanız, TNC beslemeyi milimetre/devir olarak yorumlar, M136'yı programlamadıysanız milimetre/dakika olarak yorumlar.
- Sevk sınırlaması Q463: kesim başina maks. batırma derinliği

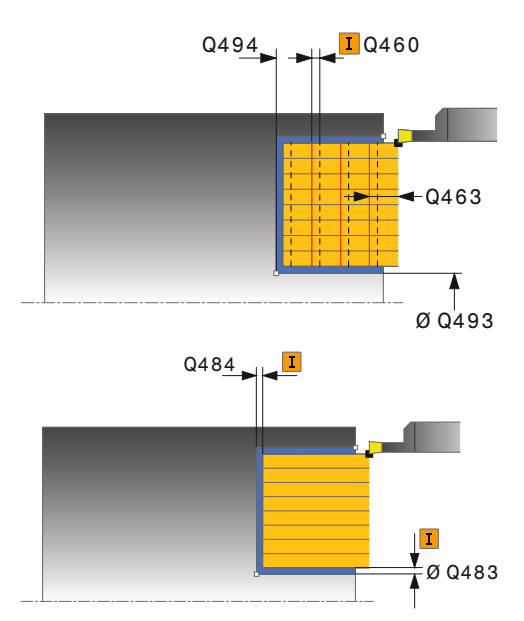

| 11 CYCL DEF 8 | 71 EKSENEL BATIRMA       |
|---------------|--------------------------|
| Q215=+0       | ;İŞLEME KAPSAMI          |
| Q460=+2       | ;GÜVENLİK MESAFESİ       |
| Q493=+50      | ÇAP KONTUR BİTİŞİ        |
| Q494=-10      | ;KONTUR BITIŞI Z         |
| Q478=+0,3     | ;KUMLAMA BESLEMESİ       |
| Q483=+0,4     | ;ÇAP ÖLÇÜSÜ              |
| Q484=+0,2     | ;ölçü z                  |
| Q505=+0,2     | ;PERDAHLAMA<br>BESLEMESİ |
| Q463=+0       | ;SEVK SINIRLAMASI        |
| 12 L X+65 Y+0 | Z+2 FMAX M303            |
| 13 CYCL CALL  |                          |

## EKSENEL BATIRMA GENİŞLETİLDİ 13.26 (döngü 872, DIN/ISO: G872)

## 13.26 EKSENEL BATIRMA GENİŞLETİLDİ (döngü 872, DIN/ISO: G872)

### Uygulama

Bu döngüyle yivleri eksenel batırabilirsiniz (düz batırma). Genişletilmiş fonksiyon çerçevesi:

- Kontur başlangıcında ve bitişinde bir şev veya yuvarlaklık ekleyebilirsiniz
- Döngüde yivin yan duvarları için açılar tanımlayabilirsiniz
- Kontur köşelerine yarıçaplar ekleyebilirsiniz

Döngüyü isteğinize göre kumlama, perdahlama ya da komple işleme için kullanabilirsiniz. Kumlama işleminde talaş kaldırma işlemi eksene paralel olarak gerçekleşir.

### Kumlama döngü akışı

TNC, döngü başlangıç noktası olarak döngünün çağrılması sırasındaki alet konumunu kullanır. Z koordinatın başlangıç noktası **Q492 KONTUR BAŞLANGICI Z**'den küçükse, TNC, aleti Z koordinatında **Q492**'de konumlandırır ve döngüyü buradan başlatır.

- 1 TNC hızlı harekette eksene paralel bir sevk hareketi gerçekleştirir (Yan sevk = 0,8 kesici genişliği).
- 2 TNC, tanımlanmış besleme **Q478** ile başlangıç konumuyla radyal yöndeki bitiş noktası arasındaki alanı talaşlar.
- 3 TNC, aleti hızlı harekette kesim başlangıcına konumlandırır.
- 4 TNC, yiv derinliği elde edilene kadar bu akışı (1 ile 3 arası) tekrarlar.
- 5 TNC, aleti hızlı harekette döngü başlangıç noktasına geri konumlandırır.

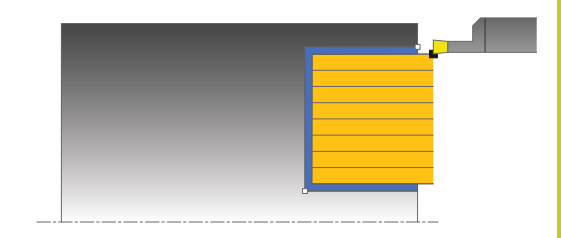

## 13.26 EKSENEL BATIRMA GENİŞLETİLDİ (döngü 872, DIN/ISO: G872)

### Perdahlama döngü akışı

TNC, döngü başlangıç noktası olarak döngünün çağrılması sırasındaki alet konumunu kullanır. Z koordinatın başlangıç noktası **Q492 KONTUR BAŞLANGICI Z**'den küçükse, TNC, aleti Z koordinatında **Q492**'de konumlandırır ve döngüyü buradan başlatır.

- 1 TNC, aleti hızlı harekette ilk yiv tarafına konumlandırır.
- 2 TNC, tanımlanmış besleme **Q505** ile yivin yan duvarını perdahlar.
- 3 TNC, aleti hızlı harekette geri çeker.
- 4 TNC, aleti hızlı harekette ikinci yiv tarafına konumlandırır.
- 5 TNC, tanımlanmış besleme **Q505** ile yivin yan duvarını perdahlar.
- 6 TNC, tanımlanmış besleme ile yivin bir yarısını perdahlar.
- 7 TNC, aleti hızlı harekette ilk yiv tarafına konumlandırır.
- 8 TNC, tanımlanmış besleme ile yivin diğer yarısını perdahlar.
- 9 TNC, aleti hızlı harekette döngü başlangıç noktasına geri konumlandırır.

#### Programlama esnasında dikkatli olun!

Döngünün çağrılmasından önce konumlandırma önermesini yarıçap düzeltmesi **R0** ile başlangıç konumuna programlayın.

Döngünün çağrılması sırasındaki aletin konumu işlenecek alanın büyüklüğünü belirler (döngü başlangıç noktası).

## EKSENEL BATIRMA GENİŞLETİLDİ 13.26 (döngü 872, DIN/ISO: G872)

### Döngü parametresi

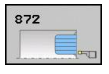

- İşleme kapsamı Q215: İşleme kapsamını belirleyin:
  - 0: Kumlama ve perdahlama
  - 1: Sadece kumlama
  - 2: Hazır ölçüye göre sadece
  - 3: Hazır ölçüye göre sadece perdahlama
- Güvenlik mesafesi Q460: Ayrılmış, şu an herhangi bir fonksiyon yok
- Çap kontur başlangıcı Q491: Kontur başlangıç noktasının X koordinatı (çap bilgisi)
- Kontur başlangıcı Z Q492: Kontur başlangıç noktasının Z koordinatı
- Çap kontur bitişi Q493: Kontur bitiş noktasının X koordinatı (çap bilgisi)
- Kontur bitişi Z Q494: Kontur bitiş noktasının Z koordinatı
- Kenar açısı Q495: Kontur başlangıç noktasının kenarı ile devir ekseni paraleli arasındaki açı
- Başlangıç elemanı tipi Q501: Elemanın tipini kontur başlangıcında (çerçeve alanı) tespit edin:
  - 0: İlave eleman yok
  - 1: Eleman bir şev
  - 2: Eleman bir yarıçap
- Başlangıç elemanı büyüklüğü Q502: Başlangıç elemanının büyüklüğü (şev bölümü)
- Kontur köşesi yarıçapı Q500: Kontur iç köşesinin yarıçapı. Bir yarıçap belirtilmemişse, kesme plakasının yarıçapı oluşur.
- İkinci kenar açısı Q496: Kontur bitiş noktasının kenarı ile devir ekseni paraleli arasındaki açı
- Bitiş elemanı tipi Q503: Elemanın tipini kontur bitişinde tespit edin:
  - 0: İlave eleman yok
  - 1: Eleman bir şev
  - 2: Eleman bir yarıçap
- Bitiş elemanı büyüklüğü Q504: Bitiş elemanının büyüklüğü (şev bölümü)
- Kumlama beslemesi Q478: Kumlama esnasında besleme hızı. M136'yı programladıysanız, TNC beslemeyi milimetre/devir olarak yorumlar, M136'yı programlamadıysanız milimetre/dakika olarak yorumlar.
- Ölçü çapı Q483 (artan): Tanımlanmış kontur üzerine çap ölçüsü
- Ölçü Z Q484 (artan): Eksenel yönde tanımlanmış kontur ölçümü
- Perdahlama beslemesi Q505: Perdahlama esnasında besleme hızı. M136'yı programladıysanız, TNC beslemeyi milimetre/devir olarak yorumlar, M136'yı programlamadıysanız milimetre/dakika olarak yorumlar.
- Sevk sınırlaması Q463: kesim başina maks. batırma derinliği

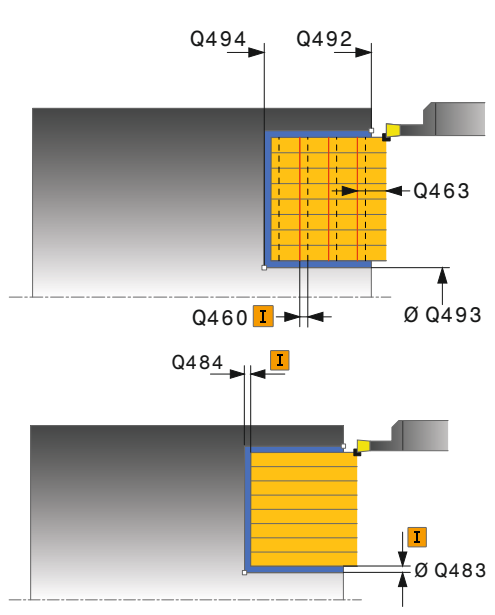

#### NC önermeleri

| 11 CYCL DEF 8<br>GENİŞLETİLMİŞ | 71 EKSENEL BATIRMA            |
|--------------------------------|-------------------------------|
| Q215=+0                        | ;İŞLEME KAPSAMI               |
| Q460=+2                        | ;GÜVENLİK MESAFESİ            |
| Q491=+75                       | ;ÇAP KONTUR<br>BAŞLANGICI     |
| Q492=-20                       | ;KONTUR BAŞLANGICI Z          |
| Q493=+50                       | ÇAP KONTUR BİTİŞİ             |
| Q494=-50                       | ;KONTUR BITIŞI Z              |
| Q495=+5                        | ;KENAR AÇISI                  |
| Q501=+1                        | ;BAŞLANGIÇ ELEMANI<br>TİPİ    |
| Q502=+0,5                      | ;BAŞLANGIÇ ELEMANI<br>BÜYÜKL. |
| Q500=+1,5                      | ;KONTUR KÖŞESİ<br>YARIÇAPI    |
| Q496=+5                        | ;İKİNCİ KENAR AÇISI           |
| Q503=+1                        | ;BİTİŞ ELEMANI TİPİ           |
| Q504=+0,5                      | ;BİTİŞ ELEMANI<br>BÜYÜKL.     |
| Q478=+0,3                      | ;KUMLAMA BESLEMESİ            |
| Q483=+0,4                      | ;ÇAP ÖLÇÜSÜ                   |
| Q484=+0,2                      | ;ölçü z                       |
| Q505=+0,2                      | ;PERDAHLAMA<br>BESLEMESİ      |
| Q463=+0                        | ;SEVK SINIRLAMASI             |
| 12 L X+75 Y+0                  | Z+2 FMAX M303                 |
| 13 CYCL CALL                   |                               |

13

13.27 EKSENEL KONTUR BATIRMA (döngü 870, DIN/ISO: G870)

## 13.27 EKSENEL KONTUR BATIRMA (döngü 870, DIN/ISO: G870)

### Uygulama

Bu döngüyle yivleri istediğiniz şekilde eksenel batırabilirsiniz (düz batırma).

Döngüyü isteğinize göre kumlama, perdahlama ya da komple işleme için kullanabilirsiniz. Kumlama işleminde talaş kaldırma işlemi eksene paralel olarak gerçekleşir.

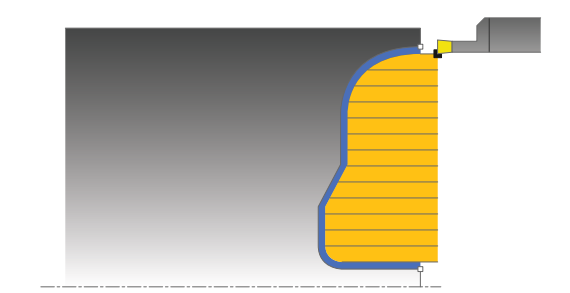

### Kumlama döngü akışı

TNC, döngü başlangıç noktası olarak döngünün çağrılması sırasındaki alet konumunu kullanır. Başlangıç noktasının Z koordinatı konturun başlangıç noktasından küçükse, TNC, aleti Z koordinatında kontur başlangıç noktasına konumlandırır ve döngüyü buradan başlatır.

- 1 TNC, aleti hızlı harekette X koordinatına konumlandırır (ilk batırma konumu).
- 2 TNC hızlı harekette eksene paralel bir sevk hareketi gerçekleştirir (Yan sevk = 0,8 kesici genişliği).
- 3 TNC, tanımlanmış besleme **Q478** ile başlangıç konumuyla eksenel yöndeki bitiş noktası arasındaki alanı talaşlar.
- 4 TNC, aleti hızlı harekette kesim başlangıcına konumlandırır.
- 5 TNC, yiv biçimi elde edilene kadar bu akışı (2 ile 4 arası) tekrarlar.
- 6 TNC, aleti hızlı harekette döngü başlangıç noktasına geri konumlandırır.

## EKSENEL KONTUR BATIRMA 13.27 (döngü 870, DIN/ISO: G870)

### Perdahlama döngü akışı

TNC, döngü başlangıç noktası olarak döngünün çağrılması sırasındaki alet konumunu kullanır.

- 1 TNC, aleti hızlı harekette ilk yiv tarafına konumlandırır.
- 2 TNC, tanımlanmış besleme **Q505** ile yivin yan duvarını perdahlar.
- 3 TNC, tanımlanmış besleme ile yivin bir yarısını perdahlar.
- 4 TNC, aleti hızlı harekette geri çeker.
- 5 TNC, aleti hızlı harekette ikinci yiv tarafına konumlandırır.
- 6 TNC, tanımlanmış besleme **Q505** ile yivin yan duvarını perdahlar.
- 7 TNC, tanımlanmış besleme ile yivin diğer yarısını perdahlar.
- 8 TNC, aleti hızlı harekette döngü başlangıç noktasına geri konumlandırır.

#### Programlama esnasında dikkatli olun!

Kesim sınırlaması işlenecek kontur alanını sınırlar. Kalkış ve iniş yolları kesim sınırlamasını aşabilir.

Döngünün çağrılmasından önceki alet konumu kesim sınırlamasının uygulanmasını etkiler. TNC 640, döngünün çağrılmasından önce aletin üzerinde durduğu, kesim sınırlamasının bulunduğu tarafta materyali talaşlar.

Döngünün çağrılmasından önce konumlandırma önermesini yarıçap düzeltmesi **R0** ile başlangıç konumuna programlayın.

Döngünün çağrılması sırasındaki aletin konumu işlenecek alanın büyüklüğünü belirler (döngü başlangıç noktası).

Alt program numarasını tanımlamak için döngünün çağrılmasından önce **14 KONTUR** döngüsünü programlamalısınız.

Yerel Q parametresi **QL**'yi bir kontur alt programında kullanırsanız, bu parametreyi kontur alt programının içinde atamalı veya hesaplamalısınız

### 13.27 EKSENEL KONTUR BATIRMA (döngü 870, DIN/ISO: G870)

### Döngü parametresi

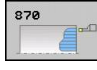

- İşleme kapsamı Q215: İşleme kapsamını belirleyin:
  - 0: Kumlama ve perdahlama
  - 1: Sadece kumlama
  - 2: Hazır ölçüye göre sadece
  - 3: Hazır ölçüye göre sadece perdahlama
- Güvenlik mesafesi Q460: Ayrılmış, şu an herhangi bir fonksiyon yok
- Kumlama beslemesi Q478: Kumlama esnasında besleme hızı. M136'yı programladıysanız, TNC beslemeyi milimetre/devir olarak yorumlar, M136'yı programlamadıysanız milimetre/dakika olarak yorumlar.
- Ölçü çapı Q483 (artan): Tanımlanmış kontur üzerine çap ölçüsü
- Ölçü Z Q484 (artan): Eksenel yönde tanımlanmış kontur ölçümü
- Perdahlama beslemesi Q505: Perdahlama esnasında besleme hızı. M136'yı programladıysanız, TNC beslemeyi milimetre/devir olarak yorumlar, M136'yı programlamadıysanız milimetre/dakika olarak yorumlar.
- Kesim sınırlaması Q479: Kesim sınırlamasını etkinleştirin:
   0: Kesim sınırlaması etkin değil
   1: Kesim sınırlaması (Q480/Q482)
- Çap sınır değeri Q480: Konturu sınırlamak için X değeri (çap bilgisi)
- Sınır değer Z Q482: Konturun sınırlanması için Z değeri
- Sevk sınırlaması Q463: kesim başina maks. batırma derinliği

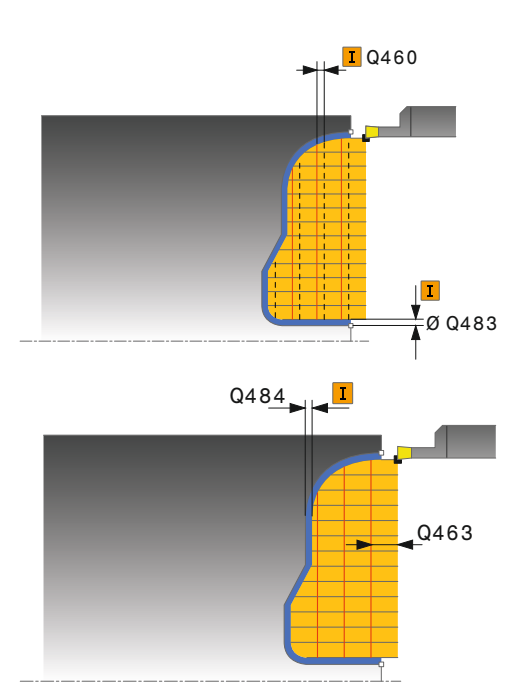

| 9 CYCL DEF 14.0 KONTUR                    |  |  |
|-------------------------------------------|--|--|
| 10 CYCL DEF 14.1 KONTURLABEL2             |  |  |
| 11 CYCL DEF 870 EKSENEL KONTUR<br>BATIRMA |  |  |
| Q215=+0 ;İŞLEME KAPSAMI                   |  |  |
| Q460=+2 ;GÜVENLİK MESAFESİ                |  |  |
| Q478=+0,3 ;KUMLAMA BESLEMESİ              |  |  |
| Q483=+0,4 ;ÇAP ÖLÇÜSÜ                     |  |  |
| Q484=+0,2 ;ÖLÇÜ Z                         |  |  |
| Q505=+0,2 ;PERDAHLAMA<br>BESLEMESİ        |  |  |
| Q479=+0 ;KESİM SINIRLAMASI                |  |  |
| Q480=+0 ;ÇAP SINIR DEĞERİ                 |  |  |
| Q482=+0 ;SINIR DEĞERİ Z                   |  |  |
| Q463=+0 ;SEVK SINIRLAMASI                 |  |  |
| 12 L X+75 Y+0 Z+2 FMAX M303               |  |  |
| 13 CYCL CALL                              |  |  |
| 14 M30                                    |  |  |
| 15 LBL 2                                  |  |  |
| 16 L X+60 Z+0                             |  |  |
| 17 L Z-10                                 |  |  |
| 18 RND R5                                 |  |  |
| 19 L X+40 Z-15                            |  |  |
| 20 L Z+0                                  |  |  |
| 21 LBL 0                                  |  |  |
# 13.28 UZUNLAMASINA DİŞ (döngü 831, DIN/ISO: G831)

# Uygulama

Bu döngüyle vida dişlerini uzunlamasına döndürebilirsiniz. Döngüyle bir ya da birden fazla yivli vida dişleri oluşturabilirsiniz. Döngüde herhangi bir vida dişi derinliği belirtmezseniz, döngü ISO1502 normuna göre bir vida dişi derinliği kullanır. Döngüyü iç ve dış kalıp işlemesi için kullanabilirsiniz.

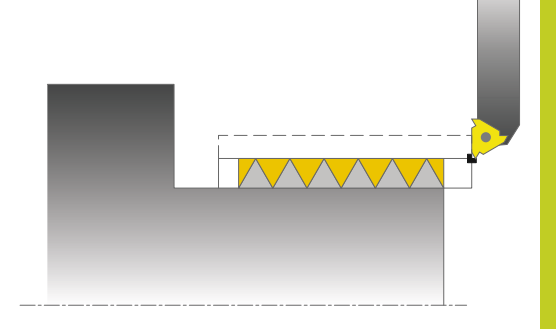

### Devre akışı

TNC, döngü başlangıç noktası olarak döngünün çağrılması sırasındaki alet konumunu kullanır.

- 1 TNC, aleti hızlı harekette diş öncesinde güvenlik mesafesine konumlandırır ve bir sevk hareketi gerçekleştirir.
- 2 TNC, eksene paralel uzunlamasına bir kesme gerçekleştirir. Bu esnada TNC, besleme ile devir sayısını tanımlanan eğim oluşacak şekilde senkronize eder.
- 3 TNC, aleti hızlı harekette güvenlik mesafesinde kaldırır.
- 4 TNC, aleti hızlı harekette kesim başlangıcına konumlandırır.
- 5 TNC, bir sevk hareketi gerçekleştirir. Sevkler **Q467** sevk açısına göre gerçekleştirilir.
- 6 TNC, diş derinliği elde edilene kadar bu akışı (2 ile 5 arası) tekrarlar.
- 7 TNC, Q476'da tanımlanan boş kesim adedini gerçekleştirir.
- 8 TNC, Q475. yol sayısına göre bu akışı (2 ile 7 arası) tekrarlar.
- 9 TNC, aleti hızlı harekette döngü başlangıç noktasına geri konumlandırır.

# 13 Döngüler: Dönme

13.28 UZUNLAMASINA DİŞ (döngü 831, DIN/ISO: G831)

### Programlama esnasında dikkatli olun!

Döngünün çağrılmasından önce konumlandırma önermesini yarıçap düzeltmesi **R0** ile başlangıç konumuna programlayın.

TNC, hızlanma yolu olarak **Q460** güvenlik mesafesini kullanır. Hızlanma yolunun uzunluğu, besleme eksenlerinin gerekli hızlarına ulaşabilecek şekilde olmalıdır.

TNC, geçiş yolu olarak diş eğimini kullanır. Geçiş yolunun uzunluğu, besleme eksenlerinin hızı azaltılabilecek şekilde olmalıdır.

Döngü 832 DİŞ GENİŞLETİLDİ'de çalıştırma ve geçiş için parametreler mevcuttur.

TNC bir diş kesimi gerçekleştirirken, besleme override için döner düğme etkisizdir. Devir sayısı override için döner düğme halen sınırlı olarak etkindir (makine üreticisince belirlenmiştir, makine el kitabını dikkate alın).

Bazı makine tiplerinde torna aleti freze miline değil, milin yanında ayrı bir tutucuda gerilir Örneğin yalnız bir aletle iç ve dış diş üretmek için torna aleti burada, 180° döndürülemez. Bir makinede iç kalıp işleme için harici alet kullanmak isterseniz, işlemi negatif çap bölgesinde (-X) uygulayabilirsiniz ve malzemenin dönme yönünü tersine çevirebilirsiniz. Ön konumlandırmada TNC'nin negatif çap alanında diş konumu Q471 parametresinin etki biçimini tersine çevirmesine dikkat edin (dış diş: 1 ve iç diş: 0). Serbest hareket, başlangıç konumuna doğrudan

giden yolda gerçekleşir. Aleti daima TNC'nin döngü bitişinde başlangıç noktasını çarpışma olmadan hareket ettirebileceği şekilde ön konumlandırın.

# UZUNLAMASINA DİŞ 13.28 (döngü 831, DIN/ISO: G831)

### Döngü parametresi

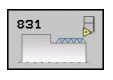

- Diş konumu Q471: Diş konumunu belirleyin:
   0: Dış diş
   1: İç diş
- Güvenlik mesafesi Q460: Radyal ve eksenel yönde güvenlik mesafesi. Eksenel yönde güvenlik mesafesi senkronize edilmiş besleme hızına ulaşmak (hızlanma yolu) için kullanılır.
- **Diş çapı** Q491: Dişin nominal çapını belirleyin.
- ▶ Diş eğimi Q472: Dişin eğimi
- Diş derinliği Q473 (artan): Dişin derinliği. 0 girildiğinde kumanda derinliği metrik vida dişi eğimine göre belirler.
- Kontur başlangıcı Z Q492: Başlangıç noktasının Z koordinatı
- Kontur bitişi Z Q494: Q474 diş sonu dahil olarak bitiş noktasının Z koordinatı.
- Dişin sonu Q474 (artan): Diş bitişinde güncel sevk derinliğinden Q460 diş çapına kaldırıldığı yolun uzunluğu.
- Maksimum kesme derinliği Q463: Yarıçapa göre radyal yönde maksimum sevk derinliği.
- Sevk açısı Q467: Sevk Q463'ün gerçekleştiği açı. Devir eksenin dikey çizgisi referans açısıdır.
- Sevk türü Q468: Sevkin türünü belirleyin:
   0: Sabit talaş kesitli kesimler (sevk derinlikle birlikte küçülür)
  - 1: Sabit sevk derinliği
- Başlangıç açısı Q470: Dişin başlayacağı devir mili açısı.
- Yol sayısı Q475: Diş yolu sayısı
- Boş kesim sayısı Q476: Hazır diş derinliği üzerinde sevk olmadan boş kesim sayısı

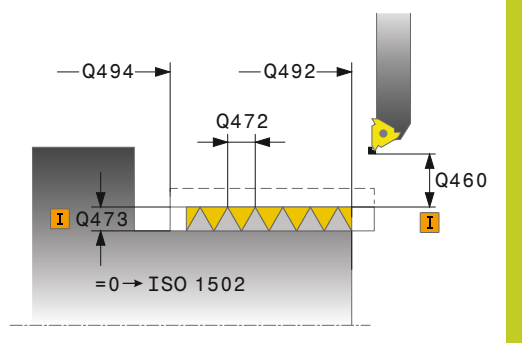

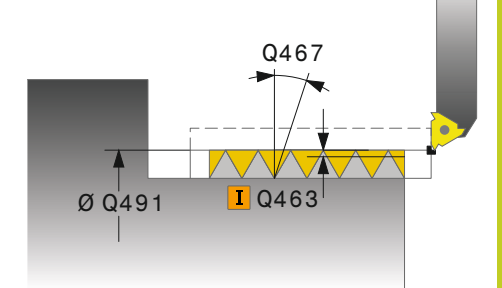

#### NC önermeleri

| 11 CYCL DEF 8 | 31 UZUNLAMASINA DİŞ       |
|---------------|---------------------------|
| Q471=+0       | ;DİŞ KONUMU               |
| Q460=+5       | ;GÜVENLİK MESAFESİ        |
| Q491=+75      | ;DİŞ ÇAPI                 |
| Q472=+2       | ;DİŞ EĞİMİ                |
| Q473=+0       | ;DİŞ DERİNLİĞİ            |
| Q492=+0       | ;KONTUR BAŞLANGICI Z      |
| Q494=-15      | ;KONTUR BITIŞI Z          |
| Q474=+0       | ;diş sonu                 |
| Q463=+0,5     | ;MAKS. KESME<br>DERINLIĞİ |
| Q467=+30      | ;SEVK AÇISI               |
| Q468=+0       | ;SEVK TÜRÜ                |
| Q470=+0       | ;BAŞLANGIÇ AÇISI          |
| Q475=+30      | ;YOL SAYISI               |
| Q476=+30      | ;BOŞ KESİM SAYISI         |
| 12 L X+80 Y+0 | Z+2 FMAX M303             |
| 13 CYCL CALL  |                           |

13.29 DİŞ GENİŞLETİLMİŞ (döngü 832, DIN/ISO: G832)

# 13.29 DİŞ GENİŞLETİLMİŞ (döngü 832, DIN/ ISO: G832)

### Uygulama

Bu döngüyle vida dişlerini ya da koni vida dişlerini uzunlamasına veya düz olarak döndürebilirsiniz. Genişletilmiş fonksiyon çerçevesi:

- Uzunlamasına vida dişi ya da düz vida dişi arasında seçim.
- Koni, koni açısı ve kontur başlangıç noktası X ölçümleme türleri için farklı koni diş tanımlamalarına imkan tanır.
- Hızlanma yolu ve geçiş yolu parametreleri besleme eksenlerinin hızlandığı ya da yavaşladığı bir yol mesafesini tanımlar.

Döngüyle bir ya da birden fazla yolu olan diş oluşturabilirsiniz. Döngüde her hangi bir vida dişi derinliği belirtmezseniz, döngü normlu bir vida dişi derinliği kullanır.

Döngüyü iç ve dış kalıp işlemesi için kullanabilirsiniz.

### Döngü akışı

TNC, döngü başlangıç noktası olarak döngünün çağrılması sırasındaki alet konumunu kullanır.

- 1 TNC, aleti hızlı harekette diş öncesinde güvenlik mesafesine konumlandırır ve bir sevk hareketi gerçekleştirir.
- 2 TNC, uzunlamasına bir kesme gerçekleştirir. Bu esnada TNC, besleme ile devir sayısını tanımlanan eğim oluşacak şekilde senkronize eder.
- 3 TNC, aleti hızlı harekette güvenlik mesafesinde kaldırır.
- 4 TNC, aleti hızlı harekette kesim başlangıcına konumlandırır.
- 5 TNC, bir sevk hareketi gerçekleştirir. Sevkler **Q467** sevk açısına göre gerçekleştirilir.
- 6 TNC, diş derinliği elde edilene kadar bu akışı (2 ile 5 arası) tekrarlar.
- 7 TNC, Q476'da tanımlanan boş kesim adedini gerçekleştirir.
- 8 TNC, Q475. yol sayısına göre bu akışı (2 ile 7 arası) tekrarlar.
- 9 TNC, aleti hızlı harekette döngü başlangıç noktasına geri konumlandırır.

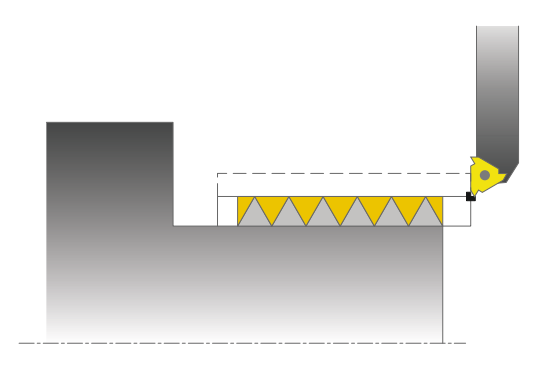

### Programlama esnasında dikkatli olun!

Konumlandırma önermesini döngünün çağrılmasından önce yarıçap düzeltmesi R0 ile emniyetli bir konuma programlayın. Hızlanma yolunun (Q465) uzunluğu, besleme eksenlerinin gerekli hızlarına ulaşabileceği şekilde olmalıdır. Geçiş yolu (Q466) uzunluğu, besleme eksenlerinin hızı azaltılabilecek şekilde olmalıdır. TNC bir diş kesimi gerçekleştirirken, besleme override için döner düğme etkisizdir. Devir sayısı override için döner düğme halen sınırlı olarak etkindir (makine üreticisince belirlenmiştir, makine el kitabını dikkate alın). Bazı makine tiplerinde torna aleti freze miline değil, milin yanında ayrı bir tutucuda gerilir Örneğin yalnız bir aletle iç ve dış diş üretmek için torna aleti burada, 180° döndürülemez. Bir makinede iç kalıp işleme için harici alet kullanmak isterseniz, işlemi negatif çap bölgesinde (-X) uygulayabilirsiniz ve malzemenin dönme yönünü tersine çevirebilirsiniz. Ön konumlandırmada TNC'nin negatif cap alanında diş konumu Q471 parametresinin etki biçimini tersine çevirmesine dikkat edin (dış diş: 1 ve iç diş: 0). Serbest hareket, başlangıç konumuna doğrudan giden yolda gerçekleşir. Aleti daima TNC'nin döngü bitişinde başlangıç noktasını çarpışma olmadan hareket ettirebileceği şekilde ön konumlandırın.

# 13 Döngüler: Dönme

# 13.29 DİŞ GENİŞLETİLMİŞ (döngü 832, DIN/ISO: G832)

### Döngü parametresi

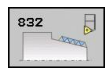

- Diş konumu Q471: Diş konumunu belirleyin:
   0: Dış diş
   1: İç diş
- Diş oryantasyonu Q461: Diş eğimi yönünü belirleyin:
   0: Uzunlamasına (devir eksenine paralel)
  - 1: Enine (devir eksenine dik)
- Güvenlik mesafesi Q460: Güvenlik mesafesi diş eğimine dik konumdadır.
- Diş eğimi Q472: Dişin eğimi
- Diş derinliği Q473 (artan): Dişin derinliği. 0 girildiğinde kumanda derinliği metrik vida dişi eğimine göre belirler.
- Koni ölçümleme türü Q464: Koni konturu için ölçümleme türünü belirleyin:
  - 0: Başlangıç ve bitiş noktası üzerinden
  - 1: Bitiş noktası, başlangıç X ve koni açısının üzerinden

2: Bitiş noktası, başlangıç Z ve koni açısının üzerinden

3: Başlangıç noktası, bitiş X ve koni açısının üzerinden

4: Başlangıç noktası, bitiş Z ve koni açısının üzerinden

- Çap kontur başlangıcı Q491: Kontur başlangıç noktasının X koordinatı (çap bilgisi)
- Kontur başlangıcı Z Q492: Başlangıç noktasının Z koordinatı
- Çap kontur bitişi Q493: Bitiş noktasının X koordinatı (çap bilgisi)
- Kontur bitişi Z Q494: Bitiş noktasının Z koordinatı
- Koni açısı Q469: Konturun koni açısı
- Dişin sonu Q474 (artan): Diş bitişinde güncel sevk derinliğinden Q460 diş çapına kaldırıldığı yolun uzunluğu.
- Hızlanma yolu Q465 (artan): Besleme eksenlerinin gerekli hızlarına ulaştığı eğim yönündeki yolun uzunluğu. Hızlanma yolu tanımlanan vida dişi konturunun dışındadır.
- Geçiş yolu Q466: Besleme eksenlerinin yavaşladığı eğime giden yolun uzunluğu. Geçiş yolu tanımlanan vida dişi konturunun içindedir.
- Maksimum kesme derinliği Q463: Diş eğimine dik maksimum sevk derinliği
- Sevk açısı Q467: Sevk Q463'ün gerçekleştiği açı. Referans açısı hatveye paraleldir.
- Sevk türü Q468: Sevkin türünü belirleyin:
   0: Sabit talaş kesitli kesimler (sevk derinlikle birlikte küçülür)
   1: Sabit sevk derinliği

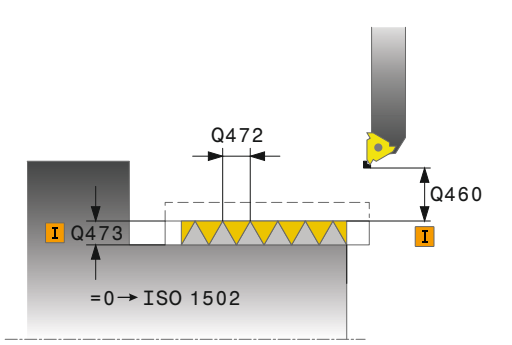

#### NC önermeleri

| 11 | CYCL DEF 8 | 32 DİŞ GENIŞLETILMIŞ      |
|----|------------|---------------------------|
|    | Q471=+0    | ;DİŞ KONUMU               |
|    | Q461=+0    | ;DİŞ ORYANTASYONU         |
|    | Q460=+2    | ;GÜVENLİK MESAFESİ        |
|    | Q472=+2    | ;DİŞ EĞİMİ                |
|    | Q473=+0    | ;DİŞ DERİNLİĞİ            |
|    | Q464=+0    | ;KONİ ÖLÇÜM TARZI         |
|    | Q491=+100  | ;ÇAP KONTUR<br>BAŞLANGICI |
|    | Q492=+0    | ;KONTUR BAŞLANGICI Z      |
|    | Q493=+110  | ÇAP KONTUR BİTİŞİ         |
|    | Q494=-35   | ;KONTUR BITIŞI Z          |
|    | Q469=+0    | ;KONİ AÇISI               |
|    | Q474=+0    | ;DİŞ SONU                 |
|    | Q465=+4    | ;HIZLANMA YOLU            |
|    | Q466=+4    | ;GEÇİŞ YOLU               |
|    | Q463=+0,5  | ;MAKS. KESME<br>DERINLIĞİ |
|    | Q467=+30   | ;SEVK AÇISI               |
|    | Q468=+0    | ;SEVK TÜRÜ                |
|    | Q470=+0    | ;BAŞLANGIÇ AÇISI          |
|    | Q475=+30   | ;YOL SAYISI               |
|    | Q476=+30   | ;BOŞ KESİM SAYISI         |
| 12 | L X+80 Y+0 | Z+2 FMAX M303             |
| 13 | CYCL CALL  |                           |

- Başlangıç açısı Q470: Dişin başlayacağı devir mili açısı.
- Yol sayısı Q475: Diş yolu sayısı
- Boş kesim sayısı Q476: Hazır diş derinliği üzerinde sevk olmadan boş kesim sayısı

13

# 13 Döngüler: Dönme

13.30 KONTURA PARALEL DİŞ (döngü 830, DIN/ISO: G830)

# 13.30 KONTURA PARALEL DİŞ (döngü 830, DIN/ISO: G830)

### Uygulama

Bu döngüyle vida dişlerini istediğiniz şekilde uzunlamasına veya düz olarak döndürebilirsiniz.

Döngüyle bir ya da birden fazla yivli diş oluşturabilirsiniz.

Döngüde her hangi bir diş derinliği belirtmezseniz, döngü normlu bir diş derinliği kullanır.

Döngüyü iç ve dış kalıp işlemesi için kullanabilirsiniz.

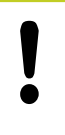

Döngü 830 **Q466** geçişini programlanan konturun ardından gerçekleştirir. Yer oranlarını dikkate alın.

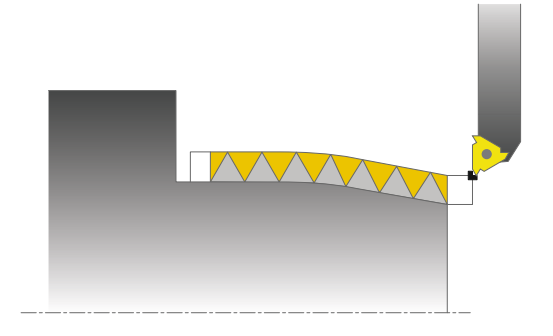

### Döngü akışı

TNC, döngü başlangıç noktası olarak döngünün çağrılması sırasındaki alet konumunu kullanır.

- 1 TNC, aleti hızlı harekette diş öncesinde güvenlik mesafesine konumlandırır ve bir sevk hareketi gerçekleştirir.
- 2 TNC, tanımlanan diş konturuna paralel olarak bir diş kesimi gerçekleştirir. Bu esnada TNC, besleme ile devir sayısını tanımlanan eğim oluşacak şekilde senkronize eder.
- 3 TNC, aleti hızlı harekette güvenlik mesafesinde kaldırır.
- 4 TNC, aleti hızlı harekette kesim başlangıcına konumlandırır.
- 5 TNC, bir sevk hareketi gerçekleştirir. Sevkler **Q467** sevk açısına göre gerçekleştirilir.
- 6 TNC, diş derinliği elde edilene kadar bu akışı (2 ile 5 arası) tekrarlar.
- 7 TNC, Q476'da tanımlanan boş kesim adedini gerçekleştirir.
- 8 TNC, Q475. yol sayısına göre bu akışı (2 ile 7 arası) tekrarlar.
- 9 TNC, aleti hızlı harekette döngü başlangıç noktasına geri konumlandırır.

KONTURA PARALEL DİŞ 13.30 (döngü 830, DIN/ISO: G830)

### Programlama esnasında dikkatli olun!

Döngünün çağrılmasından önce konumlandırma önermesini yarıçap düzeltmesi RO ile başlangıç konumuna programlayın. Hızlanma yolunun (Q465) uzunluğu, besleme eksenlerinin gerekli hızlarına ulaşabileceği şekilde olmalıdır. Geçiş yolu (Q466) uzunluğu, besleme eksenlerinin hızı azaltılabilecek şekilde olmalıdır. Hem hızlanma hem de geçiş tanımlanan konturun dışında gerçekleşir. TNC bir diş kesimi gerçekleştirirken, besleme override icin döner düğme etkisizdir. Devir sayısı override için döner düğme halen sınırlı olarak etkindir (makine üreticisince belirlenmiştir, makine el kitabını dikkate alın). Alt program numarasını tanımlamak için döngünün çağrılmasından önce 14 KONTUR döngüsünü programlamalısınız. Yerel Q parametresi QL'vi bir kontur alt programında kullanırsanız, bu parametreyi kontur alt programının içinde atamalı veya hesaplamalısınız Bazı makine tiplerinde torna aleti freze miline değil, milin yanında ayrı bir tutucuda gerilir Örneğin yalnız bir aletle iç ve dış diş üretmek için torna aleti burada, 180° döndürülemez. Bir makinede iç kalıp işleme için harici alet kullanmak isterseniz, işlemi negatif çap bölgesinde (-X) uygulayabilirsiniz ve malzemenin dönme yönünü tersine çevirebilirsiniz.

yalnız bir aletle iç ve dış diş üretmek için torna aleti burada, 180° döndürülemez. Bir makinede iç kalıp işleme için harici alet kullanmak isterseniz, işlemi negatif çap bölgesinde (-X) uygulayabilirsiniz ve malzemenin dönme yönünü tersine çevirebilirsiniz. Ön konumlandırmada TNC'nin negatif çap alanında diş konumu Q471 parametresinin etki biçimini tersine çevirmesine dikkat edin (dış diş: 1 ve iç diş: 0). Serbest hareket, başlangıç konumuna doğrudan giden yolda gerçekleşir. Aleti daima TNC'nin döngü bitişinde başlangıç noktasını çarpışma olmadan hareket ettirebileceği şekilde ön konumlandırın.

# 13 Döngüler: Dönme

## 13.30 KONTURA PARALEL DİŞ (döngü 830, DIN/ISO: G830)

### Döngü parametresi

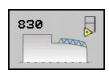

- Diş konumu Q471: Diş konumunu belirleyin:
   0: Dış diş
   1: İç diş
- Diş oryantasyonu Q461: Diş eğimi yönünü belirleyin:
   Uzunlamasına (devir eksenine paralel)
  - 1: Enine (devir eksenine dik)
- Güvenlik mesafesi Q460: Güvenlik mesafesi diş eğimine dik konumdadır.
- Diş eğimi Q472: Dişin eğimi
- Diş derinliği Q473 (artan): Dişin derinliği. 0 girildiğinde kumanda derinliği metrik vida dişi eğimine göre belirler.
- Dişin sonu Q474 (artan): Diş bitişinde güncel sevk derinliğinden Q460 diş çapına kaldırıldığı yolun uzunluğu.
- Hızlanma yolu Q465 (artan): Besleme eksenlerinin gerekli hızlarına ulaştığı eğim yönündeki yolun uzunluğu. Hızlanma yolu tanımlanan vida dişi konturunun dışındadır.

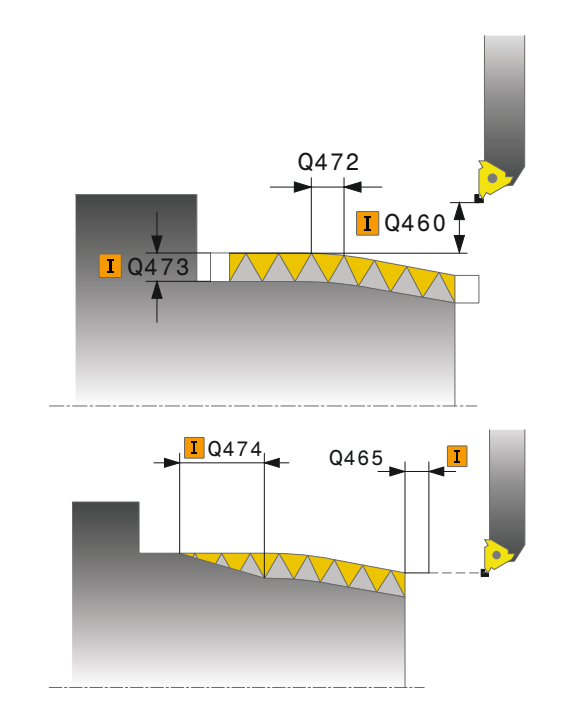

# KONTURA PARALEL DİŞ 13.30 (döngü 830, DIN/ISO: G830)

- Geçiş yolu Q466: Besleme eksenlerinin yavaşladığı eğime giden yolun uzunluğu. Geçiş yolu tanımlanan vida dişi konturunun içindedir.
- Maksimum kesme derinliği Q463: Diş eğimine dik maksimum sevk derinliği
- Sevk açısı Q467: Sevk Q463'ün gerçekleştiği açı. Referans açısı hatveye paraleldir.
- Sevk türü Q468: Sevkin türünü belirleyin:
   0: Sabit talaş kesitli kesimler (sevk derinlikle birlikte küçülür)
   1: Sebit sevk derinliği
  - 1: Sabit sevk derinliği
- Başlangıç açısı Q470: Dişin başlayacağı devir mili açısı.
- Yol sayısı Q475: Diş yolu sayısı
- Boş kesim sayısı Q476: Hazır diş derinliği üzerinde sevk olmadan boş kesim sayısı

### NC önermeleri

| 9 CYCL DEF 14.0 KONTUR                 |  |  |  |
|----------------------------------------|--|--|--|
| 10 CYCL DEF 14.1 KONTURLABEL2          |  |  |  |
| 11 CYCL DEF 830 KONTURA PARALEL<br>DİŞ |  |  |  |
| Q471=+0 ;DİŞ KONUMU                    |  |  |  |
| Q461=+0 ;DİŞ ORYANTASYONU              |  |  |  |
| Q460=+2 ;GÜVENLİK MESAFESİ             |  |  |  |
| Q472=+2 ;DİŞ EĞİMİ                     |  |  |  |
| Q473=+0 ;DİŞ DERİNLİĞİ                 |  |  |  |
| Q474=+0 ;DİŞ SONU                      |  |  |  |
| Q465=+4 ;HIZLANMA YOLU                 |  |  |  |
| Q466=+4 ;GEÇİŞ YOLU                    |  |  |  |
| Q463=+0,5 ;MAKS. KESME<br>DERINLIĞİ    |  |  |  |
| Q467=+30 ;SEVK AÇISI                   |  |  |  |
| Q468=+0 ;SEVK TÜRÜ                     |  |  |  |
| Q470=+0 ;BAŞLANGIÇ AÇISI               |  |  |  |
| Q475=+30 ;YOL SAYISI                   |  |  |  |
| Q476=+30 ;BOŞ KESİM SAYISI             |  |  |  |
| 12 L X+80 Y+0 Z+2 FMAX M303            |  |  |  |
| 13 CYCL CALL                           |  |  |  |
| 14 M30                                 |  |  |  |
| 15 LBL 2                               |  |  |  |
| 16 L X+60 Z+0                          |  |  |  |
| 17 L X+70 Z-30                         |  |  |  |
| 18 RND R60                             |  |  |  |
| 19 L Z-45                              |  |  |  |
| 20 LBL 0                               |  |  |  |

# 13 Döngüler: Dönme

13.31 Programlama örneği

# 13.31 Programlama örneği

# Örnek: Oyuklu girinti

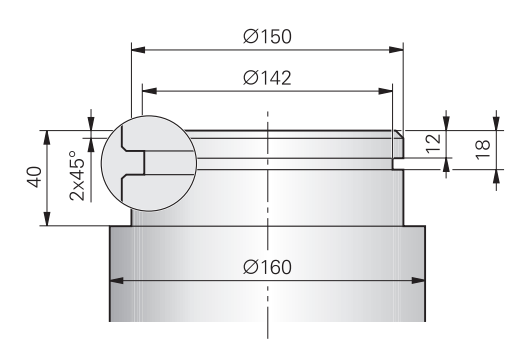

| O BEGIN PGM GİRİNTİ                       | MM                         |                                              |
|-------------------------------------------|----------------------------|----------------------------------------------|
| 1 BLK FORM 0.1 Y X+0 Y-10 Z-35            |                            | Ham parça tanımı                             |
| 2 BLK FORM 0.2 X+87                       | ′ Y+10 Z+2                 |                                              |
| 3 TOOL CALL 12                            |                            | Aletin çağrılması                            |
| 4 M140 MB MAX                             |                            | Aleti serbest hareket ettirin                |
| <b>5 FUNCTION MODE TU</b>                 | JRN                        | Dönme modunu etkinleştirin                   |
| 6 FUNCTION TURNDATA SPIN VCONST:ON VC:150 |                            | Sabit kesim hızı                             |
| 7 CYCL DEF 800 DÖN                        | ER SİSTEMİ UYARLAMA        | Döngü tanımlamasını dönme sistemine uyarlama |
| Q497=+0                                   | ;EKSEN SAPMA AÇISI         |                                              |
| Q498=+0                                   | ;ALETİ TERS YÖNE ÇEVİR     |                                              |
| 8 M136                                    |                            | Milimetre/devir olarak besleme               |
| 9 L X+165 Y+0 R0 FMAX                     |                            | Düzlemde başlangıç noktasını hareket ettirin |
| 10 L Z+2 R0 FMAX M3                       | 04                         | Güvenlik mesafesi, devir mili açık           |
| 11 CYCL DEF 812 UZU                       | JNLAMASINA GİRİNTİ GEN.    | Uzunlamasına girinti döngü tanımlaması       |
| Q215=+0                                   | ;İŞLEME KAPSAMI            |                                              |
| Q460=+2                                   | ;GÜVENLİK MESAFESİ         |                                              |
| Q491=+160                                 | ÇAP KONTUR BAŞLANGICI      |                                              |
| Q492=+0                                   | ;KONTUR BAŞLANGICI Z       |                                              |
| Q493=+150                                 | ÇAP KONTUR BITIŞI          |                                              |
| Q494=-40                                  | ;KONTUR BITIŞI Z           |                                              |
| Q495=+0                                   | ÇEVRE YÜZEYİ AÇISI         |                                              |
| Q501=+1                                   | ;BAŞLANGIÇ ELEMANI TIPI    |                                              |
| Q502=+2                                   | ;BAŞLANGIÇ ELEMANI BÜYÜKL. |                                              |
| Q500=+1                                   | ;KONTUR KÖŞESİ YARIÇAPI    |                                              |
| Q496=+0                                   | ;DÜZ YÜZEY AÇISI           |                                              |
| Q503=+1                                   | ;BİTİŞ ELEMANI TİPİ        |                                              |
| Q504=+2                                   | ;BİTİŞ ELEMANI BÜYÜKL.     |                                              |
| Q463=+2,5                                 | ;MAKS.KESME DERİNLİĞİ      |                                              |
| Q478=+0,25                                | ;KUMLAMA BESLEMESİ         |                                              |
| Q483=+0,4                                 | ÇAP ÖLÇÜSÜ                 |                                              |

| Q484=+0,2                | ;ölçü z                    |                                              |
|--------------------------|----------------------------|----------------------------------------------|
| Q505=+0,2                | ;PERDAHLAMA BESLEMESİ      |                                              |
| Q506=+0                  | ;KONTUR DÜZLEME            |                                              |
| 12 CYCL CALL M8          |                            | Döngünün çağrılması                          |
| 13 M305                  |                            | Devir mili kapalı                            |
| 14 TOOL CALL 15          |                            | Aletin çağrılması                            |
| 15 M140 MB MAKS          |                            | Aleti serbest hareket ettirin                |
| <b>16 FUNCTION TURND</b> | ATA SPIN VCONST:ON VC:100  | Sabit kesim hızı                             |
| 17 CYCL DEF 800 DÖN      | IER SİSTEMİ UYARLAMA       | Döngü tanımlamasını dönme sistemine uyarlama |
| Q497=+0                  | ;EKSEN SAPMA AÇISI         |                                              |
| Q498=+0                  | ;ALETİ TERS YÖNE ÇEVİR     |                                              |
| 18 L X+165 Y+0 R0 F/     | MAX                        | Düzlemde başlangıç noktası                   |
| 19 L Z+2 R0 FMAX M3      | 04                         | Güvenlik mesafesi, devir mili açık           |
| 20 CYCL DEF 862 RAD      | OYAL BATIRMA GEN.          | Batırma döngü tanımlaması                    |
| Q215=+0                  | ;İŞLEME KAPSAMI            |                                              |
| Q460=+2                  | ;GÜVENLİK MESAFESİ         |                                              |
| Q491=+150                | ÇAP KONTUR BAŞLANGICI      |                                              |
| Q492=-12                 | ;KONTUR BAŞLANGICI Z       |                                              |
| Q493=+142                | ÇAP KONTUR BITIŞI          |                                              |
| Q494=-18                 | ;KONTUR BITIŞI Z           |                                              |
| Q495=+0                  | ;KENAR AÇISI               |                                              |
| Q501=+1                  | ;BAŞLANGIÇ ELEMANI TİPİ    |                                              |
| Q502=+1                  | ;BAŞLANGIÇ ELEMANI BÜYÜKL. |                                              |
| Q500=+0                  | ;KONTUR KÖŞESİ YARIÇAPI    |                                              |
| Q496=+0                  | ;İKİNCİ KENAR AÇISI        |                                              |
| Q503=+1                  | ;BİTİŞ ELEMANI TİPİ        |                                              |
| Q504=+1                  | ;BİTİŞ ELEMANI BÜYÜKL.     |                                              |
| Q478=+0,3                | ;KUMLAMA BESLEMESİ         |                                              |
| Q483=+0,4                | ;ÇAP ÖLÇÜSÜ                |                                              |
| Q484=+0,2                | ;ölçü z                    |                                              |
| Q505=+0,15               | ;PERDAHLAMA BESLEMESİ      |                                              |
| Q463=+0                  | ;SEVK SINIRLAMASI          |                                              |
| 21 CYCL CALL M8          |                            | Döngünün çağrılması                          |
| 22 M305                  |                            | Devir mili kapalı                            |
| 23 M137                  |                            | Milimetre/dakika olarak besleme              |
| 24 M140 MB MAKS          |                            | Aleti serbest hareket ettirin                |
| 25 FUNCTION MODE MILL    |                            | Frezeleme modunu etkinleştirme               |
| 26 M30                   |                            | Program sonu                                 |
| 27 END PGM GIRINTI MM    |                            |                                              |

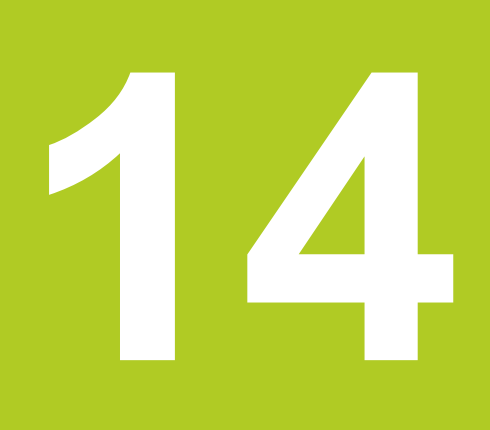

Tarama sistem döngüleriyle çalışma

# 14 Tarama sistem döngüleriyle çalışma

14.1 Genel olarak tarama sistemi döngüleri hakkında

# 14.1 Genel olarak tarama sistemi döngüleri hakkında

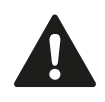

HEIDENHAIN, sadece HAIDENHAIN tarama sistemleri kullanılması durumunda tarama döngülerinin fonksiyonu için sorumluluk üstlenir.

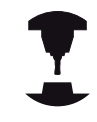

TNC'nin, makine üreticisi tarafından 3D tarama sistemlerinin kullanımı için hazırlanmış olması gerekir. Makine el kitabınıza dikkat edin.

### Fonksiyon biçimi

TNC bir tarama sistemi döngüsünün işlemesine başladığında 3D tarama sistemi eksene paralel olarak malzemeye doğru hareket eder (bu durum, temel devrin etkin ve çalışma düzleminin çevrilmiş olması halinde de geçerlidir). Makine üreticisi bir makine parametresinde tarama beslemesini belirler (bkz. bu bölümde daha sonra anlatılan "Tarama sistemi döngüleri ile çalışmaya başlamadan önce" kısmı).

Tarama pimi malzemeye değdiğinde,

- 3D tarama sistemi TNC'ye bir sinyal gönderir: Taranan konumun koordinatları kaydedilir
- 3D tarama sistemi durur ve
- hızlı beslemede tarama işleminin başlatma pozisyonuna geri gider

Belirlenen bir mesafede tarama pimi hareket ettirilmediğinde TNC ilgili hata mesajını verir (yol: **DIST** tarama sistemi tablosundan).

### Manuel işletimde temel devri dikkate alma

TNC, tarama işleminde etkin bir temel devri dikkate alır ve işleme parçasına eğik olarak yaklaşır.

# Manuel ve el. el çarkı işletim türlerinde tarama sistemi döngüleri

TNC, manuel ve el. el çarkı işletim türlerinde aşağıdaki işlemleri yapabileceğiniz tarama sistemi döngülerini kullanıma sunar:

- Tarama sisteminin kalibre edilmesi
- Malzeme dengesizliğinin dengelenmesi
- Referans noktalarının belirlenmesi

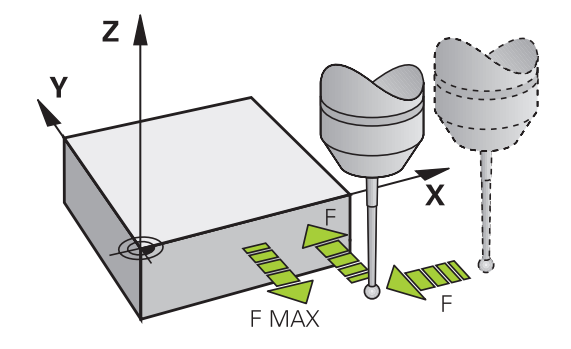

TNC 640 | Kullanıcı El Kitabı HEIDENHAIN Açık Metin-Diyalogu | 4/2014

### Otomatik işletim için tarama sistemi döngüleri

TNC, manuel ve el. el çarkı işletim türlerinde kullandığınız tarama sistemi döngülerinin yanı sıra, otomatik işletimde çeşitli kullanım alanları için birçok döngüyü kullanıma sunar:

- Kumanda eden tarama sisteminin kalibre edilmesi
- Malzeme dengesizliğinin dengelenmesi
- Referans noktalarının belirlenmesi
- Otomatik malzeme kontrolü
- Otomatik alet ölçümü

Tarama sistemi döngülerini TOUCH PROBE tuşu üzerinden program kaydetme/düzenleme işletim türünde programlayabilirsiniz. 400'den itibaren olan tarama sistemi döngüleri, yeni çalışma döngüleri gibi geçiş parametresi olarak Q parametrelerini kullanır. TNC'nin çeşitli döngülerde kullandığı aynı fonksiyona sahip parametreler, daima aynı numaraya sahiptir: Örn. Q260 daima güvenli olan yüksekliktir, Q261 daima ölçüm yüksekliği vs.

TNC, programlamayı kolaylaştırmak için döngü tanımı esnasında yardımcı bir resim gösterir. Yardımcı resimde, girmeniz gereken parametre görüntülenir (bkz. sağdaki resim).

| TNC:\nc_prog\TCH.h                                                                                                    | And in case of the local division of the local division of the loc |
|----------------------------------------------------------------------------------------------------|----------------------------------------------------------------------------------------------------|
| 22. Robe: Rot: 1. ester<br>Robe: Rot: 1. ester<br>Robe: Rot: Robe: Robe: Rob |                                                                                                    |

# 14 Tarama sistem döngüleriyle çalışma

## 14.1 Genel olarak tarama sistemi döngüleri hakkında

# Program kaydetme/düzenleme işletim türünde tarama sistemi döngüsünün tanımlanması

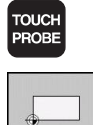

- Yazılım tuşu çubuğu gruplar halinde mevcut olan tüm tarama sistemi fonksiyonlarını gösterir
- Tarama döngüsü grubunu seçin, örn. Referans noktası belirleyin. Otomatik alet ölçümü için döngüleri ancak makinenizin bunlara hazırlanmış olması durumunda kullanabilirsiniz

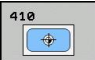

Döngüyü seçin, örn. Cep ortası referans noktası belirleyin. TNC bir diyalog açar ve tüm giriş değerlerini sorgular; aynı zamanda TNC sağ ekran yarısında bir grafik ekrana getirir, burada girilecek parametreler parlak yansıtılmıştır

- TNC tarafından talep edilen bütün parametreleri girin ve her girişi ENT tuşu ile kapatın
- Siz gerekli bütün verileri girdikten sonra TNC diyalogu sona erdirir

| Ölçüm döngüsü grubu                                                                           | Yazılım<br>tuşu  | Sayfa |
|-----------------------------------------------------------------------------------------------|------------------|-------|
| Malzeme eğim konumunun otomatik<br>olarak belirlenmesi ve dengelenmesini<br>sağlayan döngüler |                  | 386   |
| Otomatik referans noktası belirlemek<br>için döngüler                                         |                  | 406   |
| Otomatik çalışma parçası kontrolü için<br>döngüler                                            |                  | 460   |
| Özel döngüler                                                                                 | ÖZEL<br>DöNGÜLER | 504   |
| Otomatik alet ölçümü için döngüler                                                            | Â                | 550   |

(makine üreticisi tarafından onaylanır)

#### NC tümcesi

| 5 TCH PROBE 410 IÇ DIKDÖRTGEN REF.<br>NOK. |                                |  |  |
|--------------------------------------------|--------------------------------|--|--|
| Q321=+50                                   | ;ORTA 1. EKSEN                 |  |  |
| Q322=+50                                   | ;ORTA 2. EKSEN                 |  |  |
| Q323=60                                    | ;1. YAN UZUNLUK                |  |  |
| Q324=20                                    | ;2. YAN UZUNLUK                |  |  |
| Q261=-5                                    | ;ÖLÇÜM YÜKSEKLIĞI              |  |  |
| Q320=0                                     | ;GÜVENLIK MESAFESI             |  |  |
| Q260=+20                                   | ;GÜVENLI YÜKSEKLIK             |  |  |
| Q301=0                                     | ;GÜVENLI YÜKSEKLIĞE<br>HAREKET |  |  |
| Q305=10                                    | ;TABLODA NO.                   |  |  |
| Q331=+0                                    | ;REFERANS NOKTASI              |  |  |
| Q332=+0                                    | ;REFERANS NOKTASI              |  |  |
| Q303=+1                                    | ;ÖLÇÜM DEĞERI<br>AKTARIMI      |  |  |
| Q381=1                                     | ;TARAMA TS EKSENI              |  |  |
| Q382=+85                                   | ;TS EKSENI IÇIN 1. KO.         |  |  |
| Q383=+50                                   | ;TS EKSENI IÇIN 2. KO.         |  |  |
| Q384=+0                                    | ;TS EKSENI IÇIN 3. KO.         |  |  |
| Q333=+0                                    | ;REFERANS NOKTASI              |  |  |
|                                            |                                |  |  |

## 14.2 Tarama sistemi döngüleriyle çalışmadan önce!

Ölçüm görevlerinde mümkün olduğunca geniş bir kullanım alanını kaplayabilmek için makine parametreleri üzerinden tarama sistemi döngülerinin genel davranışını belirleyen ayar olanakları mevcuttur:

# Tarama noktasına maksimum hareket yolu: Tarama sistemi tablosunda DIST

Tarama piminin **DIST**'te belirlenen mesafede hareket ettirilmemesi durumunda TNC bir hata mesajı verir.

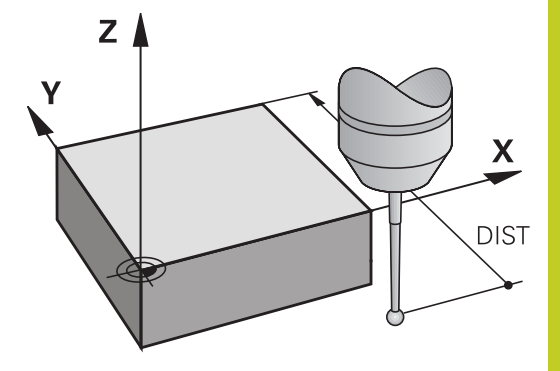

# Tarama noktasına güvenlik mesafesi: Tarama sistemi tablosunda SET\_UP

**SET\_UP**'ta TNC'nin tarama sistemi ve tanımlanmış – veya döngü tarafından hesaplanan – tarama noktası arasında ön konumlandırmayı hangi mesafede yapılacağını belirlersiniz. Bu değer ne kadar küçük olursa tarama pozisyonunun tanımlanması da o kadar kesin olmalıdır. Birçok tarama sistemi döngüsünde ayrıca **SET\_UP**'a ek olarak etki eden bir emniyet mesafesi tanımlayabilirsiniz.

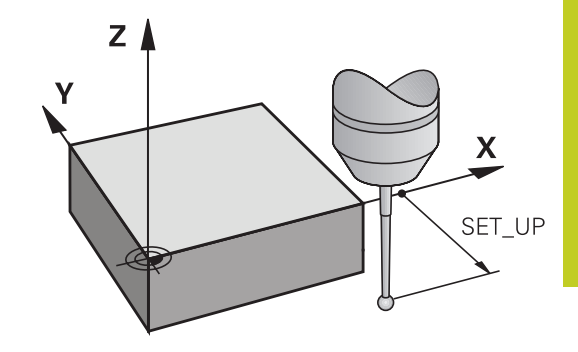

### Enfraruj tarama sisteminin programlanmış tarama yönüne doğru yönlendirilmesi: Tarama sistemi tablosunda TRACK

Ölçümün doğruluğunu artırmak için **TRACK** = ON üzerinden bir enfraruj tarama sisteminin her bir tarama işleminden önce programlanmış tarama yönüne doğru yönlendirmesini sağlayabilirsiniz. Böylece tarama pimi de daima aynı yöne doğru hareket ettirilir.

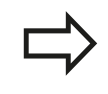

**TRACK** = ON değiştirdiğinizde, tarama sisteminde yeniden kalibrasyon yapmanız gerekir.

# 14 Tarama sistem döngüleriyle çalışma

## 14.2 Tarama sistemi döngüleriyle çalışmadan önce!

### Kumanda eden tarama sistemi, tarama beslemesi: Tarama sistemi tablosunda F

**F**'de TNC'nin malzemeyi hangi besleme ile tarayacağını belirleyebilirsiniz.

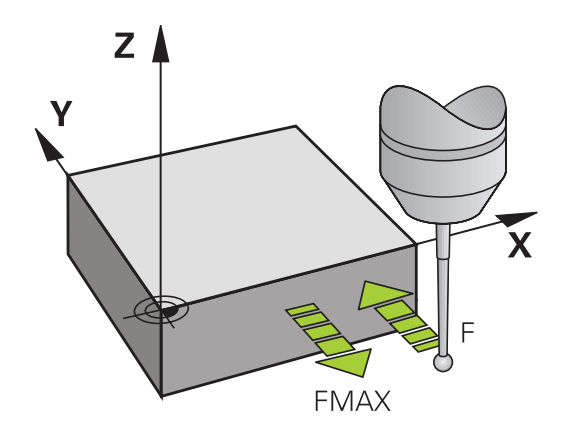

# Kumanda eden tarama sistemi, konumlandırma hareketleri için besleme: FMAX

**FMAX'**te TNC'nin tarama sistemini hangi besleme ile öne doğru veya ölçüm değerleri arasında konumlandıracağını belirleyebilirsiniz.

# Kumanda eden tarama sistemi, konumlandırma hareketleri için hızlı hareket: F\_PREPOS tarama sistemi tablosunda

**F\_PREPOS**'te TNC'nin tarama sistemini FMAX ile tanımlanmış olan beslemeyle mi, yoksa makinenin hızlı hareketinde mi konumlandırıp konumlandırmayacağını belirleyebilirsiniz.

- Giriş değeri = FMAX\_PROBE: FMAX beslemesi ile konumlandırın
- Giriş değeri = FMAX\_MACHINE: Makine hızlı hareketi ile ön konumlandırma yapın

### Çoklu ölçüm

TNC, ölçüm güvenliğini artırmak için her tarama işlemini arka arkaya en fazla üç kez gerçekleştirebilir. Makine parametresi ölçümlerinin, **ProbeSettings > Tarama tutumu konfigürasyonu > Otomatik işletim: Tarama fonksiyonunda çoklu ölçüm** sayısını belirleyin. Ölçülen pozisyon değerlerinin arasında çok fazla sapma söz konusu olması halinde TNC bir hata mesajı verir (**çoklu ölçüm için güvenilir değer aralığı** sınır değerini belirleyin). Ölçümü tekrarlayarak, örn. kirlenme sonucunda tesadüfen meydana gelen olası ölçüm hatalarını tespit edebilirsiniz.

Ölçüm değerlerinin güvenilir bir aralıkta olması durumunda TNC, tespit edilen pozisyonlardan ortalama değeri kaydeder.

### Çoklu ölçüm için güvenilir bölge

Bir çoklu ölçüm gerçekleştirdiğinizde, **ProbeSettings > Tarama tutumu konfigürasyonu > Otomatik işletim: Çoklu ölçüm için güvenilir değer aralığı** makine parametrelerinde, ölçüm değerlerinin birbirinden sapabileceği değeri çıkartın. Ölçüm değerlerinin arasındaki fark sizin tarafınızdan tanımlanan değerden fazla olursa TNC bir hata mesajı verir. 14

# 14 Tarama sistem döngüleriyle çalışma

# 14.2 Tarama sistemi döngüleriyle çalışmadan önce!

### Tarama sistemi döngülerine işlem yapılması

Bütün tarama sistemi döngüleri DEF aktiftir. Böylece TNC döngüyü, program akışında döngü tanımlamasının TNC tarafından işlenmesi durumunda otomatik olarak işler.

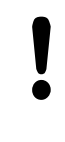

#### Dikkat çarpışma tehlikesi!

Tarama sistemi döngülerinin uygulanmasında koordinat dönüştürme için (döngü 7 SIFIR NOKTASI, döngü 8 YANSIMA, döngü 10 DÖNME, döngü 11 ve 26 ÖLÇÜ FAKTÖRÜ) hiçbir döngü etkin olmamalıdır.

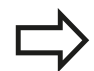

408'den 419'a kadar olan tarama sistemi döngülerini temel devrin etkin olması halinde de işleyebilirsiniz. Ancak, ölçüm döngüsünden sonra sıfır noktası tablosundaki sıfır noktası kaydırma döngüsü 7 ile çalıştığınızda temel devir açısının artık değişmemesine dikkat edin.

Numarası 400'den büyük olan tarama sistemi döngüleri tarama sistemini bir konumlama mantığına göre öne doğru konumlandırır:

- Tarama pimi güney kutbunun mevcut olan koordinatının (döngüde belirlenmiş olan) güvenli yüksekliğin koordinatından daha küçük olması durumunda TNC tarama sistemini öncelikle tarama sistemi ekseninde güvenli yüksekliğe geri çeker, ardından da çalışma düzleminde birinci tarama noktasında konumlandırır
- Tarama pimi güney kutbunun mevcut olan koordinatının güvenli yüksekliğin koordinatından daha büyük olması durumunda TNC, tarama sistemini öncelikle çalışma düzleminde birinci tarama noktasında, ardından da tarama sistemi ekseninde doğrudan ölçüm yüksekliğinde konumlandırır

# 14.3 Tarama sistemi tablosu

### Genel

Tarama sistemi tablosunda, tarama işleminde tutumu belirleyen çeşitli veriler kayıtlıdır. Makinenizde birçok tarama sistemi kullanılmaktaysa, her tarama sistemi için ayrı veriler kaydedebilirsiniz.

## Tarama sistemi tablosu düzenleme

Tarama sistemi tablosunu düzenlemek için aşağıdaki yolu izlemelisiniz:

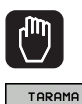

FONKSİYON

TASTSYST

TABLO

DÜZENLE

KPL ACK

- Manuel işletimi seçin
- Tarama fonksiyonlarını seçin: TARAMA FONKSİYONU yazılım tuşuna basın. TNC başka yazılım tuşları gösterir: Bakınız üstteki tablo
- Tarama sistemi tablosunu seçin: TARAMA SISTEMI TABLOSU yazılım tuşuna basın
- DÜZENLEME yazılımı tuşunu AÇIK olarak ayarlayın
- Ok tuşlarıyla istenen ayarı seçin
- İstediğiniz değişiklikleri uygulayın
- Tarama sistemi tablosundan çıkın: SON yazılım tuşuna basın

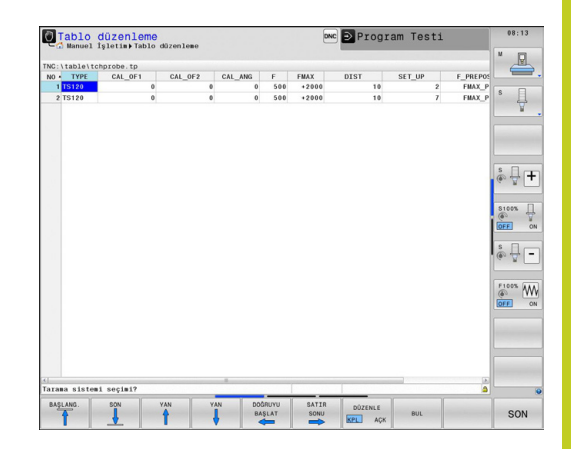

# **14** Tarama sistem döngüleriyle çalışma

14.3 Tarama sistemi tablosu

### Tarama sistemi verileri

| Gir.     | Girişler                                                                                                    | Diyalog                                      |
|----------|----------------------------------------------------------------------------------------------------|----------------------------------------------|
| NO       | Tarama sistemi numarası: Bu numarayı alet tablosunda<br>(sütun: <b>TP_NO</b> ) ilgili alet numarasına kaydetmelisiniz                                                                                                    | -                                            |
| TYPE     | Kullanılan tarama sistemi seçimi                                                                                                    | Tarama sistemi seçimi?                       |
| CAL_OF1  | Mil eksenine olan tarama sistemi ekseninin ana eksende<br>kaydırılması                                                                                                    | TS merkez hiza kayması ref.<br>eksen? [mm]   |
| CAL_OF2  | Mil eksenine olan tarama sistemi ekseninin yan eksende<br>kaydırılması                                                                                                    | TS merk hiza kayması yard.<br>eksen? [mm]    |
| CAL_ANG  | TNC, tarama sistemini kalibrasyondan veya taramadan<br>önce yönlendirme açısına yönlendirir (yönlendirme<br>mümkünse)                                                                                                    | Kalibrasyonda mil açısı?                     |
| F        | TNC'nin işleme parçasını taraması gereken besleme                                                                                                    | Tarama besleme hızı? [mm/dak]                |
| FMAX:    | Tarama sisteminin ön konumlandırma yaptığı veya ölçüm<br>noktaları arsında konumlandığı besleme                                                                                                    | Tarama döngüsünde hızlı<br>hareket? [mm/dak] |
| DIST     | Tarama pimi, burada tanımlanan değer içinde hareket ettirilmediğinde TNC bir hata bildirimi verir                                                                                                    | Maksimum ölçüm aralığı? [mm]                 |
| SET_UP   | SET_UP üzerinden TNC'nin tarama sistemi ve<br>tanımlanmış – veya döngü tarafından hesaplanan –<br>tarama noktası arasında ön konumlandırmayı hangi<br>mesafede yapılacağını belirlersiniz. Bu değer ne kadar<br>küçük olursa tarama pozisyonunun tanımlanması da o<br>kadar kesin olmalıdır. Birçok tarama sistemi döngüsünde<br>ayrıca makine parametresi SET_UP'a ilave olarak etki<br>eden bir güvenlik mesafesi belirleyebilirsiniz. | Güvenlik mesafesi? [mm]                      |
| F_PREPOS | <ul> <li>Ön konumlandırma hızını belirleyin:</li> <li>Ön pozisyona getirme hızı FMAX: FMAX_PROBE</li> <li>Makine hızlı hareketi ile ön konumlandırma:<br/>FMAX_MACHINE</li> </ul>                                                                                                    | Hızlı hareketle ön konuml.?<br>ENT/NO ENT    |
| TRACK    | Ölçümün doğruluğunu artırmak için <b>TRACK = ON</b><br>üzerinden TNC'nin bir enfraruj tarama sistemini her bir<br>tarama işleminden önce programlanmış tarama yönüne<br>doğru yönlendirmesini sağlayabilirsiniz. Böylece tarama<br>pimi de daima aynı yöne doğru hareket ettirilir:<br><b>ON</b> : Mil izlemesi gerçekleştirin                                                                                                    | Tarm sis yönlnd.? Evet=ENT,<br>Hayır=NOENT   |
|          | <ul> <li>OFF: Bir mil izlemesi gerçekleştirmeyin</li> </ul>                                                                                                    |                                              |

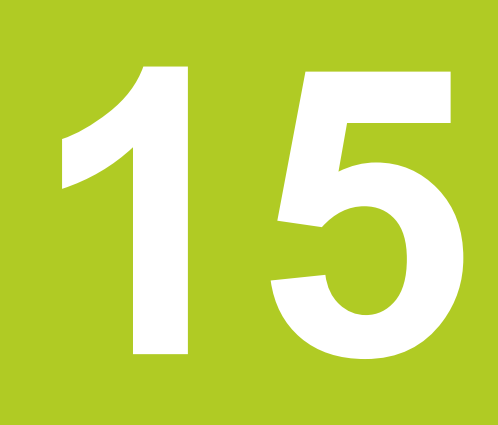

Tarama sistem döngüleri: İşleme parçası eğim konumunun otomatik tespiti

# 15 Tarama sistem döngüleri: İşleme parçası eğim konumunun otomatik tespiti

**15.1 Temel prensipler** 

# 15.1 Temel prensipler

### Genel bakış

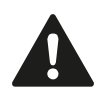

Tarama sistemi döngülerinin uygulanmasında döngü 8 YANSIMA, döngü 11 ÖLÇÜ FAKTÖRÜ ve döngü 26 EKSENE ÖZEL ÖLÇÜ FAKTÖRÜ etkin olmamalıdır.

HEIDENHAIN, sadece HAIDENHAIN tarama sistemleri kullanılması durumunda tarama döngülerinin fonksiyonu için sorumluluk üstlenir.

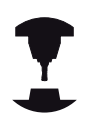

TNC'nin, makine üreticisi tarafından 3D tarama sistemlerinin kullanımı için hazırlanmış olması gerekir.

Makine el kitabınıza dikkat edin.

TNC, çalışma parçası dengesizliğini belirleyebileceğiniz ve dengeleyebileceğiniz beş döngüyü kullanıma sunar. Ek olarak 404 döngüsü ile bir temel devri sıfırlayabilirsiniz:

| Döngü                                                                                                    | Yazılım<br>tuşu | Sayfa |
|----------------------------------------------------------------------------------------------------|-----------------|-------|
| 400 TEMEL DEVİR<br>İki nokta üzerinden otomatik<br>belirleme, temel devir fonksiyonu<br>üzerinden dengeleme                                                               | 400             | 388   |
| 401 KIRMIZI 2 DELİK<br>İki delik üzerinden otomatik<br>belirleme, temel devir fonksiyonu<br>üzerinden dengeleme                                                           | 401             | 391   |
| 402 KIRMIZI 2 TIPA<br>İki tıpa üzerinden otomatik belirleme,<br>temel devir fonksiyonu üzerinden<br>dengeleme                                                             | 402             | 393   |
| 403 DEVİR EKSENİ ÜZERİ KIRMIZI<br>İki delik üzerinden otomatik<br>belirleme, yuvarlak tezgah devri<br>üzerinden dengeleme                                                 | 403             | 396   |
| 405 C EKSENİ ÜZERİ KIRMIZI<br>Bir delme orta noktası ile pozitif Y<br>ekseni arasındaki açı kaydırmanın<br>otomatik düzenlemesi, yuvarlak<br>tezgah çevirme ile dengeleme | 405             | 400   |
| 404 TEMEL DEVRİ AYARLA<br>İstediğiniz bir temel devri ayarlayın                                                                                                    | 404             | 399   |

15

# Malzeme dengesizliğini belirlemek için tarama sistemi döngüsü

400, 401 ve 402 döngülerinde Q307 parametresi ile **ön ayar temel devrinin** ölçüm sonucunun bilinen bir açıya göre (bakınız sağdaki resim) düzeltilmesi gerekip gerekmediğini belirleyebilirsiniz. Böylece istediğiniz bir düzlemin 1 malzemeye ait olan temel devrini ölçebilirsiniz ve 0° yönündeki referansı 2 oluşturabilirsiniz.

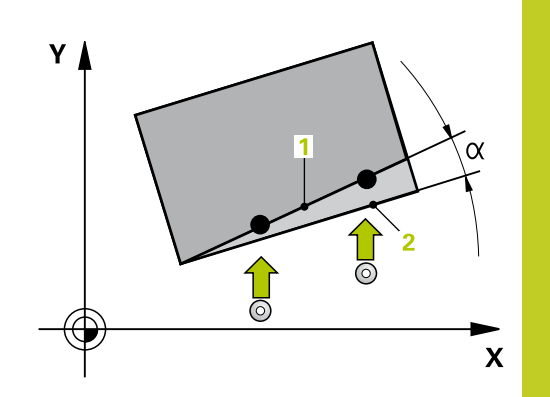

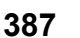

# 15 Tarama sistem döngüleri: İşleme parçası eğim konumunun otomatik tespiti

15.2 TEMEL DEVİR (döngü 400, DIN/ISO: G400)

# 15.2 TEMEL DEVİR (döngü 400, DIN/ ISO: G400)

### Döngü akışı

Tarama sistemi döngüsü 400, bir doğru üzerinde bulunması gereken iki noktanın ölçülmesi ile bir malzeme dengesizliğini belirler. TNC, temel devir fonksiyonu ile ölçülen değeri dengeler.

- 1 TNC, tarama sistemini hızlı besleme ile (değer FMAX'ten alınır) ve konumlama mantığı ile (bkz. "Tarama sistemi döngülerine işlem yapılması", Sayfa 382) programlanan tarama noktası 1 için konumlar. TNC, tarama sistemini güvenlik mesafesi kadar belirlenen hareket yönü tersine getirir
- 2 Daha sonra tarama sistemi girilen ölçüm yüksekliğine hareket eder ve ilk tarama işlemini tarama beslemesiyle (F sütunu) uygular
- 3 Daha sonra tarama sistemi sonraki tarama noktasına gider 2 ve ikinci tarama işlemini uygular
- 4 TNC, tarama sistemini güvenli yüksekliğe konumlandırır ve belirlenen temel devri uygular

### Programlama esnasında dikkatli olun!

Döngü tanımından önce tarama sistemi ekseni tanımı için bir alet çağırma işlemini programlamalısınız. TNC, döngü başlangıcındaki aktif temel devri sıfırlar.

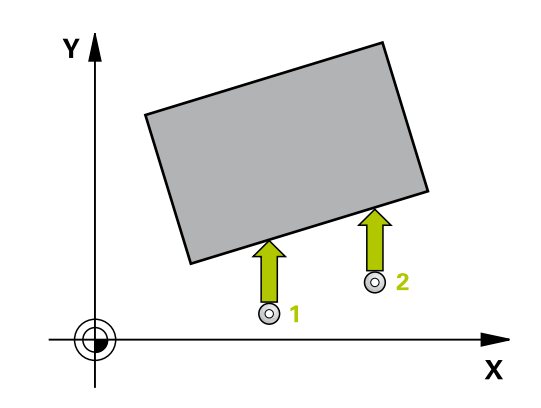

### Döngü parametresi

| 400 | _ |
|-----|---|
| Ľ   |   |

- 1. ölçüm noktası 1. eksen Q263 (kesin): Çalışma düzleminin ana eksenindeki ilk tarama noktasının koordinatı. -99999,9999 ila 99999,9999 arası girdi alanı
- 1. ölçüm noktası 2. eksen Q264 (kesin): Çalışma düzleminin yan eksenindeki ilk tarama noktasının koordinatı. -99999,9999 ila 99999,9999 arası girdi alanı
- 2. ölçüm noktası 1. eksen Q265 (kesin): Çalışma düzleminin ana eksenindeki ikinci tarama noktasının koordinatı. -99999,9999 ila 99999,9999 arası girdi alanı
- 2. ölçüm noktası 2. eksen Q266 (kesin): Çalışma düzleminin yan eksenindeki ikinci tarama noktasının koordinatı. -99999,9999 ila 99999,9999 arası girdi alanı
- Ölçüm ekseni Q272: Ölçüm yapılması gereken çalışma düzlemi ekseni:
   1: Ana eksen = Ölçüm ekseni
   2: Yan eksen = Ölçüm ekseni
- Hareket yönü 1 Q267: Tarama sisteminin malzemeye hareket etmesi gereken yön:
   -1: Hareket yönü negatif
   +1: Hareket yönü pozitif
- Tarama sistemi eksenindeki ölçüm yüksekliği Q261 (kesin): Ölçümün yapılacağı tarama sistemi ekseninde bilye merkezinin koordinatı (=temas noktası). -99999,9999 ila 99999,9999 arası girdi alanı
- Güvenlik mesafesi Q320 (artan): Ölçüm noktası ve tarama sistemi bilyesi arasındaki ek mesafe. Q320, SET\_UP'a ek olarak etki eder (tarama sistemi tablosu). 0 ila 99999,9999 arası girdi alanı
- Güvenli yükseklik Q260 (kesin): Tarama sistemi ve malzeme (gergi maddesi) arasında hiçbir çarpışmanın olamayacağı tarama sistemi koordinatı -99999,9999 ila 99999,9999 arası girdi alanı

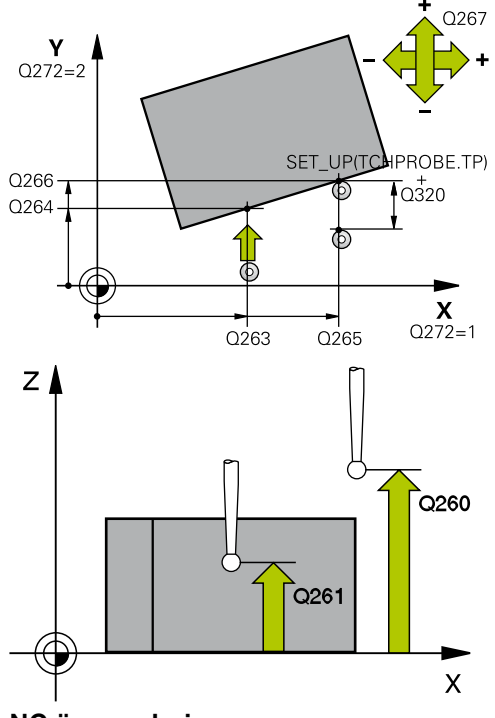

#### NC önermeleri

| 5 | TCH PROBE 4 | 00 TEMEL DEVİR       |
|---|-------------|----------------------|
|   | Q263=+10    | ;1. NOKTA1. EKSEN    |
|   | Q264=+3,5   | ;1. NOKTA 2. EKSEN   |
|   | Q265=+25    | ;2. NOKTA 1. EKSEN   |
|   | Q266=+2     | ;2. NOKTA 2. EKSEN   |
|   | Q272=2      | ;ÖLÇÜM EKSENİ        |
|   | Q267=+1     | ;HAREKET YÖNÜ        |
|   | Q261=-5     | ;ÖLÇÜM YÜKSEKLİĞİ    |
|   | Q320=0      | ;GÜVENLİK MESAFESİ   |
|   | Q260=+20    | ;GÜVENLİ YÜKSEKLİK   |
|   | Q301=0      | ;GÜVENLİ YÜKS. SÜRME |
|   | Q307=0      | ;ÖNAYA. DÖN. AÇ.     |
|   | Q305=0      | ;TABLODA NO.         |
|   |             |                      |

# 15 Tarama sistem döngüleri: İşleme parçası eğim konumunun otomatik tespiti

# 15.2 TEMEL DEVIR (döngü 400, DIN/ISO: G400)

- Güvenli yüksekliğe hareket edin Q301: Tarama sisteminin ölçüm noktaları arasında nasıl çalışacağını belirleyin:
   Ölçüm yüksekliğinde ölçüm noktaları arasında hareket
   Güvenli yükseklikte ölçüm noktaları arasında hareket
- Dönme açısı ön ayarı Q307 (kesin): Ölçülecek dengesizlik, ana ekseni değil de herhangi bir doğruyu baz alacaksa, referans doğrularının açılarını girin. TNC, temel devir için ölçülen değer ile referans doğrusu açısı arasındaki farkı belirler. -360,000 ila 360,000 arası girdi alanı
- Tabloda preset numarası Q305: TNC'nin belirlenen temel devri kaydetmesi gereken numarayı preset tablosunda belirtin. Q305=0 olarak girildiğinde TNC, belirlenen temel devri manuel işletim türündeki KIRMIZI menüde belirtir. Girdi alanı 0 ila 2999

# 15.3 İki delik üzerinden TEMEL DEVİR (döngü 401, DIN/ISO: G401)

### Döngü akışı

Tarama sistemi döngüsü 401, iki deliğin orta noktasını kapsar. Daha sonra TNC çalışma düzlemi ana ekseni ile delme orta noktası bağlantı doğrusu arasındaki açıyı hesaplar. TNC, temel devir fonksiyonu ile hesaplanan değeri dengeler. Alternatif olarak belirlenen dengesizliği, yuvarlak tezgah dönüşü ile dengeleyebilirsiniz.

- 1 TNC, tarama sistemini hızlı besleme ile (değer FMAX'ten) ve konumlama mantığını (bkz. "Tarama sistemi döngülerine işlem yapılması", Sayfa 382) girilen ilk delme 1 merkezi üzerinde konumlandırır
- 2 Daha sonra tarama sistemi girilen ölçüm yüksekliğine gider ve ilk delme orta noktasını dört tarama ile belirler
- 3 Daha sonra tarama sistemi güvenli yüksekliğe geri gider ve ikinci deliğin 2 girilen orta noktasını konumlar
- 4 TNC, tarama sistemini girilen ölçüm yüksekliğine hareket ettirir ve ikinci delme orta noktasını dört tarama ile belirler
- 5 TNC, son olarak tarama sistemini güvenli yüksekliğe getirir ve belirlenen temel devri uygular

### Programlama esnasında dikkatli olun!

Döngü tanımından önce tarama sistemi ekseni tanımı için bir alet çağırma işlemini programlamalısınız. TNC, döngü başlangıcındaki aktif temel devri sıfırlar. Eğer dengesizliği bir yuvarlak tezgah devri ile

kompanse etmek isterseniz, TNC aşağıdaki devir eksenlerini otomatik kullanır:

- Z alet ekseninde C
- Y alet ekseninde B
- X alet ekseninde A

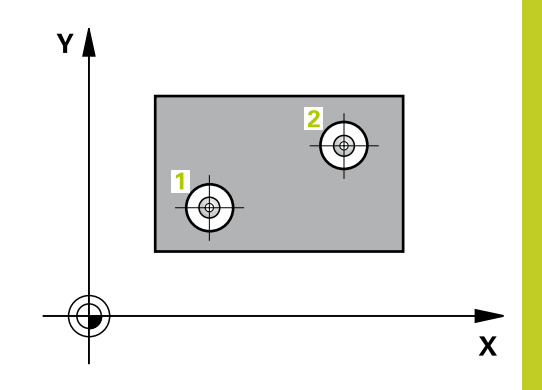

# 15 Tarama sistem döngüleri: İşleme parçası eğim konumunun otomatik tespiti

15.3 İki delik üzerinden TEMEL DEVİR (döngü 401, DIN/ISO: G401)

### Döngü parametresi

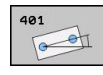

- 1. delik: orta 1. eksen Q268 (kesin): Çalışma düzlemi ana ekseninde ilk deliğin orta noktası.
   -99999,9999 ila 99999,9999 arası girdi alanı
- 1. delik: orta 2. eksen Q269 (kesin): Çalışma düzlemi yan ekseninde ilk deliğin orta noktası.
   -99999,9999 ila 99999,9999 arası girdi alanı
- 2. delik: orta 1. eksen Q270 (kesin): Çalışma düzlemi ana ekseninde ikinci deliğin orta noktası.
   -99999,9999 ila 99999,9999 arası girdi alanı
- 2. delik: orta 2. eksen Q271 (kesin): Çalışma düzlemi yan ekseninde ikinci deliğin orta noktası.
   -99999,9999 ila 99999,9999 arası girdi alanı
- Tarama sistemi eksenindeki ölçüm yüksekliği Q261 (kesin): Ölçümün yapılacağı tarama sistemi ekseninde bilye merkezinin koordinatı (=temas noktası). -99999,9999 ila 99999,9999 arası girdi alanı
- Güvenli yükseklik Q260 (kesin): Tarama sistemi ve malzeme (gergi maddesi) arasında hiçbir çarpışmanın olamayacağı tarama sistemi koordinatı -99999,9999 ila 99999,9999 arası girdi alanı
- Dönme açısı ön ayarı Q307 (kesin): Ölçülecek dengesizlik, ana ekseni değil de herhangi bir doğruyu baz alacaksa, referans doğrularının açılarını girin. TNC, temel devir için ölçülen değer ile referans doğrusu açısı arasındaki farkı belirler. -360,000 ila 360,000 arası girdi alanı
- Tabloda preset numarası Q305: TNC'de girilen temel devir için kaydedilmesi gereken numarayı preset tablosunda belirtin. Q305=0 olarak girildiğinde TNC, belirlenen temel devri manuel işletim türündeki KIRMIZI menüde belirtir. Eğer dengesizliğin yuvarlak tezgah devri ile dengelenmesi gerekiyorsa, parametrenin hiçbir etkisi yoktur (Q402=1). Bu durumda dengesizliği açı değeri olarak kaydedilmez. 0 ila 2999 arası girdi alanı
- Dengeleme Q402: TNC'nin bulunan dengesizliği temel devir olarak mı yoksa yuvarlak tezgah devrine göre mi düzenleyeceğini belirleyin:
   0: Temel devri ayarlama
   1: Yuvarlak tezgah devrini uygulayın
  - Yuvarlak tezgah devrini uyguladığınızda, Q305 parametresinde bir tablo satırı tanımlasanız bile TNC belirlenen dengesizliği kaydetmez
- Düzenlemeden sonra sıfır girin Q337: TNC'nin düzenlenen devir ekseni göstergesini 0 olarak mı ayarlanması gerektiğini belirleyin
   Devir ekseni göstergesini düzenledikten sonra 0 olarak ayarlamayın
   Devir ekseni göstergesini düzenledikten sonra 0 olarak ayarlayın TNC göstergeyi = 0 olarak, ancak siz Q402=1 şeklinde tanımladıktan sonra ayarlar

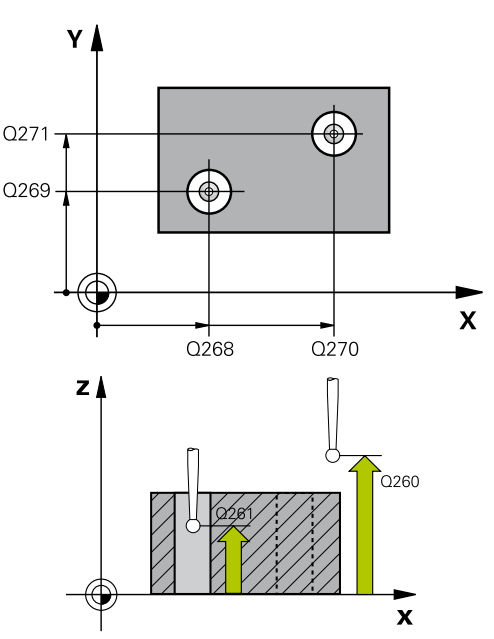

#### NC önermeleri

5

| 5 TCH PROBE 401 KIRMIZI 2 DELİK |          |                    |  |  |
|---------------------------------|----------|--------------------|--|--|
|                                 | Q268=-37 | ;1. ORTA 1. EKSEN  |  |  |
|                                 | Q269=+12 | ;1. ORTA 2. EKSEN  |  |  |
|                                 | Q270=+75 | ;2. ORTA 1. EKSEN  |  |  |
|                                 | Q271=+20 | ;2. ORTA 2. EKSEN  |  |  |
|                                 | Q261=-5  | ;ÖLÇÜM YÜKSEKLİĞİ  |  |  |
|                                 | Q260=+20 | ;GÜVENLİ YÜKSEKLİK |  |  |
|                                 | Q307=0   | ;ÖNAYA. DÖN. AÇ.   |  |  |
|                                 | Q305=0   | ;TABLODA NO.       |  |  |
|                                 | Q402=0   | ;DENGELEME         |  |  |
|                                 | Q337=0   | ;SIFIRA GETIRIN    |  |  |

# 15.4 İki tıpa üzerinden TEMEL DEVİR (döngü 402, DIN/ISO: G402)

### Döngü akışı

Tarama sistemi döngüsü 402, iki tıpanın orta noktasını kapsar. Daha sonra TNC çalışma düzlemi ana ekseni ile tıpa orta noktası bağlantı doğrusu arasındaki açıyı hesaplar. TNC, temel devir fonksiyonu ile hesaplanan değeri dengeler. Alternatif olarak belirlenen dengesizliği, yuvarlak tezgah dönüşü ile dengeleyebilirsiniz.

- 1 TNC, tarama sistemini hızlı besleme (değer FMAX sütunundan) ve konumlama mantığını (bkz. "Tarama sistemi döngülerine işlem yapılması", Sayfa 382) ilk tıpanın tarama noktası 1'e konumlandırır
- 2 Daha sonra tarama sistemi girilen ölçüm yüksekliğine 1 gider ve ilk tıpa orta noktasını dört tarama ile belirler. 90° olarak belirlenen tarama noktaları arasındaki tarama sistemi, bir çember yayı üzerinde hareket eder
- 3 Daha sonra tarama sistemi güvenli yüksekliğe geri gider ve ikinci tıpanın 5 tarama noktasını konumlar
- 4 TNC, tarama sistemini girilen ölçüm yüksekliğine 2 hareket ettirir ve ikinci delme orta noktasını dört tarama ile belirler
- 5 TNC, son olarak tarama sistemini güvenli yüksekliğe getirir ve belirlenen temel devri uygular

### Programlama esnasında dikkatli olun!

Döngü tanımından önce tarama sistemi ekseni tanımı için bir alet çağırma işlemini programlamalısınız. TNC, döngü başlangıcındaki aktif temel devri sıfırlar. Eğer dengesizliği bir yuvarlak tezgah devri ile kompanse etmek isterseniz, TNC aşağıdaki devir eksenlerini otomatik kullanır:

- Z alet ekseninde C
- Y alet ekseninde B
- X alet ekseninde A

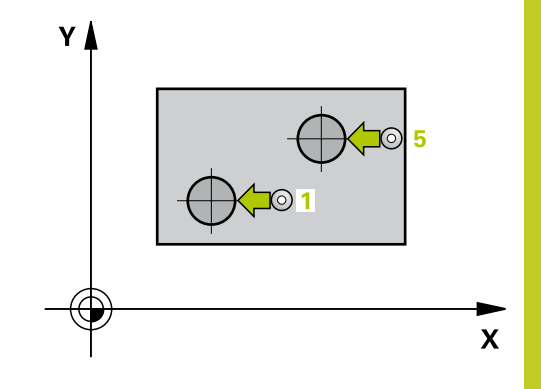

# 15 Tarama sistem döngüleri: İşleme parçası eğim konumunun otomatik tespiti

15.4 İki tıpa üzerinden TEMEL DEVİR (döngü 402, DIN/ISO: G402)

### Döngü parametresi

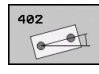

- 1. tıpa: Orta 1. eksen Q268 (kesin): Çalışma düzlemi ana ekseninde ilk tıpanın orta noktası.
   -99999,9999 ila 99999,9999 arası girdi alanı
- 1. tıpa: orta 2. eksen Q269 (kesin): Çalışma düzlemi yan ekseninde ilk tıpanın orta noktası.
   -99999,9999 ila 99999,9999 arası girdi alanı
- Tıpa 1 çapı Q313: 1. tıpanın yaklaşık çapı. Değeri çok büyük girin. 0 ila 99999,9999 arası girdi alanı
- TS ekseninde tıpa 1 ölçüm yüksekliği Q261 (kesin): Tıpa 1 ölçümünün yapılacağı tarama sistemi ekseninde bilye merkezinin koordinatı (=temas noktası). -99999,9999 ila 99999,9999 arası girdi alanı
- 2. tıpa: orta 1. eksen Q270 (kesin): Çalışma düzlemi ana ekseninde ikinci tıpanın orta noktası.
   -99999,9999 ila 99999,9999 arası girdi alanı
- 2. tıpa: orta 2. eksen Q271 (kesin): Çalışma düzlemi yan ekseninde ikinci tıpanın orta noktası.
   -99999,9999 ila 99999,9999 arası girdi alanı
- Tıpa 2 çapı Q314: 2. tıpanın yaklaşık çapı. Değeri çok büyük girin. 0 ila 99999,9999 arası girdi alanı
- TS ekseninde tıpa 2 ölçüm yüksekliği Q315 (kesin): Tıpa 2 ölçümünün yapılacağı tarama sistemi ekseninde bilye merkezinin koordinatı (=temas noktası). -99999,9999 ila 99999,9999 arası girdi alanı
- Güvenlik mesafesi Q320 (artan): Ölçüm noktası ve tarama sistemi bilyesi arasındaki ek mesafe. Q320, SET\_UP'a ek olarak etki eder (tarama sistemi tablosu). 0 ila 99999,9999 arası girdi alanı
- Güvenli yükseklik Q260 (kesin): Tarama sistemi ve malzeme (gergi maddesi) arasında hiçbir çarpışmanın olamayacağı tarama sistemi koordinatı -99999,9999 ila 99999,9999 arası girdi alanı
- Güvenli yüksekliğe hareket edin Q301: Tarama sisteminin ölçüm noktaları arasında nasıl çalışacağını belirleyin:

0: Ölçüm yüksekliğinde ölçüm noktaları arasında hareket

1: Güvenli yükseklikte ölçüm noktaları arasında hareket

Dönme açısı ön ayarı Q307 (kesin): Ölçülecek dengesizlik, ana ekseni değil de herhangi bir doğruyu baz alacaksa, referans doğrularının açılarını girin. TNC, temel devir için ölçülen değer ile referans doğrusu açısı arasındaki farkı belirler. -360,000 ila 360,000 arası girdi alanı

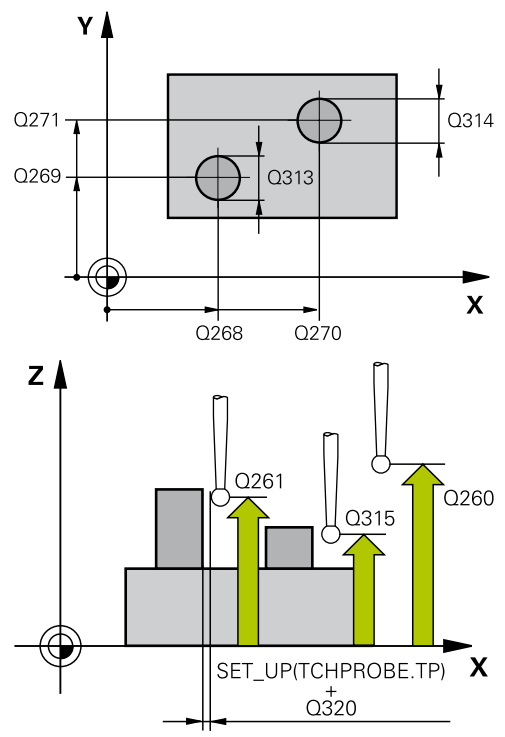

#### NC önermeleri

| 5 TCH PROBE 402 KIRMIZI 2 TIPA |          |                      |  |  |
|--------------------------------|----------|----------------------|--|--|
|                                | Q268=-37 | ;1. ORTA 1. EKSEN    |  |  |
|                                | Q269=+12 | ;1. ORTA 2. EKSEN    |  |  |
|                                | Q313=60  | ;TIPA 1 ÇAPI         |  |  |
|                                | Q261=-5  | ;ÖLÇÜM YÜKSEKLİĞİ    |  |  |
|                                | Q270=+75 | ;2. ORTA 1. EKSEN    |  |  |
|                                | Q271=+20 | ;2. ORTA 2. EKSEN    |  |  |
|                                | Q314=60  | ;TIPA 2 ÇAPI         |  |  |
|                                | Q315=-5  | ;ÖLÇÜM YÜKSEKLİĞİ 2  |  |  |
|                                | Q320=0   | ;GÜVENLİK MESAFESİ   |  |  |
|                                | Q260=+20 | ;GÜVENLİ YÜKSEKLİK   |  |  |
|                                | Q301=0   | ;GÜVENLİ YÜKS. SÜRME |  |  |
|                                | Q307=0   | ;ÖNAYA. DÖN. AÇ.     |  |  |
|                                | Q305=0   | ;TABLODA NO.         |  |  |
|                                | Q402=0   | ;DENGELEME           |  |  |
|                                | Q337=0   | ;SIFIRA GETIRIN      |  |  |
|                                |          |                      |  |  |

394

- Tabloda preset numarası Q305: TNC'de girilen temel devir için kaydedilmesi gereken numarayı preset tablosunda belirtin. Q305=0 olarak girildiğinde TNC, belirlenen temel devri manuel işletim türündeki KIRMIZI menüde belirtir. Eğer dengesizliğin yuvarlak tezgah devri ile dengelenmesi gerekiyorsa, parametrenin hiçbir etkisi yoktur (Q402=1). Bu durumda dengesizliği açı değeri olarak kaydedilmez. 0 ila 2999 arası girdi alanı
- Dengeleme Q402: TNC'nin bulunan dengesizliği temel devir olarak mı yoksa yuvarlak tezgah devrine göre mi düzenleyeceğini belirleyin:
   0: Temel devri ayarlama

1: Yuvarlak tezgah devrini uygulayın Yuvarlak tezgah devrini uyguladığınızda, Q305 parametresinde bir tablo satırı tanımlasanız bile TNC belirlenen dengesizliği kaydetmez

 Düzenlemeden sonra sıfır girin Q337: TNC'nin düzenlenen devir ekseni göstergesini 0 olarak mı ayarlanması gerektiğini belirleyin
 Devir ekseni göstergesini düzenledikten sonra 0 olarak ayarlamayın

1: Devir ekseni göstergesini düzenledikten sonra 0 olarak ayarlayın TNC göstergeyi = 0 olarak, ancak siz **Q402=1** şeklinde tanımladıktan sonra ayarlar

# 15 Tarama sistem döngüleri: İşleme parçası eğim konumunun otomatik tespiti

15.5 TEMEL DEVRİ bir devir ekseni ile dengeleyin (döngü 403, DIN/ ISO: G403)

# 15.5 TEMEL DEVRİ bir devir ekseni ile dengeleyin (döngü 403, DIN/ISO: G403)

### Döngü akışı

Tarama sistemi döngüsü 403, bir doğru üzerinde bulunması gereken iki noktanın ölçülmesi ile bir malzeme dengesizliğini belirler. Belirlenen malzeme dengesizliği, TNC'yi A, B ve C ekseninin dönmesi ile dengeler. Malzeme, istenildiği gibi yuvarlak tezgah üzerinde gerili olabilir.

- TNC, tarama sistemini hızlı besleme ile (değer FMAX'ten alınır) ve konumlama mantığı ile (bkz. "Tarama sistemi döngülerine işlem yapılması", Sayfa 382) programlanan tarama noktası 1 için konumlar. TNC, tarama sistemini güvenlik mesafesi kadar belirlenen hareket yönü tersine getirir
- 2 Daha sonra tarama sistemi girilen ölçüm yüksekliğine hareket eder ve ilk tarama işlemini tarama beslemesiyle (F sütunu) uygular
- 3 Daha sonra tarama sistemi sonraki tarama noktasına gider 2 ve ikinci tarama işlemini uygular
- 4 TNC, tarama sistemini güvenli yüksekliğe geri getirir ve döngüde tanımlanan devir eksenini belirtilen değer kadar konumlar. Seçime bağlı olarak göstergeyi düzenledikten sonra 0 olarak ayarlayabilirsiniz

### Programlama esnasında dikkatli olun!

Dikkat çarpışma tehlikesi! TNC artık, tarama pozisyonları ve dengeleme eksenine bağlı olarak daha fazla mantık denetimi gerçekleştirmez. Bu şekilde duruma göre, 180° oranında kaydırılmış dengeleme hareketleri meydana gelebilir.

| <br>А            |
|------------------|
| $\mathbf{\cdot}$ |
|                  |

Döngü tanımından önce tarama sistemi ekseni tanımı için bir alet çağırma işlemini programlamalısınız. TNC, belirlenen açıyı, **Q150** parametresinde kaydeder.

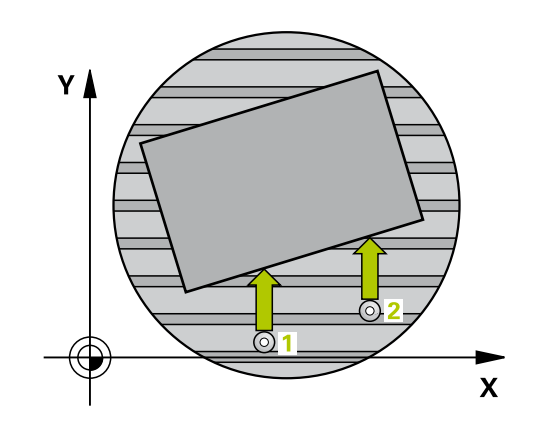

396
# TEMEL DEVRİ bir devir ekseni ile dengeleyin (döngü 403, DIN/ 15.5 ISO: G403)

### Döngü parametresi

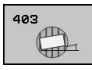

- 1. ölçüm noktası 1. eksen Q263 (kesin): Çalışma düzleminin ana eksenindeki ilk tarama noktasının koordinatı. -99999,9999 ila 99999,9999 arası girdi alanı
- 1. ölçüm noktası 2. eksen Q264 (kesin): Çalışma düzleminin yan eksenindeki ilk tarama noktasının koordinatı. -99999,9999 ila 99999,9999 arası girdi alanı
- 2. ölçüm noktası 1. eksen Q265 (kesin): Çalışma düzleminin ana eksenindeki ikinci tarama noktasının koordinatı. -99999,9999 ila 99999,9999 arası girdi alanı
- 2. ölçüm noktası 2. eksen Q266 (kesin): Çalışma düzleminin yan eksenindeki ikinci tarama noktasının koordinatı. -99999,9999 ila 99999,9999 arası girdi alanı
- Ölçüm ekseni (1...3: 1=Ana eksen) Q272: Ölçüm yapılması gereken eksen:
  - 1: Ana eksen = Ölçüm ekseni
  - 2: Yan eksen = Ölçüm ekseni
  - 3: Tarama sistemi ekseni = ölçüm ekseni
- Hareket yönü 1 Q267: Tarama sisteminin malzemeye hareket etmesi gereken yön:
   -1: Hareket yönü negatif
   +1: Hareket yönü pozitif
- Tarama sistemi eksenindeki ölçüm yüksekliği Q261 (kesin): Ölçümün yapılacağı tarama sistemi ekseninde bilye merkezinin koordinatı (=temas noktası). -99999,9999 ila 99999,9999 arası girdi alanı
- Güvenlik mesafesi Q320 (artan): Ölçüm noktası ve tarama sistemi bilyesi arasındaki ek mesafe. Q320, SET\_UP'a ek olarak etki eder (tarama sistemi tablosu). 0 ila 99999,9999 arası girdi alanı
- Güvenli yükseklik Q260 (kesin): Tarama sistemi ve malzeme (gergi maddesi) arasında hiçbir çarpışmanın olamayacağı tarama sistemi koordinatı -99999,9999 ila 99999,9999 arası girdi alanı
- Güvenli yüksekliğe hareket edin Q301: Tarama sisteminin ölçüm noktaları arasında nasıl çalışacağını belirleyin:

**0:** Ölçüm yüksekliğinde ölçüm noktaları arasında hareket

1: Güvenli yükseklikte ölçüm noktaları arasında hareket

- Dengeleme hareketi için eksen Q312: TNC'nin hangi devir ekseni ile ölçülen dengesizliğini dengelemesi gerektiğini belirleyin
  - 4: Dengesizliğin A devir ekseni ile dengelenmesi
  - 5: Dengesizliğin B devir ekseni ile dengelenmesi
  - 6: Dengesizliğin C devir ekseni ile dengelenmesi

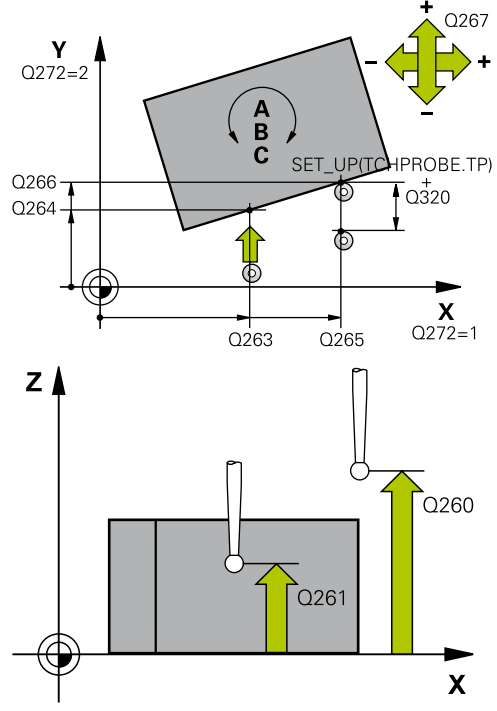

#### NC önermeleri

| 5 TCH PROBE 403 DEVIR EKSENI<br>ÜZERİNDE KIRMIZI |          |                           |
|--------------------------------------------------|----------|---------------------------|
|                                                  | Q263=+0  | ;1. NOKTA 1. EKSEN        |
|                                                  | Q264=+0  | ;1. NOKTA 2. EKSEN        |
|                                                  | Q265=+20 | ;2. NOKTA 1. EKSEN        |
|                                                  | Q266=+30 | ;2. NOKTA 2. EKSEN        |
|                                                  | Q272=1   | ;ÖLÇÜM EKSENI             |
|                                                  | Q267=-1  | ;HAREKET YÖNÜ             |
|                                                  | Q261=-5  | ;ÖLÇÜM YÜKSEKLIĞI         |
|                                                  | Q320=0   | ;GÜVENLİK MESAFESİ        |
|                                                  | Q260=+20 | ;GÜVENLI YÜKSEKLIK        |
|                                                  | Q301=0   | ;GÜVENLİ YÜKS. SÜRME      |
|                                                  | Q312=6   | ;DENGE EKSENI             |
|                                                  | Q337=0   | ;SIFIRA GETIRIN           |
|                                                  | Q305=1   | ;TABLODA NO.              |
|                                                  | Q303=+1  | ;ÖLÇÜM DEĞERI<br>AKTARIMI |
|                                                  | Q380=90  | ;REFERANS AÇISI           |
|                                                  |          |                           |

# 15 Tarama sistem döngüleri: İşleme parçası eğim konumunun otomatik tespiti

- 15.5 TEMEL DEVRİ bir devir ekseni ile dengeleyin (döngü 403, DIN/ ISO: G403)
  - Düzenlemeden sonra sıfır girin Q337: TNC'nin düzenlenen devir eksenin göstergesini 0'a ayarlaması gerekip gerekmediğini belirleyin:
     0: Devir ekseni göstergesini düzenlemeden sonra 0 olarak ayarlayın
     1: Devir ekseni göstergesini düzenlemeden sonra 0 olarak ayarlayın
  - Tablonun numarası Q305: Preset tablosuna/sıfır noktası tablosuna TNC'nin devir ekseni sıfırlaması gereken numarayı belirtin. Sadece Q337 = 1 olduğunda geçerli. Girdi alanı 0 ila 2999
  - Ölçüm değerinin aktarımı (0,1) Q303: Belirlenen temel dönüşün sıfır noktası tablosunda mı yoksa preset tablosunda mı belirleneceğini tanımlayın:
     0: Belirlenen temel devri sıfır noktası kaydırması olarak güncel sıfır noktası tablosuna yazın. Referans sistemi, aktif haldeki malzeme koordinat sistemidir
     1: Belirlenen temel devri preset tablosuna yazın. Referans sistemi, makine koordinat sistemidir (REF sistemi)
  - Referans açısı ? (0=ana eksen) Q380: TNC'nin tarama yapılan düzlemi düzenlemesi gereken açı. Sadece devir ekseni = C seçilmiş ise etkilidir (Q312=6). Girdi alanı -360.000 ila 360.000

# 15.6 TEMEL DEVRİ AYARLA (döngü 404, DIN/ISO: G404)

### Döngü akışı

Tarama sistemi döngüsü 404 ile program akışı sırasında otomatik olarak istediğiniz bir temel devri ayarlayabilirsiniz. Tercihe göre eğer önceden uygulanan temel devri sıfırlamak isterseniz döngüyü kullanmanız gerekir.

### Döngü parametresi

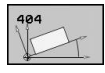

Dönme açısı ön ayarı: Temel devrin belirlenmesi gereken açı değeri. -360,000 ila 360,000 arası girdi alanı NC önermeleri

5 TCH PROBE 404 TEMEL DEVIR Q307=+0 ;ÖNAYA. DÖN. AÇ.

# 15 Tarama sistem döngüleri: İşleme parçası eğim konumunun otomatik tespiti

15.7 Bir malzeme dengesizliğini C ekseni ile düzenleyin (döngü 405, DIN/ISO: G405))

# 15.7 Bir malzeme dengesizliğini C ekseni ile düzenleyin (döngü 405, DIN/ISO: G405))

### Döngü akışı

Tarama sistemi döngüsü 405 ile belirleyebilirsiniz

- aktif koordinat sisteminin pozitif Y ekseni ile bir deliğin orta hattı arasındaki açıyı veya
- delik orta noktasının nominal pozisyonu ile gerçek pozisyonu arasındaki açı kayması

TNC, belirlenen açı kaymasını C eksenini döndürerek dengeler. Malzeme, yuvarlak tezgahta gerili olabilir, deliğin Y koordinatları mutlaka pozitif olmalıdır. Eğer deliğin açı kaydırmasını tarama sistemi ekseni Y ile (deliğin yatay konumu) ölçerseniz, döngüyü birden fazla defa uygulamak gerekebilir, çünkü ölçüm stratejisi ile dengesizliğin yakl. %1'i kadar bir eşitsizlik oluşabilir.

- TNC, tarama sistemini hızlı besleme ile (değer FMAX'ten alınır) ve konumlama mantığı ile (bkz. "Tarama sistemi döngülerine işlem yapılması", Sayfa 382) tarama noktası 1 için konumlar. TNC, tarama noktalarını döngü verilerine ve tarama sistemi tablosunun SET\_UP sütunu güvenlik mesafesine göre hesaplar
- 2 Ardından tarama sistemi, girilen ölçüm yüksekliğine hareket eder ve ilk tarama işlemini tarama beslemesiyle (F sütunu) uygular TNC, tarama yönünü otomatik olarak programlanan başlangıç açısına bağlı olarak belirler
- 3 Ardından tarama sistemi dairesel şekilde ya ölçüm yüksekliğine ya da güvenli yüksekliğe, sonraki tarama noktası 2 'ye gider ve ikinci tarama işlemini uygular
- 4 TNC tarama sistemini tarama noktasına 3 getirir ve daha sonra tarama noktasına 4 getirir ve orada üçüncü veya dördüncü tarama işlemini uygular ve tarama sistemini belirlenen delik ortasına konumlar
- 5 Son olarak TNC tarama sistemini güvenli yüksekliğe geri getirir ve malzemeyi yuvarlak tezgahı çevirerek düzenler. TNC, bu sırada yuvarlak tezgahı, delik orta noktası dengeleme işleminden sonra (dikey ve aynı zamanda yatay tarama sistemi ekseninde) pozitif Y ekseni yönünde veya delik orta noktası nominal pozisyonunda olacak şekilde çevirir. Ölçülen açı kayması, ek olarak Q150 parametresinde kullanıma sunulur

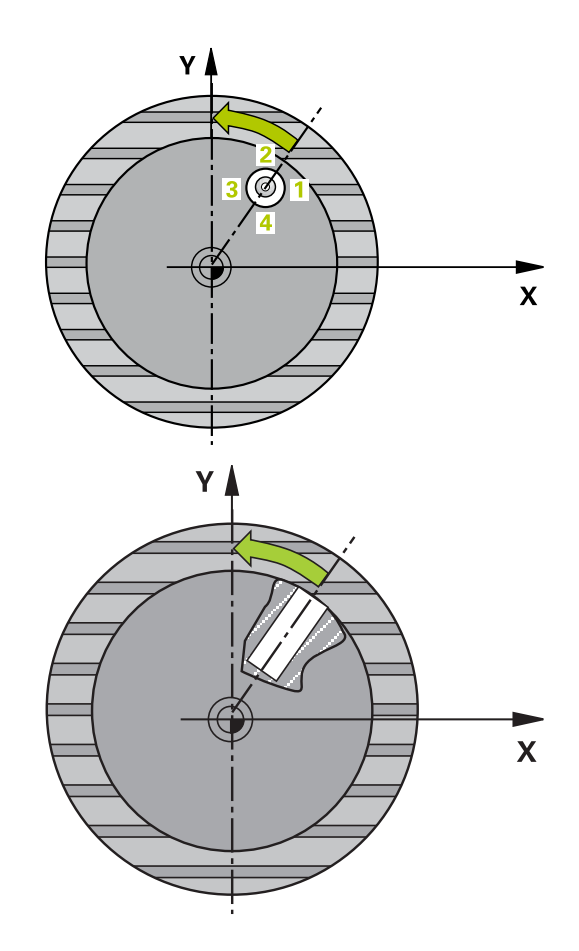

# Bir malzeme dengesizliğini C ekseni ile düzenleyin (döngü 405, 15.7 DIN/ISO: G405))

### Programlama esnasında dikkatli olun!

Dikkat çarpışma tehlikesi! Tarama sistemi ile malzeme arasındaki çarpışmayı önlemek için cep nominal çapını çok küçük olarak girin.

Eğer cep ölçüsü ve güvenlik mesafesi, tarama noktaları yakınındaki bir ön konumlama işlemine izin vermiyorsa, TNC cep ortasından çıkışlı tarama yapar. Tarama sistemi, dört ölçüm noktası arasında güvenli yüksekliğe hareket etmez.

Döngü tanımından önce tarama sistemi ekseni tanımı için bir alet çağırma işlemini programlamalısınız.

Açı adımını ne kadar küçük programlarsanız, TNC daire merkezini o oranda kesin olmadan hesaplar. En küçük giriş değeri: 5°.

# 15 Tarama sistem döngüleri: İşleme parçası eğim konumunun otomatik tespiti

15.7 Bir malzeme dengesizliğini C ekseni ile düzenleyin (döngü 405, DIN/ISO: G405))

### Döngü parametresi

405

 Orta 1. eksen Q321 (kesin): Çalışma düzlemi ana ekseninde deliğin ortası. -99999,9999 ila 99999,9999 arası girdi alanı

- Orta 2. eksen Q322 (kesin): Çalışma düzlemi yan ekseninde deliğin ortası Eğer Q322 = 0 olarak programlarsanız, TNC delik orta noktasını pozitif Y eksenine yönlendirir, eğer siz Q322'yi 0'a eşit değil şeklinde programlarsanız, TNC delik orta noktasını nominal pozisyona (delik ortası açısı) yönlendirir. -99999,9999 ila 99999,9999 arası girdi alanı
- Nominal çap Q262: Daire cebi yaklaşık çapı (delik).
   Değeri çok küçük girin. Girdi alanı 0 ila 99999,9999
- Başlangıç açısı Q325 (kesin): Çalışma düzlemi ana ekseni ve ilk tarama noktası arasındaki açı.
   -360,000 ila 360,000 arası girdi alanı
- Açı adımı Q247 (artan): İki ölçüm noktası arasındaki açı, açı adımının ön işareti, tarama sisteminin sonraki ölçüm noktasına hareket ettiği devir yönünü belirler (- = saat yönü). Eğer yayı ölçmek isterseniz, açı adımını 90°'den daha küçük olarak programlayın. Girdi alanı -120.000 ila 120.000
- Tarama sistemi eksenindeki ölçüm yüksekliği Q261 (kesin): Ölçümün yapılacağı tarama sistemi ekseninde bilye merkezinin koordinatı (=temas noktası). -99999,9999 ila 99999,9999 arası girdi alanı
- Güvenlik mesafesi Q320 (artan): Ölçüm noktası ve tarama sistemi bilyesi arasındaki ek mesafe.
   Q320, SET\_UP'a ek olarak etki eder (tarama sistemi tablosu). 0 ila 99999,9999 arası girdi alanı
- Güvenli yükseklik Q260 (kesin): Tarama sistemi ve malzeme (gergi maddesi) arasında hiçbir çarpışmanın olamayacağı tarama sistemi koordinatı -99999,9999 ila 99999,9999 arası girdi alanı
- Güvenli yüksekliğe hareket edin Q301: Tarama sisteminin ölçüm noktaları arasında nasıl çalışacağını belirleyin:

**0:** Ölçüm yüksekliğinde ölçüm noktaları arasında hareket

1: Güvenli yükseklikte ölçüm noktaları arasında hareket

Düzenlemeden sonra sıfır girin Q337: TNC'nin C ekseni göstergesini 0 olarak mı ayarlaması gerektiğini yoksa açı kaymasını sıfır noktası tablosundaki C sütununa mı yazması gerektiğini belirleyin:

0: C ekseni göstergesini 0 olarak ayarlayın
>0: Ölçülen açı kaymasını doğru ön işaretle sıfır noktası tablosuna yazın. Satır numarası = Q337'nin değeri. Eğer sıfır noktası tablosuna bir C kayması girilmişse, TNC ölçülen açı kaymasını doğru ön işaretle toplar

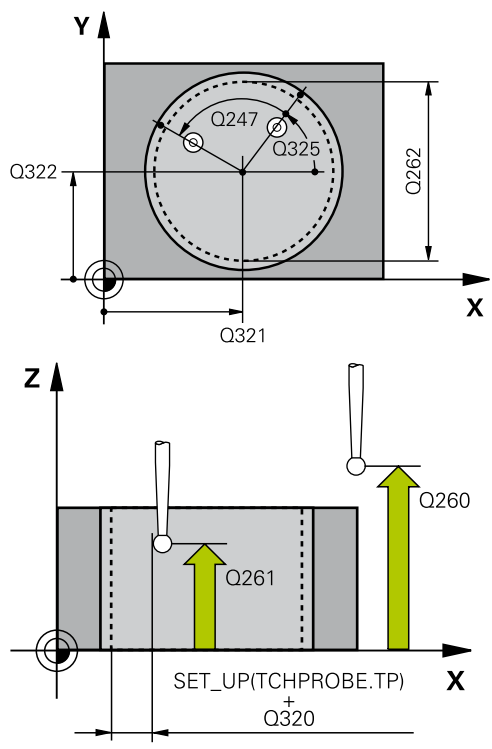

#### NC önermeleri

5 TCH PROBE 405 EKSENI ÜZERI KIRMIZI

| Q321=+50 | ;ORTA 1. EKSEN                 |
|----------|--------------------------------|
| Q322=+50 | ;ORTA 2. EKSEN                 |
| Q262=10  | ;NOMINAL ÇAP                   |
| Q325=+0  | ;BAŞLANGIÇ AÇISI               |
| Q247=90  | ;AÇI ADIMI                     |
| Q261=-5  | ;ÖLÇÜM YÜKSEKLIĞI              |
| Q320=0   | ;GÜVENLIK MESAFESI             |
| Q260=+20 | ;GÜVENLI YÜKSEKLIK             |
| Q301=0   | ;GÜVENLI YÜKSEKLIĞE<br>HAREKET |
| Q337=0   | ;SIFIRA GETIRIN                |

402

# 15.8 Örnek: İki delik üzerinden temel devri belirleyin

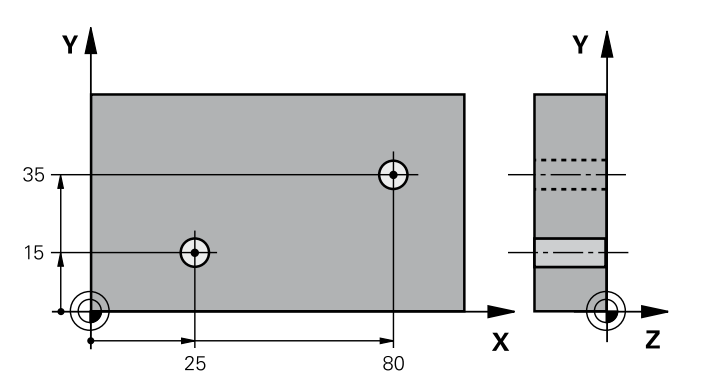

| 0 BEGIN PGM CYC401 MM |                    |                                                                  |
|-----------------------|--------------------|------------------------------------------------------------------|
| 1 TOOL CALL 69 Z      |                    |                                                                  |
| 2 TCH PROBE 401 KIR   | MIZI 2 DELIK       |                                                                  |
| Q268=+25              | ;1. ORTA 1. EKSEN  | 1. deliğin orta noktası: X koordinatı                            |
| Q269=+15              | ;1. ORTA 2. EKSEN  | 1. deliğin orta noktası: Y koordinatı                            |
| Q270=+80              | ;2. ORTA 1. EKSEN  | 2. deliğin orta noktası: X koordinatı                            |
| Q271=+35              | ;2. ORTA 2. EKSEN  | 2. deliğin orta noktası: Y koordinatı                            |
| Q261=-5               | ;ÖLÇÜM YÜKSEKLIĞI  | Ölçümün yapıldığı tarama sistemi ekseni koordinatları            |
| Q260=+20              | ;GÜVENLI YÜKSEKLIK | Tarama sistemi ekseninin çarpmasız hareket edebileceği yükseklik |
| Q307=+0               | ;ÖNAYA. DÖN. AÇ.   | Referans düzlemleri açısı                                        |
| Q402=1                | ;DENGELEME         | Dengesizliği yuvarlak tezgah devri ile dengeleyin                |
| Q337=1                | ;SIFIRA GETIRIN    | Yönlendirmeden sonra göstergeyi sıfırlayın                       |
| 3 CALL PGM 35K47      |                    | Çalışma programını çağırın                                       |
| 4 END PGM CYC401 MM   |                    |                                                                  |

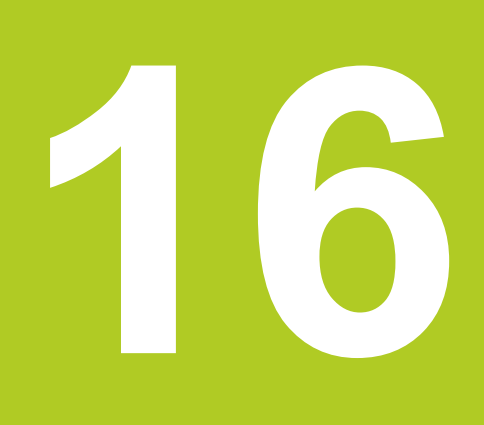

Tarama sistemi döngüleri: Referans noktalarının otomatik tespiti 16.1 Temel prensipler

# 16.1 Temel prensipler

### Genel bakış

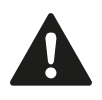

Tarama sistemi döngülerinin uygulanmasında döngü 8 YANSIMA, döngü 11 ÖLÇÜ FAKTÖRÜ ve döngü 26 EKSENE ÖZEL ÖLÇÜ FAKTÖRÜ etkin olmamalıdır.

HEIDENHAIN, sadece HAIDENHAIN tarama sistemleri kullanılması durumunda tarama döngülerinin fonksiyonu için sorumluluk üstlenir.

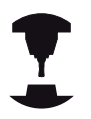

TNC'nin, makine üreticisi tarafından 3D tarama sistemlerinin kullanımı için hazırlanmış olması gerekir.

Makine el kitabınıza dikkat edin.

TNC, referans noktalarını otomatik olarak belirleyebileceğiniz ve aşağıdaki gibi işleyebileceğiniz on iki döngüyü kullanıma sunar:

- Belirlenen değeri doğrudan gösterge değeri olarak ayarlayın
- Verilen değeri preset tablosuna yazın
- Verilen değeri sıfır noktası tablosuna yazın

16

| Döngü                                                                                                    | Yazılım<br>tuşu              | Sayfa |
|----------------------------------------------------------------------------------------------------|------------------------------|-------|
| 408 YİV ORTA RF NK<br>Bir yiv genişliğini içten ölçün, yiv orta<br>noktasını referans noktası olarak<br>ayarlayın                                                             | 408                          | 410   |
| 409 ÇBK ORTA RF<br>Bir çubuğun genişliğini dıştan ölçün,<br>çubuk orta noktasını referans noktası<br>olarak ayarlayın                                                         | 409                          | 414   |
| 410 DÖRTGEN İÇ RF NK<br>Bir dikdörtgenin uzunluk ve genişliğini<br>içten ölçün, dörtgen orta noktasını<br>referans noktası olarak ayarlayın                                   | 418                          | 417   |
| 411 DİKDÖRTGEN DIŞ RF NK<br>Bir dikörtgenin uzunluk ve genişliğini<br>dıştan ölçün, dörtgen orta noktasını<br>referans noktası olarak ayarlayın                               | 411                          | 421   |
| 412 DAİRE İÇ RFNK Dairenin istediğiniz<br>dört noktasını içten ölçün, daire<br>merkezini referans noktası olarak<br>ayarlayın                                                 | 412                          | 425   |
| 413 DAİRE DIŞ RF NK<br>Dairenin istediğiniz dört noktasını dıştan<br>ölçün, daire merkezini referans noktası<br>olarak ayarlayın                                              | 413                          | 430   |
| 414 KÖŞE DIŞ RF NK<br>İki doğruyu dıştan ölçün, doğru kesişim<br>noktalarını referans noktası olarak<br>ayarlayın                                                             | 414                          | 435   |
| 415 KÖŞE İÇ RF NK<br>İki doğruyu içten ölçün, doğru kesişim<br>noktalarını referans noktası olarak<br>ayarlayın                                                               | 415                          | 439   |
| 416 DELİKLİ DAİRE ORTASI RF NK<br>(2. yazılım tuşu düzlemi) Delikli dairede<br>istediğiniz üç deliği ölçün, delikli daire<br>merkezini referans noktası olarak<br>ayarlayın   | 415                          | 443   |
| 417 TS EKSENİ RF NK<br>(2. Yazılım tuşu düzlemi) İstediğiniz<br>konumu tarama sistemi ekseninde ölçün<br>ve referans noktası olarak ayarlayın                                 | 417<br>(+222722)             | 447   |
| 418 4 DELİK RF NK<br>(2. Yazılım tuşu düzlemi) Her defasında<br>çarpı üzerindeki 2 deliği ölçün, bağlantı<br>doğruları kesişim noktasını referans<br>noktası olarak ayarlayın | <b>418</b><br>◎ ◆ ◎<br>◎ ◆ ◎ | 449   |
| 419 TEKİL EKSEN RF NK (2.<br>yazılım tuşu düzlemi) İstediğiniz<br>pozisyonu seçilebilen bir eksende ölçün<br>ve referans noktası olarak ayarlayın                             | 419                          | 453   |

# 16 Tarama sistemi döngüleri: Referans noktalarının otomatik tespiti

# **16.1 Temel prensipler**

# Tüm tarama sistemi döngülerinin ortak noktalarını referans noktası olarak ayarlayın

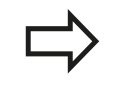

Tarama sistemi döngülerini 408'den 419'a kadar aktif rotasyonda (temel devir veya döngü 10) işleyebilirsiniz.

#### Referans noktası ve tarama sistemi ekseni

TNC, çalışma düzlemindeki referans noktasını, ölçüm programınızda tanımladığınız tarama sistemi eksenine bağlı olarak ayarlar

| Aktif tarama sistemi ekseni | Referans noktası belirleme |
|-----------------------------|----------------------------|
| Z                           | X ve Y                     |
| Y                           | Z ve X                     |
| Х                           | Y ve Z                     |

#### Hesaplanan referans noktasını kaydedin

TNC'nin hesaplanan referans noktasını nasıl kaydetmesi gerektiğini, tüm referans noktası belirleme döngülerde giriş parametreleri Q303 ve Q305 üzerinden ayarlayabilirsiniz:

- Q305 = 0, Q303 = herhangi bir değer: TNC, hesaplanan referans noktasını göstergede ayarlar. Yeni referans noktası hemen aktif olur. Aynı zamanda TNC, döngü ile göstergeye ayarlanan referans noktasını Preset tablosunun 0 satırına kaydeder
- Q305 eşit değil 0, Q303 = -1

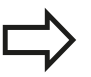

Bu kombinasyon oluşabilir, eğer

- bir TNC 4xx üzerinde oluşturulmuş olan döngü 410'dan 418'e kadarki programları okursanız
- 410 ila 418 döngüleri arasında yer alan eski bir yazılım durumu iTNC 530 ile oluşturulmuş programları okuyun
- eğer döngü tanımında ölçüm değeri aktarımını Q303 parametresi üzerinden bilerek tanımladıysanız

Bu gibi durumlarda TNC, REF'i baz alan sıfır noktası tabloları ile bağlantılı komple Handling'i değiştirdiğinizi gösteren ve Q303 parametresi üzerinden tanımlanan ölçü değeri aktarımını belirlemeniz gerektiğini gösteren hata mesajını verir.

- Q305 ungleich 0, Q303 = 0 TNC, hesaplanan referans noktasını aktif sıfır noktası tablosuna kaydeder. Referans sistemi, aktif haldeki malzeme koordinat sistemidir. Q305 parametre değeri sıfır noktası numarasını belirler. Sıfır noktasını döngü 7 ile etkinleştirin
- Q305 eşit değildir 0, Q303 = 1 TNC, hesaplanan referans noktasını preset tablosuna kaydeder. Referans sistemi, makine koordinat sistemidir (REF koordinatları). Q305 parametre değeri preset numarasını belirler. Preset'i döngü 247 ile NC programında etkinleştirin

### Q parametrelerinde ölçüm sonuçları

TNC, ilgili tarama döngüsü ölçüm sonuçlarını global etkili Q150 ila Q160 arasındaki Q parametrelerinde belirler. Bu parametreyi programınızda tekrar kullanabilirsiniz. Döngü tanımında uygulanan sonuç parametresi tablosuna dikkat edin.

# 16.2 YİV ORTASI REFERANS NOKTASI (döngü 408, DIN/ISO: G408)

### Devre akışı

Tarama sistemi döngüsü 408 bir yivin orta noktasını belirler ve bu orta noktayı referans noktası olarak ayarlar. TNC, seçime bağlı olarak orta noktayı bir sıfır noktası veya preset tablosuna kaydedebilir.

- 1 TNC, tarama sistemini hızlı besleme ile (değer FMAX'ten alınır) ve konumlama mantığı ile (bkz. "Tarama sistemi döngülerine işlem yapılması", Sayfa 382) tarama noktası 1 için konumlar. TNC, tarama noktalarını döngü verilerine ve tarama sistemi tablosunun SET\_UP sütunu güvenlik mesafesine göre hesaplar
- 2 Daha sonra tarama sistemi, girilen ölçüm yüksekliğine hareket eder ve ilk tarama işlemini tarama beslemesiyle (F sütunu) uygular
- 3 Daha sonra tarama sistemi eksene paralel şekilde ya ölçüm yüksekliğine ya da güvenli yüksekliğe, sonraki tarama noktası 2 'ye gider ve ikinci tarama işlemini uygular
- 4 Son olarak TNC, tarama sistemini güvenli yüksekliğe geri getirir ve belirlenen referans noktasını döngü parametresi Q303 ve Q305'e bağlı olarak işler (bkz. "") ve gerçek değerleri aşağıda uygulanan Q parametrelerine kaydeder
- 5 Eğer istenirse, TNC daha sonra ayrı bir tarama işleminde tarama sistemi eksenindeki referans noktasını belirler

| Parametre<br>numarası | Anlamı                             |
|-----------------------|------------------------------------|
| Q166                  | Yiv genişliği ölçümü gerçek değeri |
| Q157                  | Orta eksen konumu gerçek değeri    |

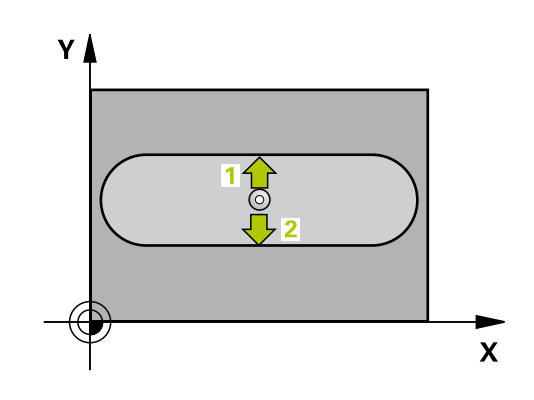

### Programlama esnasında dikkatli olun!

Dikkat çarpışma tehlikesi! Tarama sistemi ile malzeme arasındaki çarpışmayı önlemek için yiv genişliğini çok küçük olarak girin. Eğer yiv genişliği ve güvenlik mesafesi, tarama noktaları yakınındaki bir ön konumlama işlemine izin vermiyorsa, TNC yiv ortasından çıkışlı tarama yapar. Tarama sistemi, iki ölçüm noktası arasında güvenli yüksekliğe hareket etmez. Döngü tanımından önce tarama sistemi ekseni tanımı için bir alet çağırma işlemini programlamalısınız.

Tarama sistemi döngüsü ile bir referans noktası ayarlamak (Q303 = 0) isterseniz ve ilaveten TS ekseninde (Q381 = 1) taramayı kullanırsanız, koordinat hesaplama etkin olmaz.

# 16 Tarama sistemi döngüleri: Referans noktalarının otomatik tespiti 16.2 YİV ORTASI REFERANS NOKTASI (döngü 408, DIN/ISO: G408)

### Döngü parametresi

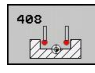

- Orta 1. eksen Q321 (kesin): Çalışma düzlemi ana ekseninde yivin ortası. -99999,9999 ila 99999,9999 arası girdi alanı
- Orta 2. eksen Q322 (kesin): Çalışma düzlemi yan ekseninde yivin ortası. -99999,9999 ila 99999,9999 arası girdi alanı
- Yivin genişliği Q311 (artan): Yivin genişliği çalışma düzleminin durumuna bağlıdır. Girdi alanı 0 ila 99999,9999
- Ölçüm ekseni Q272: Ölçüm yapılması gereken çalışma düzlemi ekseni:
   1: Ana eksen = Ölçüm ekseni
   2: Yan eksen = Ölçüm ekseni
- Tarama sistemi eksenindeki ölçüm yüksekliği Q261 (kesin): Ölçümün yapılacağı tarama sistemi ekseninde bilye merkezinin koordinatı (=temas noktası). -99999,9999 ila 99999,9999 arası girdi alanı
- Güvenlik mesafesi Q320 (artan): Ölçüm noktası ve tarama sistemi bilyesi arasındaki ek mesafe. Q320, SET\_UP'a ek olarak etki eder (tarama sistemi tablosu). 0 ila 99999,9999 arası girdi alanı
- Güvenli yükseklik Q260 (kesin): Tarama sistemi ve malzeme (gergi maddesi) arasında hiçbir çarpışmanın olamayacağı tarama sistemi koordinatı -99999,9999 ila 99999,9999 arası girdi alanı
- Güvenli yüksekliğe hareket edin Q301: Tarama sisteminin ölçüm noktaları arasında nasıl çalışacağını belirleyin:

**0:** Ölçüm yüksekliğinde ölçüm noktaları arasında hareket

1: Güvenli yükseklikte ölçüm noktaları arasında hareket

- Tablonun numarası Q305: TNC'nin yiv ortasının koordinatlarını kaydetmesi gerektiği, sıfır noktası tablosunda/ Preset tablosunda numarayı belirtin. Q305=0 olarak girildiğinde TNC göstergeyi, yeni referans noktası yiv ortasında olacak şekilde otomatik olarak ayarlar. Girdi alanı 0 ila 2999
- Yeni referans noktası Q405 (kesin): TNC'nin belirlenen yiv ortasını ayarlaması gereken ölçüm ekseni koordinatı. Temel ayar = 0. -99999,9999 ila 99999,9999 arası girdi alanı
- Ölçüm değerinin aktarımı (0,1) Q303: Belirlenen temel dönüşün sıfır noktası tablosunda mı yoksa preset tablosunda mı belirleneceğini tanımlayın:
   0: Belirlenen temel devri sıfır noktası kaydırması olarak güncel sıfır noktası tablosuna yazın. Referans sistemi, aktif haldeki malzeme koordinat sistemidir
   1: Belirlenen temel devri preset tablosuna yazın. Referans sistemi, makine koordinat sistemidir (REF sistemi)

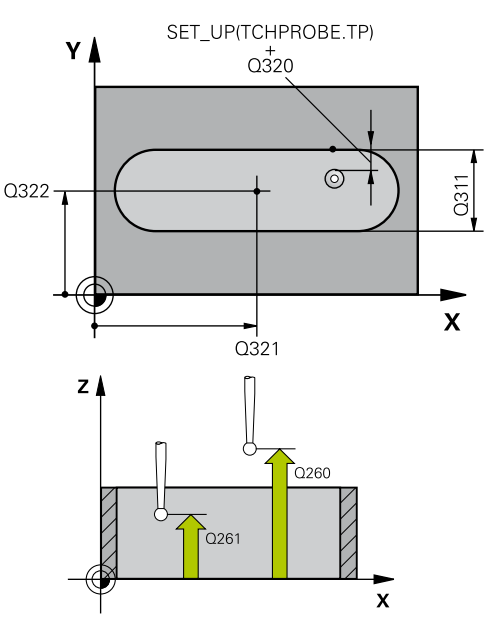

NC tümcesi

| 5 TCH PROBE 408 YIV ORTASI<br>REFERANS NOKTASI |          |                                |
|------------------------------------------------|----------|--------------------------------|
|                                                | Q321=+50 | ;ORTA 1. EKSEN                 |
|                                                | Q322=+50 | ;ORTA 2. EKSEN                 |
|                                                | Q311=25  | ;YIV GENIŞLIĞI                 |
|                                                | Q272=1   | ;ÖLÇÜM EKSENI                  |
|                                                | Q261=-5  | ;ÖLÇÜM YÜKSEKLIĞI              |
|                                                | Q320=0   | ;GÜVENLIK MESAFESI             |
|                                                | Q260=+20 | ;GÜVENLI YÜKSEKLIK             |
|                                                | Q301=0   | ;GÜVENLI YÜKSEKLIĞE<br>HAREKET |
|                                                | Q305=10  | ;TABLODA NO.                   |
|                                                | Q405=+0  | ;REFERANS NOKTASI              |
|                                                | Q303=+1  | ;ÖLÇÜM DEĞERI<br>AKTARIMI      |
|                                                | Q381=1   | ;TARAMA TS EKSENI              |
|                                                | Q382=+85 | ;TS EKSENI IÇIN 1. KO.         |
|                                                | Q383=+50 | ;TS EKSENI IÇIN 2. KO.         |
|                                                | Q384=+0  | ;TS EKSENI IÇIN 3. KO.         |
|                                                | Q333=+1  | ;REFERANS NOKTASI              |

- TS ekseninde tarama Q381: TNC'nin tarama sistemi ekseninde referans noktasını belirlemesi gerekip gerekmediğini belirleyin:
   0: Tarama sistemi ekseninde referans noktasını belirlemeyin
   1: Tarama sistemi ekseninde referans noktasını belirleyin
- TS eksen tarama: Koor. 1. Eksen Q382 (kesin): Referans noktasının tarama sistemi ekseninde ayarlanması gereken çalışma düzlemi ana eksenindeki tarama noktası koordinatı. Ancak Q381
   1 durumunda etkili. -99999,9999 ila 99999,9999 arası girdi alanı
- TS eksen tarama: Koor. 2. Eksen Q383 (kesin): Referans noktasının tarama sistemi ekseninde ayarlanması gereken çalışma düzlemi yan eksendeki tarama noktası koordinatı. Ancak Q381
   1 durumunda etkili. -99999,9999 ila 99999,9999 arası girdi alanı
- TS eksen tarama: Koor. 3. Eksen Q384 (kesin): Referans noktasının tarama sistemi ekseninde ayarlanması gereken tarama sistemi ekseninde tarama noktası koordinatı. Ancak Q381 = 1 durumunda etkili. -99999,9999 ila 99999,9999 arası girdi alanı
- TS ekseni yeni referans noktası Q333 (kesin): TNC'nin referans noktasını ayarlayacağı tarama sistemi eksenindeki koordinat. Temel ayar = 0. -99999,9999 ila 99999,9999 arası girdi alanı

16

# 16.3 ÇUBUK ORTASI REFERANS NOKTASI (döngü 409, DIN/ISO: G409)

## Döngü akışı

Tarama sistemi döngüsü 409 bir çubuğun orta noktasını belirler ve bu orta noktayı referans noktası olarak belirler. TNC, seçime bağlı olarak orta noktayı bir sıfır noktası veya preset tablosuna kaydedebilir.

- 1 TNC, tarama sistemini hızlı besleme ile (değer FMAX'ten alınır) ve konumlama mantığı ile (bkz. "Tarama sistemi döngülerine işlem yapılması", Sayfa 382) tarama noktası 1 için konumlar. TNC, tarama noktalarını döngü verilerine ve tarama sistemi tablosunun SET\_UP sütunu güvenlik mesafesine göre hesaplar
- 2 Daha sonra tarama sistemi, girilen ölçüm yüksekliğine hareket eder ve ilk tarama işlemini tarama beslemesiyle (F sütunu) uygular
- 3 Daha sonra tarama sistemi, sonraki güvenli yükseklikte sonraki
   2 tarama noktasına kadar gider ve orada ikinci tarama işlemini uygular
- 4 Son olarak TNC, tarama sistemini güvenli yüksekliğe geri getirir ve belirlenen referans noktasını döngü parametresi Q303 ve Q305'e bağlı olarak işler (bkz. "Tüm tarama sistemi döngülerinin ortak noktalarını referans noktası olarak ayarlayın", Sayfa 408) ve gerçek değerleri aşağıda uygulanan Q parametrelerine kaydeder
- 5 Eğer istenirse, TNC daha sonra ayrı bir tarama işleminde tarama sistemi eksenindeki referans noktasını belirler

| Parametre<br>numarası | Anlamı                               |
|-----------------------|--------------------------------------|
| Q166                  | Çubuk genişliği ölçümü gerçek değeri |
| Q157                  | Orta eksen konumu gerçek değeri      |

## Programlama esnasında dikkatli olun!

**Dikkat çarpışma tehlikesi!** Tarama sistemi ile malzeme arasındaki çarpışmayı önlemek için çubuk genişliğini çok **büyük** olarak girin. Döngü tanımından önce tarama sistemi ekseni tanımı için bir alet çağırma işlemini programlamalısınız. Tarama sistemi döngüsü ile bir referans noktası

arama sistemi döngüsü ile bir referans noktası ayarlamak (Q303 = 0) isterseniz ve ilaveten TS ekseninde (Q381 = 1) taramayı kullanırsanız, koordinat hesaplama etkin olmaz.

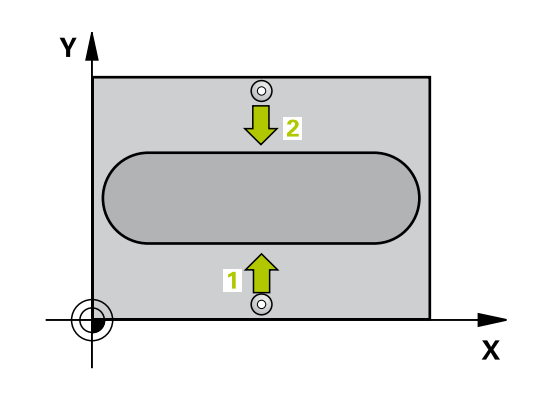

### Döngü parametresi

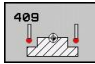

- Orta 1. eksen Q321 (kesin): Çalışma düzlemi ana ekseninde çubuğun ortası. -99999,9999 ila 99999,9999 arası girdi alanı
- Orta 2. eksen Q322 (kesin): Çalışma düzlemi yan ekseninde çubuğun ortası. -99999,9999 ila 99999,9999 arası girdi alanı
- Çubuk genişliği Q311 (artan): Çubuk genişliği, çalışma düzlemi konumuna bağlı değildir. 0 ila 99999,9999 arası girdi alanı
- Ölçüm ekseni Q272: Ölçüm yapılması gereken çalışma düzlemi ekseni:
   1: Ana eksen = Ölçüm ekseni
   2: Yan eksen = Ölçüm ekseni
- Tarama sistemi eksenindeki ölçüm yüksekliği Q261 (kesin): Ölçümün yapılacağı tarama sistemi ekseninde bilye merkezinin koordinatı (=temas noktası). -99999,9999 ila 99999,9999 arası girdi alanı
- Güvenlik mesafesi Q320 (artan): Ölçüm noktası ve tarama sistemi bilyesi arasındaki ek mesafe. Q320, SET\_UP'a ek olarak etki eder (tarama sistemi tablosu). 0 ila 99999,9999 arası girdi alanı
- Güvenli yükseklik Q260 (kesin): Tarama sistemi ve malzeme (gergi maddesi) arasında hiçbir çarpışmanın olamayacağı tarama sistemi koordinatı -99999,9999 ila 99999,9999 arası girdi alanı
- Tablonun numarası Q305: TNC'nin çubuk ortasının koordinatlarını kaydetmesi gerektiği, sıfır noktası tablosunda/ Preset tablosunda numarayı belirtin. Q305=0 olarak girildiğinde TNC göstergeyi, yeni referans noktası yiv ortasında olacak şekilde otomatik olarak ayarlar. 0 ila 2999 arası girdi alanı
- Yeni referans noktası Q405 (kesin): TNC'nin belirlenen çubuk ortasını ayarlaması gereken ölçüm ekseni koordinatı. Temel ayar = 0. -99999,9999 ila 99999,9999 arası girdi alanı
- Ölçüm değerinin aktarımı (0,1) Q303: Belirlenen temel dönüşün sıfır noktası tablosunda mı yoksa preset tablosunda mı belirleneceğini tanımlayın:
   0: Belirlenen temel devri sıfır noktası kaydırması olarak güncel sıfır noktası tablosuna yazın. Referans sistemi, aktif haldeki malzeme koordinat sistemidir
   1: Belirlenen temel devri preset tablosuna yazın. Referans sistemi, makine koordinat sistemidir (REF sistemi)
- TS ekseninde tarama Q381: TNC'nin tarama sistemi ekseninde referans noktasını belirlemesi gerekip gerekmediğini belirleyin:
   Di Tarama sistemi ekseninde referans noktasını

**0**: Tarama sistemi ekseninde referans noktasını belirlemeyin

1: Tarama sistemi ekseninde referans noktasını belirleyin

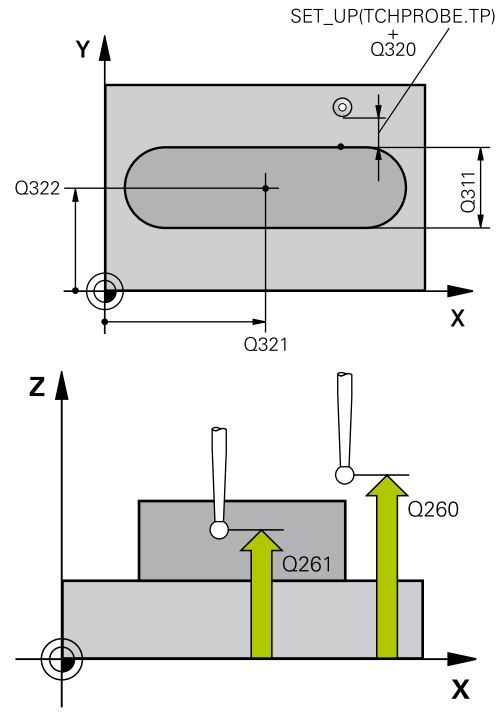

#### NC önermeleri

#### 5 TCH PROBE 409 ÇUBUK ORTASI REFERANS NOKTASI

| Q321=+50 | ;ORTA 1. EKSEN            |
|----------|---------------------------|
| Q322=+50 | ;ORTA 2. EKSEN            |
| Q311=25  | ÇUBUK GENIŞLIĞI           |
| Q272=1   | ;ÖLÇÜM EKSENI             |
| Q261=-5  | ;ÖLÇÜM YÜKSEKLIĞI         |
| Q320=0   | ;GÜVENLIK MESAFESI        |
| Q260=+20 | ;GÜVENLI YÜKSEKLIK        |
| Q305=10  | ;TABLODA NO.              |
| Q405=+0  | ;REFERANS NOKTASI         |
| Q303=+1  | ;ÖLÇÜM DEĞERI<br>AKTARIMI |
| Q381=1   | ;TARAMA TS EKSENI         |
| Q382=+85 | ;TS EKSENI IÇIN 1. KO.    |
| Q383=+50 | ;TS EKSENI IÇIN 2. KO.    |
| Q384=+0  | ;TS EKSENI IÇIN 3. KO.    |
| Q333=+1  | ;REFERANS NOKTASI         |

# 16 Tarama sistemi döngüleri: Referans noktalarının otomatik tespiti 16.3 ÇUBUK ORTASI REFERANS NOKTASI (döngü 409, DIN/ISO: G409)

- TS eksen tarama: Koor. 1. Eksen Q382 (kesin): Referans noktasının tarama sistemi ekseninde ayarlanması gereken çalışma düzlemi ana eksenindeki tarama noktası koordinatı. Ancak Q381
   1 durumunda etkili. -99999,9999 ila 99999,9999 arası girdi alanı
- TS eksen tarama: Koor. 2. Eksen Q383 (kesin): Referans noktasının tarama sistemi ekseninde ayarlanması gereken çalışma düzlemi yan eksendeki tarama noktası koordinatı. Ancak Q381
   1 durumunda etkili. -99999,9999 ila 99999,9999 arası girdi alanı
- TS eksen tarama: Koor. 3. Eksen Q384 (kesin): Referans noktasının tarama sistemi ekseninde ayarlanması gereken tarama sistemi ekseninde tarama noktası koordinatı. Ancak Q381 = 1 durumunda etkili. -99999,9999 ila 99999,9999 arası girdi alanı
- TS ekseni yeni referans noktası Q333 (kesin): TNC'nin referans noktasını ayarlayacağı tarama sistemi eksenindeki koordinat. Temel ayar = 0. -99999,9999 ila 99999,9999 arası girdi alanı

# 16.4 İÇ DİKDÖRTGEN REFERANS NOKTASI (döngü 410, DIN/ISO: G410)

### Döngü akışı

Tarama sistemi döngüsü 410 bir dörtgen cebin orta noktasını belirler ve bu orta noktayı referans noktası olarak ayarlar. TNC, seçime bağlı olarak orta noktayı bir sıfır noktası veya preset tablosuna kaydedebilir.

- TNC, tarama sistemini hızlı besleme ile (değer FMAX'ten alınır) ve konumlama mantığı ile (bkz. "Tarama sistemi döngülerine işlem yapılması", Sayfa 382) tarama noktası 1 için konumlar. TNC, tarama noktalarını döngü verilerine ve tarama sistemi tablosunun SET\_UP sütunu güvenlik mesafesine göre hesaplar
- 2 Daha sonra tarama sistemi girilen ölçüm yüksekliğine hareket eder ve ilk tarama işlemini tarama beslemesiyle (F sütunu) uygular
- 3 Daha sonra tarama sistemi eksene paralel şekilde ya ölçüm yüksekliğine ya da güvenli yüksekliğe, sonraki tarama noktası 2 'ye gider ve ikinci tarama işlemini uygular
- 4 TNC, tarama sistemini tarama noktası 3 'e ve daha sonra tarama noktası 4 'e konumlandırır ve orada üçüncü veya dördüncü tarama işlemini uygular
- 5 Son olarak TNC, tarama sistemini güvenli yüksekliğe geri getirir ve belirlenen referans noktasını Q303 ve Q305 döngü parametresine bağlı olarak işler (bkz. "")
- 6 Eğer istenirse, TNC daha sonra ayrı bir tarama işleminde tarama sistemi eksenindeki referans noktasını belirler ve gerçek değerleri aşağıdaki Q parametrelerinde kaydeder

| Parametre<br>numarası | Anlamı                                  |
|-----------------------|-----------------------------------------|
| Q151                  | Ana eksen ortası gerçek değeri          |
| Q152                  | Yan eksen ortası gerçek değeri          |
| Q154                  | Ana eksen yan uzunluğu gerçek<br>değeri |
| Q155                  | Yan eksen yan uzunluğu gerçek<br>değeri |

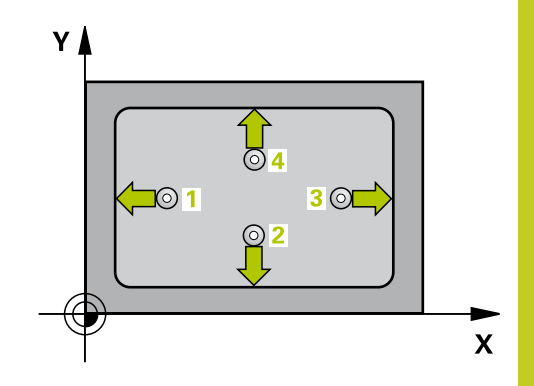

# 16 Tarama sistemi döngüleri: Referans noktalarının otomatik tespiti 16.4 İÇ DİKDÖRTGEN REFERANS NOKTASI (döngü 410, DIN/ISO: G410)

### Programlama esnasında dikkatli olun!

Dikkat çarpışma tehlikesi!

Tarama sistemi ile malzeme arasındaki çarpışmayı önlemek için cebin 1. ve 2. yan uzunluğunu çok **küçük** olarak girin.

Eğer cep ölçüsü ve güvenlik mesafesi, tarama noktaları yakınındaki bir ön konumlama işlemine izin vermiyorsa, TNC cep ortasından çıkışlı tarama yapar. Tarama sistemi, dört ölçüm noktası arasında güvenli yüksekliğe hareket etmez.

Döngü tanımından önce tarama sistemi ekseni tanımı için bir alet çağırma işlemini programlamalısınız.

Tarama sistemi döngüsü ile bir referans noktası ayarlamak (Q303 = 0) isterseniz ve ilaveten TS ekseninde (Q381 = 1) taramayı kullanırsanız, koordinat hesaplama etkin olmaz.

### Döngü parametresi

| 41 | 0 |  |
|----|---|--|
|    | • |  |

- Orta 1. eksen Q321 (kesin): Çalışma düzlemi ana ekseninde cebin ortası. -99999,9999 ila 99999,9999 arası girdi alanı
- Orta 2. eksen Q322 (kesin): Çalışma düzlemi yan ekseninde cebin ortası. -99999,9999 ila 99999,9999 arası girdi alanı
- 1. yan uzunluk Q323 (artan): Cep uzunluğu, çalışma düzlemi ana eksenine paraleldir. 0 ila 99999,9999 arası girdi alanı
- 2. yan uzunluk Q324 (artan): Cep uzunluğu, çalışma düzlemi yan eksende paraleldir. 0 ila 99999,9999 arası girdi alanı
- Tarama sistemi eksenindeki ölçüm yüksekliği Q261 (kesin): Ölçümün yapılacağı tarama sistemi ekseninde bilye merkezinin koordinatı (=temas noktası). -99999,9999 ila 99999,9999 arası girdi alanı
- Güvenlik mesafesi Q320 (artan): Ölçüm noktası ve tarama sistemi bilyesi arasındaki ek mesafe.
   Q320, SET\_UP'a ek olarak etki eder (tarama sistemi tablosu). 0 ila 99999,9999 arası girdi alanı
- Güvenli yükseklik Q260 (kesin): Tarama sistemi ve malzeme (gergi maddesi) arasında hiçbir çarpışmanın olamayacağı tarama sistemi koordinatı -99999,9999 ila 99999,9999 arası girdi alanı
- Güvenli yüksekliğe hareket edin Q301: Tarama sisteminin ölçüm noktaları arasında nasıl çalışacağını belirleyin:

**0:** Ölçüm yüksekliğinde ölçüm noktaları arasında hareket

1: Güvenli yükseklikte ölçüm noktaları arasında hareket

- Tablonun numarası Q305: TNC'nin cep ortasının koordinatlarını kaydetmesi gerektiği, sıfır noktası tablosunda/ Preset tablosunda numarayı belirtin. Q305=0 olarak girildiğinde TNC göstergeyi, yeni referans noktası cep ortasında olacak şekilde otomatik olarak ayarlar. 0 ila 2999 arası girdi alanı
- Ana eksenin yeni referans noktası Q331 (kesin): TNC'nin belirlenen cep ortasını ayarlaması gereken ana eksenin koordinatı. Temel ayar = 0. -99999,9999 ila 99999,9999 arası girdi alanı
- Yan eksenin yeni referans noktası Q332 (kesin): TNC'nin belirlenen cep ortasını ayarlaması gereken yan eksenin koordinatı. Temel ayar = 0. -99999,9999 ila 99999,9999 arası girdi alanı

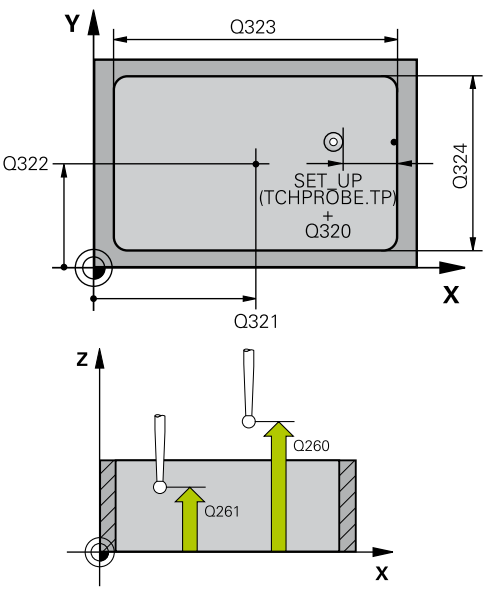

16

#### NC önermeleri

| 5 TCH PROBE 410 IÇ DIKDÖRTGEN REF.<br>NOK. |          |                                |
|--------------------------------------------|----------|--------------------------------|
|                                            | Q321=+50 | ;ORTA 1. EKSEN                 |
|                                            | Q322=+50 | ;ORTA 2. EKSEN                 |
|                                            | Q323=60  | ;1. YAN UZUNLUK                |
|                                            | Q324=20  | ;2. YAN UZUNLUK                |
|                                            | Q261=-5  | ;ÖLÇÜM YÜKSEKLIĞI              |
|                                            | Q320=0   | ;GÜVENLIK MESAFESI             |
|                                            | Q260=+20 | ;GÜVENLI YÜKSEKLIK             |
|                                            | Q301=0   | ;GÜVENLI YÜKSEKLIĞE<br>HAREKET |
|                                            | Q305=10  | ;TABLODA NO.                   |
|                                            | Q331=+0  | ;REFERANS NOKTASI              |
|                                            | Q332=+0  | ;REFERANS NOKTASI              |
|                                            | Q303=+1  | ;ÖLÇÜM DEĞERI<br>AKTARIMI      |
|                                            | Q381=1   | ;TARAMA TS EKSENI              |
|                                            | Q382=+85 | ;TS EKSENI IÇIN 1. KO.         |
|                                            | Q383=+50 | ;TS EKSENI IÇIN 2. KO.         |
|                                            | Q384=+0  | ;TS EKSENI IÇIN 3. KO.         |
|                                            | Q333=+1  | ;REFERANS NOKTASI              |

# 16 Tarama sistemi döngüleri: Referans noktalarının otomatik tespiti 16.4 İÇ DİKDÖRTGEN REFERANS NOKTASI (döngü 410, DIN/ISO: G410)

Ölçüm değeri aktarımı (0,1) Q303: Belirlenen referans noktasının sıfır noktası tablosunda mı yoksa preset tablosunda mı belirleneceğini tanımlayın:

-1: Kullanmayın! Eski programlar okunduktan sonra TNC tarafından aktarılır (bkz. "Tüm tarama sistemi döngülerinin ortak noktalarını referans noktası olarak ayarlayın", Sayfa 408)

**0**: Verilen referans noktasını aktif sıfır noktası tablosuna yazın. Referans sistemi, aktif haldeki malzeme koordinat sistemidir

1: Belirlenen referans noktasını preset tablosuna yazın. Referans sistemi, makine koordinat sistemidir (REF sistemi)

 TS ekseninde tarama Q381: TNC'nin tarama sistemi ekseninde referans noktasını belirlemesi gerekip gerekmediğini belirleyin:
 0: Tarama sistemi ekseninde referans noktasını belirlemevin

1: Tarama sistemi ekseninde referans noktasını belirleyin

- TS eksen tarama: Koor. 1. Eksen Q382 (kesin): Referans noktasının tarama sistemi ekseninde ayarlanması gereken çalışma düzlemi ana eksenindeki tarama noktası koordinatı. Ancak Q381
   1 durumunda etkili. -99999,9999 ila 99999,9999 arası girdi alanı
- TS eksen tarama: Koor. 2. Eksen Q383 (kesin): Referans noktasının tarama sistemi ekseninde ayarlanması gereken çalışma düzlemi yan eksendeki tarama noktası koordinatı. Ancak Q381
   1 durumunda etkili. -99999,9999 ila 99999,9999 arası girdi alanı
- TS eksen tarama: Koor. 3. Eksen Q384 (kesin): Referans noktasının tarama sistemi ekseninde ayarlanması gereken tarama sistemi ekseninde tarama noktası koordinatı. Ancak Q381 = 1 durumunda etkili. -99999,9999 ila 99999,9999 arası girdi alanı
- Yeni referans noktası Q333 (kesin): TNC'nin referans noktasını ayarlayacağı koordinat. Temel ayar = 0. -99999,9999 ila 99999,9999 arası girdi alanı

# DIŞ DİKDÖRTGEN REFERANS NOKTASI (döngü 411, DIN/ 16.5 ISO: G411)

# 16.5 DIŞ DİKDÖRTGEN REFERANS NOKTASI (döngü 411, DIN/ISO: G411)

### Döngü akışı

Tarama sistemi döngüsü 411 bir dörtgen tıpanın orta noktasını belirler ve bu orta noktayı referans noktası olarak ayarlar. TNC, seçime bağlı olarak orta noktayı bir sıfır noktası veya preset tablosuna kaydedebilir.

- 1 TNC, tarama sistemini hızlı besleme ile (değer FMAX'ten alınır) ve konumlama mantığı ile (bkz. "Tarama sistemi döngülerine işlem yapılması", Sayfa 382) tarama noktası 1 için konumlar. TNC, tarama noktalarını döngü verilerine ve tarama sistemi tablosunun SET\_UP sütunu güvenlik mesafesine göre hesaplar
- 2 Daha sonra tarama sistemi girilen ölçüm yüksekliğine hareket eder ve ilk tarama işlemini tarama beslemesiyle (F sütunu) uygular
- 3 Daha sonra tarama sistemi eksene paralel şekilde ya ölçüm yüksekliğine ya da güvenli yüksekliğe, sonraki tarama noktası 2 'ye gider ve ikinci tarama işlemini uygular
- 4 TNC, tarama sistemini tarama noktası 3 'e ve daha sonra tarama noktası 4 'e konumlandırır ve orada üçüncü veya dördüncü tarama işlemini uygular
- 5 Son olarak TNC, tarama sistemini güvenli yüksekliğe geri getirir ve belirlenen referans noktasını Q303 ve Q305 döngü parametresine bağlı olarak işler (bkz. "Tüm tarama sistemi döngülerinin ortak noktalarını referans noktası olarak ayarlayın", Sayfa 408)
- 6 Eğer istenirse, TNC daha sonra ayrı bir tarama işleminde tarama sistemi eksenindeki referans noktasını belirler ve gerçek değerleri aşağıdaki Q parametrelerinde kaydeder

| Parametre<br>numarası | Anlamı                                  |
|-----------------------|-----------------------------------------|
| Q151                  | Ana eksen ortası gerçek değeri          |
| Q152                  | Yan eksen ortası gerçek değeri          |
| Q154                  | Ana eksen yan uzunluğu gerçek<br>değeri |
| Q155                  | Yan eksen yan uzunluğu gerçek<br>değeri |

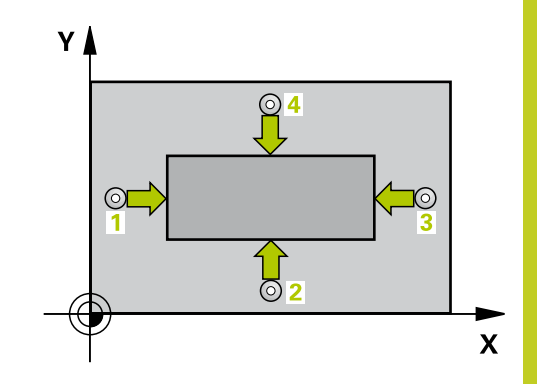

# 16 Tarama sistemi döngüleri: Referans noktalarının otomatik tespiti

16.5 DIŞ DİKDÖRTGEN REFERANS NOKTASI (döngü 411, DIN/ ISO: G411)

### Programlama esnasında dikkatli olun!

Dikkat çarpışma tehlikesi!

Tarama sistemi ile malzeme arasında çarpışmayı önlemek için tıpanın 1. ve 2. yan uzunluğunu çok **büyük** olarak girin.

Döngü tanımından önce tarama sistemi ekseni tanımı için bir alet çağırma işlemini programlamalısınız.

Tarama sistemi döngüsü ile bir referans noktası ayarlamak (Q303 = 0) isterseniz ve ilaveten TS ekseninde (Q381 = 1) taramayı kullanırsanız, koordinat hesaplama etkin olmaz.

# DIŞ DİKDÖRTGEN REFERANS NOKTASI (döngü 411, DIN/ 16.5 ISO: G411)

### Döngü parametresi

| 41 | .1 |
|----|----|
|    | -  |

- Orta 1. eksen Q321 (kesin): Çalışma düzlemi ana ekseninde tıpanın ortası. -99999,9999 ila 99999,9999 arası girdi alanı
- Orta 2. eksen Q322 (kesin): Çalışma düzlemi yan ekseninde tıpanın ortası. -99999,9999 ila 99999,9999 arası girdi alanı
- 1. yan uzunluk Q323 (artan): Tıpa uzunluğu, çalışma düzlemi ana eksenine paraleldir. 0 ila 99999,9999 arası girdi alanı
- 2. yan uzunluk Q324 (artan): Tıpa uzunluğu, çalışma düzlemi yan eksende paraleldir. 0 ila 99999,9999 arası girdi alanı
- Tarama sistemi eksenindeki ölçüm yüksekliği Q261 (kesin): Ölçümün yapılacağı tarama sistemi ekseninde bilye merkezinin koordinatı (=temas noktası). -99999,9999 ila 99999,9999 arası girdi alanı
- Güvenlik mesafesi Q320 (artan): Ölçüm noktası ve tarama sistemi bilyesi arasındaki ek mesafe.
   Q320, SET\_UP'a ek olarak etki eder (tarama sistemi tablosu). 0 ila 99999,9999 arası girdi alanı
- Güvenli yükseklik Q260 (kesin): Tarama sistemi ve malzeme (gergi maddesi) arasında hiçbir çarpışmanın olamayacağı tarama sistemi koordinatı -99999,9999 ila 99999,9999 arası girdi alanı
- Güvenli yüksekliğe hareket edin Q301: Tarama sisteminin ölçüm noktaları arasında nasıl çalışacağını belirleyin:

**0**: Ölçüm yüksekliğinde ölçüm noktaları arasında hareket

1: Güvenli yükseklikte ölçüm noktaları arasında hareket

- Tablonun numarası Q305: TNC'nin tıpa ortasının koordinatlarını kaydetmesi gerektiği, sıfır noktası tablosunda/ Preset tablosunda numarayı belirtin. Q305=0 olarak girildiğinde TNC göstergeyi, yeni referans noktası tıpa ortasında olacak şekilde otomatik olarak ayarlar. 0 ila 2999 arası girdi alanı
- Ana eksenin yeni referans noktası Q331 (kesin): TNC'nin belirlenen tıpa ortasını ayarlaması gereken ana eksenin koordinatı. Temel ayar = 0. -99999,9999 ila 99999,9999 arası girdi alanı
- Yan eksenin yeni referans noktası Q332 (kesin): TNC'nin belirlenen tıpa ortasını ayarlaması gereken yan eksenin koordinatı. Temel ayar = 0. -99999,9999 ila 99999,9999 arası girdi alanı

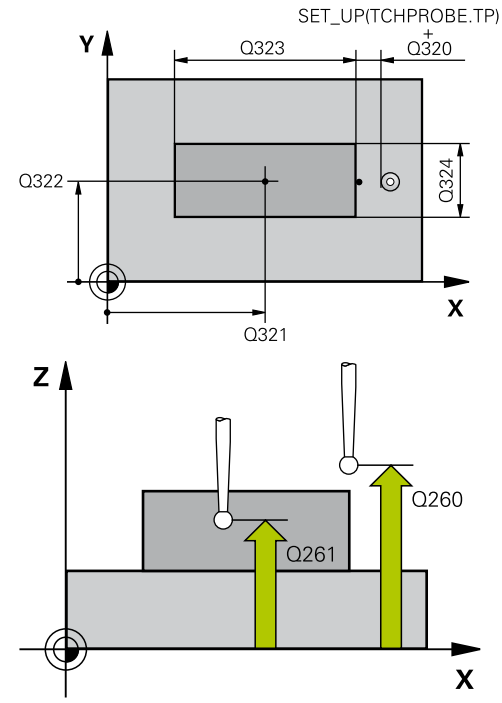

#### NC önermeleri

# 5 TCH PROBE 411 DIŞ DIKDÖRTGEN REF. NOK.

| Q321=+50 | ;ORTA 1. EKSEN                 |
|----------|--------------------------------|
| Q322=+50 | ;ORTA 2. EKSEN                 |
| Q323=60  | ;1. YAN UZUNLUK                |
| Q324=20  | ;2. YAN UZUNLUK                |
| Q261=-5  | ;ÖLÇÜM YÜKSEKLIĞI              |
| Q320=0   | ;GÜVENLIK MESAFESI             |
| Q260=+20 | ;GÜVENLI YÜKSEKLIK             |
| Q301=0   | ;GÜVENLI YÜKSEKLIĞE<br>HAREKET |
| Q305=0   | ;TABLODA NO.                   |
| Q331=+0  | ;REFERANS NOKTASI              |
| Q332=+0  | ;REFERANS NOKTASI              |
| Q303=+1  | ;ÖLÇÜM DEĞERI<br>AKTARIMI      |
| Q381=1   | ;TARAMA TS EKSENI              |
| Q382=+85 | ;TS EKSENI IÇIN 1. KO.         |
| Q383=+50 | ;TS EKSENI IÇIN 2. KO.         |
| Q384=+0  | ;TS EKSENI IÇIN 3. KO.         |
| Q333=+1  | ;REFERANS NOKTASI              |

## 16 Tarama sistemi döngüleri: Referans noktalarının otomatik tespiti

16.5 DIŞ DİKDÖRTGEN REFERANS NOKTASI (döngü 411, DIN/ ISO: G411)

> Ölçüm değeri aktarımı (0,1) Q303: Belirlenen referans noktasının sıfır noktası tablosunda mı yoksa preset tablosunda mı belirleneceğini tanımlayın:

-1: Kullanmayın! Eski programlar okunduktan sonra TNC tarafından aktarılır (bkz. "Tüm tarama sistemi döngülerinin ortak noktalarını referans noktası olarak ayarlayın", Sayfa 408)

**0**: Verilen referans noktasını aktif sıfır noktası tablosuna yazın. Referans sistemi, aktif haldeki malzeme koordinat sistemidir

1: Belirlenen referans noktasını preset tablosuna yazın. Referans sistemi, makine koordinat sistemidir (REF sistemi)

 TS ekseninde tarama Q381: TNC'nin tarama sistemi ekseninde referans noktasını belirlemesi gerekip gerekmediğini belirleyin:
 0: Tarama sistemi ekseninde referans noktasını belirlemevin

1: Tarama sistemi ekseninde referans noktasını belirleyin

- TS eksen tarama: Koor. 1. Eksen Q382 (kesin): Referans noktasının tarama sistemi ekseninde ayarlanması gereken çalışma düzlemi ana eksenindeki tarama noktası koordinatı. Ancak Q381
   1 durumunda etkili. -99999,9999 ila 99999,9999 arası girdi alanı
- TS eksen tarama: Koor. 2. Eksen Q383 (kesin): Referans noktasının tarama sistemi ekseninde ayarlanması gereken çalışma düzlemi yan eksendeki tarama noktası koordinatı. Ancak Q381
   1 durumunda etkili. -99999,9999 ila 99999,9999 arası girdi alanı
- TS eksen tarama: Koor. 3. Eksen Q384 (kesin): Referans noktasının tarama sistemi ekseninde ayarlanması gereken tarama sistemi ekseninde tarama noktası koordinatı. Ancak Q381 = 1 durumunda etkili. -99999,9999 ila 99999,9999 arası girdi alanı
- TS ekseni yeni referans noktası Q333 (kesin): TNC'nin referans noktasını ayarlayacağı tarama sistemi eksenindeki koordinat. Temel ayar = 0. -99999,9999 ila 99999,9999 arası girdi alanı

# 16.6 İÇ DAİRE REFERANS NOKTASI (döngü 412, DIN/ISO: G412)

### Döngü akışı

Tarama sistemi döngüsü 412 bir daire cebinin (delik) orta noktasını belirler ve bu orta noktayı referans noktası olarak ayarlar. TNC, seçime bağlı olarak orta noktayı bir sıfır noktası veya preset tablosuna kaydedebilir.

- 1 TNC, tarama sistemini hızlı besleme ile (değer FMAX'ten alınır) ve konumlama mantığı ile (bkz. "Tarama sistemi döngülerine işlem yapılması", Sayfa 382) tarama noktası 1 için konumlar. TNC, tarama noktalarını döngü verilerine ve tarama sistemi tablosunun SET\_UP sütunu güvenlik mesafesine göre hesaplar
- 2 Daha sonra tarama sistemi, girilen ölçüm yüksekliğine hareket eder ve ilk tarama işlemini tarama beslemesiyle (F sütunu) uygular TNC, tarama yönünü otomatik olarak programlanan başlangıç açısına bağlı olarak belirler
- 3 Daha sonra tarama sistemi dairesel şekilde ya ölçüm yüksekliğine ya da güvenli yüksekliğe, sonraki tarama noktası 2 'ye gider ve ikinci tarama işlemini uygular
- 4 TNC, tarama sistemini tarama noktası 3 'e ve daha sonra tarama noktası 4 'e konumlandırır ve orada üçüncü veya dördüncü tarama işlemini uygular
- 5 Son olarak TNC, tarama sistemini güvenli yüksekliğe geri getirir ve belirlenen referans noktasını döngü parametresi Q303 ve Q305'e bağlı olarak işler (bkz. "Tüm tarama sistemi döngülerinin ortak noktalarını referans noktası olarak ayarlayın", Sayfa 408) ve gerçek değerleri aşağıda uygulanan Q parametrelerine kaydeder
- 6 Eğer istenirse, TNC daha sonra ayrı bir tarama işleminde tarama sistemi eksenindeki referans noktasını belirler

| Parametre<br>numarası | Anlamı                         |
|-----------------------|--------------------------------|
| Q151                  | Ana eksen ortası gerçek değeri |
| Q152                  | Yan eksen ortası gerçek değeri |
| Q153                  | Çap gerçek değeri              |

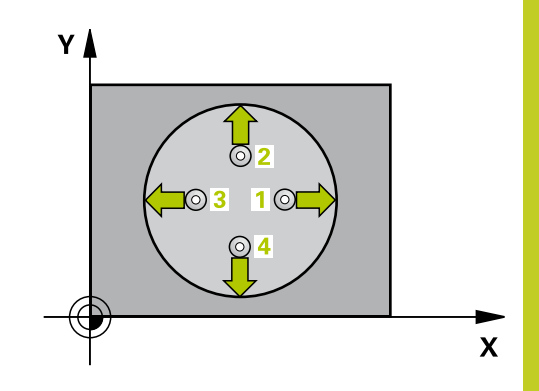

# 16 Tarama sistemi döngüleri: Referans noktalarının otomatik tespiti 16.6 İÇ DAİRE REFERANS NOKTASI (döngü 412, DIN/ISO: G412)

### Programlama esnasında dikkatli olun!

Dikkat çarpışma tehlikesi!

Tarama sistemi ile malzeme arasındaki çarpışmayı önlemek için cep nominal çapını çok **küçük** olarak girin.

Eğer cep ölçüsü ve güvenlik mesafesi, tarama noktaları yakınındaki bir ön konumlama işlemine izin vermiyorsa, TNC cep ortasından çıkışlı tarama yapar. Tarama sistemi, dört ölçüm noktası arasında güvenli yüksekliğe hareket etmez.

Q247 açı adımını ne kadar küçük programlarsanız, TNC referans noktasını o oranda kesin olmadan hesaplar. En küçük giriş değeri: 5°.

Döngü tanımından önce tarama sistemi ekseni tanımı için bir alet çağırma işlemini programlamalısınız.

Tarama sistemi döngüsü ile bir referans noktası ayarlamak (Q303 = 0) isterseniz ve ilaveten TS ekseninde (Q381 = 1) taramayı kullanırsanız, koordinat hesaplama etkin olmaz.

### Döngü parametresi

| 41 | .z |
|----|----|
|    | •  |

- Orta 1. eksen Q321 (kesin): Çalışma düzlemi ana ekseninde cebin ortası. -99999,9999 ila 99999,9999 arası girdi alanı
- Orta 2. eksen Q322 (kesin): Çalışma düzlemi yan ekseninde cebin ortası. Eğer Q322 = 0 olarak programlarsanız, TNC delik orta noktasını pozitif Y eksenine yönlendirir, eğer Q322 0'a eşit değildir şeklinde programlarsanız, TNC delik orta noktasını nominal pozisyona yönlendirir. -99999,9999 ila 99999,9999 arası girdi alanı
- Nominal çap Q262: Daire cebi yaklaşık çapı (delik). Değeri çok küçük girin. Girdi alanı 0 ila 99999,9999
- Başlangıç açısı Q325 (kesin): Çalışma düzlemi ana ekseni ve ilk tarama noktası arasındaki açı.
   -360,000 ila 360,000 arası girdi alanı
- Açı adımı Q247 (artan): İki ölçüm noktası arasındaki açı, açı adımının ön işareti, tarama sisteminin sonraki ölçüm noktasına hareket ettiği devir yönünü belirler (- = saat yönü). Eğer yayı ölçmek isterseniz, açı adımını 90°'den daha küçük olarak programlayın. Girdi alanı -120.000 ila 120.000
- Tarama sistemi eksenindeki ölçüm yüksekliği Q261 (kesin): Ölçümün yapılacağı tarama sistemi ekseninde bilye merkezinin koordinatı (=temas noktası). -99999,9999 ila 99999,9999 arası girdi alanı
- Güvenlik mesafesi Q320 (artan): Ölçüm noktası ve tarama sistemi bilyesi arasındaki ek mesafe.
   Q320, SET\_UP'a ek olarak etki eder (tarama sistemi tablosu). 0 ila 99999,9999 arası girdi alanı
- Güvenli yükseklik Q260 (kesin): Tarama sistemi ve malzeme (gergi maddesi) arasında hiçbir çarpışmanın olamayacağı tarama sistemi koordinatı -99999,9999 ila 99999,9999 arası girdi alanı
- Güvenli yüksekliğe hareket edin Q301: Tarama sisteminin ölçüm noktaları arasında nasıl çalışacağını belirleyin:

**0:** Ölçüm yüksekliğinde ölçüm noktaları arasında hareket

1: Güvenli yükseklikte ölçüm noktaları arasında hareket

- Tablonun numarası Q305: TNC'nin cep ortasının koordinatlarını kaydetmesi gerektiği, sıfır noktası tablosunda/ Preset tablosunda numarayı belirtin. Q305=0 olarak girildiğinde TNC göstergeyi, yeni referans noktası cep ortasında olacak şekilde otomatik olarak ayarlar. 0 ila 2999 arası girdi alanı
- Ana eksenin yeni referans noktası Q331 (kesin): TNC'nin belirlenen cep ortasını ayarlaması gereken ana eksenin koordinatı. Temel ayar = 0. -99999,9999 ila 99999,9999 arası girdi alanı

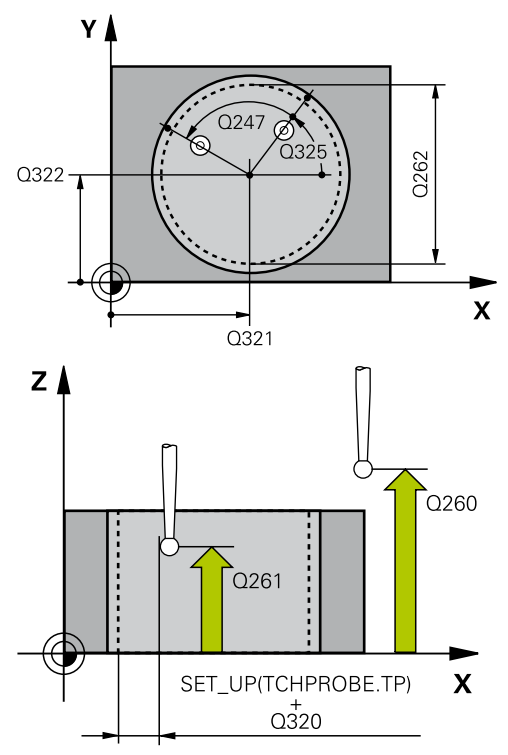

#### NC önermeleri

5 TCH PROBE 412 IC DAIRE REF. NOK.

| Q321=+50 | ;ORTA 1. EKSEN                 |
|----------|--------------------------------|
| Q322=+50 | ;ORTA 2. EKSEN                 |
| Q262=75  | ;NOMINAL ÇAP                   |
| Q325=+0  | ;BAŞLANGIÇ AÇISI               |
| Q247=+60 | ;AÇI ADIMI                     |
| Q261=-5  | ;ÖLÇÜM YÜKSEKLIĞI              |
| Q320=0   | ;GÜVENLIK MESAFESI             |
| Q260=+20 | ;GÜVENLI YÜKSEKLIK             |
| Q301=0   | ;GÜVENLI YÜKSEKLIĞE<br>HAREKET |
| Q305=12  | ;TABLODA NO.                   |
| Q331=+0  | ;REFERANS NOKTASI              |
| Q332=+0  | ;REFERANS NOKTASI              |
| Q303=+1  | ;ÖLÇÜM DEĞERI<br>AKTARIMI      |
| Q381=1   | ;TARAMA TS EKSENI              |
| Q382=+85 | ;TS EKSENI IÇIN 1. KO.         |
| Q383=+50 | ;TS EKSENI IÇIN 2. KO.         |
| Q384=+0  | ;TS EKSENI IÇIN 3. KO.         |
| Q333=+1  | ;REFERANS NOKTASI              |
| Q423=4   | ;ÖLÇÜM NOKTALARI<br>SAYISI     |
| Q365=1   | ;HAREKET TÜRÜ                  |
|          |                                |

# 16 Tarama sistemi döngüleri: Referans noktalarının otomatik tespiti 16.6 İÇ DAİRE REFERANS NOKTASI (döngü 412, DIN/ISO: G412)

- Yan eksenin yeni referans noktası Q332 (kesin): TNC'nin belirlenen cep ortasını ayarlaması gereken yan eksenin koordinatı. Temel ayar = 0. -99999,9999 ila 99999,9999 arası girdi alanı
- Ölçüm değeri aktarımı (0,1) Q303: Belirlenen referans noktasının sıfır noktası tablosunda mı yoksa preset tablosunda mı belirleneceğini tanımlayın:

-1: Kullanmayın! Eski programlar okunduktan sonra TNC tarafından aktarılır (bkz. "Tüm tarama sistemi döngülerinin ortak noktalarını referans noktası olarak ayarlayın", Sayfa 408)

**0**: Verilen referans noktasını aktif sıfır noktası tablosuna yazın. Referans sistemi, aktif haldeki malzeme koordinat sistemidir

1: Belirlenen referans noktasını preset tablosuna yazın. Referans sistemi, makine koordinat sistemidir (REF sistemi)

 TS ekseninde tarama Q381: TNC'nin tarama sistemi ekseninde referans noktasını belirlemesi gerekip gerekmediğini belirleyin:
 0: Tarama sistemi ekseninde referans noktasını

belirlemeyin

1: Tarama sistemi ekseninde referans noktasını belirleyin

- TS eksen tarama: Koor. 1. Eksen Q382 (kesin): Referans noktasının tarama sistemi ekseninde ayarlanması gereken çalışma düzlemi ana eksenindeki tarama noktası koordinatı. Ancak Q381
   1 durumunda etkili. -99999,9999 ila 99999,9999 arası girdi alanı
- TS eksen tarama: Koor. 2. Eksen Q383 (kesin): Referans noktasının tarama sistemi ekseninde ayarlanması gereken çalışma düzlemi yan eksendeki tarama noktası koordinatı. Ancak Q381
   1 durumunda etkili. -99999,9999 ila 99999,9999 arası girdi alanı
- TS eksen tarama: Koor. 3. Eksen Q384 (kesin): Referans noktasının tarama sistemi ekseninde ayarlanması gereken tarama sistemi ekseninde tarama noktası koordinatı. Ancak Q381 = 1 durumunda etkili. -99999,9999 ila 99999,9999 arası girdi alanı

- TS ekseni yeni referans noktası Q333 (kesin): TNC'nin referans noktasını ayarlayacağı tarama sistemi eksenindeki koordinat. Temel ayar = 0. -99999,9999 ila 99999,9999 arası girdi alanı
- Ölçüm noktalarının sayısı (4/3) Q423: TNC'nin tıpayı 4 veya 3 tarama ile mi ölçmesi gerektiğini belirleyin:

4: 4 ölçüm noktası kullanın (standart ayar)3: 3 ölçüm noktası kullanın

Hareket türü? Doğru=0/daire=1 Q365: Güvenli yükseklikte hareket (Q301=1) etkin ise, ölçüm noktaları arasında aletin hangi hat fonksiyonuyla devam edeceğini belirleyin:

**0**: İşlemler arasında bir doğrunun üzerinde hareket ettirin

1: İşlemler arasında bölüm çemberi çapı üzerinde dairesel şekilde hareket ettirin

# 16.7 DIŞ DAİRE REFERANS NOKTASI (döngü 413, DIN/ISO: G413)

## Döngü akışı

Tarama sistemi döngüsü 413, daire tıpasının orta noktasını belirler ve orta noktayı referans noktası olarak ayarlar. TNC, seçime bağlı olarak orta noktayı bir sıfır noktası veya preset tablosuna kaydedebilir.

- TNC, tarama sistemini hızlı besleme ile (değer FMAX'ten alınır) ve konumlama mantığı ile (bkz. "Tarama sistemi döngülerine işlem yapılması", Sayfa 382) tarama noktası 1 için konumlar. TNC, tarama noktalarını döngü verilerine ve tarama sistemi tablosunun SET\_UP sütunu güvenlik mesafesine göre hesaplar
- 2 Daha sonra tarama sistemi, girilen ölçüm yüksekliğine hareket eder ve ilk tarama işlemini tarama beslemesiyle (F sütunu) uygular TNC, tarama yönünü otomatik olarak programlanan başlangıç açısına bağlı olarak belirler
- 3 Daha sonra tarama sistemi dairesel şekilde ya ölçüm yüksekliğine ya da güvenli yüksekliğe, sonraki tarama noktası 2 'ye gider ve ikinci tarama işlemini uygular
- 4 TNC, tarama sistemini tarama noktası 3 'e ve daha sonra tarama noktası 4 'e konumlandırır ve orada üçüncü veya dördüncü tarama işlemini uygular
- 5 Son olarak TNC, tarama sistemini güvenli yüksekliğe geri getirir ve belirlenen referans noktasını döngü parametresi Q303 ve Q305'e bağlı olarak işler (bkz. "Tüm tarama sistemi döngülerinin ortak noktalarını referans noktası olarak ayarlayın", Sayfa 408) ve gerçek değerleri aşağıda uygulanan Q parametrelerine kaydeder
- 6 Eğer istenirse, TNC daha sonra ayrı bir tarama işleminde tarama sistemi eksenindeki referans noktasını belirler

| Parametre<br>numarası | Anlamı                         |
|-----------------------|--------------------------------|
| Q151                  | Ana eksen ortası gerçek değeri |
| Q152                  | Yan eksen ortası gerçek değeri |
| Q153                  | Çap gerçek değeri              |

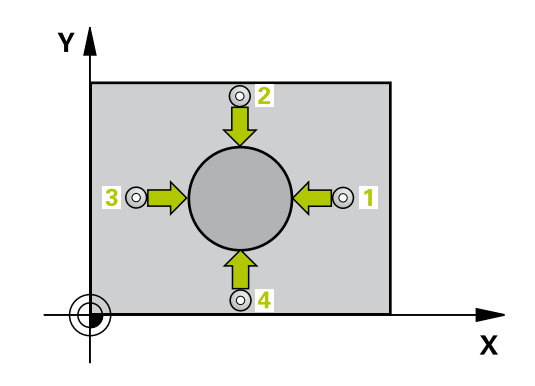

# Programlama esnasında dikkatli olun!

| ! | Dikkat çarpışma tehlikesi!<br>Tarama sistemi ile malzeme arasında çarpışmayı<br>önlemek için tıpanın nominal çapını çok büyük<br>olarak girin.                                        |
|---|----------------------------------------------------------------------------------------------------|
|   | Döngü tanımından önce tarama sistemi ekseni tanımı için bir alet çağırma işlemini programlamalısınız.                                                                                 |
|   | Q247 açı adımını ne kadar küçük programlarsanız,<br>TNC referans noktasını o oranda kesin olmadan<br>hesaplar. En küçük giriş değeri: 5°.                                             |
|   | Tarama sistemi döngüsü ile bir referans noktası<br>ayarlamak (Q303 = 0) isterseniz ve ilaveten TS<br>ekseninde (Q381 = 1) taramayı kullanırsanız,<br>koordinat hesaplama etkin olmaz. |

# 16 Tarama sistemi döngüleri: Referans noktalarının otomatik tespiti 16.7 DIŞ DAİRE REFERANS NOKTASI (döngü 413, DIN/ISO: G413)

### Döngü parametresi

- 413
- Orta 1. eksen Q321 (kesin): Çalışma düzlemi ana ekseninde tıpanın ortası. -99999,9999 ila 99999,9999 arası girdi alanı
- Orta 2. eksen Q322 (kesin): Çalışma düzlemi yan ekseninde tıpanın ortası. Eğer Q322 = 0 olarak programlarsanız, TNC delik orta noktasını pozitif Y eksenine yönlendirir, eğer Q322 0'a eşit değildir şeklinde programlarsanız, TNC delik orta noktasını nominal pozisyona yönlendirir. -99999,9999 ila 99999,9999 arası girdi alanı
- Nominal çap Q262: Tıpanın yaklaşık çapı. Değeri çok büyük girin. Girdi alanı 0 ila 99999,9999
- Başlangıç açısı Q325 (kesin): Çalışma düzlemi ana ekseni ve ilk tarama noktası arasındaki açı.
   -360,000 ila 360,000 arası girdi alanı
- Açı adımı Q247 (artan): İki ölçüm noktası arasındaki açı, açı adımının ön işareti, tarama sisteminin sonraki ölçüm noktasına hareket ettiği devir yönünü belirler (- = saat yönü). Eğer yayı ölçmek isterseniz, açı adımını 90°'den daha küçük olarak programlayın. Girdi alanı -120.000 ila 120.000

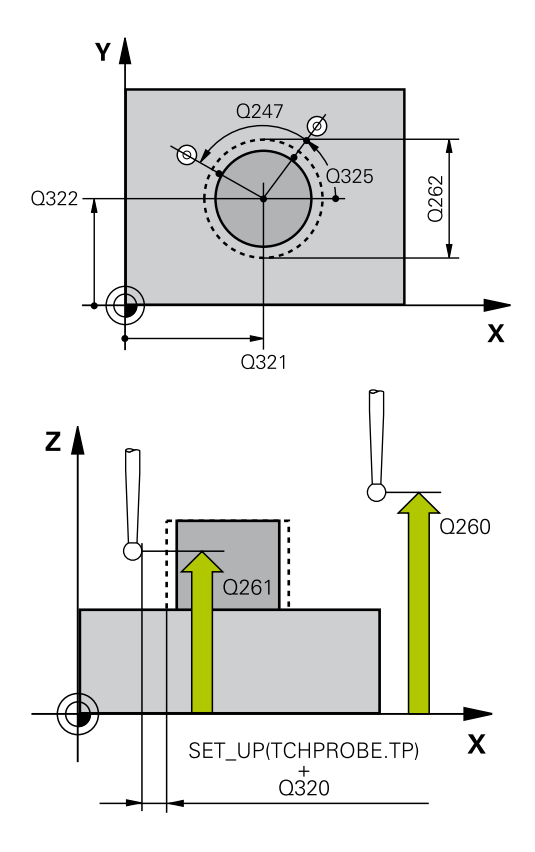
- Tarama sistemi eksenindeki ölçüm yüksekliği Q261 (kesin): Ölçümün yapılacağı tarama sistemi ekseninde bilye merkezinin koordinatı (=temas noktası). -99999,9999 ila 99999,9999 arası girdi alanı
- Güvenlik mesafesi Q320 (artan): Ölçüm noktası ve tarama sistemi bilyesi arasındaki ek mesafe. Q320, SET\_UP'a ek olarak etki eder (tarama sistemi tablosu). 0 ila 99999,9999 arası girdi alanı
- Güvenli yükseklik Q260 (kesin): Tarama sistemi ve malzeme (gergi maddesi) arasında hiçbir çarpışmanın olamayacağı tarama sistemi koordinatı -99999,9999 ila 99999,9999 arası girdi alanı
- Güvenli yüksekliğe hareket edin Q301: Tarama sisteminin ölçüm noktaları arasında nasıl çalışacağını belirleyin:

**0:** Ölçüm yüksekliğinde ölçüm noktaları arasında hareket

1: Güvenli yükseklikte ölçüm noktaları arasında hareket

- Tablonun numarası Q305: TNC'nin tıpa ortasının koordinatlarını kaydetmesi gerektiği, sıfır noktası tablosunda/ Preset tablosunda numarayı belirtin. Q305=0 olarak girildiğinde TNC göstergeyi, yeni referans noktası tıpa ortasında olacak şekilde otomatik olarak ayarlar. 0 ila 2999 arası girdi alanı
- Ana eksenin yeni referans noktası Q331 (kesin): TNC'nin belirlenen tıpa ortasını ayarlaması gereken ana eksenin koordinatı. Temel ayar = 0. -99999,9999 ila 99999,9999 arası girdi alanı
- Yan eksenin yeni referans noktası Q332 (kesin): TNC'nin belirlenen tıpa ortasını ayarlaması gereken yan eksenin koordinatı. Temel ayar = 0. -99999,9999 ila 99999,9999 arası girdi alanı
- Ölçüm değeri aktarımı (0,1) Q303: Belirlenen referans noktasının sıfır noktası tablosunda mı yoksa preset tablosunda mı belirleneceğini tanımlayın:

-1: Kullanmayın! Eski programlar okunduktan sonra TNC tarafından aktarılır (bkz. "Tüm tarama sistemi döngülerinin ortak noktalarını referans noktası olarak ayarlayın", Sayfa 408)
0: Verilen referans noktasını aktif sıfır noktası

tablosuna yazın. Referans sistemi, aktif haldeki malzeme koordinat sistemidir

1: Belirlenen referans noktasını preset tablosuna yazın. Referans sistemi, makine koordinat sistemidir (REF sistemi)

 TS ekseninde tarama Q381: TNC'nin tarama sistemi ekseninde referans noktasını belirlemesi gerekip gerekmediğini belirleyin:
 0: Tarama sistemi ekseninde referans noktasını

0: Larama sistemi ekseninde referans noktasını belirlemeyin

1: Tarama sistemi ekseninde referans noktasını belirleyin

#### NC önermeleri

| 5 | TCH PROBE 4 | 13 DIŞ DAIRE REF. NOK.         |
|---|-------------|--------------------------------|
|   | Q321=+50    | ;ORTA 1. EKSEN                 |
|   | Q322=+50    | ;ORTA 2. EKSEN                 |
|   | Q262=75     | ;NOMINAL ÇAP                   |
|   | Q325=+0     | ;BAŞLANGIÇ AÇISI               |
|   | Q247=+60    | ;AÇI ADIMI                     |
|   | Q261=-5     | ;ÖLÇÜM YÜKSEKLIĞI              |
|   | Q320=0      | ;GÜVENLIK MESAFESI             |
|   | Q260=+20    | ;GÜVENLI YÜKSEKLIK             |
|   | Q301=0      | ;GÜVENLI YÜKSEKLIĞE<br>HAREKET |
|   | Q305=15     | ;TABLODA NO.                   |
|   | Q331=+0     | ;REFERANS NOKTASI              |
|   | Q332=+0     | ;REFERANS NOKTASI              |
|   | Q303=+1     | ;ÖLÇÜM DEĞERI<br>AKTARIMI      |
|   | Q381=1      | ;TARAMA TS EKSENI              |
|   | Q382=+85    | ;TS EKSENI IÇIN 1. KO.         |
|   | Q383=+50    | ;TS EKSENI IÇIN 2. KO.         |
|   | Q384=+0     | ;TS EKSENI IÇIN 3. KO.         |
|   | Q333=+1     | ;REFERANS NOKTASI              |
|   | Q423=4      | ;ÖLÇÜM NOKTALARI<br>SAYISI     |
|   | Q365=1      | ;HAREKET TÜRÜ                  |
|   |             |                                |

# 16 Tarama sistemi döngüleri: Referans noktalarının otomatik tespiti 16.7 DIŞ DAİRE REFERANS NOKTASI (döngü 413, DIN/ISO: G413)

- TS eksen tarama: Koor. 1. Eksen Q382 (kesin): Referans noktasının tarama sistemi ekseninde ayarlanması gereken çalışma düzlemi ana eksenindeki tarama noktası koordinatı. Ancak Q381
   1 durumunda etkili. -99999,9999 ila 99999,9999 arası girdi alanı
- TS eksen tarama: Koor. 2. Eksen Q383 (kesin): Referans noktasının tarama sistemi ekseninde ayarlanması gereken çalışma düzlemi yan eksendeki tarama noktası koordinatı. Ancak Q381
   1 durumunda etkili. -99999,9999 ila 99999,9999 arası girdi alanı
- TS eksen tarama: Koor. 3. Eksen Q384 (kesin): Referans noktasının tarama sistemi ekseninde ayarlanması gereken tarama sistemi ekseninde tarama noktası koordinatı. Ancak Q381 = 1 durumunda etkili. -99999,9999 ila 99999,9999 arası girdi alanı
- TS ekseni yeni referans noktası Q333 (kesin): TNC'nin referans noktasını ayarlayacağı tarama sistemi eksenindeki koordinat. Temel ayar = 0. -99999,9999 ila 99999,9999 arası girdi alanı
- Ölçüm noktalarının sayısı (4/3) Q423: TNC'nin tıpayı 4 veya 3 tarama ile mi ölçmesi gerektiğini belirleyin:

4: 4 ölçüm noktası kullanın (standart ayar)3: 3 ölçüm noktası kullanın

Hareket türü? Doğru=0/daire=1 Q365: Güvenli yükseklikte hareket (Q301=1) etkin ise, ölçüm noktaları arasında aletin hangi hat fonksiyonuyla devam edeceğini belirleyin:

**0**: İşlemler arasında bir doğrunun üzerinde hareket ettirin

1: İşlemler arasında bölüm çemberi çapı üzerinde dairesel şekilde hareket ettirin

# 16.8 DIŞ KENAR REFERANS NOKTASI (döngü 414, DIN/ISO: G414)

#### Döngü akışı

Tarama sistemi döngüsü 414, iki doğrunun kesişim noktasını belirler ve kesişim noktasını referans noktası olarak ayarlar. TNC, seçime bağlı olarak kesişim noktasını bir sıfır noktası veya preset tablosuna kaydedebilir.

- 1 TNC tarama sistemini hızlı besleme (değer FMAX sütunundan) ve konumlama mantığı ile (bkz. "Tarama sistemi döngülerine işlem yapılması", Sayfa 382) ilk tarama noktası 1'e konumlandırır (bkz. sağ üstteki resim). TNC, tarama sistemini güvenlik mesafesi kadar ilgili hareket yönü tersine kaydırır
- 2 Daha sonra tarama sistemi, girilen ölçüm yüksekliğine hareket eder ve ilk tarama işlemini tarama beslemesiyle (F sütunu) uygular TNC, tarama yönünü otomatik olarak programlanan 3. ölçüm noktasına bağlı olarak belirler
- 1 Daha sonra tarama sistemi sonraki tarama noktasına gider 2 ve ikinci tarama işlemini uygular
- 2 TNC, tarama sistemini tarama noktası 3 'e ve daha sonra tarama noktası 4 'e konumlandırır ve orada üçüncü veya dördüncü tarama işlemini uygular
- 3 Son olarak TNC, tarama sistemini güvenli yüksekliğe geri getirir ve belirlenen referans noktasını döngü parametresi Q303 ve Q305'e bağlı olarak işler (bkz. "Tüm tarama sistemi döngülerinin ortak noktalarını referans noktası olarak ayarlayın", Sayfa 408) ve aşağıda uygulanan Q parametrelerinde belirlenen köşe koordinatlarını kaydeder
- 4 Eğer istenirse, TNC daha sonra ayrı bir tarama işleminde tarama sistemi eksenindeki referans noktasını belirler

| Parametre<br>numarası | Anlamı                         |
|-----------------------|--------------------------------|
| Q151                  | Ana eksen köşesi gerçek değeri |
| Q152                  | Yan eksen köşesi gerçek değeri |

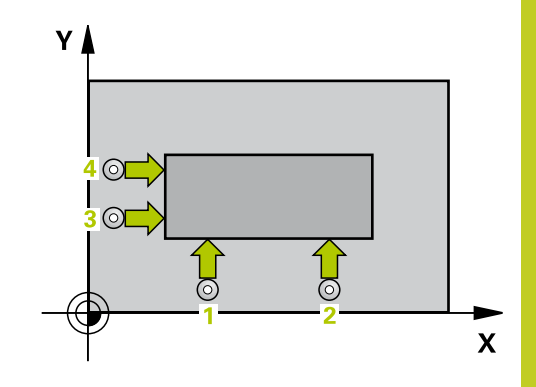

# 16 Tarama sistemi döngüleri: Referans noktalarının otomatik tespiti 16.8 DIŞ KENAR REFERANS NOKTASI (döngü 414, DIN/ISO: G414)

#### Programlama esnasında dikkatli olun!

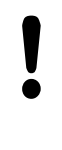

#### Dikkat çarpışma tehlikesi!

Tarama sistemi döngüsü ile bir referans noktası ayarlamak (Q303 = 0) isterseniz ve ilaveten TS ekseninde (Q381 = 1) taramayı kullanırsanız, koordinat hesaplama etkin olmaz.

Döngü tanımından önce tarama sistemi ekseni tanımı için bir alet çağırma işlemini programlamalısınız. TNC ilk doğruyu daima çalışma düzlemi yan ekseni yönünde ölçer.

1 ve 3 ölçüm noktalarının durumu ile TNC'nin referans noktasını ayarladığı köşeyi sabitleyin (bkz. sağdaki resim ve aşağıdaki tablo).

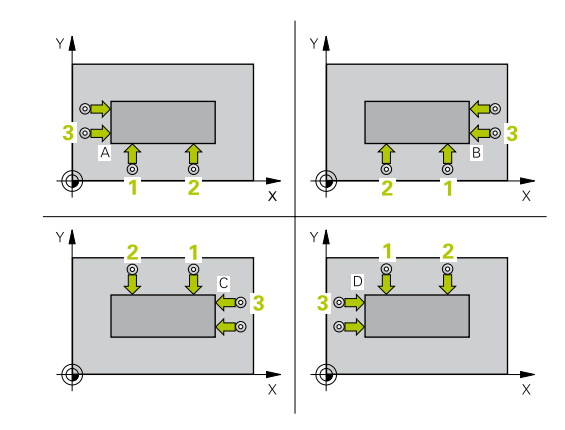

| Köşe | X Koordinatı                                   | Y Koordinatı                                                 |
|------|------------------------------------------------|--------------------------------------------------------------|
| A    | Nokta <mark>1</mark> Nokta 3'den<br>daha büyük | Nokta <mark>1</mark> Nokta <mark>3</mark> 'den daha<br>küçük |
| В    | Nokta <mark>1</mark> Nokta 3'den<br>daha küçük | Nokta <mark>1</mark> Nokta 3'den daha<br>küçük               |
| С    | Nokta <mark>1</mark> Nokta 3'den<br>daha küçük | Nokta <mark>1</mark> Nokta <mark>3</mark> 'den daha<br>büyük |
| D    | Nokta <mark>1</mark> Nokta 3'den<br>daha büyük | Nokta <mark>1</mark> Nokta 3'den daha<br>büyük               |

#### Döngü parametresi

| 4 |
|---|
|   |
|   |

- 1. ölçüm noktası 1. eksen Q263 (kesin): Çalışma düzleminin ana eksenindeki ilk tarama noktasının koordinatı. -99999,9999 ila 99999,9999 arası girdi alanı
- 1. ölçüm noktası 2. eksen Q264 (kesin): Çalışma düzleminin yan eksenindeki ilk tarama noktasının koordinatı. -99999,9999 ila 99999,9999 arası girdi alanı
- Mesafe 1. eksen Q326 (artan): Çalışma düzleminin ana eksenindeki birinci ve ikinci ölçüm noktası arasındaki mesafe. 0 ila 99999,9999 arası girdi alanı
- 3. ölçüm noktası 1. eksen Q296 (kesin): Çalışma düzleminin ana eksenindeki üçüncü tarama noktasının koordinatı. -99999,9999 ila 99999,9999 arası girdi alanı
- 3. ölçüm noktası 2. eksen Q297 (kesin): Çalışma düzleminin yan eksenindeki üçüncü tarama noktasının koordinatı. -99999,9999 ila 99999,9999 arası girdi alanı
- Mesafe 2. eksen Q327 (artan): Çalışma düzleminin yan eksenindeki üçüncü ve dördüncü ölçüm noktası arasındaki mesafe. 0 ila 99999,9999 arası girdi alanı
- Tarama sistemi eksenindeki ölçüm yüksekliği Q261 (kesin): Ölçümün yapılacağı tarama sistemi ekseninde bilye merkezinin koordinatı (=temas noktası). -99999,9999 ila 99999,9999 arası girdi alanı
- Güvenlik mesafesi Q320 (artan): Ölçüm noktası ve tarama sistemi bilyesi arasındaki ek mesafe.
   Q320, SET\_UP'a ek olarak etki eder (tarama sistemi tablosu). 0 ila 99999,9999 arası girdi alanı
- Güvenli yükseklik Q260 (kesin): Tarama sistemi ve malzeme (gergi maddesi) arasında hiçbir çarpışmanın olamayacağı tarama sistemi koordinatı -99999,9999 ila 99999,9999 arası girdi alanı
- Güvenli yüksekliğe hareket edin Q301: Tarama sisteminin ölçüm noktaları arasında nasıl çalışacağını belirleyin:

**0:** Ölçüm yüksekliğinde ölçüm noktaları arasında hareket

1: Güvenli yükseklikte ölçüm noktaları arasında hareket

- Temel devri gerçekleştirin Q304: TNC'nin malzeme dengesizliğini bir temel devir ile dengeleyip dengelemeyeceğini belirleyin:
   0: Temel devri gerçekleştirmeyin
   1: Temel devri gerçekleştirin
  - 1: Temel devri gerçekleştirin
- Tablonun numarası Q305: TNC'nin köşenin koordinatlarını kaydetmesi gerektiği, sıfır noktası tablosunda/ Preset tablosunda numarayı belirtin. Q305=0 olarak girildiğinde TNC göstergeyi, yeni referans noktası köşede olacak şekilde otomatik olarak ayarlar. 0 ila 2999 arası girdi alanı

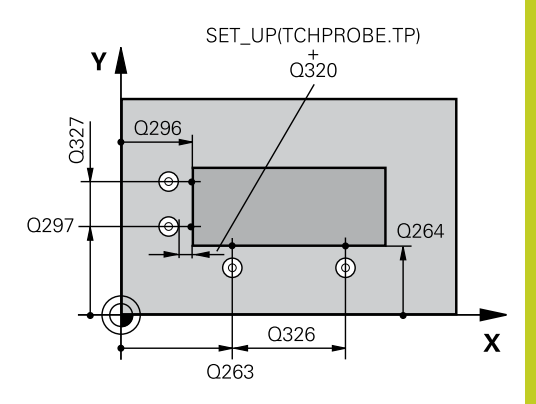

#### NC önermeleri

| 5 TCH PROBE 414 IÇ KÖŞE REF. NOK. |                                |  |
|-----------------------------------|--------------------------------|--|
| Q263=+37                          | ;1. NOKTA 1. EKSEN             |  |
| Q264=+7                           | ;1. NOKTA 2. EKSEN             |  |
| Q326=+50                          | ;1. EKSEN MESAFESI             |  |
| Q296=+95                          | ;3. NOKTA 1. EKSEN             |  |
| Q297=+25                          | ;3. NOKTA 2. EKSEN             |  |
| Q327=45                           | ;2. EKSEN MESAFESI             |  |
| Q261=-5                           | ;ÖLÇÜM YÜKSEKLIĞI              |  |
| Q320=0                            | ;GÜVENLIK MESAFESI             |  |
| Q260=+20                          | ;GÜVENLI YÜKSEKLIK             |  |
| Q301=0                            | ;GÜVENLI YÜKSEKLIĞE<br>HAREKET |  |
| Q304=0                            | ;TEMEL DEVIR                   |  |
| Q305=7                            | ;TABLODA NO.                   |  |
| Q331=+0                           | ;REFERANS NOKTASI              |  |
| Q332=+0                           | ;REFERANS NOKTASI              |  |
| Q303=+1                           | ;ÖLÇÜM DEĞERI<br>AKTARIMI      |  |
| Q381=1                            | ;TARAMA TS EKSENI              |  |
| Q382=+85                          | ;TS EKSENI IÇIN 1. KO.         |  |
| Q383=+50                          | ;TS EKSENI IÇIN 2. KO.         |  |
| Q384=+0                           | ;TS EKSENI IÇIN 3. KO.         |  |
| Q333=+1                           | ;REFERANS NOKTASI              |  |
|                                   |                                |  |

- Ana eksenin yeni referans noktası Q331 (kesin): TNC'nin belirlenen köşeye ayarlaması gereken ana eksenin koordinatı. Temel ayar = 0. -99999,9999 ila 99999,9999 arası girdi alanı
- Yan eksenin yeni referans noktası Q332 (kesin): TNC'nin belirlenen köşeye ayarlaması gereken yan eksenin koordinatı. Temel ayar = 0. -99999,9999 ila 99999,9999 arası girdi alanı
- Ölçüm değeri aktarımı (0,1) Q303: Belirlenen referans noktasının sıfır noktası tablosunda mı yoksa preset tablosunda mı belirleneceğini tanımlayın:

-1: Kullanmayın! Eski programlar okunduktan sonra TNC tarafından aktarılır (bkz. "Tüm tarama sistemi döngülerinin ortak noktalarını referans noktası olarak ayarlayın", Sayfa 408)

**0**: Verilen referans noktasını aktif sıfır noktası tablosuna yazın. Referans sistemi, aktif haldeki malzeme koordinat sistemidir

1: Belirlenen referans noktasını preset tablosuna yazın. Referans sistemi, makine koordinat sistemidir (REF sistemi)

 TS ekseninde tarama Q381: TNC'nin tarama sistemi ekseninde referans noktasını belirlemesi gerekip gerekmediğini belirleyin:
 D: Tarama sistemi ekseninde referans nektasını

**0**: Tarama sistemi ekseninde referans noktasını belirlemeyin

1: Tarama sistemi ekseninde referans noktasını belirleyin

- TS eksen tarama: Koor. 1. Eksen Q382 (kesin): Referans noktasının tarama sistemi ekseninde ayarlanması gereken çalışma düzlemi ana eksenindeki tarama noktası koordinatı. Ancak Q381
   1 durumunda etkili. -99999,9999 ila 99999,9999 arası girdi alanı
- TS eksen tarama: Koor. 2. Eksen Q383 (kesin): Referans noktasının tarama sistemi ekseninde ayarlanması gereken çalışma düzlemi yan eksendeki tarama noktası koordinatı. Ancak Q381
   1 durumunda etkili. -99999,9999 ila 99999,9999 arası girdi alanı
- TS eksen tarama: Koor. 3. Eksen Q384 (kesin): Referans noktasının tarama sistemi ekseninde ayarlanması gereken tarama sistemi ekseninde tarama noktası koordinatı. Ancak Q381 = 1 durumunda etkili. -99999,9999 ila 99999,9999 arası girdi alanı
- TS ekseni yeni referans noktası Q333 (kesin): TNC'nin referans noktasını ayarlayacağı tarama sistemi eksenindeki koordinat. Temel ayar = 0. -99999,9999 ila 99999,9999 arası girdi alanı

# 16.9 İÇ KENAR REFERANS NOKTASI (döngü 415, DIN/ISO: G415)

#### Döngü akışı

Tarama sistemi döngüsü 415, iki doğrunun kesişim noktasını belirler ve kesişim noktasını referans noktası olarak ayarlar. TNC, seçime bağlı olarak kesişim noktasını bir sıfır noktası veya preset tablosuna kaydedebilir.

- 1 TNC, tarama sistemini hızlı besleme ile (değer FMAX'den) ve konumlama mantığı ile döngüde tanımladığınız (bkz. "Tarama sistemi döngülerine işlem yapılması", Sayfa 382) ilk tarama noktasına 1 konumlar (bakınız sağ üstteki resim). TNC, tarama sistemini güvenlik mesafesi kadar ilgili hareket yönü tersine kaydırır
- 2 Daha sonra tarama sistemi, girilen ölçüm yüksekliğine hareket eder ve ilk tarama işlemini tarama beslemesiyle (F sütunu) uygular Tarama yönü, köşe numarasına bağlıdır
- 1 Daha sonra tarama sistemi sonraki tarama noktasına gider 2 ve ikinci tarama işlemini uygular
- 2 TNC, tarama sistemini tarama noktası 3 'e ve daha sonra tarama noktası 4 'e konumlandırır ve orada üçüncü veya dördüncü tarama işlemini uygular
- 3 Son olarak TNC, tarama sistemini güvenli yüksekliğe geri getirir ve belirlenen referans noktasını döngü parametresi Q303 ve Q305'e bağlı olarak işler (bkz. "Tüm tarama sistemi döngülerinin ortak noktalarını referans noktası olarak ayarlayın", Sayfa 408) ve aşağıda uygulanan Q parametrelerinde belirlenen köşe koordinatlarını kaydeder
- 4 Eğer istenirse, TNC daha sonra ayrı bir tarama işleminde tarama sistemi eksenindeki referans noktasını belirler

| Parametre<br>numarası | Anlamı                         |
|-----------------------|--------------------------------|
| Q151                  | Ana eksen köşesi gerçek değeri |
| Q152                  | Yan eksen köşesi gerçek değeri |

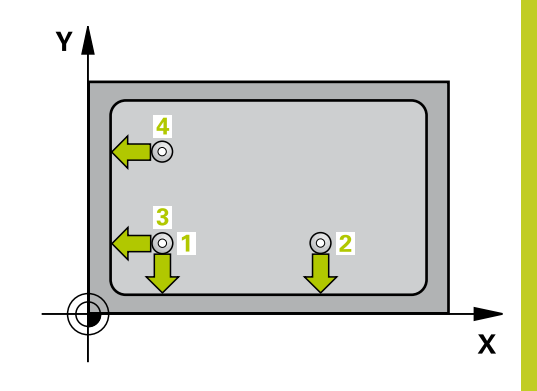

# 16Tarama sistemi döngüleri: Referans noktalarının otomatik tespiti16.9İÇ KENAR REFERANS NOKTASI (döngü 415, DIN/ISO: G415)

#### Programlama esnasında dikkatli olun!

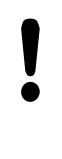

#### Dikkat çarpışma tehlikesi!

Tarama sistemi döngüsü ile bir referans noktası ayarlamak (Q303 = 0) isterseniz ve ilaveten TS ekseninde (Q381 = 1) taramayı kullanırsanız, koordinat hesaplama etkin olmaz.

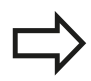

Döngü tanımından önce tarama sistemi ekseni tanımı için bir alet çağırma işlemini programlamalısınız. TNC ilk doğruyu daima çalışma düzlemi yan ekseni yönünde ölçer.

#### Döngü parametresi

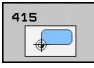

- 1. ölçüm noktası 1. eksen Q263 (kesin): Çalışma düzleminin ana eksenindeki ilk tarama noktasının koordinatı. -99999,9999 ila 99999,9999 arası girdi alanı
- 1. ölçüm noktası 2. eksen Q264 (kesin): Çalışma düzleminin yan eksenindeki ilk tarama noktasının koordinatı. -99999,9999 ila 99999,9999 arası girdi alanı
- Mesafe 1. eksen Q326 (artan): Çalışma düzleminin ana eksenindeki birinci ve ikinci ölçüm noktası arasındaki mesafe. 0 ila 99999,9999 arası girdi alanı
- Mesafe 2. eksen Q327 (artan): Çalışma düzleminin yan eksenindeki üçüncü ve dördüncü ölçüm noktası arasındaki mesafe. 0 ila 99999,9999 arası girdi alanı
- Köşe Q308: TNC'nin referans noktasını koyması gereken köşe numarası. Girdi alanı 1 ila 4
- Tarama sistemi eksenindeki ölçüm yüksekliği Q261 (kesin): Ölçümün yapılacağı tarama sistemi ekseninde bilye merkezinin koordinatı (=temas noktası). -99999,9999 ila 99999,9999 arası girdi alanı
- Güvenlik mesafesi Q320 (artan): Ölçüm noktası ve tarama sistemi bilyesi arasındaki ek mesafe. Q320, SET\_UP'a ek olarak etki eder (tarama sistemi tablosu). 0 ila 99999,9999 arası girdi alanı
- Güvenli yükseklik Q260 (kesin): Tarama sistemi ve malzeme (gergi maddesi) arasında hiçbir çarpışmanın olamayacağı tarama sistemi koordinatı -99999,9999 ila 99999,9999 arası girdi alanı
- Güvenli yüksekliğe hareket edin Q301: Tarama sisteminin ölçüm noktaları arasında nasıl çalışacağını belirleyin:

 Ölçüm yüksekliğinde ölçüm noktaları arasında hareket

1: Güvenli yükseklikte ölçüm noktaları arasında hareket

- Temel devri gerçekleştirin Q304: TNC'nin malzeme dengesizliğini bir temel devir ile dengeleyip dengelemeyeceğini belirleyin:
  - 0: Temel devri gerçekleştirmeyin
  - 1: Temel devri gerçekleştirin
- Tablonun numarası Q305: TNC'nin köşenin koordinatlarını kaydetmesi gerektiği, sıfır noktası tablosunda/ Preset tablosunda numarayı belirtin. Q305=0 olarak girildiğinde TNC göstergeyi, yeni referans noktası köşede olacak şekilde otomatik olarak ayarlar. 0 ila 2999 arası girdi alanı
- Ana eksenin yeni referans noktası Q331 (kesin): TNC'nin belirlenen köşeye ayarlaması gereken ana eksenin koordinatı. Temel ayar = 0. -99999,9999 ila 99999,9999 arası girdi alanı

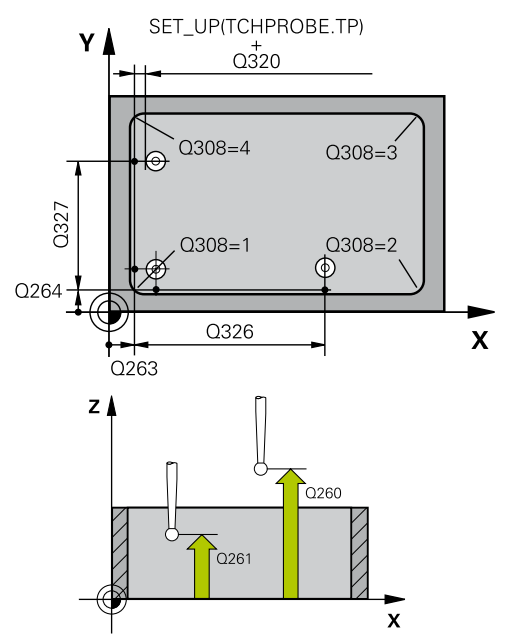

#### NC önermeleri

5 TCH PROBE 415 DIŞ KÖŞE REF. NOK.

| <u> </u> |          | TI DIŞ KÜŞE KEF. NOK.          |
|----------|----------|--------------------------------|
|          | Q263=+37 | ;1. NOKTA 1. EKSEN             |
|          | Q264=+7  | ;1. NOKTA 2. EKSEN             |
|          | Q326=50  | ;1. EKSEN MESAFESI             |
|          | Q296=+95 | ;3. NOKTA 1. EKSEN             |
|          | Q297=+25 | ;3. NOKTA 2. EKSEN             |
|          | Q327=45  | ;2. EKSEN MESAFESI             |
|          | Q261=-5  | ;ÖLÇÜM YÜKSEKLIĞI              |
|          | Q320=0   | ;GÜVENLIK MESAFESI             |
|          | Q260=+20 | ;GÜVENLI YÜKSEKLIK             |
|          | Q301=0   | ;GÜVENLI YÜKSEKLIĞE<br>HAREKET |
|          | Q304=0   | ;TEMEL DEVIR                   |
|          | Q305=7   | ;TABLODA NO.                   |
|          | Q331=+0  | ;REFERANS NOKTASI              |
|          | Q332=+0  | ;REFERANS NOKTASI              |
|          | Q303=+1  | ;ÖLÇÜM DEĞERI<br>AKTARIMI      |
|          | Q381=1   | ;TARAMA TS EKSENI              |
|          | Q382=+85 | ;TS EKSENI IÇIN 1. KO.         |
|          | Q383=+50 | ;TS EKSENI IÇIN 2. KO.         |
|          | Q384=+0  | ;TS EKSENI IÇIN 3. KO.         |
|          | Q333=+1  | ;REFERANS NOKTASI              |

# 16 Tarama sistemi döngüleri: Referans noktalarının otomatik tespiti 16.9 İÇ KENAR REFERANS NOKTASI (döngü 415, DIN/ISO: G415)

- Yan eksenin yeni referans noktası Q332 (kesin): TNC'nin belirlenen köşeye ayarlaması gereken yan eksenin koordinatı. Temel ayar = 0. -99999,9999 ila 99999,9999 arası girdi alanı
- Ölçüm değeri aktarımı (0,1) Q303: Belirlenen referans noktasının sıfır noktası tablosunda mı yoksa preset tablosunda mı belirleneceğini tanımlayın:

-1: Kullanmayın! Eski programlar okunduktan sonra TNC tarafından aktarılır (bkz. "Tüm tarama sistemi döngülerinin ortak noktalarını referans noktası olarak ayarlayın", Sayfa 408)

**0**: Verilen referans noktasını aktif sıfır noktası tablosuna yazın. Referans sistemi, aktif haldeki malzeme koordinat sistemidir

1: Belirlenen referans noktasını preset tablosuna yazın. Referans sistemi, makine koordinat sistemidir (REF sistemi)

 TS ekseninde tarama Q381: TNC'nin tarama sistemi ekseninde referans noktasını belirlemesi gerekip gerekmediğini belirleyin:
 0: Tarama sistemi ekseninde referans noktasını

belirlemeyin

1: Tarama sistemi ekseninde referans noktasını belirleyin

- TS eksen tarama: Koor. 1. Eksen Q382 (kesin): Referans noktasının tarama sistemi ekseninde ayarlanması gereken çalışma düzlemi ana eksenindeki tarama noktası koordinatı. Ancak Q381
   1 durumunda etkili. -99999,9999 ila 99999,9999 arası girdi alanı
- TS eksen tarama: Koor. 2. Eksen Q383 (kesin): Referans noktasının tarama sistemi ekseninde ayarlanması gereken çalışma düzlemi yan eksendeki tarama noktası koordinatı. Ancak Q381
   1 durumunda etkili. -99999,9999 ila 99999,9999 arası girdi alanı
- TS eksen tarama: Koor. 3. Eksen Q384 (kesin): Referans noktasının tarama sistemi ekseninde ayarlanması gereken tarama sistemi ekseninde tarama noktası koordinatı. Ancak Q381 = 1 durumunda etkili. -99999,9999 ila 99999,9999 arası girdi alanı
- TS ekseni yeni referans noktası Q333 (kesin): TNC'nin referans noktasını ayarlayacağı tarama sistemi eksenindeki koordinat. Temel ayar = 0. -99999,9999 ila 99999,9999 arası girdi alanı

# DAİRE ÇEMBERİ ORTASI REFERANS NOKTASI (döngü 416, DIN/ 16.10 ISO: G416)

# 16.10 DAİRE ÇEMBERİ ORTASI REFERANS NOKTASI (döngü 416, DIN/ISO: G416)

#### Döngü akışı

Tarama sistemi döngüsü 416, üç deliğin delikli dairesi orta noktasını hesaplar ve orta noktayı referans noktası olarak ayarlar. TNC, seçime bağlı olarak orta noktayı bir sıfır noktası veya preset tablosuna kaydedebilir.

- 1 TNC, tarama sistemini hızlı besleme ile (değer FMAX'ten) ve konumlama mantığını (bkz. "Tarama sistemi döngülerine işlem yapılması", Sayfa 382) girilen ilk delme 1 merkezi üzerinde konumlandırır
- 2 Daha sonra tarama sistemi girilen ölçüm yüksekliğine gider ve ilk delme orta noktasını dört tarama ile belirler
- 3 Daha sonra tarama sistemi güvenli yüksekliğe geri gider ve ikinci deliğin 2 girilen orta noktasını konumlar
- 4 TNC, tarama sistemini girilen ölçüm yüksekliğine hareket ettirir ve ikinci delme orta noktasını dört tarama ile belirler
- 5 Daha sonra tarama sistemi güvenli yüksekliğe geri gider ve ikinci deliğin 3 girilen orta noktasını konumlar
- 6 TNC, tarama sistemini girilen ölçüm yüksekliğine hareket ettirir ve üçüncü delme orta noktasını dört tarama ile belirler
- 7 Son olarak TNC, tarama sistemini güvenli yüksekliğe geri getirir ve belirlenen referans noktasını döngü parametresi Q303 ve Q305'e bağlı olarak işler (bkz. "Tüm tarama sistemi döngülerinin ortak noktalarını referans noktası olarak ayarlayın", Sayfa 408) ve gerçek değerleri aşağıda uygulanan Q parametrelerine kaydeder
- 8 Eğer istenirse, TNC daha sonra ayrı bir tarama işleminde tarama sistemi eksenindeki referans noktasını belirler

| Parametre<br>numarası | Anlamı                           |
|-----------------------|----------------------------------|
| Q151                  | Ana eksen ortası gerçek değeri   |
| Q152                  | Yan eksen ortası gerçek değeri   |
| Q153                  | Daire çemberi çapı gerçek değeri |

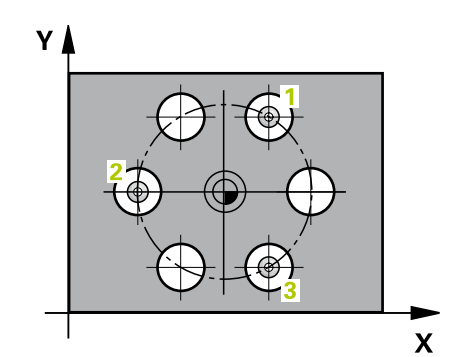

# **16** Tarama sistemi döngüleri: Referans noktalarının otomatik tespiti

16.10 DAİRE ÇEMBERİ ORTASI REFERANS NOKTASI (döngü 416, DIN/ ISO: G416)

#### Programlama esnasında dikkatli olun!

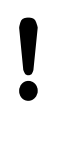

#### Dikkat çarpışma tehlikesi!

Tarama sistemi döngüsü ile bir referans noktası ayarlamak (Q303 = 0) isterseniz ve ilaveten TS ekseninde (Q381 = 1) taramayı kullanırsanız, koordinat hesaplama etkin olmaz.

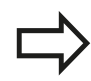

Döngü tanımından önce tarama sistemi ekseni tanımı için bir alet çağırma işlemini programlamalısınız.

## DAİRE ÇEMBERİ ORTASI REFERANS NOKTASI (döngü 416, DIN/ 16.10 ISO: G416)

#### Döngü parametresi

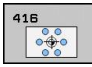

- Orta 1. eksen Q273 (kesin): Çalışma düzlemi ana ekseninde daire çemberinin ortası (nominal değer).
   -99999,9999 ila 99999,9999 arası girdi alanı
- Orta 2. eksen Q274 (kesin): Çalışma düzlemi yan ekseninde daire çemberinin ortası (nominal değer).
   -99999,9999 ila 99999,9999 arası girdi alanı
- Nominal çap Q262: Daire çemberi çapını yaklaşık olarak girin. Delik çapı ne kadar küçükse, nominal çapı o kadar kesin olarak girmeniz gerekir. -0 ila 99999,9999 arası girdi alanı
- Açı 1. delik Q291 (kesin): Çalışma düzlemindeki birinci delik orta noktasının kutupsal koordinat açıları. Girdi alanı -360,0000 ila 360,0000
- Açı 2. delik Q292 (kesin): Çalışma düzlemindeki ikinci delik orta noktasının kutupsal koordinat açıları.
   -360,0000 ila 360,0000 arası girdi alanı
- Açı 3. delik Q293 (kesin): Çalışma düzlemindeki üçüncü delik orta noktasının kutupsal koordinat açıları. -360,0000 ila 360,0000 arası girdi alanı
- Tarama sistemi eksenindeki ölçüm yüksekliği Q261 (kesin): Ölçümün yapılacağı tarama sistemi ekseninde bilye merkezinin koordinatı (=temas noktası). -99999,9999 ila 99999,9999 arası girdi alanı
- Güvenli yükseklik Q260 (kesin): Tarama sistemi ve malzeme (gergi maddesi) arasında hiçbir çarpışmanın olamayacağı tarama sistemi koordinatı -99999,9999 ila 99999,9999 arası girdi alanı
- Tablonun numarası Q305: TNC'nin daire çemberi ortasının koordinatlarını kaydetmesi gerektiği, sıfır noktası tablosunda/ Preset tablosunda numarayı belirtin. Q305=0 girişinde, TNC göstergeyi, yeni referans noktası çember ortasında olacak şekilde belirler. Girdi alanı 0 ila 2999
- Ana eksenin yeni referans noktası Q331 (kesin): TNC'nin belirlenen daire çemberi ortasına ayarlaması gereken ana eksenin koordinatı. Temel ayar = 0. -99999,9999 ila 99999,9999 arası girdi alanı
- Yan eksenin yeni referans noktası Q332 (kesin): TNC'nin belirlenen daire çemberi ortasını ayarlaması gereken yan eksenin koordinatı. Temel ayar = 0. -99999,9999 ila 99999,9999 arası girdi alanı

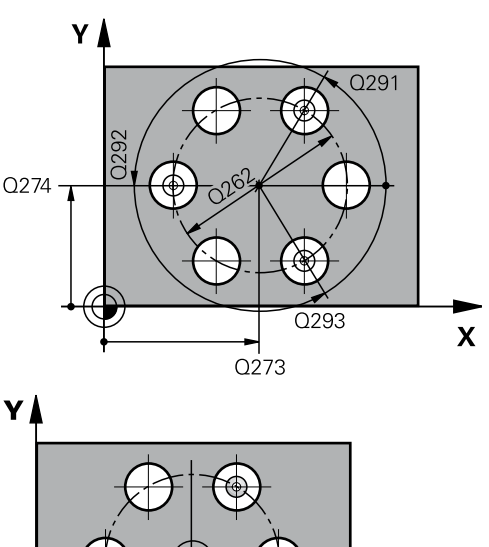

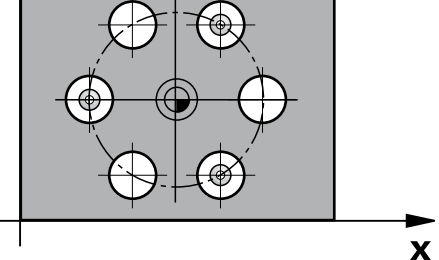

#### NC önermeleri

| 5 TCH PROBE 416 DAIRE ÇEMBERI<br>ORTASI REF. NOK. |                           |  |
|---------------------------------------------------|---------------------------|--|
| Q273=+50                                          | ;ORTA 1. EKSEN            |  |
| Q274=+50                                          | ;ORTA 2. EKSEN            |  |
| Q262=90                                           | ;NOMINAL ÇAP              |  |
| Q291=+34                                          | ;AÇI 1. DELİK             |  |
| Q292=+70                                          | ;AÇI 2. DELİK             |  |
| Q293=+210                                         | ;AÇI 3. DELIK             |  |
| Q261=-5                                           | ;ÖLÇÜM YÜKSEKLIĞI         |  |
| Q260=+20                                          | ;GÜVENLI YÜKSEKLIK        |  |
| Q305=12                                           | ;TABLODA NO.              |  |
| Q331=+0                                           | ;REFERANS NOKTASI         |  |
| Q332=+0                                           | ;REFERANS NOKTASI         |  |
| Q303=+1                                           | ;ÖLÇÜM DEĞERI<br>AKTARIMI |  |
| Q381=1                                            | ;TARAMA TS EKSENI         |  |
| Q382=+85                                          | ;TS EKSENI IÇIN 1. KO.    |  |
| Q383=+50                                          | ;TS EKSENI IÇIN 2. KO.    |  |
| Q384=+0                                           | ;TS EKSENI IÇIN 3. KO.    |  |
| Q333=+1                                           | ;REFERANS NOKTASI         |  |
| Q320=0                                            | ;GÜVENLIK MESAFESI        |  |

## 16 Tarama sistemi döngüleri: Referans noktalarının otomatik tespiti

16.10 DAİRE ÇEMBERİ ORTASI REFERANS NOKTASI (döngü 416, DIN/ ISO: G416)

> Ölçüm değeri aktarımı (0,1) Q303: Belirlenen referans noktasının sıfır noktası tablosunda mı yoksa preset tablosunda mı belirleneceğini tanımlayın:

-1: Kullanmayın! Eski programlar okunduktan sonra TNC tarafından aktarılır (bkz. "Tüm tarama sistemi döngülerinin ortak noktalarını referans noktası olarak ayarlayın", Sayfa 408)

**0**: Verilen referans noktasını aktif sıfır noktası tablosuna yazın. Referans sistemi, aktif haldeki malzeme koordinat sistemidir

1: Belirlenen referans noktasını preset tablosuna yazın. Referans sistemi, makine koordinat sistemidir (REF sistemi)

 TS ekseninde tarama Q381: TNC'nin tarama sistemi ekseninde referans noktasını belirlemesi gerekip gerekmediğini belirleyin:
 0: Tarama sistemi ekseninde referans noktasını belirlemevin

1: Tarama sistemi ekseninde referans noktasını belirleyin

- TS eksen tarama: Koor. 1. Eksen Q382 (kesin): Referans noktasının tarama sistemi ekseninde ayarlanması gereken çalışma düzlemi ana eksenindeki tarama noktası koordinatı. Ancak Q381
   1 durumunda etkili. -99999,9999 ila 99999,9999 arası girdi alanı
- TS eksen tarama: Koor. 2. Eksen Q383 (kesin): Referans noktasının tarama sistemi ekseninde ayarlanması gereken çalışma düzlemi yan eksendeki tarama noktası koordinatı. Ancak Q381
   1 durumunda etkili. -99999,9999 ila 99999,9999 arası girdi alanı
- TS eksen tarama: Koor. 3. Eksen Q384 (kesin): Referans noktasının tarama sistemi ekseninde ayarlanması gereken tarama sistemi ekseninde tarama noktası koordinatı. Ancak Q381 = 1 durumunda etkili. -99999,9999 ila 99999,9999 arası girdi alanı
- TS ekseni yeni referans noktası Q333 (kesin): TNC'nin referans noktasını ayarlayacağı tarama sistemi eksenindeki koordinat. Temel ayar = 0. -99999,9999 ila 99999,9999 arası girdi alanı
- Güvenlik mesafesi Q320 (artan): Ölçüm noktası ve tarama sistemi bilyesi arasındaki ek mesafe. Q320, SET\_UP'a (tarama sistemi tablosu) ek olarak ve sadece tarama sistemi eksende referans noktasının taranmasında etki eder. 0 ila 99999,9999 arası girdi alanı

# TARAMA SİSTEMİ EKSENİ REFERANS NOKTASI (döngü 417, DIN/ 16.11 ISO: G417)

# 16.11 TARAMA SİSTEMİ EKSENİ REFERANS NOKTASI (döngü 417, DIN/ISO: G417)

#### Döngü akışı

Tarama sistemi döngüsü 417, tarama sistemindeki bazı koordinatları ölçer ve bu koordinatları referans noktası olarak belirler. Seçime göre TNC ölçülen koordinatları bir sıfır noktası veya preset tablosuna da yazabilir.

- 1 TNC, tarama sistemini hızlı besleme ile (değer FMAX'ten alınır) ve konumlama mantığı ile (bkz. "Tarama sistemi döngülerine işlem yapılması", Sayfa 382) programlanan tarama noktası 1 için konumlar. TNC bu arada tarama sistemini, pozitif tarama sistemi ekseni yönünde güvenlik mesafesi kadar kaydırır
- 2 Daha sonra tarama sistemi tarama sistemi ekseninde tarama noktasının girilen başlangıç noktası koordinatına gider 1 ve basit bir tarama ile nominal pozisyonu belirler
- 3 Son olarak TNC, tarama sistemini güvenli yüksekliğe geri getirir ve belirlenen referans noktasını döngü parametresi Q303 ve Q305'e bağlı olarak işler (bkz. "Tüm tarama sistemi döngülerinin ortak noktalarını referans noktası olarak ayarlayın", Sayfa 408) ve gerçek değerleri aşağıda uygulanan Q parametrelerine kaydeder

| Parametre<br>numarası | Anlamı                         |
|-----------------------|--------------------------------|
| Q160                  | Ölcülen noktanın gercek değeri |

#### Programlama esnasında dikkatli olun!

**Dikkat çarpışma tehlikesi!** Tarama sistemi döngüsü ile bir referans noktası ayarlamak (Q303 = 0) isterseniz ve ilaveten TS ekseninde (Q381 = 1) taramayı kullanırsanız, koordinat hesaplama etkin olmaz.

Döngü tanımından önce tarama sistemi ekseni tanımı için bir alet çağırma işlemini programlamalısınız. TNC, daha sonra referans noktasını bu eksende belirler.

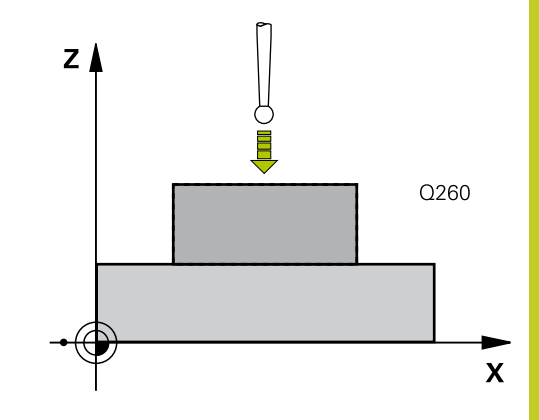

# **16** Tarama sistemi döngüleri: Referans noktalarının otomatik tespiti

16.11 TARAMA SİSTEMİ EKSENİ REFERANS NOKTASI (döngü 417, DIN/ ISO: G417)

#### Döngü parametresi

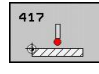

- 1. ölçüm noktası 1. eksen Q263 (kesin): Çalışma düzleminin ana eksenindeki ilk tarama noktasının koordinatı. -99999,9999 ila 99999,9999 arası girdi alanı
- 1. ölçüm noktası 2. eksen Q264 (kesin): Çalışma düzleminin yan eksenindeki ilk tarama noktasının koordinatı. -99999,9999 ila 99999,9999 arası girdi alanı
- 1. ölçüm noktası 3. eksen Q294 (kesin): Tarama eksenindeki ilk tarama noktasının koordinatı.
   -99999,9999 ila 99999,9999 arası girdi alanı
- Güvenlik mesafesi Q320 (artan): Ölçüm noktası ve tarama sistemi bilyesi arasındaki ek mesafe. Q320, SET\_UP'a ek olarak etki eder (tarama sistemi tablosu). 0 ila 99999,9999 arası girdi alanı
- Güvenli yükseklik Q260 (kesin): Tarama sistemi ve malzeme (gergi maddesi) arasında hiçbir çarpışmanın olamayacağı tarama sistemi koordinatı -99999,9999 ila 99999,9999 arası girdi alanı
- Tablonun numarası Q305: TNC'nin koordinatı kaydetmesi gerektiği, sıfır noktası tablosunda/ Preset tablosunda numarayı belirtin. Q305=0 girişinde, TNC göstergeyi, yeni referans noktası tarama yapılan alanda olacak şekilde ayarlar. 0 ila 2999 arası girdi alanı
- Yeni referans noktası Q333 (kesin): TNC'nin referans noktasını ayarlayacağı koordinat. Temel ayar = 0. -99999,9999 ila 99999,9999 arası girdi alanı
- Ölçüm değeri aktarımı (0,1) Q303: Belirlenen referans noktasının sıfır noktası tablosunda mı yoksa preset tablosunda mı belirleneceğini tanımlayın:

-1: Kullanmayın! Eski programlar okunduktan sonra TNC tarafından aktarılır (bkz. "Tüm tarama sistemi döngülerinin ortak noktalarını referans noktası olarak ayarlayın", Sayfa 408)

**0**: Verilen referans noktasını aktif sıfır noktası tablosuna yazın. Referans sistemi, aktif haldeki malzeme koordinat sistemidir

1: Belirlenen referans noktasını preset tablosuna yazın. Referans sistemi, makine koordinat sistemidir (REF sistemi)

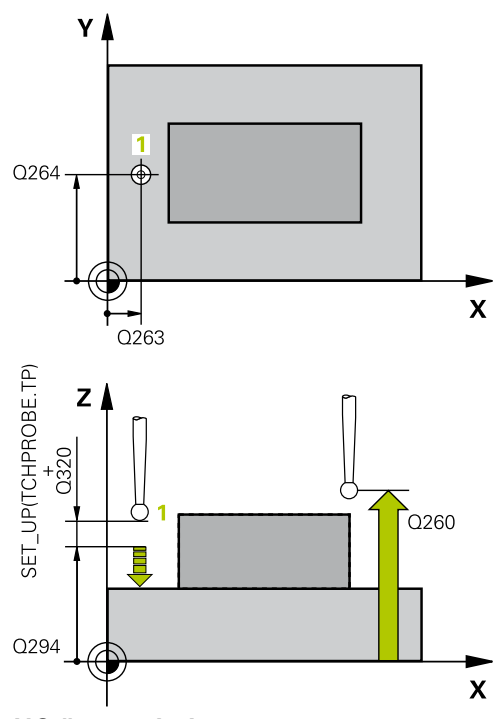

#### NC önermeleri

5 TCH PROBE 417 TS. EKSENI REF. NOK. 0263=+25 :1. NOKTA 1. EKSEN

| Q263=+25 | T. NUKIA T. EKSEN         |
|----------|---------------------------|
| Q264=+25 | ;1. NOKTA 2. EKSEN        |
| Q294=+25 | ;1. NOKTA 3. EKSEN        |
| Q320=0   | ;GÜVENLIK MESAFESI        |
| Q260=+50 | ;GÜVENLI YÜKSEKLIK        |
| Q305=0   | ;TABLODA NO.              |
| Q333=+0  | ;REFERANS NOKTASI         |
| Q303=+1  | ;ÖLÇÜM DEĞERI<br>AKTARIMI |

# 16.12 4 DELİK ORTASI REFERANS NOKTASI (döngü 418, DIN/ISO: G418)

#### Döngü akışı

Tarama sistemi döngüsü, ilgili iki delik orta noktasına ait bağlantı doğrularının kesişim noktasını hesaplar ve kesişim noktasını referans noktası olarak ayarlar. TNC, seçime bağlı olarak kesişim noktasını bir sıfır noktası veya preset tablosuna kaydedebilir.

- 1 TNC, tarama sistemini hızlı besleme ile (değer FMAX sütunundan) ve konumlama mantığını (bkz. "Tarama sistemi döngülerine işlem yapılması", Sayfa 382) girilen ilk delme 1 merkezi üzerinde konumlandırır
- 2 Daha sonra tarama sistemi girilen ölçüm yüksekliğine gider ve ilk delme orta noktasını dört tarama ile belirler
- 3 Daha sonra tarama sistemi güvenli yüksekliğe geri gider ve ikinci deliğin 2 girilen orta noktasını konumlar
- 4 TNC, tarama sistemini girilen ölçüm yüksekliğine hareket ettirir ve ikinci delme orta noktasını dört tarama ile belirler
- 5 TNC 3 ve 4 delikleri için 3 ve 4 işlemlerini tekrarlar
- 6 Son olarak TNC, tarama sistemini güvenli yüksekliğe geri getirir ve belirlenen referans noktasını Q303 ve Q305 döngü parametresine bağlı olarak işler (bkz. "Tüm tarama sistemi döngülerinin ortak noktalarını referans noktası olarak ayarlayın", Sayfa 408) TNC, referans noktasını delik orta noktası bağlantı hatları 1/3 kesişim noktası olarak hesaplar ve 2/4 nominal değerlerini aşağıda uygulanan Q parametrelerinde kaydeder
- 7 Eğer istenirse, TNC daha sonra ayrı bir tarama işleminde tarama sistemi eksenindeki referans noktasını belirler

| Parametre<br>numarası | Anlamı                                   |
|-----------------------|------------------------------------------|
| Q151                  | Ana eksen kesim noktası gerçek<br>değeri |
| Q152                  | Yan eksen kesim noktası gerçek<br>değeri |

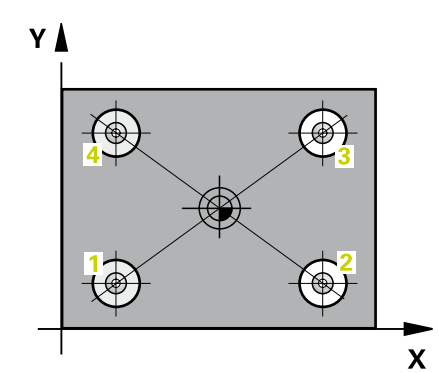

#### Programlama esnasında dikkatli olun!

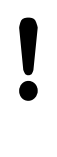

#### Dikkat çarpışma tehlikesi!

Tarama sistemi döngüsü ile bir referans noktası ayarlamak (Q303 = 0) isterseniz ve ilaveten TS ekseninde (Q381 = 1) taramayı kullanırsanız, koordinat hesaplama etkin olmaz.

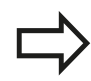

Döngü tanımından önce tarama sistemi ekseni tanımı için bir alet çağırma işlemini programlamalısınız.

#### Döngü parametresi

| 4: | 18  |          |
|----|-----|----------|
|    | •   | <b>°</b> |
|    | 0 4 | 0        |

- 1. delik: orta 1. eksen Q268 (kesin): Çalışma düzlemi ana ekseninde ilk deliğin orta noktası.
   -99999,9999 ila 99999,9999 arası girdi alanı
- 1. delik: orta 2. eksen Q269 (kesin): Çalışma düzlemi yan ekseninde ilk deliğin orta noktası.
   -99999,9999 ila 99999,9999 arası girdi alanı
- 2. delik: orta 1. eksen Q270 (kesin): Çalışma düzlemi ana ekseninde ikinci deliğin orta noktası.
   -99999,9999 ila 99999,9999 arası girdi alanı
- 2. delik: orta 2. eksen Q271 (kesin): Çalışma düzlemi yan ekseninde ikinci deliğin orta noktası.
   -99999,9999 ila 99999,9999 arası girdi alanı
- 3 orta 1. eksen Q316 (kesin): Çalışma düzlemi ana ekseninde 3. deliğin orta noktası. -99999,9999 ila 99999,9999 arası girdi alanı
- 3 orta 2. eksen Q317 (kesin): Çalışma düzlemi yan ekseninde 3. deliğin orta noktası. -99999,9999 ila 99999,9999 arası girdi alanı
- 4 orta 1. eksen Q318 (kesin): Çalışma düzlemi ana ekseninde 4. deliğin orta noktası. -99999,9999 ila 99999,9999 arası girdi alanı
- 4 orta 2. eksen Q319 (kesin): Çalışma düzlemi yan ekseninde 4. deliğin orta noktası. -99999,9999 ila 99999,9999 arası girdi alanı
- Tarama sistemi eksenindeki ölçüm yüksekliği Q261 (kesin): Ölçümün yapılacağı tarama sistemi ekseninde bilye merkezinin koordinatı (=temas noktası). -99999,9999 ila 99999,9999 arası girdi alanı
- Güvenli yükseklik Q260 (kesin): Tarama sistemi ve malzeme (gergi maddesi) arasında hiçbir çarpışmanın olamayacağı tarama sistemi koordinatı -99999,9999 ila 99999,9999 arası girdi alanı
- Tablonun numarası Q305: TNC'nin bağlantı hattının kesişim yerinin koordinatlarını kaydetmesi gerektiği, sıfır noktası tablosunda/ Preset tablosunda numarayı belirtin. Q305=0 girildiğinde TNC göstergeyi, yeni referans noktası bağlantı hatları kesişim noktasında olacak şekilde otomatik ayarlar. Girdi alanı 0 ila 2999
- Ana eksenin yeni referans noktası Q331 (kesin): TNC'nin bağlantı hatlarının belirlenen kesişim noktasını ayarlaması gereken ana eksenin koordinatı. Temel ayar = 0. -99999,9999 ila 99999,9999 arası girdi alanı
- Yan eksenin yeni referans noktası Q332 (kesin): TNC'nin belirlenen bağlantı hatlarının kesişim noktasını ayarlaması gereken yan eksenin koordinatı. Temel ayar = 0. -99999,9999 ila 99999,9999 arası girdi alanı

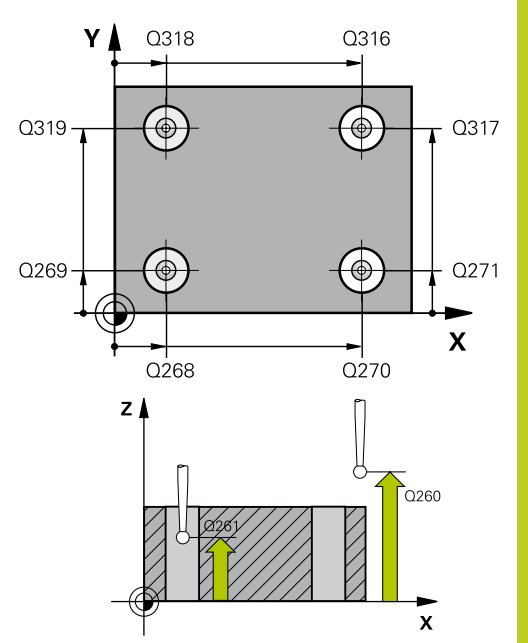

#### NC önermeleri

5

| TCH PROBE 4 | 18 4 DELIK REF. NOK.      |
|-------------|---------------------------|
| Q268=+20    | ;1. ORTA 1. EKSEN         |
| Q269=+25    | ;1. ORTA 2. EKSEN         |
| Q270=+150   | ;2. ORTA 1. EKSEN         |
| Q271=+25    | ;2. ORTA 2. EKSEN         |
| Q316=+150   | ;3. ORTA 1. EKSEN         |
| Q317=+85    | ;3. ORTA 2. EKSEN         |
| Q318=+22    | ;4. ORTA 1. EKSEN         |
| Q319=+80    | ;4. ORTA 2. EKSEN         |
| Q261=-5     | ;ÖLÇÜM YÜKSEKLIĞI         |
| Q260=+10    | ;GÜVENLI YÜKSEKLIK        |
| Q305=12     | ;TABLODA NO.              |
| Q331=+0     | ;REFERANS NOKTASI         |
| Q332=+0     | ;REFERANS NOKTASI         |
| Q303=+1     | ;ÖLÇÜM DEĞERI<br>AKTARIMI |
| Q381=1      | ;TARAMA TS EKSENI         |
| Q382=+85    | ;TS EKSENI IÇIN 1. KO.    |
| Q383=+50    | ;TS EKSENI IÇIN 2. KO.    |
| Q384=+0     | ;TS EKSENI IÇIN 3. KO.    |
| Q333=+0     | ;REFERANS NOKTASI         |

# 16 Tarama sistemi döngüleri: Referans noktalarının otomatik tespiti 16.12 4 DELİK ORTASI REFERANS NOKTASI (döngü 418, DIN/ISO: G418)

 Ölçüm değeri aktarımı (0,1) Q303: Belirlenen referans noktasının sıfır noktası tablosunda mı yoksa preset tablosunda mı belirleneceğini tanımlayın:

-1: Kullanmayın! Eski programlar okunduktan sonra TNC tarafından aktarılır (bkz. "Tüm tarama sistemi döngülerinin ortak noktalarını referans noktası olarak ayarlayın", Sayfa 408)

**0**: Verilen referans noktasını aktif sıfır noktası tablosuna yazın. Referans sistemi, aktif haldeki malzeme koordinat sistemidir

1: Belirlenen referans noktasını preset tablosuna yazın. Referans sistemi, makine koordinat sistemidir (REF sistemi)

 TS ekseninde tarama Q381: TNC'nin tarama sistemi ekseninde referans noktasını belirlemesi gerekip gerekmediğini belirleyin:
 0: Tarama sistemi ekseninde referans noktasını belirlemevin

1: Tarama sistemi ekseninde referans noktasını belirleyin

- TS eksen tarama: Koor. 1. Eksen Q382 (kesin): Referans noktasının tarama sistemi ekseninde ayarlanması gereken çalışma düzlemi ana eksenindeki tarama noktası koordinatı. Ancak Q381
   1 durumunda etkili. -99999,9999 ila 99999,9999 arası girdi alanı
- TS eksen tarama: Koor. 2. Eksen Q383 (kesin): Referans noktasının tarama sistemi ekseninde ayarlanması gereken çalışma düzlemi yan eksendeki tarama noktası koordinatı. Ancak Q381
   1 durumunda etkili. -99999,9999 ila 99999,9999 arası girdi alanı
- TS eksen tarama: Koor. 3. Eksen Q384 (kesin): Referans noktasının tarama sistemi ekseninde ayarlanması gereken tarama sistemi ekseninde tarama noktası koordinatı. Ancak Q381 = 1 durumunda etkili. -99999,9999 ila 99999,9999 arası girdi alanı
- TS ekseni yeni referans noktası Q333 (kesin): TNC'nin referans noktasını ayarlayacağı tarama sistemi eksenindeki koordinat. Temel ayar = 0. -99999,9999 ila 99999,9999 arası girdi alanı

# 16.13 TEKİL EKSEN REFERANS NOKTASI (döngü 419, DIN/ISO: G419)

#### Döngü akışı

Tarama sistemi döngüsü 419, seçilebilen bir eksendeki bazı koordinatları ölçer ve bu koordinatları referans noktası olarak ayarlar. Seçime göre TNC ölçülen koordinatları bir sıfır noktası veya preset tablosuna da yazabilir.

- 1 TNC, tarama sistemini hızlı besleme ile (değer FMAX'ten alınır) ve konumlama mantığı ile (bkz. "Tarama sistemi döngülerine işlem yapılması", Sayfa 382) programlanan tarama noktası 1 için konumlar. TNC bu arada tarama sistemini, programlanan tarama yönü tersine güvenlik mesafesi kadar kaydırır
- 2 Daha sonra tarama sistemi girilen ölçüm yüksekliğine gider ve basit bir tarama ile gerçek pozisyonu belirler
- 3 Son olarak TNC, tarama sistemini güvenli yüksekliğe geri getirir ve belirlenen referans noktasını Q303 ve Q305 döngü parametresine bağlı olarak işler (bkz. "Tüm tarama sistemi döngülerinin ortak noktalarını referans noktası olarak ayarlayın", Sayfa 408)

#### Programlama esnasında dikkatli olun!

Döngü tanımından önce tarama sistemi ekseni tanımı için bir alet çağırma işlemini programlamalısınız. Birçok eksende referans noktasını, döngü 419'un daha önce yazdığı (etkin presetin üzerine yazarsanız gerekli değildir) Preset tablosunda kaydetmek için döngü 419'u birçok defa art arda kullandığınızda, Preset numarasını döngü 419'un her uygulanmasının ardından etkinleştirmelisiniz.

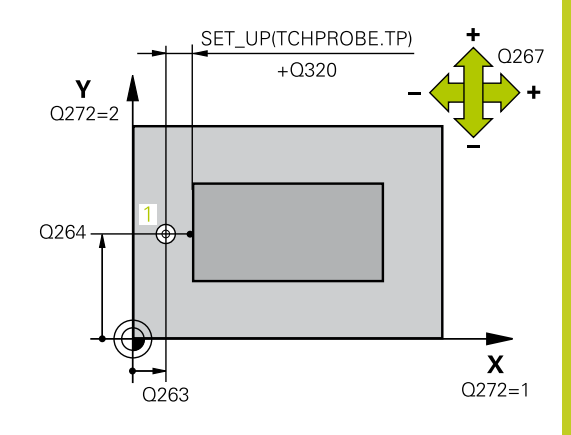

# 16 Tarama sistemi döngüleri: Referans noktalarının otomatik tespiti 16.13 TEKİL EKSEN REFERANS NOKTASI (döngü 419, DIN/ISO: G419)

#### Döngü parametresi

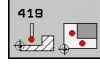

- 1. ölçüm noktası 1. eksen Q263 (kesin): Çalışma düzleminin ana eksenindeki ilk tarama noktasının koordinatı. -99999,9999 ila 99999,9999 arası girdi alanı
- **1. ölçüm noktası 2. eksen** Q264 (kesin): Çalışma düzleminin yan eksenindeki ilk tarama noktasının koordinatı. -99999,9999 ila 99999,9999 arası girdi alanı
- Tarama sistemi eksenindeki ölçüm yüksekliği Q261 (kesin): Ölçümün yapılacağı tarama sistemi ekseninde bilye merkezinin koordinatı (=temas noktası). -99999,9999 ila 99999,9999 arası girdi alanı
- Güvenlik mesafesi Q320 (artan): Ölçüm noktası ve tarama sistemi bilyesi arasındaki ek mesafe. Q320, SET\_UP'a ek olarak etki eder (tarama sistemi tablosu). 0 ila 99999,9999 arası girdi alanı
- Güvenli yükseklik Q260 (kesin): Tarama sistemi ve malzeme (gergi maddesi) arasında hiçbir çarpışmanın olamayacağı tarama sistemi koordinatı -99999,9999 ila 99999,9999 arası girdi alanı
- Ölçüm ekseni (1...3: 1=Ana eksen) Q272: Ölçüm yapılması gereken eksen:
  - 1: Ana eksen = Ölçüm ekseni
  - 2: Yan eksen = Ölçüm ekseni
  - 3: Tarama sistemi ekseni = ölçüm ekseni

#### Eksen tayini

| Aktif tarama<br>sistemi ekseni:<br>Q272= 3 | İlgili ana eksen:<br>Q272= 1 | İlgili yan eksen:<br>Q272= 2 |
|--------------------------------------------|------------------------------|------------------------------|
| Z                                          | Х                            | Y                            |
| Y                                          | Z                            | Х                            |
| Х                                          | Y                            | Z                            |

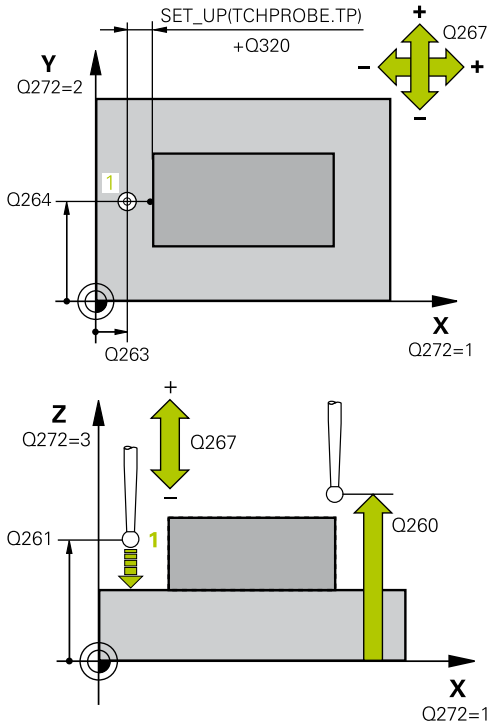

#### NC önermeleri

| 5 TCH PROBE 4<br>NOK. | 19 TEKIL EKSEN REF.       |
|-----------------------|---------------------------|
| Q263=+25              | ;1. NOKTA 1. EKSEN        |
| Q264=+25              | ;1. NOKTA 2. EKSEN        |
| Q261=+25              | ;ÖLÇÜM YÜKSEKLIĞI         |
| Q320=0                | ;GÜVENLIK MESAFESI        |
| Q260=+50              | ;GÜVENLI YÜKSEKLIK        |
| Q272=+1               | ;ÖLÇÜM EKSENI             |
| Q267=+1               | ;HAREKET YÖNÜ             |
| Q305=0                | ;TABLODA NO.              |
| Q333=+0               | ;REFERANS NOKTASI         |
| Q303=+1               | ;ÖLÇÜM DEĞERI<br>AKTARIMI |

- Hareket yönü 1 Q267: Tarama sisteminin malzemeye hareket etmesi gereken yön:
   -1: Hareket yönü negatif
   +1: Hareket yönü pozitif
- Tablonun numarası Q305: TNC'nin koordinatı kaydetmesi gerektiği, sıfır noktası tablosunda/ Preset tablosunda numarayı belirtin. Q305=0 girişinde, TNC göstergeyi, yeni referans noktası tarama yapılan alanda olacak şekilde ayarlar. 0 ila 2999 arası girdi alanı
- Yeni referans noktası Q333 (kesin): TNC'nin referans noktasını ayarlayacağı koordinat. Temel ayar = 0. -99999,9999 ila 99999,9999 arası girdi alanı
- Ölçüm değeri aktarımı (0,1) Q303: Belirlenen referans noktasının sıfır noktası tablosunda mı yoksa preset tablosunda mı belirleneceğini tanımlayın:

-1: Kullanmayın! Eski programlar okunduktan sonra TNC tarafından aktarılır (bkz. "Tüm tarama sistemi döngülerinin ortak noktalarını referans noktası olarak ayarlayın", Sayfa 408)

**0**: Verilen referans noktasını aktif sıfır noktası tablosuna yazın. Referans sistemi, aktif haldeki malzeme koordinat sistemidir

1: Belirlenen referans noktasını preset tablosuna yazın. Referans sistemi, makine koordinat sistemidir (REF sistemi)

# **16** Tarama sistemi döngüleri: Referans noktalarının otomatik tespiti

16.14 Örnek: Daire segmenti ortasına ve malzeme üst kenarına referans noktası ayarlama

# 16.14 Örnek: Daire segmenti ortasına ve malzeme üst kenarına referans noktası ayarlama

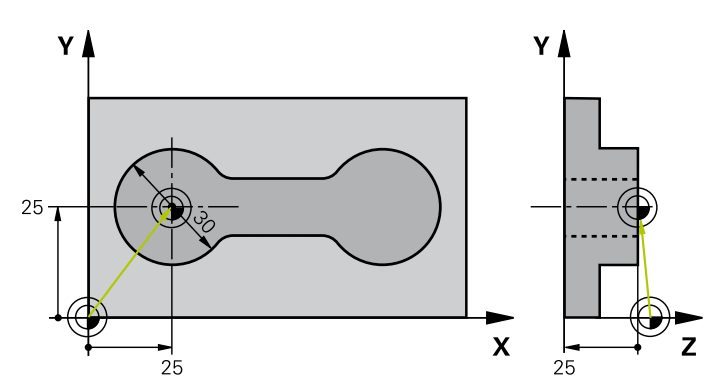

| 0 BEGIN PGM CYC413                  | S MM                        |                                                                       |
|-------------------------------------|-----------------------------|-----------------------------------------------------------------------|
| 1 TOOL CALL 69 Z                    |                             | Tarama sistemi eksenini belirlemek için 0 aletini çağrın              |
| 2 TCH PROBE 413 DIŞ DAIRE REF. NOK. |                             |                                                                       |
| Q321=+25                            | ;ORTA 1. EKSEN              | Dairenin orta noktası: X koordinatı                                   |
| Q322=+25                            | ;ORTA 2. EKSEN              | Dairenin orta noktası: Y koordinatı                                   |
| Q262=30                             | ;NOMINAL ÇAP                | Dairenin çapı                                                         |
| Q325=+90                            | ;BAŞLANGIÇ AÇISI            | 1. tarama noktası için kutupsal koordinat açıları                     |
| Q247=+45                            | ;AÇI ADIMI                  | Tarama noktaları 2 ila 4'ü hesaplamak için açı adımı                  |
| Q261=-5                             | ;ÖLÇÜM YÜKSEKLIĞI           | Ölçümün yapıldığı tarama sistemi ekseni koordinatı                    |
| Q320=2                              | ;GÜVENLIK MESAFESI          | SET_UP sütununa ilave emniyet mesafesi                                |
| Q260=+10                            | ;GÜVENLI YÜKSEKLIK          | Tarama sistemi ekseninin çarpışmasız hareket edebileceği<br>yükseklik |
| Q301=0                              | ;GÜVENLI YÜKSEKLIĞE HAREKET | Ölçüm noktaları arasında güvenli yüksekliğe hareket etmeyin           |
| Q305=0                              | ;TABLODA NO.                | Gösterge belirle                                                      |
| Q331=+0                             | ;REFERANS NOKTASI           | X'deki göstergeyi 0'a ayarlayın                                       |
| Q332=+10                            | ;REFERANS NOKTASI           | Y'deki göstergeyi 10'a ayarlayın                                      |
| Q303=+0                             | ;ÖLÇÜM DEĞERI AKTARIMI      | Göstergenin belirleneceği fonksiyonsuz                                |
| Q381=1                              | ;TARAMA TS EKSENI           | TS eksenine referans noktası ayarlama                                 |
| Q382=+25                            | ;TS EKSENI IÇIN 1. KO.      | X koordinati tarama noktasi                                           |
| Q383=+25                            | ;TS EKSENI IÇIN 2. KO.      | Y koordinati tarama noktasi                                           |
| Q384=+25                            | ;TS EKSENI IÇIN 3. KO.      | Z koordinati tarama noktasi                                           |
| Q333=+0                             | ;REFERANS NOKTASI           | Z'deki göstergeyi 0'a ayarlayın                                       |
| Q423=4                              | ;ÖLÇÜM NOKTALARI SAYISI     | Daireyi 4 tarama ile ölçün                                            |
| Q365=0                              | ;HAREKET TÜRÜ               | Ölçüm noktaları arasında çember üzerinde sürün                        |
| 3 CALL PGM 35K47                    |                             | Çalışma programını çağırın                                            |
| 4 END PGM CYC413 MM                 |                             |                                                                       |

## 16.15 Örnek: Çalışma parçası üst kenarı ve daire çemberi ortası referans noktası belirleme

Ölçülen delikli daire orta noktasını, daha sonra kullanılmak üzere bir preset tablosuna yazın.

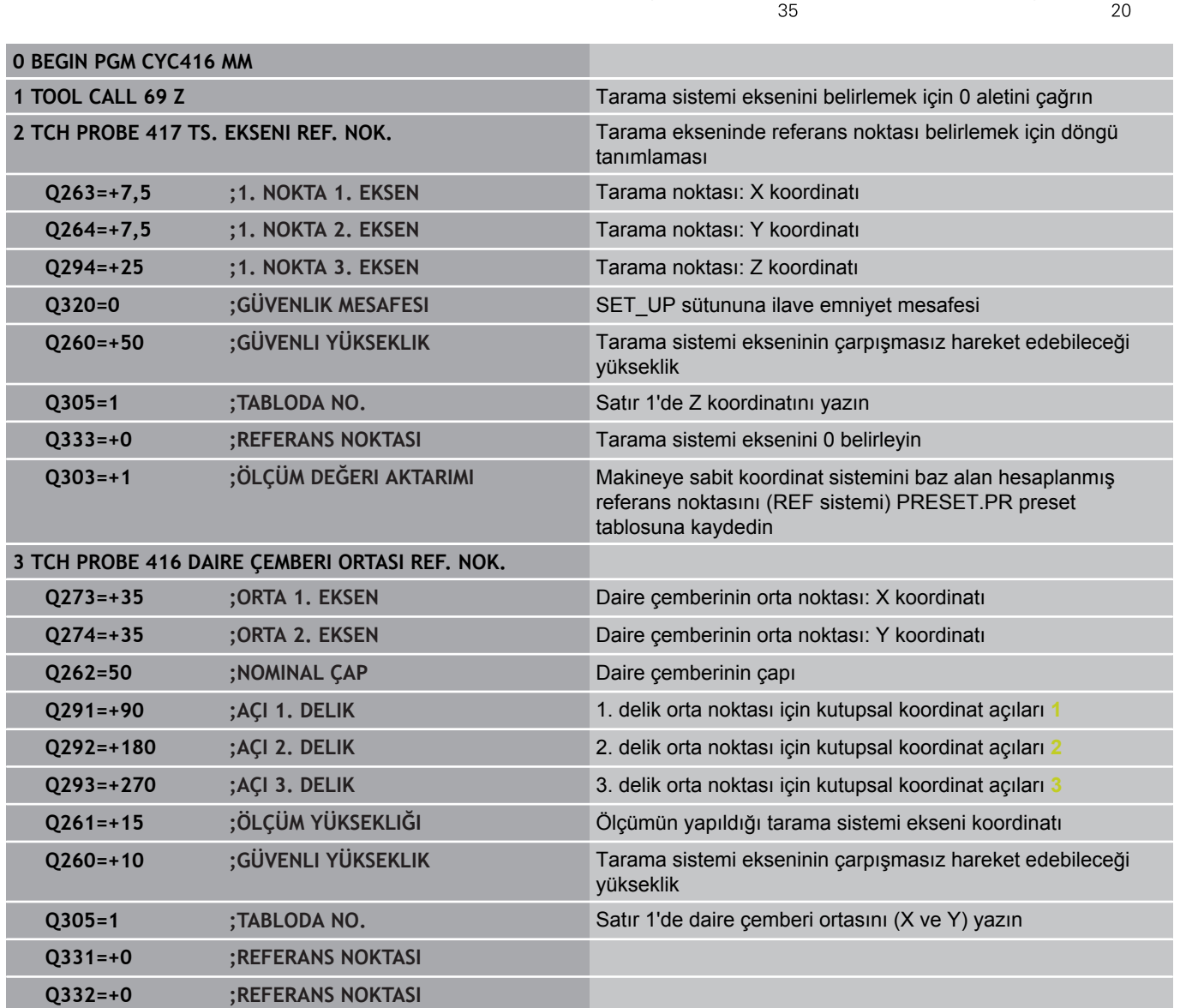

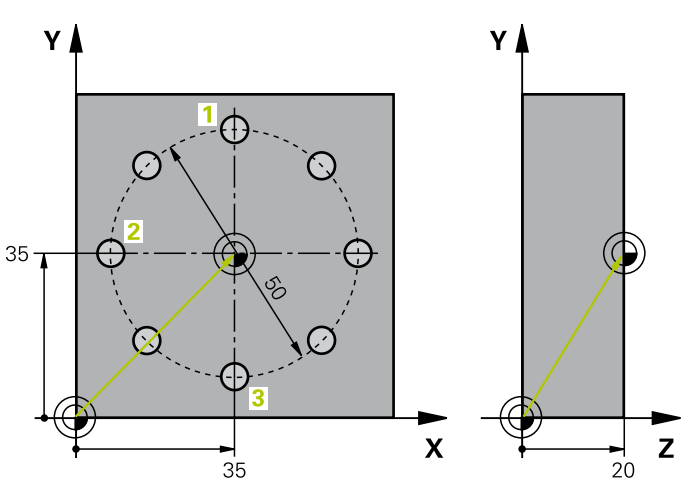

# **16** Tarama sistemi döngüleri: Referans noktalarının otomatik tespiti

16.15 Örnek: Çalışma parçası üst kenarı ve daire çemberi ortası referans noktası belirleme

| Q303=+1             | ;ÖLÇÜM DEĞERI AKTARIMI | Makineye sabit koordinat sistemini baz alan hesaplanmış<br>referans noktasını (REF sistemi) PRESET.PR preset<br>tablosuna kaydedin |
|---------------------|------------------------|----------------------------------------------------------------------------------------------------|
| Q381=0              | ;TARAMA TS EKSENI      | TS ekseninde referans noktası belirleme yok                                                                                        |
| Q382=+0             | ;TS EKSENI IÇIN 1. KO. | Fonksiyonsuz                                                                                                    |
| Q383=+0             | ;TS EKSENI IÇIN 2. KO. | Fonksiyonsuz                                                                                                    |
| Q384=+0             | ;TS EKSENI IÇIN 3. KO. | Fonksiyonsuz                                                                                                    |
| Q333=+0             | ;REFERANS NOKTASI      | Fonksiyonsuz                                                                                                    |
| Q320=0              | ;GÜVENLIK MESAFESI     | SET_UP sütununa ilave emniyet mesafesi                                                                                             |
| 4 CYCL DEF 247 REFE | RANS NOKTASI AYARLAMA  | Döngü 247 ile yeni preseti etkinleştirin                                                                                           |
| Q339=1              | ;REFERANS NOKTASI      |                                                                                                    |
| 6 CALL PGM 35KLZ    |                        | Çalışma programını çağırın                                                                                                    |
| 7 END PGM CYC416 MM |                        |                                                                                                    |

# 

Tarama sistem döngüleri: İşleme parçalarının otomatik kontrolü 17.1 Temel prensipler

# 17.1 Temel prensipler

#### Genel bakış

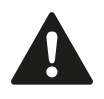

Tarama sistemi döngülerinin uygulanmasında döngü 8 YANSIMA, döngü 11 ÖLÇÜ FAKTÖRÜ ve döngü 26 EKSENE ÖZEL ÖLÇÜ FAKTÖRÜ etkin olmamalıdır.

HEIDENHAIN, sadece HAIDENHAIN tarama sistemleri kullanılması durumunda tarama döngülerinin fonksiyonu için sorumluluk üstlenir.

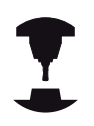

TNC'nin, makine üreticisi tarafından 3D tarama sistemlerinin kullanımı için hazırlanmış olması gerekir.

Makine el kitabınıza dikkat edin.

TNC, malzemeleri otomatik ölçebileceğiniz on iki döngüyü kullanıma sunar:

| Döngü                                                                                  | Yazılım<br>tuşu | Sayfa |  |
|----------------------------------------------------------------------------------------|-----------------|-------|--|
| 0 REFERANS DÜZLEMİ<br>Bir koordinatın seçilebilen bir<br>eksende ölçülmesi             |                 | 466   |  |
| 1 REFERANS DÜZLEMİ<br>KUTUPSAL<br>Bir noktanın ölçülmesi, açı ile tarama<br>yönü       | 1 PA            | 467   |  |
| 420 AÇI ÖLÇÜN<br>Açıyı çalışma düzleminde ölçün                                        | 420             | 468   |  |
| 421 DELİK ÖLÇÜN<br>Bir deliğin konumunu ve çapını ölçün                                | 421             | 471   |  |
| 422 DIŞ DAİREYİ ÖLÇÜN<br>Daire şeklindeki tıpanın konumunu<br>ve çapını ölçün          | 422             | 474   |  |
| 423 İÇ DÖRTGENİ ÖLÇÜN<br>Dörtgen cebin konumunu,<br>uzunluğunu ve genişliğini ölçün    | 423             | 477   |  |
| 424 DIŞ DÖRTGENİ ÖLÇÜN<br>Dörtgen tıpanın konumunu,<br>uzunluğunu ve genişliğini ölçün | 424             | 480   |  |
| 425 İÇ GENİŞLİĞİ ÖLÇÜN<br>(2. yazılım tuşu) Yiv genişliğini içten<br>ölçün             | 425             | 483   |  |
| 426 DIŞ ÇUBUĞU ÖLÇÜN<br>(2. yazılım tuşu düzlemi) Çubuğu<br>dıstan ölçün               | 426             | 486   |  |

17

| Döngü                                                                                                 | Yazılım<br>tuşu | Sayfa |
|----------------------------------------------------------------------------------------------------|-----------------|-------|
| 427 KOORDİNATI ÖLÇÜN<br>(2. yazılım tuşu düzlemi) İstediğiniz<br>koordinatı seçilebilen eksende ölçün | 427             | 489   |
| 430 ÇEMBERİ ÖLÇÜN<br>(2. yazılım tuşu düzlemi) Çember<br>konumunu ve çapını ölçün                     | <b>430</b>      | 492   |
| 431 DÜZLEM ÖLÇÜN<br>(2. yazılım tuşu düzlemi) Bir<br>düzlemin A ve B eksen açısını ölçün              | 431             | 496   |

#### Ölçüm sonuçlarını protokollendirin

İşleme parçalarını otomatik olarak ölçebileceğiniz (istisna: Döngü 0 ve 1) bütün döngülere TNC tarafından bir ölçüm protokolü oluşturabilirsiniz. İlgili tarama döngüsünde TNC'nin

- ölçüm protokolünü kaydetmesi gerekip, gerekmediğini belirleyin
- ölçüm protokolünü ekranda gireceğini ve program akışını kesmesi gerektiğini belirleyin
- hiçbir ölçüm protokolü oluşturması gerekmediğini belirleyin

Ölçüm protokolünü bir dosyada kaydetmek isterseniz, TNC verileri standart olarak ASCII dosyası olarak, TNC:\. klasörüne kaydeder.

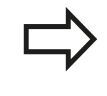

Eğer ölçüm protokolünün çıktısını veri arayüzü ile almak isterseniz, HEIDENHAIN veri aktarımı yazılımı TNCremo'yu kullanın.

# 17 Tarama sistem döngüleri: İşleme parçalarının otomatik kontrolü

17.1 Temel prensipler

Örnek: Tarama döngüsü 421 için protokol dosyası: Ölçüm sistemi tarama döngüsü 421 Delik ölçün

Tarih: 30-06-2005 Saat: 6:55:04 Ölçüm programı: TNC:\GEH35712\CHECK1.H

| Nominal değerler:                        |         |
|------------------------------------------|---------|
| Orta ana eksen:                          | 50.0000 |
| Orta yan eksen:                          | 65.0000 |
| Çap:                                     | 12.0000 |
| Önceden girilen sınır değerler:          |         |
| En büyük orta ana eksen ölçüsü:          | 50.1000 |
| En küçük orta ana eksen ölçüsü:          | 49.9000 |
| En büyük orta yan eksen ölçüsü:          | 65.1000 |
| En küçük orta yan eksen ölçüsü:          | 64.9000 |
| En büyük delme ölçüsü:                   | 12.0450 |
| En küçük delme ölçüsü:                   | 12.0000 |
| Gerçek değerler:                         |         |
| Orta ana eksen:                          | 50.0810 |
| Orta yan eksen:                          | 64.9530 |
| Çap:                                     | 12.0259 |
| Sapmalar:                                |         |
| Orta ana eksen:                          | 0.0810  |
| Orta yan eksen:                          | -0.0470 |
| Çap:                                     | 0.0259  |
| Diğer ölçüm sonuçları: Ölçüm yüksekliği: | -5.0000 |
| Ölçüm protokolü sonu                     |         |

# Q parametrelerinde ölçüm sonuçları

TNC, ilgili tarama döngüsü ölçüm sonuçlarını global etkili Q150 ila Q160 arasındaki Q parametrelerinde belirler. Nominal değerden sapmalar Q161 ila Q166 arasındaki parametrelere kaydedilir. Döngü tanımında uygulanan sonuç parametresi tablosuna dikkat edin.

Ek olarak TNC döngü tanımlamada ilgili döngünün yardımcı resminde sonuç parametresini de gösterir (bakınız sağ üstteki resim). Burada açık renkli arka planda yer alan sonuç parametresi ilgili giriş parametresine aittir.

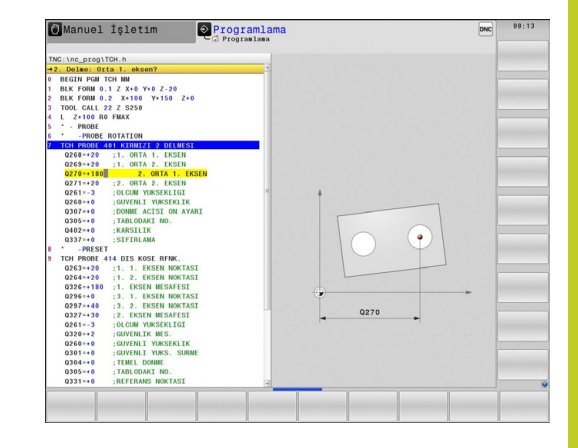

#### Ölçüm durumu

Bazı döngülerde global etkili Q180 ila Q182 arasındaki Q parametreleri ile ölçüm durumunu sorabilirsiniz

| Ölçüm durumu                                   | Parametre değeri |
|------------------------------------------------|------------------|
| Ölçüm değerleri tolerans dahilinde yer<br>alır | Q180 = 1         |
| Ek işlem gerekli                               | Q181 = 1         |
| Iskarta                                        | Q182 = 1         |

Ölçüm değerlerinden biri tolerans haricinde ise TNC ek işlem veya ıskarta uyarıcısını belirler. Hangi ölçüm sonuçlarının tolerans haricinde olduğunu belirlemek için ek olarak ölçüm protokolünü dikkate alın veya ilgili ölçüm sonuçlarını (Q150 ila Q160) sınır değerlerine göre kontrol edin.

Döngü 427'de TNC standart olarak bir dış ölçüm (tıpa) yaptığınızı varsayar. En büyük ve en küçük ölçü seçimi sayesinde, ölçüm durumunu tarama yönü ile bağlantılı olarak doğru ayarlayabilirsiniz.

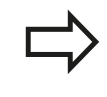

Eğer hiçbir tolerans değerini veya büyüklük/ veya küçüklük ölçüsünü girmediyseniz TNC, durum göstergesini belirler.

#### **TTolerans denetimi**

Malzeme kontrolünün birçok döngüsünde TNC'de bir tolerans denetimi uygulayabilirsiniz. Bunun için döngü tanımlamada gerekli sınır değerleri tanımlamanız gerekir. Eğer tolerans denetimi uygulamak istemezseniz, bu parametreleri 0 olarak girin (= ön ayarlı değer)

# 17 Tarama sistem döngüleri: İşleme parçalarının otomatik kontrolü

17.1 Temel prensipler

#### Alet denetimi

Malzeme kontrolünün bazı döngülerinde TNC'de bir alet denetimi uygulayabilirsiniz. TNC denetler,

- alet yarıçapının nominal değerden sapmasına göre (değerler Q16x'de) düzeltilip, düzeltilmeyeceğini
- nominal değerden sapmaların (değerler Q16x'de) aletin kesme toleransından büyük olup, olmayacağını

#### Alet düzeltme

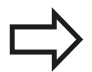

Fonksiyon sadece şu durumlarda çalışır

- alet tablosu aktifken
- döngüde alet denetimini devreye alırsanız: Q330 0'dan farklı ya da bir alet adı girerseniz. Alet ismi girişini yazılım tuşu ile seçin. TNC sağdaki noktalı virgülü göstermez.

Eğer birden fazla düzeltme ölçümü uygulamak isterseniz, TNC ilgili ölçülen sapmayı alet tablosunda kayıtlı değer ile toplar.

TNC, DR sütunundaki alet yarıçapını daima düzeltir, eğer ölçülen sapma girilen tolerans dahilinde ise düzeltir. Ek işlem yapmanız gerekirse, NC programınızda Q181 parametresi ile sorgulayabilirsiniz (Q181=1: İlave çalışma gerekli).

Döngü 427 için geçerli olan:

- Eğer ölçüm ekseni olarak aktif çalışma düzleminin bir ekseni tanımlanmış ise (Q272 = 1 veya 2), TNC önceden açıklanan şekilde bir yarıçap düzeltmesi uygular. TNC düzeltme yönünü tanımlanan hareket yönüne göre belirler (Q267)
- Eğer ölçüm ekseni olarak tarama sistemi ekseni seçilmişse (Q272 = 3), TNC bir alet uzunluk düzeltmesi uygular

17

#### Alet kırılma denetimi

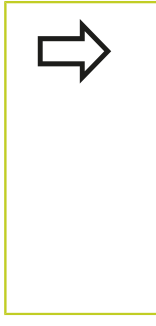

Fonksiyon sadece şu durumlarda çalışır

- alet tablosu aktifken
- eğer alet denetimi döngüde açık ise (Q330 eşit değildir 0 olarak girin)
- eğer girilen alet numarası için tabloda kesinti toleransı RBREAK 0'dan büyük olarak girilmişse (bakınız ayrıca kullanıcı el kitabı, Bölüm 5.2 "Alet verileri")

Eğer ölçülen sapma aletin kesinti toleransından büyükse TNC bir hata mesajı verir ve program akışını durdurur. Aynı zamanda aleti alet tablosuna kaydeder (Sütun TL = L).

#### Ölçüm sonuçları için referans sistemi

TNC ölçüm sonuçlarını sonuç parametresine verir ve aktif koordinat sistemindeki (yani gerekirse kaydırılan veya/ve çevrilen/döndürülen) protokol dosyasına verir.

17.2 REFERANS DÜZLEMİ (döngü 0, DIN/ISO: G55)

# 17.2 REFERANS DÜZLEMİ (döngü 0, DIN/ ISO: G55)

#### Devre akışı

- 1 Tarama sistemi bir 3D harekette hızlı besleme ile (değer **FMAX'**ten) döngüde programlanan ön konum 1'e gider
- 2 Daha sonra tarama sistemi tarama işlemini tarama beslemesiyle (Fsütunu) uygular. Tarama yönü döngüde belirlenir
- 3 TNC, konumu belirledikten sonra tarama sistemi tarama işlemi başlangıç noktasına geri gider ve ölçülen koordinatı bir Q parametresinde kaydeder. Ek olarak TNC, pozisyon koordinatlarını, tarama sisteminin açma sinyali için yer aldığı Q115 ila Q119 arasındaki parametrelere kaydeder. TNC bu döngüdeki parametreler için tarama pimi uzunluğunu ve yarıçapını dikkate almaz

# Programlama sırasında lütfen bu hususlara dikkat edin!

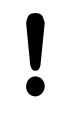

#### Dikkat çarpışma tehlikesi!

Tarama sistemini, programlanan ön pozisyondaki bir çarpmayı engelleyecek şekilde konumlandırın.

#### Döngü parametresi

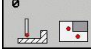

- Sonuç için parametre No.: Koordinat değerine atanan Q parametre numarasını girin. Girdi alanı 0 ila 1999
- Tarama ekseni/ tarama yönü: Tarama eksenini eksen seçim tuşu veya ASCII klavyesi ve tarama yönü için ön işaret ile girin. ENT tuşu ile onaylayın. Bütün NC eksenlerinin girdi alanı
- Konum nominal değeri: Eksen seçimi tuşları veya ASCII klavyesi üzerinden tarama sistemi ön konumlama için tüm koordinatları girin. -99999,9999 ila 99999,9999 arası girdi alanı
- Girişi kapatma: ENT tuşuna basın

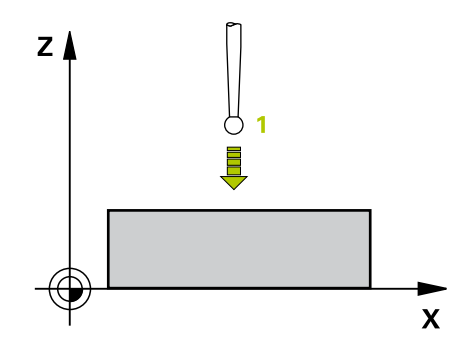

#### NC önermeleri

67 TCH PROBE 0,0 REFERANS DÜZLEMI Q5 X-

68 TCH PROBE 0,1 X+5 Y+0 Z-5

# 17.3 REFERANS DÜZLEMİ kutup (döngü 1)

#### Döngü akışı

Tarama sistemi döngüsü 1 istediğiniz bir tarama yönünde istediğiniz bir poisyonu malzemede belirler.

- 1 Tarama sistemi bir 3D harekette hızlı besleme ile (değer **FMAX'**ten) döngüde programlanan ön konum 1'e gider
- 2 Daha sonra tarama sistemi tarama işlemini tarama beslemesiyle (Fsütunu) uygular. TNC, tarama işleminde eş zamanlı olarak 2 eksende hareket eder (tarama açısına bağlı olarak) Tarama yönü, kutupsal açı ile döngüde belirlenmelidir
- 3 TNC, konumu belirledikten sonra tarama sistemi tarama işlemi başlangıç noktasına geri gider. TNC, konum koordinatlarını, tarama sisteminin açma sinyali zamanı için yer aldığı Q115 ila Q119 arasındaki parametrelere kaydeder.

#### Programlama esnasında dikkatli olun!

#### Dikkat çarpışma tehlikesi!

Tarama sistemini, programlanan ön pozisyondaki bir çarpmayı engelleyecek şekilde konumlandırın.

Döngüde tanımlanmış tarama eksenini tarama zemini belirler:

X/Y düzlemi X tarama ekseni Y/Z düzlemi Y tarama ekseni Z/X düzlemi Z tarama ekseni

#### Döngü parametresi

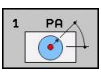

- Tarama ekseni: Tarama eksenine eksen seçim tuşu veya ASCII klavye üzerinden girin. ENT tuşu ile onaylayın. Girdi alanı X, Y ya da Z
- Tarama açısı: Açı, tarama sisteminin hareket edeceği tarama eksenini baz alır Girdi alanı -180,0000 ila 180,0000
- Konum nominal değeri: Eksen seçimi tuşları veya ASCII klavyesi üzerinden tarama sistemi ön konumlama için tüm koordinatları girin. -99999,9999 ila 99999,9999 arası girdi alanı
- Girişi kapatma: ENT tuşuna basın

# 

#### NC önerme

67 TCH PROBE 1,0 KUTUPSAL REFERANS DÜZLEMI 68 TCH PROBE 1,1X AÇISI: +30

69 TCH PROBE 1,2 X+5 Y+0 Z-5

# **17** Tarama sistem döngüleri: İşleme parçalarının otomatik kontrolü

17.4 AÇI ÖLÇÜMÜ (döngü 420, DIN/ISO: G420)

# 17.4 AÇI ÖLÇÜMÜ (döngü 420, DIN/ISO: G420)

#### Döngü akışı

Tarama sistemi döngüsü 420, herhangi bir doğrunun çalışma düzlemi ana ekseni ile kesişme açısını belirler.

- TNC, tarama sistemini hızlı besleme ile (değer FMAX'ten alınır) ve konumlama mantığı ile (bkz. "Tarama sistemi döngülerine işlem yapılması", Sayfa 382) programlanan tarama noktası 1 için konumlar. TNC, tarama sistemini güvenlik mesafesi kadar belirlenen hareket yönü tersine getirir
- 2 Daha sonra tarama sistemi girilen ölçüm yüksekliğine hareket eder ve ilk tarama işlemini tarama beslemesiyle (F sütunu) uygular
- 3 Daha sonra tarama sistemi sonraki tarama noktasına gider 2 ve ikinci tarama işlemini uygular
- 4 TNC, tarama sistemini güvenli yüksekliğe konumlandırır ve belirtilen açıyı aşağıdaki Q parametresinde kaydeder:

| Parametre<br>numarası | Anlamı                                                |
|-----------------------|-------------------------------------------------------|
| Q150                  | Ölçülen açı, çalışma düzlemi ana<br>eksenini baz alır |

#### Programlama esnasında dikkatli olun!

Döngü tanımından önce tarama sistemi ekseni tanımı için bir alet çağırma işlemini programlamalısınız.

Açı A ekseni yönünde ölçülecekse; tarama sistemi ekseni = ölçüm ekseni olarak tanımlandığında Q263 ile Q265'i eşit olarak seçin; açı B ekseni yönünde ölçülecekse, Q263 ile Q265'i farklı seçin.

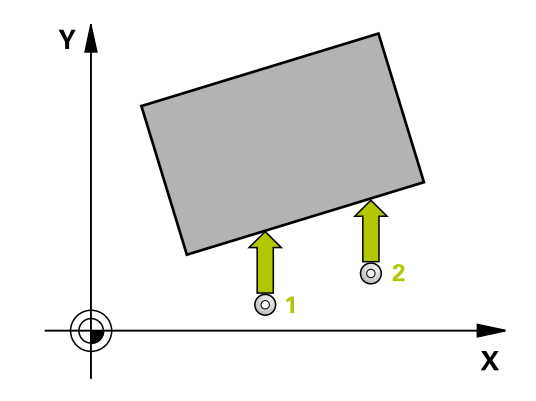
#### Döngü parametresi

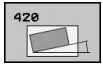

- 1. ölçüm noktası 1. eksen Q263 (kesin): Çalışma düzleminin ana eksenindeki ilk tarama noktasının koordinatı. -99999,9999 ila 99999,9999 arası girdi alanı
- 1. ölçüm noktası 2. eksen Q264 (kesin): Çalışma düzleminin yan eksenindeki ilk tarama noktasının koordinatı. -99999,9999 ila 99999,9999 arası girdi alanı
- 2. ölçüm noktası 1. eksen Q265 (kesin): Çalışma düzleminin ana eksenindeki ikinci tarama noktasının koordinatı. -99999,9999 ila 99999,9999 arası girdi alanı
- 2. ölçüm noktası 2. eksen Q266 (kesin): Çalışma düzleminin yan eksenindeki ikinci tarama noktasının koordinatı. -99999,9999 ila 99999,9999 arası girdi alanı
- Ölçüm ekseni Q272: Ölçüm yapılması gereken eksen:
  - 1: Ana eksen = Ölçüm ekseni
  - 2: Yan eksen = Ölçüm ekseni
  - 3: Tarama sistemi ekseni = ölçüm ekseni
- Hareket yönü 1 Q267: Tarama sisteminin malzemeye hareket etmesi gereken yön:
   -1: Hareket yönü negatif
   +1: Hareket yönü pozitif
- Tarama sistemi eksenindeki ölçüm yüksekliği Q261 (kesin): Ölçümün yapılacağı tarama sistemi ekseninde bilye merkezinin koordinatı (=temas noktası). -99999,9999 ila 99999,9999 arası girdi alanı
- Güvenlik mesafesi Q320 (artan): Ölçüm noktası ve tarama sistemi bilyesi arasındaki ek mesafe. Q320, SET\_UP'a ek olarak etki eder (tarama sistemi tablosu). Girdi alanı 0 ila 99999,9999
- Güvenli yükseklik Q260 (kesin): Tarama sistemi ve malzeme (gergi maddesi) arasında hiçbir çarpışmanın olamayacağı tarama sistemi ekseni koordinatı -99999,9999 ila 99999,9999 arası girdi alanı
- Güvenli yüksekliğe hareket edin Q301: Tarama sisteminin ölçüm noktaları arasında nasıl çalışacağının belirlenmesi:

**0:** Ölçüm yüksekliğinde ölçüm noktaları arasında hareket

1: Güvenli yükseklikte ölçüm noktaları arasında hareket

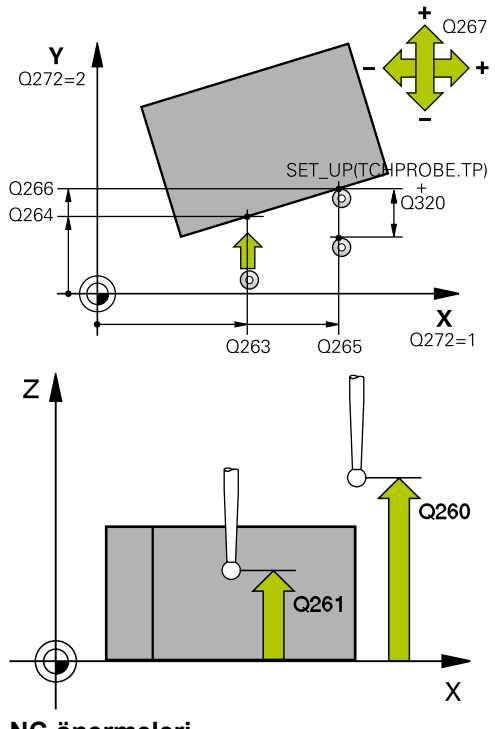

#### NC önermeleri

| 5 | TCH PROBE 4 | 120 ÖLÇÜM AÇISI                |
|---|-------------|--------------------------------|
|   | Q263=+10    | ;1. NOKTA 1. EKSEN             |
|   | Q264=+10    | ;1. NOKTA 2. EKSEN             |
|   | Q265=+15    | ;2. NOKTA 1. EKSEN             |
|   | Q266=+95    | ;2. NOKTA 2. EKSEN             |
|   | Q272=1      | ;ÖLÇÜM EKSENI                  |
|   | Q267=-1     | ;HAREKET YÖNÜ                  |
|   | Q261=-5     | ;ÖLÇÜM YÜKSEKLIĞI              |
|   | Q320=0      | ;GÜVENLIK MESAFESI             |
|   | Q260=+10    | ;GÜVENLI YÜKSEKLIK             |
|   | Q301=1      | ;GÜVENLI YÜKSEKLIĞE<br>HAREKET |
|   | Q281=1      | ;ÖLÇÜM PROTOKOLÜ               |

# 17 Tarama sistem döngüleri: İşleme parçalarının otomatik kontrolü 17.4 AÇI ÖLÇÜMÜ (döngü 420, DIN/ISO: G420)

 Ölçüm protokolü Q281: TNC'nin bir ölçüm protokolü oluşturmasının gerekli olup olmadığını belirleyin:

0: Ölçüm protokolü oluşturulmaması

1: Ölçüm protokolü oluşturma: TNC

TCHPR420.TXT protokol dosyasını standart olarak TNC:\ dizininde kaydeder.

2: Program akışını kesin ve ölçüm protokolünü TNC ekranına girin. NC başlat ile programı devam ettirin

### 17.5 DELİK ÖLÇÜMÜ (döngü 421, DIN/ISO: G421)

#### Döngü akışı

Tarama sistemi döngüsü 421 orta noktayı ve bir deliğin çapını belirler (daire cebi). Eğer siz ilgili tolerans değerlerini döngüde tanımlarsanız, TNC bir nominal-gerçek değer karşılaştırması uygular ve sapmaları sistem parametrelerinde belirler.

- 1 TNC, tarama sistemini hızlı besleme ile (değer FMAX'ten alınır) ve konumlama mantığı ile (bkz. "Tarama sistemi döngülerine işlem yapılması", Sayfa 382) tarama noktası 1 için konumlar. TNC, tarama noktalarını döngü verilerine göre ve güvenlik mesafesini tarama sistemi tablosunun SET\_UP sütunundan hesaplar
- 2 Daha sonra tarama sistemi, girilen ölçüm yüksekliğine hareket eder ve ilk tarama işlemini tarama beslemesiyle (F sütunu) uygular TNC, tarama yönünü otomatik olarak programlanan başlangıç açısına bağlı olarak belirler
- 3 Daha sonra tarama sistemi dairesel şekilde ya ölçüm yüksekliğine ya da güvenli yüksekliğe, sonraki tarama noktası 2 'ye gider ve ikinci tarama işlemini uygular
- 4 TNC, tarama sistemini tarama noktası 3 'e ve daha sonra tarama noktası 4 'e konumlandırır ve orada üçüncü veya dördüncü tarama işlemini uygular
- 5 Son olarak TNC, tarama sistemini güvenli yüksekliğe konumlandırır ve gerçek değerler ile sapmaları aşağıdaki Q parametrelerinde kaydeder:

| Parametre<br>numarası | Anlamı                         |
|-----------------------|--------------------------------|
| Q151                  | Ana eksen ortası gerçek değeri |
| Q152                  | Yan eksen ortası gerçek değeri |
| Q153                  | Çap gerçek değeri              |
| Q161                  | Ana eksen ortası sapması       |
| Q162                  | Yan eksen ortası sapması       |
| Q163                  | Çap sapması                    |

#### Programlama esnasında dikkatli olun!

Döngü tanımından önce tarama sistemi ekseni tanımı için bir alet çağırma işlemini programlamalısınız. Açı adımını ne kadar küçük programlarsanız, TNC delik ölçüsünü o oranda kesin olmadan hesaplar. En küçük giriş değeri: 5°.

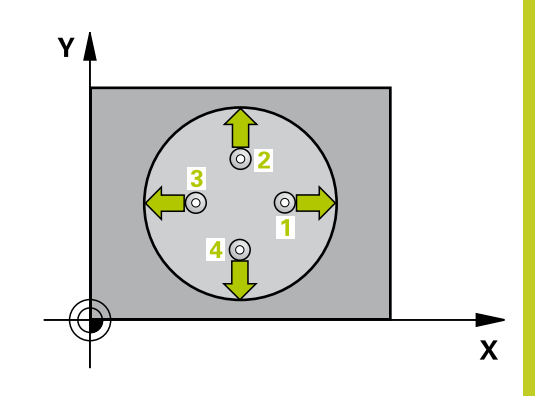

# 17 Tarama sistem döngüleri: İşleme parçalarının otomatik kontrolü 17.5 DELİK ÖLÇÜMÜ (döngü 421, DIN/ISO: G421)

#### Döngü parametresi

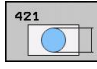

- Orta 1. eksen Q273 (kesin): Çalışma düzlemi ana ekseninde deliğin ortası. -99999,9999 ila 99999,9999 arası girdi alanı
- Orta 2. eksen Q274 (kesin): Çalışma düzlemi yan ekseninde deliğin ortası. -99999,9999 ila 99999,9999 arası girdi alanı
- Nominal çap Q262: Deliğin çapını girin. 0 ila 99999,9999 arası girdi alanı
- Başlangıç açısı Q325 (kesin): Çalışma düzlemi ana ekseni ve ilk tarama noktası arasındaki açı.
   -360,000 ila 360,000 arası girdi alanı
- Açı adımı Q247 (artan): İki ölçüm noktası arasındaki açı, açı adımının ön işareti, tarama sisteminin sonraki ölçüm noktasına hareket ettiği devir yönünü belirler (- = saat yönü). Eğer yayı ölçmek isterseniz, açı adımını 90°'den daha küçük olarak programlayın. Girdi alanı -120.000 ila 120.000
- Tarama sistemi eksenindeki ölçüm yüksekliği Q261 (kesin): Ölçümün yapılacağı tarama sistemi ekseninde bilye merkezinin koordinatı (=temas noktası). -99999,9999 ila 99999,9999 arası girdi alanı
- Güvenlik mesafesi Q320 (artan): Ölçüm noktası ve tarama sistemi bilyesi arasındaki ek mesafe.
   Q320, SET\_UP'a ek olarak etki eder (tarama sistemi tablosu). 0 ila 99999,9999 arası girdi alanı
- Güvenli yükseklik Q260 (kesin): Tarama sistemi ve malzeme (gergi maddesi) arasında hiçbir çarpışmanın olamayacağı tarama sistemi koordinatı -99999,9999 ila 99999,9999 arası girdi alanı
- Güvenli yüksekliğe hareket edin Q301: Tarama sisteminin ölçüm noktaları arasında nasıl çalışacağını belirleyin:

 Olçüm yüksekliğinde ölçüm noktaları arasında hareket

1: Güvenli yükseklikte ölçüm noktaları arasında hareket

- En büyük delme ölçüsü Q275: Deliğin izin verilen en büyük çapı (daire cebi). 0 ila 99999,9999 arası girdi alanı
- En küçük delme ölçüsü Q276: Deliğin izin verilen en küçük çapı (daire cep). 0 ila 99999,9999 arası girdi alanı
- Orta 1. eksen tolerans değeri Q279: Çalışma düzlemi ana ekseninde izin verilen konum sapması.
   0 ila 99999,9999 arası girdi alanı
- Orta 2. eksen tolerans değeri Q280: Çalışma düzlemi yan ekseninde izin verilen konum sapması.
   0 ila 99999,9999 arası girdi alanı

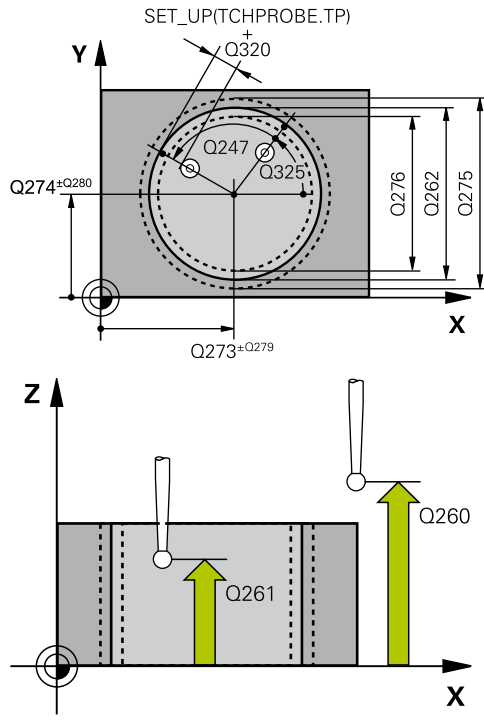

#### NC önermeleri

| 5 1 | CH PROBE 4 | 121 ÖLÇÜM DELIĞI               |
|-----|------------|--------------------------------|
|     | Q273=+50   | ;ORTA 1. EKSEN                 |
|     | Q274=+50   | ;ORTA 2. EKSEN                 |
|     | Q262=75    | ;NOMINAL ÇAP                   |
|     | Q325=+0    | ;BAŞLANGIÇ AÇISI               |
|     | Q247=+60   | ;AÇI ADIMI                     |
|     | Q261=-5    | ;ÖLÇÜM YÜKSEKLIĞI              |
|     | Q320=0     | ;GÜVENLIK MESAFESI             |
|     | Q260=+20   | ;GÜVENLI YÜKSEKLIK             |
|     | Q301=1     | ;GÜVENLI YÜKSEKLIĞE<br>HAREKET |
|     | Q275=75,1  | 2;EN BÜYÜK ÖLÇÜ                |
|     | Q276=74,9  | 5;EN KÜÇÜK ÖLÇÜ                |
|     | Q279=0,1   | ;TOLERANS 1. ORTA              |
|     | Q280=0,1   | ;TOLERANS 2. ORTA              |
|     | Q281=1     | ;ÖLÇÜM PROTOKOLÜ               |
|     | Q309=0     | ;HATADA PGM DURMASI            |
|     | Q330=0     | ;ALET                          |
|     | Q423=4     | ;ÖLÇÜM NOKTALARI<br>SAYISI     |
|     | Q365=1     | ;HAREKET TÜRÜ                  |

 Ölçüm protokolü Q281: TNC'nin bir ölçüm protokolü oluşturmasının gerekli olup olmadığını belirleyin:
 Ölçüm protokolü oluşturulmaması
 İ. Ölçüm protokolü oluşturma: TNC
 TCHPR421.TXT protokol dosyasını standart olarak TNC:\ dizininde kaydeder.

2: Program akışını kesin ve ölçüm protokolünü TNC ekranına girin. NC başlat ile programı devam ettirin

Tolerans hatasında PGM durdurma Q309: TNC'nin tolerans aşımlarında program akışını kesmesi ve bir hata mesajı vermesinin gerekli olup olmadığını belirleyin:

**0**: Program akışını kesmeyin, hata mesajı belirtmeyin

1: Program akışını kesin, hata mesajını belirtin

 Denetleme için alet Q330: TNC'nin bir alet denetimi gerçekleştirmesinin gerekli olup olmadığını belirleyin (bkz. "Alet denetimi", Sayfa 464). 0 ila 32767,9 giriş alanı, maksimum 16 karakterli alternatif alet ismi
 Denetim etkin değil

>0: TOOL.T alet tablosundaki alet numarası

- Ölçüm noktalarının sayısı (4/3) Q423: TNC'nin tıpayı 4 veya 3 tarama ile mi ölçmesi gerektiğini belirleyin:
  - 4: 4 ölçüm noktası kullanın (standart ayar)3: 3 ölçüm noktası kullanın
- Hareket türü? Doğru=0/daire=1 Q365: Güvenli yükseklikte hareket (Q301=1) etkin ise, ölçüm noktaları arasında aletin hangi hat fonksiyonuyla devam edeceğini belirleyin:

**0**: İşlemler arasında bir doğrunun üzerinde hareket ettirin

1: İşlemler arasında bölüm çemberi çapı üzerinde dairesel şekilde hareket ettirin

### 17.6 DIŞ DAİRE ÖLÇÜMÜ (döngü 422, DIN/ ISO: G422)

#### Döngü akışı

Tarama sistemi döngüsü 422 orta noktayı ve bir dairesel tıpanın çapını belirler. Eğer siz ilgili tolerans değerlerini döngüde tanımlarsanız, TNC bir nominal-gerçek değer karşılaştırması uygular ve sapmaları sistem parametrelerinde belirler.

- TNC, tarama sistemini hızlı besleme ile (değer FMAX'ten alınır) ve konumlama mantığı ile (bkz. "Tarama sistemi döngülerine işlem yapılması", Sayfa 382) tarama noktası 1 için konumlar. TNC, tarama noktalarını döngü verilerine ve tarama sistemi tablosunun SET\_UP sütunu güvenlik mesafesine göre hesaplar
- 2 Daha sonra tarama sistemi, girilen ölçüm yüksekliğine hareket eder ve ilk tarama işlemini tarama beslemesiyle (F sütunu) uygular TNC, tarama yönünü otomatik olarak programlanan başlangıç açısına bağlı olarak belirler
- 3 Daha sonra tarama sistemi dairesel şekilde ya ölçüm yüksekliğine ya da güvenli yüksekliğe, sonraki tarama noktası 2 'ye gider ve ikinci tarama işlemini uygular
- 4 TNC, tarama sistemini tarama noktası 3 'e ve daha sonra tarama noktası 4 'e konumlandırır ve orada üçüncü veya dördüncü tarama işlemini uygular
- 5 Son olarak TNC, tarama sistemini güvenli yüksekliğe konumlandırır ve gerçek değerler ile sapmaları aşağıdaki Q parametrelerinde kaydeder:

| Parametre<br>numarası | Anlamı                         |
|-----------------------|--------------------------------|
| Q151                  | Ana eksen ortası gerçek değeri |
| Q152                  | Yan eksen ortası gerçek değeri |
| Q153                  | Çap gerçek değeri              |
| Q161                  | Ana eksen ortası sapması       |
| Q162                  | Yan eksen ortası sapması       |
| Q163                  | Çap sapması                    |

#### Programlama esnasında dikkatli olun!

Döngü tanımından önce tarama sistemi ekseni tanımı için bir alet çağırma işlemini programlamalısınız. Açı adımını ne kadar küçük programlarsanız, TNC tıpa ölçüsünü o oranda kesin olmadan hesaplar. En küçük giriş değeri: 5°.

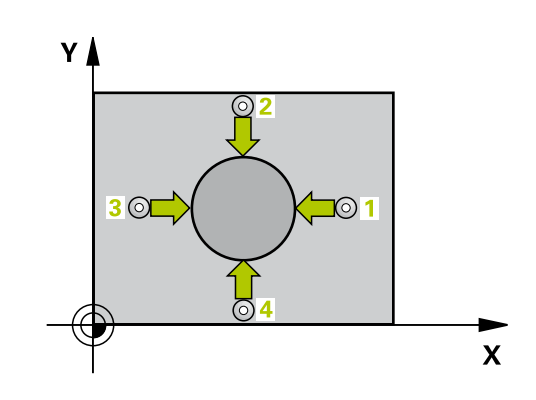

#### Döngü parametresi

| 42 | z |  |
|----|---|--|
|    |   |  |

- Orta 1. eksen Q273 (kesin): Çalışma düzlemi ana ekseninde tıpanın ortası. -99999,9999 ila 99999,9999 arası girdi alanı
- Orta 2. eksen Q274 (kesin): Çalışma düzlemi yan ekseninde tıpanın ortası. -99999,9999 ila 99999,9999 arası girdi alanı
- Nominal çap Q262: Tıpanın çapını girin. 0 ila 99999,9999 arası girdi alanı
- Başlangıç açısı Q325 (kesin): Çalışma düzlemi ana ekseni ve ilk tarama noktası arasındaki açı. Girdi alanı -360,0000 ila 360,0000
- Açı adımı Q247 (artan): İki ölçüm noktası arasındaki açı, açı adımı ön işareti çalışma yönünü belirler (- = saat yönü). Eğer yayı ölçmek isterseniz, açı adımını 90°'den daha küçük olarak programlayın. -120,0000 ila 120,0000 arası girdi alanı
- Tarama sistemi eksenindeki ölçüm yüksekliği Q261 (kesin): Ölçümün yapılacağı tarama sistemi ekseninde bilye merkezinin koordinatı (=temas noktası). -99999,9999 ila 99999,9999 arası girdi alanı
- Güvenlik mesafesi Q320 (artan): Ölçüm noktası ve tarama sistemi bilyesi arasındaki ek mesafe. Q320, SET\_UP'a ek olarak etki eder (tarama sistemi tablosu). 0 ila 99999,9999 arası girdi alanı
- Güvenli yükseklik Q260 (kesin): Tarama sistemi ve malzeme (gergi maddesi) arasında hiçbir çarpışmanın olamayacağı tarama sistemi ekseni koordinatı -99999,9999 ila 99999,9999 arası girdi alanı
- Güvenli yüksekliğe hareket edin Q301: Tarama sisteminin ölçüm noktaları arasında nasıl çalışacağının belirlenmesi:

**0:** Ölçüm yüksekliğinde ölçüm noktaları arasında hareket

1: Güvenli yükseklikte ölçüm noktaları arasında hareket

- Tıpanın en büyük ölçüsü Q277: İzin verilen en büyük tıpa çapı. 0 ila 99999,9999 arası girdi alanı
- Tıpanın en küçük ölçümü Q278: İzin verilen en küçük tıpa çapı. 0 ila 99999,9999 arası girdi alanı
- Orta 1. eksen tolerans değeri Q279: Çalışma düzlemi ana ekseninde izin verilen konum sapması.
   0 ila 99999,9999 arası girdi alanı
- Orta 2. eksen tolerans değeri Q280: Çalışma düzlemi yan ekseninde izin verilen konum sapması.
   0 ila 99999,9999 arası girdi alanı

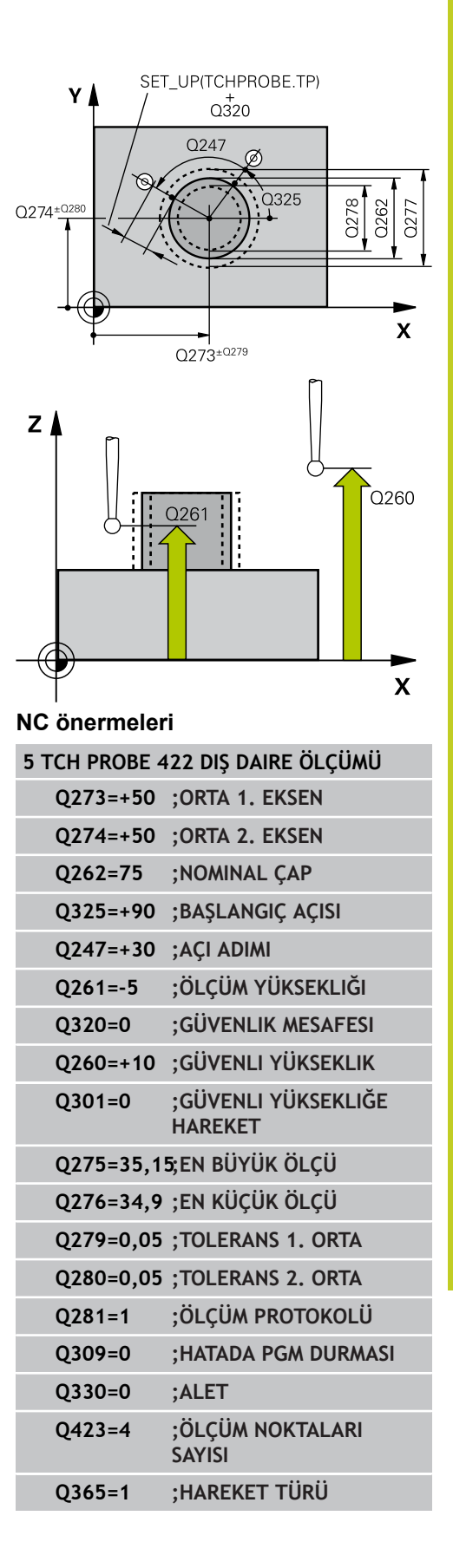

# Tarama sistem döngüleri: İşleme parçalarının otomatik kontrolü 17.6 DIŞ DAİRE ÖLÇÜMÜ (döngü 422, DIN/ISO: G422)

protokolü oluşturmasının gerekli olup olmadığını belirleyin: 0: Ölçüm protokolü oluşturulmaması 1: Ölçüm protokolü oluşturma: TNC TCHPR422.TXT protokol dosyasını standart olarak TNC:\ dizininde kaydeder. 2: Program akışını kesin ve ölçüm protokolünü TNC ekranına girin. NC başlat ile programı devam ettirin

Ölçüm protokolü Q281: TNC'nin bir ölçüm

Tolerans hatasında PGM durdurma Q309: TNC'nin tolerans aşımlarında program akışını kesmesi ve bir hata mesajı vermesinin gerekli olup olmadığını belirleyin:

0: Program akışını kesmeyin, hata mesajı belirtmeyin

1: Program akışını kesin, hata mesajını belirtin

Denetleme için alet Q330: TNC'nin bir alet denetimi gerceklestirmesinin gerekli olup olmadığını belirleyin (bkz. "Alet denetimi", Sayfa 464). 0 ila 32767,9 giriş alanı, maksimum 16 karakterli alternatif alet ismi 0: Denetim etkin değil

>0: TOOL.T alet tablosundaki alet numarası

Ölçüm noktalarının sayısı (4/3) Q423: TNC'nin tıpayı 4 veya 3 tarama ile mi ölçmesi gerektiğini belirlevin:

4: 4 ölçüm noktası kullanın (standart ayar) 3: 3 ölçüm noktası kullanın

Hareket türü? Doğru=0/daire=1 Q365: Güvenli yükseklikte hareket (Q301=1) etkin ise, ölçüm noktaları arasında aletin hangi hat fonksiyonuyla devam edeceğini belirleyin:

0: İşlemler arasında bir doğrunun üzerinde hareket ettirin

1: İşlemler arasında bölüm çemberi çapı üzerinde dairesel şekilde hareket ettirin

## 17.7 İÇ DİKDÖRTGEN ÖLÇÜMÜ (döngü 423, DIN/ISO: G423)

#### Döngü akışı

Tarama sistemi döngüsü 423 hem orta noktayı hem de dörtgen cebinin uzunluk ve genişliğini belirler. Eğer siz ilgili tolerans değerlerini döngüde tanımlarsanız, TNC bir nominal-gerçek değer karşılaştırması uygular ve sapmaları sistem parametrelerinde belirler.

- 1 TNC, tarama sistemini hızlı besleme ile (değer FMAX'ten alınır) ve konumlama mantığı ile (bkz. "Tarama sistemi döngülerine işlem yapılması", Sayfa 382) tarama noktası 1 için konumlar. TNC, tarama noktalarını döngü verilerine ve tarama sistemi tablosunun SET\_UP sütunu güvenlik mesafesine göre hesaplar
- 2 Daha sonra tarama sistemi girilen ölçüm yüksekliğine hareket eder ve ilk tarama işlemini tarama beslemesiyle (F sütunu) uygular
- 3 Daha sonra tarama sistemi eksene paralel şekilde ya ölçüm yüksekliğine ya da güvenli yüksekliğe, sonraki tarama noktası 2 'ye gider ve ikinci tarama işlemini uygular
- 4 TNC, tarama sistemini tarama noktası 3 'e ve daha sonra tarama noktası 4 'e konumlandırır ve orada üçüncü veya dördüncü tarama işlemini uygular
- 5 Son olarak TNC, tarama sistemini güvenli yüksekliğe konumlandırır ve gerçek değerler ile sapmaları aşağıdaki Q parametrelerinde kaydeder:

| Parametre<br>numarası | Anlamı                                  |
|-----------------------|-----------------------------------------|
| Q151                  | Ana eksen ortası gerçek değeri          |
| Q152                  | Yan eksen ortası gerçek değeri          |
| Q154                  | Ana eksen yan uzunluğu gerçek<br>değeri |
| Q155                  | Yan eksen yan uzunluğu gerçek<br>değeri |
| Q161                  | Ana eksen ortası sapması                |
| Q162                  | Yan eksen ortası sapması                |
| Q164                  | Ana eksen yan uzunluğu sapması          |
| Q165                  | Yan eksen yan uzunluğu sapması          |

#### Programlama esnasında dikkatli olun!

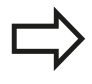

Döngü tanımından önce tarama sistemi ekseni tanımı için bir alet çağırma işlemini programlamalısınız. Eğer cep ölçüsü ve güvenlik mesafesi, tarama noktaları yakınındaki bir ön konumlama işlemine izin vermiyorsa, TNC cep ortasından çıkışlı tarama yapar. Tarama sistemi, dört ölçüm noktası arasında güvenli yüksekliğe hareket etmez.

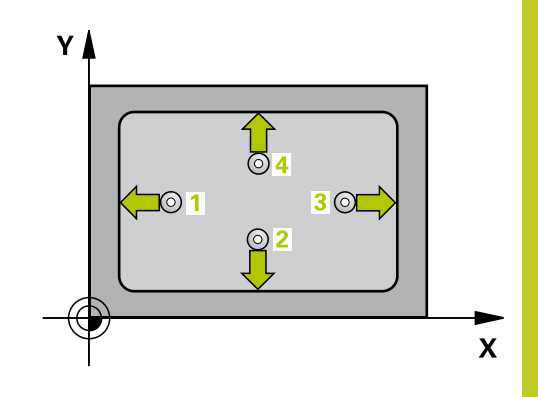

#### 17 Tarama sistem döngüleri: İşleme parçalarının otomatik kontrolü 17.7 İÇ DİKDÖRTGEN ÖLÇÜMÜ (döngü 423, DIN/ISO: G423)

#### Döngü parametresi

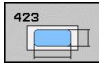

478

- Orta 1. eksen Q273 (kesin): Çalışma düzlemi ana ekseninde cebin ortası. -99999,9999 ila 99999,9999 arası girdi alanı
- Orta 2. eksen Q274 (kesin): Çalışma düzlemi yan ► ekseninde cebin ortası. -99999,9999 ila 99999,9999 arası girdi alanı
- 1. yan uzunluk Q282: Cep uzunluğu, çalışma düzlemi ana eksene paraleldir. 0 ila 99999,9999 arası girdi alanı
- > 2. yan uzunluk Q283: Cep uzunluğu, çalışma düzlemi yan eksene paraleldir. 0 ila 99999,9999 arası girdi alanı
- Tarama sistemi eksenindeki ölçüm yüksekliği Q261 (kesin): Ölçümün yapılacağı tarama sistemi ekseninde bilye merkezinin koordinati (=temas noktası). -99999,9999 ila 99999,9999 arası girdi alanı
- ► Güvenlik mesafesi Q320 (artan): Ölçüm noktası ve tarama sistemi bilvesi arasındaki ek mesafe. Q320, SET\_UP'a ek olarak etki eder (tarama sistemi tablosu). 0 ila 99999,9999 arası girdi alanı
- Güvenli yükseklik Q260 (kesin): Tarama sistemi ve malzeme (gergi maddesi) arasında hiçbir çarpışmanın olamayacağı tarama sistemi ekseni koordinatı -99999,9999 ila 99999,9999 arası girdi alanı
- Güvenli yüksekliğe hareket edin Q301: Tarama sisteminin ölçüm noktaları arasında nasıl çalışacağının belirlenmesi:

0: Ölçüm yüksekliğinde ölçüm noktaları arasında hareket

1: Güvenli yükseklikte ölçüm noktaları arasında hareket

- 1. yan uzunluk en büyük ölçüsü Q284: İzin verilen en büyük cep uzunluğu. 0 ila 99999,9999 arası girdi alanı
- 1. yan uzunluk en küçük ölçüsü Q285: İzin verilen ► en küçük cep uzunluğu. 0 ila 99999,9999 arası girdi alanı
- 2. yan uzunluk en büyük ölçüsü Q286: İzin verilen en büyük cep genişliği. 0 ila 99999,9999 arası girdi alanı
- 2. yan uzunluk en küçük ölçüsü Q287: İzin verilen en küçük cep genişliği. 0 ila 99999,9999 arası girdi alanı
- Orta 1. eksen tolerans değeri Q279: Çalışma düzlemi ana ekseninde izin verilen konum sapması. 0 ila 99999,9999 arası girdi alanı
- Orta 2. eksen tolerans değeri Q280: Çalışma ► düzlemi yan ekseninde izin verilen konum sapması. 0 ila 99999,9999 arası girdi alanı

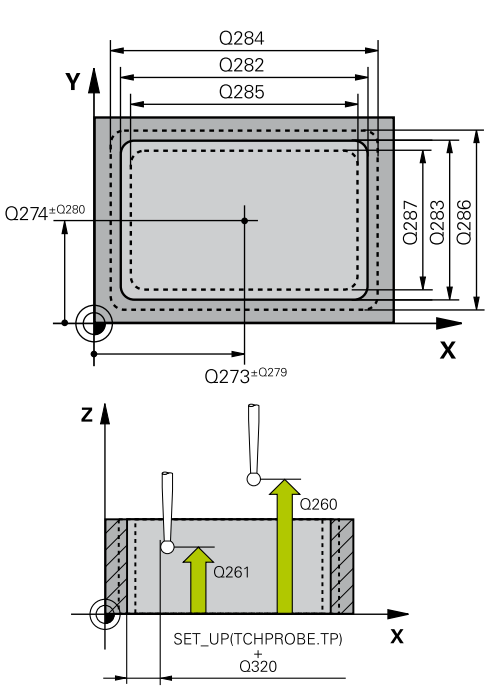

#### NC önermeleri

------

| 5 TCH PROBE 4<br>ÖLÇÜMÜ | IZ3 IÇ DIKDORTGEN              |
|-------------------------|--------------------------------|
| Q273=+50                | ;ORTA 1. EKSEN                 |
| Q274=+50                | ;ORTA 2. EKSEN                 |
| Q282=80                 | ;1. YAN UZUNLUK                |
| Q283=60                 | ;2. YAN UZUNLUK                |
| Q261=-5                 | ;ÖLÇÜM YÜKSEKLIĞI              |
| Q320=0                  | ;GÜVENLIK MESAFESI             |
| Q260=+10                | ;GÜVENLI YÜKSEKLIK             |
| Q301=1                  | ;GÜVENLI YÜKSEKLIĞE<br>HAREKET |
| Q284=0                  | ;1. YAN EN BÜYÜK<br>ÖLÇÜSÜ     |
| Q285=0                  | ;1. YAN EN BÜYÜK<br>ÖLÇÜSÜ     |
| Q286=0                  | ;2. YAN EN BÜYÜK<br>ÖLÇÜSÜ     |
| Q287=0                  | ;2. YAN EN BÜYÜK<br>ÖLÇÜSÜ     |
| Q279=0                  | ;TOLERANS 1. ORTA              |
| Q280=0                  | ;TOLERANS 2. ORTA              |
| Q281=1                  | ;ÖLÇÜM PROTOKOLÜ               |
| Q309=0                  | ;HATADA PGM DURMASI            |
| Q330=0                  | ;ALET                          |

 Ölçüm protokolü Q281: TNC'nin bir ölçüm protokolü oluşturmasının gerekli olup olmadığını belirleyin:
 Ölçüm protokolü oluşturulmaması
 Ölçüm protokolü oluşturma: TNC
 TCHPR423.TXT protokol dosyasını standart olarak TNC:\ dizininde kaydeder.
 Program akışını kesin ve ölçüm protokolünü TNC

ekranına girin. NC başlat ile programı devam ettirin

Tolerans hatasında PGM durdurma Q309: TNC'nin tolerans aşımlarında program akışını kesmesi ve bir hata mesajı vermesinin gerekli olup olmadığını belirleyin:

**0**: Program akışını kesmeyin, hata mesajı belirtmeyin

1: Program akışını kesin, hata mesajını belirtin

 Denetleme için alet Q330: TNC'nin bir alet denetimi gerçekleştirmesinin gerekli olup olmadığını belirleyin (bkz. "Alet denetimi", Sayfa 464). 0 ila 32767,9 giriş alanı, maksimum 16 karakterli alternatif alet ismi
 Denetim etkin değil

>0: TOOL.T alet tablosundaki alet numarası

# 17.8 DIŞ DİKDÖRTGEN ÖLÇÜMÜ (döngü 424, DIN/ISO: G424)

#### Döngü akışı

Tarama sistemi döngüsü 424 hem orta noktayı hem de dörtgen tıpanın uzunluk ve genişliğini belirler. Eğer siz ilgili tolerans değerlerini döngüde tanımlarsanız, TNC bir nominal-gerçek değer karşılaştırması uygular ve sapmaları sistem parametrelerinde belirler.

- 1 TNC, tarama sistemini hızlı besleme ile (değer FMAX'ten alınır) ve konumlama mantığı ile (bkz. "Tarama sistemi döngülerine işlem yapılması", Sayfa 382) tarama noktası 1 için konumlar. TNC, tarama noktalarını döngü verilerine ve tarama sistemi tablosunun SET\_UP sütunu güvenlik mesafesine göre hesaplar
- 2 Daha sonra tarama sistemi girilen ölçüm yüksekliğine hareket eder ve ilk tarama işlemini tarama beslemesiyle (F sütunu) uygular
- 3 Daha sonra tarama sistemi eksene paralel şekilde ya ölçüm yüksekliğine ya da güvenli yüksekliğe, sonraki tarama noktası 2 'ye gider ve ikinci tarama işlemini uygular
- 4 TNC, tarama sistemini tarama noktası 3 'e ve daha sonra tarama noktası 4 'e konumlandırır ve orada üçüncü veya dördüncü tarama işlemini uygular
- 5 Son olarak TNC, tarama sistemini güvenli yüksekliğe konumlandırır ve gerçek değerler ile sapmaları aşağıdaki Q parametrelerinde kaydeder:

| Parametre<br>numarası | Anlamı                                  |
|-----------------------|-----------------------------------------|
| Q151                  | Ana eksen ortası gerçek değeri          |
| Q152                  | Yan eksen ortası gerçek değeri          |
| Q154                  | Ana eksen yan uzunluğu gerçek<br>değeri |
| Q155                  | Yan eksen yan uzunluğu gerçek<br>değeri |
| Q161                  | Ana eksen ortası sapması                |
| Q162                  | Yan eksen ortası sapması                |
| Q164                  | Ana eksen yan uzunluğu sapması          |
| Q165                  | Yan eksen yan uzunluğu sapması          |

#### Programlama esnasında dikkatli olun!

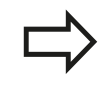

Döngü tanımından önce tarama sistemi ekseni tanımı için bir alet çağırma işlemini programlamalısınız.

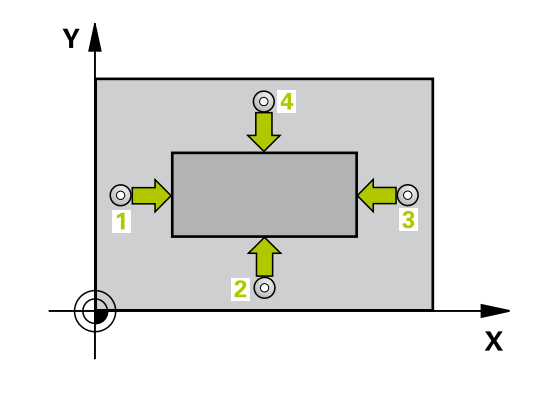

#### Döngü parametresi

| 42 | 4 |   |   |
|----|---|---|---|
|    |   |   | [ |
|    |   | _ |   |

- Orta 1. eksen Q273 (kesin): Çalışma düzlemi ana ekseninde tıpanın ortası. -99999,9999 ila 99999,9999 arası girdi alanı
- Orta 2. eksen Q274 (kesin): Çalışma düzlemi yan ekseninde tıpanın ortası. -99999,9999 ila 99999,9999 arası girdi alanı
- 1. yan uzunluk Q282: Tıpa uzunluğu, çalışma düzlemi ana eksenine paralel. 0 ila 99999,9999 arası girdi alanı
- 2. yan uzunluk Q283: Tıpa uzunluğu, çalışma düzlemi yan eksene paralel. 0 ila 99999,9999 arası girdi alanı
- Tarama sistemi eksenindeki ölçüm yüksekliği Q261 (kesin): Ölçümün yapılacağı tarama sistemi ekseninde bilye merkezinin koordinatı (=temas noktası). -99999,9999 ila 99999,9999 arası girdi alanı
- Güvenlik mesafesi Q320 (artan): Ölçüm noktası ve tarama sistemi bilyesi arasındaki ek mesafe.
   Q320, SET\_UP'a ek olarak etki eder (tarama sistemi tablosu). 0 ila 99999,9999 arası girdi alanı
- Güvenli yükseklik Q260 (kesin): Tarama sistemi ve malzeme (gergi maddesi) arasında hiçbir çarpışmanın olamayacağı tarama sistemi ekseni koordinatı. -99999,9999 ila 99999,9999 arası girdi alanı
- Güvenli yüksekliğe hareket edin Q301: Tarama sisteminin ölçüm noktaları arasında nasıl çalışacağının belirlenmesi:

**0:** Ölçüm yüksekliğinde ölçüm noktaları arasında hareket

1: Güvenli yükseklikte ölçüm noktaları arasında hareket

- 1. yan taraf en büyük ölçüsü Q284: İzin verilen en büyük tıpa uzunluğu. 0 ila 99999,9999 arası girdi alanı
- 1. yan taraf en küçük ölçüsü Q285: İzin verilen en küçük tıpa uzunluğu. 0 ila 99999,9999 arası girdi alanı
- 2. yan taraf en büyük ölçüsü Q286: İzin verilen en büyük tıpa genişliği. 0 ila 99999,9999 arası girdi alanı
- 2. yan taraf en küçük ölçüsü Q287: İzin verilen en küçük tıpa genişliği. 0 ila 99999,9999 arası girdi alanı

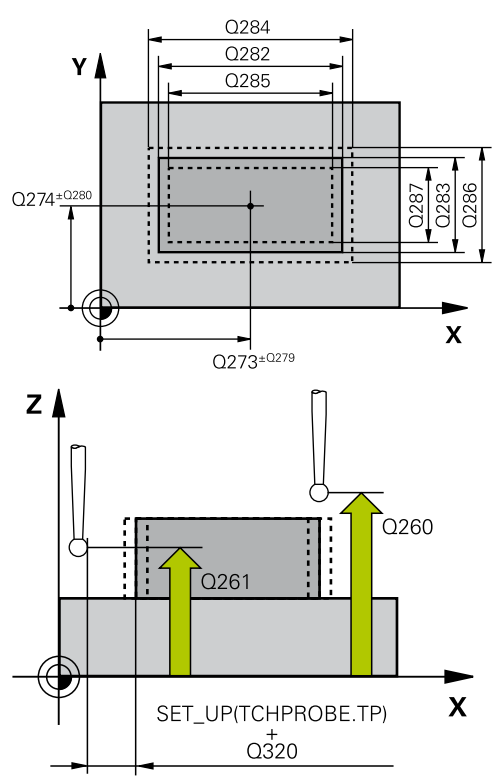

#### NC önermeleri

| 5 TCH PROBE 424DIŞ DIKDÖRTGEN<br>ÖLÇÜMÜ |           |                                |
|-----------------------------------------|-----------|--------------------------------|
|                                         | Q273=+50  | ;ORTA 1. EKSEN                 |
|                                         | Q274=+50  | ;ORTA 2. EKSEN                 |
|                                         | Q282=75   | ;1. YAN UZUNLUK                |
|                                         | Q283=35   | ;2. YAN UZUNLUK                |
|                                         | Q261=-5   | ;ÖLÇÜM YÜKSEKLIĞI              |
|                                         | Q320=0    | ;GÜVENLIK MESAFESI             |
|                                         | Q260=+20  | ;GÜVENLI YÜKSEKLIK             |
|                                         | Q301=0    | ;GÜVENLI YÜKSEKLIĞE<br>HAREKET |
|                                         | Q284=75,1 | ;1. YAN EN BÜYÜK<br>ÖLÇÜSÜ     |
|                                         | Q285=74,9 | ;1. YAN EN KÜÇÜK<br>ÖLÇÜ       |
|                                         | Q286=35   | ;2. YAN EN BÜYÜK<br>ÖLÇÜSÜ     |

# 17 Tarama sistem döngüleri: İşleme parçalarının otomatik kontrolü 17.8 DIŞ DİKDÖRTGEN ÖLÇÜMÜ (döngü 424, DIN/ISO: G424)

- Orta 1. eksen tolerans değeri Q279: Çalışma düzlemi ana ekseninde izin verilen konum sapması.
   0 ila 99999,9999 arası girdi alanı
- Orta 2. eksen tolerans değeri Q280: Çalışma düzlemi yan ekseninde izin verilen konum sapması.
   0 ila 99999,9999 arası girdi alanı
- Ölçüm protokolü Q281: TNC'nin bir ölçüm protokolü oluşturmasının gerekli olup olmadığını belirleyin:

0: Ölçüm protokolü oluşturulmaması
1: Ölçüm protokolü oluşturma: TNC
TCHPR424.TXT protokol dosyasını standart olarak
TNC:\ dizininde kaydeder.
2: Program akışını kesin ve ölçüm protokolünü TNC

ekranına girin. NC başlat ile programı devam ettirin

Tolerans hatasında PGM durdurma Q309: TNC'nin tolerans aşımlarında program akışını kesmesi ve bir hata mesajı vermesinin gerekli olup olmadığını belirleyin:

**0**: Program akışını kesmeyin, hata mesajı belirtmeyin

1: Program akışını kesin, hata mesajını belirtin

 Denetleme için alet Q330: TNC'nin bir alet denetimi gerçekleştirmesinin gerekli olup olmadığını belirleyin (bkz. "Alet denetimi", Sayfa 464). 0 ila 32767,9 giriş alanı, maksimum 16 karakterli alternatif alet ismi
 Denetim etkin değil

>0: TOOL.T alet tablosundaki alet numarası

| Q287=34,95;2. YAN EN BÜYÜK<br>ÖLÇÜSÜ |                     |  |
|--------------------------------------|---------------------|--|
| Q279=0,1                             | ;TOLERANS 1. ORTA   |  |
| Q280=0,1                             | ;TOLERANS 2. ORTA   |  |
| Q281=1                               | ;ÖLÇÜM PROTOKOLÜ    |  |
| Q309=0                               | ;HATADA PGM DURMASI |  |
| Q330=0                               | ;ALET               |  |

### 17.9 İÇ GENİŞLİK ÖLÇÜMÜ (döngü 425, DIN/ISO: G425)

#### Döngü akışı

Tarama sistemi döngüsü 425, bir yivin konumu ve genişliğini belirler (cep). Eğer siz ilgili tolerans değerlerini döngüde tanımlarsanız, TNC bir nominal-gerçek değer karşılaştırması uygular ve sapmayı bir sistem parametresinde belirtir.

- 1 TNC, tarama sistemini hızlı besleme ile (değer FMAX'ten alınır) ve konumlama mantığı ile (bkz. "Tarama sistemi döngülerine işlem yapılması", Sayfa 382) tarama noktası 1 için konumlar. TNC, tarama noktalarını döngü verilerine ve tarama sistemi tablosunun SET\_UP sütunu güvenlik mesafesine göre hesaplar
- 2 Daha sonra tarama sistemi, girilen ölçüm yüksekliğine hareket eder ve ilk tarama işlemini tarama beslemesiyle (F sütunu) uygular 1. Tarama, daima programlanan eksenin pozitif yönündedir
- 3 Eğer siz ikinci bir ölçüm için bir kaydırma girerseniz TNC, tarama sistemini (gerekli durumda güvenli yükseklikte) sonraki tarama noktasına 2 getirir ve orada ikinci tarama işlemini uygular. Büyük nominal uzunluklarda TNC ikinci tarama noktasına hızlı hareket beslemesiyle konumlandırır. Eğer hiçbir kaydırma girmezseniz, TNC doğrudan tersi yöndeki genişliği ölçer
- 4 Son olarak TNC, tarama sistemini güvenli yüksekliğe konumlandırır ve gerçek değerler ile sapmaları aşağıdaki Q parametrelerinde kaydeder:

| Parametre<br>numarası | Anlamı                          |
|-----------------------|---------------------------------|
| Q156                  | Uzunluk ölçümü gerçek değeri    |
| Q157                  | Orta eksen konumu gerçek değeri |
| Q166                  | Uzunluk ölçüsündeki sapma       |

#### Programlama esnasında dikkatli olun!

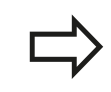

Döngü tanımından önce tarama sistemi ekseni tanımı için bir alet çağırma işlemini programlamalısınız.

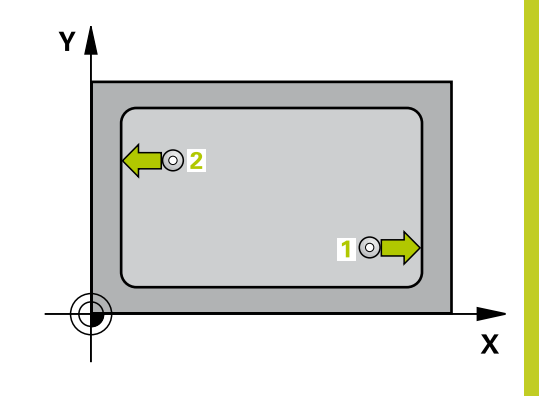

#### 17 Tarama sistem döngüleri: İşleme parçalarının otomatik kontrolü 17.9 İÇ GENİŞLİK ÖLÇÜMÜ (döngü 425, DIN/ISO: G425)

#### Döngü parametresi

- 425 P
- Başlangıç noktası 1. eksen Q328 (kesin): Çalışma düzlemi ana ekseninde tarama isleminin başlangıç noktası. -99999,9999 ila 99999,9999 arası girdi alanı
- Başlangıç noktası 2. eksen Q329 (kesin): Çalışma ► düzlemi yan ekseninde tarama işleminin başlangıç noktası. -99999,9999 ila 99999,9999 arası girdi alanı
- 2. ölçüm için kaydırma Q310 (artan): Tarama sisteminin ikinci ölçümden önce kaydırıldığı değer. Eğer 0 girilmişse, TNC tarama sistemini kaydırmaz. -99999,9999 ila 99999,9999 arası girdi alanı
- Ölçüm ekseni Q272: Ölçüm yapılması gereken çalışma düzlemi ekseni:
  - 1: Ana eksen = Ölçüm ekseni
  - 2: Yan eksen = Ölçüm ekseni
- Tarama sistemi eksenindeki ölçüm yüksekliği Q261 (kesin): Ölçümün yapılacağı tarama sistemi ekseninde bilye merkezinin koordinati (=temas noktası). -99999,9999 ila 99999,9999 arası girdi alanı
- Güvenli yükseklik Q260 (kesin): Tarama sistemi ve malzeme (gergi maddesi) arasında hiçbir çarpışmanın olamayacağı tarama sistemi koordinatı -99999,9999 ila 99999,9999 arası girdi alanı
- Nominal uzunluk Q311: Ölçümün yapılacağı uzunluğun nominal değeri. 0 ila 99999,9999 arası girdi alanı
- En büyük ölçü Q288: İzin verilen en büyük uzunluk. 0 ila 99999,9999 arası girdi alanı
- En küçük ölçü Q289: İzin verilen en küçük uzunluk. 0 ila 99999,9999 arası girdi alanı
- Ölcüm protokolü Q281: TNC'nin bir ölcüm protokolü oluşturmasının gerekli olup olmadığını belirleyin:
  - 0: Ölçüm protokolü oluşturulmaması

1: Ölçüm protokolü oluşturma: TNC

TCHPR425.TXT protokol dosyasını standart olarak TNC:\ dizininde kaydeder.

2: Program akışını kesin ve ölcüm protokolünü TNC ekranına girin. NC başlat ile programı devam ettirin

Tolerans hatasında PGM durdurma Q309: TNC'nin ► tolerans aşımlarında program akışını kesmesi ve bir hata mesajı vermesinin gerekli olup olmadığını belirleyin:

 Program akışını kesmeyin, hata mesajı belirtmevin

1: Program akışını kesin, hata mesajını belirtin

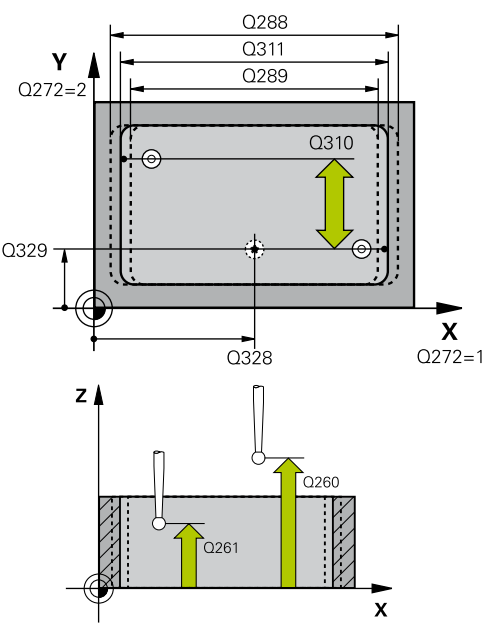

| Q328=+75       | ;1. EKSEN BAŞLANGIÇ<br>NOKTASI |
|----------------|--------------------------------|
| Q329=<br>+12,5 | ;2. EKSEN BAŞLANGIÇ<br>NOKTASI |
| Q310=+0        | ;2. ÖLÇÜM KAYDIRMA             |
| Q272=1         | ;ÖLÇÜM EKSENİ                  |
| Q261=-5        | ;ÖLÇÜM YÜKSEKLİĞİ              |
| Q260=+10       | ;GÜVENLİ YÜKSEKLİK             |
| Q311=25        | ;NOMİNAL UZUNLUK               |
| Q288=25,0      | 5;EN BÜYÜK ÖLÇÜ                |
| Q289=25        | ;EN KÜÇÜK ÖLÇÜ                 |
| Q281=1         | ;ÖLÇÜM PROTOKOLÜ               |
| Q309=0         | ;HATADA PGM DURMASI            |
| Q330=0         | ;ALET                          |
| Q320=0         | ;GÜVENLIK MESAFESI             |
| Q301=0         | ;GÜVENLI YÜKSEKLIĞE<br>HAREKET |
|                |                                |

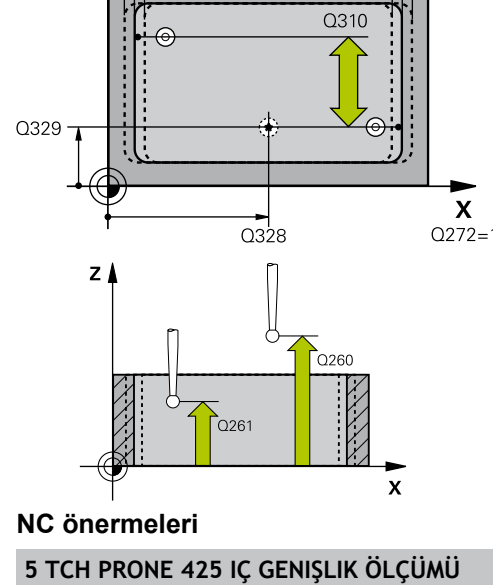

- Denetleme için alet Q330: TNC'nin bir alet denetimi gerçekleştirmesinin gerekli olup olmadığını belirleyin (bkz. "Alet denetimi", Sayfa 464). 0 ila 32767,9 giriş alanı, maksimum 16 karakterli alternatif alet ismi
   Denetim etkin değil
   >0: TOOL.T alet tablosundaki alet numarası
- Güvenlik mesafesi Q320 (artan): Ölçüm noktası ve tarama sistemi bilyesi arasındaki ek mesafe. Q320, SET\_UP'a (tarama sistemi tablosu) ek olarak ve sadece tarama sistemi eksende referans noktasının taranmasında etki eder. 0 ila 99999,9999 arası girdi alanı
- Güvenli yüksekliğe hareket edin Q301: Tarama sisteminin ölçüm noktaları arasında nasıl çalışacağını belirleyin:

**0:** Ölçüm yüksekliğinde ölçüm noktaları arasında hareket

1: Güvenli yükseklikte ölçüm noktaları arasında hareket

### 17.10 DIŞ ÇUBUK ÖLÇÜMÜ (döngü 426, DIN/ ISO: G426)

#### Döngü akışı

Tarama sistemi döngüsü 426, bir çubuğun konumu ve genişliğini belirler. Eğer ilgili tolerans değerlerini döngüde tanımlarsanız, TNC bir nominal-gerçek değer karşılaştırması uygular ve sapmayı sistem parametrelerinde belirler.

- 1 TNC, tarama sistemini hızlı besleme ile (değer FMAX'ten alınır) ve konumlama mantığı ile (bkz. "Tarama sistemi döngülerine işlem yapılması", Sayfa 382) tarama noktası 1 için konumlar. TNC, tarama noktalarını döngü verilerine ve tarama sistemi tablosunun SET\_UP sütunu güvenlik mesafesine göre hesaplar
- 2 Daha sonra tarama sistemi, girilen ölçüm yüksekliğine hareket eder ve ilk tarama işlemini tarama beslemesiyle (F sütunu) uygular 1. Tarama, daima programlanan eksenin negatif yönündedir
- 3 Daha sonra tarama sistemi, sonraki güvenli yükseklikte sonraki tarama noktasına kadar gider ve orada ikinci tarama işlemini uygular
- 4 Son olarak TNC, tarama sistemini güvenli yüksekliğe konumlandırır ve gerçek değerler ile sapmaları aşağıdaki Q parametrelerinde kaydeder:

| Parametre<br>numarası | Anlamı                          |
|-----------------------|---------------------------------|
| Q156                  | Uzunluk ölçümü gerçek değeri    |
| Q157                  | Orta eksen konumu gerçek değeri |
| Q166                  | Uzunluk ölçüsündeki sapma       |

#### Programlama esnasında dikkatli olun!

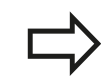

Döngü tanımından önce tarama sistemi ekseni tanımı için bir alet çağırma işlemini programlamalısınız.

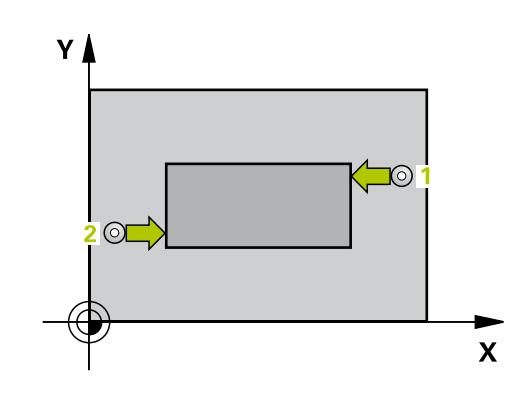

#### Döngü parametresi

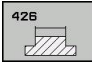

- 1. ölçüm noktası 1. eksen Q263 (kesin): Çalışma düzleminin ana eksenindeki ilk tarama noktasının koordinatı. -99999,9999 ila 99999,9999 arası girdi alanı
- 1. ölçüm noktası 2. eksen Q264 (kesin): Çalışma düzleminin yan eksenindeki ilk tarama noktasının koordinatı. -99999,9999 ila 99999,9999 arası girdi alanı
- 2. ölçüm noktası 1. eksen Q265 (kesin): Çalışma düzleminin ana eksenindeki ikinci tarama noktasının koordinatı. -99999,9999 ila 99999,9999 arası girdi alanı
- 2. ölçüm noktası 2. eksen Q266 (kesin): Çalışma düzleminin yan eksenindeki ikinci tarama noktasının koordinatı. -99999,9999 ila 99999,9999 arası girdi alanı
- Ölçüm ekseni Q272: Ölçüm yapılması gereken çalışma düzlemi ekseni:
   1: Ana eksen = Ölçüm ekseni
   2: Yan eksen = Ölçüm ekseni
- Tarama sistemi eksenindeki ölçüm yüksekliği Q261 (kesin): Ölçümün yapılacağı tarama sistemi ekseninde bilye merkezinin koordinatı (=temas noktası). -99999,9999 ila 99999,9999 arası girdi alanı
- Güvenlik mesafesi Q320 (artan): Ölçüm noktası ve tarama sistemi bilyesi arasındaki ek mesafe. Q320, SET\_UP'a ek olarak etki eder (tarama sistemi tablosu). 0 ila 99999,9999 arası girdi alanı
- Güvenli yükseklik Q260 (kesin): Tarama sistemi ve malzeme (gergi maddesi) arasında hiçbir çarpışmanın olamayacağı tarama sistemi ekseni koordinatı -99999,9999 ila 99999,9999 arası girdi alanı
- Nominal uzunluk Q311: Ölçümün yapılacağı uzunluğun nominal değeri. 0 ila 99999,9999 arası girdi alanı
- En büyük ölçü Q288: İzin verilen en büyük uzunluk. 0 ila 99999,9999 arası girdi alanı
- En küçük ölçü Q289: İzin verilen en küçük uzunluk. 0 ila 99999,9999 arası girdi alanı
- Ölçüm protokolü Q281: TNC'nin bir ölçüm protokolü oluşturmasının gerekli olup olmadığını beliri.

0: Ölçüm protokolü oluşturulmaması

1: Ölçüm protokolü oluşturma: TNC

TCHPR426.TXT protokol dosyasını standart olarak TNC:\ dizininde kaydeder.

2: Program akışını kesin ve ölçüm protokolünü TNC ekranına girin. NC başlat ile programı devam ettirin

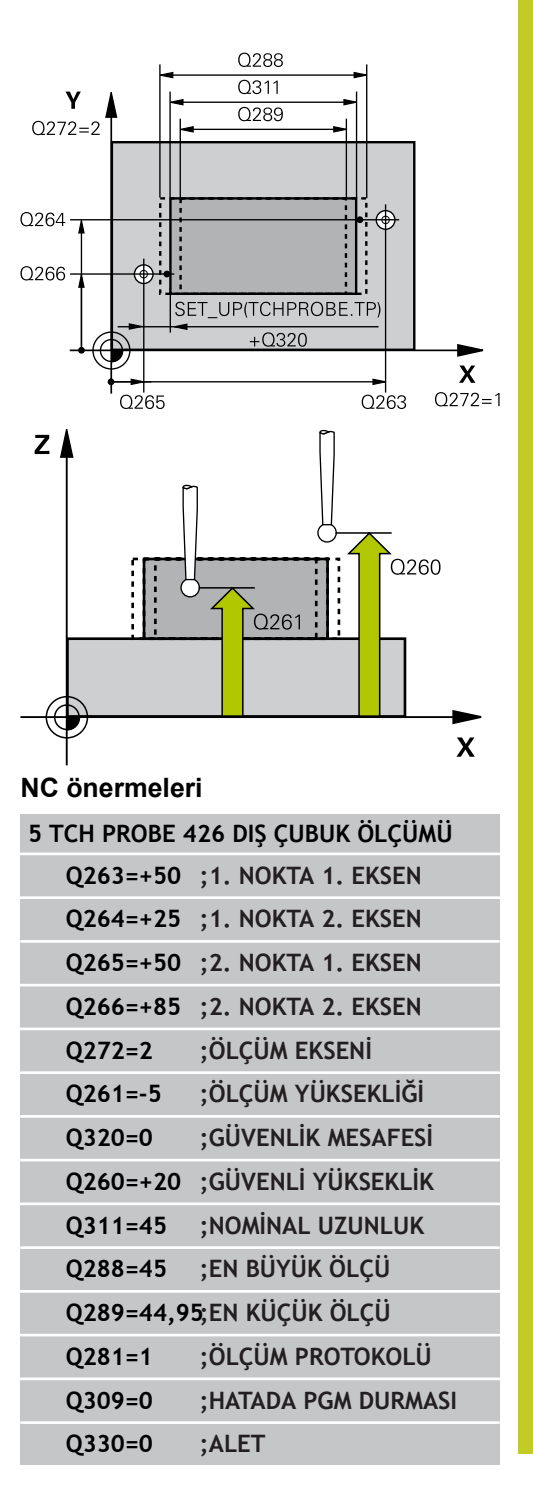

# 7 Tarama sistem döngüleri: İşleme parçalarının otomatik kontrolü 17.10 DIŞ ÇUBUK ÖLÇÜMÜ (döngü 426, DIN/ISO: G426)

 Tolerans hatasında PGM durdurma Q309: TNC'nin tolerans aşımlarında program akışını kesmesi ve bir hata mesajı vermesinin gerekli olup olmadığını belirleyin:
 0: Program akışını kesmeyin, hata mesajı

belirtmeyin

1: Program akışını kesin, hata mesajını belirtin

 Denetleme için alet Q330: TNC'nin bir alet denetimi gerçekleştirmesinin gerekli olup olmadığını belirleyin (bkz. "Alet denetimi", Sayfa 464). 0 ila 32767,9 giriş alanı, maksimum 16 karakterli alternatif alet ismi
 Denetim etkin değil
 TOOL.T alet tablosundaki alet numarası

### 17.11 KOORDİNAT ÖLÇÜMÜ (döngü 427, DIN/ISO: G427)

#### Döngü akışı

Tarama döngüsü 427, seçilebilen bir eksendeki koordinatları belirler ve değeri bir sistem parametresinde belirtir. Eğer siz ilgili tolerans değerlerini döngüde tanımlarsanız, TNC bir nominal/gerçek değer karşılaştırması uygular ve sapmayı sistem parametrelerinde belirtir.

- TNC, tarama sistemini hızlı besleme ile (değer FMAX'ten alınır) ve konumlama mantığı ile (bkz. "Tarama sistemi döngülerine işlem yapılması", Sayfa 382) tarama noktası 1 için konumlar. TNC, tarama sistemini güvenlik mesafesi kadar belirlenen hareket yönü tersine getirir
- 2 Daha sonra tarama sistemi çalışma düzlemindeki girilen tarama noktası 1'e konumlandırır ve orada seçilen eksendeki gerçek değeri ölçer
- 3 Son olarak TNC, tarama sistemini güvenlik yüksekliğe konumlandırır ve belirtilen koordinatı aşağıdaki Q parametresinde kaydeder:

| Parametre<br>numarası | Anlamı            |
|-----------------------|-------------------|
| Q160                  | Ölçülen koordinat |

#### Programlama esnasında dikkatli olun!

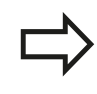

Döngü tanımından önce tarama sistemi ekseni tanımı için bir alet çağırma işlemini programlamalısınız.

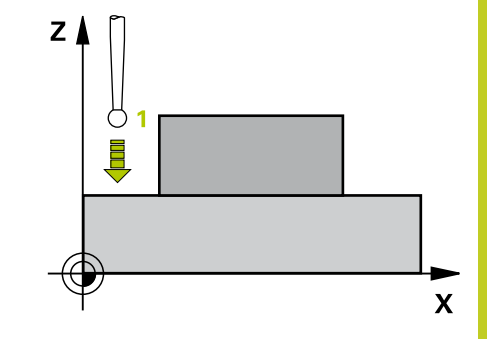

# 17 Tarama sistem döngüleri: İşleme parçalarının otomatik kontrolü 17.11 KOORDİNAT ÖLÇÜMÜ (döngü 427, DIN/ISO: G427)

#### Döngü parametresi

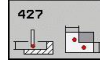

- 1. ölçüm noktası 1. eksen Q263 (kesin): Çalışma düzleminin ana eksenindeki ilk tarama noktasının koordinatı. -99999,9999 ila 99999,9999 arası girdi alanı
- 1. ölçüm noktası 2. eksen Q264 (kesin): Çalışma düzleminin yan eksenindeki ilk tarama noktasının koordinatı. -99999,9999 ila 99999,9999 arası girdi alanı
- Tarama sistemi eksenindeki ölçüm yüksekliği Q261 (kesin): Ölçümün yapılacağı tarama sistemi ekseninde bilye merkezinin koordinatı (=temas noktası). -99999,9999 ila 99999,9999 arası girdi alanı
- Güvenlik mesafesi Q320 (artan): Ölçüm noktası ve tarama sistemi bilyesi arasındaki ek mesafe. Q320, SET\_UP'a ek olarak etki eder (tarama sistemi tablosu). 0 ila 99999,9999 arası girdi alanı
- Ölçüm ekseni (1..3: 1=Ana eksen) Q272: Ölçüm yapılması gereken eksen:
   1: Ana eksen = Ölçüm ekseni
  - 2: Yan eksen = Ölçüm ekseni
  - 3: Tarama sistemi ekseni = ölçüm ekseni
- Hareket yönü 1 Q267: Tarama sisteminin malzemeye hareket etmesi gereken yön:
   -1: Hareket yönü negatif
   +1: Hareket yönü pozitif
- Güvenli yükseklik Q260 (kesin): Tarama sistemi ve malzeme (gergi maddesi) arasında hiçbir çarpışmanın olamayacağı tarama sistemi ekseni koordinatı -99999,9999 ila 99999,9999 arası girdi
- alanı
   Ölçüm protokolü Q281: TNC'nin bir ölçüm protokolü oluşturmasının gerekli olup olmadığını belirleyin:

0: Ölçüm protokolü oluşturulmaması

1: Ölçüm protokolü oluşturma: TNC

**TCHPR427.TXT protokol dosyasını** standart olarak TNC:\ dizininde kaydeder.

2: Program akışını kesin ve ölçüm protokolünü TNC ekranına girin. NC başlat ile programı devam ettirin

- En büyük ölçü Q288: İzin verilen en büyük ölçüm değeri. 0 ila 99999,9999 arası girdi alanı
- En küçük ölçü Q289: İzin verilen en küçük ölçüm değeri. 0 ila 99999,9999 arası girdi alanı

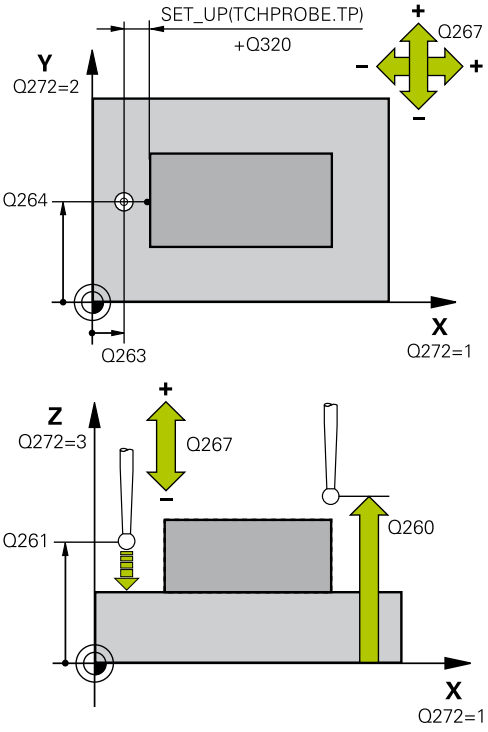

#### NC önermeleri

5 TCH PROBE 427 ÖLÇÜM KOORDİNATI

| Q263=+35  | ;1. NOKTA 1. EKSEN                                                                                           |
|-----------|----------------------------------------------------------------------------------------------------|
| Q264=+45  | ;1. NOKTA 2. EKSEN                                                                                           |
| Q261=+5   | ;ÖLÇÜM YÜKSEKLİĞİ                                                                                            |
| Q320=0    | ;GÜVENLİK MESAFESİ                                                                                           |
| Q272=3    | ;ÖLÇÜM EKSENİ                                                                                                |
| Q267=-1   | ;HAREKET YÖNÜ                                                                                                |
| Q260=+20  | ;GÜVENLİ YÜKSEKLİK                                                                                           |
| Q281=1    | ;ÖLÇÜM PROTOKOLÜ                                                                                             |
| Q288=5,1  | ;EN BÜYÜK ÖLÇÜ                                                                                               |
| Q289=4,95 | ;EN KÜÇÜK ÖLÇÜ                                                                                               |
| Q309=0    | ;HATADA PGM DURMASI                                                                                          |
| Q330=0    | ;ALET                                                                                                    |
|           | Q263=+35<br>Q264=+45<br>Q320=0<br>Q272=3<br>Q267=-1<br>Q260=+20<br>Q281=1<br>Q288=5,1<br>Q289=4,95<br>Q309=0 |

 Tolerans hatasında PGM durdurma Q309: TNC'nin tolerans aşımlarında program akışını kesmesi ve bir hata mesajı vermesinin gerekli olup olmadığını belirleyin:
 0: Program akışını kesmeyin, hata mesajı

belirtmeyin

1: Program akışını kesin, hata mesajını belirtin

 Denetleme için alet Q330: TNC'nin bir alet denetimi gerçekleştirmesinin gerekli olup olmadığını belirleyin (bkz. "Alet denetimi", Sayfa 464). 0 ila 32767,9 giriş alanı, maksimum 16 karakterli alternatif alet ismi
 Denetim etkin değil

>0: TOOL.T alet tablosundaki alet numarası

## 17.12 ÖLÇÜM DAİRE ÇEMBERİ (döngü 430, DIN/ISO: G430)

#### Döngü akışı

Tarama sistemi döngüsü 430 orta noktayı ve bir delikli dairenin çapını üç deliğin ölçümü ile belirler. Eğer ilgili tolerans değerlerini döngüde tanımlarsanız, TNC bir nominal-gerçek değer karşılaştırması uygular ve sapmayı sistem parametrelerinde belirler.

- 1 TNC, tarama sistemini hızlı besleme ile (değer FMAX'ten) ve konumlama mantığını (bkz. "Tarama sistemi döngülerine işlem yapılması", Sayfa 382) girilen ilk delme 1 merkezi üzerinde konumlandırır
- 2 Daha sonra tarama sistemi girilen ölçüm yüksekliğine gider ve ilk delme orta noktasını dört tarama ile belirler
- 3 Daha sonra tarama sistemi güvenli yüksekliğe geri gider ve ikinci deliğin 2 girilen orta noktasını konumlar
- 4 TNC, tarama sistemini girilen ölçüm yüksekliğine hareket ettirir ve ikinci delme orta noktasını dört tarama ile belirler
- 5 Daha sonra tarama sistemi güvenli yüksekliğe geri gider ve ikinci deliğin 3 girilen orta noktasını konumlar
- 6 TNC, tarama sistemini girilen ölçüm yüksekliğine hareket ettirir ve üçüncü delme orta noktasını dört tarama ile belirler
- 7 Son olarak TNC, tarama sistemini güvenli yüksekliğe konumlandırır ve gerçek değerler ile sapmaları aşağıdaki Q parametrelerinde kaydeder:

| Parametre<br>numarası           | Anlamı                           |  |
|---------------------------------|----------------------------------|--|
| Q151                            | Ana eksen ortası gerçek değeri   |  |
| Q152                            | Yan eksen ortası gerçek değeri   |  |
| Q153                            | Daire çemberi çapı gerçek değeri |  |
| Q161                            | Ana eksen ortası sapması         |  |
| Q162                            | Yan eksen ortası sapması         |  |
| Q163 Daire çemberi çapı sapması |                                  |  |

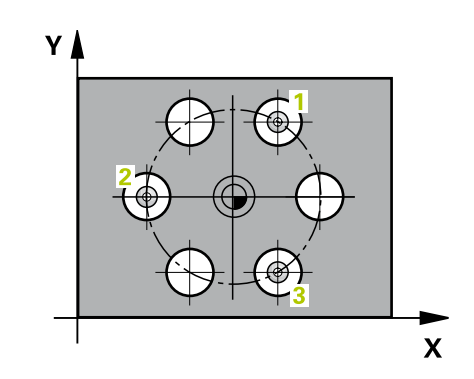

#### Programlama esnasında dikkatli olun!

| _ | А                       |
|---|-------------------------|
|   | $\overline{\mathbf{v}}$ |
|   | ,                       |

Döngü tanımından önce tarama sistemi ekseni tanımı için bir alet çağırma işlemini programlamalısınız. 430 döngü sadece kırılma denetimleri uygular, otomatik alet düzeltmesi değil.

#### 17 Tarama sistem döngüleri: İşleme parçalarının otomatik kontrolü 17.12 ÖLÇÜM DAİRE ÇEMBERİ (döngü 430, DIN/ISO: G430)

#### Döngü parametresi

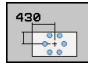

- Orta 1. eksen Q273 (kesin): Çalışma düzlemi ana ekseninde daire cemberinin ortası (nominal değer). -99999,9999 ila 99999,9999 arası girdi alanı
- Orta 2. eksen Q274 (kesin): Çalışma düzlemi yan ekseninde daire cemberinin ortası (nominal değer). -99999,9999 ila 99999,9999 arası girdi alanı
- Nominal cap Q262: Daire cemberi capını girin. 0 ila 99999,9999 arası girdi alanı
- Açı 1. delik Q291 (kesin): Çalışma düzlemindeki birinci delik orta noktalarının kutupsal koordinat açıları. -360,0000 ila 360,0000 arası girdi alanı
- Açı 2. delik Q292 (kesin): Çalışma düzlemindeki ikinci delik orta noktalarının kutupsal koordinat açıları. -360,0000 ila 360,0000 arası girdi alanı
- Açı 3. delik Q293 (kesin): Çalışma düzlemindeki üçüncü delik orta noktalarının kutupsal koordinat açıları. -360,0000 ila 360,0000 arası girdi alanı
- Tarama sistemi eksenindeki ölçüm yüksekliği Q261 (kesin): Ölçümün yapılacağı tarama sistemi ekseninde bilye merkezinin koordinatı (=temas noktası). -99999,9999 ila 99999,9999 arası girdi alanı
- Güvenli yükseklik Q260 (kesin): Tarama sistemi ve malzeme (gergi maddesi) arasında hiçbir carpışmanın olamayacağı tarama sistemi ekseni koordinati -99999,9999 ila 99999,9999 arası girdi alanı
- En büyük ölçü Q288: İzin verilen en büyük daire çemberi çapı. 0 ila 99999,9999 arası girdi alanı
- En kücük ölcü Q289: İzin verilen en kücük delik çemberi çapı. 0 ila 99999,9999 arası girdi alanı
- Orta 1. eksen tolerans değeri Q279: Çalışma düzlemi ana ekseninde izin verilen konum sapması. 0 ila 99999,9999 arası girdi alanı
- Orta 2. eksen tolerans değeri Q280: Çalışma düzlemi van ekseninde izin verilen konum sapması. 0 ila 99999,9999 arası girdi alanı
- Ölçüm protokolü Q281: TNC'nin bir ölçüm protokolü oluşturmasının gerekli olup olmadığını belirlevin:
  - 0: Ölçüm protokolü oluşturulmaması

1: Ölçüm protokolü oluşturma: TNC

```
TCHPR430.TXT protokol dosyasını standart olarak
TNC:\ dizininde kaydeder.
```

2: Program akışını kesin ve ölçüm protokolünü TNC ekranına girin. NC başlat ile programı devam ettirin

Tolerans hatasında PGM durdurma Q309: TNC'nin tolerans aşımlarında program akışını kesmesi ve bir hata mesajı vermesinin gerekli olup olmadığını belirlevin:

0: Program akışını kesmeyin, hata mesajı

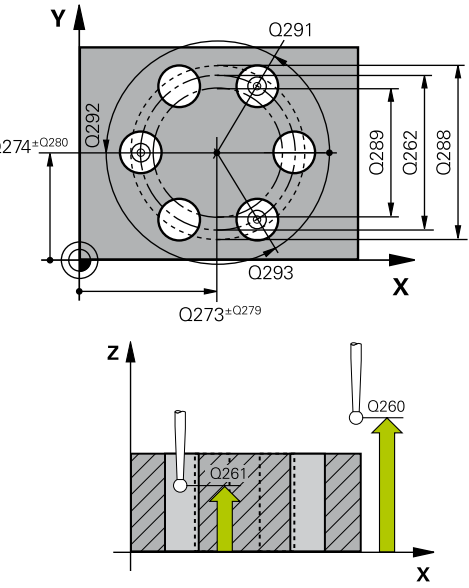

#### NC önermeleri

| 5 TCH PROBE 430 ÔLÇÛM DAÎRE<br>ÇEMBERÎ |           |                     |  |
|----------------------------------------|-----------|---------------------|--|
|                                        | Q273=+50  | ;ORTA 1. EKSEN      |  |
|                                        | Q274=+50  | ;ORTA 2. EKSEN      |  |
|                                        | Q262=80   | ;NOMİNAL ÇAP        |  |
|                                        | Q291=+0   | ;AÇI 1. DELİK       |  |
|                                        | Q292=+90  | ;AÇI 2. DELİK       |  |
|                                        | Q293=+180 | ;AÇI 3. DELİK       |  |
|                                        | Q261=-5   | ;ÖLÇÜM YÜKSEKLİĞİ   |  |
|                                        | Q260=+10  | ;GÜVENLİ YÜKSEKLİK  |  |
|                                        | Q288=80,1 | ;EN BÜYÜK ÖLÇÜ      |  |
|                                        | Q289=79,9 | ;EN KÜÇÜK ÖLÇÜ      |  |
|                                        | Q279=0,15 | ;TOLERANS 1. ORTA   |  |
|                                        | Q280=0,15 | ;TOLERANS 2. ORTA   |  |
|                                        | Q281=1    | ;ÖLÇÜM PROTOKOLÜ    |  |
|                                        | Q309=0    | ;HATADA PGM DURMASI |  |
|                                        | Q330=0    | ;ALET               |  |
|                                        |           |                     |  |

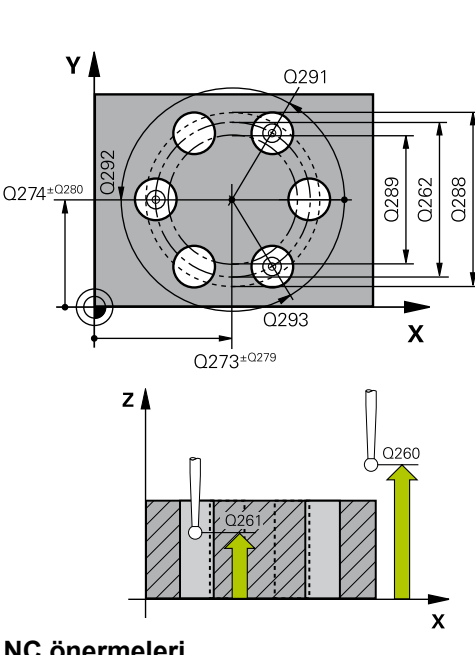

# ÖLÇÜM DAİRE ÇEMBERİ (döngü 430, DIN/ISO: G430) 17.12

belirtmeyin 1: Program akışını kesin, hata mesajını belirtin

 Denetleme için alet Q330: TNC'nin bir alet kırılma denetimi gerçekleştirmesinin gerekli olup olmadığını belirleyin (bkz. "Alet denetimi", Sayfa 464). 0 ila 32767,9 giriş alanı, maksimum 16 karakterli alternatif alet ismi
 Denetim etkin değil
 TOOL.T alet tablosundaki alet numarası

## 17.13 DÜZLEM ÖLÇÜMÜ (döngü 431, DIN/ ISO: G431)

#### Döngü akışı

Tarama sistemi döngüsü 431 üç nokta ölçümü ile bir düzlem açısını belirler ve değerleri sistem parametrelerinde belirtir.

- 1 TNC, tarama sistemini yüksek besleme ile (değer FMAX'ten) ve konumlama mantığı ile (bkz. "Tarama sistemi döngülerine işlem yapılması", Sayfa 382) programlanan tarama noktasına 1 konumlar ve oradaki ilk düzlem noktasını ölçer. TNC bu arada tarama sistemini tarama yönü tersine güvenlik mesafesi kadar kaydırır
- 2 Daha sonra TNC tarama sistemini güvenli yüksekliğe, daha sonra çalışma düzleminde tarama noktasına 2 getirir ve orada ikinci düzlem noktasının gerçek değerini ölçer
- 3 Daha sonra tarama sistemi daha sonra tekrar güvenli yüksekliğe, daha sonra çalışma düzleminde tarama noktası 3 'e gider ve orada üçüncü düzlem noktasının gerçek değerini ölçer
- 4 Son olarak TNC, tarama sistemini güvenli yüksekliğe konumlandırır ve belirtilen açı değerlerini aşağıdaki Q parametrelerinde kaydeder:

| Parametre<br>numarası | Anlamı                                                             |  |
|-----------------------|--------------------------------------------------------------------|--|
| Q158                  | A ekseni projeksiyon açısı                                         |  |
| Q159                  | B ekseni projeksiyon açısı                                         |  |
| Q170                  | Mekan açısı A                                                      |  |
| Q171                  | Mekan açısı B                                                      |  |
| Q172                  | Mekan açısı C                                                      |  |
| Q173 ila Q175         | Tarama sistemi ekseninde ölçüm değeri (ilkten üçüncü ölçüme kadar) |  |

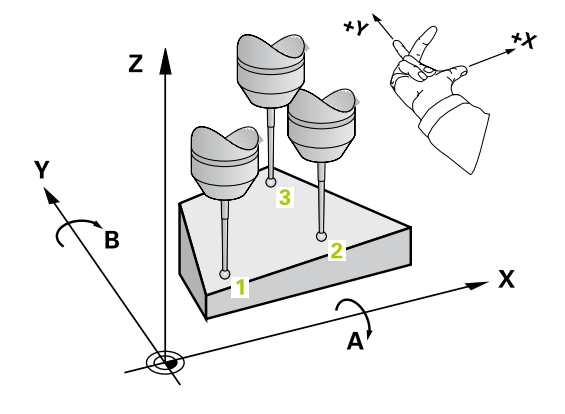

# DÜZLEM ÖLÇÜMÜ (döngü 431, DIN/ISO: G431) 17.13

#### Programlama esnasında dikkatli olun!

Döngü tanımından önce tarama sistemi ekseni tanımı için bir alet çağırma işlemini programlamalısınız. TNC'nin açı değerini hesaplayabilmesi için üç ölçüm noktası aynı doğru üzerinde yer alamaz.

Q170 - Q172 parametrelerinde, çalışma düzlemini çevir fonksiyonunda kullanılan hacimsel açılar kaydedilir. İlk iki ölçüm noktası ile çalışma düzleminin döndürülmesindeki ana eksen yönünü belirlersiniz.

Üçüncü ölçüm noktası, alet ekseni yönünü belirler. Üçüncü ölçüm noktasını pozitif Y ekseni yönünde tanımlayın, böylece alet ekseni sağa dönen koordinat sisteminde doğru yer alır.

#### Döngü parametresi

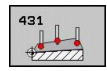

- 1. ölçüm noktası 1. eksen Q263 (kesin): Çalışma düzleminin ana eksenindeki ilk tarama noktasının koordinatı. -99999,9999 ila 99999,9999 arası girdi alanı
- 1. ölçüm noktası 2. eksen Q264 (kesin): Çalışma düzleminin yan eksenindeki ilk tarama noktasının koordinatı. -99999,9999 ila 99999,9999 arası girdi alanı
- 1. ölçüm noktası 3. eksen Q294 (kesin): Tarama eksenindeki ilk tarama noktasının koordinatı.
   -99999,9999 ila 99999,9999 arası girdi alanı
- 2. ölçüm noktası 1. eksen Q265 (kesin): Çalışma düzleminin ana eksenindeki ikinci tarama noktasının koordinatı. -99999,9999 ila 99999,9999 arası girdi alanı
- 2. ölçüm noktası 2. eksen Q266 (kesin): Çalışma düzleminin yan eksenindeki ikinci tarama noktasının koordinatı. -99999,9999 ila 99999,9999 arası girdi alanı
- **2. ölçüm noktası 3. eksen** Q295 (kesin): Tarama eksenindeki ikinci tarama noktasının koordinatı.
   -99999,9999 ila 99999,9999 arası girdi alanı

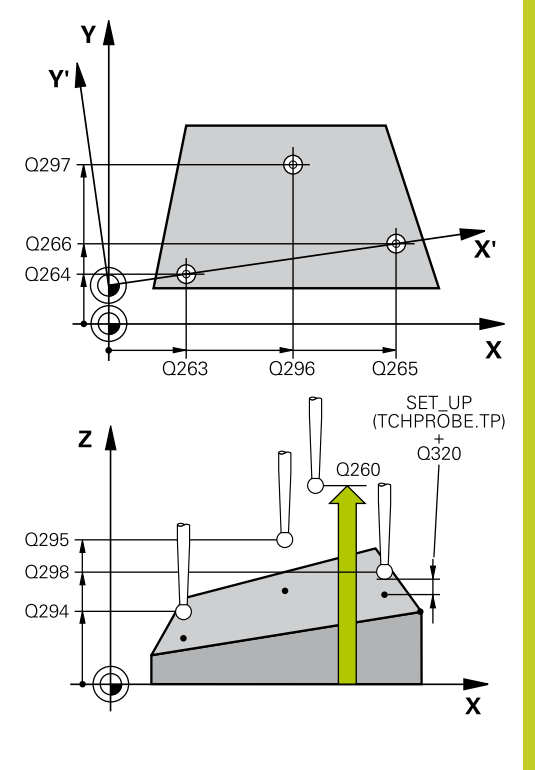

# 7 Tarama sistem döngüleri: İşleme parçalarının otomatik kontrolü 17.13 DÜZLEM ÖLÇÜMÜ (döngü 431, DIN/ISO: G431)

- 3. ölçüm noktası 1. eksen Q296 (kesin): Çalışma düzleminin ana eksenindeki üçüncü tarama noktalarının koordinatı. -99999,9999 ila 99999,9999 arası girdi alanı
- 3. ölçüm noktası 2. eksen Q297 (kesin): Çalışma düzleminin yan eksenindeki üçüncü tarama noktalarının koordinatı. -99999,9999 ila 99999,9999 arası girdi alanı
- 3. ölçüm noktası 3. eksen Q298 (kesin): Tarama sistemi eksenindeki üçüncü tarama noktalarının koordinatı . -99999,9999 ila 99999,9999 arası girdi alanı
- Güvenlik mesafesi Q320 (artan): Ölçüm noktası ve tarama sistemi bilyesi arasındaki ek mesafe. Q320, SET\_UP'a ek olarak etki eder (tarama sistemi tablosu). 0 ila 99999,9999 arası girdi alanı
- Güvenli yükseklik Q260 (kesin): Tarama sistemi ve malzeme (gergi maddesi) arasında hiçbir çarpışmanın olamayacağı tarama sistemi ekseni koordinatı -99999,9999 ila 99999,9999 arası girdi alanı
- Ölçüm protokolü Q281: TNC'nin bir ölçüm protokolü oluşturmasının gerekli olup olmadığını belirleyin:

0: Ölçüm protokolü oluşturulmaması
1: Ölçüm protokolü oluşturma: TNC
TCHPR431.TXT protokol dosyasını standart olarak
TNC:\ dizininde kaydeder.

2: Program akışını kesin ve ölçüm protokolünü TNC ekranına girin. NC başlat ile programı devam ettirin

#### NC önermeleri

| 5 TCH PROBE 4 | 31 ÖLÇÜM DÜZLEMİ   |
|---------------|--------------------|
| Q263=+20      | ;1. NOKTA 1. EKSEN |
| Q264=+20      | ;1. NOKTA 2. EKSEN |
| Q294=-10      | ;1. NOKTA 3. EKSEN |
| Q265=+50      | ;2. NOKTA 1. EKSEN |
| Q266=+80      | ;2. NOKTA 2. EKSEN |
| Q295=+0       | ;2. NOKTA 3. EKSEN |
| Q296=+90      | ;3. NOKTA 1. EKSEN |
| Q297=+35      | ;3. NOKTA 2. EKSEN |
| Q298=+12      | ;3. NOKTA 3. EKSEN |
| Q320=0        | ;GÜVENLİK MESAFESİ |
| Q260=+5       | ;GÜVENLİ YÜKSEKLİK |
| Q281=1        | ;ÖLÇÜM PROTOKOLÜ   |

## 17.14 Programlama örnekleri

### Örnek: Dikdörtgen tıpayı ölçün ve işleyin

#### Program akışı

- Dörtgen tıpanın üst ölçü 0,5 ile kumlanması
- Dikdörtgen tıpayı ölçün
- Dörtgen tıpayı ölçüm değerlerini dikkate alarak perdahlayın

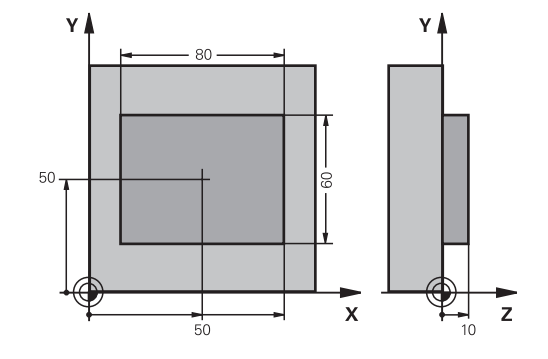

| O BEGIN PGM BEAMS I       | MM                          |                                                    |
|---------------------------|-----------------------------|----------------------------------------------------|
| 1 TOOL CALL 69 Z          |                             | Alet çağırma ön hazırlığı                          |
| 2 L Z+100 R0 FMAX         |                             | Aleti serbest hareket ettirin                      |
| 3 FN 0: Q1 = +81          |                             | X cinsinden dikdörtgen uzunluğu (kazıma ölçüsü)    |
| 4 FN 0: Q2 =+61           |                             | Y cinsinden dikdörtgen uzunluğu (kazıma ölçüsü)    |
| 5 CALL LBL 1              |                             | İşleme için alt programı çağırın                   |
| 6 L Z+100 R0 FMAX         |                             | Aleti serbest bırakın, alet değişimi               |
| 7 TOOL CALL 99 Z          |                             | Butonu çağırın                                     |
| 8 TCH PROBE 424 DIŞ       | DIKDÖRTGEN ÖLÇÜMÜ.          | Frezelenmiş dörtgeni ölçün                         |
| Q273=+50                  | ;ORTA 1. EKSEN              |                                                    |
| Q274=+50                  | ;ORTA 2. EKSEN              |                                                    |
| Q282=80                   | ;1. YAN UZUNLUK             | X'deki nominal uzunluk (sonuç ölçüsü)              |
| Q283=60                   | ;2. YAN UZUNLUK             | Y'deki nominal uzunluk (sonuç ölçüsü)              |
| Q261=-5                   | ;ÖLÇÜM YÜKSEKLIĞI           |                                                    |
| Q320=0                    | ;GÜVENLIK MESAFESI          |                                                    |
| Q260=+30                  | ;GÜVENLI YÜKSEKLIK          |                                                    |
| Q301=0                    | ;GÜVENLI YÜKSEKLIĞE HAREKET |                                                    |
| Q284=0                    | ;1. YAN EN BÜYÜK ÖLÇÜSÜ     | Tolerans kontrolü için giriş değeri gerekli değil  |
| Q285=0                    | ;1. YAN EN BÜYÜK ÖLÇÜSÜ     |                                                    |
| Q286=0                    | ;2. YAN EN BÜYÜK ÖLÇÜSÜ     |                                                    |
| Q287=0                    | ;2. YAN EN KÜÇÜK ÖLÇÜSÜ     |                                                    |
| Q279=0                    | ;TOLERANS 1. ORTA           |                                                    |
| Q280=0                    | ;TOLERANS 2. ORTA           |                                                    |
| Q281=0                    | ;ÖLÇÜM PROTOKOLÜ            | Ölçüm protokolünü girmeyin                         |
| Q309=0                    | ;HATADA PGM DURMASI         | Hata mesajını girmeyin                             |
| Q330=0                    | ;ALET NUMARASI              | Alet denetimi yok                                  |
| 9 FN 2: Q1 = +Q1 - +0     | 2164                        | Uzunluğu, ölçülen sapmaya göre X olarak hesaplayın |
| 10 FN 2: Q2 = +Q2 - +Q165 |                             | Uzunluğu, ölçülen sapmaya göre Y olarak hesaplayın |
| 11 L Z+100 R0 FMAX        |                             | Butonu serbest bırakın, alet değişimi              |
| 12 TOOL CALL 1 Z S5       | 000                         | Perdahlama aleti çağırma                           |
| 13 CALL LBL 1             |                             | Calisma icin alt programi cağırın                  |

TNC 640 | Kullanıcı El Kitabı HEIDENHAIN Açık Metin-Diyalogu | 4/2014

# 17 Tarama sistem döngüleri: İşleme parçalarının otomatik kontrolü

17.14 Programlama örnekleri

| 14 L Z+100 R0 FMAX  | M2                    | Aleti serbestçe hareket ettirin, program sonu   |
|---------------------|-----------------------|-------------------------------------------------|
| 15 LBL 1            |                       | Dikdörtgen tıpa çalışma döngülü alt program     |
| 16 CYCL DEF 213 TIP | A PERDAHLAMA          |                                                 |
| Q200=20             | ;GÜVENLİK MESAFESİ    |                                                 |
| Q201=-10            | ;DERINLIK             |                                                 |
| Q206=150            | ;DERİN KESME BESLEME  |                                                 |
| Q202=5              | ;SEVK DERINLIĞI       |                                                 |
| Q207=500            | ;FREZE BESLEMESİ      |                                                 |
| Q203=+10            | ;KOOR. YÜZEY          |                                                 |
| Q204=20             | ;2. GÜVENLİK MESAFESİ |                                                 |
| Q216=+50            | ;ORTA 1. EKSEN        |                                                 |
| Q217=+50            | ;ORTA 2. EKSEN        |                                                 |
| Q218=Q1             | ;1. YAN UZUNLUK       | Kumlama ve perdahlama için X değişkeni uzunluğu |
| Q219=q2             | ;2. YAN UZUNLUK       | Kumlama ve perdahlama için Y değişkeni uzunluğu |
| Q220=0              | ;KÖŞE YARIÇAPI        |                                                 |
| Q221=0              | ;ÖLÇÜ 1. EKSEN        |                                                 |
| 17 CYCL CALL M3     |                       | Döngü çağırma                                   |
| 18 LBL 0            |                       | Alt program sonu                                |
| 19 END PGM BEAMS MM |                       |                                                 |

# Örnek: Dikdörtgen cebi ölçün, ölçüm sonuçlarını protokollendirin

| 0 BEGIN PGM BSMESS   | MM                      |                                                  |
|----------------------|-------------------------|--------------------------------------------------|
| 1 TOOL CALL 1 Z      |                         | Alet çağırma butonu                              |
| 2 L Z+100 R0 FMAX    |                         | Butonu serbest bırakın                           |
| 3 TCH PROBE 423 İÇ   | DİKDÖRTGEN ÖLÇÜMÜ       |                                                  |
| Q273=+50             | ;ORTA 1. EKSEN          |                                                  |
| Q274=+40             | ;ORTA 2. EKSEN          |                                                  |
| Q282=90              | ;1. YAN UZUNLUK         | X'deki nominal uzunluk                           |
| Q283=70              | ;2. YAN UZUNLUK         | Y'deki nominal uzunluk                           |
| Q261=-5              | ;ÖLÇÜM YÜKSEKLIĞI       |                                                  |
| Q320=0               | ;GÜVENLİK MESAFESİ      |                                                  |
| Q260=+20             | ;GÜVENLİ YÜKSEKLİK      |                                                  |
| Q301=0               | ;GÜVENLİ YÜKS. SÜRME    |                                                  |
| Q284=90,15           | ;1. YAN EN BÜYÜK ÖLÇÜSÜ | X'deki en büyük ölçü                             |
| Q285=89,95           | ;1. YAN EN KÜÇÜK ÖLÇÜSÜ | X'deki en küçük ölçü                             |
| Q286=70,1            | ;2. YAN EN BÜYÜK ÖLÇÜSÜ | Y'deki en büyük ölçü                             |
| Q287=69,9            | ;2. YAN EN KÜÇÜK ÖLÇÜSÜ | Y'deki en küçük ölçü                             |
| Q279=0,15            | ;TOLERANS 1. ORTA       | İzin verilen konum sapması X olarak              |
| Q280=0,1             | ;TOLERANS 2. ORTA       | İzin verilen konum sapması Y olarak              |
| Q281=1               | ;ÖLÇÜM PROTOKOLÜ        | Ölçüm protokolünü dosyaya girin                  |
| Q309=0               | ;HATADA PGM DURMASI     | Tolerans aşımında hiçbir hata mesajı göstermeyin |
| Q330=0               | ;ALET NUMARASI          | Alet denetimi yok                                |
| 4 L Z+100 R0 FMAX M2 |                         | Aleti içeri sürün, program sonu                  |
| 5 END PGM BSMESS MM  |                         |                                                  |

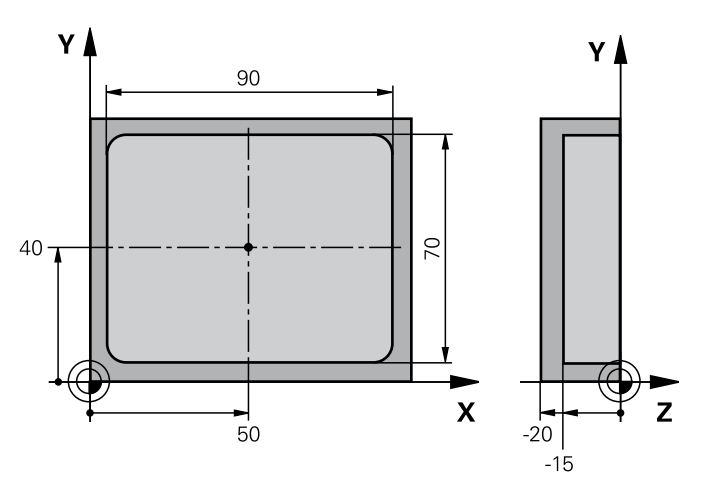

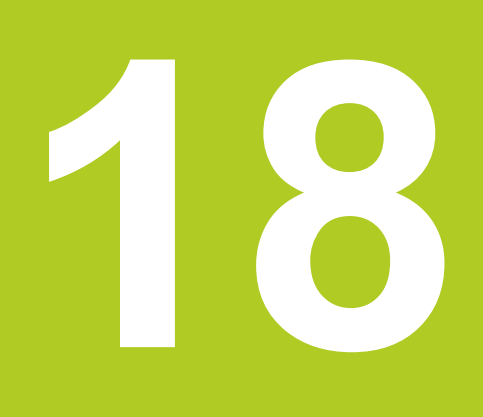

Tarama sitemi döngüleri: Özel fonksiyonlar 18.1 Temel bilgiler

### 18.1 Temel bilgiler

#### Genel bakış

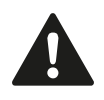

Tarama sistemi döngülerinin uygulanmasında döngü 8 YANSIMA, döngü 11 ÖLÇÜ FAKTÖRÜ ve döngü 26 EKSENE ÖZEL ÖLÇÜ FAKTÖRÜ etkin olmamalıdır.

HEIDENHAIN, sadece HAIDENHAIN tarama sistemleri kullanılması durumunda tarama döngülerinin fonksiyonu için sorumluluk üstlenir.

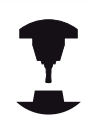

TNC'nin, makine üreticisi tarafından 3D tarama sistemlerinin kullanımı için hazırlanmış olması gerekir.

TNC, aşağıdaki özel kullanım için bir döngüyü kullanıma sunar:

| Döngü                                                               | Yazılım<br>tuşu | Sayfa |
|---------------------------------------------------------------------|-----------------|-------|
| 3 ÖLÇÜM<br>Üretici döngülerinin oluşturulması için<br>ölçüm döngüsü | 3 PA            | 505   |
## 18.2 ÖLÇÜM (döngü 3)

## Döngü akışı

Tarama sistemi döngüsü 3 seçilen bir tarama yönünde istediğiniz bir poisyonu malzemede belirler. Diğer ölçüm döngülerinin tersine döngü 3'te ölçüm yolunu **MESF** ve **F** ölçüm beslemesini doğrudan girebilirsiniz. Ayrıca ölçüm değeri belirlemenin geri çekilmesi işlemi girilebilen bir değer **MB** kadar yapılır.

- 1 Tarama sistemi, girilen besleme ile güncel konumdan çıkarak belirlenen tarama yönüne hareket eder. Tarama yönü kutup açısı ile döngüde belirlenir
- 2 TNC konumu belirledikten sonra tarama sistemi durur. Tarama konisi orta noktası koordinatları X, Y, Z, TNC'yi üç birbirini takip eden Q parametrelerinde kaydeder. TNC hiçbir uzunluk ve yarıçap düzeltmesi uygulamaz. İlk sonuç parametresi numarasını döngüde tanımlayın
- 3 Son olarak TNC, tarama sistemini **MB** parametresinde tanımladığınız değer kadar tarama yönü tersine hareket ettirir

### Programlama esnasında dikkatli olun!

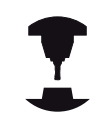

Makine üreticisi veya yazılım üreticisi, tarama sistemi döngüsü 3 için doğru fonksiyon şeklini belirtir, döngü 3'ü özel tarama sistemi döngüsü dahilinde kullanın.

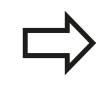

Diğer ölçüm döngülerinde etkili olan tarama sistemi verileri **DIST** (tarama noktasına kadarki maksimum hareket yolu) ve **F** (tarama beslemesi) tarama döngüsü 3'te etki etmez.

TNC'nin prensip olarak daima 4 adet birbirini takip eden Q parametresi tanımlamasına dikkat edin.

Eğer TNC hiçbir geçerli tarama noktası belirleyemezse, program hata mesajı olmadan tekrar işlenebilir. Bu durumda TNC 4. sonuç paramatresine -1 değerini tahsis eder, böylece siz ilgili bir hata ele alma işlemini uygulayabilirsiniz.

TNC tarama sistemini maksimum **MB** geri çekilme yoluna ölçümün başlangıç noktası çıkışlı olmadan geri getirir. Bu nedenle geri çekilmede hiçbir çarpışma olamaz.

FN17: SYSWRITE ID 990 NR 6 fonksiyonu ile döngünün tarama girişi X12 veya X13 üzerinde etkili olup, olmayacağını belirleyebilirsiniz.

## 18 Tarama sitemi döngüleri: Özel fonksiyonlar

18.2 ÖLÇÜM (döngü 3)

#### Döngü parametresi

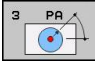

- Sonuç için parametre no.: İlk belirlenen koordinatın (X) tahsis etmesi gereken değerine ait Q parametresi numarasını girin. Y ve Z değerleri doğrudan aşağıdaki Q parametrelerinde yer alır. Girdi alanı 0 ila 1999
- Tarama ekseni: Taramayı yapan yöndeki ekseni girin ENT tuşu ile onaylayın. Girdi alanı X, Y ya da Z
- Tarama açısı: Tarama sisteminin hareket edeceği tanımlanmış tarama eksenini baz alan açıyı ENT tuşu ile onaylayın. Girdi alanı -180,0000 ila 180,0000
- Azami ölçüm yolu: Tarama sisteminin başlangıç noktasından ne kadar uzağa gitmesi gerektiğini hareket yolu ile girin, ENT tuşu ile onaylayın. -99999,9999 ila 99999,9999 arası girdi alanı
- Besleme ölçümü: Ölçülen beslemeyi mm/dak olarak girin. Girdi alanı 0 ila 3000,000
- Azami geri çekme yolu: Tarama hareket ettirildikten sonraki tarama pimi yönü tersine hareket yolu. TNC tarama sistemini, maksimum başlangıç noktasına getirir, böylece hiçbir çarpışma oluşmaz. Girdi alanı 0 ila 99999,9999
- Referans sistemi? (0=GERÇEK/1=REF): Tarama yönünün ve ölçüm sonucunun güncel koordinat sistemini (GERÇEK, kaydırılmış ya da döndürülmüş olabilir) ya da makine koordinat sistemini (REF) baz alması gerektiğini belirleyin:
   0: Güncel sistemde tarama yapın ve ölçüm sonucunu GERÇEK sistemde saklayın
   1: Makineye bağlı REF sisteminde tarama yapın ve ölçüm sonucunu REF sisteminde saklayın
- Hata modu (0=KAPALI/1=AÇIK): TNC'nin çevrilen tarama piminde, döngü başlangıcında bir hata mesajı vermesi gerekip gerekmediğini belirleyin. Eğer 1 modu seçili ise TNC 4. sonuç parametresinde -1 değerini kaydeder ve döngüye şundan itibaren ek işlem uygular:
  - 0: Hata mesajını girin
  - 1: Hata mesajını girmeyin

#### NC önermeleri

4 TCH PROBE 3,0 ÖLÇÜMÜ 5 TCH PROBE 3.1 Q1 6 TCH PROBE 3.2 X AÇISI: +15 7 TCH PROBE 3.3 MESAFE +10 F100 MB1 REFERANS SISTEMI:0

8 TCH PROBE 3.4 ERRORMODE1

# 18.3 Kumanda eden tarama sisteminin kalibre edilmesi

Bir 3D tarama sisteminin gerçek kumanda noktasını kesin olarak belirleyebilmek için tarama sisteminin kalibrasyonunu yapmalısınız, aksi halde TNC kesin ölçüm sonuçları tespit edemez.

| Tarama sistemini şu durumlarda daima kalibre edin:<br>■ Calıstırma                                                                                                    |
|----------------------------------------------------------------------------------------------------|
| <ul> <li>Tarama piminin kırılması</li> </ul>                                                                                                    |
| Tarama pimi değişimi                                                                                                    |
| Tarama beslemesinin değişimi                                                                                                    |
| <ul> <li>Örneğin makinenin ısınmasından kaynaklanan<br/>düzensizlikler</li> </ul>                                                                                                  |
| Etkin alet ekseninin değiştirilmesi                                                                                                    |
| TNC tarama sistemi kalibrasyon değerlerini doğrudan<br>kalibrasyon işlemi sonrası devralır. Güncel alet<br>verileri derhal etkili olur, yenilenen bir alet çağrısına<br>gerek yok. |
|                                                                                                    |

Kalibrasyon esnasında TNC, tarama piminin "etkin" uzunluğunu ve tarama bilyesinin "etkili" yarıçapını tespit eder. 3D tarama sistemini kalibre etmek için makine tezgahının üzerine, yüksekliği ve iç yarıçapı bilinen bir ayar pulu veya tıpa takın.

TNC, uzunluk kalibrasyonu ve yarıçap kalibrasyonu için kalibrasyon döngülerine sahiptir:

- TARAMA FONKSIYONU yazılım tuşunu seçin.
  - Kalibrasyon döngülerini göster: TS KALIBR tuşuna basın.
  - Kalibrasyon döngüsünü seçin

TNC kalibrasyon döngüleri

AYAR .

• 770

| Yazılım<br>tuşu | Fonksiyon                                                         | Sayfa |
|-----------------|-------------------------------------------------------------------|-------|
| 461             | Uzunluk kalibrasyonu                                              | 511   |
| 462             | Yarıçap ve orta kaymayı<br>kalibrasyon halkası ile belirle        | 512   |
| 463             | Yarıçap ve orta kaymayı tıpa veya<br>kalibrasyon pimi ile belirle | 514   |
| 450             | Yarıçap ve orta kaymayı<br>kalibrasyon bilyesi ile belirle        | 509   |

18

## 18 Tarama sitemi döngüleri: Özel fonksiyonlar

18.4 Kalibrasyon değerlerini göstermek

## 18.4 Kalibrasyon değerlerini göstermek

TNC, alet tablosundaki tarama sisteminin etkili uzunluğunu ve etkili yarıçapını kaydeder. TNC, tarama sistemi odak kaydırmasını tarama sistemi tablosuna, **CAL\_OF1** (ana eksen) ve **CAL\_OF2** (yan eksen) sütunlarına kaydeder. Kayıtlı değerleri göstermek için tarama sistemi tablosu yazılım tuşuna basın.

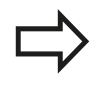

Tarama sistemini kullandığınızda, bir tarama sistemi döngüsünü otomatik veya manuel işletimde çalıştırmak isteyip istemediğinize bağlı olmaksızın, doğru alet numarasının etkin olmasına dikkat edin.

Tarama sistemi tablosu hakkında daha fazla bilgiye, Döngü Programlaması Kullanıcı El Kitabı'ndan ulaşabilirsiniz.

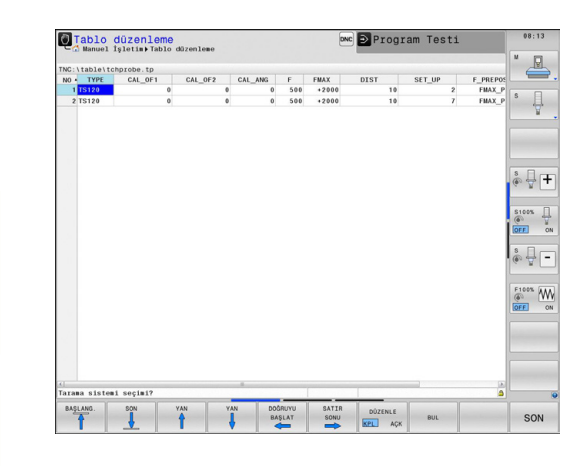

## 18.5 TS KALİBRE ETME (döngü 460, DIN/ ISO: G460)

Döngü 460 ile açılan bir 3D tarama sistemini bir tam kalibrasyon bilyesinde otomatik olarak kalibre edebilirsiniz. Sadece bir yarıçap kalibrasyonu ya da bir yarıçap ve uzunluk kalibrasyonu yapmak mümkündür.

- 1 Kalibrasyon bilyesini bir çarpışma olmayacak şekilde sabitleyin
- 2 Tarama sistemini, tarama sistemi ekseninde kalibrasyon bilyesinin üzerinde ve çalışma düzleminde de yaklaşık olarak bilye merkezinde konumlandırın
- 3 Döngüdeki ilk hareket, tarama sistemi ekseninin negatif yönünde gerçekleşir
- 4 Ardından döngü, tarama sistemi ekseninde tam bilye merkezini tespit eder

#### Programlamada bazı hususlara dikkat edin!

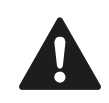

HEIDENHAIN, sadece HAIDENHAIN tarama sistemleri kullanılması durumunda tarama döngülerinin fonksiyonu için sorumluluk üstlenir.

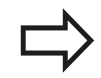

Tarama sisteminin etkili uzunluğu daima alet referans noktasına dayanır. Genelde makine üreticisi alet referans noktasını mil burnunun üzerine koyar.

Döngü tanımından önce tarama sistemi ekseni tanımı için bir alet çağırma işlemini programlamalısınız.

Programda tarama sistemini yaklaşık olarak bilye merkezinde duracak şekilde ön konumlandırın.

## 18 Tarama sitemi döngüleri: Özel fonksiyonlar 18.5 TS KALİBRE ETME (döngü 460, DIN/ISO: G460)

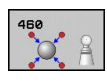

- Tam kalibrasyon bilye yarıçapı Q407: Kullanılan kalibrasyon bilyesinin tam yarıçapını girin. 0,0001 ila 99,9999 arası girdi alanı
- Güvenlik mesafesi Q320 (artan): Ölçüm noktası ve tarama sistemi bilyesi arasındaki ek mesafe. Q320, tarama sistemi tablosundaki SET\_UP'a ek olarak etki eder. 0 ila 99999,9999 arası girdi alanı
- Güvenli yüksekliğe hareket edin Q301: Tarama sisteminin ölçüm noktaları arasında nasıl çalışacağının belirlenmesi:
   Ölçüm yüksekliğinde ölçüm noktaları arasında hareket
   Güvenli yükseklikte ölçüm noktaları arasında

1: Guvenli yükseklikte olçum noktaları arasında hareket

- Düzlem tarama sayısı (4/3) Q423: Çap üzerindeki ölçüm noktalarının sayısı. 0 ila 8 arası girdi alanı
- Referans açısı Q380 (kesin): Etkili olan malzeme koordinat sisteminde ölçüm noktalarının tespit edilmesi için referans açısı (temel devir). Bir referans açısının tanımlanması, bir eksenin ölçüm alanını önemli derecede büyütebilir. 0 ila 360,0000 arası girdi alanı
- Uzunluk kalibre edin (0/1) Q433: TNC'nin yarıçap kalibrasyonunun ardından tarama sistemi uzunluğunu da kalibre etmesi gerektiğini belirleyin:
   0: Tarama sistemi uzunluğunu kalibre etme
   1: Tarama sistemi uzunluğunu kalibre et
- Uzunluk için referans noktası Q434 (kesin): Kalibrasyon bilyesi merkezinin koordinatı. Ancak uzunluk kalibrasyonu yapılması gerekiyorsa, tanımlama gereklidir. -99999,9999 ila 99999,9999 arası girdi alanı

#### NC tümcesi

| 5 | TCH PROBE 4 | 60 TS KALIBRE ETME             |
|---|-------------|--------------------------------|
|   | Q407=12,5   | ;BILYE YARIÇAPI                |
|   | Q320=0      | ;GÜVENLIK MESAFESI             |
|   | Q301=1      | ;GÜVENLI YÜKSEKLIĞE<br>HAREKET |
|   | Q423=4      | ;TARAMA SAYISI                 |
|   | Q380=+0     | ;REFERANS AÇISI                |
|   | Q433=0      | ;UZUNLAMASINA<br>KALIBRASYON   |
|   | Q434=-2,5   | ;REFERANS NOKTASI              |

### 18.6 TS UZUNLAMASINA KALİBRE ETME (döngü 461, DIN/ISO: G461)

#### Döngü akışı

Kalibrasyon döngüsünü başlatmadan önce mil eksenindeki referans noktasını, makine tezgahında Z=0 olacak şekilde ayarlamalı ve tarama sistemini kalibrasyon halkasının üzerinde önceden konumlandırmalısınız.

- TNC tarama sistemini, tarama sistemi tablosundan CAL\_ANG açısına yönlendirir (tarama sisteminizde oryantasyon özelliği varsa).
- 2 TNC, tarama beslemesiyle (tarama sistemi tablosundan F) geçerli konumdan itibaren eksi mil ekseni yönünde tarama yapar.
- 3 Ardından tablosundan arama sistemini hızlı besleme (tarama sistemi tablosundan FMAX sütunu) ile başlangıç konumuna konumlandırır

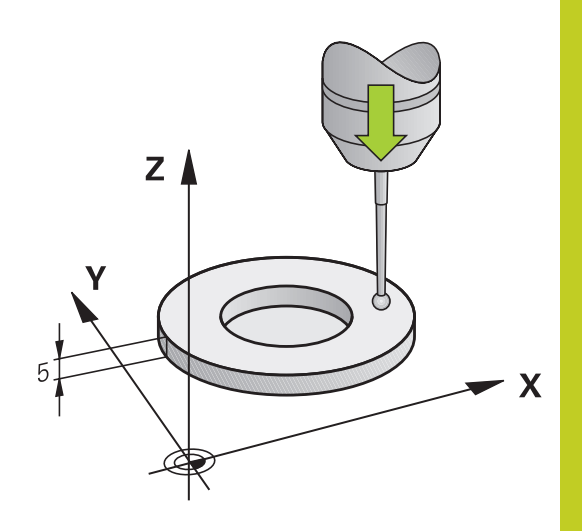

#### Programlama esnasında dikkatli olun!

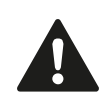

HEIDENHAIN, sadece HAIDENHAIN tarama sistemleri kullanılması durumunda tarama döngülerinin fonksiyonu için sorumluluk üstlenir.

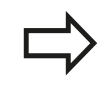

Tarama sisteminin etkili uzunluğu daima alet referans noktasına dayanır. Genelde makine üreticisi alet referans noktasını mil burnunun üzerine koyar. Döngü tanımından önce tarama sistemi ekseni tanımı için bir alet çağırma işlemini programlamalısınız.

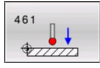

 Referans noktası Q434 (kesin): Uzunluk referansı (örn., ayar halkası yüksekliği). -99999,9999 ila 99999,9999 arası girdi alanı

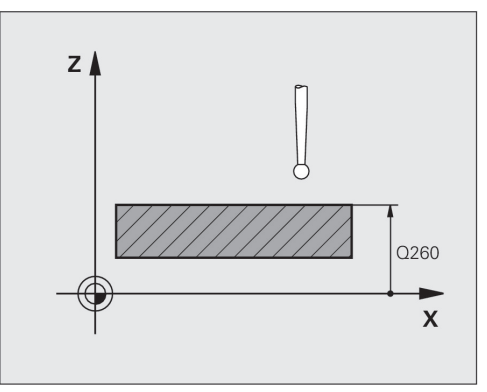

NC önermeleri 5 TCH PROBE 461 UZUNLAMASINA TS KALİBRASYON Q434=+5 ;REFERANS NOKTASI

## **18** Tarama sitemi döngüleri: Özel fonksiyonlar

18.7 TS İÇ YARIÇAPI KALİBRE ETME (döngü 462, DIN/ISO: G462)

## 18.7 TS İÇ YARIÇAPI KALİBRE ETME (döngü 462, DIN/ISO: G462)

#### Döngü akışı

Kalibrasyon döngüsünü başlatmadan önce tarama sistemini kalibrasyon halkasının ortasında ve istenilen ölçüm yüksekliğinde önceden konumlandırmalısınız.

Tarama bilyesinin kalibrasyonunda TNC otomatik bir tarama rutini gerçekleştirir. İlk işlemde TNC kalibrasyon halkasının veya tıpanın ortasını belirler (kaba ölçüm) ve tarama sistemini ortaya yerleştirir. Ardından esas kalibasyon işleminde (ince ölçüm) tarama bilyesinin yarıçapı belirlenir. Tarama sistemiyle devrik kenar ölçümü yapılabiliyorsa, ek bir işlemle orta kayma belirlenir.

Tarama sisteminin oryantasyonu kalibrasyon rutinini belirler:

- Oryantasyon mümkün değil veya oryantasyon sadece tek bir yönde: TNC kaba ve ince ölçüm gerçekleştirir ve etkili tarama bilyesi yarıçapını belirler (tool.t içinde R sütunu)
- Oryantasyon iki yönde mümkün (örn., HEIDENHAIN kablolu tarama sistemleri): TNC kaba ve ince ölçüm yapar, tarama sistemini 180° döndürür ve dört ilave tarama rutini gerçekleştirir. Devrik kenar ölçümüyle yarıçapına ek olarak orta kayma (tchprobe.tp içinde CAL\_OF) da belirlenir.
- İstenilen oryantasyon mümkün (örn., HEIDENHAIN kızılötesi tarama sistemleri): tarama rutini: bkz. "İki yönde oryantasyon mümkün"

#### Programlama esnasında dikkatli olun!

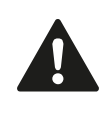

HEIDENHAIN, sadece HAIDENHAIN tarama sistemleri kullanılması durumunda tarama döngülerinin fonksiyonu için sorumluluk üstlenir.

Döngü tanımından önce tarama sistemi ekseni tanımı için bir alet çağırma işlemini programlamalısınız.

Orta kaymayı sadece uygun bir tarama sistemiyle belirleyebilirsiniz.

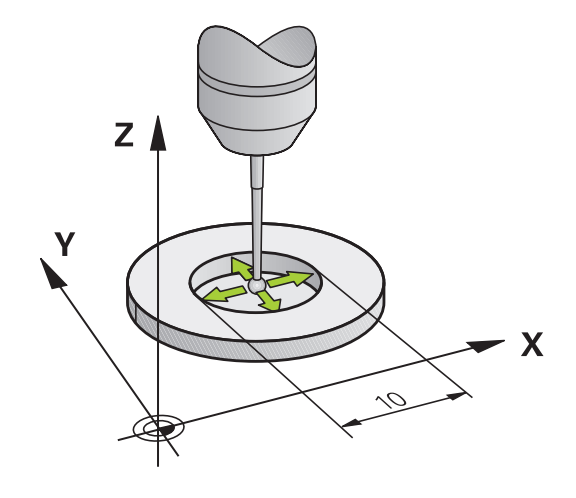

1

Tarama bilyesi odak kaydırmasını belirlemek için TNC'nin makine üreticisi tarafından hazırlanmış olması gerekir. Makine el kitabını dikkate alın!

Tarama sisteminizin oryantasyonunu yapabilecek özellikler ve bunların uygulama şekli HEIDENHAIN tarama sistemlerinde önceden tanımlanmıştır. Diğer tarama sistemleri makine üreticisi tarafından yapılandırılır.

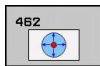

 HALKA YARIÇAPI Q407: Ayar halkasının çapı. 0 ila 99,9999 arası girdi alanı

- GÜVENLİK MES.Q320 (artan): Ölçüm noktası ve tarama sistemi bilyesi arasındaki ek mesafe. Q320, SET\_UP'a ek olarak etki eder (tarama sistemi tablosu). 0 ila 99999,9999 arası girdi alanı
- TARAMA SAYISI Q407 (kesin): Çap üzerindeki ölçüm noktalarının sayısı. 0 ila 8 arası girdi alanı
- REFERANS AÇISI Q380 (kesin): Çalışma düzlemi ana ekseni ve ilk tarama noktası arasındaki açı. 0 ila 360,0000 arası girdi alanı

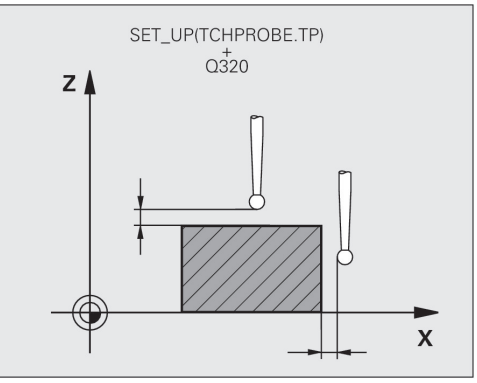

#### NC önermeleri

| 5 TCH PROBE 462 HALKADA TS<br>KALİBRASYONU |         |                    |
|--------------------------------------------|---------|--------------------|
|                                            | Q407=+5 | ;HALKA YARIÇAPI    |
|                                            | Q320=+0 | ;GÜVENLİK MESAFESİ |
|                                            | Q423=+8 | ;TARAMA SAYISI     |
|                                            | Q380=+0 | ;REFERANS AÇISI    |
|                                            |         |                    |

## **18** Tarama sitemi döngüleri: Özel fonksiyonlar

18.8 TS DIŞ YARIÇAPI KALİBRE ETME (döngü 463, DIN/ISO: G463)

## 18.8 TS DIŞ YARIÇAPI KALİBRE ETME (döngü 463, DIN/ISO: G463)

#### Devre akışı

Kalibrasyon döngüsünü başlatmadan önce tarama sistemini kalibrasyon piminin üzerinde ortaya önceden konumlandırmalısınız. Tarama sistemini, kalibrasyon piminden yaklaşık olarak güvenlik mesafesinden itibaren (tarama sistemi tablosundan olan değer + döngüden olan değer) tarama sistemi eksenine yerleştirin.

Tarama bilyesinin kalibrasyonunda TNC otomatik bir tarama rutini gerçekleştirir. İlk işlemde TNC kalibrasyon halkasının veya tıpanın ortasını belirler (kaba ölçüm) ve tarama sistemini ortaya yerleştirir. Ardından esas kalibasyon işleminde (ince ölçüm) tarama bilyesinin yarıçapı belirlenir. Tarama sistemiyle devrik kenar ölçümü yapılabiliyorsa, ek bir işlemle orta kayma belirlenir.

Tarama sisteminin oryantasyonu kalibrasyon rutinini belirler:

- Oryantasyon mümkün değil veya oryantasyon sadece tek bir yönde: TNC kaba ve ince ölçüm gerçekleştirir ve etkili tarama bilyesi yarıçapını belirler (tool.t içinde R sütunu)
- Oryantasyon iki yönde mümkün (örn., HEIDENHAIN kablolu tarama sistemleri): TNC kaba ve ince ölçüm yapar, tarama sistemini 180° döndürür ve dört ilave tarama rutini gerçekleştirir. Devrik kenar ölçümüyle yarıçapına ek olarak orta kayma (tchprobe.tp içinde CAL\_OF) da belirlenir.
- İstenilen oryantasyon mümkün (örn., HEIDENHAIN kızılötesi tarama sistemleri): tarama rutini: bkz. "İki yönde oryantasyon mümkün"

#### Programlama esnasında dikkatli olun!

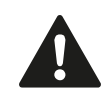

HEIDENHAIN, sadece HAIDENHAIN tarama sistemleri kullanılması durumunda tarama döngülerinin fonksiyonu için sorumluluk üstlenir.

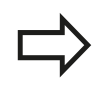

Döngü tanımından önce tarama sistemi ekseni tanımı için bir alet çağırma işlemini programlamalısınız. Orta kaymayı sadece uygun bir tarama sistemiyle belirleyebilirsiniz.

Tarama bilyesi odak kaydırmasını belirlemek için TNC'nin makine üreticisi tarafından hazırlanmış olması gerekir. Makine el kitabını dikkate alın!

Tarama sisteminizin oryantasyonunu yapabilecek özellikler ve bunların uygulama şekli HEIDENHAIN tarama sistemlerinde önceden tanımlanmıştır. Diğer tarama sistemleri makine üreticisi tarafından yapılandırılır.

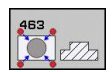

- TIPA YARIÇAPI Q407: Ayar halkasının çapı. 0 ila 99,9999 arası girdi alanı
- GÜVENLİK MES.Q320 (artan): Ölçüm noktası ve tarama sistemi bilyesi arasındaki ek mesafe. Q320, SET\_UP'a ek olarak etki eder (tarama sistemi tablosu). 0 ila 99999,9999 arası girdi alanı
- GÜVENLİ SÜRME: YÜKSEKLİK Q301: Tarama sisteminin ölçüm noktaları arasında nasıl çalışacağının belirlenmesi:
   Ölçüm yüksekliğinde ölçüm noktaları arasında hareket
   Güvenli yükseklikte ölçüm noktaları arasında hareket
- TARAMA SAYISI Q407 (kesin): Çap üzerindeki ölçüm noktalarının sayısı. 0 ila 8 arası girdi alanı
- REFERANS AÇISI Q380 (kesin): Çalışma düzlemi ana ekseni ve ilk tarama noktası arasındaki açı. 0 ila 360,0000 arası girdi alanı

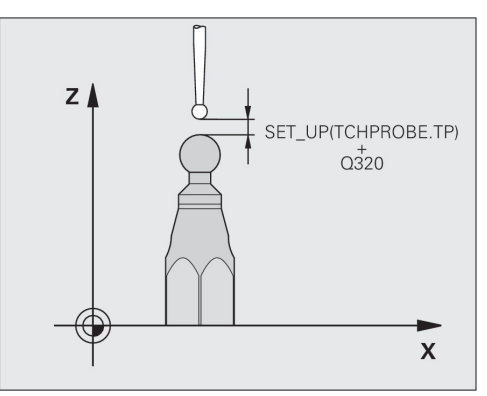

#### NC önermeleri

| 5 TCH PROBE 463 TIPADA TS<br>KALİBRASYONU |                      |  |
|-------------------------------------------|----------------------|--|
| Q407=+5                                   | ;TIPA YARIÇAPI       |  |
| Q320=+0                                   | ;GÜVENLİK MESAFESİ   |  |
| Q301=+1                                   | ;GÜVENLİ YÜKS. SÜRME |  |
| Q423=+8                                   | ;TARAMA SAYISI       |  |
| Q380=+0                                   | ;REFERANS AÇISI      |  |

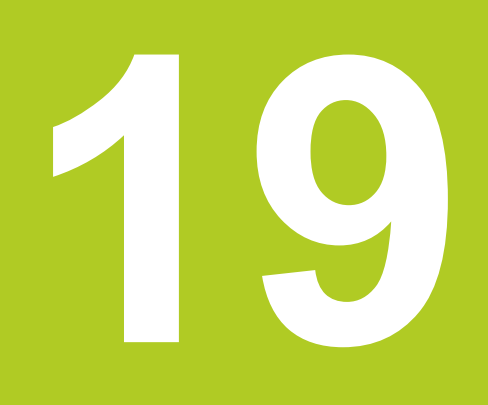

19.1 TS tarama sistemleri ile kinematik ölçüm (Option KinematicsOpt)

## 19.1 TS tarama sistemleri ile kinematik ölçüm (Option KinematicsOpt)

#### **Temel bilgiler**

Doğruluk talepleri özellikle de 5 eksen çalışma alanında gittikçe artmaktadır. Böylece karmaşık parçalar düzgünce ve tekrarlanabilir doğrulukla uzun süre boyunca da imal edilebilmelidir.

Birden çok eksen işlemede meydana gelen hataların nedenleri arasında kumandada bırakılmış olan kinematik model (bkz. sağdaki resim 1) ve makinede gerçekten mevcut olan kinematik şartlar arasındaki sapmalardır (bkz. sağdaki resim 2). Bu sapmalar, devir eksenlerinin konumlandırılması esnasında malzemede bir hataya yol açar (bkz. sağdaki resim 3). Bu durumda, model ve gerçeği mümkün olduğunca birbirine yakın olarak ayarlamak için bir imkan yaratılmalıdır.

**KinematicsOpt** TCN fonksiyonu, bu kompleks talebi gerçek anlamda dönüştürebilmek üzere yardımcı olan önemli bir yapı taşıdır: Bir 3D tarama sistemi döngüsü, makinenizde mevcut devir eksenlerini, tezgah ya da kafa olarak mekanik şekilde uygulanmasından bağımsız, tam otomatik ölçer. Bu sırada bir kalibrasyon bilyesi makine tezgahının üzerinde herhangi bir yere sabitlenir ve sizin belirleyebileceğiniz bir ince ayarda ölçülür. Döngü tanımlamasında sadece ayrı ayrı her bir devir ekseni için ölçmek istediğiniz alanı belirliyorsunuz.

TNC, ölçülen değerlerden yola çıkarak statik dönme doğruluğunu tespit eder. Bu arada yazılım, dönme hareketlerinin yol açtığı pozisyon hatasını en aza indirir ve ölçüm işleminin bitiminde makine geometrisini otomatik olarak kinematik tablosunun ilgili makine sabit değerlerine kaydeder.

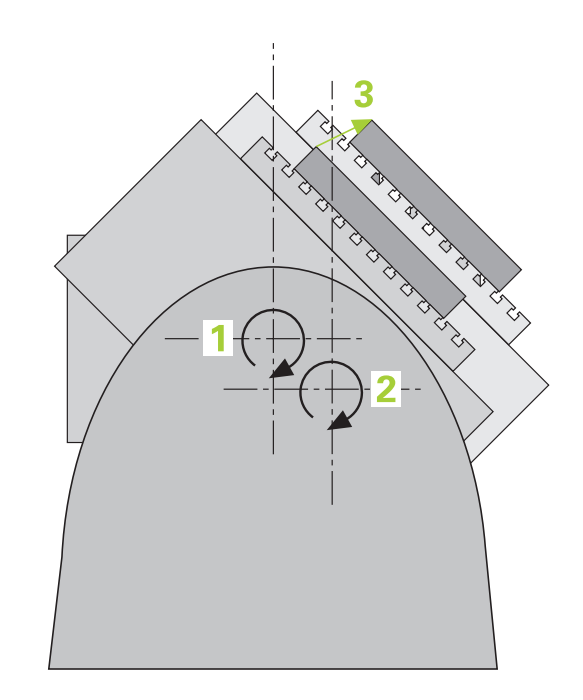

#### Genel bakış

TNC size, makine kinematiğinizi otomatik olarak kaydedebileceğiniz, tekrar oluşturabileceğiniz, kontrol ve optimize edebileceğiniz döngüler sunar:

| Döngü                                                                                             | Yazılım<br>tuşu | Sayfa |
|---------------------------------------------------------------------------------------------------|-----------------|-------|
| 450 KİNEMATİK YEDEKLEME<br>Kinematiklerin otomatik olarak<br>yedeklenmesi ve tekrar oluşturulması | 450             | 521   |
| 451 KİNEMATİK ÖLÇÜMÜ<br>Makine kinematiğinin otomatik<br>denetimi ya da optimizasyonu             | 451             | 524   |
| 452 PRESET-KOMPANZASYONU<br>Makine kinematiğinin otomatik<br>denetimi ya da optimizasyonu         | 452             | 538   |

19.2 Ön koşullar

## 19.2 Ön koşullar

KinematicsOpt'u kullanabilmek için aşağıdaki şartların yerine getirilmesi gerekir:

- Yazılım seçenekleri 48 (KinematicsOpt), 8 (yazılım seçeneği 1) ve 17 (Touch probe function) aktive edilmiş olması gerekir
- Ölçüm için kullanılan 3D tarama sisteminin kalibre edilmiş olması gerekir
- Döngüler, ancak alet ekseni Z ile uygulanabilir
- Tam olarak bilinen yarıçapa ve yeterli rijitliğe sahip olan bir ölçüm bilyesinin makine tezgahının üzerinde sabitlenmiş olması gerekir. Özellikle yüksek rijitliğe sahip ve özel olarak makine kalibrasyonu için oluşturulmuş KKH 250 (sipariş numarası 655475-01) ya da KKH 100 (sipariş numarası 655475-02) kalibrasyon bilyelerinin kullanılmasını tavsiye ederiz. İlgilendiğinizde HEIDENHAIN ile irtibata geçiniz.
- Makinenin kinematik tanımının eksiksiz ve doğru tanımlanmış olması gerekir. Dönüşüm ölçüleri kaydedilirken değerin doğruluğu 1 mm'den fazla sapma göstermemelidir
- Makinenin tamamen geometrik olarak ölçülmüş olması gerekir (bu işlem çalıştırma esnasında makine üreticisi tarafından gerçekleştirilir)
- Makine üreticisi konfigürasyon verilerinde CfgKinematicsOpt makine parametrelerini kaydetmiş olmalıdır. maxModification tolerans sınırını belirler ve kinetmatik verilerindeki değişikliklerin bu sınır değeri aşması durumunda TNC uyarı verir. maxDevCalBall ölçülen kalibrasyon bilye yarıçapının girilen döngü parametresinden ne kadar büyük olabileceğini belirler. mStrobeRotAxPos devir ekseni hareket ettirebileceği, makine üreticisi tarafından özel olarak tanımlanmış bir M fonksiyonunu belirler.

### Programlamada bazı hususlara dikkat edin!

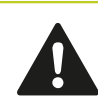

HEIDENHAIN, sadece HAIDENHAIN tarama sistemleri kullanılması durumunda tarama döngülerinin fonksiyonu için sorumluluk üstlenir.

**mStrobeRotAxPos** makine parametresinde bir M fonksiyonu belirlenmişse, KinematicsOptdöngülerinden (450 hariç) birini başlatmadan önce devir eksenlerini 0 dereceye (GERÇEK sistem) konumlandırmalısınız.

Makine parametreleri KinematicsOpt-döngüleri tarafından değiştirilmesi durumunda kumanda yeniden başlatılmalıdır. Aksi takdirde belirli koşullar altında değişikliklerin kaybolma riski vardır.

## 19.3 KİNEMATİK KAYIT (döngü 450, DIN/ ISO: G450, opsiyonel)

#### Devre akışı

Tarama sistemi döngüsü 450 ile aktif makine kinematiğini kaydedebilir veya önceden kaydedilmiş olan makine kinematiğini tekrar oluşturabilirsiniz. Kaydedilen veriler gösterilebilir ve silinebilir. Toplam 16 kayıt yeri mevcuttur.

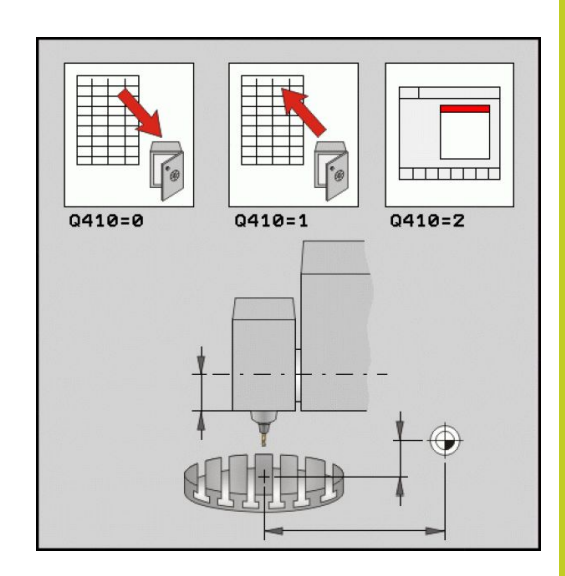

#### Programlama esnasında dikkatli olun!

Kinematiği optimize etmeden önce daima aktif olan kinematiği kaydetmeniz gerekir. Avantaj:

Sonucun beklentilerden farklı olması veya optimizasyon esnasında hataların meydana gelmesi durumunda (örn. elektrik kesintisi) eski verileri tekrar oluşturabilirsiniz.

Oluşturma modunda dikkat edin:

- TNC, kaydedilmiş verileri daima sadece aynı olan bir kinematik tanımına geri yazabilir.
- Kinematikte yapılan bir değişiklik daima ön ayarda da bir değişiklik yapar. Preseti gerekirse yeniden belirleyin.

19.3 KİNEMATİK KAYIT (döngü 450, DIN/ISO: G450, opsiyonel)

#### Döngü parametresi

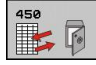

- Mod (0/1/2/3) Q410: Bir kinematiği yedeklemek veya yeniden oluşturmak isteyip istemediğinizi belirleyin:
  - 0: Etkin kinematiğin yedeklenmesi
  - 1: Kaydedilmiş bir kinematiğin yeniden oluşturulması
  - 2: Güncel kayıt durumunun gösterilmesi
  - 3: Bir veri grubunun silinmesi
- Kayıt tanımlaması Q409/QS409: Veri kaydı tanımlayıcısının numarası ya da adı. Karakter sayısı 16 karakteri aşmamalıdır. Toplam 16 kayıt yeri mevcuttur. Eğer mod 2 seçili ise fonksiyon yoktur. Mod 1 ve 3'te (oluştur ve sil) Wildcard'lar kullanılabilir. Wildcard kullanımı nedeniyle bir çok olası veri kaydı bulunmuş ise, verilerin ortalamaları geri yüklenir (mod 1) ya da tüm veriler onaydan sonra silinir (mod 3). Şu wildcard'lar mevcut:: ?: Belirsiz tek karakter
  - \$: Alfabetik tek karakter (harf)
  - #: Belirsiz tek rakam
  - \*: Herhangi bir uzunluktaki belirsiz karakter zinciri

#### Etkin kinematiğin kaydedilmesi

5 TCH PROBE 450 KINEMATIK YEDEKLEME

Q410=1 ;MOD

QS409="AB", KAYIT TANIMLAMASI

#### Veri kayıtların geri yüklenmesi

5 TCH PROBE 450 KİNEMATİK YEDEKLEME

Q410=1 ;MOD

QS409="AB", KAYIT TANIMLAMASI

## Tüm kayıtlı veri kayıtların gösterilmesi

5 TCH PROBE 450 KİNEMATİK YEDEKLEME

Q410=2 ;MOD

QS409="AB";KAYIT TANIMLAMASI

#### Veri kayıtların silinmesi

5 TCH PROBE 450 KİNEMATİK YEDEKLEME

Q410=3 ;MOD

QS409="AB", KAYIT TANIMLAMASI

### Protokol işlevi

TNC, döngü 450'nin çalışmasından sonra aşağıdaki verileri içeren bir protokol (**TCHPR450.TXT**) oluşturur:

- Protokolün oluşturulduğu tarih ve saat
- İşlenilen döngünün hangi NC programından alındığını gösteren yol ismi
- Uygulanan mod (0=kaydetme/1=oluşturma/2=bellek durumu/3=sil)
- Etkin kinematiğin tanımlayıcısı
- Girilen veri kaydı tanımlayıcısı

Protokoldeki diğer veriler seçili moda bağlıdır:

- Mod 0: TNC'nin yedeklediği kinematik zincirinin bütün eksen ve transformasyon girişlerinin protokollenmesi
- Mod 1: Tekrar oluşturmadan önce ve sonra bütün transformasyon girişlerinin protokollenmesi
- Mod 2: Kayıtlı veri gruplarının listelenmesi.
- Mod 3: Kayıtlı veri gruplarının listelenmesi.

#### Veri depolama bilgileri

TNC, yedeklenmiş verileri **TNC:\table\DATA450.KD** dosyasında kaydeder. Bu dosya örneğin **TNCREMO** ile harici bir PC'ye kaydedilebilir. Dosyanın silinmesi durumunda yedeklenmiş veriler de silinir. Dosyadaki verilerin el ile değiştirilmesi, kayıtların bozulmasına ve dolayısıyla artık kullanılamaz hale gelmesine neden olabilir.

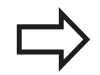

TNC:\table\DATA450.KD dosyası mevcut değil ise, döngü 450'nin uygulanması esnasında bu dosya otomatik olarak oluşturulur.

Yedeklenmiş verilerde el ile her hangi bir değişiklik yapmayın.

Gerektiğinde (örneğin veri taşıyıcısının bozulması) dosyayı tekrar oluşturmak için, **TNC:\table** \**DATA450.KD** dosyasını kaydedin. 19

19.4 KİNEMATİK ÖLÇÜM (döngü 451, DIN/ISO: G451, opsiyonel)

## 19.4 KİNEMATİK ÖLÇÜM (döngü 451, DIN/ ISO: G451, opsiyonel)

#### Döngü akışı

Tarama sistemi döngüsü 451 ile makinenizin kinematiğini kontrol edebilir ve gerekirse optimize edebilirsiniz. Bu esnada, 3D tarama sistemi TS ile makine tezgahının üzerine sabitlediğiniz bir HEIDENHAIN kalibrasyon bilyesinin ölçümü yapılır.

| <br>ĸ |
|-------|
| _>    |
| V     |

HEIDENHAIN, özellikle yüksek rijitliğe sahip olan ve özel olarak makine kalibrasyonu için oluşturulmuş **KKH 250** (sipariş numarası 655475-01) ya da **KKH 100** (sipariş numarası 655475-02) kalibrasyon bilyelerinin kullanılmasını tavsiye eder. İlgilendiğinizde HEIDENHAIN ile irtibata geçin.

TNC statik dönme doğruluğunu tespit eder. Bu arada yazılım, dönme hareketlerinin yol açtığı mekan hatasını en aza indirir ve ölçüm işleminin bitiminde makine geometrisini otomatik olarak kinematik tanımının ilgili makine sabit değerlerine kaydeder.

- 1 Kalibrasyon bilyesini bir çarpışma olmayacak şekilde sabitleyin
- 2 Manuel işletim türünde referans noktasını bilye merkezine yerleştirin ya da Q431=1 veya Q431=3 tanımlanmışsa: Tarama sistemi ekseninde tarama sistemini manuel olarak kalibrasyon bilyesi üzerine ve çalışma düzleminde bilye ortasına konumlandırın
- 3 Program akışı işletim türünü seçin ve kalibrasyon programını başlatın
- 4 TNC otomatik olarak arka arkaya tüm devir eksenlerini belirlemiş olduğunuz ince ayarda ölçer
- 5 TNC, ölçüm değerlerini aşağıdaki Q parametrelerinde kaydeder:

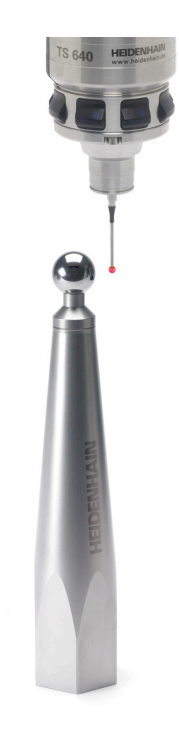

## KİNEMATİK ÖLÇÜM (döngü 451, DIN/ISO: G451, opsiyonel) 19.4

| Parametre<br>numarası | Anlamı                                                                         |
|-----------------------|--------------------------------------------------------------------------------|
| Q141                  | A ekseninde ölçülen standart sapmalar (-1, eksen ölçülmemişse)                 |
| Q142                  | B ekseninde ölçülen standart sapmalar (-1, eksen ölçülmemişse)                 |
| Q143                  | C ekseninde ölçülen standart sapmalar (-1, eksen ölçülmemişse)                 |
| Q144                  | A ekseninde optimize edilen standart sapmalar (-1, eksen optimize edilmemişse) |
| Q145                  | B ekseninde optimize edilen standart sapmalar (-1, eksen optimize edilmemişse) |
| Q146                  | C ekseninde optimize edilen standart sapmalar (-1, eksen optimize edilmemişse) |
| Q147                  | X yönünde ofset hatası, ilgili makine<br>parametresine manuel kabul için       |
| Q148                  | Y yönünde ofset hatası, ilgili makine parametresine manuel kabul için          |
| Q149                  | Z yönünde ofset hatası, ilgili makine<br>parametresine manuel kabul için       |

## 19 Tuş sistemi döngüsü: Kinematiğin otomatik ölçümü 19.4 KİNEMATİK ÖLÇÜM (döngü 451, DIN/ISO: G451, opsiyonel)

#### Konumlandırma yönü

Ölçülecek olan döner eksenin konumlandırma yönü, döngüde tanımlamış olduğunuz başlangıç açısı ve son açıdan meydana gelir. 0°'de otomatik olarak bir referans ölçümü gerçekleşir.

Başlangıç açısı ve son açıyı aynı konumun, TNC tarafından iki kez ölçülmeyecek şekilde seçin. Aynı ölçüm noktasının iki kez ölçülmesi (örneğin +90° ve -270° ölçüm konumu) mantıksızdır, ancak bir hata mesajının verilmesine yol açmaz.

- Örnek: Başlangıç açısı = +90°, son açı = -90°
  - Başlangıç açısı = +90°
  - Son açı = -90°
  - Ölçüm noktası sayısı = 4
  - Bunlardan elde edilen açı adımı = (-90 +90) / (4-1) = -60°
  - Ölçüm noktası 1 = +90°
  - Ölçüm noktası 2 = +30°
  - Ölçüm noktası 3 = -30°
  - Ölçüm noktası 4 = -90°
- Örnek: Başlangıç açısı = +90°, son açı = +270°
  - Başlangıç açısı = +90°
  - Son açı = +270°
  - Ölçüm noktası sayısı = 4
  - Bunlardan elde edilen açı adımı = (270 90) / (4-1) = +60°
  - Ölçüm noktası 1 = +90°
  - Ölçüm noktası 2 = +150°
  - Ölçüm noktası 3 = +210°
  - Ölçüm noktası 4 = +270°

#### Hirth dişleri eksenlerine sahip makineler

| Dikkat çarpışma tehlikesi!                                                                                                    |
|----------------------------------------------------------------------------------------------------|
| Konumlandırılması için eksen, Hirth tarama<br>ızgarasından dışarı doğru hareket etmelidir. Bu<br>yüzden, tarama sistemi ve kalibrasyon bilyesi<br>arasında bir çarpışmanın meydana gelmemesi için<br>güvenlik mesafesinin yeterince büyük olmasına<br>dikkat edin. Aynı zamanda, güvenlik mesafesinin<br>çalıştırılması için yeterince yer olmasına özen<br>gösterin (nihayet şalteri yazılımı). |
| Yazılım seçeneği 2'un ( <b>M128</b> , <b>FUNCTION TCPM</b> )<br>mevcut olmaması halinde <b>Q408</b> geri çekme<br>yüksekliğini 0'dan büyük tanımlayın.                                                                                                    |
| TNC, gerekli durumda ölçüm konumlarını Hirth-<br>tramına uyacak şekilde yuvarlar (başlangıç açısı, son<br>açı ve ölçüm noktalarının sayısına bağlı olarak).                                                                                                    |
| Makine konfigürasyonuna bağlı olarak TNC, döner<br>eksenleri otomatik konumlandıramaz. Bu durumda,<br>makine üreticisi tarafından TNC'nin döner ekseni<br>hareket ettirebileceği, özel bir M fonksiyonuna<br>ihtiyaç duyarsınız. mStrobeRotAxPos makine<br>parametresinde makine üreticisi bunun için M                                                                                          |

Ölçüm konumlarını, ilgili eksenin ve Hirth-tramının başlangıç açısı, son açı ve ölçüm sayısından elde edersiniz.

fonksiyonunun numarasını girmiş olmalıdır.

#### A ekseni için ölçüm konumlarını hesaplama örneği:

Başlangıç açısı **Q411** = -30 Son açı **Q412** = +90 Ölçüm noktalarının sayısı **Q414** = 4 Hirth-tramı = 3° Hesaplanılan açı adımı = (Q412 - Q411)/(Q414 - 1) Hesaplanılan açı adımı = (90 - -30)/(4 - 1) = 120/3 = 40 Ölçüm konumu 1 = Q411 + 0 x Açı adımı =  $-30^{\circ} --> -30^{\circ}$ Ölçüm konumu 2 = Q411 + 1 x Açı adımı =  $+10^{\circ} --> 9^{\circ}$ Ölçüm konumu 3 = Q411 + 2 x Açı adımı =  $+50^{\circ} --> 51^{\circ}$ Ölçüm konumu 4 = Q411 + 3 x Açı adımı =  $+90^{\circ} --> 90^{\circ}$ 

## 19 Tuş sistemi döngüsü: Kinematiğin otomatik ölçümü 19.4 KİNEMATİK ÖLÇÜM (döngü 451, DIN/ISO: G451, opsiyonel)

#### Ölçüm nokta sayısı seçimi

Zamandan tasarruf etmek için örneğin düşük ölçüm nokta sayısı (1-2) ile işlem çalıştırmada kaba bir optimizasyon ayarı gerçekleştirebilirsiniz.

Ardından, orta düzeyde bir ölçüm nokta sayısı (tavsiye edilen değer = yak. 4) ile ince bir optimizasyon ayarı yapılabilir. Daha yüksek bir ölçüm nokta sayısı, çoğu zaman daha iyi sonuçların elde edilmesine sebep olmaz. En iyi sonuçlar için ölçüm noktalarını eşit oranda eksenin dönme alanına dağıtmanızı tavsiye ederiz.

0-360° lik bir dönme alanına sahip olan bir ekseni, en ideali 90°, 180° ve 270° olmak üzere 3 ölçüm noktasıyla ölçebilirsiniz. Yani başlangıç açısını 90° ve son açıyı 270° ile tanımlayın.

Doğruluğu kontrol etmek isterseniz **kontrol** modunda daha yüksek bir ölçüm nokta sayısı da girebilirsiniz.

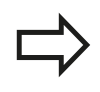

Bir ölçüm noktası 0° ile tanımlanmış ise bu dikkate alınmaz, çünkü 0°'de her zaman bir referans ölçümü gerçekleşir.

# Makine tezgahı üzerinde kalibrasyon bilyesi konumunun seçilmesi

Prensip olarak kalibrasyon bilyesini, makine tezgahı üzerinde erişilebilir her yere yerleştirebilir, ve gergi gereçleri veya işleme parçalarına sabitleyebilirsiniz. Aşağıdaki faktörler ölçüm sonucunu olumlu olarak etkilemelidir:

- Yuvarlak/döndürme tezgahlı makineler: Kalibrasyon bilyesini mümkün olduğunca dönme merkezinden uzak bir yere sabitleyin
- Büyük hareket yoluna sahip makineler: Kalibrasyon bilyesini mümkün olduğunca sonraki çalışma konumuna yakın bir yere sabitleyin

#### Kesinlik

Makinenin geometri ve pozisyon hataları, ölçüm değerlerini ve böylece döner bir eksenin optimize edilmesini etkiler. Bu yüzden, ortadan kaldırılamayan bir artık hatası daima mevcut olacaktır.

Geometri ve pozisyon hatalarının mevcut olmamasından yola çıkıldığında, döngü tarafından tespit edilen değerler, makinenin herhangi bir yerinde belirli bir zamanda tam olarak tekrarlanabilirdi. Geometri ve pozisyon hataları ne kadar büyük olursa, ölçümleri farklı pozisyonlarda gerçekleştirdiğinizde, ölçüm sonuçlarının dağılımı da o kadar büyük olur.

Ölçüm protokolünde TNC tarafından verilen dağılım, bir makinenin statik dönme hareketlerinin doğruluğu için bir ölçüdür. Ancak ölçüm doğruluğunda ölçüm dairesi yarıçapı ve ölçüm noktalarının sayı ve konumu da dikkate alınmalıdır. Sadece tek bir ölçüm noktasının olması halinde dağılım hesaplanamaz; bu durumda verilen dağılım, ölçüm noktasının mekan hatasına dayanır.

Aynı anda birkaç döner eksenin hareket etmesi durumunda eksenlerin hataları üst üste gelir veya en kötü ihtimalde birbirine eklenir.

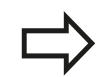

Makinenizin ayarlanmış bir mil ile donatılmış olması halinde açı izlemesi tarama sistemi tablosu (sütun TRACK) üzerinden etkinleştirilmelidir. Genelde böylece 3D tarama sistemi ile ölçüm yapıldığında ölçüm doğruluğunu yükseltmiş olursunuz.

Gerekirse ölçüm süresi için döner eksenlerin mandallarını devre dışı bırakın, aksi takdirde ölçüm sonuçları hatalı olabilir. Makine el kitabını dikkate alın.

## 19.4 KİNEMATİK ÖLÇÜM (döngü 451, DIN/ISO: G451, opsiyonel)

#### Çeşitli kalibrasyon yöntemleri bilgileri

- Çalıştırma esnasında yaklaşık ölçülerin girilmesinden sonra kaba bir optimizasyon ayarı
  - Ölçüm nokta sayısı 1 ila 2 arasında
  - Devir eksenlerin açı adımı: Yakl. 90°
- Hareket alanının tamamında ince bir optimizasyon ayarı
  - Ölçüm nokta sayısı 3 ila 6 arasında
  - Başlangıç açısı ve bitiş açısı, devir eksenlerinin mümkün olduğunca büyük bir hareket alanını kaplamalıdır
  - Kalibrasyon bilyesini makine tezgahının üzerinde, tezgah devir eksenlerinde büyük bir ölçüm dairesi yarıçapının oluşacağı veya kafa devir eksenlerinde ölçümün temsili bir konumda gerçekleşebileceği şekilde (örn. hareket alanının ortasında) konumlandırın
- Özel bir dönüş ekseninin konumunun optimize edilmesi
  - Ölçüm nokta sayısı 2 ila 3 arasında
  - Ölçümler, çalışmanın daha sonra yapılacağı devir ekseni açısı civarında gerçekleşir
  - Kalibrasyon bilyesini makine tezgahının üzerinde, kalibrasyonun çalışmanın yapılacağı yerde gerçekleşeceği şekilde konumlandırın
- Makine hassasiyetinin kontrol edilmesi
  - Ölçüm nokta sayısı 4 ila 8 arasında
  - Başlangıç açısı ve bitiş açısı, devir eksenlerinin mümkün olduğunca büyük bir hareket alanını kaplamalıdır
- Dönüş ekseninde gevşekliğin tespit edilmesi
  - Ölçüm nokta sayısı 8 ila 12 arasında
  - Başlangıç açısı ve bitiş açısı, devir eksenlerinin mümkün olduğunca büyük bir hareket alanını kaplamalıdır

#### Gevşeklik

Gevşek ile, yön değiştirme esnasında devir vericisi (açı ölçüm cihazı) ve tezgah arasında meydana gelen mesafe kastedilir. Örneğin açı ölçümünün motor devir vericisiyle gerçekleştiği için, dönüş eksenlerinin dizge dışında bir gevşekliğe sahip olması, hareket esnasında ciddi hatalara yol açabilir.

Q432 giriş parametresiyle gevşekliklerde bir ölçüm etkinleştirebilirsiniz. Bunun için üzerinden geçme açısı olarak TNC'nin kullanacağı bir açı girin. Devir, her döner eksen için iki adet ölçüm gerçekleştirir. Açı değeri 0'ı devraldığınızda TNC, bir gevşeklik tespit etmez.

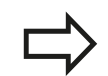

TNC, gevşek noktalarda otomatik kompanzasyon gerçekleştirmez.

Ölçüm dairesi yarıçapı < 1 mm ise, TNC, gevşek noktaların tespitini daha fazla yapmaz. Ölçüm dairesi yarıçapı ne kadar büyükse, TNC devir eksen gevşekliğini o kadar kesin belirleyebilir(bkz. "Protokol işlevi", Sayfa 537).

mStrobeRotAxPos makine parametresinde devir eksenleri konumlandırmak için bir M fonksiyonu tanımlanmış ise ya da eğer eksen bir Hirth ekseni ise, gevşek noktalar belirlenemez. 19

## 19.4 KİNEMATİK ÖLÇÜM (döngü 451, DIN/ISO: G451, opsiyonel)

#### Programlama esnasında dikkatli olun!

Çalışma düzleminin döndürülmesi için tüm fonksiyonların sıfırlanmış olmasına dikkat edin. **M128** ya da **TCPM FONKSİYONU** kapatılır.

Kalibrasyon bilyesinin konumunu makine tezgahı üzerinde, ölçüm işlemi esnasında bir çarpışmanın meydana gelmeyecek şekilde seçin.

Döngü tanımlamasından önce referans noktasını kalibrasyon bilyesinin merkezine yerleştirmeli ve bunu etkinleştirmiş olmalısınız ya da Q431 giriş parametresini uygun şekilde 1 ya da 3 olarak tanımlayabilirsiniz.

mStrobeRotAxPos makine parametresi -1'e eşit olmayan şekilde (M fonksiyonu devir ekseni konumlandırır) tanımlanmışsa, ancak bütün devir eksenler 0°'de ise bir ölçüm başlatabilirsiniz.

TNC, konumlama beslemesi olarak tarama sistemi ekseninde tarama yüksekliğinin çalıştırılması için **Q253** döngü parametresi ve tarama sistemi tablosundaki **FMAX** değerinden daha küçük olan değeri alır. TNC, devir ekseni hareketlerini daima konumlama beslemesi **Q253** ile gerçekleştirir, bu arada tarayıcı denetimi devre dışıdır.

Optimize etme modunda tespit edilen kinematik verilerinin izin verilen sınır değerin (**maxModification**) üzerinde olması durumunda TNC bir uyarı mesajı verir. Bu durumda, tespit edilen değerlerin alınmasını NC başlat tuşu ile onaylamanız gerekir.

Kinematikte yapılan bir değişikliğin daima önceden yapılan ayarda da bir değişikliğe yol açacağını unutmayın. Optimizasyon işleminden sonra önceden yapılan ayarları sıfırlayın.

TNC, her tarama işlemi esnasında öncelikle kalibrasyon bilyesinin yarıçapını tespit eder. Belirlenen bilye yarıçapının girilen bilye yarıçapından, **maxDevCalBall** makine parametresinde tanımlamış olduğunuzdan daha fazla sapma göstermesi halinde TNC bir hata mesajı verir ve ölçümü sonlandırır.

Döngüyü ölçüm esnasında sonlandırırsanız, kinematik verileri artık orijinal durumda olmayabilir. Döngü 450 ile optimize etmeden önce etkin olan kinematiği kaydedin. Böylece acil bir durum meydana geldiğinde son olarak etkin olan kinematiği tekrar oluşturabilirsiniz.

İnç programlaması: TNC, ölçüm sonuçlarını ve protokol verilerini daima mm olarak gösterir.

TNC döngü tanımındaki aktif olmayan eksenlere yönelik verileri ihmal eder.

#### Döngü parametresi

451

Mod (0=denetim/ 1=ölçüm) Q406: TNC'nin, etkin olan kinematiği kontrol veya optimize etmesini isteyip istemediğinizi belirleyin:

**0**: Etkin makine kinematiğini denetle. TNC, kinematiği belirlemiş olduğunuz devir eksenlerinde ölçer, ancak etkin olan kinematikte değişiklikler yapmaz. TNC, ölçüm sonuçlarını bir ölçüm protokolünde gösterir.

1: Etkin makine kinematiğini optimize et. TNC, kinematiği belirlemiş olduğunuz devir eksenlerinde ölçer ve etkin olan kinematiğin devir eksenlerinin konumunu optimize eder.

- Tam kalibrasyon bilye yarıçapı Q407: Kullanılan kalibrasyon bilyesinin tam yarıçapını girin. 0,0001 ila 99,9999 arası girdi alanı
- Güvenlik mesafesi Q320 (artan): Ölçüm noktası ve tarama sistemi bilyesi arasındaki ek mesafe. Q320, tarama sistemi tablosunda SET\_UP değerine ek olarak etki eder. 0 ila 99999,9999 arası alternatif girdi alanı PREDEF
- Geri çekme yüksekliğiQ408 (kesin): 0,0001 ila 99999,9999 arası girdi alanı
  - Giriş 0:

Geri çekme yüksekliğine doğru hareket etmeyin; TNC ölçülecek olan eksende bir sonraki ölçüm konumuna gider. Hirth eksenleri için izin verilmez! TNC, ilk ölçüm konumuna A, B ve C sırasında gider

Giriş >0:

Çevrilmeyen ve TNC'nin de devir ekseni konumlandırmasından önce mil eksenini konumlandırdığı malzeme koordinat sisteminde geri çekme yüksekliği. Ayrıca TNC, çalışma düzleminde tarama sistemini sıfır noktasında konumlandırır. Bu modda tarayıcı denetimi etkin değildir; parametre Q253'te konumlandırma hızını tanımlayın

- Besleme ön konumlandırma Q253: Konumlandırma esnasında mm/dak. bazında aletin hareket hızı. 0,0001 ila 99999,9999 arası alternatif girdi alanı FMAX, FAUTO, PREDEF
- Referans açısı Q380 (kesin): Etkili olan malzeme koordinat sisteminde ölçüm noktalarının tespit edilmesi için referans açısı (temel devir). Bir referans açısının tanımlanması, bir eksenin ölçüm alanını önemli derecede büyütebilir. 0 ila 360,0000 arası girdi alanı
- A ekseni başlangıç açısı Q411 (kesin): İlk ölçümün gerçekleşeceği A ekseninde başlangıç açısı.
   -359,999 ila 359,999 arası girdi alanı
- A ekseni bitiş açısı Q412 (kesin): Son ölçümün gerçekleşeceği A ekseninde bitiş açısı. -359,999 ila 359,999 arası girdi alanı

## Kinematiğin kaydedilmesi ve kontrol edilmesi

| 4 TOOL CALL "              | BUTON" Z                     |
|----------------------------|------------------------------|
| 5 TCH PROBE 4<br>YEDEKLEME | 50 KINEMATIK                 |
| Q410=0                     | ;MOD                         |
| Q409=5                     | ;KAYIT TANIMLAMASI           |
| 6 TCH PROBE 4              | 51 KINEMATIK ÖLÇÜM           |
| Q406=0                     | ;MOD                         |
| Q407=12,5                  | ;BILYE YARIÇAPI              |
| Q320=0                     | ;GÜVENLIK MESAFESI           |
| Q408=0                     | ;GERI ÇEKME<br>YÜKSEKLIĞI    |
| Q253=750                   | ;ÖN KONUM. BESLEMESI         |
| Q380=0                     | ;REFERANS AÇISI              |
| Q411=-90                   | ;BAŞLANGIÇ AÇISI A<br>EKSENI |
| Q412=+90                   | ;A EKSENI BITIŞ AÇISI        |
| Q413=0                     | ;ÇALIŞMA AÇISI A<br>EKSENI   |
| Q414=0                     | ;ÖLÇÜM NOKTALARI A<br>EKSENI |
| Q415=-90                   | ;BAŞLANGIÇ AÇISI B<br>EKSENI |
| Q416=+90                   | ;BITIŞ AÇISI B EKSENI        |
| Q417=0                     | ;BAŞLANGIÇ AÇISI B<br>EKSENI |
| Q418=2                     | ;ÖLÇÜM NOKTALARI B<br>EKSENI |
| Q419=-90                   | ;BAŞLANGIÇ AÇISI C<br>EKSENI |
| Q420=+90                   | ;BITIŞ AÇISI C EKSENI        |
| Q421=0                     | ;ÇALIŞMA AÇISI C<br>EKSENI   |
| Q422=2                     | ;ÖLÇÜM NOKTALARI C<br>EKSENI |
| Q423=4                     | ;ÖLÇÜM NOKTALARI<br>SAYISI   |
| Q431=0                     | ;PRESETI AYARLA              |
| Q432=0                     | ;GEVŞEKLİK AÇI ALANI         |

## 19 Tuş sistemi döngüsü: Kinematiğin otomatik ölçümü 19.4 KİNEMATİK ÖLÇÜM (döngü 451, DIN/ISO: G451, opsiyonel)

- A ekseni çalışma açısı Q413: A ekseninde diğer devir eksenlerinin ölçüleceği çalışma açısı. -359,999 ila 359,999 arası girdi alanı
- A ekseni ölçüm noktalarının sayısı Q414: TNC'nin A ekseninin ölçümü için kullanması gereken taramaların sayısı. Girdi = 0'da TNC, bu eksende bir ölçüm uygulamaz. 0 ila 12 arası girdi alanı
- B ekseni başlangıç açısı Q415 (kesin): İlk ölçümün gerçekleşeceği B ekseninde başlangıç açısı.
   -359,999 ila 359,999 arası girdi alanı
- B ekseni bitiş açısı Q416 (kesin): Son ölçümün gerçekleşeceği B ekseninde bitiş açısı. -359,999 ila 359,999 arası girdi alanı
- B ekseni çalışma açısı Q417: B ekseninde diğer devir eksenlerinin ölçüleceği çalışma açısı. -359,999 ila 359,999 arası girdi alanı
- B ekseni ölçüm noktalarının sayısı Q418: TNC'nin B ekseninin ölçümü için kullanması gereken taramaların sayısı. Girdi = 0'da TNC, bu eksende bir ölçüm uygulamaz. 0 ila 12 arası girdi alanı
- C ekseni başlangıç açısı Q419 (kesin): İlk ölçümün gerçekleşeceği C ekseninde başlangıç açısı.
   -359,999 ila 359,999 arası girdi alanı
- C ekseni bitiş açısı Q420 (kesin): Son ölçümün gerçekleşeceği C ekseninde bitiş açısı. -359,999 ila 359,999 arası girdi alanı
- C ekseni çalışma açısı Q421: C ekseninde diğer devir eksenlerinin ölçüleceği çalışma açısı. -359,999 ila 359,999 arası girdi alanı
- C ekseni ölçüm noktalarının sayısı Q422: TNC'nin C ekseninin ölçümü için kullanması gereken taramaların sayısı. Girdi alanı 0 ila 12. Girdi = 0 ise TNC, bu eksende ölçüm gerçekleştirmez
- Ölçüm noktalarının sayısı (3-8) Q423: TNC'nin kalibrasyon bilyesinin ölçümü için kullanması gereken taramaların sayısı. 3 ila 8 arası girdi alanı. Daha az ölçüm noktası hızı arttırır, daha fazla ölçüm noktası ise ölçüm güvenilirliğini arttırır.

- Preseti ayarla (0/1/2/3) Q431: TNC'nin etkin preseti (referans noktası) otomatik olarak bilye merkezine getirip getirmeyeceğini belirleyin: 0: Ön ayarı ölçüm öncesinde otomatik olarak bilye merkezine yerleştirme: Ön ayarı manuel olarak döngü başlangıcı önüne yerleştir 1: Ön ayarı ölçüm öncesinde otomatik olarak bilye merkezine yerleştir: Tarama sistemini döngü başlangıcından önce manuel olarak kalibrasyon bilyesinin üzerine önceden konumlandır 2: Ön ayarı ölçüm sonrasında otomatik olarak bilye merkezine yerleştir: Ön ayarı manuel olarak döngü başlangıcı öncesine yerleştir 3: Ön ayarı ölçüm öncesi ve sonrasında bilye merkezine yerleştir: Tarama sistemini döngü başlangıcından önce manuel olarak kalibrasyon bilyesinin üzerine önceden konumlandır
- Gevşek açı bölgesi Q432: Burada devir ekseni gevşekliğinin ölçümü için geçiş olarak kullanılması gereken açı değerini tanımlarsınız. Geçiş değeri, döner eksenin gerçek gevşekliğinden belirgin ölçüde büyük olmalıdır. Girdi = 0'da TNC, bu gevşekliğin ölçümünü yapmaz. Giriş alanı: -3,0000 ila +3,0000

Ön ayarı ölçümden önce etkinleştirdiyseniz (Q431 = 1/3), döngü başlangıcından önce tarama sistemini emniyet mesafesinin (Q320 + SET\_UP) etrafında kalibrasyon bilyesi üzerinde ortalayarak konumlandırırsınız.

## 19 Tuş sistemi döngüsü: Kinematiğin otomatik ölçümü 19.4 KİNEMATİK ÖLÇÜM (döngü 451, DIN/ISO: G451, opsiyonel)

#### Çeşitli modlar (Q406)

#### Kontrol modu Q406 = 0

- TNC, döner eksenleri tanımlı konumlarda ölçer ve buradan hareket transformasyonunun statik doğruluğunu tespit eder
- TNC, olası bir konum optimizasyonunun sonuçlarını kaydeder, ancak adaptasyon gerçekleştirmez

#### Pozisyon optimizasyonu modu Q406 = 1

- TNC, devir eksenlerini tanımlı konumlarda ölçer ve buradan hareket transformasyonunun statik doğruluğunu tespit eder
- Bu esnada TNC, kinematik modelde döner eksenin pozisyonu, daha net bir kesinliğe ulaşmak üzere değiştirir
- Makine verilerinin adaptasyonu otomatik olarak gerçekleşir

#### Öncesinde otomatik referans noktası ve döner eksen gevşekliğinin ölçümü ile döner eksenlerin açı ve konum optimizasyonu yapın

| 1 TOOL CALL "BUTON" Z |                              |  |
|-----------------------|------------------------------|--|
| 2 TCH PROBE 4         | 51 KINEMATIK ÖLÇÜM           |  |
| Q406=1                | ;MOD                         |  |
| Q407=12,5             | ;BILYE YARIÇAPI              |  |
| Q320=0                | ;GÜVENLIK MESAFESI           |  |
| Q408=0                | ;GERI ÇEKME<br>YÜKSEKLIĞI    |  |
| Q253=750              | ;ÖN KONUM. BESLEMESI         |  |
| Q380=0                | ;REFERANS AÇISI              |  |
| Q411=-90              | ;BAŞLANGIÇ AÇISI A<br>EKSENI |  |
| Q412=+90              | ;BITIŞ AÇISI A EKSENI        |  |
| Q413=0                | ;ÇALIŞMA AÇISI A<br>EKSENI   |  |
| Q414=0                | ;ÖLÇÜM NOKTALARI A<br>EKSENI |  |
| Q415=-90              | ;BAŞLANGIÇ AÇISI B<br>EKSENI |  |
| Q416=+90              | ;BITIŞ AÇISI B EKSENI        |  |
| Q417=0                | ;ÇALIŞMA AÇISI B<br>EKSENI   |  |
| Q418=4                | ;ÖLÇÜM NOKTALARI B<br>EKSENI |  |
| Q419=+90              | ;BAŞLANGIÇ AÇISI C<br>EKSENI |  |
| Q420=+270             | ;BITIŞ AÇISI C EKSENI        |  |
| Q421=0                | ;ÇALIŞMA AÇISI C<br>EKSENI   |  |
| Q422=3                | ;ÖLÇÜM NOKTALARI C<br>EKSENI |  |
| Q423=3                | ;ÖLÇÜM NOKTALARI<br>SAYISI   |  |
| Q431=1                | ;PRESETI AYARLA              |  |
| 0432=0.5              | GEVSEKI İK ACI ALANI         |  |

#### Protokol işlevi

TNC, döngü 451'in çalışmasından sonra aşağıdaki verileri içeren bir protokol **(TCHPR451.TXT)** oluşturur:

- Protokolün oluşturulduğu tarih ve saat
- İşlenilen döngünün hangi NC programından alındığını gösteren yol ismi
- Uygulanan mod (0=kontrol/1=pozisyon optimizasyonu/2=Pose optimizasyonu)
- Aktif kinematik numara
- Girilen ölçüm bilyesi yarıçapı
- Ölçülen her devir ekseni için:
- Başlangıç açısı
  - Son açı
  - Hücum açısı
  - Ölçüm noktası sayısı
  - Kumanda (standart sapma)
  - Maksimum hata
  - Açı hatası
  - Ortalaması hesaplanan gevşeklik
  - Ortalanmış pozisyonlama hatası
  - Ölçüm dairesi yarıçapı
  - Tüm eksenlerde düzeltme miktarı (Preset kaydırması)
  - Devir eksenleri için ölçüm güvensizliği

19.5 PRESET KOMPENZASYONU (döngü 452, DIN/ISO: G452, seçenek)

# 19.5 PRESET KOMPENZASYONU (döngü 452, DIN/ISO: G452, seçenek)

#### Döngü akışı

Tarama sistemi döngüsü 452 ile makinenizin kinematik transformasyon zincirini optimize edebilirsiniz (bkz. "KİNEMATİK ÖLÇÜM (döngü 451, DIN/ISO: G451, opsiyonel)", Sayfa 524). Daha sonra TNC, aynı şekilde kinematik modelde işleme parçası koordinat sistemini, güncel Preset optimizasyondan sonra kalibrasyon bilyesinin merkezinde olacak şekilde düzeltir.

Bu döngüyle örneğin geçiş kafalarını kendi arasında belirleyebilirsiniz.

- 1 Kalibrasyon bilyesini sabitleyin
- 2 Referans kafasını döngü 451 ile tamamen ölçün ve ardından 451 döngüsünden Preset'in bilye merkezine ayarlanmasını sağlayın
- 3 İkinci kafayı değiştirin
- 4 Geçiş kafasını 452 döngüsü ile kafa değiştirme arayüzüne kadar ölçün
- 5 Başka değiştirme kafalarını 452 döngüsü ile referans kafasına eşitleyin

İşlem esnasında kalibrasyon bilyesini makine tezgahına sabitlenmiş olarak bırakabilirseniz, örneğin makinenin bir sapmasını dengeleyeblirsiniz. Bu işlem devir ekseni olmayan bir makinede de mümkündür.

- 1 Kalibrasyon bilyesini bir çarpışma olmayacak şekilde sabitleyin
- 2 Kalibrasyon bilyesinde Preset'i ayarlayın
- 3 Malzemede Preset'i ayarlayın ve malzeme işlemeyi başlatın
- 4 452 döngüsü ile düzenli aralıklarla bir Preset kompanzasyonu uygulayın. Bu esnada TNC, ilgili eksenlerin sapmalarını tespit eder ve bunları kinematikte düzeltir

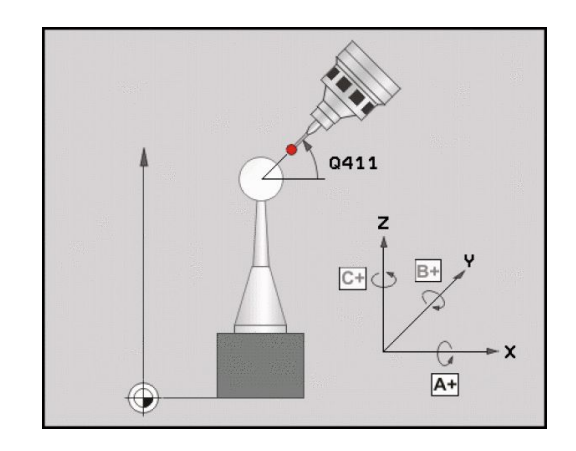

## PRESET KOMPENZASYONU (döngü 452, DIN/ISO: G452, seçenek) 19.5

| Parametre<br>numarası | Anlamı                                                                       |
|-----------------------|------------------------------------------------------------------------------|
| Q141                  | A ekseninde ölçülen standart sapmalar<br>(-1, eksen ölçülmemişse)            |
| Q142                  | B ekseninde ölçülen standart sapmalar<br>(-1, eksen ölçülmemişse)            |
| Q143                  | C ekseninde ölçülen standart sapmalar<br>(-1, eksen ölçülmemişse)            |
| Q144                  | A ekseninde optimize edilen standart<br>sapmalar<br>(-1, eksen ölçülmemişse) |
| Q145                  | B ekseninde optimize edilen standart<br>sapmalar<br>(-1, eksen ölçülmemişse) |
| Q146                  | C ekseninde optimize edilen standart<br>sapmalar<br>(-1, eksen ölçülmemişse) |
| Q147                  | X yönünde ofset hatası, ilgili makine<br>parametresine manuel kabul için     |
| Q148                  | Y yönünde ofset hatası, ilgili makine parametresine manuel kabul için        |
| Q149                  | Z yönünde ofset hatası, ilgili makine parametresine manuel kabul için        |

### 19.5 PRESET KOMPENZASYONU (döngü 452, DIN/ISO: G452, seçenek)

#### Programlama esnasında dikkatli olun!

Bir Preset kompanzasyonu uygulayabilmek için kinematik ilgili şekilde hazırlanmalı. Makine el kitabını dikkate alın.
Çalışma düzleminin döndürülmesi için tüm fonksiyonların sıfırlanmış olmasına dikkat edin. M128 ya da TCPM FONKSİYONU kapatılır.
Kalibrasyon bilyesinin konumunu makine tezgahı üzerinde, ölçüm işlemi esnasında bir çarpışmanın meydana gelmeyecek şekilde seçin.
Döngü tanımlamasından önce referans noktasını kalibrasyon bilyesinin merkezine yerleştirmiş ve etkinleştirmiş olmanız gerekir.

Ayrı bir konum ölçüm sistemi olmayan eksenlerde ölçüm noktalarını, son şaltere 1 derecelik bir hareket yolu oluşturacak şekilde seçin. TNC, bu yolu dahili gevşek bir kompanzasyonda kullanır.

TNC, konumlama beslemesi olarak tarama sistemi ekseninde tarama yüksekliğinin çalıştırılması için **Q253** döngü parametresi ve tarama sistemi tablosundaki **FMAX** değerinden daha küçük olan değeri alır. TNC, devir ekseni hareketlerini daima konumlama beslemesi **Q253** ile gerçekleştirir, bu arada tarayıcı denetimi devre dışıdır.

Tespit edilen kinematik verilerinin izin verilen sınır değerin (**maxModification**) üzerinde olması durumunda TNC bir uyarı mesajı verir. Bu durumda, tespit edilen değerlerin alınmasını NC başlat tuşu ile onaylamanız gerekir.

Kinematikte yapılan bir değişikliğin daima önceden yapılan ayarda da bir değişikliğe yol açacağını unutmayın. Optimizasyon işleminden sonra önceden yapılan ayarları sıfırlayın.

TNC, her tarama işlemi esnasında öncelikle kalibrasyon bilyesinin yarıçapını tespit eder. Belirlenen bilye yarıçapının girilen bilye yarıçapından, **maxDevCalBall** makine parametresinde tanımlamış olduğunuzdan daha fazla sapma göstermesi halinde TNC bir hata mesajı verir ve ölçümü sonlandırır.

Döngüyü ölçüm esnasında sonlandırırsanız, kinematik verileri artık orijinal durumda olmayabilir. Döngü 450 ile optimize etmeden önce etkin olan kinematiği kaydedin. Bu durumda bir hata meydana geldiğinde son olarak etkin olan kinematiği tekrar oluşturabilirsiniz.

İnç programlaması: TNC, ölçüm sonuçlarını ve protokol verilerini daima mm olarak gösterir.
#### Döngü parametresi

| 452 |   |
|-----|---|
| \$  | A |

- Tam kalibrasyon bilye yarıçapı Q407: Kullanılan kalibrasyon bilyesinin tam yarıçapını girin. 0,0001 ila 99,9999 arası girdi alanı
- Güvenlik mesafesi Q320 (artan): Ölçüm noktası ve tarama sistemi bilyesi arasındaki ek mesafe. Q320, SET\_UP için ek katkıda bulunur. 0 ila 99999,9999 arası alternatif girdi alanı PREDEF
- Geri çekme yüksekliğiQ408 (kesin): 0,0001 ila 99999,9999 arası girdi alanı
  - Giriş 0:

Geri çekme yüksekliğine doğru hareket etmeyin; TNC ölçülecek olan eksende bir sonraki ölçüm konumuna gider. Hirth eksenleri için izin verilmez! TNC, ilk ölçüm konumuna A, B ve C sırasında gider

Giriş >0:

Çevrilmeyen ve TNC'nin de devir ekseni konumlandırmasından önce mil eksenini konumlandırdığı malzeme koordinat sisteminde geri çekme yüksekliği. Ayrıca TNC, çalışma düzleminde tarama sistemini sıfır noktasında konumlandırır. Bu modda tarayıcı denetimi etkin değildir; parametre Q253'te konumlandırma hızını tanımlayın

- Besleme ön konumlandırma Q253: Konumlandırma esnasında mm/dak. bazında aletin hareket hızı. 0,0001 ila 99999,9999 arası alternatif girdi alanıFMAX, FAUTO, PREDEF
- Referans açısı Q380 (kesin): Etkili malzeme koordinat sisteminde ölçüm noktalarının tespit edilmesi için referans açısı (temel devir). Bir referans açısının tanımlanması, bir eksenin ölçüm alanını önemli derecede büyütebilir. 0 ila 360,0000 arası girdi alanı
- A ekseni başlangıç açısı Q411 (kesin): İlk ölçümün gerçekleşeceği A ekseninde başlangıç açısı. -359,999 ila 359,999 arası girdi alanı
- A ekseni bitiş açısı Q412 (kesin): Son ölçümün gerçekleşeceği A ekseninde bitiş açısı. -359,999 ila 359,999 arası girdi alanı
- A ekseni çalışma açısı Q413: A ekseninde diğer devir eksenlerinin ölçüleceği çalışma açısı. -359,999 ila 359,999 arası girdi alanı
- A ekseni ölçüm noktalarının sayısı Q414: TNC'nin A ekseninin ölçümü için kullanması gereken taramaların sayısı. Girdi = 0'da TNC, bu eksende bir ölçüm uygulamaz. 0 ila 12 arası girdi alanı
- B ekseni başlangıç açısı Q415 (kesin): İlk ölçümün gerçekleşeceği B ekseninde başlangıç açısı.
  -359,999 ila 359,999 arası girdi alanı
- B ekseni bitiş açısı Q416 (kesin): Son ölçümün gerçekleşeceği B ekseninde bitiş açısı. -359,999 ila 359,999 arası girdi alanı

#### Kalibrasyon programı

| 4 TOOL CALL "BUTON" Z                  |                              |  |
|----------------------------------------|------------------------------|--|
| 5 TCH PROBE 450 KİNEMATİK<br>YEDEKLEME |                              |  |
| Q410=0                                 | ;MOD                         |  |
| Q409=5                                 | ;KAYIT YERI                  |  |
| 6 TCH PROBE 4<br>KOMPANZASYO           | 52 PRESET<br>NU              |  |
| Q407=12,5                              | ;BILYE YARIÇAPI              |  |
| Q320=0                                 | ;GÜVENLIK MESAFESI           |  |
| Q408=0                                 | ;GERI ÇEKME<br>YÜKSEKLIĞI    |  |
| Q253=750                               | ;ÖN KONUM. BESLEMESI         |  |
| Q380=0                                 | ;REFERANS AÇISI              |  |
| Q411=-90                               | ;BAŞLANGIÇ AÇISI A<br>EKSENI |  |
| Q412=+90                               | ;BITIŞ AÇISI A EKSENI        |  |
| Q413=0                                 | ;ÇALIŞMA AÇISI A<br>EKSENI   |  |
| Q414=0                                 | ;ÖLÇÜM NOKTALARI A<br>EKSENI |  |
| Q415=-90                               | ;BAŞLANGIÇ AÇISI B<br>EKSENI |  |
| Q416=+90                               | ;BITIŞ AÇISI B EKSENI        |  |
| Q417=0                                 | ;ÇALIŞMA AÇISI B<br>EKSENI   |  |
| Q418=2                                 | ;ÖLÇÜM NOKTALARI B<br>EKSENI |  |
| Q419=-90                               | ;BAŞLANGIÇ AÇISI C<br>EKSENI |  |
| Q420=+90                               | ;BITIŞ AÇISI C EKSENI        |  |
| Q421=0                                 | ;ÇALIŞMA AÇISI C<br>EKSENI   |  |
| Q422=2                                 | ;ÖLÇÜM NOKTALARI C<br>EKSENI |  |
| Q423=4                                 | ;ÖLÇÜM NOKTALARI<br>SAYISI   |  |
| Q432=0                                 | ;GEVŞEKLİK AÇI ALANI         |  |

## 19 Tuş sistemi döngüsü: Kinematiğin otomatik ölçümü 19.5 PRESET KOMPENZASYONU (döngü 452, DIN/ISO: G452, seçenek)

- B ekseni çalışma açısı Q417: B ekseninde diğer devir eksenlerinin ölçüleceği çalışma açısı. -359,999 ila 359,999 arası girdi alanı
- B ekseni ölçüm noktalarının sayısı Q418: TNC'nin B ekseninin ölçümü için kullanması gereken taramaların sayısı. Girdi = 0'da TNC, bu eksende bir ölçüm uygulamaz. 0 ila 12 arası girdi alanı
- C ekseni başlangıç açısı Q419 (kesin): İlk ölçümün gerçekleşeceği C ekseninde başlangıç açısı.
  -359,999 ila 359,999 arası girdi alanı
- C ekseni bitiş açısı Q420 (kesin): Son ölçümün gerçekleşeceği C ekseninde bitiş açısı. -359,999 ila 359,999 arası girdi alanı
- C ekseni çalışma açısı Q421: C ekseninde diğer devir eksenlerinin ölçüleceği çalışma açısı. -359,999 ila 359,999 arası girdi alanı
- C ekseni ölçüm noktalarının sayısı Q422: TNC'nin C ekseninin ölçümü için kullanması gereken taramaların sayısı. Girdi = 0'da TNC, bu eksende bir ölçüm uygulamaz. 0 ila 12 arası girdi alanı
- Ölçüm noktaları sayısı Q423: TNC'nin düzlemdeki kalibrasyon bilyesini, çok sayıda tarama ile ölçmesi gerekip gerekmediğini tespit edin. 3 ila 8 ölçüm arası girdi alanı
- Gevşek açı bölgesi Q432: Burada devir eksen gevşekliğinin ölçümü için geçiş olarak kullanılması gereken açı değerini tanımlarsınız. Geçiş değeri, devir ekseninin gerçek gevşekliğinden belirgin ölçüde büyük olmalıdır. Girdi = 0'da TNC, bu gevşekliğin ölçümünü yapmaz. -3,0000 ila +3,0000 arası girdi alanı

#### Geçiş kafalarının denkleştirilmesi

Bu işlemin amacı devir eksenlerin (kafa değişimi) değişiminden sonra Preset'in işleme parçasında değişmemesidir

Aşağıdaki örneklerde bir çatal kafasının denkleştirmesi AC eksenleriyle tanımlanır. A eksenleri değiştirilir, C ekseni ana makinede kalır.

- Ardından referans kafası olarak görev görecek geçiş kafalarının değiştirilmesi.
- Kalibrasyon bilyesini sabitleyin
- Tarama sistemini değiştirin
- Kinematiğin tamamını referans kafası ile 451 döngüsü aracılığıyla ölçün
- Preset'i (Q431 ile = 2 ya da 3 döngü 451'de) referans kafasının ölçümünden sonra ayarlayın

#### Referans kafasının ölçülmesi

| 1 TOOL CALL "BUTON" Z |                              |  |
|-----------------------|------------------------------|--|
| 2 TCH PROBE 4         | 51 KİNEMATİK ÖLÇÜMÜ          |  |
| Q406=1                | ;MOD                         |  |
| Q407=12,5             | ;BİLYE YARIÇAPI              |  |
| Q320=0                | ;GÜVENLİK MESAFESİ           |  |
| Q408=0                | ;GERİ ÇEKME<br>YÜKSEKLİĞİ    |  |
| Q253=2000             | ;ÖN KONUM. BESLEMESİ         |  |
| Q380=+45              | ;REFERANS AÇISI              |  |
| Q411=-90              | ;BAŞLANGIÇ AÇISI A<br>EKSENİ |  |
| Q412=+90              | ;BİTİŞ AÇISI A EKSENİ        |  |
| Q413=45               | ;ÇLŞM.AÇISI A EKSENİ         |  |
| Q414=4                | ;ÖLÇÜM NOKTALARI A<br>EKSENİ |  |
| Q415=-90              | ;BAŞLANGIÇ AÇISI B<br>EKSENİ |  |
| Q416=+90              | ;BİTİŞ AÇISI B EKSENİ        |  |
| Q417=0                | ;ÇLŞM.AÇISI B EKSENİ         |  |
| Q418=2                | ;ÖLÇÜM NOKTALARI B<br>EKSENİ |  |
| Q419=+90              | ;BAŞLANGIÇ AÇISI C<br>EKSENİ |  |
| Q420=+270             | ;BİTİŞ AÇISI C EKSENİ        |  |
| Q421=0                | ;ÇLŞM.AÇISI C EKSENİ         |  |
| Q422=3                | ;ÖLÇÜM NOKTALARI C<br>EKSENİ |  |
| Q423=4                | ;ÖLÇÜM NOKTALARI<br>SAYISI   |  |
| Q431=3                | ;PRESET AYARLA               |  |
| Q432=0                | ;GEVŞEKLİK AÇI ALANI         |  |

### 19 Tuş sistemi döngüsü: Kinematiğin otomatik ölçümü

### 19.5 PRESET KOMPENZASYONU (döngü 452, DIN/ISO: G452, seçenek)

- İkinci geçiş kafasının değiştirilmesi
- Tarama sistemini değiştirin
- Geçiş kafasını 452 döngüsüyle ölçün
- Sadece gerçekten değiştirilmiş eksenleri (örnekte sadece A ekseni, C ekseni Q422 ile gizlenmiş) ölçün
- Preset ve kalibrasyon bilyesinin konumunu işlemin tamamında değiştiremezsiniz
- Diğer bütün geçiş kafalarını aynı yolla uygun hale getirebilirsiniz

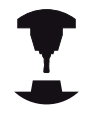

Kafa değişimi makineye özel bir fonksiyondur. Makine el kitabına dikkat edin.

#### Geçiş kafasını denkleştirin

| 3 TOOL CALL "BUTON" Z        |                              |  |
|------------------------------|------------------------------|--|
| 4 TCH PROBE 4<br>KOMPANZASYO | 52 PRESET<br>NU              |  |
| Q407=12,5                    | ;BİLYE YARIÇAPI              |  |
| Q320=0                       | ;GÜVENLİK MESAFESİ           |  |
| Q408=0                       | ;GERİ ÇEKME<br>YÜKSEKLİĞİ    |  |
| Q253=2000                    | ;ÖN KONUM. BESLEMESİ         |  |
| Q380=45                      | ;REFERANS AÇISI              |  |
| Q411=-90                     | ;BAŞLANGIÇ AÇISI A<br>EKSENİ |  |
| Q412=+90                     | ;BİTİŞ AÇISI A EKSENİ        |  |
| Q413=45                      | ÇLŞM.AÇISI A EKSENİ          |  |
| Q414=4                       | ;ÖLÇÜM NOKTALARI A<br>EKSENİ |  |
| Q415=-90                     | ;BAŞLANGIÇ AÇISI B<br>EKSENİ |  |
| Q416=+90                     | ;BİTİŞ AÇISI B EKSENİ        |  |
| Q417=0                       | ÇLŞM.AÇISI B EKSENİ          |  |
| Q418=2                       | ;ÖLÇÜM NOKTALARI B<br>EKSENİ |  |
| Q419=+90                     | ;BAŞLANGIÇ AÇISI C<br>EKSENİ |  |
| Q420=+270                    | ;BİTİŞ AÇISI C EKSENİ        |  |
| Q421=0                       | ;ÇLŞM.AÇISI C EKSENİ         |  |
| Q422=0                       | ;ÖLÇÜM NOKTALARI C<br>EKSENİ |  |
| Q423=4                       | ;ÖLÇÜM NOKTALARI<br>SAYISI   |  |
| 0432=0                       | ·GEVSEKI İK ACI AI ANI       |  |

#### Sapma kompanzasyonu

İşlem esnasında bir makinenin çeşitli yapı parçaları, değişen çevre etkilerinden bir sapmaya uğrar. Sapma, hareket alanı üzerinde sabit ise ve işlem esnasında kalibrasyon bilyesi makine tezgahı üzerinde kalabildiğinde, bu sapma 452 döngüsü ile tespit edilebilir ve dengelenebilir.

- Kalibrasyon bilyesini sabitleyin
- Tarama sistemini değiştirin
- Kinematiği 451 döngüsü ile, işleme başlamadan önce tamamen ölçün
- Preset'i (Q432 ile = 2 ya da 3 döngü 451'de) kinematiğin ölçümünden sonra ayarlayın
- Sonra Preset'i işleme parçalarınız için ayarlayın ve işlemi başlatın

# Sapma kompanzasyonu için referans ölçümü

| -                            |                              |  |  |
|------------------------------|------------------------------|--|--|
| 1 TOOL CALL "BUTON" Z        |                              |  |  |
| 2 CYCL DEF 247REF.NOK.AYARL. |                              |  |  |
| Q339=1                       | ;REFERANS NOKTASI            |  |  |
| 3 TCH PROBE 4                | 51 KİNEMATİK ÖLÇÜMÜ          |  |  |
| Q406=1                       | ;MOD                         |  |  |
| Q407=12,5                    | ;BİLYE YARIÇAPI              |  |  |
| Q320=0                       | ;GÜVENLİK MESAFESİ           |  |  |
| Q408=0                       | ;GERİ ÇEKME<br>YÜKSEKLİĞİ    |  |  |
| Q253=750                     | ;ÖN KONUM. BESLEMESİ         |  |  |
| Q380=45                      | ;REFERANS AÇISI              |  |  |
| Q411=+90                     | ;BAŞLANGIÇ AÇISI A<br>EKSENİ |  |  |
| Q412=+270                    | ;BİTİŞ AÇISI A EKSENİ        |  |  |
| Q413=45                      | ;ÇLŞM.AÇISI A EKSENİ         |  |  |
| Q414=4                       | ;ÖLÇÜM NOKTALARI A<br>EKSENİ |  |  |
| Q415=-90                     | ;BAŞLANGIÇ AÇISI B<br>EKSENİ |  |  |
| Q416=+90                     | ;BİTİŞ AÇISI B EKSENİ        |  |  |
| Q417=0                       | ;ÇLŞM.AÇISI B EKSENİ         |  |  |
| Q418=2                       | ;ÖLÇÜM NOKTALARI B<br>EKSENİ |  |  |
| Q419=+90                     | ;BAŞLANGIÇ AÇISI C<br>EKSENİ |  |  |
| Q420=+270                    | ;BİTİŞ AÇISI C EKSENİ        |  |  |
| Q421=0                       | ;ÇLŞM.AÇISI C EKSENİ         |  |  |
| Q422=3                       | ;ÖLÇÜM NOKTALARI C<br>EKSENİ |  |  |
| Q423=4                       | ;ÖLÇÜM NOKTALARI<br>SAYISI   |  |  |
| Q431=3                       | ;PRESET AYARLA               |  |  |
| Q432=0                       | ;GEVŞEKLİK AÇI ALANI         |  |  |

### 19 Tuş sistemi döngüsü: Kinematiğin otomatik ölçümü

19.5 PRESET KOMPENZASYONU (döngü 452, DIN/ISO: G452, seçenek)

- Düzenli aralıklarla eksenlerin sapmasını tespit edin
- Tarama sistemini değiştirin
- Kalibrasyon bilyesinde Preset'i etkinleştirin
- Döngü 452 ile kinematiği ölçün
- Preset ve kalibrasyon bilyesinin konumunu işlemin tamamında değiştiremezsiniz

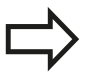

Bu işlem devir ekseni olmayan makinelerde de mümkün

#### Sapmayı dengeleyin

| 4 TOOL CALL "BUTON" Z                   |           |                              |  |
|-----------------------------------------|-----------|------------------------------|--|
| 5 TCH PROBE 452 PRESET<br>KOMPANZASYONU |           |                              |  |
|                                         | Q407=12,5 | ;BİLYE YARIÇAPI              |  |
|                                         | Q320=0    | ;GÜVENLİK MESAFESİ           |  |
|                                         | Q408=0    | ;GERİ ÇEKME<br>YÜKSEKLİĞİ    |  |
|                                         | Q253=9999 | 9ÖN KONUM. BESLEMESİ         |  |
|                                         | Q380=45   | ;REFERANS AÇISI              |  |
|                                         | Q411=-90  | ;BAŞLANGIÇ AÇISI A<br>EKSENİ |  |
|                                         | Q412=+90  | ;BİTİŞ AÇISI A EKSENİ        |  |
|                                         | Q413=45   | ;ÇLŞM.AÇISI A EKSENİ         |  |
|                                         | Q414=4    | ;ÖLÇÜM NOKTALARI A<br>EKSENİ |  |
|                                         | Q415=-90  | ;BAŞLANGIÇ AÇISI B<br>EKSENİ |  |
|                                         | Q416=+90  | ;BİTİŞ AÇISI B EKSENİ        |  |
|                                         | Q417=0    | ;ÇLŞM.AÇISI B EKSENİ         |  |
|                                         | Q418=2    | ;ÖLÇÜM NOKTALARI B<br>EKSENİ |  |
|                                         | Q419=+90  | ;BAŞLANGIÇ AÇISI C<br>EKSENİ |  |
|                                         | Q420=+270 | ;BİTİŞ AÇISI C EKSENİ        |  |
|                                         | Q421=0    | ;ÇLŞM.AÇISI C EKSENİ         |  |
|                                         | Q422=3    | ;ÖLÇÜM NOKTALARI C<br>EKSENİ |  |
|                                         | Q423=3    | ;ÖLÇÜM NOKTALARI<br>SAYISI   |  |
|                                         | Q432=0    | ;GEVŞEKLİK AÇI ALANI         |  |

#### Protokol işlevi

TNC, döngü 452'nin çalışmasından sonra aşağıdaki verileri içeren bir protokol (TCHPR452.TXT) oluşturur:

- Protokolün oluşturulduğu tarih ve saat
- İşlenilen döngünün hangi NC programından alındığını gösteren yol ismi
- Aktif kinematik numara
- Girilen ölçüm bilyesi yarıçapı
- Ölçülen her devir ekseni için:
  - Başlangıç açısı
  - Bitiş açısı
  - Çalışma açısı
  - Ölçüm noktası sayısı
  - Kumanda (standart sapma)
  - Maksimum hata
  - Açı hatası
  - Ortalaması hesaplanan gevşeklik
  - Ortalanmış konumlama hatası
  - Ölçüm dairesi yarıçapı
  - Tüm eksenlerde düzeltme miktarı (Preset kaydırması)
  - Devir eksenleri için ölçüm güvensizliği

#### Protokol değerleriyle ilgili açıklamalar

(bkz. "Protokol işlevi", Sayfa 537)

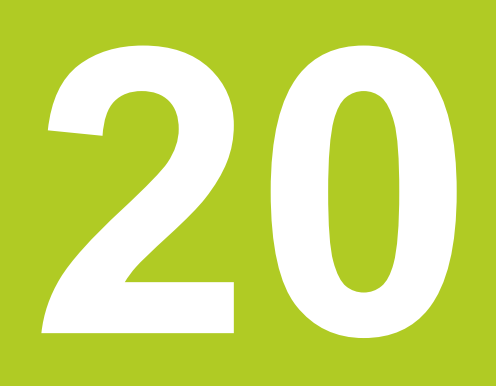

20.1 Temel prensipler

### 20.1 Temel prensipler

#### Genel bakış

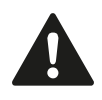

Tarama sistemi döngülerinin uygulanmasında döngü 8 YANSIMA, döngü 11 ÖLÇÜ FAKTÖRÜ ve döngü 26 EKSENE ÖZEL ÖLÇÜ FAKTÖRÜ etkin olmamalıdır.

HEIDENHAIN, sadece HAIDENHAIN tarama sistemleri kullanılması durumunda tarama döngülerinin fonksiyonu için sorumluluk üstlenir.

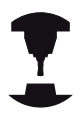

Makine ve TNC'nin makine üreticisi tarafından tarama sistemi TT için hazırlanmış olması gerekir.

Gerekirse burada tanımlanmayan döngüler ve fonksiyonlar makinenizde kullanıma sunulur. Makine el kitabınıza dikkat edin.

TNC'nin tezgah tarama sistemiyle ve alet ölçüm döngüleriyle aletleri otomatik olarak ölçersiniz: Uzunluk ve yarıçap için düzeltme değerleri TNC tarafından TOOL.T merkezi alet belleğine kaydedilir ve otomatik olarak tarama döngüsünün sonunda hesaplanır. Aşağıdaki ölçüm türleri kullanıma sunulur:

- Sabit aletle alet ölçümü
- Dönen aletle alet ölçümü
- Tekil kesim ölçümü

Alet ölçümü için olan döngüleri TOUCH PROBE tuşu üzerinden program kaydetme/düzenleme işletim türünde programlayabilirsiniz. Aşağıdaki döngüler kullanıma sunulur:

| Döngü                                                | Yeni<br>format | Eski<br>format | Sayfa |
|------------------------------------------------------|----------------|----------------|-------|
| TT'de kalibrasyon yapın, 30 ve 480 döngüleri         | 480<br>CAL.    | 30<br>Cal.     | 556   |
| Kablosuz TT 449'a kalibrasyon yapın, döngü 484       | 484            |                | 557   |
| Alet uzunluğunu ölçün, döngü 31 ve 481               | 481            | 31             | 558   |
| Alet yarıçapını ölçün, döngü 32 ve 482               | 482            | 32             | 560   |
| Alet uzunluğunu ve yarıçapını ölçün, döngü 33 ve 483 | 483            | 33             | 562   |

Ölçüm döngüleri sadece TOOL.T merkezi alet belleğinin etkin olması durumunda çalışır. Ölçüm döngüleri ile çalışmadan önce, ölçüm için gerekli olan tüm verileri merkezi alet belleğinde kaydetmiş ve ölçülecek olan aleti **TOOL CALL** ile belirlemiş olmanız gerekir.

# 31'den 33'e ve 481'den 483'e kadar olan döngüler arasındaki farklar

Fonksiyon çerçevesi ve döngü akışı tamamen aynıdır. 31'den 33'e ve 481'den 483'e kadar olan döngüler arasında sadece iki fark vardır:

- 481'den 483'e kadar olan döngüler G481 ila G483'te DIN/ISO'da da mevcuttur
- Yeni döngüler, ölçüm durumu için serbest seçilebilen bir parametre yerine sabit parametre Q199'u kullanır

20.1 Temel prensipler

#### Makine parametrelerini ayarlayın

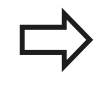

TT döngüleri ile çalışmadan önce, ProbeSettings > CfgToolMeasurement ve CfgTTRoundStylus altında tanımlanmış bütün makine parametrelerini kontrol edin.

TNC duran milli ölçüm için probingFeed makine parametresindeki tarama beslemesini kullanır.

Dönen aletle ölçüm yaparken TNC, mil devri ve tarama beslemesini otomatik olarak hesaplar.

Mil devir sayısı aşağıdaki şekilde hesaplanır:

n = maxPeriphSpeedMeas / (r • 0,0063) şununla:

Devir sayısı [U/dak] n:

maxPeriphSpeedMeas: İzin verilen maksimum tur hızı [m/dak]

Aktif alet yarıçapı [mm]

Tarama beslemesi aşağıdaki şekilde hesaplanır: v = Ölçüm toleransı • n şununla:

| v:               | Tarama beslemesi [mm/dak]                                  |
|------------------|------------------------------------------------------------|
| Ölçüm toleransı: | Ölçüm toleransı [mm],<br><b>maxPeriphSpeedMeas'</b> e bağl |
| n:               | Devir sayısı [U/dak]                                       |

n:

r:

**probingFeedCalc** ile tarama beslemesinin hesaplanmasını durdurabilirsiniz:

#### probingFeedCalc = ConstantTolerance:

Ölçüm toleransı, alet yarıçapından bağımsız olarak sabit kalır. Ancak çok büyük aletlerde tarama beslemesi sıfıra iner. Maksimum tur hızı (maxPeriphSpeedMeas) ve izin verilen tolerans (measureTolerance1) ne kadar küçük olursa bu etki de kendini o kadar erken gösterir.

#### probingFeedCalc = VariableTolreance:

Ölçüm toleransı alet yarıçapının büyümesi ile birlikte değişir. Bu durum ise, büyük alet yarıçaplarında bile yeterli bir tarama beslemesinin mevcut olmasını sağlar. TNC ölçüm toleransını aşağıdaki tabloya göre değiştirir:

| Alet Yarıçapı | Ölçüm toleransı       |
|---------------|-----------------------|
| ila 30 mm     | measureTolerance1     |
| 30 ila 60 mm  | 2 • measureTolerance1 |
| 60 ila 90 mm  | 3 • measureTolerance1 |
| 90 ila 120 mm | 4 • measureTolerance1 |

#### probingFeedCalc = ConstantFeed:

Tarama beslemesi sabit kalır, ancak ölçüm hatası, büyüyen alet yarıçapı ile doğrusal olarak büyür:

Ölçüm toleransı = (r • measureTolerance1)/ 5 mm) ile

r: Aktif alet yarıçapı [mm]

measureTolerance1: İzin verilen maksimum ölçüm hatası

20.1 Temel prensipler

### TOOL.T alet tablosundaki girişler

| Gir.    | Girişler                                                                                                    | Diyalog                     |
|---------|----------------------------------------------------------------------------------------------------|-----------------------------|
| СИТ     | Alet kesimi sayısı (maks. 20 kesim)                                                                                                    | Kesim sayısı?               |
| LTOL    | Aşınma teşhisinde, alet uzunluğu L için izin verilen<br>sapma. Girilen değer aşılmışsa, TNC aleti bloke eder (L<br>durumu). Girdi alanı: 0 ila 0,9999 mm  | Aşınma toleransı: Uzunluk?  |
| RTOL    | Aşınma teşhisinde, alet yarıçapı R için izin verilen<br>sapma. Girilen değer aşılmışsa, TNC aleti bloke eder (L<br>durumu). Girdi alanı: 0 ila 0,9999 mm  | Aşınma toleransı: Yarıçap?  |
| DIRECT. | Dönen aletli ölçüm için aletin kesim yönü                                                                                                    | Kesim yönü (M3 = -)?        |
| R_OFFS  | Uzunluk ölçümü: Aletin, döngü ortası ve alet ortası<br>arasında kayması. Ön ayarlama: Değer girilmemiş<br>(kaydırma = alet yarıçapı)                      | Alet kaydırma yarıçapı?     |
| L_OFFS  | Yarıçap ölçümü: aletin, döngü üst kenarı ve alet alt<br>kenarı arasında, <b>offsetToolAxis</b> 'a ek olarak kayması. Ön<br>ayarlama: 0                    | Alet kaydırma uzunluğu?     |
| LBREAK  | Kırılma teşhisinde, alet uzunluğu L için izin verilen<br>sapma. Girilen değer aşılmışsa, TNC aleti bloke eder (L<br>durumu). Girdi alanı: 0 ila 0,9999 mm | Kırılma toleransı: Uzunluk? |
| RBREAK  | Kırılma teşhisinde, alet yarıçapı R için izin verilen sapma.<br>Girilen değer aşılmışsa, TNC aleti bloke eder (L durumu).<br>Girdi alanı: 0 ila 0,9999 mm | Kırılma toleransı: Yarıçap? |

20

| Alet tipi                              | CUT              | TT:R_OFFS                                                                                    | TT:L_OFFS                                                                                                |
|----------------------------------------|------------------|----------------------------------------------------------------------------------------------|----------------------------------------------------------------------------------------------------|
| Matkap                                 | – (fonksiyonsuz) | 0 (matkap ucunun<br>ölçüleceğinden dolayı bir<br>kaymaya gerek yoktur)                       |                                                                                                    |
| < 19 mm çaplı <b>silindir</b><br>freze | 4 (4 kesim)      | 0 (alet çapının TT disk<br>çapından daha küçük<br>olmasından dolayı<br>kaymaya gerek yoktur) | 0 (Yarıçap ölçümünde bir<br>kaymaya gerek yoktur.<br><b>offsetToolAxis</b> 'daki<br>kaydırma kullanılır) |
| > 19 mm çaplı silindir<br>freze        | 4 (4 kesim)      | R (alet çapının TT disk<br>çapından daha büyük<br>olmasından dolayı<br>kaymaya gerek vardır) | 0 (Yarıçap ölçümünde bir<br>kaymaya gerek yoktur.<br>offsetToolAxis'daki<br>kaydırma kullanılır)         |
| Yarıçap frezeleme                      | 4 (4 kesim)      | 0 (bilye güney kutbunun<br>ölçüleceğinden dolayı bir<br>kaymaya gerek yoktur)                | 5 (çapın yarıçapta<br>ölçülmemesi için daima<br>alet yarıçapını kayma<br>olarak tanımlayın)              |

#### Sık kullanılan alet tipleri için giriş örnekleri:

20.2 TT kalibrasyonu (döngü 30 veya 480, DIN/ISO: G480)

# 20.2 TT kalibrasyonu (döngü 30 veya 480, DIN/ISO: G480)

#### Devre akışı

TT'yi ölçüm döngüsü TCH PROBE 30 veya TCH PROBE 480 ile kalibre edebilirsiniz ((bkz. "31'den 33'e ve 481'den 483'e kadar olan döngüler arasındaki farklar", Sayfa 551)). Kalibrasyon işlemi otomatik olarak gerçekleşir. TNC otomatik olarak kalibrasyon aletinin ortadan kaydırmasını da tespit eder. Bunun için TNC, mili kalibrasyon döngüsünün yarısından sonra 180° çevirir.

Kalibrasyon aleti olarak tamamen silindirik bir parça kullanın, örn. bir silindirik pim. TNC, kalibrasyon değerlerini kaydeder ve sonraki alet ölçümlerinde dikkate alır.

#### Programlamada bazı hususlara dikkat edin!

Kalibrasyon döngüsünün fonksiyon şekli CfgToolMeasurement makine parametresine bağlıdır. Makine el kitabınıza dikkat edin.

Kalibrasyona başlamadan önce kalibrasyon aletinin kesin yarıçapı ve uzunluğunu TOOL.T alet tablosuna girmeniz gerekir.

centerPos > [0] ila [2]'ye kadar olan makine parametrelerinde TT'nin konumu makinenin çalışma mekanında belirlenmiş olmalıdır.

centerPos > [0] ila [2]'ye kadar olan makine parametrelerinde bir değişiklik yapmanız durumunda kalibrasyonu yeniden yapmalısınız.

#### Döngü parametresi

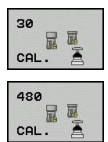

Güvenli yükseklik: Mil ekseninde malzeme veya gergi gereçleri ile bir çarpışmanın olmayacağı konumu girin. Güvenli yükseklik etkin olan malzeme referans noktasına dayanır. Güvenli yüksekliğin, alet ucunun diskin üst kenarının altında kalacağı kadar küçük girilmesi durumunda, TNC, kalibrasyon aletini otomatik olarak diskin üzerinde konumlandırır (safetyDistStylus'taki güvenli bölge). -99999,9999 ila 99999,9999 arası girdi alanı

#### NC tümcesi eski format

#### 6 TOOL CALL 1 Z

7 TCH PROBE 30.0 TT KALIBRELEME 8 TCH PROBE 30,1 YÜKSEKLIK:+90

NC tümcesi yeni format

6 TOOL CALL 1 Z

- 7 TCH PROBE 480 TT KALIBRELEME
  - Q260=+100 ;GÜVENLİ YÜKSEKLİK

# 20.3 Kablosuz TT 449 kalibrasyonu (döngü 484, DIN/ISO: G484)

#### **Temel bilgiler**

484 döngüsüyle kablosuz enfraruj tezgah tarama sistemi TT 449'un kalibrasyonunu yaparsınız. TT'nin konumu makine tezgahında tespit edilmediğinden dolayı, kalibrasyon işlemi tam otomatik işlemez.

#### Döngü akışı

- Kalibrasyon aletini değiştirin
- Kalibrasyon döngüsünü tanımlayın ve başlatın
- Kalibrasyon aletini manuel olarak tarama sistemi üzerinden konumlandırın ve genel bakış penceresindeki talimatları izleyin. Kalibrasyon aletinin tarama elemanının ölçüm yüzeyi üzerinde durmasına dikkat edin

Kalibrasyon işlemi yarı otomatik olarak gerçekleşir. TNC, kalibrasyon aletinin ortadan kaydırmasını da tespit eder. Bunun için TNC, mili kalibrasyon döngüsünün yarısından sonra 180° çevirir.

Kalibrasyon aleti olarak tamamen silindirik bir parça kullanın, örn. bir silindirik pim. TNC, kalibrasyon değerlerini kaydeder ve sonraki alet ölçümlerinde dikkate alır.

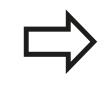

Kalibrasyon aletinin çapı 15mm'nin üzerinde olmalıdır ve tespit ekipmanından yakl. 50 mm dışarı uzanmalıdır. Bu konstelasyonda 0.1 µm pro 1N tarama gücü kadar bir eğilme gücü meydana gelir.

#### Programlama esnasında dikkatli olun!

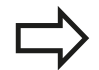

Kalibrasyon döngüsünün fonksiyon şekli CfgToolMeasurement makine parametresine bağlıdır. Makine el kitabınıza dikkat edin.

Kalibrasyona başlamadan önce kalibrasyon aletinin kesin yarıçapı ve uzunluğunu TOOL.T alet tablosuna girmeniz gerekir.

TT'nin tezgah üzerindeki konumunu değiştirirseniz, yeniden kalibrasyon yapmanız gerekir.

#### Döngü parametresi

Döngü 484 döngü parametrelerine sahip değildir.

20

20.4 Alet uzunluğunu ölçme (döngü 31 veya 481, DIN/ISO: G481)

# 20.4 Alet uzunluğunu ölçme (döngü 31 veya 481, DIN/ISO: G481)

#### Döngü akışı

Alet uzunluğunu ölçmek için ölçüm döngüsü TCH PROBE 31 veya TCH PROBE 480'i programlayın (bkz. "31'den 33'e ve 481'den 483'e kadar olan döngüler arasındaki farklar", Sayfa 551). Giriş parametreleri üzerinden alet uzunluğunu üç farklı yoldan belirleyebilirsiniz:

- Alet çapı, TT'nin ölçüm yüzeyi çapından daha büyük ise ölçümü dönen aletle gerçekleştirin
- Alet çapı, TT'nin ölçüm yüzeyi çapından daha küçük ise veya matkap veya yarıçap frezesinin uzunluğunu belirliyor iseniz ölçümü sabit aletle gerçekleştirin
- Alet çapı, TT'nin ölçüm yüzeyi çapından daha büyük ise sabit aletle bir tekil kesim ölçümü gerçekleştirin

#### "Dönen aletle ölçümü"nün akışı

En uzun kesimi tespit etmek için ölçülecek olan alet, tarama sisteminin merkezine ve dönerek TT'nin ölçüm yüzeyine doğru götürülür. Kaydırmayı alet tablosunda alet kaydırmasından programlayabilirsiniz: Yarıçap (**TT:** R\_OFFS).

#### "Sabit aletle alet ölçümü"nün akışı (örn. matkap için)

Ölçülecek olan alet, ölçüm yüzeyinin ortasından hareket ettirilir. Ardından, duran bir mille TT'nin ölçüm yüzeyine doğru götürülür. Bu ölçüm için "0" ile alet tablosuna alet kaydırmasını girersiniz: Yarıçap (**TT: R\_OFFS**),

#### "Tekil kesim ölçümü"nün akışı

TNC, ölçülecek olan aleti öne doğru tarama başının yanına konumlandırır. Bu arada aletin ön yüzeyi, **offsetToolAxis**'te belirlenmiş olduğu gibi tarama kafasının üst kenarının altında bulunmaktadır. Alet tablosunda alet kaydırması altında: Uzunluk (**TT: L\_OFFS**), ilave bir kaydırma belirleyin. TNC, tekil kesim ölçümü için başlangıç açısını belirlemek üzere dönen aletle radyal olarak tarama yapar. Ardından, mil yönlendirmesini değiştirerek tüm kesimlerin uzunluğunu ölçer. Söz konusu ölçüm için KESİM ÖLÇÜMÜNÜ TCH PROBE 31 DÖNGÜSÜNDE = 1 olarak programlayın.

#### Programlama esnasında dikkatli olun!

Bir aletin ilk ölçümünü yapmadan önce ilgili aletin yaklaşık yarıçapı, uzunluğu, kesim sayısı ve kesim yönünü alet tablosu TOOL.T'ye girin.

Tekil bir kesim ölçümünü, **kesim sayısı 20'**yi geçmeyen aletlerde gerçekleştirebilirsiniz.

#### Döngü parametresi

| 31  |  |
|-----|--|
| 481 |  |

- Alet ölçümü=0 / kontrol=1: Aleti ilk kez ölçüp ölçmemek veya ölçülmüş olan bir aleti kontrol edip etmemek istediğinizi belirleyin. TNC ilk ölçümde, TOOL.T merkezi alet belleğinde alet uzunluğunun (L) üzerine bir değer kaydeder ve delta değerini DL = 0 yapar. Bir aleti kontrol etmeniz durumunda ölçülen uzunluk, TOOL.T'de yer alan alet uzunluğu L ile karşılaştırılır. TNC, sapma sayısını doğru olarak sayının önünde bir artı veya eksi işareti ile hesaplar ve bu değeri delta değeri DL olarak TOOL.T'ye kaydeder. Bu sapma ayrıca Q115 Q parametresinde de mevcuttur. Delta değerinin, alet uzunluğu için izin verilen aşınma veya kırılma toleransından daha büyük olması durumunda TNC aleti bloke eder (TOOL.T'de L durumu)
- Sonuç için parametre no.?: TNC'nin ölçüm durumunu kaydettiği parametre numarası:
  0,0: Tolerans dahilindeki alet
  1,0: Alet aşınmış (LTOL aşılmış)
  2,0: Alet kırılmış (LBREAK aşılmış) Ölçüm sonucunu program dahilinde işlemeye devam etmek istemiyorsanız soruyu NO ENT tuşu ile onaylayın
- Güvenli yükseklik: Mil ekseninde malzeme veya gergi gereçleri ile bir çarpışmanın olmayacağı konumu girin. Güvenli yükseklik etkin olan malzeme referans noktasına dayanır. Güvenli yüksekliğin, alet ucunun diskin üst kenarının altında kalacağı kadar küçük girilmesi durumunda TNC, aleti otomatik olarak diskin üzerinde konumlandırır (safetyDistStylus'taki güvenli bölge). -99999,9999 ila 99999,9999 arası girdi alanı
- Kesim ölçümü 0=hayır/ 1=evet: Tekil kesim ölçümünün yapılıp yapılmayacağını belirleyin (en fazla 20 kesim ölçülebilir)

Dönen aletle yapılan ilk ölçüm; eski format

6 TOOL CALL 12 Z

7 TCH PROBE 31.0 ALET UZUNLUĞU

8 TCH PROBE 31.1 KONTROL EDIN:0

9 TCH PROBE 31,2 YÜKSEKLIK:+120

10 TCH PROBE 31.3 KESİM ÖLÇÜMÜ:0

Münferit kesim ölçümü ile kontrol, durum Q5'te kaydedilir; eski format

6 TOOL CALL 12 Z

7 TCH PROBE 31.0 ALET UZUNLUĞU

8 TCH PROBE 31.1 KONTROL EDIN: 1 Q5

9 TCH PROBE 31,2 YÜKSEKLIK:+120

10 TCH PROBE 31.3 KESİM ÖLÇÜMÜ:1

NC önermeleri; yeni format

6 TOOL CALL 12 Z

7 TCH PROBE 481 ALET UZUNLUĞU Q340=1 ;KONTROL ET

Q260=+100 ;GÜVENLI YÜKSEKLIK

Q341=1 ;KESİM ÖLÇÜMÜ

20.5 Alet yarıçapını ölçme (döngü 32 veya 482, DIN/ISO: G482)

# 20.5 Alet yarıçapını ölçme (döngü 32 veya 482, DIN/ISO: G482)

#### Döngü akışı

Alet yarıçapını ölçmek için ölçüm döngüsü TCH PROBE 32 veya TCH PROBE 482'yi programlayın (bkz. "31'den 33'e ve 481'den 483'e kadar olan döngüler arasındaki farklar", Sayfa 551). Giriş parametreleri üzerinden alet yarıçapını iki farklı yoldan belirleyebilirsiniz:

- Dönen aletle ölçüm
- Dönen aletle ölçüm ve ardından da tekil kesim ölçümü

TNC, ölçülecek olan aleti öne doğru tarama başının yanına konumlandırır. Bu arada freze önyüzeyi, **offsetToolAxis**'te belirlenmiş olduğu gibi tarama kafasının üst kenarının altında bulunmaktadır. TNC dönen aletle radyal olarak tarama yapar. Ayrıca bir tekil kesim ölçümü yapılacak ise tüm kesimlerin yarıçapları mil yönlendirmesi ile ölçülür.

#### Programlama esnasında dikkatli olun!

Bir aletin ilk ölçümünü yapmadan önce ilgili aletin yaklaşık yarıçapı, uzunluğu, kesim sayısı ve kesim yönünü alet tablosu TOOL.T'ye girin.

Elmas yüzeye sahip silindir şeklindeki aletler duran mille ölçülebilir. Bunun için alet tablosunda **CUT** kesim sayısını 0 ile tanımlamanız ve makine parametresi **CfgToolMeasurement'**i uyarlamanız gerekir. Makine el kitabınıza dikkat edin.

#### Döngü parametresi

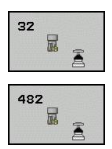

- Alet ölçümü=0 / kontrol=1: Aleti ilk kez ölçüp ölçmediğinizi veya ölçülmüş olan bir aletin kontrol edilmesi gerekip gerekmediğini belirleyin. TNC ilk ölçümde, TOOL.T merkezi alet belleğinde alet yarıçapının (R) üzerine bir değer kaydeder ve delta değerini DR = 0 yapar. Bir aleti kontrol etmeniz durumunda ölçülen yarıçap, TOOL.T'de yer alan alet yarıçap R ile karşılaştırılır. TNC, sapma sayısını doğru olarak sayının önünde bir artı veya eksi işareti ile hesaplar ve bu değeri delta değeri DR olarak TOOL.T'ye kaydeder. Bu sapma ayrıca Q116 Q parametresinde de mevcuttur. Delta değerinin, alet yarıçapı için izin verilen aşınma veya kırılma toleransından daha büyük olması durumunda TNC aleti bloke eder (TOOL.T'de L durumu)
- Sonuç için parametre no.?: TNC'nin ölçüm durumunu kaydettiği parametre numarası: 0,0: Tolerans dahilindeki alet 1,0: Alet aşınmış (RTOL aşılmış)
  2,0: Alet kırılmış (RBREAK aşılmış) Ölçüm sonucunu program dahilinde işlemeye devam etmek istemiyorsanız soruyu NO ENT tuşu ile onaylayın
- Güvenli yükseklik: Mil ekseninde malzeme veya gergi gereçleri ile bir çarpışmanın olmayacağı konumu girin. Güvenli yükseklik etkin olan malzeme referans noktasına dayanır. Güvenli yüksekliğin, alet ucunun diskin üst kenarının altında kalacağı kadar küçük girilmesi durumunda, TNC, aleti otomatik olarak diskin üzerinde konumlandırır (safetyDistStylus'taki güvenli bölge) -99999,9999 ila 99999,9999 arası girdi alanı
- Kesim ölçümü 0=hayır/ 1=evet: İlave olarak tekil kesim ölçümünün yapılıp yapılmayacağını belirleyin (en fazla 20 kesim ölçülebilir)

Dönen aletle yapılan ilk ölçüm; eski format

7 TCH PROBE 32.0 ALET YARIÇAPI

8 TCH PROBE 32,1 KONTROL EDIN:0

9 TCH PROBE 32,2 YÜKSEKLIK:+120

10 TCH PROBE 32,3 KESİM ÖLÇÜMÜ:0

Münferit kesim ölçümü ile kontrol, durum Q5'te kaydedilir; eski format

6 TOOL CALL 12 Z

7 TCH PROBE 32.0 ALET YARIÇAPI

8 TCH PROBE 32,1 KONTROL EDIN: 1 Q5

9 TCH PROBE 32,2 YÜKSEKLIK:+120 10 TCH PROBE 32,3 KESİM ÖLCÜMÜ:1

NC önermeleri; yeni format

6 TOOL CALL 12 Z

7 TCH PROBE 482 ALET YARIÇAPI

Q340=1 ;KONTROL ET

Q260=+100 ;GÜVENLI YÜKSEKLIK

Q341=1 ;KESİM ÖLÇÜMÜ

20.6 Aleti tamamen ölçme (döngü 33 veya 483, DIN/ISO: G483)

# 20.6 Aleti tamamen ölçme (döngü 33 veya 483, DIN/ISO: G483)

#### Döngü akışı

Aleti tamamen ölçmek için (uzunluk ve yarıçap) ölçüm döngüsü TCH PROBE 33 veya TCH PROBE 482'yi programlayın(bkz. "31'den 33'e ve 481'den 483'e kadar olan döngüler arasındaki farklar", Sayfa 551). Döngü, uzunluk ve yarıçapın tekli ölçümü ile kıyaslandığında fark edilir bir zaman avantajının söz konusu olmasından dolayı özellikle aletlerin ilk ölçümü için uygundur. Giriş parametreleri üzerinden aleti iki farklı yoldan ölçebilirsiniz:

- Dönen aletle ölçüm
- Dönen aletle ölçüm ve ardından da tekil kesim ölçümü

TNC, aleti sabit programlanmış bir akışa göre ölçer. Öncelikle aletin yarıçapı, ardından ise uzunluğu ölçülür. Ölçüm akışı, ölçüm döngüsü 31 ve 32'nin akışına uygundur.

#### Programlama esnasında dikkatli olun!

Bir aletin ilk ölçümünü yapmadan önce ilgili aletin yaklaşık yarıçapı, uzunluğu, kesim sayısı ve kesim yönünü alet tablosu TOOL.T'ye girin.

Elmas yüzeye sahip silindir şeklindeki aletler duran mille ölçülebilir. Bunun için alet tablosunda **CUT** kesim sayısını 0 ile tanımlamanız ve makine parametresi **CfgToolMeasurement**'i uyarlamanız gerekir. Makine el kitabınıza dikkat edin.

#### Döngü parametresi

| 33  | 100 |
|-----|-----|
| 483 |     |

Alet ölçümü=0 / kontrol=1: Aleti ilk kez ölçüp ölcmemek veva ölcülmüs olan bir aleti kontrol edip etmemek istediğinizi belirleyin. TNC ilk ölçümde, TOOL.T merkezi alet belleğinde alet yarıçapının (R) ve alet uzunluğunun (L) üzerine bir değer kaydeder ve delta değerlerini DR ve DL = 0 yapar. Bir aleti kontrol etmeniz durumunda elde edilen alet verileri, TOOL.T'de yer alan alet verileri ile karşılaştırılır. TNC, sapma sayılarını doğru olarak sayının önünde bir artı veya eksi işareti ile hesaplar ve bu değeri delta değerleri DR ve DL olarak TOOL. T've kaydeder. Bu sapmalar ayrıca Q115 ve Q116 Q parametrelerinde de mevcuttur. Delta değerlerinden bir tanesinin izin verilen aşınma veya kırılma toleranslarından daha büyük olması durumunda TNC aleti bloke eder (TOOL.T'de L durumu)

- Sonuç için parametre no.?: TNC'nin ölçüm durumunu kaydettiği parametre numarası: 0,0: Tolerans dahilindeki alet 1,0: Alet aşınmış (LTOL ve/veya RTOL 2,0: Alet kırılmış (LBREAK ve/veya RBREAK aşılmış) Ölçüm sonucunu program dahilinde işlemeye devam etmek istemiyorsanız soruyu NO ENT tuşu ile onaylayın
- Güvenli yükseklik: Mil ekseninde malzeme veya gergi gereçleri ile bir çarpışmanın olmayacağı konumu girin. Güvenli yükseklik etkin olan malzeme referans noktasına dayanır. Güvenli yüksekliğin, alet ucunun diskin üst kenarının altında kalacağı kadar küçük girilmesi durumunda, TNC, aleti otomatik olarak diskin üzerinde konumlandırır (safetyDistStylus'taki güvenli bölge) -99999,9999 ila 99999,9999 arası girdi alanı
- Kesim ölçümü 0=hayır/ 1=evet: İlave olarak tekil kesim ölçümünün yapılıp yapılmayacağını belirleyin (en fazla 20 kesim ölçülebilir)

Dönen aletle yapılan ilk ölçüm; eski format

7 TCH PROBE 33.0 ALET ÖLÇÜMÜ

8 TCH PROBE 33,1 KONTROL EDIN:0

9 TCH PROBE 33,2 YÜKSEKLIK:+120

10 TCH PROBE 33,3 KESİM ÖLÇÜMÜ:0

Münferit kesim ölçümü ile kontrol, durum Q5'te kaydedilir; eski format

6 TOOL CALL 12 Z

7 TCH PROBE 33.0 ALET ÖLÇÜMÜ

8 TCH PROBE 33,1 KONTROL EDIN: 1 Q5

9 TCH PROBE 33,2 YÜKSEKLIK:+120 10 TCH PROBE 33,3 KESİM ÖLCÜMÜ:1

NC önermeleri; yeni format

6 TOOL CALL 12 Z

7 TCH PROBE 483 ALET ÖLÇÜMÜ

Q340=1 ;KONTROL ET

Q260=+100 ;GÜVENLI YÜKSEKLIK

Q341=1 ;KESİM ÖLÇÜMÜ

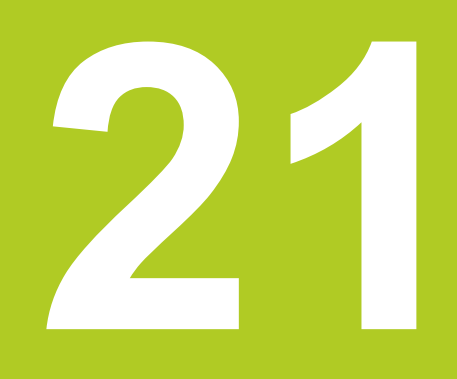

# Döngü genel bakış tabloları

## 21 Döngü genel bakış tabloları

21.1 Genel bakış tablosu

## 21.1 Genel bakış tablosu

## İşlem döngüleri

| Döngü<br>numarası | Döngü tanımı                                  | DEF<br>aktif | CALL<br>aktif | Sayfa |
|-------------------|-----------------------------------------------|--------------|---------------|-------|
| 7                 | Sıf nok yer değişimi                          |              |               | 237   |
| 8                 | Yansıtma                                      |              |               | 244   |
| 9                 | Bekleme süresi                                |              |               | 261   |
| 10                | Dönme                                         |              |               | 246   |
| 11                | Ölçü faktörü                                  |              |               | 248   |
| 12                | Program çağırma                               |              |               | 262   |
| 13                | Mil yönlendirme                               |              |               | 264   |
| 14                | Kontur tanımlaması                            |              |               | 172   |
| 19                | Çalışma düzlemi hareketi                      |              |               | 251   |
| 20                | Kontur verileri SL II                         |              |               | 177   |
| 21                | Delme SL II                                   |              |               | 179   |
| 22                | Hacimler SL II                                |              | -             | 181   |
| 23                | Taşıma derinliği SL II                        |              |               | 184   |
| 24                | Taşıma tarafı SL II                           |              |               | 185   |
| 25                | Köşe çizimi                                   |              | -             | 187   |
| 26                | Ölçü faktörü eksene özel                      |              |               | 249   |
| 27                | Silindir kılıfı                               |              |               | 197   |
| 28                | Silindir kılıfı yiv frezesi                   |              |               | 200   |
| 29                | Silindir kılıfı bölmesi                       |              |               | 203   |
| 32                | Tolerans                                      |              |               | 265   |
| 200               | Delik                                         |              |               | 73    |
| 201               | Sürtünme                                      |              |               | 75    |
| 202               | Çevirerek kapatma                             |              |               | 77    |
| 203               | Evrensel delik                                |              |               | 80    |
| 204               | Geri indirme                                  |              |               | 82    |
| 205               | Evrensel delme derinliği                      |              |               | 85    |
| 206               | Dengeleme dolgusu ile dişli delik delme, yeni |              | -             | 101   |
| 207               | Dengeleme dolgususuz dişli delik delme, yeni  |              |               | 104   |
| 208               | Delme frezesi                                 |              |               | 89    |
| 209               | Germe kırılması ile dişli delik delme         |              | -             | 107   |
| 220               | Daire üzerinde nokta örneği                   |              |               | 163   |
| 221               | Çizgi üzerinde nokta numunesi                 |              |               | 165   |
| 225               | Kazıma                                        |              |               | 268   |
| 230               | Satır oluşturma                               |              |               | 225   |
| 231               | Kural alanı                                   |              |               | 227   |
| 232               | Planlı freze                                  |              |               | 230   |

| Döngü<br>numarası | Döngü tanımı                 | DEF<br>aktif | CALL<br>aktif | Sayfa |
|-------------------|------------------------------|--------------|---------------|-------|
| 240               | Merkezleme                   |              |               | 71    |
| 241               | Tek dudak delme              |              |               | 92    |
| 247               | Referans noktası ayarı       |              |               | 243   |
| 251               | Dörtgen cebi komple işleme   |              |               | 135   |
| 252               | Daire cebi komple işleme     |              |               | 139   |
| 253               | Yiv frezesi                  |              |               | 143   |
| 254               | Yuvarlatılmış yiv            |              |               | 147   |
| 256               | Dörtgen tıpayı komple işleme |              |               | 151   |
| 257               | Daire tıpayı komple işleme   |              |               | 155   |
| 262               | Dişli frezesi                |              |               | 112   |
| 263               | Dişli düşürme frezesi        |              |               | 115   |
| 264               | Delme dişli frezesi          |              |               | 119   |
| 265               | Helez. delme dişli frezesi   |              |               | 123   |
| 267               | Dış dişli frezesi            |              |               | 127   |

## 21 Döngü genel bakış tabloları

21.1 Genel bakış tablosu

## Dönme döngüleri

| Döngü<br>numarası | Döngü tanımı                                 | DEF<br>aktif | CALL<br>aktif | Sayfa |
|-------------------|----------------------------------------------|--------------|---------------|-------|
| 800               | Döner sistemi uyarlama                       |              |               | 278   |
| 801               | Döner sistemi geri alma                      |              |               | 280   |
| 810               | Uzunlamasına kontur döndürme                 |              |               | 295   |
| 811               | Uzunlamasına girinti döndürme                |              |               | 282   |
| 812               | Genişletilmiş uzunlamasına girinti döndürme  |              |               | 284   |
| 813               | Uzunlamasına daldırma döndürme               |              |               | 288   |
| 814               | Genişletilmiş uzunlamasına daldırma döndürme |              |               | 291   |
| 815               | Kontura paralel döndürme                     |              | -             | 299   |
| 820               | Düz kontur döndürme                          |              |               | 317   |
| 821               | Düz girinti döndürme                         |              |               | 303   |
| 822               | Genişletilmiş düz girinti döndürme           |              |               | 306   |
| 823               | Düz döndürme daldırma                        |              |               | 310   |
| 824               | Genişletilmiş düz döndürme daldırma          |              |               | 313   |
| 830               | Kontura paralel vida dişi                    |              | -             | 368   |
| 831               | Uzunlamasına vida dişi                       |              |               | 361   |
| 832               | Vida dişi genişletilmiş                      |              |               | 364   |
| 860               | Radyal kontur batırma                        |              | -             | 350   |
| 861               | Radyal batırma                               |              | -             | 343   |
| 862               | Radyal batırma genişletilmiş                 |              |               | 346   |
| 870               | Eksenel kontur batırma                       |              | -             | 358   |
| 871               | Eksenel batırma                              |              |               | 353   |
| 872               | Eksenel batırma genişletilmiş                |              |               | 355   |

## Tarama sistemi döngüleri

| Döngü<br>numarası | Döngü tanımı                                                 | DEF<br>aktif | CALL<br>aktif | Sayfa |
|-------------------|--------------------------------------------------------------|--------------|---------------|-------|
| 0                 | Referans düzlemi                                             |              |               | 466   |
| 1                 | Kutup referans noktası                                       |              |               | 467   |
| 3                 | Ölçüm                                                        |              |               | 505   |
| 30                | TT kalibre edin                                              |              |               | 556   |
| 31                | Alet uzunluğunu ölçün/kontrol edin                           |              |               | 558   |
| 32                | Alet yarıçapını ölçün/kontrol edin                           |              |               | 560   |
| 33                | Alet uzunluğunu ve yarıçapını ölçün/kontrol edin             |              |               | 562   |
| 400               | İki nokta üzerinden temel devir                              |              |               | 388   |
| 401               | İki delik üzerinden temel devir                              |              |               | 391   |
| 402               | İki tıpa üzerinden temel devir                               |              |               | 393   |
| 403               | Dengesizliğin devir ekseni ile dengelenmesi                  |              |               | 396   |
| 404               | Temel devri belirleme                                        |              |               | 399   |
| 405               | Dengesizliğin C devir ekseni ile dengelenmesi                |              |               | 400   |
| 408               | Yiv ortası referans noktası belirleme (FCL 3 fonksiyonu)     |              |               | 410   |
| 409               | Çubuk ortası referans noktası belirleme (FCL 3 fonksiyonu)   |              |               | 414   |
| 410               | İç dikdörtgen referans noktası belirleme                     |              |               | 417   |
| 411               | Dış dikdörtgen referans noktası belirleme                    |              |               | 421   |
| 412               | İç daire referans noktası belirleme (Delik)                  |              |               | 425   |
| 413               | Dış daire referans noktası belirleme (Tıpa)                  |              |               | 430   |
| 414               | Dış köşe referans noktası belirleme                          |              |               | 435   |
| 415               | İç köşe referans noktası belirleme                           |              |               | 439   |
| 416               | Daire çemberi ortası referans noktası belirleme              |              |               | 443   |
| 417               | Tarama sistemi ekseni referans noktası belirleme             |              |               | 447   |
| 418               | Dört deliğin ortasından referans noktası belirleme           |              |               | 449   |
| 419               | Seçilebilen tek bir eksenin referans noktasının belirlenmesi |              |               | 453   |
| 420               | Malzemede açı ölçümü                                         |              |               | 468   |
| 421               | İç daire çalışma parçası ölçümü (Delik)                      |              |               | 471   |
| 422               | Dış daire çalışma parçası ölçümü (Tıpa)                      |              |               | 474   |
| 423               | İç dikdörtgen çalışma parçası ölçümü                         |              |               | 477   |
| 424               | Dış dikdörtgen çalışma parçası ölçümü                        |              |               | 480   |
| 425               | İç genişlik çalışma parçası ölçümü (Yiv)                     |              |               | 483   |
| 426               | Dış genişlik çalışma parçası ölçümü (Çubuk)                  |              |               | 486   |
| 427               | Malzemede seçilebilen tek bir eksenin ölçümü                 |              |               | 489   |
| 430               | Daire çemberi çalışma parçası ölçümü                         |              |               | 492   |
| 431               | Düzlem çalışma parçası ölçümü                                |              |               | 492   |
| 450               | KinematicsOpt: Kinematik güvenlik (Opsiyonel)                |              |               | 521   |
| 451               | KinematicsOpt: Kinematik ölçün (Opsiyonel)                   |              |               | 524   |
| 452               | KinematicsOpt: Preset kompanzasyonu                          |              |               | 518   |

## 21 Döngü genel bakış tabloları

21.1 Genel bakış tablosu

| Döngü<br>numarası | Döngü tanımı                                     | DEF<br>aktif | CALL<br>aktif | Sayfa |
|-------------------|--------------------------------------------------|--------------|---------------|-------|
| 460               | Tarama sistemini kalibre edin                    | -            |               | 509   |
| 461               | Tarama sistemi uzunluğunu kalibre edin           | -            |               | 511   |
| 462               | Tarama sistemi iç yarıçapını kalibre edin        |              |               | 512   |
| 463               | Tarama sistemi dış yarıçapını kalibre edin       |              |               | 514   |
| 480               | TT kalibre edin                                  |              |               | 556   |
| 481               | Alet uzunluğunu ölçün/kontrol edin               | -            |               | 558   |
| 482               | Alet yarıçapını ölçün/kontrol edin               | -            |               | 560   |
| 483               | Alet uzunluğunu ve yarıçapını ölçün/kontrol edin |              |               | 562   |

## İndeks

| 3D Tarama sistemleri 46                                                                                                    | 376                                                                                                    |
|----------------------------------------------------------------------------------------------------|----------------------------------------------------------------------------------------------------|
| 3D tarama sistemleri icin makin                                                                                                    | оло<br>е                                                                                                    |
| parametreleri                                                                                                    | 379                                                                                                    |
| A                                                                                                    |                                                                                                    |
|                                                                                                    | 460                                                                                                    |
| Açı olçumu                                                                                                    | 408                                                                                                    |
| Alet düzeltme                                                                                                    | 404                                                                                                    |
|                                                                                                    | 550                                                                                                    |
|                                                                                                    | 558                                                                                                    |
| Alet varicapi                                                                                                    | 560                                                                                                    |
| Makine parametleri                                                                                                    | 552                                                                                                    |
| Tamamını ölcme                                                                                                    | 562                                                                                                    |
| TT kalibrasyonu 556,                                                                                                    | 557                                                                                                    |
| Ayar yüzeyi                                                                                                    | 227                                                                                                    |
| Ayrı koordinat ölçümü                                                                                                    | 489                                                                                                    |
| В                                                                                                    |                                                                                                    |
| –<br>Bekleme süresi                                                                                                    | 261                                                                                                    |
| Bosaltma <sup>·</sup> Bkz SI döngüleri                                                                                                    | 201                                                                                                    |
| bosaltma                                                                                                    | 181                                                                                                    |
| 0                                                                                                    |                                                                                                    |
|                                                                                                    | 054                                                                                                    |
|                                                                                                    | 251                                                                                                    |
|                                                                                                    | 201                                                                                                    |
|                                                                                                    | 201                                                                                                    |
|                                                                                                    | 460                                                                                                    |
| Coklu ölcüm                                                                                                    | -00                                                                                                    |
|                                                                                                    | 381                                                                                                    |
|                                                                                                    | 381                                                                                                    |
| D                                                                                                    | 381                                                                                                    |
| Daire cebi                                                                                                    | 381                                                                                                    |
| Daire cebi<br>Kumlama ve perdahlama                                                                                                    | 381<br>139                                                                                                    |
| Daire cebi<br>Kumlama ve perdahlama<br>Daire çemberi                                                                                                    | 381<br>139<br>163                                                                                                    |
| Daire cebi<br>Kumlama ve perdahlama<br>Daire çemberi<br>Daire çemberi ölçümü<br>Daireşel tıpa                                                                                                    | 139<br>163<br>492                                                                                                    |
| Daire cebi<br>Kumlama ve perdahlama<br>Daire çemberi<br>Daire çemberi ölçümü<br>Dairesel tıpa<br>Delik ölçümü                                                                                                    | 139<br>163<br>492<br>155<br>471                                                                                                    |
| Daire cebi<br>Kumlama ve perdahlama<br>Daire çemberi<br>Daire çemberi ölçümü<br>Dairesel tıpa<br>Delik ölçümü<br>Delme                                                                                                    | 139<br>163<br>492<br>155<br>471                                                                                                    |
| Daire cebi<br>Kumlama ve perdahlama<br>Daire çemberi ölçümü<br>Daire çemberi ölçümü<br>Dairesel tıpa<br>Delik ölçümü<br>Delme                                                                                                    | 139<br>163<br>492<br>155<br>471<br>, 85                                                                                                    |
| Daire cebi<br>Kumlama ve perdahlama<br>Daire çemberi<br>Daire çemberi ölçümü<br>Dairesel tıpa<br>Delik ölçümü<br>Delme                                                                                                    | 139<br>163<br>492<br>155<br>471<br>0, 85<br>si<br>93                                                                                        |
| Daire cebi<br>Kumlama ve perdahlama<br>Daire çemberi<br>Daire çemberi ölçümü<br>Dairesel tıpa<br>Delik ölçümü<br>Delme                                                                                                    | 381<br>139<br>163<br>492<br>155<br>471<br>), 85<br>si<br>93<br>iç                                                                           |
| Daire cebi<br>Kumlama ve perdahlama<br>Daire çemberi ölçümü<br>Daire çemberi ölçümü<br>Dairesel tıpa<br>Delik ölçümü.<br>Delme                                                                                                    | 381<br>139<br>163<br>492<br>155<br>471<br>), 85<br>si<br>93<br>iç<br>3, 93                                                                  |
| Daire cebi<br>Kumlama ve perdahlama<br>Daire çemberi ölçümü<br>Daire çemberi ölçümü<br>Dairesel tıpa<br>Delik ölçümü<br>Delme                                                                                                    | 139<br>163<br>492<br>155<br>471<br>), 85<br>si<br>93<br>iç<br>3, 93<br>119                                                                  |
| Daire cebi<br>Kumlama ve perdahlama<br>Daire çemberi ölçümü<br>Daire çemberi ölçümü<br>Dairesel tıpa<br>Delik ölçümü<br>Delme                                                                                                    | 139<br>163<br>492<br>155<br>471<br>), 85<br>si<br>93<br>iç<br>3, 93<br>119<br>. 70                                                          |
| Daire cebi<br>Kumlama ve perdahlama<br>Daire çemberi<br>Daire çemberi ölçümü<br>Daire çemberi ölçümü<br>Dairesel tıpa<br>Delik ölçümü<br>Delik ölçümü<br>Delme                                                                                                    | 139<br>163<br>492<br>155<br>471<br>), 85<br>si<br>93<br>iç<br>3, 93<br>119<br>. 70<br>. 89                                                  |
| Daire cebi     Kumlama ve perdahlama     Daire çemberi     Daire çemberi ölçümü     Dairesel tıpa     Delik ölçümü     Delik ölçümü     Delime                                                                                                    | 139<br>163<br>492<br>155<br>471<br>), 85<br>si<br>93<br>iç<br>3, 93<br>119<br>. 70<br>. 89<br>5, 92                                         |
| D     Daire cebi     Kumlama ve perdahlama     Daire çemberi     Daire çemberi ölçümü     Dairesel tıpa     Delik ölçümü     Delme                                                                                                    | 139<br>163<br>492<br>155<br>471<br>), 85<br>si<br>93<br>119<br>. 70<br>. 89<br>5, 92<br>si                                                  |
| D     Daire cebi     Kumlama ve perdahlama     Daire çemberi     Daire çemberi ölçümü     Dairesel tıpa     Delik ölçümü     Delme                                                                                                    | 381<br>139<br>163<br>492<br>155<br>471<br>), 85<br>si<br>93<br>119<br>. 70<br>. 89<br>5, 92<br>si<br>93                                     |
| D     Daire cebi     Kumlama ve perdahlama     Daire çemberi     Daire çemberi ölçümü     Daire çemberi ölçümü     Dairesel tıpa     Delik ölçümü     Delme                                                                                                    | 139<br>163<br>492<br>155<br>471<br>), 85<br>SI<br>93<br>119<br>. 70<br>. 89<br>5, 92<br>SI<br>93                                            |
| D     Daire cebi     Kumlama ve perdahlama     Daire çemberi     Daire çemberi ölçümü     Daire şemberi ölçümü     Dairesel tıpa     Delik ölçümü     Delme                                                                                                    | 381<br>139<br>163<br>492<br>155<br>471<br>), 85<br>si<br>93<br>119<br>. 70<br>. 89<br>5, 92<br>si<br>93<br>135                              |
| Daire cebi     Kumlama ve perdahlama     Daire çemberi     Daire çemberi ölçümü     Daire çemberi ölçümü     Dairesel tıpa     Delik ölçümü     Delik ölçümü     Delme                                                                                                    | 139<br>163<br>492<br>155<br>471<br>), 85<br>SI<br>93<br>119<br>. 70<br>. 89<br>5, 92<br>SI<br>93<br>135<br>480<br>151                       |
| D     Daire cebi     Kumlama ve perdahlama     Daire çemberi.     Daire çemberi ölçümü     Dairesel tıpa     Delik ölçümü     Delme                                                                                                    | 139<br>163<br>492<br>155<br>471<br>), 85<br>si<br>93<br>119<br>. 70<br>. 89<br>5, 92<br>. 70<br>. 89<br>5, 92<br>. 135<br>480<br>151<br>477 |
| D     Daire cebi     Kumlama ve perdahlama     Daire çemberi     Daire çemberi ölçümü     Daire şemberi ölçümü     Daire şemberi ölçümü     Daire şemberi ölçümü     Daire şemberi ölçümü     Daire şemberi ölçümü     Daire şemberi ölçümü     Daire şemberi ölçümü     Delik ölçümü     Delme                                                                                                    | 139<br>163<br>492<br>155<br>471<br>), 85<br>si<br>93<br>119<br>. 70<br>. 89<br>5, 92<br>si<br>93<br>135<br>480<br>151<br>477                |
| D     Daire cebi     Kumlama ve perdahlama     Daire çemberi     Daire çemberi ölçümü     Daire çemberi ölçümü     Daire çemberi ölçümü     Daire çemberi ölçümü     Daire çemberi ölçümü     Daire çemberi ölçümü     Daire çemberi ölçümü     Daire çemberi ölçümü     Daire çemberi ölçümü     Delik ölçümü     Delme     Toperinleştirilen başlangıç nokta     Baş,     Delme diş frezeleme     Delme frezeleme     Derin delme     Berinleştirilen başlangıç nokta     88,     Dikdörtgen cep     Kumlama ve perdahlama     Dikdörtgen tıpa     Dikdörtgen tıpa ölçümü     Dikdörtgen tıpa ölçümü     Diş frezeleme ile ilgili temel     Bilgiler | 139<br>163<br>492<br>155<br>471<br>), 85<br>5, 93<br>119<br>5, 93<br>119<br>5, 92<br>5, 92<br>5, 92<br>135<br>480<br>151<br>477<br>110      |

| Dengeleme dolgulu |
|-------------------|
| FCL fonksiyonu 8  |

| 8   |
|-----|
| 82  |
| 381 |
|     |

Н

| Ham parça izlemesi<br>Havsa dis frezeleme                                                                       | 276<br>115 |
|----------------------------------------------------------------------------------------------------|------------|
| Helisel delme diş frezeleme                                                                                     |            |
| i de la companya de la companya de la companya de la companya de la companya de la companya de la companya de l |            |
| İç daire ölçümü                                                                                                 | 471        |

|                   | 4/1 |
|-------------------|-----|
| ç genişlik ölçümü | 483 |
| şleme örneği      | 58  |

#### K

| KinematicsOpt               | 518 |
|-----------------------------|-----|
| Kinematik ölçüm 518,        | 524 |
| Gevşeklik                   | 531 |
| Kalibrasyon yöntemleri      | 545 |
| Kinematik kayıt             | 521 |
| Kinematik ölçüm 524,        | 538 |
| Ön koşullar                 | 520 |
| Preset Kompezasyonu         | 538 |
| Protokol işlevi 522, 537,   | 547 |
| kinematik ölçüm bilgileri   |     |
| Kesin                       | 529 |
| Kinematik ölçümü            |     |
| Hirth dişleri               | 527 |
| Kalibrasyon yöntemleri 530, | 543 |
| Ölçüm noktası seçimi 523,   | 528 |
| Ölçüm yeri seçimi           | 529 |
| Kontur çekme                | 187 |
| Kontur döngüleri            | 170 |
| Konumlama mantığı           | 382 |
| Koordinat hesaplama         | 236 |
| Kumlama                     | 268 |
|                             |     |

#### Μ

| Malzeme dengesizliğinin     |     |
|-----------------------------|-----|
| dengelenmesi                | 386 |
| Bir devir ekseni üzerinden  | 400 |
| Bir düzlemin iki noktasını  |     |
| ölçerek                     | 388 |
| Devir ekseni üzerinden      | 396 |
| İki dairesel tıpa üzerinden | 393 |
| İki delik üzerinden         | 391 |
| Merkezleme                  | 71  |
| Mil yönlendirme             | 264 |
|                             |     |

#### Ν

| Nokta numunesi.10Daire üzerinde.10Genel bakış.10Hat üzerinde.10Nokta tabloları.10Ölçü faktörü eksene özel.20Ölçüm durumu.40Ölçüm sonuçlarını protokollendirir461Örnek tanımlama. | 62<br>63<br>65<br>65<br>65<br>63<br>63<br>49<br>63<br>48 |
|----------------------------------------------------------------------------------------------------|----------------------------------------------------------|
| 0                                                                                                    |                                                          |
| Otomatik alet ölçümü 5                                                                                                    | 54                                                       |
| Р                                                                                                    |                                                          |
| Perdahlama derinliği 18<br>Program çağırma 20<br>döngü üzerinden 20                                                                                                    | 84<br>62<br>62                                           |
| Q                                                                                                    |                                                          |
| Q parametrelerinde ölçüm sonucları                                                                                                    | 63                                                       |

| ĸ                                      |
|----------------------------------------|
| Rayba                                  |
| Referans noktasını otomatik            |
| belirleyin 406                         |
| 4 deliğin ortası 449                   |
| Çubuk ortası 414                       |
| Daire cebinin orta noktası             |
| (delik) 425                            |
| Daire çemberinin orta noktası 443      |
| Dairesel tipanin orta noktasi 430      |
| Dikdörtgen cebinin orta                |
| noktası 417                            |
| Dikdörtgen tıpanın orta                |
| noktası 421                            |
| Dış kenar 435                          |
| Herhangi bir eksende 453               |
| İç kenar 439                           |
| Tarama sistemi ekseninde 447           |
| Yiv ortası 410                         |
| S                                      |
| Satıh frezeleme 230<br>Silindir kılıfı |
| Çubuk işleme                           |

| Silindir kilifi                   |     |
|-----------------------------------|-----|
| Çubuk işleme 2                    | 203 |
| Kontur işleme 1                   | 97  |
| Yiv işleme 2                      | 200 |
| SL döngüleri 1                    | 97  |
| SL-Döngüleri 1                    | 70  |
| SL döngüleri                      |     |
| Boşaltma 1                        | 81  |
| Kontur çekme 1                    | 87  |
| Kontur döngüsü 1                  | 72  |
| Kontur verileri 1                 | 77  |
| Ön delme 1                        | 79  |
| Perdahlama derinliği 1            | 84  |
| SL-Döngüleri                      |     |
| Temel bilgiler 170, 2             | 220 |
| SL döngüleri                      |     |
| Üste alınan konturlar 173, 2      | 214 |
| Yan perdahlama 1                  | 85  |
| SL-Döngüleri basit kontur         |     |
| formülüyle 2                      | 220 |
| SL-Döngüleri karmaşık kontur      |     |
| formülüyle 2                      | 210 |
| Sonuç parametresi 4               | 63  |
| Sıfır noktası kaydırması 2        | 237 |
| Programda 2                       | 237 |
| Sıfır noktası tabloları ile sıfır |     |
| noktası kaydırması 2              | 238 |
|                                   |     |

| •                        |      |
|--------------------------|------|
| Talaş kaldırma döngüleri | 281  |
| Tarama beslemesi         | 380  |
| Tarama döngüleri         |      |
| Otomatik işletim için    | 378  |
| Tarama sistemi tablosu   | 383  |
| Tarama sistemi verileri  | 384  |
| Tek dudak delme          | . 92 |

| Temel devir                  |
|------------------------------|
| doğrudan ayar 399            |
| program akışı sırasında      |
| belirleme                    |
| Temel devri dikkate alma 376 |
| Tolerans denetimi 463        |
| Tornalama77                  |
| TURNDATA FONKSİYONU 276      |
| U                            |
| Universal delme 80, 85       |
| Y                            |
| Yan perdahlama 185           |
| Yansıtma 244                 |
| Yiv frezesi                  |
| Kumlama ve perdahlama 143    |
| Yiv genişliği ölçümü 483     |
| Yuvarlak yiv                 |

Kumlama ve perdahlama...... 147

# HEIDENHAIN

#### **DR. JOHANNES HEIDENHAIN GmbH**

Dr.-Johannes-Heidenhain-Straße 5 83301 Traunreut, Germany 2 +49 8669 31-0 EX +49 8669 5061 E-mail: info@heidenhain.de

Technical supportFAX+49 8669 32-1000Measuring systems+49 8669 31-3104E-mail: service.ms-support@heidenhain.deTNC support+49 8669 31-3101E-mail: service.nc-support@heidenhain.deNC programming+49 8669 31-3103E-mail: service.nc-pgm@heidenhain.dePLC programming+49 8669 31-3102E-mail: service.plc@heidenhain.deLathe controls\*49 8669 31-3105E-mail: service.lathe-support@heidenhain.de

www.heidenhain.de

## **HEIDENHAIN** tarama sistemleri

diğer konulara dair süreleri azaltmanıza ve üretilen malzemelerin boyut stabilitesini iyileştirmenize yardımcı olur.

#### Malzeme tarama sistemleri

| TS 220         | kablolu sinyal iletimi |
|----------------|------------------------|
| TS 440, TS 444 | Kızıl ötesi iletimi    |
| TS 640, TS 740 | Kızıl ötesi iletimi    |

- Malzemelerin ayarlanması
- Referans noktalarının belirlenmesi
- Çalışma parçası ölçümü

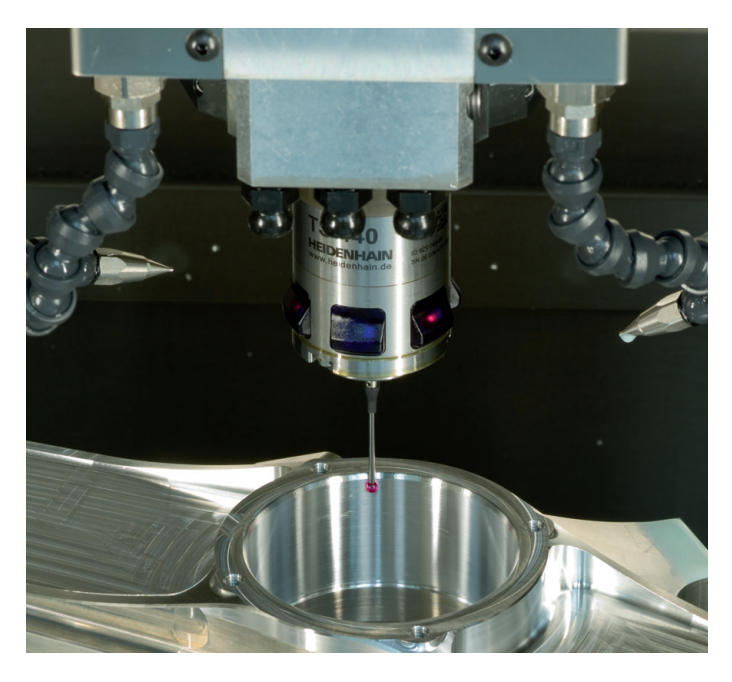

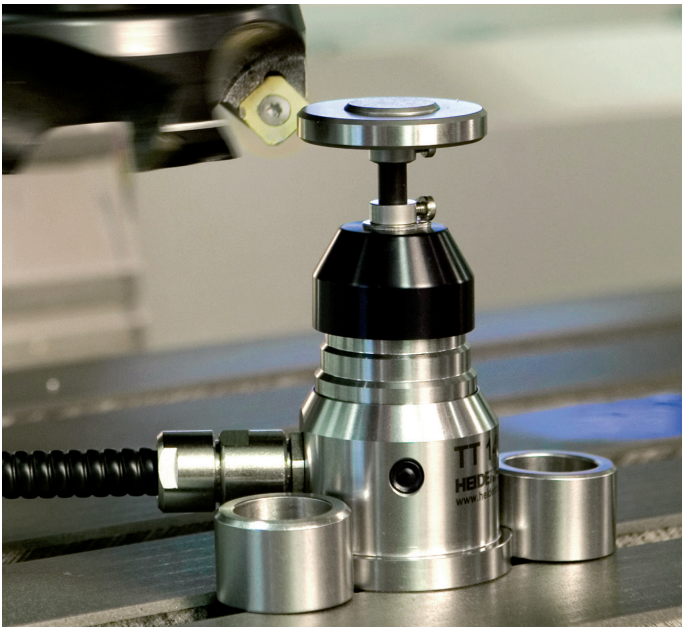

#### Alet tarama sistemleri

| TT 140 | kablolu sinyal iletimi    |
|--------|---------------------------|
| TT 449 | Kızıl ötesi iletimi       |
| TL     | temassız lazer sistemleri |

- Aletlerin ölçülmesi
- Aşınmanın izlenmesi
- Alet bozukluğunun algılanması

##